Lampiran 1 Data Survei

LAMPIRAN 1 Data Survei Berikut data survei yang telah dilakukan pada tanggal 11 September 2015 hingga 16 September 2015, dengan jumlah responden sebanyak 55 orang. Hasil survei dianalisis menggunakan skala likert.

Tabel Pertayaan:

| No       | Pertanyaan                                                                                                    |    | Ja     | wabar | _  |     |
|----------|----------------------------------------------------------------------------------------------------|----|--------|-------|----|-----|
| Q1       | Apakah anda pengguna android?                                                                                                    | Y  |        |       | F  |     |
| 6        | Menurut anda, apakah diperlukan suatu sistem informasi pengingat waktu untuk<br>mengurus bayi, seperti pengingat waktu untuk memberi makan, memandikan,<br>memberikan susu, mengajak tidur, mengganti pampers, dll? | SS | ~      | z     | ST | STS |
| 63       | Menurut anda, apakah diperlukan suatu sistem informasi yang menyimpan seluruh<br>tumbuh kembang anak, seperti kapan pertama kali sang buah hati bisa melihat,<br>mendengar, duduk, berdiri, dll?                    | SS | N<br>N | z     | ST | STS |
| <b>Q</b> | Menurut anda, apakah diperlukan suatu sistem informasi yang menyimpan riwayat<br>imunisasi dan memberi notifikasi pengingat jadwal imunisasi?                                                                       | SS | S      | z     | TS | STS |
| Q5       | Menurut anda, apakah diperlukan suatu sistem informasi penghitung skala gizi anak<br>dan menampilkan perbandingannya dengan grafik kesehatan?                                                                       | SS | S      | Z     | TS | STS |

| %     |      |    | 44% | 77% | 80% | 71% |
|-------|------|----|-----|-----|-----|-----|
| Total |      | 55 | 120 | 213 | 219 | 194 |
| S     | Skor |    | 30  | ε   | 5   | 8   |
| S     | R    |    | 30  | 3   | 5   | 8   |
| S     | Skor |    | ~   | ×   | 4   | 9   |
|       | R    |    | 4   | 4   | 7   | 3   |
| 7     | Skor |    | 24  | 42  | 30  | 42  |
|       | R    |    | ×   | 14  | 10  | 14  |
| 70    | Skor |    | 28  | 40  | 40  | 48  |
|       | R    |    | 7   | 10  | 10  | 12  |
| S     | Skor |    | 30  | 120 | 140 | 90  |
|       | R    |    | 9   | 24  | 28  | 18  |
| L     |      | 7  |     |     |     |     |
| Y     |      | 48 |     |     |     |     |
| No    |      | Q1 | Q2  | 03  | Q4  | Q5  |

# Tabel Hasil:

244

Keterangan Tabel Pertanyaan :

- Y = Ya
- T = Tidak
- SS = Sangat Setuju skor 5
- S = Setuju skor 4
- N = Netral skor 3
- TS = Tidak Setuju skor 2
- STS = Sangat Tidak Setuju skor 1

Keterangan Tabel Hasil :

- R = Jumlah Responden
- Skor = Nilai Skala × Jumlah Responden
- Total = Jumlah Skor
- % =  $\frac{Total}{Skor Ideal} \times 100\%$

Perhitungan Skor Ideal :

Skor Ideal = Nilai Skala Maksimum  $\times$  Jumlah Responden Skor Ideal =  $5 \times 55$ Skor Ideal = 275

Lampiran 2 Elisitasi

# LAMPIRAN 2 Elisitasi

Elisitasi merupakan rancangan yang dibuat berdasarkan sistem baru yang diinginkan untuk dieksekusi. Elisitasi didapat melalui 3 (tiga) tahap, yaitu Elisitasi tahap I, Elisitasi tahap II, dan Elisitasi tahap III.

1. Elisitasi tahap I

Elisitasi tahap I berisi seluruh rancangan sistem baru yang diusulkan oleh perancang sistem informasi. Berikut merupakan elisitasi tahap I dari SIGITA:

| Functio  | Functional                                                                     |  |  |  |  |  |
|----------|--------------------------------------------------------------------------------|--|--|--|--|--|
| Analisa  | Kebutuhan                                                                      |  |  |  |  |  |
| Saya ing | gin sistem dapat :                                                             |  |  |  |  |  |
| No       | Keterangan                                                                     |  |  |  |  |  |
| 1        | Menambahkan data profil kedalam sistem                                         |  |  |  |  |  |
| 2        | Memiliki lebih dari satu data profil dalam sistem                              |  |  |  |  |  |
| 3        | Menampilkan data profil secara detail                                          |  |  |  |  |  |
| 4        | Mengubah data profil                                                           |  |  |  |  |  |
| 5        | Menghapus data profil serta seluruh data yang terhubung dengan profil tersebut |  |  |  |  |  |
|          |                                                                                |  |  |  |  |  |
| 6        | Menambah <i>passcode</i> dalam profil                                          |  |  |  |  |  |
| 7        | Mengubah passcode                                                              |  |  |  |  |  |
| 8        | Menghapus passcode                                                             |  |  |  |  |  |
| 9        | Menghapus data profil serta seluruh data yang terhubung dengan                 |  |  |  |  |  |
|          | profil tersebut jika lupa <i>passcode</i>                                      |  |  |  |  |  |

Tabel 1 Elisitasi tahap I SIGITA

| No | Keterangan                                                         |
|----|--------------------------------------------------------------------|
| 10 | Menghitung status gizi                                             |
| 11 | Menampilkan perbandingan hasil kalkulator gizi dengan grafik       |
|    | tumbuh kembang anak                                                |
| 12 | Menambahkan data perhitungan status gizi anak kedalam sistem       |
|    | sesuai dengan profil yang sedang dipilih                           |
| 13 | Menampilkan data perhitungan status gizi anak secara detail sesuai |
|    | dengan profil yang sedang dipilih                                  |
| 14 | Mengubah data perhitungan status gizi anak sesuai dengan profil    |
|    | yang sedang dipilih                                                |
| 15 | Menghapus data perhitungan status gizi anak sesuai dengan profil   |
|    | yang sedang dipilih                                                |
| 16 | Menampilkan jadwal imunisasi beserta detailnya                     |
| 17 | Menampilkan status imunisasi sesuai dengan profil yang sedang      |
|    | dipilih pada jadwal imunisasi                                      |
| 18 | Menambahkan riwayat imunisasi anak kedalam sistem sesuai           |
|    | dengan profil yang sedang dipilih                                  |
| 19 | Menampilkan riwayat imunisasi anak secara detail sesuai dengan     |
|    | profil yang sedang dipilih                                         |
| 20 | Mengubah riwayat imunisasi anak sesuai dengan profil yang sedang   |
|    | dipilih                                                            |
| 21 | Menghapus riwayat imunisasi anak sesuai dengan profil yang         |
|    | sedang dipilih                                                     |

| No | Keterangan                                                       |
|----|------------------------------------------------------------------|
| 22 | Menampilkan fungsi alarm mengenai imunisasi yang harus           |
|    | diberikan                                                        |
| 23 | Menampilkan notifikasi mengenai alarm imunisasi                  |
| 24 | Menampilkan list tahapan tumbuh kembang                          |
| 25 | Menambahkan galeri tumbuh kembang anak kedalam sistem sesuai     |
|    | dengan profil yang sedang dipilih                                |
| 26 | Menampilkan galeri tumbuh kembang anak sesuai dengan profil      |
|    | yang sedang dipilih                                              |
| 27 | Mengubah galeri tumbuh kembang anak sesuai dengan profil yang    |
|    | sedang dipilih                                                   |
| 28 | Menghapus galeri tumbuh kembang anak sesuai dengan profil yang   |
|    | sedang dipilih                                                   |
| 29 | Menambahkan catatan kesehatan anak kedalam sistem sesuai         |
|    | dengan profil yang sedang dipilih                                |
| 30 | Menampilkan catatan kesehatan anak sesuai dengan profil yang     |
|    | sedang dipilih                                                   |
| 31 | Mengubah catatan kesehatan anak sesuai dengan profil yang sedang |
|    | dipilih                                                          |
| 32 | Menghapus catatan kesehatan anak sesuai dengan profil yang       |
|    | sedang dipilih                                                   |

| Non Functional            |                                                      |  |  |  |  |
|---------------------------|------------------------------------------------------|--|--|--|--|
| Saya ingin sistem dapat : |                                                      |  |  |  |  |
| 1                         | Mempunyai tampilan sistem yang menarik               |  |  |  |  |
| 2                         | Menampilkan logo SIGITA                              |  |  |  |  |
| 3                         | Dapat digunakan tanpa menggunakan internet           |  |  |  |  |
| 4                         | Dapat digunakan pada perangkat <i>mobile</i> android |  |  |  |  |

#### 2. Elisitasi tahap II

Elisitasi tahap II merupakan hasil pengklarifikasian dari elisitasi tahap I berdasarkan MDI (*Mandatory*, *Desireable*, *Inenssential*). Metode MDI ini bertujuan untuk memisahkan antara rancangan sistem yang penting dan harus ada pada sistem baru. Berikut merupakan elisitasi tahap II dari SIGITA :

Tabel 2 Elisitasi tahap II SIGITA

| Fun  | Functional                                        |   |   |   |  |  |  |  |
|------|---------------------------------------------------|---|---|---|--|--|--|--|
| Ana  | Analisa Kebutuhan                                 |   |   |   |  |  |  |  |
| Saya | n ingin sistem dapat :                            |   |   |   |  |  |  |  |
| No   | Keterangan                                        | Μ | D | Ι |  |  |  |  |
| 1    | Menambahkan data profil kedalam sistem            | ~ |   |   |  |  |  |  |
| 2    | Memiliki lebih dari satu data profil dalam sistem |   | ~ |   |  |  |  |  |
| 3    | Menampilkan data profil secara detail             | ~ |   |   |  |  |  |  |
| 4    | Mengubah data profil                              | ✓ |   |   |  |  |  |  |

| No | Keterangan                                      | Μ | D | Ι |
|----|-------------------------------------------------|---|---|---|
| 5  | Menghapus data profil serta seluruh data yang   | 1 |   |   |
|    | terhubung dengan profil tersebut                | • |   |   |
| 6  | Menambah <i>passcode</i> dalam profil           |   | ~ |   |
| 7  | Mengubah passcode                               |   | ~ |   |
| 8  | Menghapus passcode                              |   | √ |   |
| 9  | Menghapus data profil serta seluruh data yang   |   |   |   |
|    | terhubung dengan profil tersebut jika lupa      |   | ✓ |   |
|    | passcode                                        |   |   |   |
| 10 | Menghitung status gizi                          | ✓ |   |   |
| 11 | Menampilkan perbandingan hasil kalkulator gizi  |   | 1 |   |
|    | dengan grafik tumbuh kembang anak               |   |   |   |
| 12 | Menambahkan data perhitungan status gizi anak   |   |   |   |
|    | kedalam sistem sesuai dengan profil yang sedang | ~ |   |   |
|    | dipilih                                         |   |   |   |
| 13 | Menampilkan data perhitungan status gizi anak   |   |   |   |
|    | secara detail sesuai dengan profil yang sedang  | ~ |   |   |
|    | dipilih                                         |   |   |   |
| 14 | Mengubah data perhitungan status gizi anak      | ~ |   |   |
|    | sesuai dengan profil yang sedang dipilih        |   |   |   |
| 15 | Menghapus data perhitungan status gizi anak     | ~ |   |   |
|    | sesuai dengan profil yang sedang dipilih        |   |   |   |
| 16 | Menampilkan jadwal imunisasi berserta           | ~ |   |   |
|    | detailnya                                       |   |   |   |

| No | Keterangan                                       | Μ            | D | Ι |
|----|--------------------------------------------------|--------------|---|---|
| 17 | Menampilkan status imunisasi sesuai dengan       |              | ~ |   |
|    | profil yang sedang dipilih pada jadwal imunisasi |              |   |   |
| 18 | Menambahkan riwayat imunisasi anak kedalam       | ~            |   |   |
|    | sistem sesuai dengan profil yang sedang dipilih  |              |   |   |
| 19 | Menampilkan riwayat imunisasi anak secara        | ~            |   |   |
|    | detail sesuai dengan profil yang sedang dipilih  |              |   |   |
| 20 | Mengubah riwayat imunisasi anak sesuai dengan    | ~            |   |   |
|    | profil yang sedang dipilih                       |              |   |   |
| 21 | Menghapus riwayat imunisasi anak sesuai          | ~            |   |   |
|    | dengan profil yang sedang dipilih                |              |   |   |
| 22 | Menampilkan fungsi alarm mengenai imunisasi      |              | ~ |   |
|    | yang harus diberikan                             |              |   |   |
| 23 | Menampilkan notifikasi mengenai alarm            |              | ~ |   |
|    | imunisasi                                        |              |   |   |
| 24 | Menampilkan list tahapan tumbuh kembang          | ✓            |   |   |
| 25 | Menambahkan galeri tumbuh kembang anak           |              |   |   |
|    | kedalam sistem sesuai dengan profil yang sedang  | ~            |   |   |
|    | dipilih                                          |              |   |   |
| 26 | Menampilkan galeri tumbuh kembang anak           |              |   |   |
|    | secara detail sesuai dengan profil yang sedang   | ~            |   |   |
|    | dipilih                                          |              |   |   |
| 27 | Mengubah galeri tumbuh kembang anak sesuai       | $\checkmark$ |   |   |
|    | dengan profil yang sedang dipilih                |              |   |   |

| No   | Keterangan                                      | М            | D        | Ι |
|------|-------------------------------------------------|--------------|----------|---|
| 28   | Menghapus galeri tumbuh kembang anak sesuai     | 1            |          |   |
|      | dengan profil yang sedang dipilih               | •            |          |   |
| 29   | Menambahkan catatan kesehatan anak kedalam      | ~            |          |   |
|      | sistem sesuai dengan profil yang sedang dipilih |              |          |   |
| 30   | Menampilkan catatan kesehatan anak secara       | ~            |          |   |
|      | detail sesuai dengan profil yang sedang dipilih |              |          |   |
| 31   | Mengubah catatan kesehatan anak sesuai dengan   | ~            |          |   |
|      | profil yang sedang dipilih                      |              |          |   |
| 32   | Menghapus catatan kesehatan anak sesuai         | ~            |          |   |
|      | dengan profil yang sedang dipilih               |              |          |   |
| Non  | Functional                                      | <u> </u>     | <u> </u> |   |
| Saya | ingin sistem dapat :                            |              |          |   |
| No   | Keterangan                                      | Μ            | D        | Ι |
| 1    | Mempunyai tampilan sistem yang menarik          |              | ~        |   |
| 2    | Menampilkan logo SIGITA                         |              | ✓        |   |
| 3    | Dapat digunakan tanpa menggunakan internet      |              | ~        |   |
| 4    | Dapat digunakan pada perangkat mobile android   | $\checkmark$ |          |   |

#### 3. Elisitasi tahap III

Elisitasi tahap III merupakan hasil penyusutan dari elisitasi tahap II dengan cara mengeliminasi semua *requirement* yang bersifat *Inenssential*. Selanjutnya semua *requirement* diklarifikasikan kembali melalui metode TOE (*Technical*,

*Operational, Economy*). Metode TOE kemudian dibagi kembali menjadi HML (*High, Middle, Low*). Berikut merupakan elisitasi tahap III dari SIGITA :

| Ana  | lisa Kebutuhan                                                                                                    |   |   |   |   |   |   |   |   |   |
|------|----------------------------------------------------------------------------------------------------|---|---|---|---|---|---|---|---|---|
| Feas | ibility                                                                                                    | Т |   |   | 0 |   |   | Ε |   |   |
| Risk |                                                                                                    | H | Μ | L | H | Μ | L | H | M | L |
| 1    | Menambahkan data profil<br>kedalam sistem                                                                         |   | ~ |   |   | ~ |   |   |   | ~ |
| 2    | Memiliki lebih dari satu data<br>profil dalam sistem                                                              |   | ~ |   |   | < |   |   |   | ~ |
| 3    | Menampilkan data profil secara<br>detail                                                                          |   | • |   |   | • |   |   |   | ~ |
| 4    | Mengubah data profil                                                                                              |   | ✓ |   |   | ✓ |   |   |   | ✓ |
| 5    | Menghapus data profil serta<br>seluruh data yang terhubung<br>dengan profil tersebut                              |   | * |   |   | ~ |   |   |   | ~ |
| 6    | Menambah passcode dalam profil                                                                                    |   | ~ |   | ✓ |   |   |   |   | ✓ |
| 7    | Mengubah passcode                                                                                                 |   | ~ |   | ✓ |   |   |   |   | ✓ |
| 8    | Menghapus passcode                                                                                                |   | ✓ |   | ✓ |   |   |   |   | ✓ |
| 9    | Menghapus data profil serta<br>seluruh data yang terhubung<br>dengan profil tersebut jika lupa<br><i>passcode</i> |   | ✓ |   | ✓ |   |   |   |   | ✓ |
| 10   | Menghitung status gizi                                                                                            |   | ✓ |   | ✓ |   |   |   |   | ✓ |

Tabel 3 Elisitasi tahap III SIGITA

| Feasibility |                                                                                                    | Т |   | 0 |   |   | E |   |   |   |
|-------------|----------------------------------------------------------------------------------------------------|---|---|---|---|---|---|---|---|---|
| Risk        |                                                                                                    | H | Μ | L | H | Μ | L | H | Μ | L |
| 11          | Menampilkan perbandingan hasil<br>kalkulator gizi dengan grafik<br>tumbuh kembang anak                         | ~ |   |   | ~ |   |   |   |   | ~ |
| 12          | Menambahkan data perhitungan<br>status gizi anak kedalam sistem<br>sesuai dengan profil yang sedang<br>dipilih |   | ~ |   |   | ~ |   |   |   | ~ |
| 13          | Menampilkan data perhitungan<br>status gizi anak secara detail<br>sesuai dengan profil yang sedang<br>dipilih  |   | ~ |   |   | ~ |   |   |   | ~ |
| 14          | Mengubah data perhitungan<br>status gizi anak sesuai dengan<br>profil yang sedang dipilih                      |   | ~ |   |   | ~ |   |   |   | ~ |
| 15          | Menghapus data perhitungan<br>status gizi anak sesuai dengan<br>profil yang sedang dipilih                     |   | ~ |   |   | ~ |   |   |   | ~ |
| 16          | Menampilkan jadwal imunisasi<br>berserta detailnya                                                             |   | ~ |   |   | ~ |   |   |   | ~ |
| 17          | Menampilkan status imunisasi<br>sesuai dengan profil yang sedang<br>dipilih pada jadwal imunisasi              |   | ~ |   |   | ~ |   |   |   | ~ |

| Feasibility |                                                                                                    | Т |   | 0 |   | Ε |   |   |   |   |
|-------------|----------------------------------------------------------------------------------------------------|---|---|---|---|---|---|---|---|---|
| Risk        |                                                                                                    | H | Μ | L | H | Μ | L | Η | Μ | L |
| 18          | Menambahkan riwayat imunisasi<br>anak kedalam sistem sesuai<br>dengan profil yang sedang dipilih        |   | ~ |   |   | * |   |   |   | ~ |
| 19          | Menampilkan riwayat imunisasi<br>anak secara detail sesuai dengan<br>profil yang sedang dipilih         |   | ~ |   |   | ~ |   |   |   | ~ |
| 20          | Mengubah riwayat imunisasi<br>anak sesuai dengan profil yang<br>sedang dipilih                          |   | ~ |   |   | ~ |   |   |   | ~ |
| 21          | Menghapus riwayat imunisasi<br>anak sesuai dengan profil yang<br>sedang dipilih                         |   | ~ |   |   | ~ |   |   |   | ~ |
| 22          | Menampilkan fungsi alarm<br>mengenai imunisasi yang harus<br>diberikan                                  | ~ |   |   | ~ |   |   |   |   | ~ |
| 23          | Menampilkan notifikasi<br>mengenai alarm imunisasi                                                      | ~ |   |   | ~ |   |   |   |   | • |
| 24          | Menampilkan list tahapan<br>tumbuh kembang                                                              |   | • |   |   | • |   |   |   | • |
| 25          | Menambahkan galeri tumbuh<br>kembang anak kedalam sistem<br>sesuai dengan profil yang sedang<br>dipilih | ~ |   |   | ~ |   |   |   |   | ~ |

| Feasibility |                                                                                                    | Т |   | 0 |   | E |   |   |   |   |
|-------------|----------------------------------------------------------------------------------------------------|---|---|---|---|---|---|---|---|---|
| Risk        |                                                                                                    | H | Μ | L | H | Μ | L | H | Μ | L |
| 26          | Menampilkan galeri tumbuh<br>kembang anak secara detail<br>sesuai dengan profil yang sedang<br>dipilih | ~ |   |   | ~ |   |   |   |   | ~ |
| 27          | Mengubah galeri tumbuh<br>kembang anak sesuai dengan<br>profil yang sedang dipilih                     | ~ |   |   | ~ |   |   |   |   | ~ |
| 28          | Menghapus galeri tumbuh<br>kembang anak sesuai dengan<br>profil yang sedang dipilih                    | ~ |   |   | ~ |   |   |   |   | ~ |
| 29          | Menambahkan catatan kesehatan<br>anak kedalam sistem sesuai<br>dengan profil yang sedang dipilih       |   | ~ |   |   | ~ |   |   |   | ~ |
| 30          | Menampilkan catatan kesehatan<br>anak secara detail sesuai dengan<br>profil yang sedang dipilih        |   | ~ |   |   | ~ |   |   |   | ~ |
| 31          | Mengubah catatan kesehatan<br>anak sesuai dengan profil yang<br>sedang dipilih                         |   | ~ |   |   | ~ |   |   |   | ~ |
| 32          | Menghapus catatan kesehatan<br>anak sesuai dengan profil yang<br>sedang dipilih                        |   | ~ |   |   | ~ |   |   |   | ~ |

Lampiran 3 Software Requirement Specification

# Software Requirement Specification Version 1.0 11 August, 2016

# Sistem Informasi Gizi, Imunisasi, dan Tumbuh-kembang Anak (SIGITA)

# Syafira Puji Virginia

Dipersiapkan untuk Kelengkapan Tugas Akhir Informatika Universitas Bakrie

## **DAFTAR ISI**

| Lampir   | an 3 Software Requirement Specification | . 258 |
|----------|-----------------------------------------|-------|
| DAFTA    | AR ISI                                  | . 259 |
| DAFTA    | AR GAMBAR                               | .261  |
| DAFT     | AR TABEL                                | .266  |
| 1. Intro | oduction                                | .269  |
| 1.1.     | Purpose                                 | .269  |
| 1.2.     | Scope of Project                        | .269  |
| 1.3.     | Glossary                                | .269  |
| 1.4.     | References                              | .272  |
| 1.5.     | Overview of Document                    | .272  |
| 2. Over  | rall Description                        | .273  |
| 2.1.     | System Environtment                     | .273  |
| 2.2.     | Functional Requirement Specification    | .273  |
| 2.3.     | User Characteristics                    | .275  |
| 2.4.     | Non-Functional Requirements             | .275  |
| 3. Requ  | uirement Specification                  | .276  |
| 3.1.     | External Interface Requirements         | .276  |
|          | 3.1.1 User Interface                    | .276  |
|          | 3.1.2 Hardware Interface                | .322  |
|          | 3.1.3 Software Interface                | .323  |
| 3.2.     | Functional Requirements                 | . 324 |
|          | 3.2.1 Use Case Diagram                  | . 324 |
|          | 3.2.2 Activity Diagram                  | .363  |

|      | 3.2.3 Sequence Diagram                 | 07 |
|------|----------------------------------------|----|
| 3.3. | Detailed Non-Functional Requirements40 | 63 |
|      | 3.3.1 Logical Structure of Data        | 63 |
|      | 3.3.2 Availability                     | 69 |
|      | 3.3.3 Security                         | 69 |

### **DAFTAR GAMBAR**

| Gambar 3.1 UI Home                     |
|----------------------------------------|
| Gambar 3.2 UI Profil                   |
| Gambar 3.3 UI Pilih Profil             |
| Gambar 3.4 UI Tambah Profil            |
| Gambar 3.5 UI Detail Profil            |
| Gambar 3.6 UI Ubah Profil              |
| Gambar 3.7 UI Hapus Profil             |
| Gambar 3.8 UI Passcode Tidak Aktif     |
| Gambar 3.9 UI Passcode Aktif           |
| Gambar 3.10 UI Tambah Passcode         |
| Gambar 3.11 UI Cek Passcode            |
| Gambar 3.12 UI Ubah Passcode           |
| Gambar 3.13 UI Lupa Passcode           |
| Gambar 3.14 UI Gizi                    |
| Gambar 3.15 UI Kalkulator Gizi         |
| Gambar 3.16 UI Hasil Kalkulator Gizi   |
| Gambar 3.17 UI Dokumentasi Gizi        |
| Gambar 3.18 UI Tambah Dokumentasi Gizi |
| Gambar 3.19 UI Detail Dokumentasi Gizi |
| Gambar 3.20 UI Ubah Dokumentasi Gizi   |
| Gambar 3.21 UI Hapus Dokumentasi Gizi  |

| Gambar 3.22 UI Imunisasi                      |
|-----------------------------------------------|
| Gambar 3.23 UI Jadwal Imunisasi               |
| Gambar 3.24 UI Detail Jadwal Imunisasi        |
| Gambar 3.25 UI Detail Jadwal Imunisasi Profil |
| Gambar 3.26 UI Riwayat Imunisasi              |
| Gambar 3.27 UI Tambah Riwayat Imunisasi       |
| Gambar 3.28 UI Detail Riwayat Imunisasi       |
| Gambar 3.29 UI Ubah Riwayat Imunisasi         |
| Gambar 3.30 UI Hapus Riwayat Imunisasi        |
| Gambar 3.31 UI Alarm Imunisasi                |
| Gambar 3.32 UI Notifikasi Alarm Imunisasi     |
| Gambar 3.33 UI Tumbuh Kembang                 |
| Gambar 3.34 UI Tahapan Tumbuh Kembang         |
| Gambar 3.35 UI Galeri Tumbuh Kembang          |
| Gambar 3.36 UI Tambah Galeri                  |
| Gambar 3.37 UI Detail Galeri                  |
| Gambar 3.38 UI Ubah Galeri                    |
| Gambar 3.39 UI Hapus Galeri                   |
| Gambar 3.40 UI Catatan Kesehatan              |
| Gambar 3.41 UI Tambah Catatan Kesehatan       |
| Gambar 3.42 UI Detail Catatan Kesehatan       |
| Gambar 3.43 UI Ubah Catatan Kesehatan         |
| Gambar 3.44 UI Hapus Catatan Kesehatan        |

| Gambar 3.45 UI Alert Belum Memilih Profil             |
|-------------------------------------------------------|
| Gambar 3.46 UI Tentang SIGITA                         |
| Gambar 3.47 UI Keluar SIGITA                          |
| Gambar 3.48 Use Case Diagram SIGITA                   |
| Gambar 3.49 Activity Diagram Tambah Profil            |
| Gambar 3.50 Activity Diagram Pilih Profil             |
| Gambar 3.51 Activity Diagram Detail Profil            |
| Gambar 3.52 Activity Diagram Ubah Profil              |
| Gambar 3.53 Activity Diagram Hapus Profil             |
| Gambar 3.54 Activity Diagram Passcode                 |
| Gambar 3.55 Activity Diagram Tambah Passcode          |
| Gambar 3.56 Activity Diagram Ubah Passcode            |
| Gambar 3.57 Activity Diagram Hapus Passcode           |
| Gambar 3.58 Activity Diagram Lupa Passcode            |
| Gambar 3.59 Activity Diagram Kalkulator Gizi          |
| Gambar 3.60 Activity Diagram Tambah Dokumentasi Gizi  |
| Gambar 3.61 Activity Diagram Detail Dokumentasi Gizi  |
| Gambar 3.62 Activity Diagram Ubah Dokumentasi Gizi    |
| Gambar 3.63 Activity Diagram Hapus Dokumentasi Gizi   |
| Gambar 3.64 Activity Diagram Jadwal Imunisasi         |
| Gambar 3.65 Activity Diagram Tambah Riwayat Imunisasi |
| Gambar 3.66 Activity Diagram Detail Riwayat Imunisasi |
| Gambar 3.67 Activity Diagram Ubah Riwayat Imunisasi   |

| Gambar 3.68 Activity Diagram Hapus Riwayat Imunisasi      | 393 |
|-----------------------------------------------------------|-----|
| Gambar 3.69 Activity Diagram Alarm Imunisasi              | 394 |
| Gambar 3.70 Activity Diagram Tahapan Tumbuh Kembang       | 395 |
| Gambar 3.71 Activity Diagram Tambah Galeri Tumbuh Kembang | 396 |
| Gambar 3.72 Activity Diagram Detail Galeri Tumbuh Kembang | 397 |
| Gambar 3.73 Activity Diagram Ubah Galeri Tumbuh Kembang   | 399 |
| Gambar 3.74 Activity Diagram Hapus Galeri Tumbuh Kembang4 | 101 |
| Gambar 3.75 Activity Diagram Tambah Catatan Kesehatan     | 102 |
| Gambar 3.76 Activity Diagram Detail Catatan Kesehatan     | 103 |
| Gambar 3.77 Activity Diagram Ubah Catatan Kesehatan       | 104 |
| Gambar 3.78 Activity Diagram Hapus Catatan Kesehatan      | 106 |
| Gambar 3.79 Sequence Diagram Tambah Profil                | 108 |
| Gambar 3.80 Sequence Diagram Pilih Profil                 | 110 |
| Gambar 3.81 Sequence Diagram Detail Profil                | 12  |
| Gambar 3.82 Sequence Diagram Ubah Profil                  | 14  |
| Gambar 3.83 Sequence Diagram Hapus Profil                 | 16  |
| Gambar 3.84 Sequence Diagram Passcode                     | 18  |
| Gambar 3.85 Sequence Diagram Tambah Passcode4             | 120 |
| Gambar 3.86 Sequence Diagram Ubah Passcode                | 122 |
| Gambar 3.87 Sequence Diagram Hapus Passcode               | 124 |
| Gambar 3.88 Sequence Diagram Lupa Passcode                | 126 |
| Gambar 3.89 Sequence Diagram Kalkulator Gizi4             | 128 |
| Gambar 3.90 Sequence Diagram Tambah Dokumentasi Gizi      | 129 |

| Gambar 3.91 Sequence Diagram Detail Dokumentasi Gizi       |
|------------------------------------------------------------|
| Gambar 3.92 Sequence Diagram Ubah Dokumentasi Gizi         |
| Gambar 3.93 Sequence Diagram Hapus Dokumentasi Gizi        |
| Gambar 3.94 Sequence Diagram Jadwal Imunisasi              |
| Gambar 3.95 Sequence Diagram Tambah Riwayat Imunisasi      |
| Gambar 3.96 Sequence Diagram Detail Riwayat Imunisasi      |
| Gambar 3.97 Sequence Diagram Ubah Riwayat Imunisasi        |
| Gambar 3.98 Sequence Diagram Hapus Riwayat Imunisasi       |
| Gambar 3.99 Sequence Diagram Alarm Imunisasi               |
| Gambar 3.100 Sequence Diagram Tahapan Tumbuh Kembang       |
| Gambar 3.101 Sequence Diagram Tambah Galeri Tumbuh Kembang |
| Gambar 3.102 Sequence Diagram Detail Galeri Tumbuh Kembang |
| Gambar 3.103 Sequence Diagram Ubah Galeri Tumbuh Kembang   |
| Gambar 3.104 Sequence Diagram Hapus Galeri Tumbuh Kembang  |
| Gambar 3.105 Sequence Diagram Tambah Catatan Keseatan      |
| Gambar 3.106 Sequence Diagram Detail Catatan Kesehatan     |
| Gambar 3.107 Sequence Diagram Ubah Catatan Kesehatan       |
| Gambar 3.108 Sequence Diagram Hapus Catatan Kesehatan      |
| Gambar 3.109 Logical structure of data SIGITA              |

### **DAFTAR TABEL**

| Tabel 1.1 Glosarium 2                              | 269 |
|----------------------------------------------------|-----|
| Tabel 2.1 Fungsi-fungsi SIGITA                     | 273 |
| Tabel 3.1 Hardware Interfaces                      | 323 |
| Tabel 3.2 Software Interfaces                      | 323 |
| Tabel 3.3 Use Case Scenario Profil                 | 326 |
| Tabel 3.4 Use Case Scenario Pilih Profil           | 326 |
| Tabel 3.5 Use Case Scenario Tambah Profil          | 327 |
| Tabel 3.6 Use Case Scenario Detail Profil          | 327 |
| Tabel 3.7 Use Case Scenario Ubah Profil            | 328 |
| Tabel 3.8 Use Case Scenario Hapus Profil           | 329 |
| Tabel 3.9 Use Case Scenario Passcode               | 331 |
| Tabel 3.10 Use Case Scenario Lupa Passcode         | 332 |
| Tabel 3.11 Use Case Scenario Cek Passcode          | 333 |
| Tabel 3.12 Use Case Scenario Tambah Passcode       | 333 |
| Tabel 3.13 Use Case Scenario Ubah Passcode         | 335 |
| Tabel 3.14 Use Case Scenario Hapus Passcode        | 336 |
| Tabel 3.15 Use Case Scenario Lupa Passcode         | 338 |
| Tabel 3.16 Use Case Scenario Gizi                  | 338 |
| Tabel 3.17 Use Case Scenario Kalkulator Gizi       | 339 |
| Tabel 3.18 Use Case Scenario Hasil Kalkulator Gizi | 339 |
| Tabel 3.19 Use Case Scenario Dokumentasi Gizi      | 340 |

| Tabel 3.20 Use Case Scenario Tambah Dokumentasi Gizi   | 341 |
|--------------------------------------------------------|-----|
| Tabel 3.21 Use Case Scenario Detail Dokumentasi Gizi   | 342 |
| Tabel 3.22 Use Case Scenario Ubah Dokumentasi Gizi     | 343 |
| Tabel 3.23 Use Case Scenario Hapus Dokumentasi Gizi    | 344 |
| Tabel 3.24 Use Case Scenario Imunisasi                 | 345 |
| Tabel 3.25 Use Case Scenario Jadwal Imunisasi          | 345 |
| Tabel 3.26 Use Case Scenario Detail Jadwal Imunisasi   | 346 |
| Tabel 3.27 Use Case Scenario Riwayat Imunisasi         | 347 |
| Tabel 3.28 Use Case Scenario Tambah Riwayat Imunisasi  | 348 |
| Tabel 3.29 Use Case Scenario Detail Riwayat Imunisasi  | 348 |
| Tabel 3.30 Use Case Scenario Ubah Riwayat Imunisasi    | 349 |
| Tabel 3.31 Use Case Scenario Hapus Riwayat Imunsiasi   | 350 |
| Tabel 3.32 Use Case Scenario Alarm Imunsiasi           | 351 |
| Tabel 3.33 Use Case Scenario Tumbuh Kembang            | 352 |
| Tabel 3.34 Use Case Scenario Tahapan Tumbuh Kembang    | 353 |
| Tabel 3.35 Use Case Scenario Galeri Tumbuh Kembang     | 353 |
| Tabel 3.36 Use Case Scenario Tambah Galeri             | 354 |
| Tabel 3.37 Use Case Scenario Detail Galeri             | 355 |
| Tabel 3.38 Use Case Scenario Ubah Galeri               | 356 |
| Tabel 3.39 Use Case Scenario Hapus Galeri              | 357 |
| Tabel 3.40 Use Case Scenario Catatan Kesehatan         | 358 |
| Tabel 3.41 Use Case Scenario  Tambah Catatan Kesehatan | 359 |
| Tabel 3.42 Use Case Scenario Detail Catatan Kesehatan  | 360 |

| Tabel 3.43 Use Case Scenario Ubah Catatan Kesehatan  | 361 |
|------------------------------------------------------|-----|
| Tabel 3.44 Use Case Scenario Hapus Catatan Kesehatan | 362 |
| Tabel 3.45 Use Case Scenario Tentang SIGITA          | 363 |
| Tabel 3.46 Profil Data Entity                        | 465 |
| Tabel 3.47 DokumentasiGizi Data Entity               | 465 |
| Tabel 3.48 RiwayatImunisasi Data Entity              | 466 |
| Tabel 3.49 GaleriTumBang Data Entity                 | 467 |
| Tabel 3.50 CatatanKesehatan Data Entity              | 468 |

#### 1. Introduction

Dokumen *System Requirement Specification* (SRS) ini menguraikan fungsi-fungsi dan kemampuan dari sistem yang harus dikembangkan dan harus dipenuhi. Selain itu, SRS juga menguraikan batasan-batasan pengembangan yang harus dipatuhi. SRS adalah landasan dari tahapan selanjutnya dalam pengembangan *software*.

#### 1.1. Purpose

Dokumen SRS ini menyajikan penjelasan secara mendetail tentang SIGITA. Dokumen ini menjelaskan tujuan dan fungsi, antarmuka, dan apa yang dapat dilakukan SIGITA. Dokumen ini juga menjelaskan kebutuhan dan fitur yang akan dikembangkan dalam SIGITA. Dokumen SRS ini dibuat agar pengguna dokumen ini mendapatkan gambaran lengkap mengenai SIGITA, baik berupa gambaran umum maupun penjelasan secara rinci dan menyeluruh.

#### **1.2.** Scope of Project

Penelitian ini akan menghasilkan sebuah produk berupa sistem informasi yang dapat menghitung status gizi, mengingatkan jadwal imunisasi, serta menyimpan status gizi, riwayat imunisasi, riwayat tumbuh kembang, dan pencatatan kesehatan anak. Sistem informasi ini kemudian diberi nama SIGITA, yang merupakan singkatan dari Sistem Informasi Gizi, Imunisasi, dan Tumbuh-kembang Anak.

#### 1.3. Glossary

Berikut merupakan daftar istilah beserta definisinya yang digunakan dalam dokumen ini :

| Term | Definition                                               |
|------|----------------------------------------------------------|
| ADT  | Android Developer Tools, merupakan plugin untuk IDE yang |
|      | didesain untuk memberikan kemudahan dalam                |
|      | mengembangkan aplikasi android                           |
|      |                                                          |

Tabel 1.1 Glosarium

| Term        | Definition                                                  |
|-------------|-------------------------------------------------------------|
| CPU         | Central Processing Unit, merupakan hardware yang berfungsi  |
|             | untuk menerima dan melaksanakan perintah dari software      |
| Database    | Basis data merupakan kumpulan data yang saling berhubungan  |
|             | yang disimpan berdasarkan skema. Sebuah basis data dapat    |
|             | melayani aplikasi tunggal atau lebih                        |
| Device      | Merupakan suatu alat yang dibuat untuk tujuan tertentu,     |
|             | terutama untuk tujuan mekanis serta elektronik              |
| GUI         | Graphic User Interface, merupakan jenis antarmuka pengguna  |
|             | yang menggunakan grafis (bukan perintah teks) sebagai media |
|             | interaksi antara user dengan komputer                       |
| Hardware    | Perangkat keras merupakan komponen pada komputer yang       |
|             | dapat terlihat dan disentuh secara fisik                    |
| IDE         | Integrated Development Environment, merupakan sebuah        |
|             | program komputer yang memiliki beberapa fasilitas yang      |
|             | diperlukan dalam pembangunan software                       |
| Native      | Merupakan aplikasi yang dikembangkan dengan bahasa          |
| Application | pemrograman tertentu, yang sesuai dengan platform yang      |
|             | ditargetkan                                                 |
| OS          | Operating System, merupakan sebuah software komputer yang   |
|             | bertugas untuk melakukan kontrol dan manajemen hardware     |
|             | serta operasi-operasi dasar sistem                          |
| Platform    | Merupakan unsur yang penting dalam pengembangan             |
|             | software. Memiliki fungsi sebagai sarana untuk menjalankan  |
|             | software                                                    |

| Term      | Definition                                                                                                    |
|-----------|----------------------------------------------------------------------------------------------------|
| Plugin    | Merupakan sebuah program komputer yang menambah fungsionalitas sebuah program utama                                                                                                    |
| Software  | Perangkat lunak merupakan data-data yang terdapat pada<br>sebuah komputer yang disimpan secara digital. Merupakan<br>komponen yang tidak terlihat secara fisik, namun terdapat<br>dalam sebuah komputer |
| SRS       | Software Requirement Specification, merupakan sebuah<br>dokumen yang menjelaskan tentang berbagai kebutuhan yang<br>harus dipenuhi oleh suatu software                                                  |
| RAM       | Random Access Memory, merupakan tempat penyimpanan<br>memori yang bersifat sementara pada saat computer dijalankan<br>dan dapat diakses secara acak                                                     |
| Thumbnail | Merupakan gambar <i>preview</i> yang berukuran lebih kecil dari ukuran aslinya                                                                                                    |
| UI        | <i>User Interface</i> , merupakan suatu alat yang disediakan oleh sistem operasi sebagai sarana untuk berinteraksi antara <i>user</i> dengan sistem operasi                                             |
| User      | Merupakan seorang pengguna, memiliki kekuasaan penuh<br>terhadap suatu sistem operasi                                                                                                    |
| XML       | <i>Extensible Markup Language</i> , merupakan bahasa<br>pemrograman yang mendefinisikan seperangkat aturan untuk<br>pengkodean dokumen dalam format yang terbaca oleh<br>komputer serta manusia         |

#### 1.4. References

• IEEE. IEEE Std 830-1998 IEEE Recommended Practice for Software Requirements Specifications. IEEE Computer Society, 1998.

#### **1.5.** Overview of Document

Bab selanjutnya menjelaskan mengenai keseluruhan gambaran dari SIGITA, sedangkan pada bab ketiga adalah bagian *requirement specification* yang ditulis untuk para pengembang dan menjelaskan dalam hal teknis rincian fungsi SIGITA.

#### 2. Overall Description

Sistem Informasi Gizi, Imunisasi, dan Tumbuh-kembang Anak (SIGITA) berfungsi sebagai penghitungan status gizi, pengingat jadwal imunisasi, serta penyimpanan status gizi per bulan, riwayat imunisasi, riwayat tumbuh kembang, dan juga pencatatan kesehatan anak berusia 0 hingga 5 tahun.

#### 2.1. System Environtment

Sistem Informasi Gizi, Imunisasi, dan Tumbuh-kembang Anak (SIGITA) dirancang dan dibangun menggunakan pendekatan *native application* pada perangkat *mobile* berbasis android dengan minimum sistem operasi v.4.0.3 yakni Android Ice Cream Sandwich. SIGITA di desain untuk memberikan kemudahan kepada *user* dalam meyimpan informasi penting mengenai buah hatinya.

#### 2.2. Functional Requirement Specification

Berikut merupakan fungsi-fungsi yang terdapat dalam SIGITA:

| No | Fungsi                      |
|----|-----------------------------|
| 1  | Fungsi Tambah Profil        |
| 2  | Fungsi Detail Profil        |
| 3  | Fungsi Ubah Profil          |
| 4  | Fungsi Hapus Profil         |
| 5  | Fungsi Tambah Passcode      |
| 6  | Fungsi Ubah Passcode        |
| 7  | Fungsi Hapus Passcode       |
| 8  | Fungsi <i>Lupa Passcode</i> |

Tabel 2.1 Fungsi-fungsi SIGITA

| No | Fungsi                               |
|----|--------------------------------------|
| 9  | Fungsi Hitung Kalkulator Gizi        |
| 10 | Fungsi Tambah Dokumentasi Gizi       |
| 11 | Fungsi Detail Dokumentasi Gizi       |
| 12 | Fungsi Ubah Dokumentasi Gizi         |
| 13 | Fungsi Hapus Dokumentasi Gizi        |
| 14 | Fungsi Detail Jadwal Imunisasi       |
| 15 | Fungsi Tambah Riwayat Imunisasi      |
| 16 | Fungsi Detail Riwayat Imunisasi      |
| 17 | Fungsi Ubah Riwayat Imunisasi        |
| 18 | Fungsi Hapus Riwayat Imunisasi       |
| 19 | Fungsi Alarm Imunisasi               |
| 20 | Fungsi Detail Tahapan Tumbuh Kembang |
| 21 | Fungsi Tambah Galeri Tumbuh Kembang  |
| 22 | Fungsi Detail Galeri Tumbuh Kembang  |
| 23 | Fungsi Ubah Galeri Tumbuh Kembang    |
| 24 | Fungsi Hapus Galeri Tumbuh Kembang   |
| 25 | Fungsi Tambah Catatan Kesehatan      |
| 26 | Fungsi Detail Catatan Kesehatan      |
| 27 | Fungsi Ubah Catatan Kesehatan        |
| 28 | Fungsi Hapus Catatan Kesehatan       |

#### 2.3. User Characteristics

*User* dari SIGITA adalah semua orang yang memiliki anak berusia 0 hingga 5 tahun, serta memiliki perangkat *mobile* berbasis sistem operasi Android.

#### 2.4. Non-Functional Requirements

SIGITA hanya dapat dijalankan pada perangkat *mobile* berbasis android dengan minimum sistem operasi v.4.0.3 atau yang lebih dikenal dengan Android Ice Cream Sandwich. Selain itu, SIGITA hanya tersedia dalam Bahasa Indonesia.

#### 3. Requirement Specification

SIGITA dirancang menggunakan pendekatan *native application*, sehingga untuk desain antarmukanya akan dirancang menggunakan *Extensible Markup Language* (XML).

#### 3.1. External Interface Requirements

#### 3.1.1 User Interface

Berikut merupakan rancangan *mock-up interface* dari SIGITA yang akan dibuat:

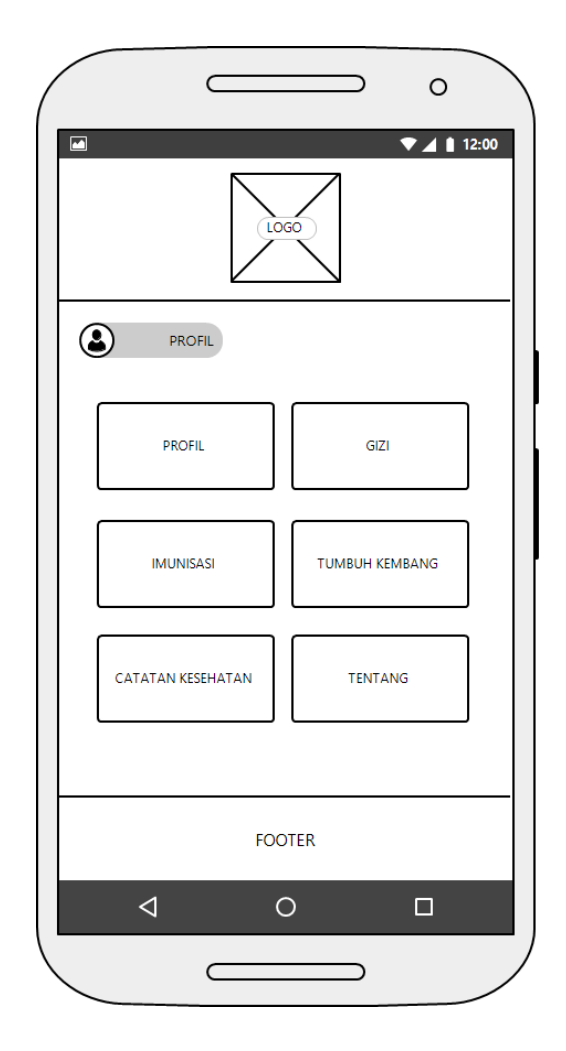

Gambar 3.1 UI Home

Gambar 3.1 merupakan UI Home, yang akan muncul ketika SIGITA dijalankan untuk pertama kalinya. UI Home memiliki enam menu utama, yakni menu Profil, Gizi, Imunisasi, Tumbuh Kembang, Catatan Kesehatan, serta Tentang. Pada bagian kiri atas terdapat sebuah *icon* kecil yang merupakan menu Profil.

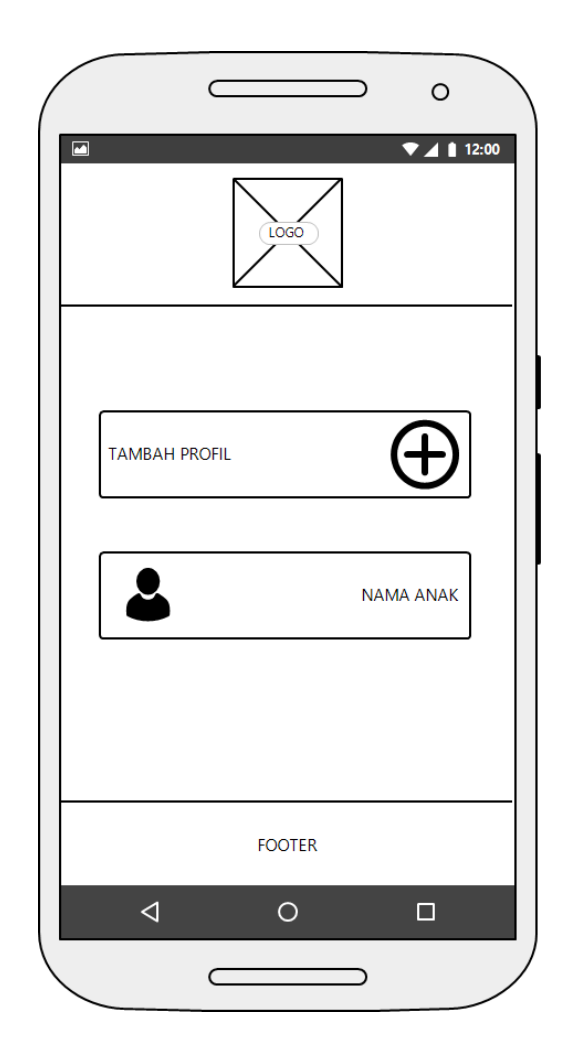

Gambar 3.2 UI Profil

Gambar 3.2 merupakan UI Profil yang akan muncul ketika *user* memilih menu Profil pada UI Home. UI Profil menampilkan data anak yang telah terdaftar sebelumnya dalam bentuk list, serta terdapat tombol Tambah Profil untuk menambah data anak baru.
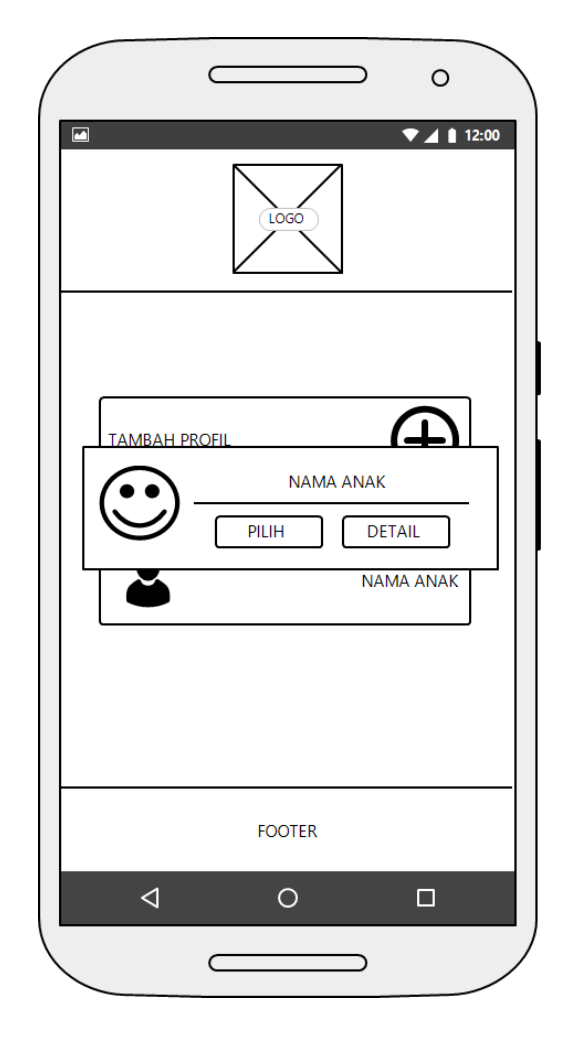

Gambar 3.3 UI Pilih Profil

Gambar 3.3 merupakan UI Pilih Profil yang akan muncul ketika *user* memilih nama anak pada UI Profil. UI Pilih Profil menampilkan sebuah kotak dialog berisi foto serta nama anak yang dipilih, serta dua buah tombol, yakni tombol Pilih dan Detail.

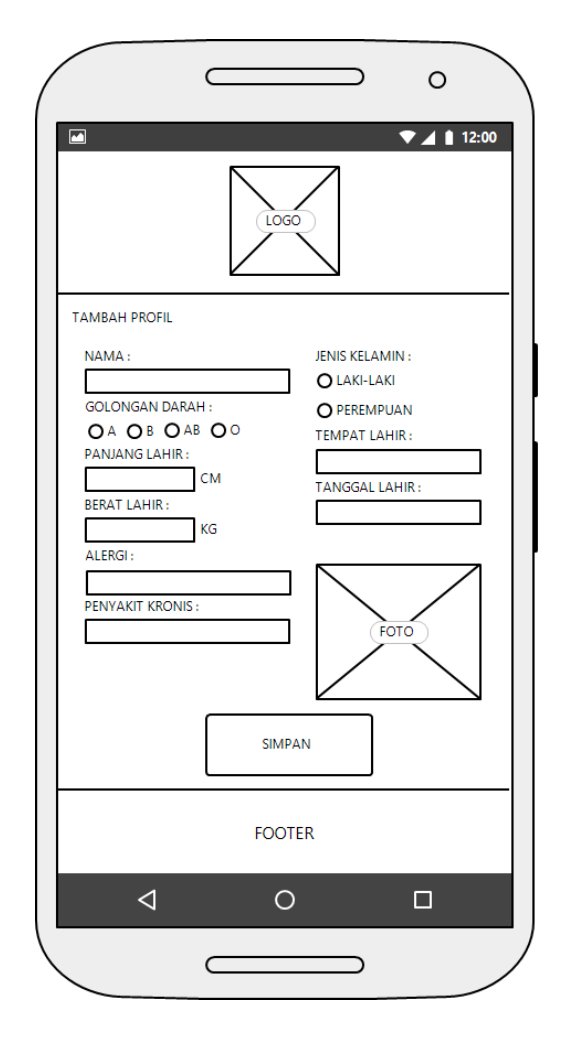

Gambar 3.4 UI Tambah Profil

Gambar 3.4 merupakan UI Tambah Profil yang akan muncul ketika *user* memilih menu Tambah Profil pada UI Profil. UI Tambah Profil memiliki beberapa kolom untuk mengisi data pribadi anak. Kolom tersebut antara lain kolom nama anak, jenis kelamin, golongan darah, tempat dan tanggal lahir, panjang dan berat badan pada saat lahir, alergi yang dimiliki, penyakit kronis yang diderita, serta foto anak. Data kemudian akan disimpan kedalam *database* setelah *user* menekan tombol Simpan.

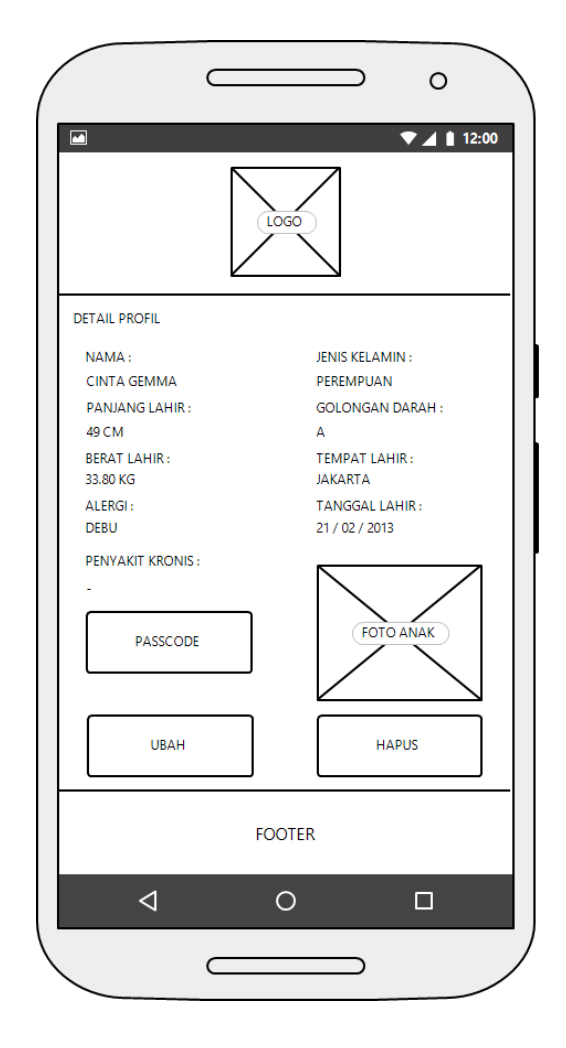

Gambar 3.5 UI Detail Profil

Gambar 3.5 merupakan UI Detail Profil yang akan muncul ketika *user* memilih nama anak dan memilih tombol Detail Profil pada *alert* yang muncul dalam UI Profil. UI Detail Profil menampilkan data pribadi anak sesuai dengan data yang telah dimasukkan sebelumnya, seperti nama anak, jenis kelamin, tempat dan tanggal lahir, golongan darah, alergi yang dimiliki, penyakit kronis yang diderita, panjang dan berat pada saat lahir, serta foto anak. Terdapat tiga buah tombol menu pada UI Detail Profil, yakni tombol Passcode, Ubah, dan Hapus.

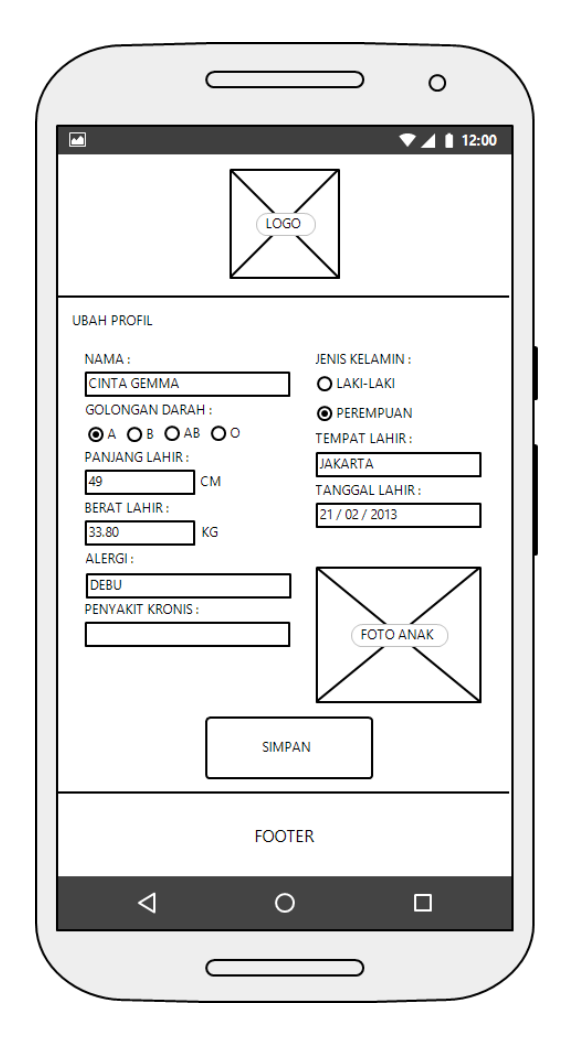

Gambar 3.6 UI Ubah Profil

Gambar 3.6 merupakan UI Ubah Profil yang akan muncul ketika *user* memilih menu Ubah pada UI Detail Profil. UI Ubah Profil memiliki beberapa kolom untuk mengisi data pribadi anak seperti pada UI Tambah Anak. Kolom tersebut antara lain kolom nama anak, jenis kelamin, tempat dan tanggal lahir, golongan darah, alergi yang dimiliki, penyakit kronis yang diderita, panjang dan berat badan pada saat lahir, serta foto anak. Kolom pada UI ini sudah terisi dengan data yang sebelumnya telah disimpan, dan dapat diubah serta disimpan kembali. Data baru akan disimpan kedalam *database* setelah *user* menekan tombol Simpan.

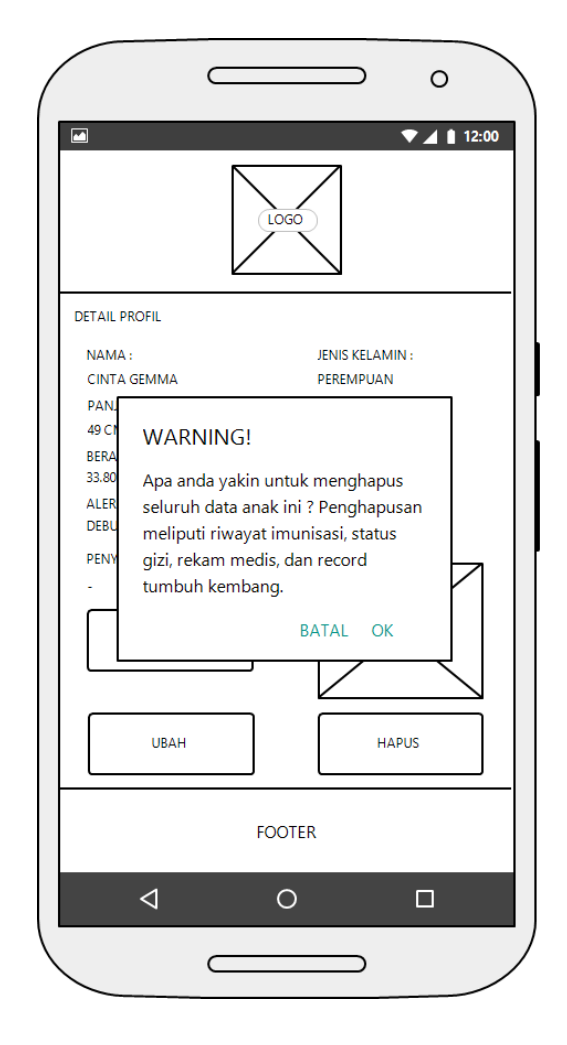

Gambar 3.7 UI Hapus Profil

Gambar 3.7 merupakan UI Hapus Profil. Sebuah kotak dialog konfirmasi akan muncul ketika *user* menekan tombol Hapus pada UI Detail Profil. Kotak dialog ini berfungsi untuk mengkonfirmasikan kembali kepada *user* untuk menghapus seluruh data yang terhubung dengan data profil ini.

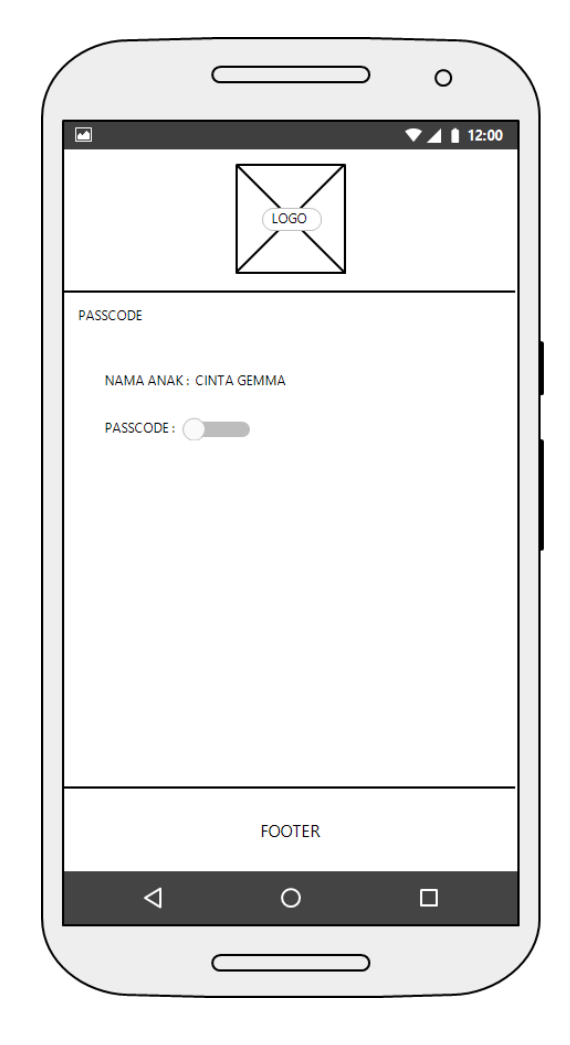

Gambar 3.8 UI Passcode Tidak Aktif

Gambar 3.8 merupakan UI Passcode Tidak Aktif yang akan muncul ketika *user* memilih tombol Passcode pada UI Detail Profil. Terdapat nama anak yang sedang dipilih dan tombol *switch* dalam keadaan mati.

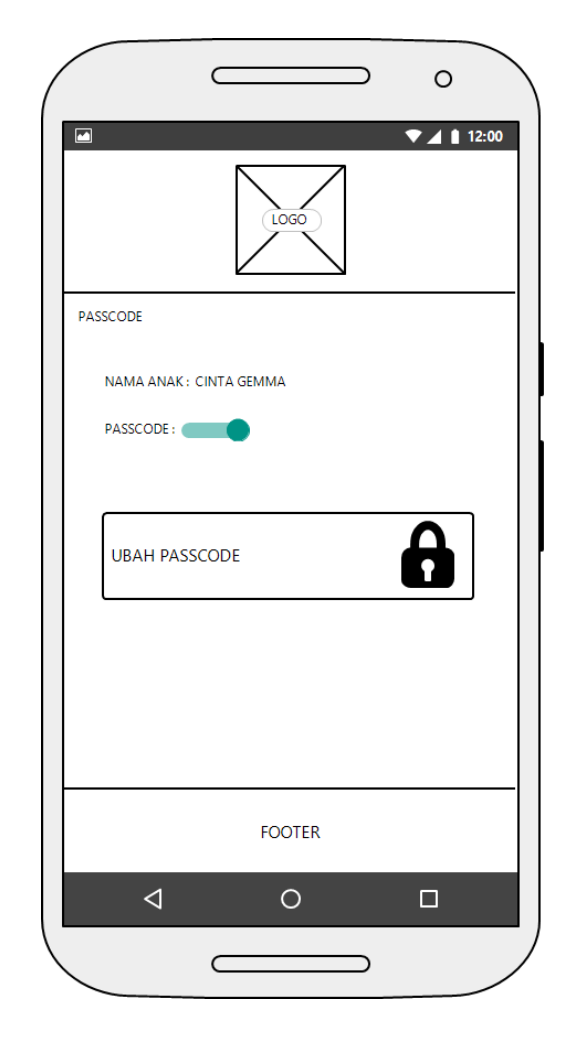

Gambar 3.9 UI Passcode Aktif

Gambar 3.9 merupakan UI Passcode Aktif yang akan muncul ketika *user* memilih tombol Passcode pada UI Detail Profil. Terdapat nama anak yang sedang dipilih, tombol *switch* yang menyala, serta menu Ubah Passcode.

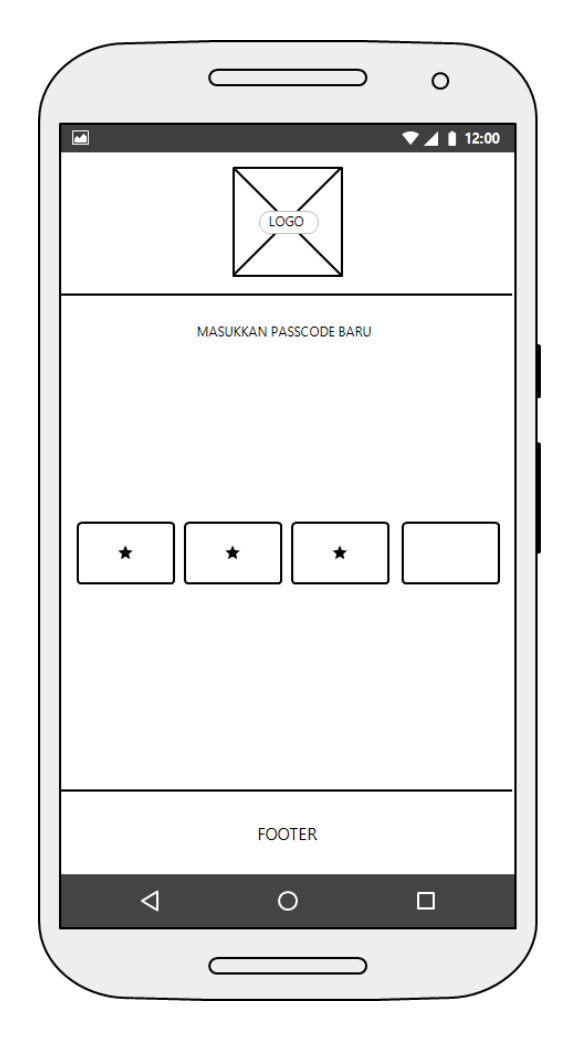

Gambar 3.10 UI Tambah Passcode

Gambar 3.10 merupakan UI Tambah Passcode yang akan muncul ketika *user* mengaktifkan *switch* pada UI Passcode. Terdapat empat buah kolom yang hanya dapat diisi dengan angka. Jika *user* telah memasukkan angka, kolom tersebut akan menampilkan gambar bintang, menandakan bahwa kolom tersebut telah memiliki angka.

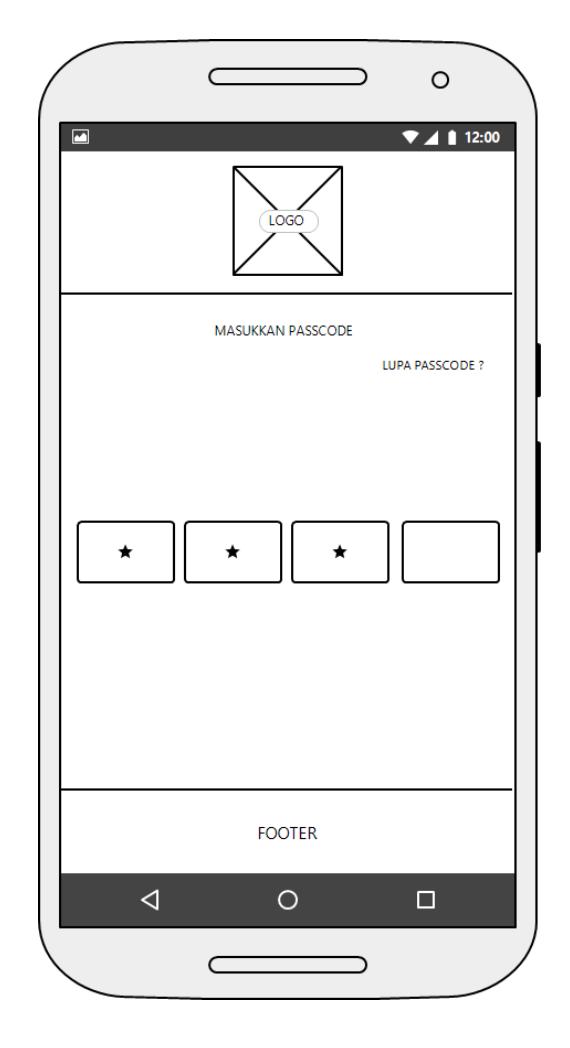

Gambar 3.11 UI Cek Passcode

Gambar 3.11 merupakan UI Cek Passcode yang akan muncul ketika *user* memilih menu Ubah Passcode pada UI Passcode, atau ketika *user* memilih tombol Pilih atau tombol Detail pada kotak dialam dalam UI Profil, atau ketika *user* memilih tombol Ubah atau Hapus pada UI Detail Profil. Terdapat empat buah kolom yang hanya dapat diisi dengan angka. Jika *user* telah memasukkan angka, kolom tersebut akan menampilkan gambar bintang, menandakan bahwa kolom tersebut telah memiliki angka. Pada bagian kanan atas terdapat sebuah menu bertuliskan "Lupa Passcode?" yang merupakan menu jika *user* lupa *passcode* terhadap profil tersebut.

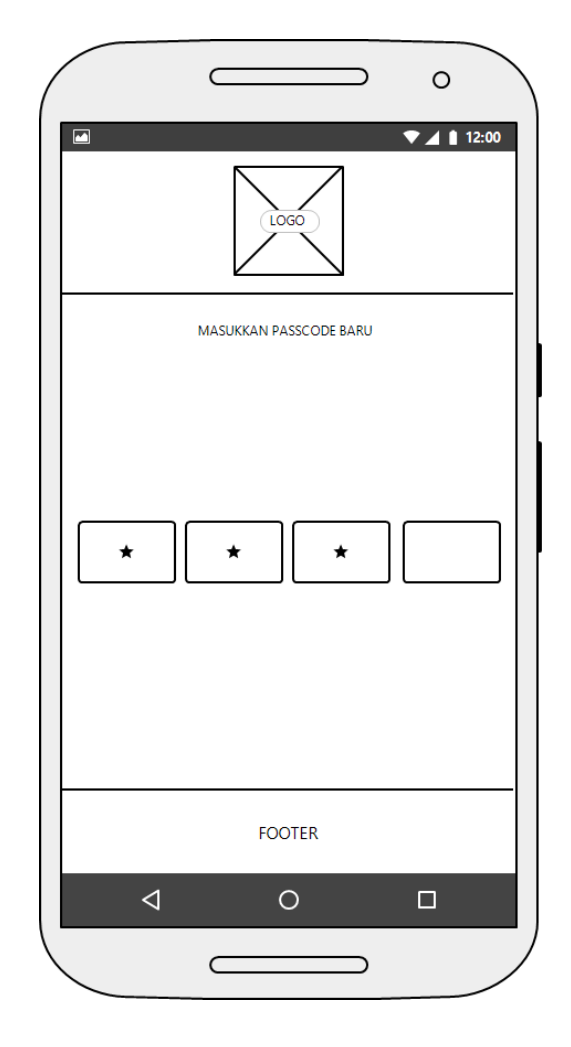

Gambar 3.12 UI Ubah Passcode

Gambar 3.12 merupakan UI Ubah Passcode yang akan muncul ketika *user* memilih menu Ubah Passcode pada UI Passcode. Terdapat empat buah kolom yang hanya dapat diisi dengan angka. Jika *user* telah memasukkan angka, kolom tersebut akan menampilkan gambar bintang, menandakan bahwa kolom tersebut telah memiliki angka.

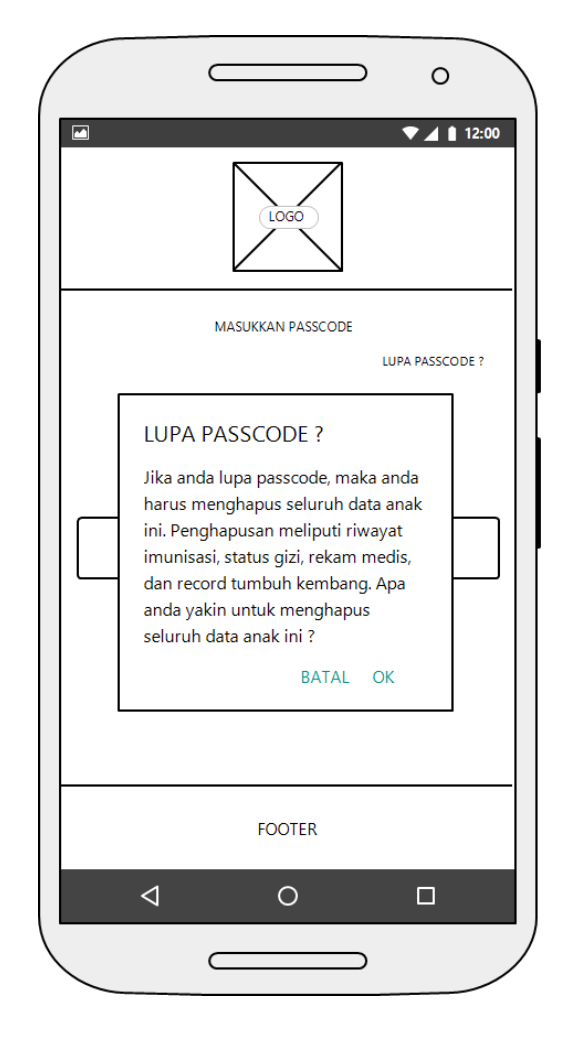

Gambar 3.13 UI Lupa Passcode

Gambar 3.13 merupakan UI Lupa Passcode. Sebuah kotak dialog konfirmasi akan muncul ketika *user* memilih menu Lupa Passcode pada UI Cek Passcode. Kotak dialog ini berfungsi untuk mengkonfirmasikan kembali kepada *user* untuk menghapus seluruh data yang terhubung dengan data profil ini jika *user* lupa *passcode*.

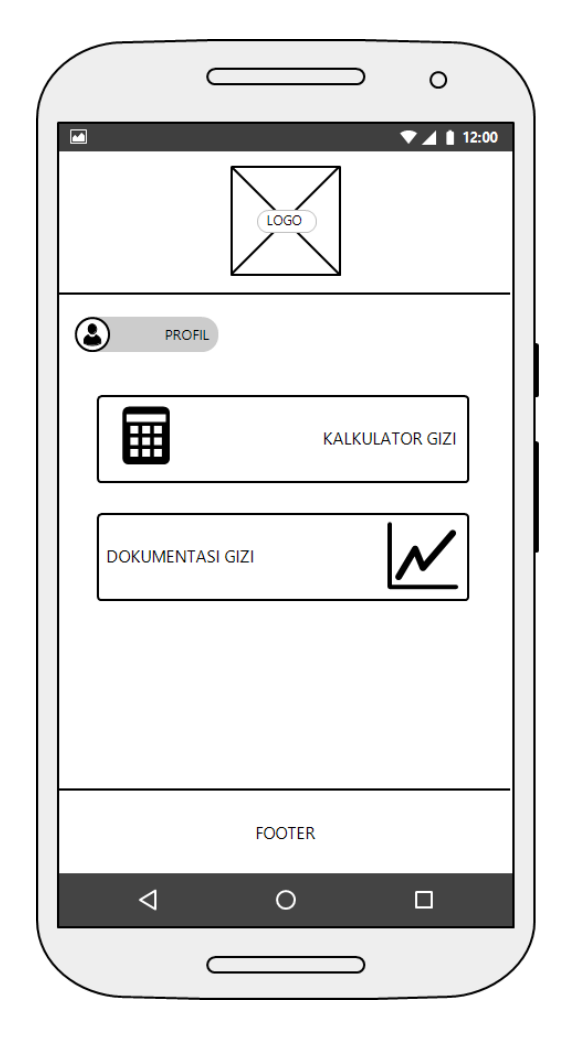

Gambar 3.14 UI Gizi

Gambar 3.14 merupakan UI Gizi yang akan muncul ketika *user* memilih menu Gizi pada UI Home. UI Gizi menampilkan dua submenu didalamnya, yakni menu Kalkulator Gizi dan Dokumentasi Gizi.

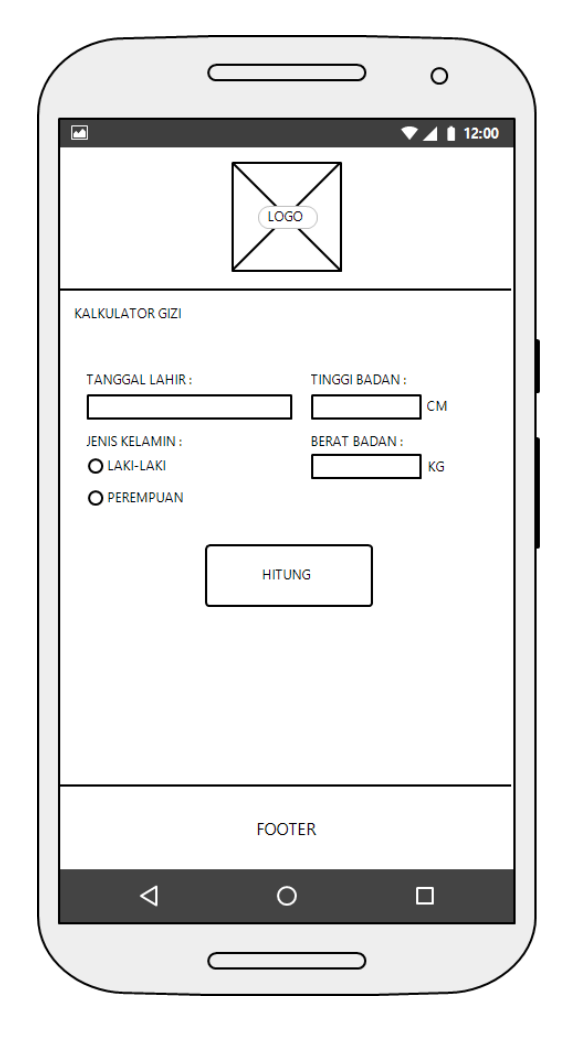

Gambar 3.15 UI Kalkulator Gizi

Gambar 3.15 merupakan UI Kalkulator Gizi yang akan muncul ketika *user* memilih menu Kalkulator Gizi pada UI Gizi. UI Kalkulator Gizi memiliki beberapa kolom untuk mengisi data anak untuk kemudian dihitung status gizinya. Kolom tersebut antara lain kolom tanggal lahir, jenis kelamin, serta tinggi dan berat badan anak. Data kemudian akan dihitung dan ditampilkan hasilnya setelah *user* menekan tombol Hitung.

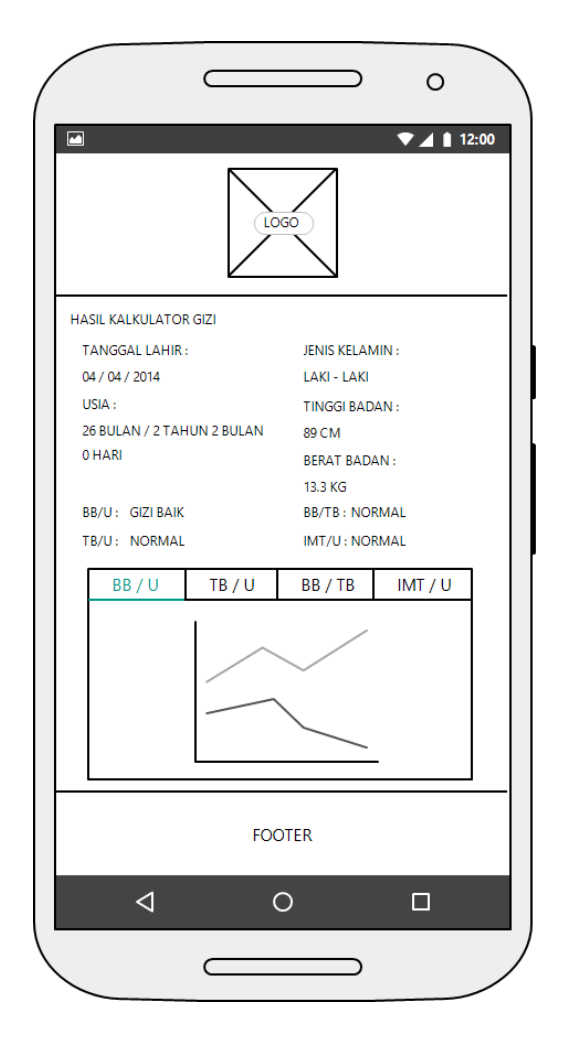

Gambar 3.16 UI Hasil Kalkulator Gizi

Gambar 3.16 merupakan UI Hasil Kalkulator Gizi yang akan menampilkan hasil pertungan status gizi anak berdasarkan data yang telah dimasukkan pada UI Kalkulator Gizi. Hasil perhitungan tersebut ditampilkan dalam status gizi berdasarkan indeks antropometri seperti adalah berat badan menurut umur (BB/U), tinggi badan menurut umur (TB/U), berat badan menurut tinggi badan (BB/TB), dan indeks massa tubuh menurut umur (IMT/U), serta perbandingannya dengan grafik tumbuh kembang anak.

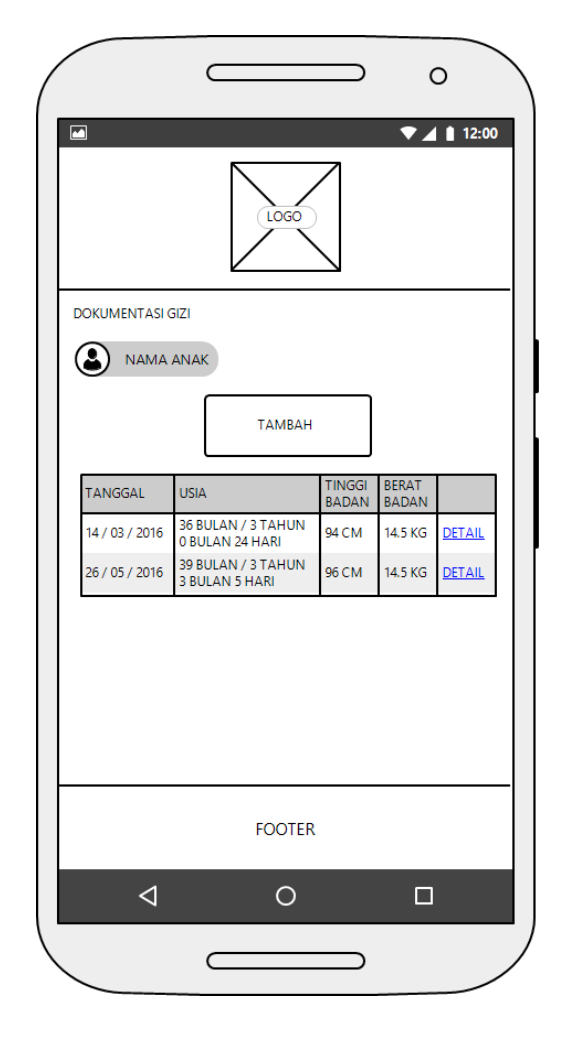

Gambar 3.17 UI Dokumentasi Gizi

Gambar 3.17 merupakan UI Dokumentasi Gizi yang akan muncul ketika *user* memilih menu Dokumentasi Gizi pada UI Gizi. UI Dokumentasi Gizi berisikan list status gizi yang telah disimpan sebelumnya. Terdapat pula sebuah tombol Tambah untuk menambahkan serta menghitung status gizi anak.

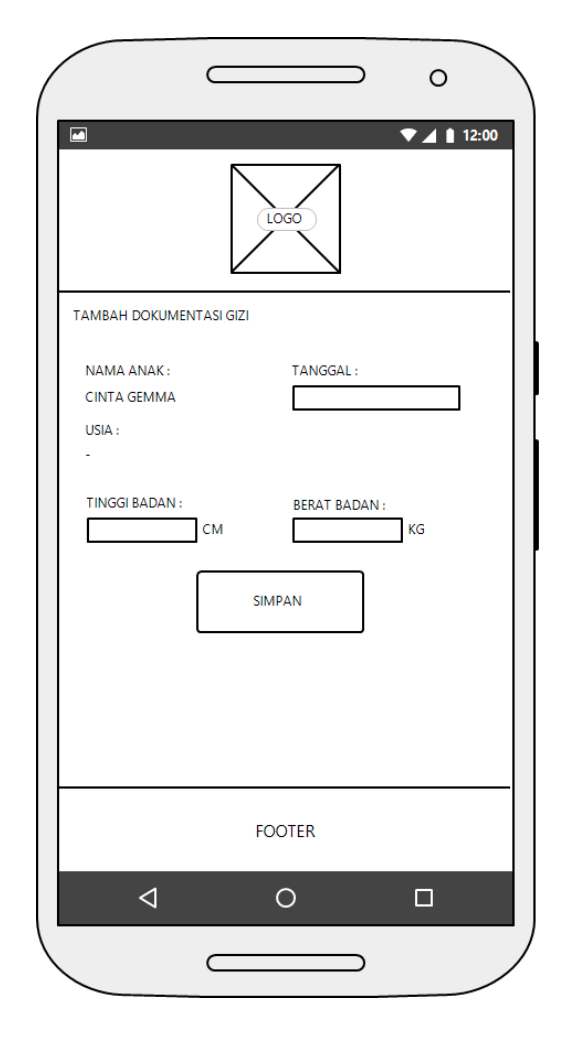

Gambar 3.18 UI Tambah Dokumentasi Gizi

Gambar 3.18 merupakan UI Tambah Dokumentasi gizi yang akan muncul ketika *user* memilih tombol Tambah pada UI Dokumentasi Gizi. UI Tambah Dokumentasi Gizi memiliki beberapa kolom untuk mengisi data hasil penimbangan anak, seperti tanggal ketika penimbangan dilakukan serta tinggi dan berat badan anak pada tanggal tersebut. Data kemudian akan dihitung dan disimpan kedalam *database* setelah *user* menekan tombol Simpan. Hasil perhitungan akan terlihat pada UI selanjutnya.

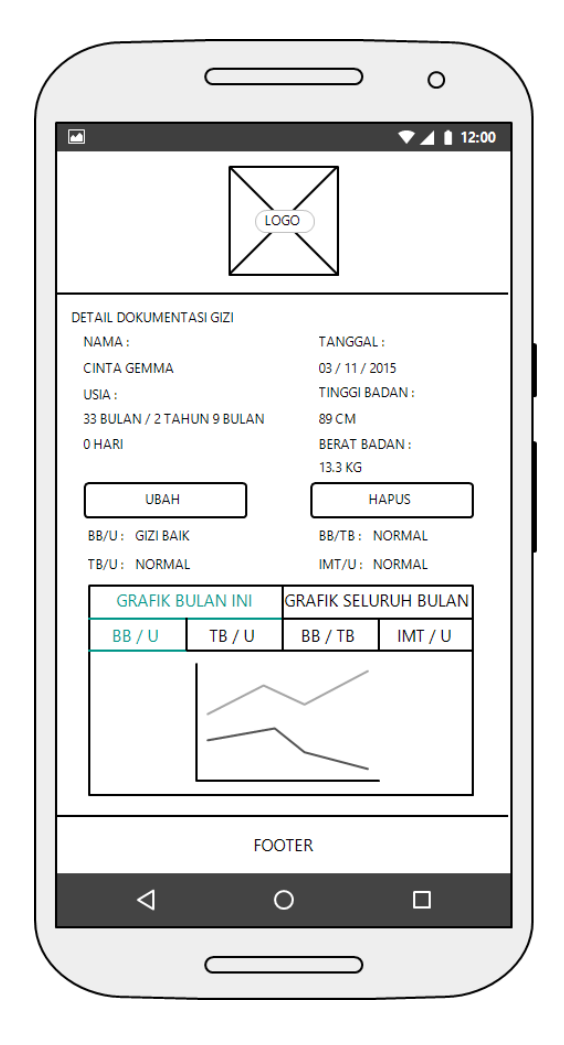

Gambar 3.19 UI Detail Dokumentasi Gizi

Gambar 3.19 merupakan UI Detail Dokumentasi Gizi yang akan menampilkan hasil perhitungan status gizi anak berdasarkan data yang telah dimasukkan pada UI Tambah Dokumentasi Gizi. Hasil perhitungan tersebut ditampilkan dalam status gizi berdasarkan indeks antropometri seperti adalah berat badan menurut umur (BB/U), tinggi badan menurut umur (TB/U), berat badan menurut tinggi badan (BB/TB), dan indeks massa tubuh menurut umur (IMT/U), serta perbandingannya dengan grafik tumbuh kembang anak. UI Terdapat dua buah tombol menu pada UI Detail Dokumentasi Gizi, yakni tombol Ubah dan Hapus.

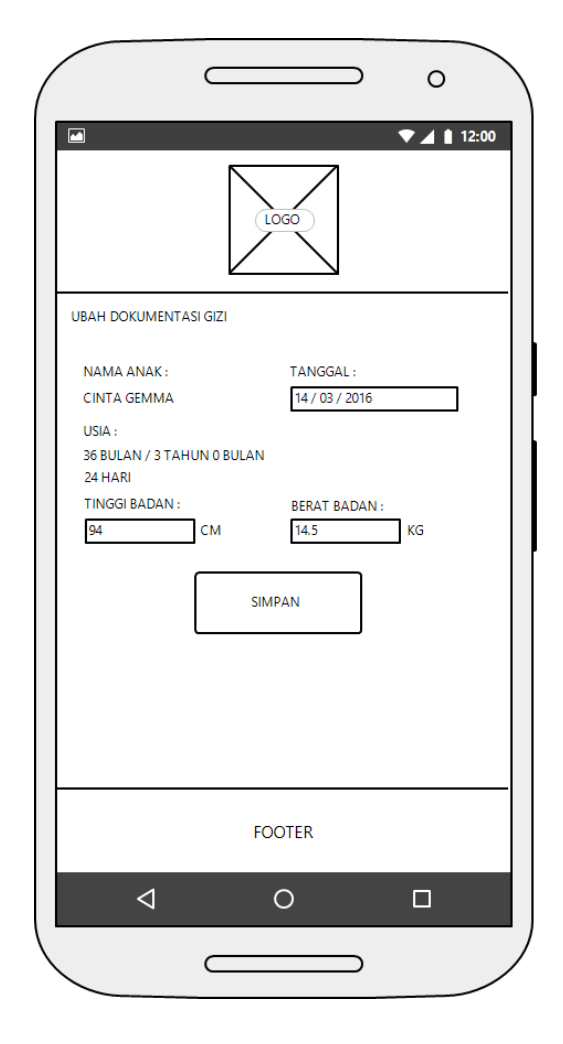

Gambar 3.20 UI Ubah Dokumentasi Gizi

Gambar 3.20 merupakan UI Ubah Dokumentasi Gizi yang akan muncul ketika *user* memilih tombol Ubah pada UI Detail Dokumentasi Gizi. UI Ubah Dokumentasi Gizi memiliki beberapa kolom untuk mengisi data hasil penimbangan anak seperti pada UI Tambah Dokumentasi Gizi. Kolom tersebut antara lain tanggal ketika penimbangan dilakukan serta tinggi dan berat badan anak pada tanggal tersebut. Kolom pada UI ini sudah terisi dengan data yang sebelumnya telah disimpan, dan dapat diubah serta disimpan kembali. Data baru akan dihitung ulang serta disimpan kedalam *database* setelah *user* menekan tombol Simpan.

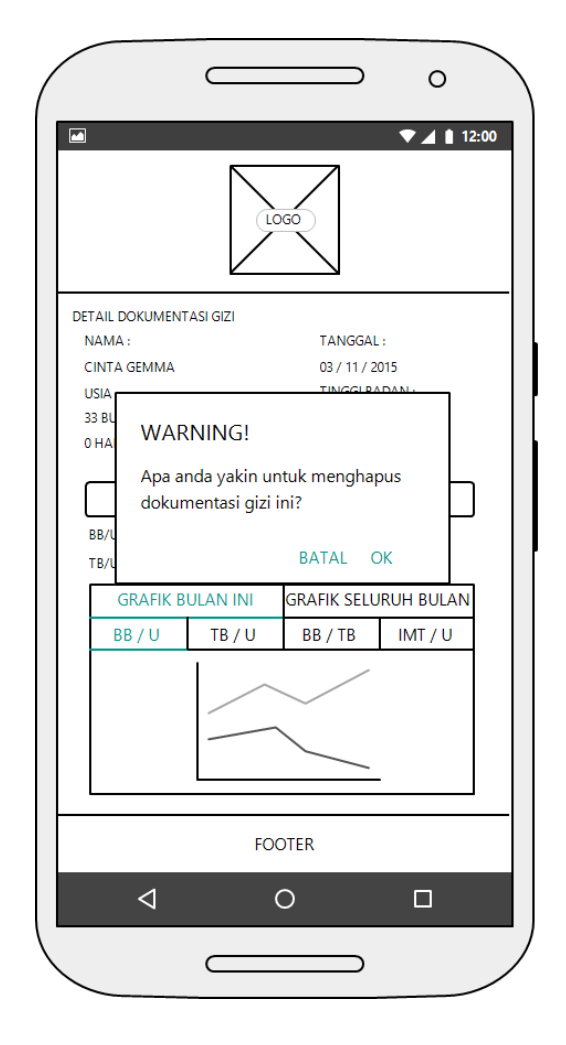

Gambar 3.21 UI Hapus Dokumentasi Gizi

Gambar 3.31 merupakan UI Hapus Dokumentasi Gizi. Sebuah kotak dialog konfirmasi akan muncul ketika *user* menekan tombol Hapus pada UI Detail Dokumentasi Gizi. Kotak dialog ini berfungsi untuk mengkonfirmasikan kembali kepada *user* untuk menghapus seluruh data status gizi anak pada bulan yang dimaksud.

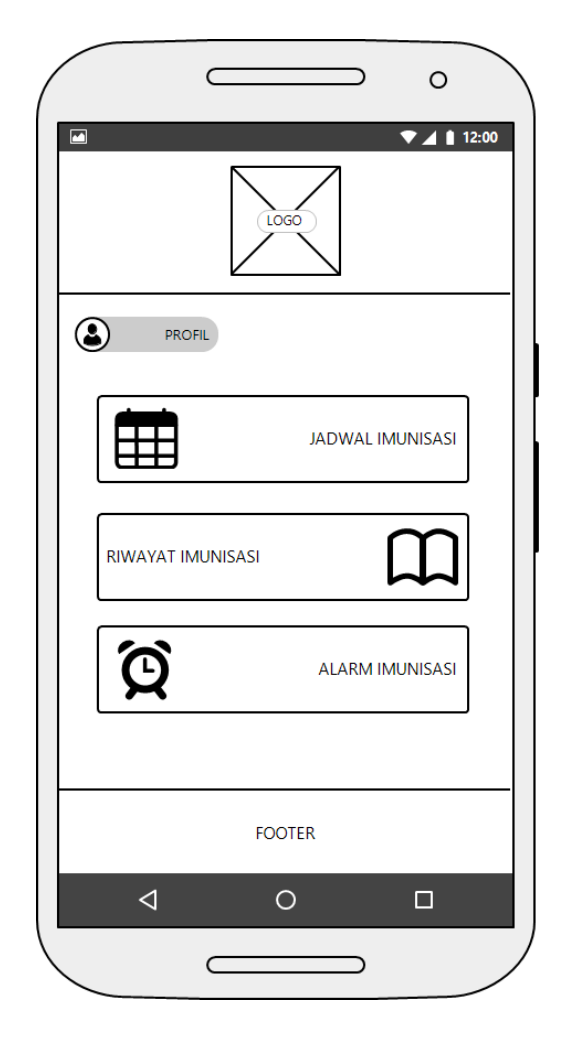

Gambar 3.22 UI Imunisasi

Gambar 3.22 merupakan UI Imunisasi yang akan muncul ketika *user* memilih menu Imunisasi pada UI Home. UI Imunisasi menampilkan tiga submenu didalamnya, yakni menu Jadwal Imunisasi, Riwayat Imunisasi, dan Alarm Imunisasi.

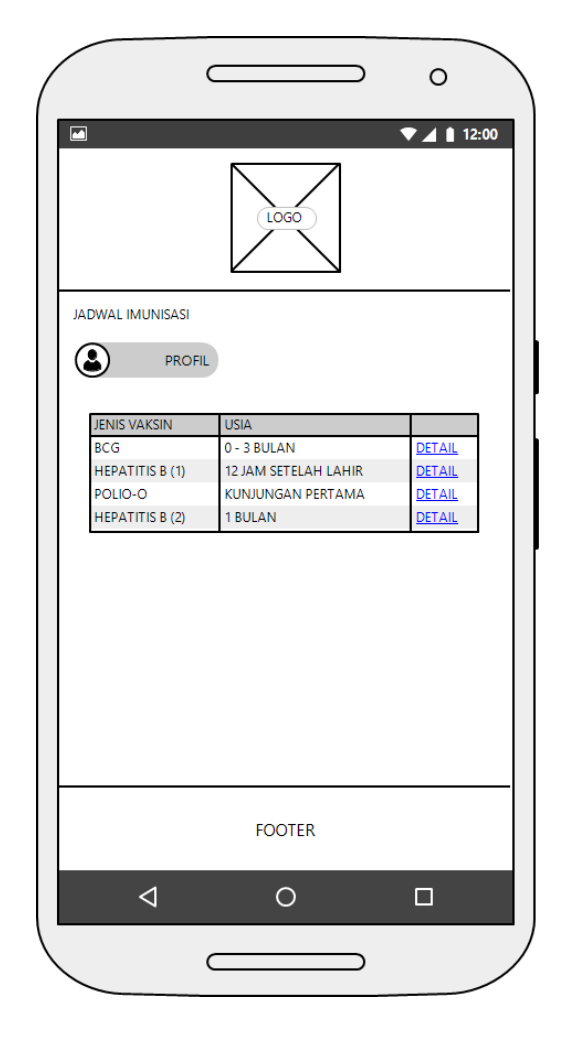

Gambar 3.23 UI Jadwal Imunisasi

Gambar 3.23 merupakan UI Jadwal Imunisasi yang akan muncul ketika *user* memilih menu Jadwal Imunisasi pada UI Imunisasi. UI Jadwal Imunisasi menampilkan jenis vaksin dan usia pemberian vaksin. Terdapat pula menu Detail untuk melihat secara detail mengenai suatu imunisasi.

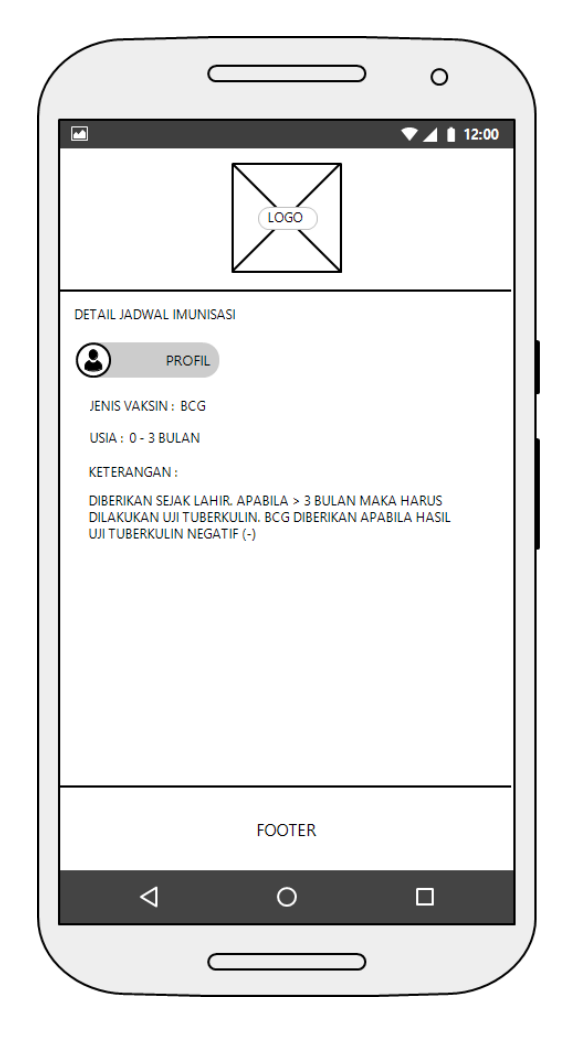

Gambar 3.24 UI Detail Jadwal Imunisasi

Gambar 3.24 merupakan UI Detail Jadwal Imunisasi yang akan muncul ketika *user* memilih menu Detail pada UI Jadwal Imunisasi. UI Detail Jadwal Imunisasi menampilkan jenis vaksin, usia pemberian vaksin, serta keterangan mengenai jenis vaksin tersebut.

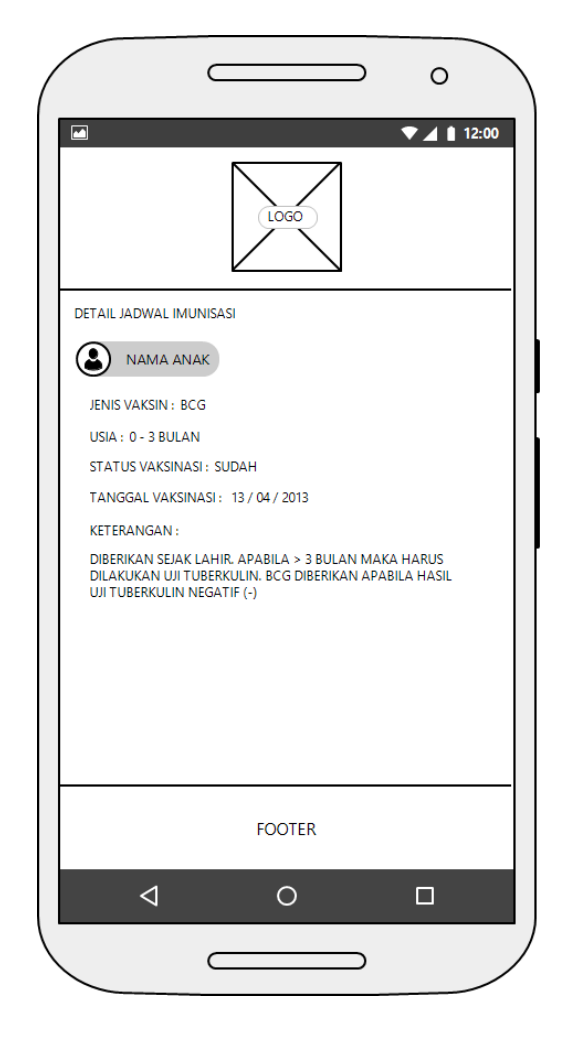

Gambar 3.25 UI Detail Jadwal Imunisasi Profil

Gambar 3.25 merupakan UI Detail Jadwal Imunisasi yang akan muncul ketika *user* memilih menu Detail pada UI Jadwal Imunisasi dan sedang memilih profil. UI Detail Jadwal Imunisasi menampilkan jenis vaksin, usia pemberian vaksin, status vaksinasi, tanggal vaksinasi, serta keterangan mengenai jenis vaksin tersebut.

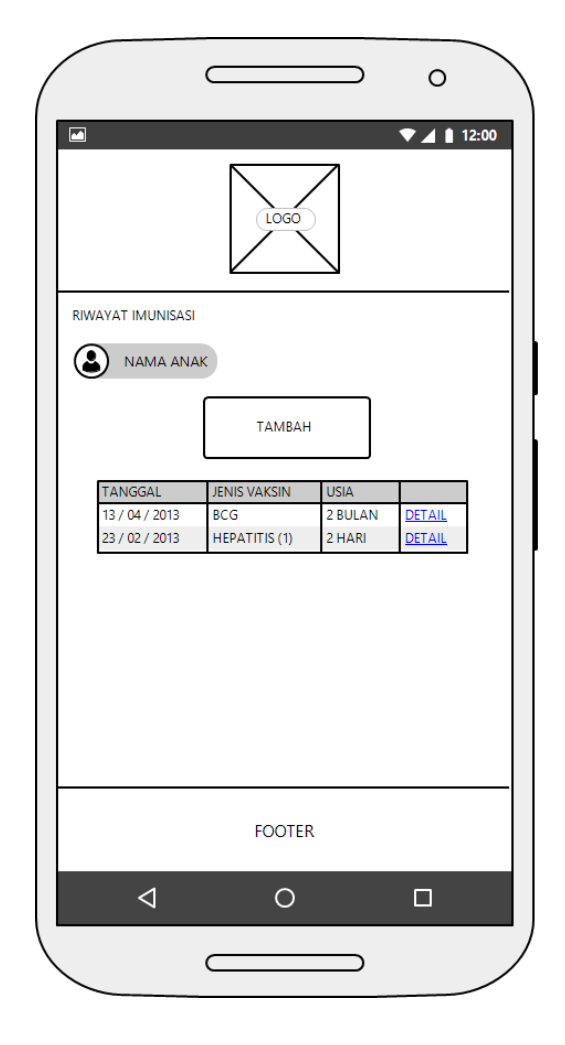

Gambar 3.26 UI Riwayat Imunisasi

Gambar 3.26 merupakan UI Riwayat Imunisasi yang akan muncul ketika *user* memilih menu Riwayat Imunisasi pada UI Imunisasi. UI Riwayat Imunisasi menampilkan tanggal pemberian vaksin, jenis vaksin yang diberikan, serta usia anak pada saat diberikan vaksin. Terdapat pula menu Detail untuk melihat secara detail mengenai riwayat imunisasi, serta tombol Tambah untuk menambah data riwayat imunisasi baru.

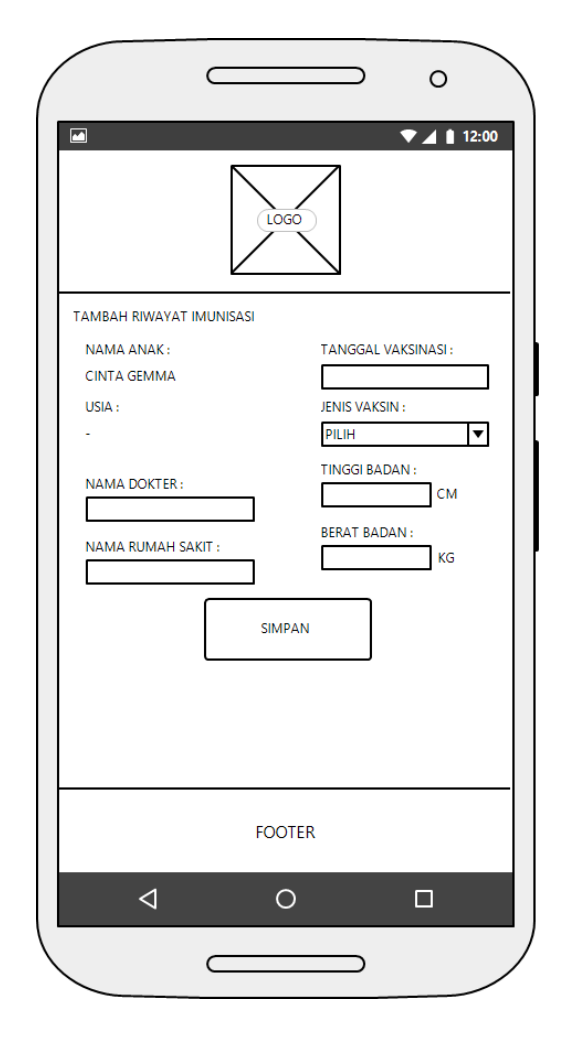

Gambar 3.27 UI Tambah Riwayat Imunisasi

Gambar 3.27 merupakan UI Tambah Riwayat Imunisasi yang akan muncul ketika *user* memilih tombol Tambah pada UI Riwayat Imunisasi. UI Tambah Riwayat Imunisasi memiliki beberapa kolom untuk mengisi data riwayat imunisasi, seperti tanggal vaksinasi, jenis vaksin yang diberikan, tinggi serta berat badan anak saat vaksin diberikan, serta nama dokter dan nama rumah sakit yang memberikan vaksin tersebut. Data kemudian akan disimpan kedalam *database* setelah *user* menekan tombol Simpan.

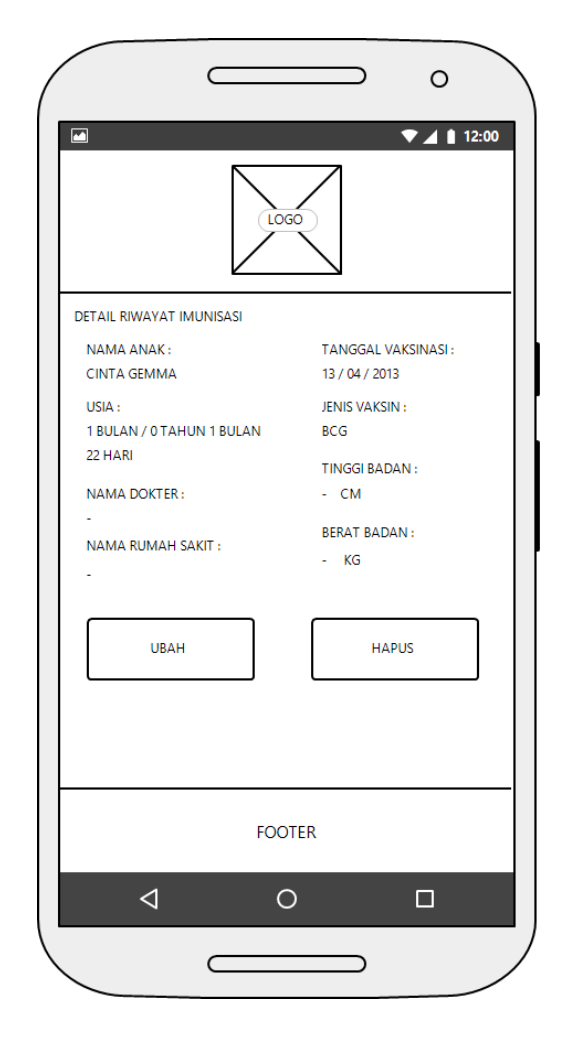

Gambar 3.28 UI Detail Riwayat Imunisasi

Gambar 3.28 merupakan UI Detail Riwayat Imunisasi yang akan muncul ketika *user* memilih menu Detail pada UI Riwayat Imunisasi. UI Detail Riwayat Imunisasi menampilkan data riwayat imunisasi sesuai dengan data yang telah dimasukkan sebelumnya yakni tanggal vaksinasi, usia anak saat diberikan vaksinasi, jenis vaksin yang diberikan, tinggi serta berat badan anak saat vaksin diberikan, serta nama dokter dan nama rumah sakit yang memberikan vaksin tersebut. Terdapat dua buah tombol menu pada UI Detail Riwayat Imunisasi, yakni tombol Ubah dan Hapus.

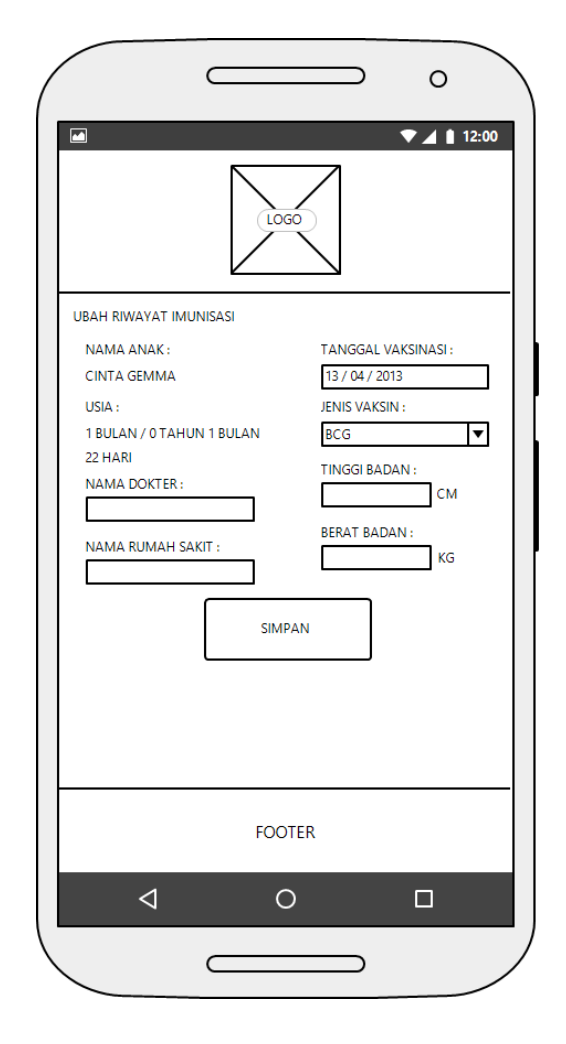

Gambar 3.29 UI Ubah Riwayat Imunisasi

Gambar 3.29 merupakan UI Ubah Riwayat Imunisasi yang akan muncul ketika *user* memilih menu Ubah pada UI Detail Riwayat Imunisasi. UI Ubah Riwayat Imunisasi memiliki beberapa kolom untuk mengisi data riwayat imunisasi seperti pada UI Tambah Riwayat Imunisasi. Kolom tersebut antara lain tanggal vaksinasi, jenis vaksin yang diberikan, tinggi serta berat badan anak saat vaksin diberikan, serta nama dokter dan nama rumah sakit yang memberikan vaksin tersebut. Kolom pada UI ini sudah terisi dengan data yang sebelumnya telah disimpan, dan dapat diubah serta disimpan kembali. Data kemudian akan disimpan kedalam *database* setelah *user* menekan tombol Simpan.

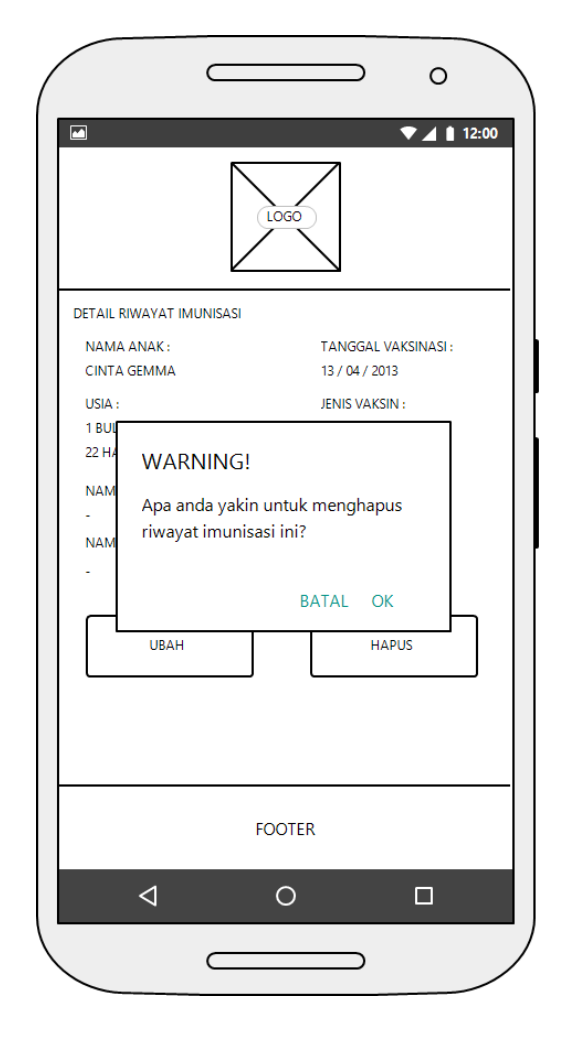

Gambar 3.30 UI Hapus Riwayat Imunisasi

Gambar 3.30 merupakan UI Hapus Riwayat Imunisasi. Sebuah kotak dialog konfirmasi akan muncul ketika *user* menekan tombol Hapus pada UI Detail Riwayat Imunisasi. Kotak dialog ini berfungsi untuk mengkonfirmasikan kembali kepada *user* untuk menghapus data riwayat imunisasi anak.

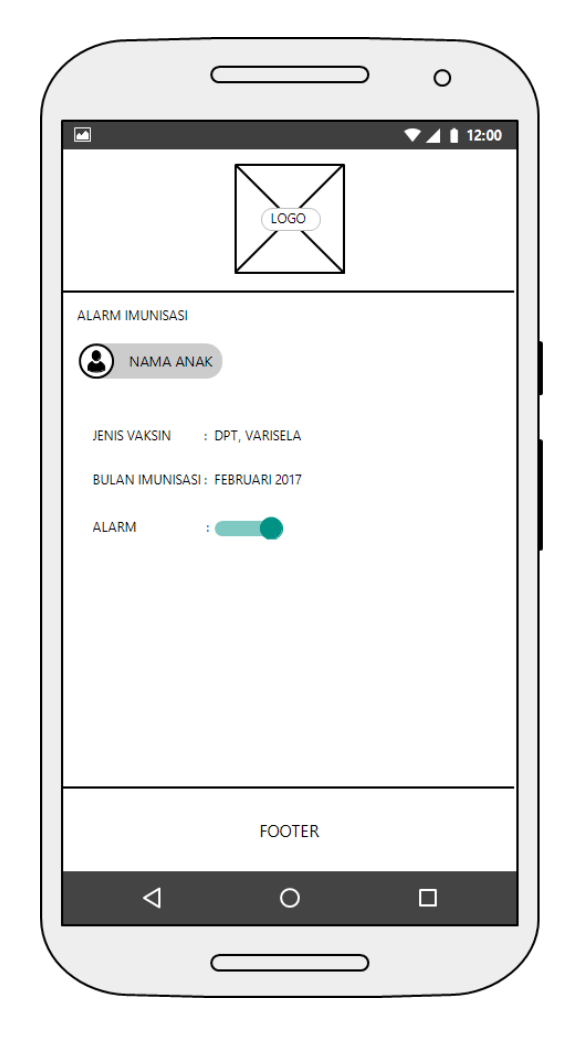

Gambar 3.31 UI Alarm Imunisasi

Gambar 3.31 merupakan UI Alarm Imunisasi yang akan muncul ketika *user* memilih menu Alarm Imunisasi pada UI Imunisasi. UI Alarm Imunisasi menampilkan jenis vaksin yang akan diberikan selanjutnya, bulan pemberian imnunisasi, serta *switch on / off* untuk menghidupkan atau mematikan fungsi alarm.

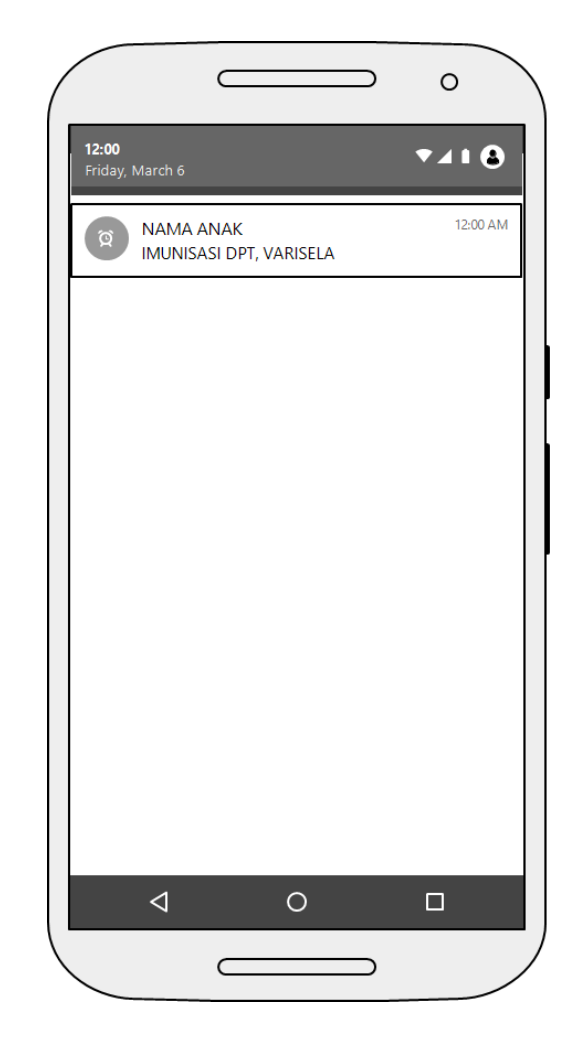

Gambar 3.32 UI Notifikasi Alarm Imunisasi

Gambar 3.32 merupakan UI Notifikasi Alarm Imunisasi. UI ini akan memunculkan sebuah notifikasi pada *notification bar* yang berisikan *reminder* jadwal imunisasi yang akan datang. Notifikasi tersebut berisi nama anak, jenis vaksin yang akan diberikan, serta bulan pemberian imunisasi.

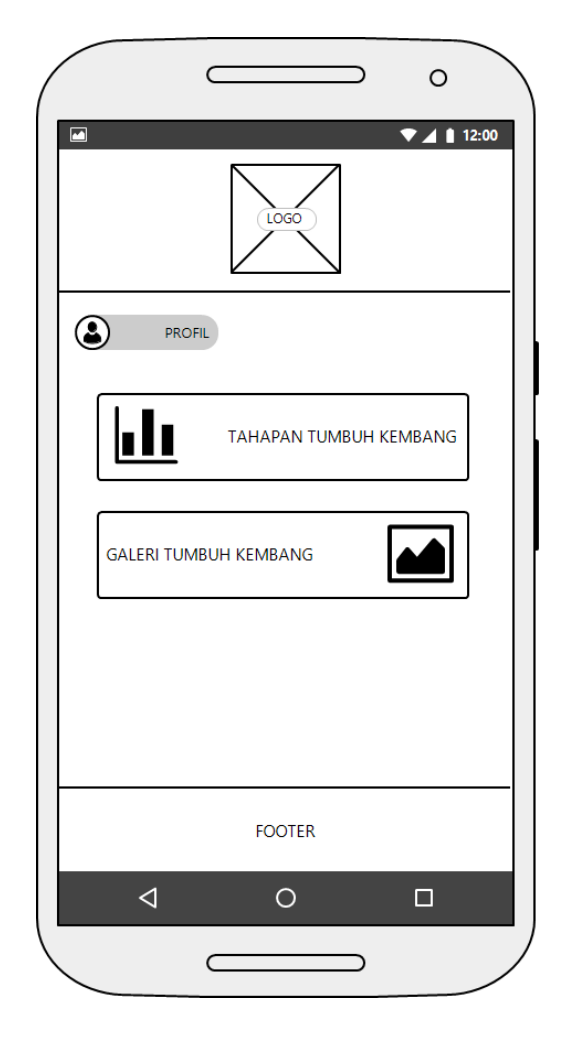

Gambar 3.33 UI Tumbuh Kembang

Gambar 3.33 merupakan UI Tumbuh Kembang yang akan muncul ketika *user* memilih menu Tumbuh Kembang pada UI Home. UI Tumbuh Kembang menampilkan dua submenu didalamnya, yakni menu Tahapan Tumbuh Kembang dan Galeri Tumbuh Kembang.

|         |                                             | LOGO                                          |                                          |                                  |
|---------|---------------------------------------------|-----------------------------------------------|------------------------------------------|----------------------------------|
| Танара  | N TUMBUH KEME<br>NAMA ANAK                  | BANG                                          |                                          |                                  |
| USIA    | GERAKAN<br>KASAR                            | GERAKAN<br>HALUS                              | KOMUNIKASI                               | SOSIAL<br>DAN<br>KEMANDIRIAN     |
| 1 BULAN | TANGAN<br>DAN KAKI<br>BERGERAK<br>AKTIF     | KEPALA<br>MENOLEH<br>KE SAMPING<br>KANAN-KIRI | BEREAKSI<br>TERHADAP<br>BUNYI<br>LONCENG | MENATAP<br>WAJAH<br>IBU/PENGASUH |
| 2 BULAN | MENGANGKAT<br>KEPALA<br>KETIKA<br>TENGKURAP | BESUARA                                       | TERSENYUM<br>SPONTAN                     |                                  |
| 3 BULAN | KEPALA TEGAK<br>KETIKA<br>DIDUDUKAN         | MEMEGANG<br>MAINAN                            | TERTAWA /<br>BERTERIAK                   | MEMANDANG<br>TANGANNYA           |
|         |                                             |                                               |                                          |                                  |
|         |                                             | FOOTER                                        |                                          |                                  |
|         | ⊲                                           | 0                                             |                                          |                                  |

Gambar 3.34 UI Tahapan Tumbuh Kembang

Gambar 3.34 merupakan UI Tahapan Tumbuh Kembang yang akan muncul ketika *user* memilih menu Tahapan Tumbuh Kembang pada UI Tumbuh Kembang. UI Tahapan Tumbuh Kembang menampilkan tahapantahapan tumbuh kembang pada anak berusia 0 hingga 5 tahun, dan menyajikannya dalam bentuk tabel.

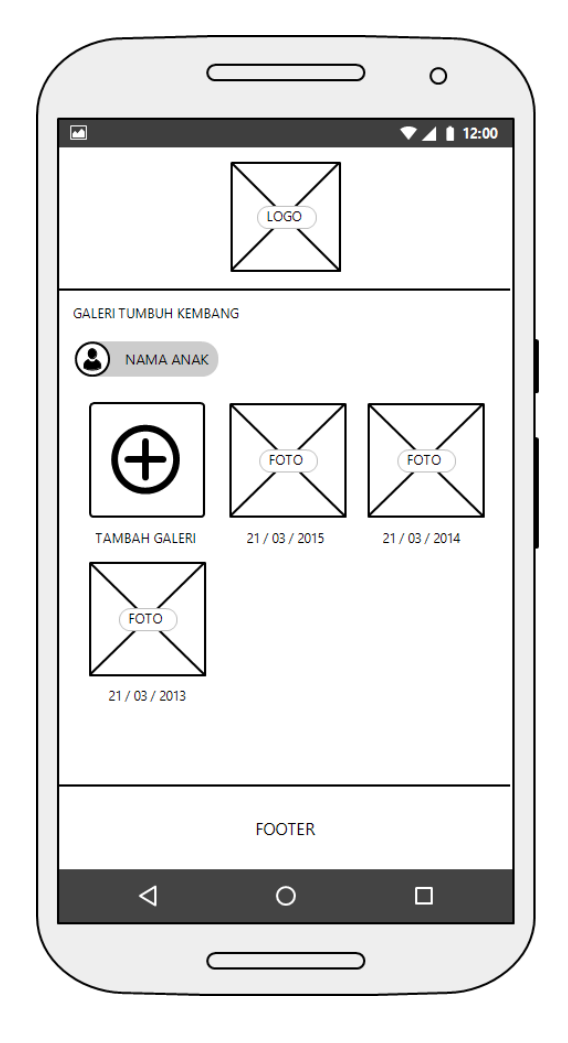

Gambar 3.35 UI Galeri Tumbuh Kembang

Gambar 3.35 merupakan UI Galeri Tumbuh Kembang yang akan muncul ketika *user* memilih menu Galeri Tumbuh Kembang pada UI Tumbuh Kembang. UI Galeri Tumbuh Kembang menampilkan foto serta keterangan foto tumbuh kembang anak yang berbentuk *thumbnail*. Detail lengkap mengenai momen tumbuh kembang dapat dilihat dengan cara memilih foto yang hendak dilihat detailnya. Terdapat pula sebuah buah tombol Tambah Galeri untuk menambahkan foto baru.

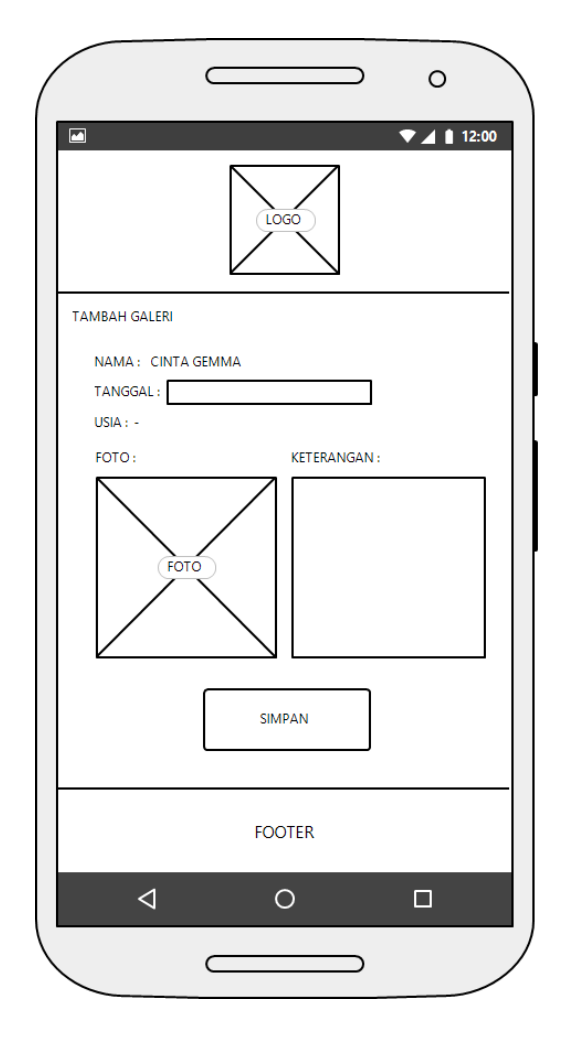

Gambar 3.36 UI Tambah Galeri

Gambar 3.36 merupakan UI Tambah Galeri yang akan muncul setelah *user* memilih menu Tambah Galeri pada UI Galeri Tumbuh Kembang. UI Tambah Galeri memiliki tinga buah kolom untuk mengisi galeri, yakni tanggal galeri, foto yang hendak dimasukkan, dan keterangan dari foto tersebut. Data kemudian akan disimpan kedalam *database* setelah *user* menekan tombol Simpan.

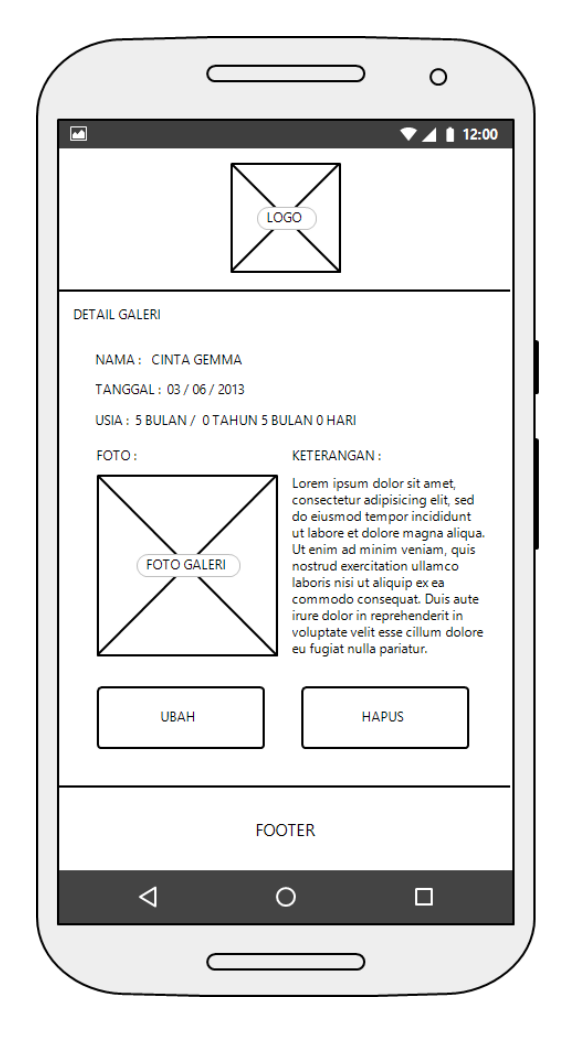

Gambar 3.37 UI Detail Galeri

Gambar 3.37 merupakan UI Detail Galeri yang akan muncul setelah *user* memilih salah satu foto pada UI Galeri Tumbuh Kembang. UI Detail Galeri menampilkan foto serta keterangan mengenai galeri tersebut. Terdapat dua buah tombol pada UI Detail Galeri, yakni tombol Ubah dan Hapus.

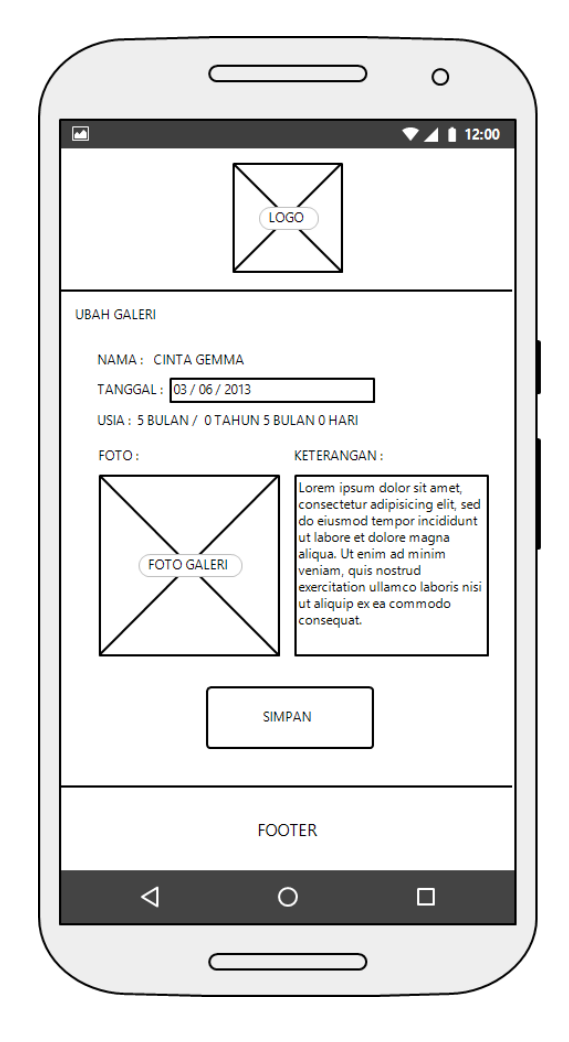

Gambar 3.38 UI Ubah Galeri

Gambar 3.38 merupakan UI Ubah Galeri yang akan muncul setelah *user* memilih tombol Ubah pada UI Detail Galeri. UI Ubah Galeri memiliki tinga buah kolom untuk mengisi galeri, yakni tanggal galeri, foto yang hendak dimasukkan, dan keterangan dari foto tersebut. Kolom pada UI ini sudah terisi dengan data yang sebelumnya telah disimpan, dan dapat diubah serta disimpan kembali. Data kemudian akan disimpan kedalam *database* setelah *user* menekan tombol Simpan.
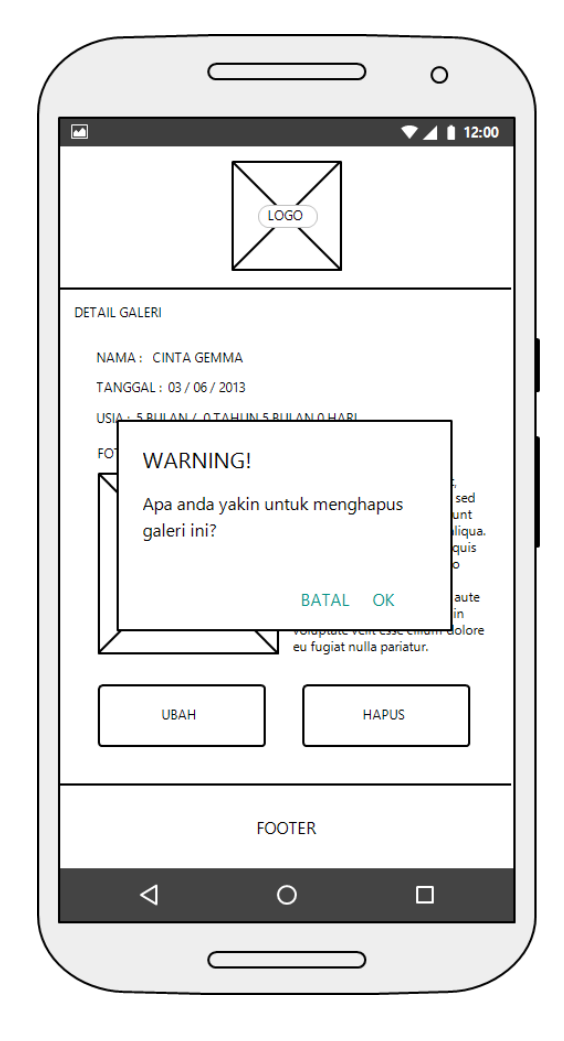

Gambar 3.39 UI Hapus Galeri

Gambar 3.39 merupakan UI Hapus Galeri. Sebuah kotak dialog konfirmasi akan muncul ketika *user* menekan tombol Hapus pada UI Detail Galeri. Kotak dialog ini berfungsi untuk mengkonfirmasikan kembali kepada *user* untuk menghapus galeri tumbuh kembang anak.

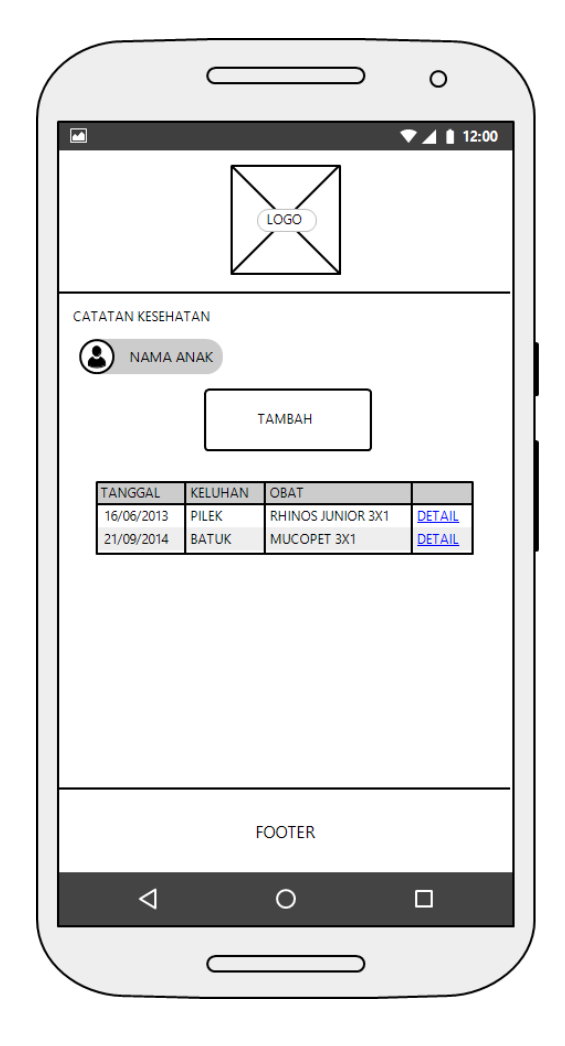

Gambar 3.40 UI Catatan Kesehatan

Gambar 3.40 merupakan UI Catatan Kesehatan yang akan muncul ketika *user* memilih menu Catatan Kesehatan pada UI Home. UI Catatan Kesehatan menampilkan tanggal berobat, keluhan yang diderita, serta nama obat yang diberikan. Terdapat pula menu Detail untuk melihat secara detail mengenai catatan kesehatan, serta tombol Tambah untuk menambah data kesehatan baru.

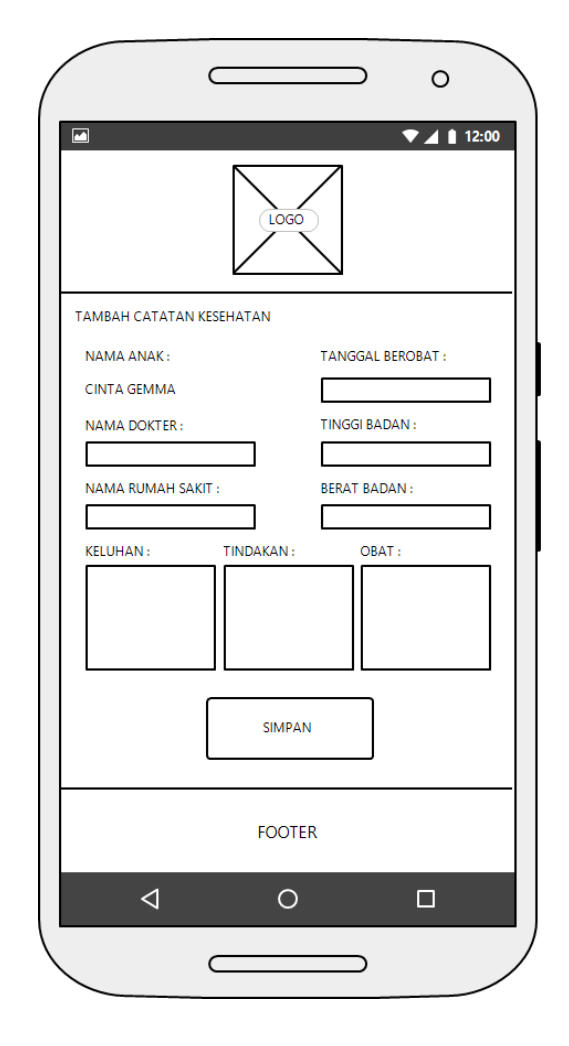

Gambar 3.41 UI Tambah Catatan Kesehatan

Gambar 3.41 merupakan UI Tambah Catatan Kesehatan yang akan muncul ketika *user* memilih menu Tambah pada UI Catatan Kesehatan. UI Tambah Catatan Kesehatan memiliki beberapa kolom untuk mengisi data kesehatan anak, seperti tanggal berobat, nama dokter dan nama rumah sakit saat berobat, tinggi serta berat badan anak saat berobat, kolom untuk keluhan yang diderita, dan juga kolom untuk tindakan serta obat yang diberikan. Data kemudian akan disimpan kedalam *database* setelah *user* menekan tombol Simpan.

|                                 |                             |               | ∍                     | 0          | 12:00 |
|---------------------------------|-----------------------------|---------------|-----------------------|------------|-------|
|                                 | LOGO                        |               |                       |            |       |
| DETAIL CATATAN KESEH            | HATAN                       |               |                       |            |       |
| NAMA ANAK :<br>CINTA GEMMA      |                             | TAN<br>16 / 0 | 3GAL BEI<br>06 / 2013 | ROBAT :    |       |
| NAMA DOKTER :<br>DR. DANIEL     |                             | TING<br>65 CI | GI BADA<br>M          | N :        |       |
| NAMA RUMAH SAKIT<br>RS. HERMINA | :                           | BERA<br>6.8 K | T BADAI<br>G          | N :        |       |
| KELUHAN :<br>PILEK              | TINDAKAN :<br>DIBERI OBAT F | PILEK         | OBAT :<br>RHINC       | S JUNIOR 3 | 3X1   |
| UBAH                            |                             |               | НАР                   | US         |       |
|                                 | FOOTE                       | R             |                       |            |       |
| <                               | 0                           |               |                       |            |       |
|                                 |                             |               | $\supset$             |            |       |

Gambar 3.42 UI Detail Catatan Kesehatan

Gambar 3.42 merupakan UI Detail Catatan Kesehatan yang akan muncul ketika *user* memilih menu Detail pada UI Catatan Kesehatan. UI Detail Catatan Kesehatan menampilkan data kesehatan anak sesuai dengan data yang telah dimasukkan sebelumnya yakni tanggal berobat, nama dokter dan nama rumah sakit saat berobat, tinggi serta berat badan anak saat berobat, kolom untuk keluhan yang diderita, dan juga kolom untuk tindakan serta obat yang diberikan. Terdapat dua buah tombol menu pada UI Detail Catatan Kesehatan, yakni tombol Ubah dan Hapus.

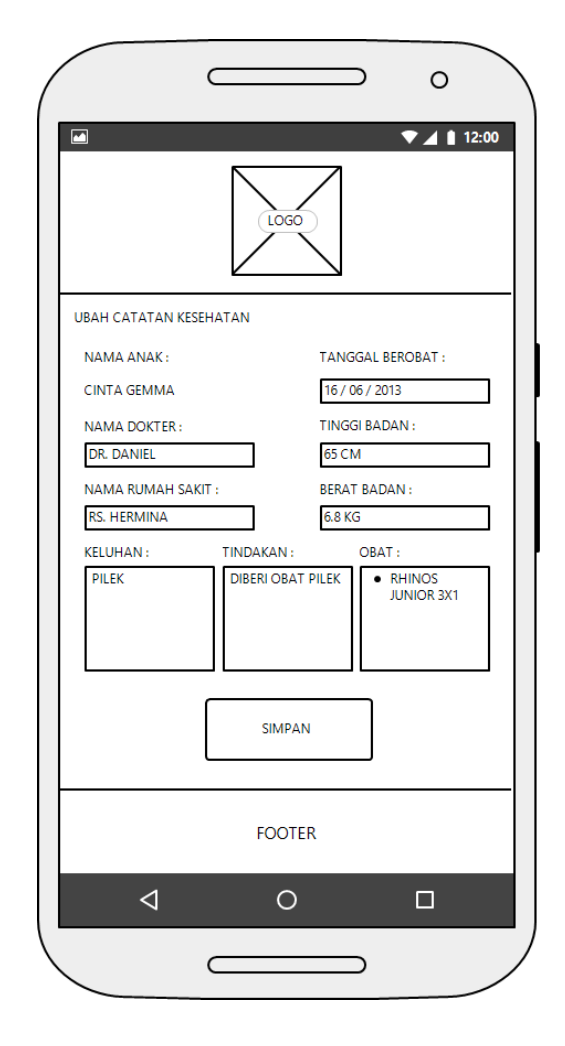

Gambar 3.43 UI Ubah Catatan Kesehatan

Gambar 3.43 merupakan UI Ubah Catatan Kesehatan yang akan muncul ketika *user* memilih menu Ubah pada UI Detail Catatan Kesehatan. UI Ubah Catatan Kesehatan memiliki beberapa kolom untuk mengisi data kesehatan anak seperti pada UI Tambah Catatan Kesehatan. Kolom tersebut antara tanggal berobat, nama dokter dan nama rumah sakit saat berobat, tinggi serta berat badan anak saat berobat, kolom untuk keluhan yang diderita, dan juga kolom untuk tindakan serta obat yang diberikan. Kolom pada UI ini sudah terisi dengan data yang sebelumnya telah disimpan, dan dapat diubah serta disimpan kembali. Data kemudian akan disimpan kedalam *database* setelah *user* menekan tombol Simpan.

|                                              |                                            | LOGO                |               | 0       | 12:00 |
|----------------------------------------------|--------------------------------------------|---------------------|---------------|---------|-------|
| DETAIL CATA                                  | TAN KESEHATAN<br>K :                       | ТА                  | NGGAL BE      | ROBAT : |       |
| CINTA GEM                                    | MA                                         | 16                  | / 06 / 2013   |         |       |
| DR. D V<br>NAM.<br>RS. H A<br>KELUI<br>PILEK | VARNING!<br>pa anda yakir<br>esehatan ini? | n untuk cat<br>BAT/ | atan<br>AL OK | R.:     | 3X1   |
| L                                            | JBAH                                       |                     | НАР           | US      |       |
|                                              |                                            | FOOTER              |               |         |       |
| <                                            | 1                                          | 0                   |               |         |       |
|                                              | $\square$                                  |                     |               |         |       |

Gambar 3.44 UI Hapus Catatan Kesehatan

Gambar 3.44 merupakan UI Hapus Catatan Kesehatan. Sebuah kotak dialog konfirmasi akan muncul ketika *user* menekan tombol Hapus pada UI Detail Catatan Kesehatan. Kotak dialog ini berfungsi untuk mengkonfirmasikan kembali kepada *user* untuk menghapus seluruh data kesehatan anak yang dimaksud.

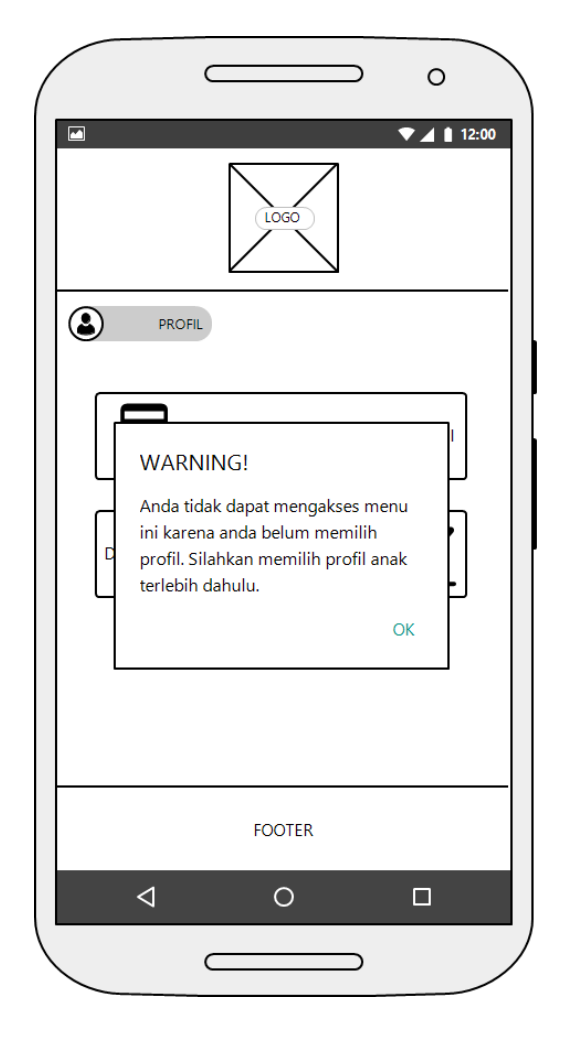

Gambar 3.45 UI Alert Belum Memilih Profil

Gambar 3.45 merupakan UI Alert Belum Memilih Profil yang akan muncul ketika *user* memilih menu Dokumentasi Gizi pada UI Gizi, menu Riwayat Imunisasi dan menu Alarm Imunisasi pada UI Imunisasi, menu Galeri Tumbuh Kembang pada UI Tumbuh Kembang, dan menu Catatan Kesehatan pada UI Home tanpa memilih profil terlebih dahulu. Sebuah kotak dialog akan muncul dan memberitahukan kepada *user* bahwa *user* tidak dapat mengakses menu tersebut karena *user* belum memilih profil, dan *user* dipersilahkan untuk memilih profil terlebih dahulu. Setelah *user* menekan tombol Ok, maka sistem akan menampilkan UI Profil.

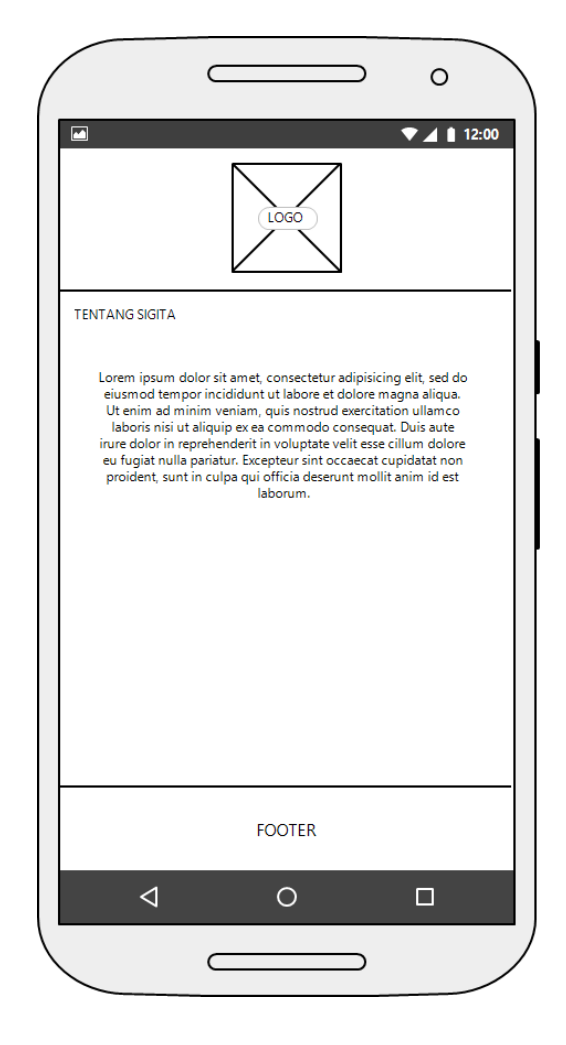

Gambar 3.46 UI Tentang SIGITA

Gambar 3.46 merupakan UI Tentang SIGITA yang akan muncul ketika *user* memilih menu Tentang pada UI Home. UI Tentang SIGITA menampilkan deskripsi mengenai SIGITA.

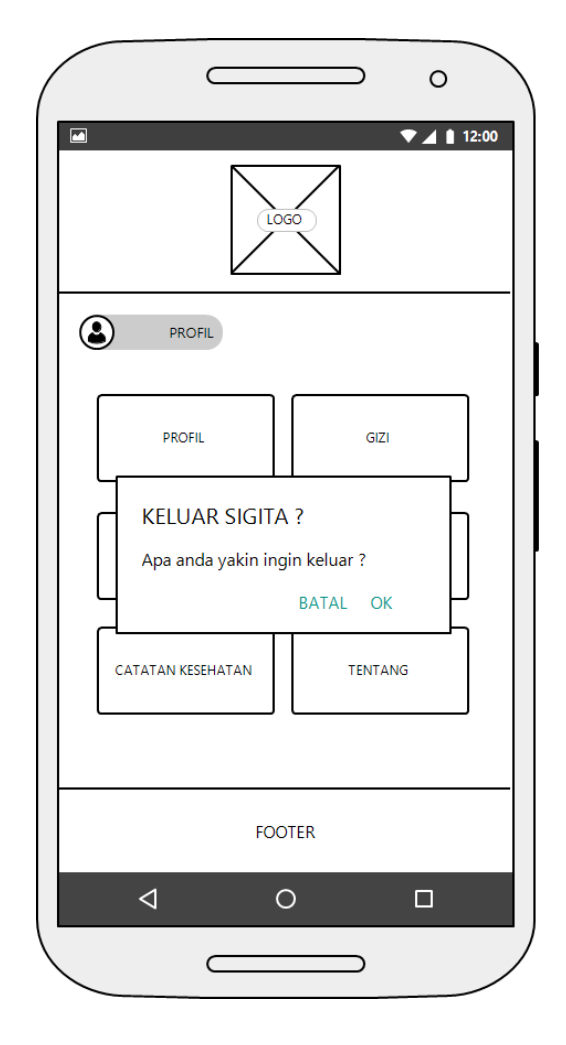

Gambar 3.47 UI Keluar SIGITA

Gambar 3.47 merupakan UI Keluar SIGITA yang akan muncul ketika *user* menekan tombol *back* pada UI Home. Sebuah kotak dialog akan muncul untuk mengkonfimasikan penutupan SIGITA.

#### 3.1.2 Hardware Interface

Informasi *hardware* yang digunakan dalam pengembangan SIGITA dapat dilihat pada tabel berikut:

| No | Spesifikasi | Keterangan                                                   |
|----|-------------|--------------------------------------------------------------|
| 1  | Device      | Notebook PC Asus A43SJ                                       |
|    | OS          | Windows® 8.1 Enterprise 64-bit                               |
|    | CPU         | Intel <sup>®</sup> Core <sup>™</sup> i3-2330M CPU @ 2.20 GHz |
|    | RAM         | 6.00 GB                                                      |
| 2  | Device      | Samsung Galaxy Tab 2 7.0 P3100                               |
|    | OS          | Android <sup>™</sup> OS, v.4.2.2 (Jelly Bean)                |
|    | CPU         | ARM Cortex <sup>TM</sup> -A9 Dual-Core 1.0 GHz               |
|    | RAM         | 1.00 GB                                                      |

Tabel 3.1 Hardware Interfaces

## 3.1.3 Software Interface

Informasi *software* yang digunakan dalam pengembangan SIGITA dapat dilihat pada tabel berikut:

| No | Software        | Version     | Keterangan                    |
|----|-----------------|-------------|-------------------------------|
| 1  | Intellij IDEA   | 14.1.5      | Digunakan untuk IDE           |
|    | Ultimate        |             | pembangunan SIGITA            |
| 2  | Wireframe       | 4.50        | Digunakan untuk pembangunan   |
|    | Sketcher        |             | mock-up user interface SIGITA |
| 3  | Microsoft Visio | 2013 32-bit | Digunakan untuk pembangunan   |
|    |                 |             | UML SIGITA                    |

Tabel 3.2 Software Interfaces

| No | Software        | Version     | Keterangan                              |
|----|-----------------|-------------|-----------------------------------------|
| 4  | Microsoft Word  | 2013 32-bit | Diguankan untuk pembangunan             |
|    |                 |             | laporan tugas akhir                     |
| 5  | Microsoft Excel | 2013 32-bit | Digunakan untuk pendataan dan           |
|    |                 |             | perhitungan hasil survei                |
| 6  | Adobe           | 13.0 x64    | Digunakan untuk perancangan             |
|    | Photoshop CS6   |             | desain icon, logo, serta gambar         |
|    |                 |             | pendukung lainnya                       |
| 7  | Panoramic       | 3           | Sebuah aplikasi android yang            |
|    | Screenshot      |             | digunakan untuk <i>screenshot</i> layar |
|    |                 |             | yang panjang (scrolling                 |
|    |                 |             | screenshot) sehingga dapat              |
|    |                 |             | menjadi satu foto                       |

#### 3.2. Functional Requirements

# 3.2.1 Use Case Diagram

Use Case Diagram adalah diagram yang menggambarkan interaksi sistem yang dilakukan oleh para pengguna sistem. Berikut merupakan Use Case Diagram SIGITA:

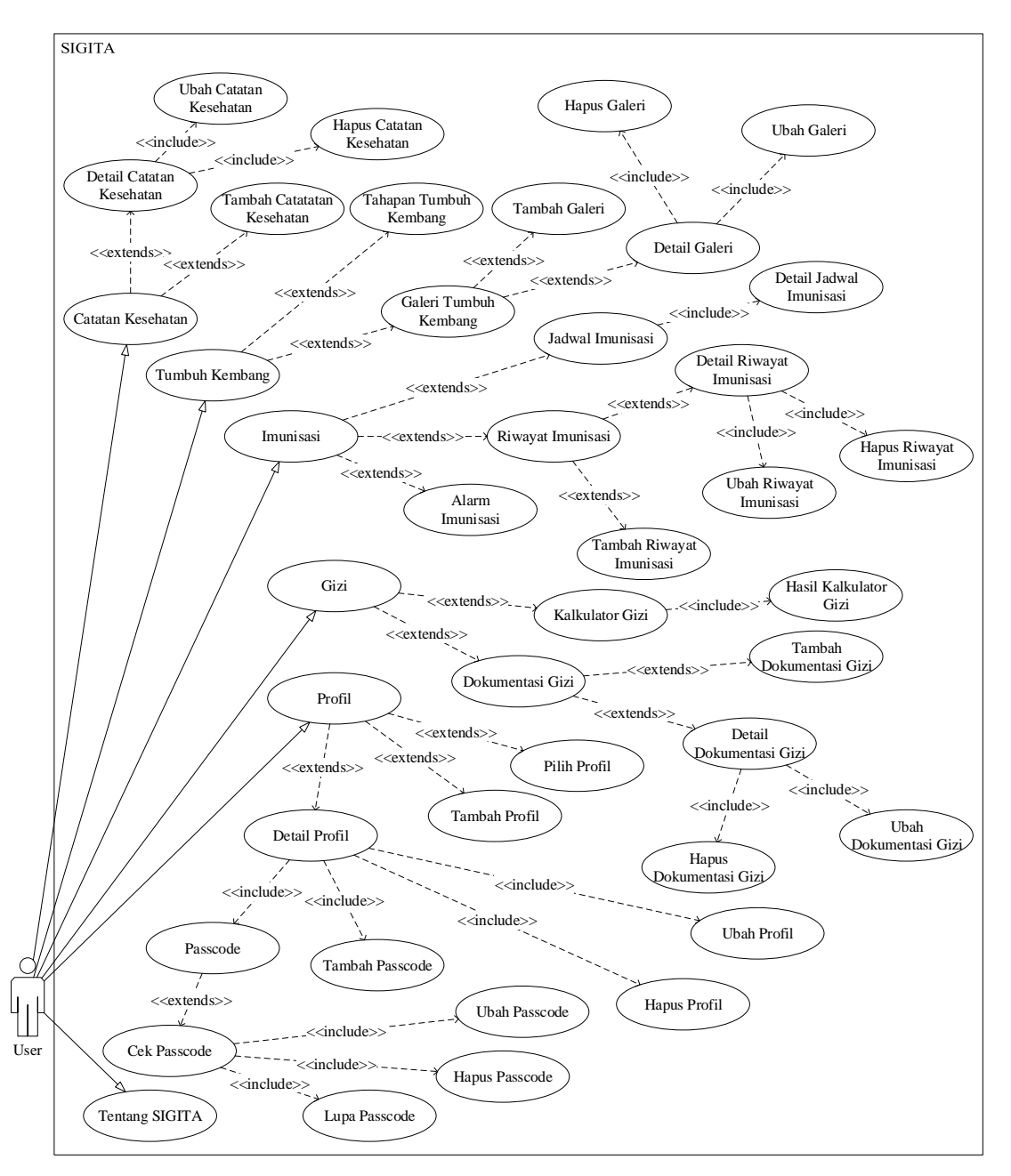

Gambar 3.48 Use Case Diagram SIGITA

Penjelasan detail dari *use case diagram* akan dijelaskan melalui *use case scenario*. *Use case scenario* dapat menjelaskan perilaku setiap *use case* dan reaksi aktor serta sistem. Berikut merupakan *use case scenario* SIGITA:

| Use Case Name        | Profil                                                          |                                                                    |  |  |
|----------------------|-----------------------------------------------------------------|--------------------------------------------------------------------|--|--|
| Actor                | User                                                            | User                                                               |  |  |
| Description          | Use case ini menggambarkan k                                    | <i>Use case</i> ini menggambarkan kegiatan untuk melihat data anak |  |  |
|                      | yang telah uluanarkan sebeluhn                                  | llya                                                               |  |  |
| <b>Pre-Condition</b> | User menekan menu Profil pa                                     | da UI Home setelah membuka                                         |  |  |
|                      | SIGITA                                                          |                                                                    |  |  |
| Typical of Events    | Actor Action System Response                                    |                                                                    |  |  |
| Basic Flow           | 1. Membuka SIGITA                                               | 2. Menampilkan UI Home                                             |  |  |
|                      | 3. Memilih menu Profil                                          | 4. Menampilkan UI Profil                                           |  |  |
| Alternative Flow     | 4a. Jika <i>user</i> belum mendaftarkan data anak, maka pada UI |                                                                    |  |  |
|                      | Profil hanya berisikan menu Tambah Anak                         |                                                                    |  |  |
| Post-Condition       | Menampilkan UI Profil yang be                                   | risikan list mengenai nama anak                                    |  |  |
|                      | yang telah didaftarkan                                          |                                                                    |  |  |

Tabel 3.3 Use Case Scenario Profil

## Tabel 3.4 Use Case Scenario Pilih Profil

| Use Case Name     | Pilih Profil                                                                                                 |                        |  |  |
|-------------------|----------------------------------------------------------------------------------------------------|------------------------|--|--|
| Actor             | User                                                                                                    |                        |  |  |
| Description       | <i>Use case</i> ini menggambarkan kegiatan untuk memilih data anak<br>yang telah didaftarkan sebelumnya      |                        |  |  |
| Pre-Condition     | <i>User</i> menekan menu Profil pada UI Home setelah membuka<br>SIGITA                                       |                        |  |  |
| Typical of Events | Actor Action                                                                                                 | System Response        |  |  |
| Basic Flow        | 1. Membuka SIGITA                                                                                            | 2. Menampilkan UI Home |  |  |
|                   | 3. Memilih menu Profil4. Menampilkan UI Profil                                                               |                        |  |  |
|                   | 5. Memilih nama anak6. Menampilkan kotak dialog                                                              |                        |  |  |
|                   | 7. Memilih tombol Pilih Profil 8. Memilih Profil aktif                                                       |                        |  |  |
| Alternative Flow  | 4a. Jika <i>user</i> belum mendaftarkan data anak, maka pada UI<br>Profil hanya berisikan menu Tambah Profil |                        |  |  |

| Alternative Flow | 5a. Jika <i>user</i> belum mendaftarkan data anak, maka <i>user</i> harus |
|------------------|---------------------------------------------------------------------------|
|                  | menambahkannya terlebih dahulu                                            |

| Use Case Name        | Tambah Profil                                                      |                              |  |  |
|----------------------|--------------------------------------------------------------------|------------------------------|--|--|
| Actor                | User                                                               |                              |  |  |
| Description          | Use case ini menggambarkan l                                       | kegiatan untuk menambah data |  |  |
|                      | anak kedalam SIGITA                                                |                              |  |  |
| <b>Pre-Condition</b> | User menekan menu Tambah P                                         | rofil setelah membuka SIGITA |  |  |
|                      | dan memilih menu Profil                                            |                              |  |  |
| Typical of Events    | Actor Action                                                       | System Response              |  |  |
| Basic Flow           | 1. Membuka SIGITA                                                  | 2. Menampilkan UI Home       |  |  |
|                      | 3. Memilih menu Profil                                             | 4. Menampilkan UI Profil     |  |  |
|                      | 5. Memilih menu Tambah                                             | 6. Menampilkan UI Tambah     |  |  |
|                      | Profil                                                             | Profil                       |  |  |
|                      | 7. Mengisi data                                                    |                              |  |  |
|                      | 8. Memilih tombol Simpan 9. Menyimpan data kedalar                 |                              |  |  |
|                      | database                                                           |                              |  |  |
| Alternative Flow     | 4a. Jika <i>user</i> telah mendaftarkan data anak sebelumnya, maka |                              |  |  |
|                      | pada UI Profil tercantum list nama anak tersebut                   |                              |  |  |
|                      | 9a. Sistem akan menampilkan peringatan <i>error</i> jika data yang |                              |  |  |
|                      | dimasukkan tidak sesuai de                                         | engan kolom yang disediakan  |  |  |
| Post-Condition       | Menampilkan UI Profil dan m                                        | encantumkan nama anak yang   |  |  |
|                      | didaftarkan sebelumnya pada lis                                    | st                           |  |  |

| Tabel 3.5 | Use  | Case | Scenario | Tambah Profil   |
|-----------|------|------|----------|-----------------|
| 14001010  | 0.00 | Cube | 50000000 | I announ I Ionn |

### Tabel 3.6 Use Case Scenario Detail Profil

| Use Case Name | Detail Profil |
|---------------|---------------|
| Actor         | User          |

| Description       | Use case ini menggambarkan kegiatan untuk melihat secara                  |                                |  |  |  |
|-------------------|---------------------------------------------------------------------------|--------------------------------|--|--|--|
|                   | detail mengenai data anak yang sebelumnya telah disimpan                  |                                |  |  |  |
|                   | dalam SIGITA                                                              |                                |  |  |  |
| Pre-Condition     | User memilih nama anak yang                                               | berada dalam UI Profil setelah |  |  |  |
|                   | membuka SIGITA dan memilih                                                | n menu Profil                  |  |  |  |
| Typical of Events | Actor Action                                                              | System Response                |  |  |  |
| Basic Flow        | 1. Membuka SIGITA                                                         | 2. Menampilkan UI Home         |  |  |  |
|                   | 3. Memilih menu Profil                                                    | 4. Menampilkan UI Profil       |  |  |  |
|                   | 5. Memilih nama anak                                                      | 6. Menampilkan kotak dialog    |  |  |  |
|                   | 7. Memilih tombol Detail                                                  | 8. Menampilkan UI Detail       |  |  |  |
|                   | Profil                                                                    | Profil                         |  |  |  |
| Alternative Flow  | 4a. Jika user telah mendaftarka                                           | n data anak sebelumnya, maka   |  |  |  |
|                   | pada UI Profil tercantum list nama anak tersebut                          |                                |  |  |  |
|                   | 5a. Jika <i>user</i> belum mendaftarkan data anak, maka <i>user</i> harus |                                |  |  |  |
|                   | menambahkannya terlebih dahulu                                            |                                |  |  |  |
|                   | 8a. Jika profil menggunakan <i>passcode</i> , maka sistem akan            |                                |  |  |  |
|                   | menampilkan UI Cek Passcode                                               |                                |  |  |  |
|                   | 8b. Jika user memasukkan passcode dengan benar, maka sistem               |                                |  |  |  |
|                   | akan menampilkan UI Detail Profil                                         |                                |  |  |  |
|                   | 8c. Jika user memasukkan passcode dengan salah, maka sistem               |                                |  |  |  |
|                   | akan memberikan <i>alert</i> bahwa <i>passcode</i> salah dan              |                                |  |  |  |
|                   | menampilkan UI Profil                                                     | menampilkan UI Profil          |  |  |  |
| Post-Condition    | Menampilkan UI Detail Profil                                              | sesuai dengan nama anak yang   |  |  |  |
|                   | dipilih sebelumnya                                                        |                                |  |  |  |

| Tabel 3.7 Use | Case Scenario | Ubah Profil |
|---------------|---------------|-------------|
|---------------|---------------|-------------|

| Use Case Name | Ubah Profil |
|---------------|-------------|
| Actor         | User        |

| Description       | Use case ini menggambarkan kegiatan untuk mengubah data                   |                             |  |  |  |
|-------------------|---------------------------------------------------------------------------|-----------------------------|--|--|--|
|                   | pribadi anak yang sebelumnya telah disimpan dalam SIGITA                  |                             |  |  |  |
| Pre-Condition     | User memilih tombol Ubah dal                                              | am UI Detail Profil         |  |  |  |
| Typical of Events | Actor Action                                                              | System Response             |  |  |  |
| Basic Flow        | 1. Membuka SIGITA                                                         | 2. Menampilkan UI Home      |  |  |  |
|                   | 3. Memilih menu Profil                                                    | 4. Menampilkan UI Profil    |  |  |  |
|                   | 5. Memilih nama anak                                                      | 6. Menampilkan kotak dialog |  |  |  |
|                   | 7. Memilih tombol Detail 8. Menampilkan UI Detail                         |                             |  |  |  |
|                   | Profil Profil                                                             |                             |  |  |  |
|                   | 9. Memilih tombol Ubah                                                    | 10. Menampilkan UI Ubah     |  |  |  |
|                   |                                                                           | Profil                      |  |  |  |
|                   | 11. Mengubah data                                                         |                             |  |  |  |
|                   | 12. Memilih tombol Simpan                                                 | 13. Menyimpan data kedalam  |  |  |  |
|                   |                                                                           | database                    |  |  |  |
| Alternative Flow  | 4a. Jika <i>user</i> telah mendaftarkan data anak sebelumnya, maka        |                             |  |  |  |
|                   | pada UI Profil tercantum list nama anak tersebut                          |                             |  |  |  |
|                   | 5a. Jika <i>user</i> belum mendaftarkan data anak, maka <i>user</i> harus |                             |  |  |  |
|                   | menambahkannya terlebih dahulu                                            |                             |  |  |  |
|                   | 8a. Jika profil menggunakan <i>passcode</i> , maka sistem akan            |                             |  |  |  |
|                   | menampilkan UI Cek Passcode                                               |                             |  |  |  |
|                   | 8b. Jika user memasukkan passcode dengan benar, maka                      |                             |  |  |  |
|                   | sistem akan menampilkan                                                   | UI Detail Profil            |  |  |  |

# Tabel 3.8 Use Case Scenario Hapus Profil

| Use Case Name | Hapus Profil                                             |
|---------------|----------------------------------------------------------|
| Actor         | User                                                     |
| Description   | Use case ini menggambarkan kegiatan untuk menghapus data |
|               | pribadi anak yang sebelumnya telah disimpan dalam SIGITA |
| Pre-Condition | User memilih tombol Hapus dalam UI Detail Profil         |

| Typical of Events | Actor Action                                                        | System Response                              |  |  |
|-------------------|---------------------------------------------------------------------|----------------------------------------------|--|--|
| Basic Flow        | 1. Membuka SIGITA                                                   | 2. Menampilkan UI Home                       |  |  |
|                   | 3. Memilih menu Profil                                              | 4. Menampilkan UI Profil                     |  |  |
|                   | 5. Memilih nama anak                                                | 6. Menampilkan kotak dialog                  |  |  |
|                   | 7. Memilih tombol Detail                                            | 8. Menampilkan UI Detail                     |  |  |
|                   | Profil                                                              | Profil                                       |  |  |
|                   | 9. Memilih tombol Hapus                                             | 10. Menampilkan kotak dialog                 |  |  |
|                   |                                                                     | Alert                                        |  |  |
|                   | 11. Memilih tombol Ok                                               | 12. Menghapus Data                           |  |  |
| Alternative Flow  | 4a. Jika user telah mendaftark                                      | an data anak sebelumnya, maka                |  |  |
|                   | pada UI Profil tercantum l                                          | ist nama anak tersebut                       |  |  |
|                   | 5a. Jika <i>user</i> belum mendaftar                                | kan data anak, maka <i>user</i> harus        |  |  |
|                   | menambahkannya terlebih dahulu                                      |                                              |  |  |
|                   | 8a. Jika profil menggunakan <i>passcode</i> , maka sistem akan      |                                              |  |  |
|                   | menampilkan UI Cek Passcode                                         |                                              |  |  |
|                   | 8b. Jika <i>user</i> memasukkan <i>pas</i>                          | sscode dengan benar, maka                    |  |  |
|                   | sistem akan menampilkan                                             | UI Detail Profil                             |  |  |
|                   | 8c. Jika <i>user</i> memasukkan <i>passcode</i> dengan salah, maka  |                                              |  |  |
|                   | sistem akan memberikan <i>alert</i> bahwa <i>passcode</i> salah dan |                                              |  |  |
|                   | menampilkan UI Profil                                               |                                              |  |  |
|                   | 11a. Jika <i>user</i> memilih tombol Batal maka akan dikembalikan   |                                              |  |  |
|                   | ke UI Detail Profil                                                 |                                              |  |  |
|                   | 12a. Jika profil menggunakan p                                      | asscode, maka sistem akan                    |  |  |
|                   | menampilkan UI Cek Pass                                             | code                                         |  |  |
|                   | 12b. Jika user memasukkan pas                                       | sscode dengan benar, maka                    |  |  |
|                   | sistem akan menghapus data                                          |                                              |  |  |
|                   | 12c. Jika user memasukkan passcode dengan salah, maka               |                                              |  |  |
|                   | sistem akan memberikan a                                            | <i>llert</i> bahwa <i>passcode</i> salah dan |  |  |
|                   | menampilkan UI Detail Pr                                            | ofil                                         |  |  |

| Post-Condition | Menghilangkan status aktif profil, menghapus seluruh data yang |
|----------------|----------------------------------------------------------------|
|                | terkait dengan profil tersebut, dan menampilkan UI Profil      |

| Use Case Name     | Passcode                                                                  |                                             |  |  |  |  |
|-------------------|---------------------------------------------------------------------------|---------------------------------------------|--|--|--|--|
| Actor             | User                                                                      |                                             |  |  |  |  |
| Description       | Use case ini menggambarkan kegiatan untuk mengatur                        |                                             |  |  |  |  |
|                   | penggunaan passcode terhadap profil yang telah disimpan                   |                                             |  |  |  |  |
|                   | dalam SIGITA                                                              |                                             |  |  |  |  |
| Pre-Condition     | User memilih tombol Passcode                                              | dalam UI Detail Profil                      |  |  |  |  |
| Typical of Events | Actor Action                                                              | System Response                             |  |  |  |  |
| Basic Flow        | 1. Membuka SIGITA                                                         | 2. Menampilkan UI Home                      |  |  |  |  |
|                   | 3. Memilih menu Profil                                                    | 4. Menampilkan UI Profil                    |  |  |  |  |
|                   | 5. Memilih nama anak                                                      | 6. Menampilkan kotak dialog                 |  |  |  |  |
|                   | 7. Memilih tombol Detail                                                  | 8. Menampilkan UI Detail                    |  |  |  |  |
|                   | Profil                                                                    | Profil                                      |  |  |  |  |
|                   | 9. Memilih tombol Passcode 10. Menampilkan UI Passco                      |                                             |  |  |  |  |
| Alternative Flow  | 4a. Jika <i>user</i> telah mendaftarkan data anak sebelumnya, maka        |                                             |  |  |  |  |
|                   | pada UI Profil tercantum list nama anak tersebut                          |                                             |  |  |  |  |
|                   | 5a. Jika <i>user</i> belum mendaftarkan data anak, maka <i>user</i> harus |                                             |  |  |  |  |
|                   | menambahkannya terlebih dahulu                                            |                                             |  |  |  |  |
|                   | 8a. Jika profil menggunakan <i>passcode</i> , maka sistem akan            |                                             |  |  |  |  |
|                   | menampilkan UI Cek Pass                                                   | code                                        |  |  |  |  |
|                   | 8b. Jika <i>user</i> memasukkan <i>pas</i>                                | <i>sscode</i> dengan benar, maka            |  |  |  |  |
|                   | sistem akan menampilkan                                                   | UI Detail Profil                            |  |  |  |  |
|                   | 8c. Jika <i>user</i> memasukkan <i>pas</i>                                | scode dengan salah, maka                    |  |  |  |  |
|                   | sistem akan memberikan a                                                  | <i>lert</i> bahwa <i>passcode</i> salah dan |  |  |  |  |
|                   | menampilkan UI Profil                                                     |                                             |  |  |  |  |

#### Tabel 3.9 Use Case Scenario Passcode

| Alternative Flow | 10a. Jika profil menggunakan passcode, maka switch akan        |  |  |
|------------------|----------------------------------------------------------------|--|--|
|                  | dalam keadaan <i>On</i> dan menampilkan menu Ubah Passcode     |  |  |
|                  | 10b. Jika profil tidak menggunakan passcode, maka switch akan  |  |  |
|                  | dalam keadaan <i>Off</i>                                       |  |  |
| Post-Condition   | Menghilangkan status aktif profil, menghapus seluruh data yang |  |  |
|                  | terkait dengan profil tersebut, dan menampilkan UI Profil      |  |  |

| Use Case Name     | Lupa Passcode                                                             |                                |  |  |
|-------------------|---------------------------------------------------------------------------|--------------------------------|--|--|
| Actor             | User                                                                      |                                |  |  |
| Description       | Use case ini menggambarkan k                                              | egiatan untuk menghapus profil |  |  |
|                   | apabila <i>user</i> lupa <i>passcode</i>                                  |                                |  |  |
| Pre-Condition     | User memilih menu Lupa Passo                                              | code pada UI Cek Passcode      |  |  |
| Typical of Events | Actor Action                                                              | System Response                |  |  |
| Basic Flow        | 1. Membuka SIGITA                                                         | 2. Menampilkan UI Home         |  |  |
|                   | 3. Memilih menu Profil                                                    | 4. Menampilkan UI Profil       |  |  |
|                   | 5. Memilih nama anak                                                      | 6. Menampilkan kotak dialog    |  |  |
|                   | 7a. Memilih tombol Pilih                                                  | 8. Menampilkan UI Cek          |  |  |
|                   | 7b. Memilih tombol Detail                                                 | Passcode                       |  |  |
|                   | 9. Memilih nemu Lupa                                                      | 10. Menampilkan kotak dialog   |  |  |
|                   | Passcode                                                                  | Alert                          |  |  |
|                   | 11. Memilih tombol Ok12. Menghapus Data                                   |                                |  |  |
| Alternative Flow  | 4a. Jika <i>user</i> belum mendaftarkan data anak, maka pada UI           |                                |  |  |
|                   | Profil hanya berisikan menu Tambah Anak                                   |                                |  |  |
| Alternative Flow  | 5a. Jika <i>user</i> belum mendaftarkan data anak, maka <i>user</i> harus |                                |  |  |
|                   | menambahkannya terlebih dahulu                                            |                                |  |  |
|                   | 11a. Jika <i>user</i> memilih tombol Batal maka akan dikembalikan         |                                |  |  |
|                   | ke UI Profil                                                              |                                |  |  |

| Tabel 3.10 | Use | Case | Scenario | Lupa | Passcode |
|------------|-----|------|----------|------|----------|
|------------|-----|------|----------|------|----------|

| Post-Condition | Menghapus seluruh data yang terkait dengan profil tersebut, dan |
|----------------|-----------------------------------------------------------------|
|                | menampilkan UI Profil                                           |

| Tabel 3.11 | Use | Case | Scenario | Cek Passcode |
|------------|-----|------|----------|--------------|
|------------|-----|------|----------|--------------|

| Use Case Name     | Cek Passcode                                                    |                                      |  |
|-------------------|-----------------------------------------------------------------|--------------------------------------|--|
| Actor             | User                                                            |                                      |  |
| Description       | Use case ini menggambarka                                       | an kegiatan untuk mengecek           |  |
|                   | passcode terhadap profil yang                                   | g telah ditambahkan passcode         |  |
|                   | sebelumnya                                                      |                                      |  |
| Pre-Condition     | User memilih profil pada UI                                     | Profil dan profil menggunkan         |  |
|                   | passcode                                                        |                                      |  |
| Typical of Events | Actor Action System Response                                    |                                      |  |
| Basic Flow        | 1. Membuka SIGITA                                               | 2. Menampilkan UI Home               |  |
|                   | 3. Memilih menu Profil                                          | 4. Menampilkan UI Profil             |  |
|                   | 5. Memilih nama anak6. Menampilkan kotak dialog                 |                                      |  |
|                   | 7a. Memilih tombol Pilih8. Menampilkan UI Cek                   |                                      |  |
|                   | 7b. Memilih tombol Detail Passcode                              |                                      |  |
| Alternative Flow  | 4a. Jika <i>user</i> belum mendaftarkan data anak, maka pada UI |                                      |  |
|                   | Profil hanya berisikan menu Tambah Anak                         |                                      |  |
|                   | 5a. Jika <i>user</i> belum mendaftark                           | an data anak, maka <i>user</i> harus |  |
|                   | menambahkannya terlebih c                                       | lahulu                               |  |
| Post-Condition    | Menampilkan UI Cek Passcode                                     | sesuai dengan profil                 |  |

 Tabel 3.12 Use Case Scenario Tambah Passcode

| Use Case Name | Tambah Passcode                                           |
|---------------|-----------------------------------------------------------|
| Actor         | User                                                      |
| Description   | Use case ini menggambarkan kegiatan untuk menambahkan     |
|               | passcode terhadap profil yang telah disimpan dalam SIGITA |

| <b>Pre-Condition</b> | User memilih tombol Passcode dalam UI Detail Profil dan                   |                                               |  |
|----------------------|---------------------------------------------------------------------------|-----------------------------------------------|--|
|                      | profil tidak menggunakan passcode sebelumnya                              |                                               |  |
| Typical of Events    | Actor Action System Response                                              |                                               |  |
| Basic Flow           | 1. Membuka SIGITA                                                         | 2. Menampilkan UI Home                        |  |
|                      | 3. Memilih menu Profil                                                    | 4. Menampilkan UI Profil                      |  |
|                      | 5. Memilih nama anak                                                      | 6. Menampilkan kotak dialog                   |  |
|                      | 7. Memilih tombol Detail                                                  | 8. Menampilkan UI Detail                      |  |
|                      | Profil                                                                    | Profil                                        |  |
|                      | 9. Memilih tombol Passcode                                                | 10. Menampilkan UI Passcode                   |  |
|                      | 11. Mengubah switch                                                       | 12. Menampilkan UI Tambah                     |  |
|                      | passcode menjadi On                                                       | Passcode                                      |  |
|                      | 13. Memasukkan passcode                                                   | 14. Menyimpan data kedalam                    |  |
|                      |                                                                           | database                                      |  |
| Alternative Flow     | 4a. Jika <i>user</i> telah mendaftarkan data anak sebelumnya, maka        |                                               |  |
|                      | pada UI Profil tercantum list nama anak tersebut                          |                                               |  |
|                      | 5a. Jika <i>user</i> belum mendaftarkan data anak, maka <i>user</i> harus |                                               |  |
|                      | menambahkannya terlebih dahulu                                            |                                               |  |
|                      | 8a. Jika profil menggunakan <i>passcode</i> , maka sistem akan            |                                               |  |
|                      | menampilkan UI Cek Passcode                                               |                                               |  |
|                      | 8b. Jika user memasukkan passcode dengan benar, maka                      |                                               |  |
|                      | sistem akan menampilkan UI Detail Profil                                  |                                               |  |
|                      | 8c. Jika user memasukkan passcode dengan salah, maka                      |                                               |  |
|                      | sistem akan memberikan a                                                  | <i>llert</i> bahwa <i>passcode</i> salah dan  |  |
|                      | menampilkan UI Profil                                                     |                                               |  |
|                      | 10a. Jika profil menggunakan p                                            | <i>asscode</i> , maka <i>switch</i> akan      |  |
|                      | dalam keadaan <i>On</i> dan mer                                           | nampilkan menu Ubah Passcode                  |  |
|                      | 10b. Jika profil tidak mengguna                                           | kan <i>passcode</i> , maka <i>switch</i> akan |  |
|                      | dalam keadaan <i>Off</i>                                                  |                                               |  |

| Post-Condition | Menambahkan passcode terhadap profil dan menampilkan UI |
|----------------|---------------------------------------------------------|
|                | Passcode                                                |

| Tabel 3.13 | Use | Case | Scenario | Ubah | Passcode |
|------------|-----|------|----------|------|----------|
|------------|-----|------|----------|------|----------|

| Use Case Name     | Ubah Passcode                                                             |                               |  |  |
|-------------------|---------------------------------------------------------------------------|-------------------------------|--|--|
| Actor             | User                                                                      |                               |  |  |
| Description       | Use case ini menggambarkan kegiatan untuk mengubah                        |                               |  |  |
|                   | passcode terhadap profil yang t                                           | elah disimpan dalam SIGITA    |  |  |
| Pre-Condition     | User memilih tombol Passcoc                                               | le dalam UI Detail Profil dan |  |  |
|                   | profil menggunakan passcode s                                             | ebelumnya                     |  |  |
| Typical of Events | Actor Action                                                              | System Response               |  |  |
| Basic Flow        | 1. Membuka SIGITA                                                         | 2. Menampilkan UI Home        |  |  |
|                   | 3. Memilih menu Profil                                                    | 4. Menampilkan UI Profil      |  |  |
|                   | 5. Memilih nama anak                                                      | 6. Menampilkan kotak dialog   |  |  |
|                   | 7. Memilih tombol Detail 8. Menampilkan UI Detail                         |                               |  |  |
|                   | Profil Profil                                                             |                               |  |  |
|                   | 9. Memilih tombol Passcode                                                | 10. Menampilkan UI Passcode   |  |  |
|                   | 11. Memilih menu Ubah                                                     | 12. Menampilkan UI Cek        |  |  |
|                   | Passcode                                                                  | Passcode                      |  |  |
|                   | 13. Memasukkan passcode                                                   | 14. Menampilkan UI Ubah       |  |  |
|                   | Passcode                                                                  |                               |  |  |
|                   | 15. Memasukkan passcode                                                   | 16. Menyimpan data kedalam    |  |  |
|                   |                                                                           | database                      |  |  |
| Alternative Flow  | 4a. Jika <i>user</i> telah mendaftarkan data anak sebelumnya, maka        |                               |  |  |
|                   | pada UI Profil tercantum list nama anak tersebut                          |                               |  |  |
|                   | 5a. Jika <i>user</i> belum mendaftarkan data anak, maka <i>user</i> harus |                               |  |  |
|                   | menambahkannya terlebih dahulu                                            |                               |  |  |
|                   | 8a. Jika profil menggunakan p                                             | asscode, maka sistem akan     |  |  |
|                   | menampilkan UI Cek Passcode                                               |                               |  |  |

| Alternative Flow | 8b. Jika user memasukkan passcode dengan benar, maka                |  |
|------------------|---------------------------------------------------------------------|--|
|                  | sistem akan menampilkan UI Detail Profil                            |  |
|                  | 8c. Jika user memasukkan passcode dengan salah, maka                |  |
|                  | sistem akan memberikan <i>alert</i> bahwa <i>passcode</i> salah dan |  |
|                  | menampilkan UI Profil                                               |  |
|                  | 10a. Jika profil menggunakan passcode, maka switch akan             |  |
|                  | dalam keadaan <i>On</i> dan menampilkan menu Ubah Passcode          |  |
|                  | 10b. Jika profil tidak menggunakan passcode, maka switch akan       |  |
|                  | dalam keadaan <i>Off</i>                                            |  |
|                  | 14a. Jika <i>user</i> memasukkan <i>passcode</i> dengan benar, maka |  |
|                  | sistem akan menampilkan UI Ubah Passcode                            |  |
|                  | 14b. Jika user memasukkan passcode dengan salah, maka               |  |
|                  | sistem akan memberikan <i>alert</i> bahwa <i>passcode</i> salah dan |  |
|                  | menampilkan UI Passcode                                             |  |
| Post-Condition   | Mengubah passcode terhadap profil dan menampilkan UI                |  |
|                  | Passcode                                                            |  |

Tabel 3.14 Use Case Scenario Hapus Passcode

| Use Case Name        | Hapus Passcode                                          |                             |  |
|----------------------|---------------------------------------------------------|-----------------------------|--|
| Actor                | User                                                    |                             |  |
| Description          | Use case ini menggambarkan kegiatan untuk menghapus     |                             |  |
|                      | passcode terhadap profil yang t                         | elah disimpan dalam SIGITA  |  |
| <b>Pre-Condition</b> | User memilih tombol Passcode dalam UI Detail Profil dan |                             |  |
|                      | profil menggunakan <i>passcode</i> sebelumnya           |                             |  |
| Typical of Events    | Actor Action                                            | System Response             |  |
| Basic Flow           | 1. Membuka SIGITA                                       | 2. Menampilkan UI Home      |  |
|                      | 3. Memilih menu Profil                                  | 4. Menampilkan UI Profil    |  |
|                      | 5. Memilih nama anak                                    | 6. Menampilkan kotak dialog |  |

| Typical of Events | Actor Action                                                  | System Response                       |  |
|-------------------|---------------------------------------------------------------|---------------------------------------|--|
| Basic Flow        | 7. Memilih tombol Detail                                      | 8. Menampilkan UI Detail              |  |
|                   | Profil                                                        | Profil                                |  |
|                   | 9. Memilih tombol Passcode                                    | 10. Menampilkan UI Passcode           |  |
|                   | 11. Mengubah switch                                           | 12. Menampilkan UI Cek                |  |
|                   | passcode menjadi Off                                          | Passcode                              |  |
|                   | 13. Memasukkan passcode                                       | 14. Menghapus passcode                |  |
| Alternative Flow  | 4a. Jika <i>user</i> telah mendaftarka                        | an data anak sebelumnya, maka         |  |
|                   | pada UI Profil tercantum li                                   | ist nama anak tersebut                |  |
|                   | 5a. Jika user belum mendaftar                                 | kan data anak, maka <i>user</i> harus |  |
|                   | menambahkannya terlebih                                       | dahulu                                |  |
|                   | 8a. Jika profil menggunakan p                                 | asscode, maka sistem akan             |  |
|                   | menampilkan UI Cek Passcode                                   |                                       |  |
|                   | 8b. Jika user memasukkan passcode dengan benar, maka          |                                       |  |
|                   | sistem akan menampilkan UI Detail Profil                      |                                       |  |
|                   | 8c. Jika <i>user</i> memasukkan <i>pas</i>                    | <i>sscode</i> dengan salah, maka      |  |
|                   | sistem akan memberikan a                                      | elert bahwa passcode salah dan        |  |
|                   | menampilkan UI Profil                                         |                                       |  |
|                   | 10a. Jika profil menggunakan p                                | asscode, maka switch akan             |  |
|                   | dalam keadaan <i>On</i> dan menampilkan menu Ubah Passcode    |                                       |  |
|                   | 10b. Jika profil tidak menggunakan passcode, maka switch akan |                                       |  |
|                   | dalam keadaan <i>Off</i>                                      |                                       |  |
|                   | 14a. Jika <i>user</i> memasukkan <i>pas</i>                   | sscode dengan benar, maka             |  |
|                   | sistem akan menghapus passcode                                |                                       |  |
|                   | 14b. Jika user memasukkan passcode dengan salah, maka         |                                       |  |
|                   | sistem akan memberikan a                                      | elert bahwa passcode salah dan        |  |
|                   | menampilkan UI Passcode                                       |                                       |  |
| Post-Condition    | Menghapus passcode terhadap                                   | o profil dan menampilkan UI           |  |
|                   | Passcode                                                      |                                       |  |

| Use Case Name     | Lupa Passcode                                                             |                                    |  |
|-------------------|---------------------------------------------------------------------------|------------------------------------|--|
| Actor             | User                                                                      |                                    |  |
| Description       | Use case ini menggambarkan k                                              | egiatan untuk menghapus profil     |  |
|                   | apabila <i>user</i> lupa <i>passcode</i>                                  |                                    |  |
| Pre-Condition     | User memilih menu Lupa Passo                                              | code pada UI Cek Passcode          |  |
| Typical of Events | Actor Action System Response                                              |                                    |  |
| Basic Flow        | 1. Membuka SIGITA                                                         | 2. Menampilkan UI Home             |  |
|                   | 3. Memilih menu Profil                                                    | 4. Menampilkan UI Profil           |  |
|                   | 5. Memilih nama anak                                                      | 6. Menampilkan kotak dialog        |  |
|                   | 7a. Memilih tombol Pilih8. Menampilkan UI Cek                             |                                    |  |
|                   | 7b. Memilih tombol Detail Passcode                                        |                                    |  |
|                   | 9. Memilih nemu Lupa                                                      | 10. Menampilkan kotak dialog       |  |
|                   | Passcode Alert                                                            |                                    |  |
|                   | 11. Memilih tombol Ok                                                     | 12. Menghapus Data                 |  |
| Alternative Flow  | 4a. Jika <i>user</i> belum mendaftarkan data anak, maka pada UI           |                                    |  |
|                   | Profil hanya berisikan menu Tambah Anak                                   |                                    |  |
|                   | 5a. Jika <i>user</i> belum mendaftarkan data anak, maka <i>user</i> harus |                                    |  |
|                   | menambahkannya terlebih dahulu                                            |                                    |  |
|                   | 11a. Jika <i>user</i> memilih tombol Batal maka akan dikembalikan         |                                    |  |
|                   | ke UI Profil                                                              |                                    |  |
| Post-Condition    | Menghapus seluruh data yang te                                            | erkait dengan profil tersebut, dan |  |
|                   | menampilkan UI Profil                                                     |                                    |  |

Tabel 3.15 Use Case Scenario Lupa Passcode

# Tabel 3.16 Use Case Scenario Gizi

| Use Case Name | Gizi                                                   |
|---------------|--------------------------------------------------------|
| Actor         | User                                                   |
| Description   | Use case ini menggambarkan submenu yang dimiliki dalam |
|               | kategori gizi                                          |

| Pre-Condition     | User menekan menu Gizi pada UI Home setelah membuka       |                        |  |
|-------------------|-----------------------------------------------------------|------------------------|--|
|                   | SIGITA                                                    |                        |  |
| Typical of Events | Actor Action System Response                              |                        |  |
| Basic Flow        | 1. Membuka SIGITA                                         | 2. Menampilkan UI Home |  |
|                   | 3. Memilih menu Gizi                                      | 4. Menampilkan UI Gizi |  |
| Post-Condition    | Menampilkan UI Gizi yang berisikan submenu kategori gizi, |                        |  |
|                   | yaitu Kalkulator Gizi dan Dokumentasi Gizi                |                        |  |

Tabel 3.17 Use Case Scenario Kalkulator Gizi

| Use Case Name     | Kalkulator Gizi                                              | Kalkulator Gizi               |  |
|-------------------|--------------------------------------------------------------|-------------------------------|--|
| Actor             | User                                                         |                               |  |
| Description       | Use case ini menggambarkan                                   | kegiatan pengisian data untuk |  |
|                   | menghitung status gizi anak                                  |                               |  |
| Pre-Condition     | User menekan menu Kalkulator Gizi pada UI gizi setelah       |                               |  |
|                   | membuka SIGITA dan memilih menu Gizi                         |                               |  |
| Typical of Events | Actor Action                                                 | System Response               |  |
| Basic Flow        | 1. Membuka SIGITA                                            | 2. Menampilkan UI Home        |  |
|                   | 3. Memilih menu Gizi                                         | 4. Menampilkan UI Gizi        |  |
|                   | 5. Memilih menu Kalkulator6. Menampilkan UI                  |                               |  |
|                   | Gizi Kalkulator Gizi                                         |                               |  |
|                   | 7. Mengisi data                                              |                               |  |
|                   | 8. Memilih tombol Hitung                                     | 9. Menghitung status gizi     |  |
| Alternative Flow  | 8a. Sistem akan menampilkan peringatan error jika data yang  |                               |  |
|                   | dimasukkan tidak sesuai dengan kolom yang disediakan         |                               |  |
| Post-Condition    | Menghitung status gizi anak berdasarkan data yang dimasukkan |                               |  |
|                   | dan menampilkannya dalam UI Hasil Kalkulator Gizi            |                               |  |

| Tabel 3.18 | Use Case | Scenario | Hasil Kalkulator         | Gizi |
|------------|----------|----------|--------------------------|------|
| 14001 0110 | obe cube | 50000000 | I I MOIT I I MIII MIMIOT | OILI |

| Use Case Name | Hasil Kalkulator Gizi |
|---------------|-----------------------|

| Actor             | User                                                                                                    |                        |  |
|-------------------|----------------------------------------------------------------------------------------------------|------------------------|--|
| Description       | <i>Use case</i> ini menggambarkan kegiatan perhitungan dan menampilkan hasil perhitungan status gizi anak |                        |  |
| Pre-Condition     | User mengisi data pada menu Kalkulator Gizi dan memilih<br>tombol Hitung                                  |                        |  |
| Typical of Events | Actor Action                                                                                              | System Response        |  |
| Basic Flow        | 1. Membuka SIGITA                                                                                         | 2. Menampilkan UI Home |  |
|                   | 3. Memilih menu Gizi                                                                                      | 4. Menampilkan UI Gizi |  |
|                   | 5. Memilih menu Kalkulator 6. Menampilkan UI                                                              |                        |  |
|                   | Gizi                                                                                                    | Kalkulator Gizi        |  |
|                   | 7. Mengisi data                                                                                           |                        |  |
|                   | 8. Memilih tombol Hitung 9. Menghitung status gizi                                                        |                        |  |
|                   | 10. Menampilkan UI Hasil                                                                                  |                        |  |
|                   |                                                                                                    | Kalkulator Gizi        |  |
| Alternative Flow  | 8a. Sistem akan menampilkan peringatan error jika data yang                                               |                        |  |
|                   | dimasukkan tidak sesuai dengan kolom yang disediakan                                                      |                        |  |
| Post-Condition    | Menampilkan UI Hasil Kalkulator Gizi berdasarkan data yang                                                |                        |  |
|                   | telah dimasukkan pada menu Kalkulator Gizi                                                                |                        |  |

## Tabel 3.19 Use Case Scenario Dokumentasi Gizi

| Use Case Name | Dokumentasi Gizi                                        |  |
|---------------|---------------------------------------------------------|--|
| Actor         | User                                                    |  |
| Description   | Use case ini menggambarkan kegiatan untuk melihat data  |  |
|               | dokumentasi gizi anak yang telah didaftarkan sebelumnya |  |
|               | sesuai dengan profil yang sedang dipilih                |  |
| Pre-Condition | User menekan menu Dokumentasi Gizi pada UI Gizi setelah |  |
|               | membuka SIGITA dan memilih menu Gizi                    |  |

| Typical of Events | Actor Action                                                     | System Response              |  |
|-------------------|------------------------------------------------------------------|------------------------------|--|
| Basic Flow        | 1. Membuka SIGITA                                                | 2. Menampilkan UI Home       |  |
|                   | 3. Memilih menu Gizi                                             | 4. Menampilkan UI Gizi       |  |
|                   | 5. Memilih menu                                                  | 6. Menampilkan UI            |  |
|                   | Dokumentasi Gizi                                                 | Dokumentasi Gizi             |  |
| Alternative Flow  | 6a. Jika <i>user</i> belum memilih profil, maka sistem akan      |                              |  |
|                   | menampilkan alert dialog bahwa user belum memilih profil         |                              |  |
|                   | dan menampilkan UI Profil                                        |                              |  |
|                   | 6b. Jika <i>user</i> belum menambahkan status gizi, maka pada UI |                              |  |
|                   | Dokumentasi Gizi hanya berisikan tombol Tambah                   |                              |  |
| Post-Condition    | Menampilkan UI Dokumentasi Gizi yang berisikan list              |                              |  |
|                   | mengenai status gizi anak se                                     | suai dengan profil anak yang |  |
|                   | sedang dipilih                                                   |                              |  |

| Use Case Name     | Tambah Dokumentasi Gizi                                          |                            |
|-------------------|------------------------------------------------------------------|----------------------------|
| Actor             | User                                                             |                            |
| Description       | Use case ini menggambarkan                                       | kegiatan untuk menambahkan |
|                   | serta menghitung data status gizi anak sesuai dengan profil yang |                            |
|                   | dipilih                                                          |                            |
| Pre-Condition     | User menekan menu Tambah Dokumentasi Gizi pada UI Gizi           |                            |
|                   | setelah membuka SIGITA dan memilih menu Gizi serta               |                            |
|                   | memilih menu Dokumentasi Gizi                                    |                            |
| Typical of Events | Actor Action                                                     | System Response            |
| Basic Flow        | 1. Membuka SIGITA                                                | 2. Menampilkan UI Home     |
|                   | 3. Memilih menu Gizi                                             | 4. Menampilkan UI Gizi     |
|                   | 5. Memilih menu                                                  | 6. Menampilkan UI          |
|                   | Dokumentasi Gizi                                                 | Dokumentasi Gizi           |

| Typical of Events | Actor Action                                                     | System Response              |  |
|-------------------|------------------------------------------------------------------|------------------------------|--|
| Basic Flow        | 7. Memilih Tambah                                                | 8. Menampilkan UI Tambah     |  |
|                   | Dokumentasi Gizi                                                 | Dokumentasi Gizi             |  |
|                   | 9. Mengisi Data                                                  |                              |  |
|                   | 10. Memilih tombol Simpan                                        | 11. Menyimpan data kedalam   |  |
|                   |                                                                  | database                     |  |
| Alternative Flow  | 6a. Jika <i>user</i> belum memilih profil, maka sistem akan      |                              |  |
|                   | menampilkan alert dialog bahwa user belum memilih                |                              |  |
|                   | profil dan menampilkan UI Profil                                 |                              |  |
|                   | 6b. Jika <i>user</i> belum menambahkan status gizi, maka pada UI |                              |  |
|                   | Dokumentasi Gizi hanya berisikan tombol Tambah                   |                              |  |
|                   | 10a. Sistem akan menampilkan peringatan error jika data yang     |                              |  |
|                   | dimasukkan tidak sesuai d                                        | engan kolom yang disediakan  |  |
| Post-Condition    | Menampilkan UI Dokumenta                                         | asi Gizi yang berisikan list |  |
|                   | mengenai status gizi yang telah                                  | didaftarkan                  |  |

Tabel 3.21 Use Case Scenario Detail Dokumentasi Gizi

| Use Case Name     | Detail Dokumentasi Gizi                                   |                               |
|-------------------|-----------------------------------------------------------|-------------------------------|
| Actor             | User                                                      |                               |
| Description       | Use case ini menggambarkan                                | kegiatan untuk melihat secara |
|                   | detail mengenai status gizi                               | anak yang sebelumnya telah    |
|                   | disimpan dalam SIGITA                                     |                               |
| Pre-Condition     | User memilih status gizi yang berada dalam UI Dokumentasi |                               |
|                   | Gizi setelah membuka SIGITA dan memilih menu Gizi serta   |                               |
|                   | memilih menu Dokumentasi Gizi                             |                               |
| Typical of Events | Actor Action                                              | System Response               |
| Basic Flow        | 1. Membuka SIGITA                                         | 2. Menampilkan UI Home        |
|                   | 3. Memilih menu Gizi                                      | 4. Menampilkan UI Gizi        |

| Typical of Events | Actor Action                                                     | System Response          |
|-------------------|------------------------------------------------------------------|--------------------------|
| Basic Flow        | 5. Memilih menu                                                  | 6. Menampilkan UI        |
|                   | Dokumentasi Gizi                                                 | Dokumentasi Gizi         |
|                   | 7. Memilih Status Gizi                                           | 8. Menampilkan UI Detail |
|                   |                                                                  | Dokumentasi Gizi         |
| Alternative Flow  | 6a. Jika <i>user</i> belum memilih profil, maka sistem akan      |                          |
|                   | menampilkan alert dialog bahwa user belum memilih                |                          |
|                   | profil dan menampilkan UI Profil                                 |                          |
| Alternative Flow  | 6b. Jika <i>user</i> belum menambahkan status gizi, maka pada UI |                          |
|                   | Dokumentasi Gizi hanya berisikan tombol Tambah                   |                          |
| Post-Condition    | Menampilkan UI Detail Dokumentasi Gizi sesuai dengan status      |                          |
|                   | gizi yang dipilih sebelumnya                                     |                          |

Tabel 3.22 Use Case Scenario Ubah Dokumentasi Gizi

| Use Case Name     | Ubah Dokumentasi Gizi                                                                                                  |                          |  |
|-------------------|----------------------------------------------------------------------------------------------------|--------------------------|--|
| Actor             | User                                                                                                    | User                     |  |
| Description       | <i>Use case</i> ini menggambarkan kegiatan untuk mengubah data status gizi yang sebelumnya telah disimpan dalam SIGITA |                          |  |
| Pre-Condition     | User memilih tombol Ubah dalam UI Detail Dokumentasi Gizi                                                              |                          |  |
| Typical of Events | Actor Action                                                                                                    | System Response          |  |
| Basic Flow        | 1. Membuka SIGITA                                                                                                    | 2. Menampilkan UI Home   |  |
|                   | 3. Memilih menu Gizi                                                                                                   | 4. Menampilkan UI Gizi   |  |
|                   | 5. Memilih menu                                                                                                    | 6. Menampilkan UI        |  |
|                   | Dokumentasi Gizi                                                                                                    | Dokumentasi Gizi         |  |
|                   | 7. Memilih Status Gizi                                                                                                 | 8. Menampilkan UI Detail |  |
|                   |                                                                                                    | Dokumentasi Gizi         |  |
|                   | 9. Memilih tombol Ubah                                                                                                 | 10. Menampilkan UI Ubah  |  |
|                   |                                                                                                    | Dokumentasi Gizi         |  |
|                   | 11. Mengubah data                                                                                                    |                          |  |

| Typical of Events | Actor Action                                                     | System Response                        |
|-------------------|------------------------------------------------------------------|----------------------------------------|
| Basic Flow        | 12. Memilih tombol Simpan                                        | 13. Menyimpan data kedalam             |
|                   |                                                                  | database                               |
| Alternative Flow  | 6a. Jika <i>user</i> belum memilih p                             | rofil, maka sistem akan                |
|                   | menampilkan alert dialog                                         | bahwa <i>user</i> belum memilih        |
|                   | profil dan menampilkan UI Profil                                 |                                        |
|                   | 6b. Jika <i>user</i> belum menambahkan status gizi, maka pada UI |                                        |
|                   | Dokumentasi Gizi hanya berisikan tombol Tambah                   |                                        |
|                   | 12a. Sistem akan menampilkan                                     | peringatan <i>error</i> jika data yang |
|                   | dimasukkan tidak sesuai d                                        | engan kolom yang disediakan            |
| Post-Condition    | Menampilkan UI Detail Dokur                                      | nentasi Gizi yang telah diubah         |
|                   | datanya                                                          |                                        |

|  | Tabel 3.23 | Use Case | Scenario | Hapus | Dokumentasi | Gizi |
|--|------------|----------|----------|-------|-------------|------|
|--|------------|----------|----------|-------|-------------|------|

| Use Case Name     | Hapus Dokumentasi Gizi                                     |                               |  |
|-------------------|------------------------------------------------------------|-------------------------------|--|
| Actor             | User                                                       |                               |  |
| Description       | Use case ini menggambarkan l                               | kegiatan untuk menghapus data |  |
|                   | dokumentasi gizi anak yang sel                             | belumnya telah disimpan dalam |  |
|                   | SIGITA                                                     |                               |  |
| Pre-Condition     | User memilih tombol Hapus dalam UI Detail Dokumentasi Gizi |                               |  |
| Typical of Events | Actor Action System Response                               |                               |  |
| Basic Flow        | 1. Membuka SIGITA                                          | 2. Menampilkan UI Home        |  |
|                   | 3. Memilih menu Gizi                                       | 4. Menampilkan UI Gizi        |  |
|                   | 5. Memilih menu                                            | 6. Menampilkan UI             |  |
|                   | Dokumentasi Gizi                                           | Dokumentasi Gizi              |  |
|                   | 7. Memilih Status Gizi                                     | 8. Menampilkan UI Detail      |  |
|                   |                                                            | Dokumentasi Gizi              |  |
|                   | 9. Memilih tombol Hapus                                    | 10. Menampilkan kotak dialog  |  |
|                   |                                                            | Alert                         |  |

| Typical of Events | Actor Action                                                                                                    | System Response              |  |
|-------------------|----------------------------------------------------------------------------------------------------|------------------------------|--|
| Basic Flow        | 11. Memilih tombol Ok                                                                                                    | 12. Menghapus Data           |  |
| Alternative Flow  | 6a. Jika <i>user</i> belum memilih profil, maka sistem akan<br>menampilkan <i>alert dialog</i> bahwa <i>user</i> belum memilih<br>profil dan menampilkan UI Profil |                              |  |
|                   | 6b. Jika <i>user</i> belum menambahkan status gizi, maka pada UI<br>Dokumentasi Gizi hanya berisikan tombol Tambah                                                 |                              |  |
|                   | 11a. Jika <i>user</i> memilih tombol Batal maka akan dikembalikan<br>ke UI Detail Dokumentasi Gizi                                                                 |                              |  |
| Post-Condition    | Menampilkan UI Dokumentasi<br>tersimpan dalam SIGITA                                                                                                    | Gizi sesuai dengan data yang |  |

## Tabel 3.24 Use Case Scenario Imunisasi

| Use Case Name     | Imunisasi                                                 |                                   |  |
|-------------------|-----------------------------------------------------------|-----------------------------------|--|
| Actor             | User                                                      |                                   |  |
| Description       | Use case ini menggambarkan                                | submenu yang dimiliki dalam       |  |
|                   | kategori imunisasi                                        |                                   |  |
| Pre-Condition     | User menekan menu Imunisasi pada UI Home setelah membuka  |                                   |  |
|                   | SIGITA                                                    |                                   |  |
| Typical of Events | Actor Action System Response                              |                                   |  |
| Basic Flow        | 1. Membuka SIGITA                                         | 2. Menampilkan UI Home            |  |
|                   | 3. Memilih menu Imunisasi                                 | 4. Menampilkan UI Imunisasi       |  |
| Post-Condition    | Menampilkan UI Imunisasi yang berisikan submenu kategori  |                                   |  |
|                   | imunisasi, yaitu Jadwal Imunisasi, Riwayat Imunisasi, dan |                                   |  |
|                   | iniunisasi, yanu Jadwai iniun                             | iisasi, Kiwayat Iiiuiiisasi, uali |  |

| Tabel 3.25 U | se Case | Scenario | Jadwal | Imunisasi |
|--------------|---------|----------|--------|-----------|
|--------------|---------|----------|--------|-----------|

| Use Case Name | Jadwal Imunisasi |
|---------------|------------------|
| Actor         | User             |

| Description       | Use case ini menggambarkan kegiatan untuk melihat list jadwal |                             |  |
|-------------------|---------------------------------------------------------------|-----------------------------|--|
|                   | imunisasi                                                     |                             |  |
| Pre-Condition     | User menekan menu Jadwal                                      | Imunisasi pada UI Imunisasi |  |
|                   | setelah membuka SIGITA dan 1                                  | memilih menu Imunisasi      |  |
| Typical of Events | Actor Action System Response                                  |                             |  |
| Basic Flow        | 1. Membuka SIGITA                                             | 2. Menampilkan UI Home      |  |
|                   | 3. Memilih menu Imunisasi4. Menampilkan UI Imunisasi          |                             |  |
|                   | 5. Memilih menu Jadwal6. Menampilkan UI Jadwal                |                             |  |
|                   | Imunisasi Imunisasi                                           |                             |  |
| Post-Condition    | Menampilkan UI Jadwal Imunisasi yang berisikan list imuniasi, |                             |  |
|                   | umur pemberian imunisasi, serta tombol Detail untuk melihat   |                             |  |
|                   | keterangan lebih lanjut                                       |                             |  |

Tabel 3.26 Use Case Scenario Detail Jadwal Imunisasi

| Use Case Name     | Detail Jadwal Imunisasi                                  |                                 |  |
|-------------------|----------------------------------------------------------|---------------------------------|--|
| Actor             | User                                                     |                                 |  |
| Description       | <i>Use case</i> ini menggambarkan kegiatan untuk melihat |                                 |  |
|                   |                                                          |                                 |  |
| Pre-Condition     | User menekan tombol Detail pa                            | ada UI Jadwai Imunisasi setelah |  |
|                   | membuka SIGITA dan memilil                               | n menu Imunisasi serta memilih  |  |
|                   | menu Jadwal Imuniasi                                     |                                 |  |
| Typical of Events | Actor Action                                             | System Response                 |  |
| Basic Flow        | 1. Membuka SIGITA                                        | 2. Menampilkan UI Home          |  |
|                   | 3. Memilih menu Imunisasi 4. Menampilkan UI Imunisa      |                                 |  |
|                   | 5. Memilih menu Jadwal6. Menampilkan UI Jadwal           |                                 |  |
|                   | Imunisasi Imunisasi                                      |                                 |  |
|                   | 7. Memilih tombol Detail                                 | 8. Menampilkan UI Detail        |  |
|                   |                                                          | Jadwal Imunisasi                |  |

| Alternative Flow | 8a. Jika <i>user</i> sudah memilih profil dan profil tersebut memiliki |  |
|------------------|------------------------------------------------------------------------|--|
|                  | riwayat imunisasi, maka status vaksinasi akan terisi dan               |  |
|                  | tanggal vaksinasi akan ditampilkan                                     |  |
| Post-Condition   | Menampilkan UI Detail Jadwal Imunisasi sesuai dengan jenis             |  |
|                  | vaksin yang dipilih pada UI Jadwal Imunisasi                           |  |

| Use Case Name     | Riwayat Imunisasi                                              |                               |  |
|-------------------|----------------------------------------------------------------|-------------------------------|--|
| Actor             | User                                                           |                               |  |
| Description       | Use case ini menggambarkan                                     | ı kegiatan untuk melihat data |  |
|                   | riwayat imunisasi anak yang                                    | telah didaftarkan sebelumnya  |  |
|                   | sesuai dengan profil yang sedar                                | ıg dipilih                    |  |
| Pre-Condition     | User menekan menu Riwayat                                      | t Imunisasi pada UI Imuniasi  |  |
|                   | setelah membuka SIGITA dan i                                   | memilih menu Imunisasi        |  |
| Typical of Events | Actor Action                                                   | System Response               |  |
| Basic Flow        | 1. Membuka SIGITA                                              | 2. Menampilkan UI Home        |  |
|                   | 3. Memilih menu Imunisasi                                      | 4. Menampilkan UI Imunisasi   |  |
|                   | 5. Memilih menu Riwayat                                        | 6. Menampilkan UI Riwayat     |  |
|                   | Imunisasi                                                      | Imunisasi                     |  |
| Alternative Flow  | 6a. Jika <i>user</i> belum memilih profil, maka sistem akan    |                               |  |
|                   | menampilkan alert dialog bahwa user belum memilih              |                               |  |
|                   | profil dan menampilkan UI Profil                               |                               |  |
|                   | 6b. Jika <i>user</i> belum menambahkan riwayat imunisasi, maka |                               |  |
|                   | pada UI Riwayat Imunisasi hanya berisikan tombol               |                               |  |
|                   | Tambah                                                         |                               |  |
| Post-Condition    | Menampilkan UI Riwayat I                                       | munisasi yang berisikan list  |  |
|                   | mengenai riwayat imunisasi a                                   | nak sesuai dengan profil anak |  |
|                   | yang sedang dipilih                                            |                               |  |

Tabel 3.27 Use Case Scenario Riwayat Imunisasi

| Use Case Name     | Tambah Riwayat Imunisasi                                       |                                 |  |
|-------------------|----------------------------------------------------------------|---------------------------------|--|
| Actor             | User                                                           |                                 |  |
| Description       | Use case ini menggambarkan                                     | kegiatan untuk menambahkan      |  |
|                   | riwayat imunisasi anak sesuai d                                | lengan profil yang dipilih      |  |
| Pre-Condition     | User menekan menu Tambah                                       | n Riwayat Imunisasi pada UI     |  |
|                   | Riwayat Imunisasi setelah me                                   | embuka SIGITA dan memilih       |  |
|                   | menu Imunisasi serta memilih r                                 | nenu Riwayat Imunsiasi          |  |
| Typical of Events | Actor Action                                                   | System Response                 |  |
| Basic Flow        | 7. Memilih Tambah Riwayat                                      | 8. Menampilkan UI Tambah        |  |
|                   | Imunsiasi                                                      | Riwayat Imunisasi               |  |
|                   | 9. Mengisi Data                                                |                                 |  |
|                   | 10. Memilih tombol Simpan11. Menyimpan data kedalam            |                                 |  |
|                   | database                                                       |                                 |  |
| Alternative Flow  | 6a. Jika <i>user</i> belum memilih profil, maka sistem akan    |                                 |  |
|                   | menampilkan alert dialog                                       | bahwa <i>user</i> belum memilih |  |
|                   | profil dan menampilkan UI Profil                               |                                 |  |
|                   | 6b. Jika <i>user</i> belum menambahkan riwayat imunisasi, maka |                                 |  |
|                   | pada UI Riwayat Imunisasi hanya berisikan tombol               |                                 |  |
|                   | Tambah                                                         |                                 |  |
|                   | 10a. Sistem akan menampilkan peringatan error jika data yang   |                                 |  |
|                   | dimasukkan tidak sesuai dengan kolom yang disediakan           |                                 |  |
| Post-Condition    | Menampilkan UI Riwayat I                                       | munisasi yang berisikan list    |  |
|                   | mengenai riwayat imunisasi yai                                 | ng telah didaftarkan            |  |

Tabel 3.28 Use Case Scenario Tambah Riwayat Imunisasi

## Tabel 3.29 Use Case Scenario Detail Riwayat Imunisasi

| Use Case Name | Detail Riwayat Imunsiasi |
|---------------|--------------------------|
| Actor         | User                     |

| Description          | Use case ini menggambarkan kegiatan untuk melihat secara                                                                       |                              |  |
|----------------------|----------------------------------------------------------------------------------------------------|------------------------------|--|
|                      | detail mengenai riwayat imunisasi anak yang sebelumnya telah                                                                   |                              |  |
|                      | disimpan dalam SIGITA                                                                                                    |                              |  |
| <b>Pre-Condition</b> | User memilih riwayat imunisasi yang berada dalam UI Riwayat                                                                    |                              |  |
|                      | Imunisasi setelah membuka                                                                                                    | SIGITA dan memilih menu      |  |
|                      | Imunsiasi serta memilih menu Riwayat Imunsiasi                                                                                 |                              |  |
| Typical of Events    | Actor Action                                                                                                    | System Response              |  |
| Basic Flow           | 1. Membuka SIGITA                                                                                                    | 2. Menampilkan UI Home       |  |
|                      | 3. Memilih menu Imunisasi                                                                                                    | 4. Menampilkan UI Imunisasi  |  |
|                      | 5. Memilih menu Riwayat                                                                                                    | 6. Menampilkan UI Riwayat    |  |
|                      | Imunisasi                                                                                                    | Imunisasi                    |  |
|                      | 7. Memilih Riwayat Imunisasi                                                                                                   | 8. Menampilkan UI Detail     |  |
|                      |                                                                                                    | Riwayat Imunisasi            |  |
| Alternative Flow     | 6a. Jika <i>user</i> belum memilih profil, maka sistem akan<br>menampilkan <i>alert dialog</i> bahwa <i>user</i> belum memilih |                              |  |
|                      |                                                                                                    |                              |  |
|                      | profil dan menampilkan UI Profil                                                                                               |                              |  |
|                      | 6b. Jika <i>user</i> belum menambahkan riwayat imunisasi, maka                                                                 |                              |  |
|                      | pada UI Riwayat Imunisasi                                                                                                    | hanya berisikan tombol       |  |
|                      | Tambah                                                                                                    |                              |  |
| Post-Condition       | Menampilkan UI Detail Riw                                                                                                    | ayat Imunisasi sesuai dengan |  |
|                      | riwayat imunisasi yang dipilih s                                                                                               | sebelumnya                   |  |

Tabel 3.30 Use Case Scenario Ubah Riwayat Imunisasi

| Use Case Name | Ubah Riwayat Imunisasi                                     |
|---------------|------------------------------------------------------------|
| Actor         | User                                                       |
| Description   | Use case ini menggambarkan kegiatan untuk mengubah data    |
|               | riwayat imunisasi yang sebelumnya telah disimpan dalam     |
|               | SIGITA                                                     |
| Pre-Condition | User memilih tombol Ubah dalam UI Detail Riwayat Imunisasi |
| Typical of Events | Actor Action                                                        | System Response                |  |
|-------------------|---------------------------------------------------------------------|--------------------------------|--|
| Basic Flow        | 1. Membuka SIGITA                                                   | 2. Menampilkan UI Home         |  |
|                   | 3. Memilih menu Imunisasi                                           | 4. Menampilkan UI Imunisasi    |  |
|                   | 5. Memilih menu Riwayat                                             | 6. Menampilkan UI Riwayat      |  |
|                   | Imunisasi                                                           | Imunisasi                      |  |
|                   | 7. Memilih Riwayat                                                  | 8. Menampilkan UI Detail       |  |
|                   | Imunisasi                                                           | Riwayat Imunisasi              |  |
|                   | 9. Memilih tombol Ubah                                              | 10. Menampilkan UI Ubah        |  |
|                   |                                                                     | Riwayat Imunsiasi              |  |
|                   | 11. Mengubah data                                                   |                                |  |
|                   | 12. Memilih tombol Simpan                                           | 13. Menyimpan data kedalam     |  |
|                   |                                                                     | database                       |  |
| Alternative Flow  | 6a. Jika <i>user</i> belum memilih profil, maka sistem akan         |                                |  |
|                   | menampilkan alert dialog bahwa user belum memilih                   |                                |  |
|                   | profil dan menampilkan U                                            | I Profil                       |  |
|                   | 6b. Jika <i>user</i> belum menambal                                 | hkan riwayat imunisasi, maka   |  |
|                   | pada UI Riwayat Imunisasi hanya berisikan tombol                    |                                |  |
|                   | Tambah                                                              |                                |  |
|                   | 12a. Sistem akan menampilkan peringatan <i>error</i> jika data yang |                                |  |
|                   | dimasukkan tidak sesuai d                                           | engan kolom yang disediakan    |  |
| Post-Condition    | Menampilkan UI Detail Riway                                         | at Imunisasi yang telah diubah |  |
|                   | datanya                                                             |                                |  |

| Tabel 3.31 Use C | ase Scenario | Hapus | Riwayat | Imunsiasi |
|------------------|--------------|-------|---------|-----------|
|------------------|--------------|-------|---------|-----------|

| Use Case Name | Hapus Riwayat Imunisasi                                     |
|---------------|-------------------------------------------------------------|
| Actor         | User                                                        |
| Description   | Use case ini menggambarkan kegiatan untuk menghapus data    |
|               | riwayat imunisasi anak yang sebelumnya telah disimpan dalam |
|               | SIGITA                                                      |

| Pre-Condition     | User memilih tombol Hapus dalam UI Detail Riwayat              |                                |  |
|-------------------|----------------------------------------------------------------|--------------------------------|--|
|                   | Imunisasi                                                      |                                |  |
| Typical of Events | Actor Action                                                   | System Response                |  |
| Basic Flow        | 1. Membuka SIGITA                                              | 2. Menampilkan UI Home         |  |
|                   | 3. Memilih menu Imunisasi                                      | 4. Menampilkan UI Imunisasi    |  |
|                   | 5. Memilih menu Riwayat                                        | 6. Menampilkan UI Riwayat      |  |
|                   | Imunisasi                                                      | Imunisasi                      |  |
|                   | 7. Memilih Riwayat                                             | 8. Menampilkan UI Detail       |  |
|                   | Imunisasi                                                      | Riwayat Imunisasi              |  |
|                   | 9. Memilih tombol Hapus                                        | 10. Menampilkan kotak dialog   |  |
|                   |                                                                | Alert                          |  |
|                   | 11. Memilih tombol Ok                                          | 12. Menghapus Data             |  |
| Alternative Flow  | 6a. Jika <i>user</i> belum memilih profil, maka sistem akan    |                                |  |
|                   | menampilkan alert dialog bahwa user belum memilih              |                                |  |
|                   | profil dan menampilkan UI Profil                               |                                |  |
|                   | 6b. Jika <i>user</i> belum menambahkan riwayat imunisasi, maka |                                |  |
|                   | pada UI Riwayat Imunisasi hanya berisikan tombol               |                                |  |
|                   | Tambah                                                         |                                |  |
|                   | 11a. Jika user memilih tombol Batal maka akan dikembalikan     |                                |  |
|                   | ke UI Detail Riwayat Imunisasi                                 |                                |  |
| Post-Condition    | Menampilkan UI Riwayat Imu                                     | nisasi sesuai dengan data yang |  |
|                   | tersimpan dalam SIGITA                                         |                                |  |

### Tabel 3.32 Use Case Scenario Alarm Imunsiasi

| Use Case Name | Alarm Imunisasi                                           |  |
|---------------|-----------------------------------------------------------|--|
| Actor         | User                                                      |  |
| Description   | Use case ini menggambarkan kegiatan untuk menggunakan     |  |
|               | alarm imunisasi sesuai dengan riwayat imunisasi anak yang |  |
|               | sebelumnya telah disimpan dalam SIGITA                    |  |

| Pre-Condition     | <i>User</i> menekan menu Alarm Imunisasi pada UI Imuniasi setelah membuka SIGITA |                             |  |
|-------------------|----------------------------------------------------------------------------------|-----------------------------|--|
| Typical of Events | Actor Action System Response                                                     |                             |  |
| Basic Flow        | 1. Membuka SIGITA                                                                | 2. Menampilkan UI Home      |  |
|                   | 3. Memilih menu Imunisasi                                                        | 4. Menampilkan UI Imunisasi |  |
|                   | 5. Memilih menu Alarm                                                            | 6. Menampilkan UI Alarm     |  |
|                   | Imunisasi                                                                        | Imunisasi                   |  |
|                   | 7. Mengubah <i>switch</i> alarm                                                  | 8. Mengubah setting Alarm   |  |
| Alternative Flow  | 6a. Jika <i>user</i> belum memilih profil, maka sistem akan                      |                             |  |
|                   | menampilkan alert dialog bahwa user belum memilih                                |                             |  |
|                   | profil dan menampilkan UI Profil                                                 |                             |  |
|                   | 8a. Jika user mengubah switch menjadi On, maka sistem akan                       |                             |  |
|                   | mengaktifkan alarm imunisasi                                                     |                             |  |
|                   | 8b. Jika user mengubah switch menjadi On, maka sistem akan                       |                             |  |
|                   | mengaktifkan alarm imunisasi                                                     |                             |  |
| Post-Condition    | Mengubah <i>setting</i> alarm imunisasi terhadap profil yang sedang              |                             |  |
|                   | dipilih                                                                          |                             |  |

# Tabel 3.33 Use Case Scenario Tumbuh Kembang

| Use Case Name     | Tumbuh Kembang                                                                        |                                     |
|-------------------|---------------------------------------------------------------------------------------|-------------------------------------|
| Actor             | User                                                                                  |                                     |
| Description       | <i>Use case</i> ini menggambarkan submenu yang dimiliki dalam kategori tumbuh kembang |                                     |
| Pre-Condition     | <i>User</i> menekan menu Tumbuh Kembang pada UI Home setelah membuka SIGITA           |                                     |
| Typical of Events | Actor Action                                                                          | System Response                     |
| Basic Flow        | 1. Membuka SIGITA                                                                     | 2. Menampilkan UI Home              |
|                   | 3. Memilih menu Tumbuh<br>Kembang                                                     | 4. Menampilkan UI Tumbuh<br>Kembang |

| Post-Condition | Menampilkan UI Tumbuh Kembang yang berisikan submenu  |  |
|----------------|-------------------------------------------------------|--|
|                | kategori tumbuh kembang, yaitu Tahapan Tumbuh Kembang |  |
|                | dan Galeri Tumbuh Kembang                             |  |

| Use Case Name     | Tahapan Tumbuh Kembang                               |                                |  |
|-------------------|------------------------------------------------------|--------------------------------|--|
| Actor             | User                                                 |                                |  |
| Description       | Use case ini menggambarkan                           | kegiatan untuk melihat tahapan |  |
|                   | tumbuh kembang yang ditulis d                        | alam bentuk tabel              |  |
| Pre-Condition     | User menekan menu Tahapan Tumbuh Kembang pada UI     |                                |  |
|                   | Tumbuh Kembang setelah membuka SIGITA dan memilih    |                                |  |
|                   | menu Tumbuh Kembang                                  |                                |  |
| Typical of Events | Actor Action System Response                         |                                |  |
| Basic Flow        | 1. Membuka SIGITA                                    | 2. Menampilkan UI Home         |  |
|                   | 3. Memilih menu Tumbuh                               | 4. Menampilkan UI Tumbuh       |  |
|                   | Kembang                                              | Kembang                        |  |
|                   | 5. Memilih menu Tahapan                              | 6. Menampilkan UI Tahapan      |  |
|                   | Tumbuh Kembang                                       | Tumbuh Kembang                 |  |
| Post-Condition    | Menampilkan UI Tahapan Tumbuh Kemabng yang berisikan |                                |  |
|                   | tabel mengenai tahapan-tahapan dalam pertumbuhan dan |                                |  |
|                   | perkembangan anak                                    |                                |  |

Tabel 3.34 Use Case Scenario Tahapan Tumbuh Kembang

| Use Case Name | Galeri Tumbuh Kembang                                        |  |
|---------------|--------------------------------------------------------------|--|
| Actor         | User                                                         |  |
| Description   | Use case ini menggambarkan kegiatan untuk melihat foto serta |  |
|               | tanggal foto tumbuh kembang anak dalam bentuk thumbnail      |  |
|               | sesuai dan juga sesuai dengan profil yang sedang aktif       |  |

| Pre-Condition     | User menekan menu Galeri                                    | Tumbuh Kembang pada UI   |  |
|-------------------|-------------------------------------------------------------|--------------------------|--|
|                   | Tumbuh Kembang setelah membuka SIGITA dan memilih           |                          |  |
|                   | menu Galeri Tumbuh Kembang                                  |                          |  |
| Typical of Events | Actor Action                                                | System Response          |  |
| Basic Flow        | 1. Membuka SIGITA                                           | 2. Menampilkan UI Home   |  |
|                   | 3. Memilih menu Tumbuh                                      | 4. Menampilkan UI Tumbuh |  |
|                   | Kembang                                                     | Kembang                  |  |
|                   | 5. Memilih menu Galeri                                      | 6. Menampilkan UI Galeri |  |
|                   | Tumbuh Kembang                                              | Tumbuh Kembang           |  |
| Alternative Flow  | 6a. Jika <i>user</i> belum memilih profil, maka sistem akan |                          |  |
|                   | menampilkan alert dialog bahwa user belum memilih           |                          |  |
|                   | profil dan menampilkan UI Profil                            |                          |  |
|                   | 6b. Jika <i>user</i> belum menambahkan galeri, maka         |                          |  |
|                   | pada UI Galeri Tumbuh Kembang hanya berisikan tombol        |                          |  |
|                   | Tambah Galeri                                               |                          |  |
| Post-Condition    | Menampilkan UI Galeri Tumbuh Kembang berupa foto serta      |                          |  |
|                   | tanggal foto tumbuh kembang anak dalam bentuk thumbnail     |                          |  |
|                   | sesuai dan juga sesuai dengan profil yang sedang aktif      |                          |  |

Tabel 3.36 Use Case Scenario Tambah Galeri

| Use Case Name | Tambah Galeri                                                 |
|---------------|---------------------------------------------------------------|
| Actor         | User                                                          |
| Description   | Use case ini menggambarkan kegiatan untuk menambahkan         |
|               | galeri tumbuh kembang anak sesuai dengan tanggal serta profil |
|               | yang dipilih                                                  |
| Pre-Condition | User menekan menu Tambah Momen pada UI List Galeri            |
|               | setelah membuka SIGITA, memilih menu Tumbuh Kembang,          |
|               | memilih menu Galeri Tumbuh Kembang, dan tombol Tambah         |
|               | Galeri                                                        |

| Typical of Events | Actor Action                                                | System Response                 |  |
|-------------------|-------------------------------------------------------------|---------------------------------|--|
| Basic Flow        | 1. Membuka SIGITA                                           | 2. Menampilkan UI Home          |  |
|                   | 3. Memilih menu Tumbuh                                      | 4. Menampilkan UI Tumbuh        |  |
|                   | Kembang                                                     | Kembang                         |  |
|                   | 5. Memilih menu Galeri                                      | 6. Menampilkan UI Galeri        |  |
|                   | Tumbuh Kembang                                              | Tumbuh Kembang                  |  |
|                   | 7. Memilih Tambah Galeri                                    | 8. Menampilkan UI Tambah        |  |
|                   |                                                             | Galeri                          |  |
|                   | 9. Mengisi data                                             |                                 |  |
|                   | 10. Memilih tombol Simpan                                   | 11. Menyimpan data kedalam      |  |
|                   |                                                             | database                        |  |
| Alternative Flow  | 6a. Jika <i>user</i> belum memilih profil, maka sistem akan |                                 |  |
|                   | menampilkan alert dialog bahwa user belum memilih           |                                 |  |
|                   | profil dan menampilkan UI Profil                            |                                 |  |
|                   | 6b. Jika <i>user</i> belum menambahkan galeri, maka         |                                 |  |
|                   | pada UI Galeri Tumbuh Kembang hanya berisikan tombol        |                                 |  |
|                   | Tambah Galeri                                               |                                 |  |
|                   | 11a. Sistem akan menampilkan                                | peringatan error jika data yang |  |
|                   | dimasukkan tidak sesuai d                                   | engan kolom yang disediakan     |  |
| Post-Condition    | Menampilkan UI Galeri Tumb                                  | wh Kembang berupa foto serta    |  |
|                   | tanggal foto tumbuh kembang                                 | anak dalam bentuk thumbnail     |  |
|                   | sesuai dan juga sesuai dengan p                             | profil yang sedang aktif        |  |

Tabel 3.37 Use Case Scenario Detail Galeri

| Use Case Name | Detail Galeri                                              |  |
|---------------|------------------------------------------------------------|--|
| Actor         | User                                                       |  |
| Description   | Use case ini menggambarkan kegiatan untuk melihat secara   |  |
|               | detail mengenai galeri tumbuh kembang anak yang sebelumnya |  |
|               | telah disimpan dalam SIGITA                                |  |

| Pre-Condition     | User memilih galeri yang berada dalam UI List Galeri setelah |                                |  |  |
|-------------------|--------------------------------------------------------------|--------------------------------|--|--|
|                   | membuka SIGITA, memilih menu Tumbuh Kembang, memilih         |                                |  |  |
|                   | menu Galeri Tumbuh Kembang, dan memilih tanggal pada UI      |                                |  |  |
|                   | Galeri Tumbuh Kembang                                        |                                |  |  |
| Typical of Events | Actor Action System Response                                 |                                |  |  |
| Basic Flow        | 1. Membuka SIGITA                                            | 2. Menampilkan UI Home         |  |  |
|                   | 3. Memilih menu Tumbuh                                       | 4. Menampilkan UI Tumbuh       |  |  |
|                   | Kembang Kembang                                              |                                |  |  |
|                   | 5. Memilih menu Galeri6. Menampilkan UI Galeri               |                                |  |  |
|                   | Tumbuh Kembang                                               | Tumbuh Kembang                 |  |  |
|                   | 7. Memilih Galeri                                            | 8. Menampilkan UI Detail       |  |  |
|                   |                                                              | Galeri                         |  |  |
| Alternative Flow  | 6a. Jika <i>user</i> belum memilih profil, maka sistem akan  |                                |  |  |
|                   | menampilkan alert dialog bahwa user belum memilih            |                                |  |  |
|                   | profil dan menampilkan UI Profil                             |                                |  |  |
|                   | 6b. Jika user belum menambahkan galeri, maka                 |                                |  |  |
|                   | pada UI Galeri Tumbuh Kembang hanya berisikan tombol         |                                |  |  |
|                   | Tambah Galeri                                                |                                |  |  |
| Post-Condition    | Menampilkan UI Detail Galeri                                 | sesuai dengan thumbnail galeri |  |  |
|                   | yang dipilih sebelumnya                                      |                                |  |  |

### Tabel 3.38 Use Case Scenario Ubah Galeri

| Use Case Name | Ubah Galeri                                                |  |
|---------------|------------------------------------------------------------|--|
| Actor         | User                                                       |  |
| Description   | Use case ini menggambarkan kegiatan untuk mengubah data    |  |
|               | galeri tumbuh kembang yang sebelumnya telah disimpan dalam |  |
|               | SIGITA                                                     |  |
| Pre-Condition | User memilih tombol Ubah dalam UI Detail Galeri            |  |

| Typical of Events | Actor Action                                                | System Response                |
|-------------------|-------------------------------------------------------------|--------------------------------|
| Basic Flow        | 1. Membuka SIGITA                                           | 2. Menampilkan UI Home         |
|                   | 3. Memilih menu Tumbuh                                      | 4. Menampilkan UI Tumbuh       |
|                   | Kembang                                                     | Kembang                        |
|                   | 5. Memilih menu Galeri                                      | 6. Menampilkan UI Galeri       |
|                   | Tumbuh Kembang                                              | Tumbuh Kembang                 |
|                   | 7. Memilih Galeri                                           | 8. Menampilkan UI Detail       |
|                   |                                                             | Galeri                         |
|                   | 9. Memilih tombol Ubah                                      | 10. Menampilkan UI Ubah        |
|                   |                                                             | Galeri                         |
|                   | 11. Mengubah data                                           |                                |
|                   | 12. Memilih tombol Simpan                                   | 13. Menyimpan data kedalam     |
|                   |                                                             | database                       |
| Alternative Flow  | 6a. Jika <i>user</i> belum memilih profil, maka sistem akan |                                |
|                   | menampilkan <i>alert dialog</i> b                           | ahwa <i>user</i> belum memilih |
|                   | profil dan menampilkan UI                                   | Profil                         |
|                   | 6b. Jika <i>user</i> belum menambah                         | kan galeri, maka               |
|                   | pada UI Galeri Tumbuh Ke                                    | mbang hanya berisikan tombol   |
|                   | Tambah Galeri                                               |                                |
| Post-Condition    | Menampilkan UI Detail Galeri                                | yang telah diubah datanya      |

## Tabel 3.39 Use Case Scenario Hapus Galeri

| Use Case Name | Hapus Galeri                                                                                                    |
|---------------|----------------------------------------------------------------------------------------------------|
| Actor         | User                                                                                                    |
| Description   | <i>Use case</i> ini menggambarkan kegiatan untuk menghapus data<br>galeri tumbuh kembang anak yang sebelumnya telah disimpan<br>dalam SIGITA |
| Pre-Condition | User memilih tombol Hapus dalam UI Detail Galeri                                                                                             |

| Typical of Events | Actor Action                                                | System Response               |  |
|-------------------|-------------------------------------------------------------|-------------------------------|--|
| Basic Flow        | 1. Membuka SIGITA                                           | 2. Menampilkan UI Home        |  |
|                   | 3. Memilih menu Tumbuh                                      | 4. Menampilkan UI Tumbuh      |  |
|                   | Kembang                                                     | Kembang                       |  |
|                   | 5. Memilih menu Galeri                                      | 6. Menampilkan UI Galeri      |  |
|                   | Tumbuh Kembang                                              | Tumbuh Kembang                |  |
|                   | 7. Memilih Galeri                                           | 8. Menampilkan UI Detail      |  |
|                   |                                                             | Galeri                        |  |
|                   | 9. Memilih tombol Hapus                                     | 10. Menampilkan kotak dialog  |  |
|                   |                                                             | Alert                         |  |
|                   | 11. Memilih tombol Ok                                       | 12. Menghapus Data            |  |
| Alternative Flow  | 6a. Jika <i>user</i> belum memilih profil, maka sistem akan |                               |  |
|                   | menampilkan alert dialog bahwa user belum memilih           |                               |  |
|                   | profil dan menampilkan UI Profil                            |                               |  |
|                   | 6b. Jika <i>user</i> belum menambahkan galeri, maka         |                               |  |
|                   | pada UI Galeri Tumbuh Kembang hanya berisikan tombol        |                               |  |
|                   | Tambah Galeri                                               |                               |  |
|                   | 11a. Jika <i>user</i> memilih tombol                        | Batal maka akan dikembalikan  |  |
|                   | ke UI Detail Galeri                                         |                               |  |
| Post-Condition    | Menampilkan UI Galeri Tumbu                                 | ah Kembang sesuai dengan data |  |
|                   | galeri yang tersimpan dalam SI                              | GITA                          |  |

## Tabel 3.40 Use Case Scenario Catatan Kesehatan

| Use Case Name | Catatan Kesehatan                                        |  |
|---------------|----------------------------------------------------------|--|
| Actor         | User                                                     |  |
| Description   | Use case ini menggambarkan kegiatan untuk melihat data   |  |
|               | catatan kesehatan anak yang telah didaftarkan sebelumnya |  |
|               | sesuai dengan profil yang sedang dipilih                 |  |

| Pre-Condition     | <i>User</i> menekan menu Catatan Kesehatan pada UI Home setelah membuka SIGITA |                           |  |
|-------------------|--------------------------------------------------------------------------------|---------------------------|--|
| Typical of Events | Actor Action System Response                                                   |                           |  |
| Basic Flow        | 1. Membuka SIGITA                                                              | 2. Menampilkan UI Home    |  |
|                   | 3. Memilih menu Catatan                                                        | 4. Menampilkan UI Catatan |  |
|                   | kesehatan                                                                      | Kesehatan                 |  |
| Alternative Flow  | 4a. Jika <i>user</i> belum memilih profil, maka sistem akan                    |                           |  |
|                   | menampilkan alert dialog bahwa user belum memilih                              |                           |  |
|                   | profil dan menampilkan UI Profil                                               |                           |  |
|                   | 4b. Jika <i>user</i> belum menambahkan catatan kesehatan, maka                 |                           |  |
|                   | pada UI Catatan Kesehatan hanya berisikan tombol Tambah                        |                           |  |
| Post-Condition    | Menampilkan UI Catatan Kesehatan yang berisikan list riwayat                   |                           |  |
|                   | catatan kesehatan anak sesuai dengan profil anak yang sedang                   |                           |  |
|                   | dipilih                                                                        |                           |  |

Tabel 3.41 Use Case Scenario Tambah Catatan Kesehatan

| Use Case Name     | Tambah Catatan Kesehatan                                                                                                    |                           |
|-------------------|----------------------------------------------------------------------------------------------------|---------------------------|
| Actor             | User                                                                                                    |                           |
| Description       | <i>Use case</i> ini menggambarkan kegiatan untuk menambahkan catatan kesehatan anak sesuai dengan profil yang dipilih                       |                           |
| Pre-Condition     | <i>User</i> menekan menu Tambah Catatan Kesehatan pada UI<br>Catatan Kesehatan setelah membuka SIGITA dan memilih<br>menu Catatan Kesehatan |                           |
| Typical of Events | Actor Action System Response                                                                                                    |                           |
| Basic Flow        | 1. Membuka SIGITA                                                                                                    | 2. Menampilkan UI Home    |
|                   | 3. Memilih menu Catatan                                                                                                    | 4. Menampilkan UI Catatan |
|                   | Kesehatan Kesehatan                                                                                                    |                           |
|                   | 5. Memilih Tambah Catatan6. Menampilkan UI Tambah                                                                                           |                           |
|                   | Kesehatan                                                                                                    | Catatan Kesehatan         |

| Typical of Events | Actor Action                                                    | System Response           |
|-------------------|-----------------------------------------------------------------|---------------------------|
| Basic Flow        | 7. Mengisi Data                                                 |                           |
|                   | 8. Memilih tombol Simpan                                        | 9. Menyimpan data kedalam |
|                   |                                                                 | database                  |
| Alternative Flow  | 4a. Jika <i>user</i> belum memilih pro                          | ofil, maka sistem akan    |
|                   | menampilkan <i>alert dialog</i> bahwa <i>user</i> belum memilih |                           |
|                   | profil dan menampilkan UI Profil                                |                           |
|                   | 4b. Jika <i>user</i> belum menambahkan catatan kesehatan, maka  |                           |
|                   | pada UI Catatan Kesehatan hanya berisikan tombol Tambah         |                           |
|                   | 8a. Sistem akan menampilkan peringatan error jika data yang     |                           |
|                   | dimasukkan tidak sesuai dengan kolom yang disediakan            |                           |
| Post-Condition    | Menampilkan UI Catatan Kesehatan yang berisikan list riwayat    |                           |
|                   | catatan kesehatan anak yang tel                                 | ah didaftarkan            |

Tabel 3.42 Use Case Scenario Detail Catatan Kesehatan

| Use Case Name     | Detail Catatan Kesehatan                                    |                           |
|-------------------|-------------------------------------------------------------|---------------------------|
| Actor             | User                                                        |                           |
| Description       | Use case ini menggambarkan kegiatan untuk melihat secara    |                           |
|                   | detail mengenai riwayat catatan kesehatan anak yang         |                           |
|                   | sebelumnya telah disimpan dalam SIGITA                      |                           |
| Pre-Condition     | User memilih riwayat catatan kesehatan yang berada dalam UI |                           |
|                   | Catatan Kesehatan setelah membuka SIGITA dan memilih        |                           |
|                   | menu Catatan Kesehatan                                      |                           |
| Typical of Events | Actor Action                                                | System Response           |
| Basic Flow        | 1. Membuka SIGITA                                           | 2. Menampilkan UI Home    |
|                   | 3. Memilih menu Catatan                                     | 4. Menampilkan UI Catatan |
|                   | Kesehatan                                                   | Kesehatan                 |
|                   | 7. Memilih Riwayat Catatan                                  | 8. Menampilkan UI Detail  |
|                   | Kesehatan                                                   | Catatan Kesehatan         |

| Alternative Flow | 4a. Jika <i>user</i> belum memilih profil, maka sistem akan    |  |
|------------------|----------------------------------------------------------------|--|
|                  | menampilkan alert dialog bahwa user belum memilih              |  |
|                  | profil dan menampilkan UI Profil                               |  |
|                  | 4b. Jika <i>user</i> belum menambahkan catatan kesehatan, maka |  |
|                  | pada UI Catatan Kesehatan hanya berisikan tombol Tambah        |  |
| Post-Condition   | Menampilkan UI Detail Catatan Kesehatan sesuai dengan          |  |
|                  | riwayat catatan kesehatan yang dipilih sebelumnya              |  |

Tabel 3.43 Use Case Scenario Ubah Catatan Kesehatan

| Use Case Name     | Ubah Catatan Kesehatan                                      |                            |  |
|-------------------|-------------------------------------------------------------|----------------------------|--|
| Actor             | User                                                        |                            |  |
| Description       | Use case ini menggambarkan kegiatan untuk mengubah data     |                            |  |
|                   | riwayat catatan kesehatan anak yang sebelumnya telah        |                            |  |
|                   | disimpan dalam SIGITA                                       |                            |  |
| Pre-Condition     | User memilih tombol Ubah dalam UI Detail Catatan Kesehatan  |                            |  |
| Typical of Events | Actor Action                                                | System Response            |  |
| Basic Flow        | 1. Membuka SIGITA                                           | 2. Menampilkan UI Home     |  |
|                   | 3. Memilih menu Catatan                                     | 4. Menampilkan UI Catatan  |  |
|                   | Kesehatan                                                   | Kesehatan                  |  |
|                   | 5. Memilih Riwayat Catatan                                  | 6. Menampilkan UI Detail   |  |
|                   | Kesehatan                                                   | Catatan Kesehatan          |  |
|                   | 7. Memilih tombol Ubah8. Menampilkan UI                     |                            |  |
|                   |                                                             | Catatan Kesehatan          |  |
|                   | 9. Mengubah data                                            |                            |  |
|                   | 10. Memilih tombol Simpan                                   | 11. Menyimpan data kedalam |  |
|                   |                                                             | database                   |  |
| Alternative Flow  | 4a. Jika <i>user</i> belum memilih profil, maka sistem akan |                            |  |
|                   | menampilkan alert dialog bahwa user belum memilih           |                            |  |
|                   | profil dan menampilkan UI Profil                            |                            |  |

| Alternative Flow | 4b. Jika <i>user</i> belum menambahkan catatan kesehatan, maka      |  |
|------------------|---------------------------------------------------------------------|--|
|                  | pada UI Catatan Kesehatan hanya berisikan tombol                    |  |
|                  | Tambah                                                              |  |
|                  | 10a. Sistem akan menampilkan peringatan <i>error</i> jika data yang |  |
|                  | dimasukkan tidak sesuai dengan kolom yang disediakan                |  |
| Post-Condition   | Menampilkan UI Detail Catatan Kesehatan yang telah diubah           |  |
|                  | datanya                                                             |  |

Tabel 3.44 Use Case Scenario Hapus Catatan Kesehatan

| Use Case Name     | Hapus Catatan Kesehatan                                  |                           |  |  |
|-------------------|----------------------------------------------------------|---------------------------|--|--|
| Actor             | User                                                     |                           |  |  |
| Description       | Use case ini menggambarkan kegiatan untuk menghapus data |                           |  |  |
|                   | riwayat catatan kesehatan anak yang sebelumnya telah     |                           |  |  |
|                   | disimpan dalam SIGITA                                    |                           |  |  |
| Pre-Condition     | User memilih tombol Hapus dalam UI Detail Catatan        |                           |  |  |
|                   | Kesehatan                                                |                           |  |  |
| Typical of Events | Actor Action                                             | System Response           |  |  |
| Basic Flow        | 1. Membuka SIGITA                                        | 2. Menampilkan UI Home    |  |  |
|                   | 3. Memilih menu Catatan                                  | 4. Menampilkan UI Catatan |  |  |
|                   | Kesehatan                                                | Kesehatan                 |  |  |
|                   | 5. Memilih Riwayat Catatan 6. Menampilkan UI             |                           |  |  |
|                   | Kesehatan                                                | Catatan Kesehatan         |  |  |
|                   | 7. Memilih tombol Hapus8. Menampilkan kotak d            |                           |  |  |
|                   |                                                          | Alert                     |  |  |
|                   | 9. Memilih tombol Ok                                     | 10. Menghapus Data        |  |  |
| Alternative Flow  | 4a. Jika user belum memilih profil, maka sistem akan     |                           |  |  |
|                   | menampilkan alert dialog bahwa user belum memilih        |                           |  |  |
|                   | profil dan menampilkan UI Profil                         |                           |  |  |

| Alternative Flow | 4b. Jika <i>user</i> belum menambahkan catatan kesehatan, maka      |  |
|------------------|---------------------------------------------------------------------|--|
|                  | pada UI Catatan Kesehatan hanya berisikan tombol Tambah             |  |
|                  | 9a. Jika <i>user</i> memilih tombol Batal maka akan dikembalikan ke |  |
|                  | UI Detail Catatan Kesehatan                                         |  |
| Post-Condition   | Menampilkan UI Catatan Kesehatan sesuai dengan data yang            |  |
|                  | tersimpan dalam SIGITA                                              |  |

### Tabel 3.45 Use Case Scenario Tentang SIGITA

| Use Case Name     | Tentang SIGITA                                         |                           |
|-------------------|--------------------------------------------------------|---------------------------|
| Actor             | User                                                   |                           |
| Description       | Use case ini menggambarkan Tentang SIGITA              |                           |
| Pre-Condition     | User menekan menu Tentang pada UI Home setelah membuka |                           |
|                   | SIGITA                                                 |                           |
| Typical of Events | Actor Action                                           | System Response           |
| Basic Flow        | 1. Membuka SIGITA                                      | 2. Menampilkan UI Home    |
|                   | 3. Memilih menu Tentang                                | 4. Menampilkan UI Tentang |
| Post-Condition    | Menampilkan UI Tentang SIGITA yang berisikan deskripsi |                           |
|                   | SIGITA                                                 |                           |

### 3.2.2 Activity Diagram

Activity Diagram adalah diagram yang dapat digunakan untuk menggambarkan secara grafis aliran proses bisnis atau langkah-langkah dari use case diagram. Berikut merupakan Activity Diagram SIGITA:

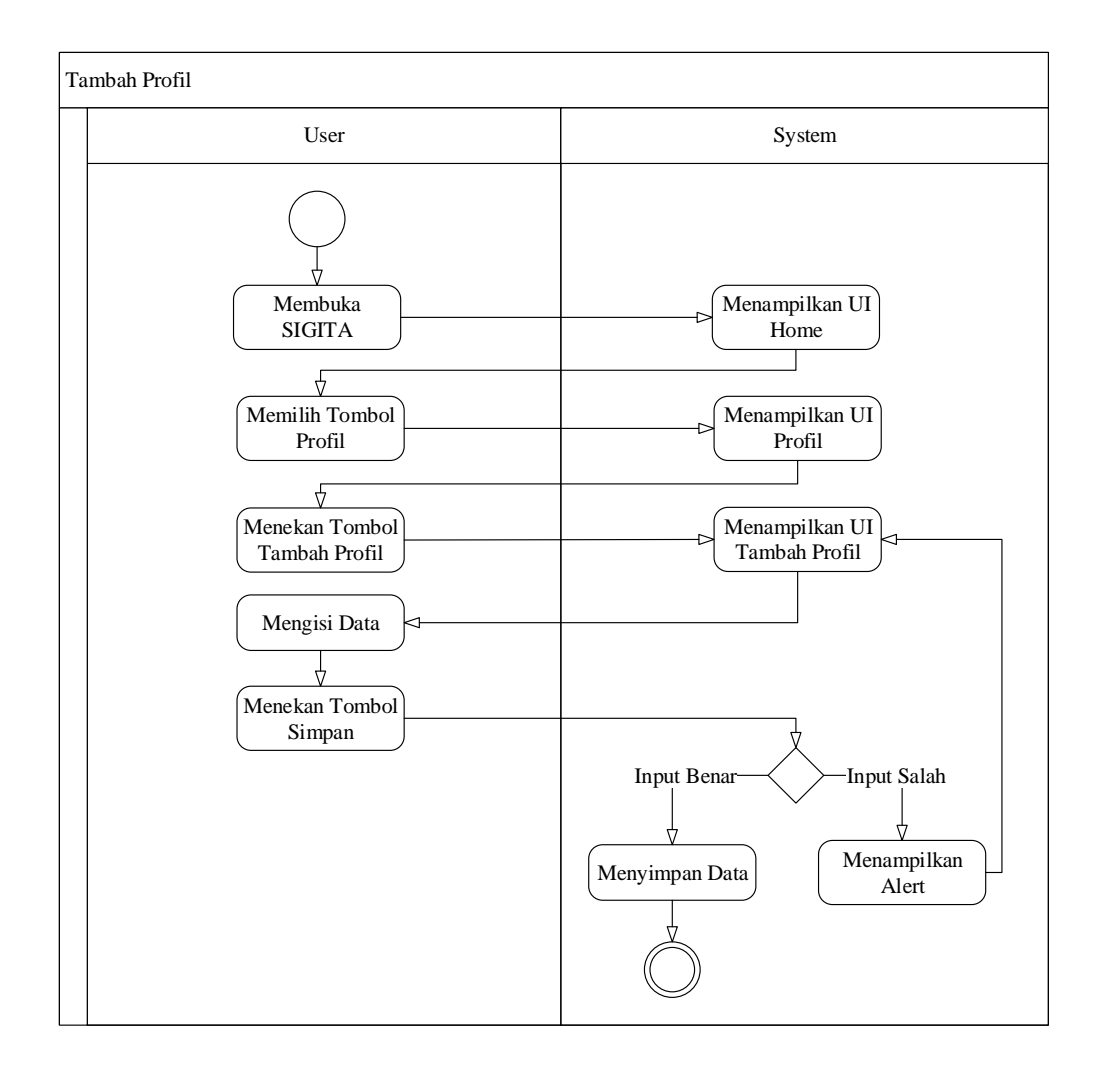

Gambar 3.49 Activity Diagram Tambah Profil

Gambar 3.49 merupakan Activity Diagram Tambah Profil. Setelah user membuka SIGITA, maka sistem akan menampilkan UI Home. Setelah itu, user memilih tombol Profil, dan sistem akan menampilkan UI Profil. Untuk menambahkan profil baru, user memilih tombol Tambah Profil, dan selanjutnya sistem akan menampilkan UI Tambah Profil. Kemudian user mengisi data-data yang sesuai dengan kolom isian. Setelah seluruh kolom telah terisi, user menekan tombol simpan dan sistem akan menampilkan

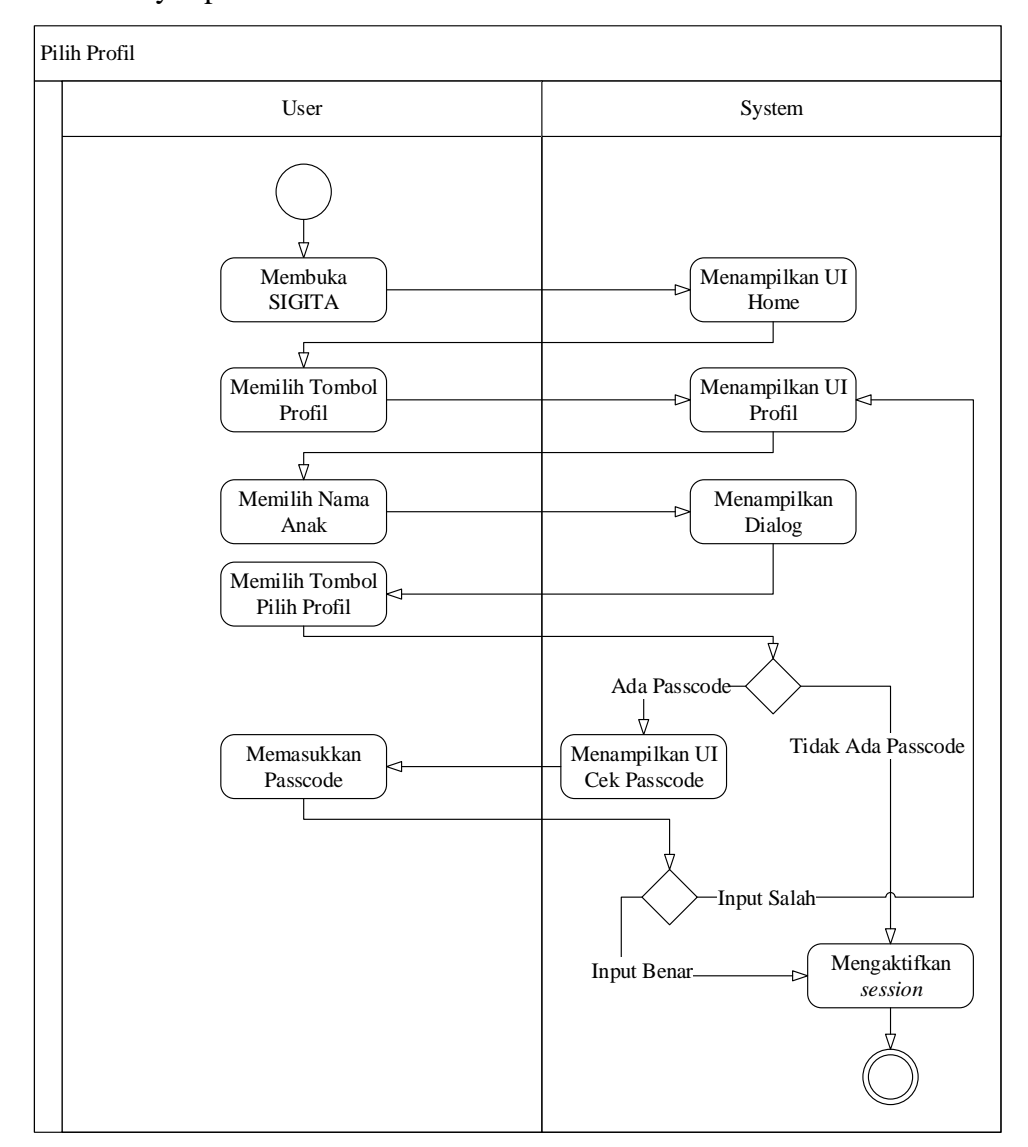

*alert* dan kembali ke UI Tambah Profil. Namun jika *input* benar maka sistem akan menyimpan data tersebut kedalam *database*.

Gambar 3.50 Activity Diagram Pilih Profil

Gambar 3.50 merupakan *Activity Diagram* Pilih Profil. Setelah *user* membuka SIGITA, maka sistem akan menampilkan UI Home. Setelah itu, *user* memilih tombol Profil, dan sistem akan menampilkan UI Profil. Untuk memilih profil anak, *user* memilih nama anak, yang kemudian sistem akan menampilkan kotak dialog. Jika profil tersebut menggunakan *passcode*, maka

ketika *user* milih tombol Pilih Profil pada dialog tersebut, akan muncul UI Cek Passcode. Jika *user* memasukkan *passcode* dengan benar, maka sistem akan mengaktifkan *session* sesuai dengan profil yang telah dipilih sebelumnya. Jika *user* salah memasukkan *passcode*, maka sistem akan memunculkan *alert* bahwa *passcode* salah dan kembali ke UI Profil. Namun jika profil tersebut tidak menggunakan *passcode*, maka ketika *user* memilih tombol Pilih Profil pada dialog tersebut, sistem akan mengaktifkan *session* sesuai dengan profil yang telah dipilih sebelumnya.

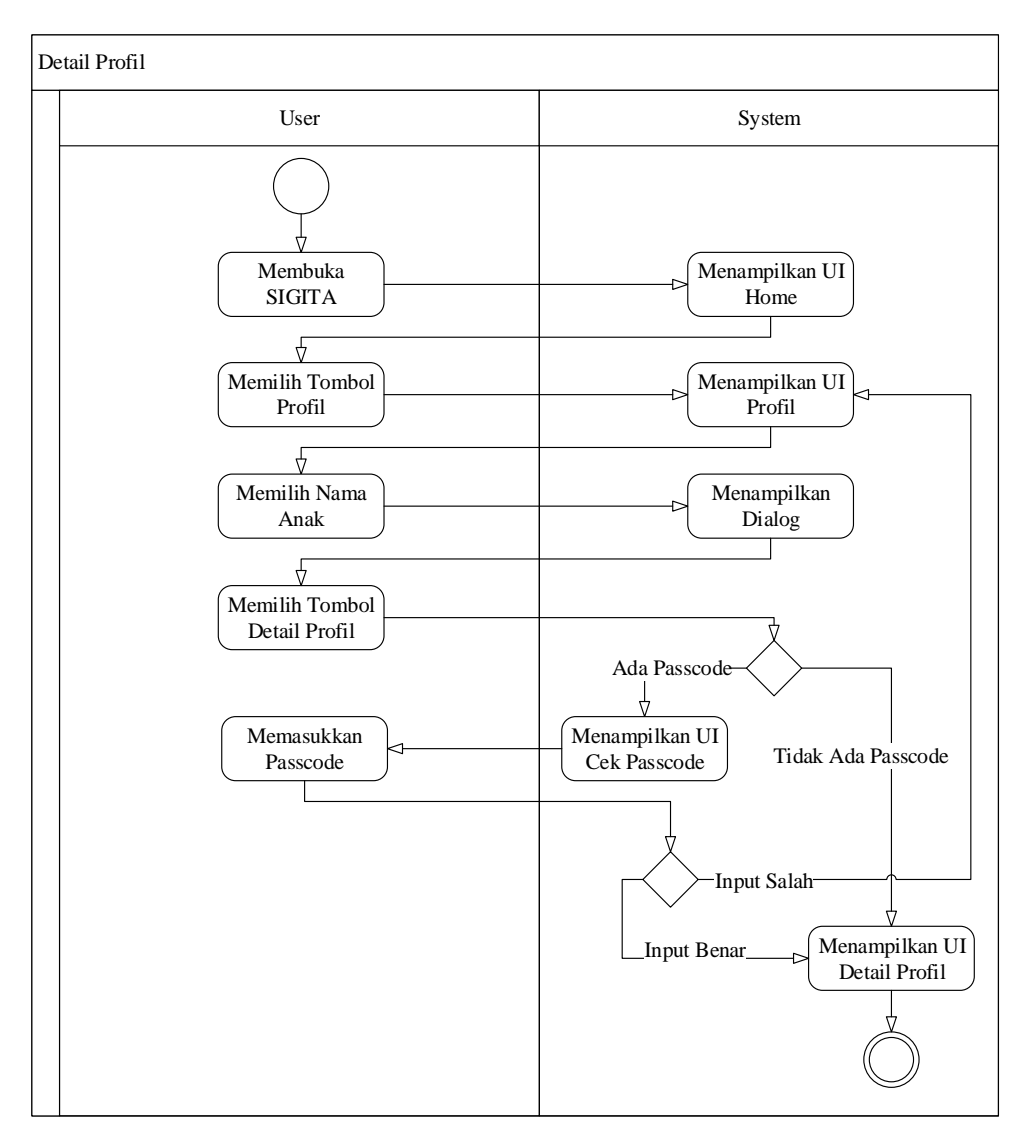

Gambar 3.51 Activity Diagram Detail Profil

#### **Universitas Bakrie**

Gambar 3.51 merupakan Activity Diagram Detail Profil. Setelah user membuka SIGITA, maka sistem akan menampilkan UI Home. Setelah itu, user memilih tombol Profil, dan sistem akan menampilkan UI Profil. Untuk memilih profil anak, user memilih nama anak, yang kemudian sistem akan menampilkan kotak dialog. Jika profil tersebut menggunakan passcode, maka ketika user milih tombol Detail Profil pada dialog tersebut, akan muncul UI Cek Passcode. Jika user memasukkan passcode dengan benar, maka sistem akan menampilkan UI Detail Profil sesuai dengan nama anak yang telah dipilih. Jika user salah memasukkan passcode, maka sistem akan memunculkan alert bahwa passcode salah dan kembali ke UI Profil. Namun jika profil tersebut tidak menggunakan passcode, maka ketika user memilih tombol Detail Profil pada dialog tersebut, sistem akan menampilkan UI Detail Profil sesuai dengan nama anak yang telah dipilih.

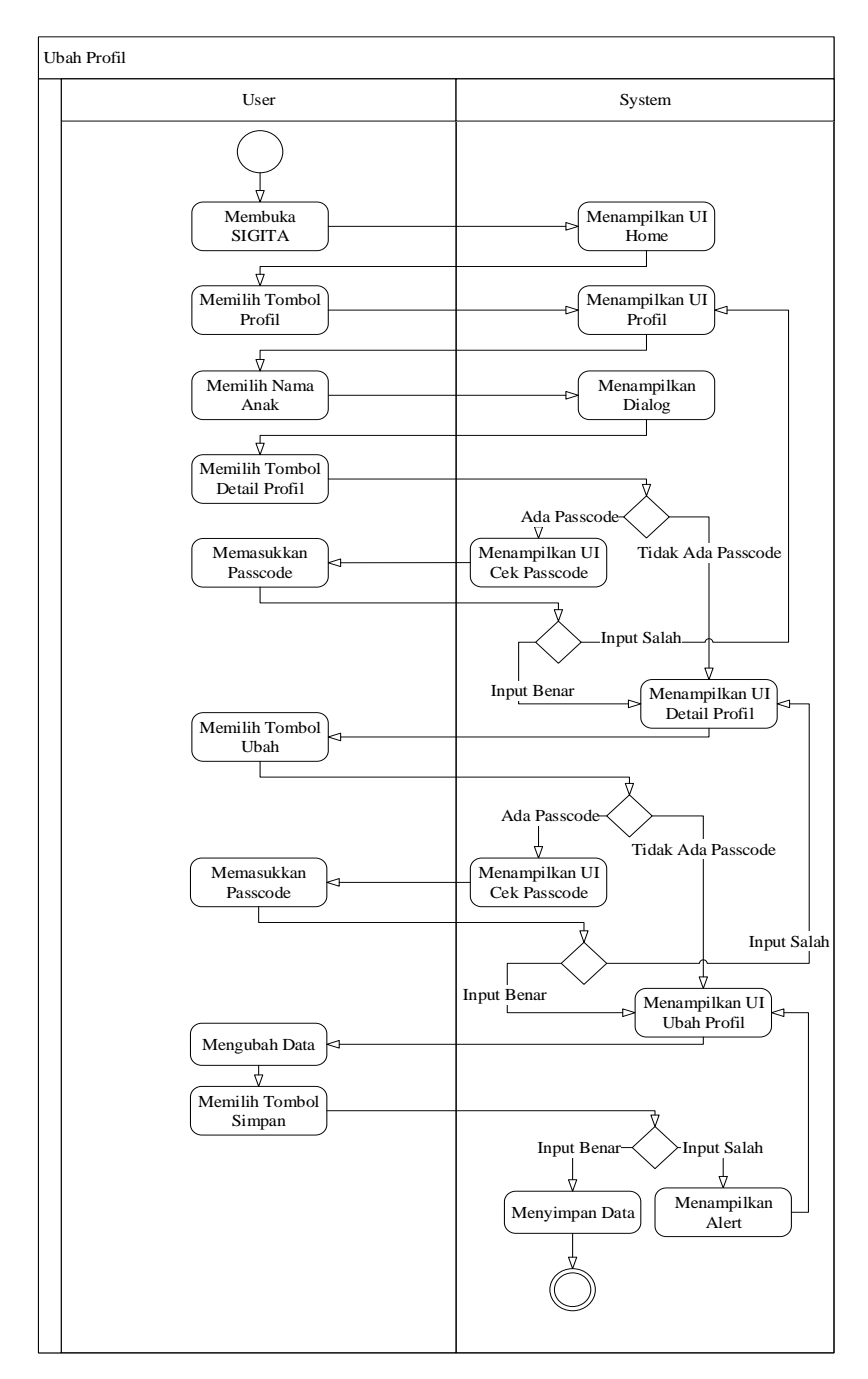

Gambar 3.52 Activity Diagram Ubah Profil

Gambar 3.52 merupakan *Activity Diagram* Ubah Profil Setelah *user* membuka SIGITA, maka sistem akan menampilkan UI Home. Setelah itu, *user* memilih tombol Profil, dan sistem akan menampilkan UI Profil. Untuk memilih profil anak, *user* memilih nama anak, yang kemudian sistem akan

#### **Universitas Bakrie**

menampilkan kotak dialog. Jika profil tersebut menggunakan passcode, maka ketika user milih tombol Detail Profil pada dialog tersebut, akan muncul UI Cek Passcode. Jika user memasukkan passcode dengan benar, maka sistem akan menampilkan UI Detail Profil sesuai dengan nama anak yang telah dipilih. Jika user salah memasukkan passcode, maka sistem akan memunculkan alert bahwa passcode salah dan kembali ke UI Profil. Namun jika profil tersebut tidak menggunakan *passcode*, maka ketika *user* memilih tombol Detail Profil pada dialog tersebut, sistem akan menampilkan UI Detail Profil sesuai dengan nama anak yang telah dipilih. Untuk mengubah data profil anak, user memilih tombol Ubah. Jika profil tersebut menggunakan passcode, maka ketika user milih tombol Ubah, maka akan muncul UI Cek Passcode. Jika user memasukkan passcode dengan benar, maka sistem akan menampilkan UI Ubah Profil. Jika user salah memasukkan passcode, maka sistem akan memunculkan *alert* bahwa *passcode* salah dan kembali ke UI Detail Profil. Namun jika profil tersebut tidak menggunakan passcode, maka ketika user memilih tombol Ubah, sistem akan menampilkan UI Ubah Profil Setelah data-data telah selesai diubah, user memilih tombol Simpan dan sistem akan mengecek data yang dimasukkan, apabila input benar maka menyimpan data tersebut kedalam database, namun jika input salah maka system akan menampilkan alert dan kembali ke UI Ubah Profil.

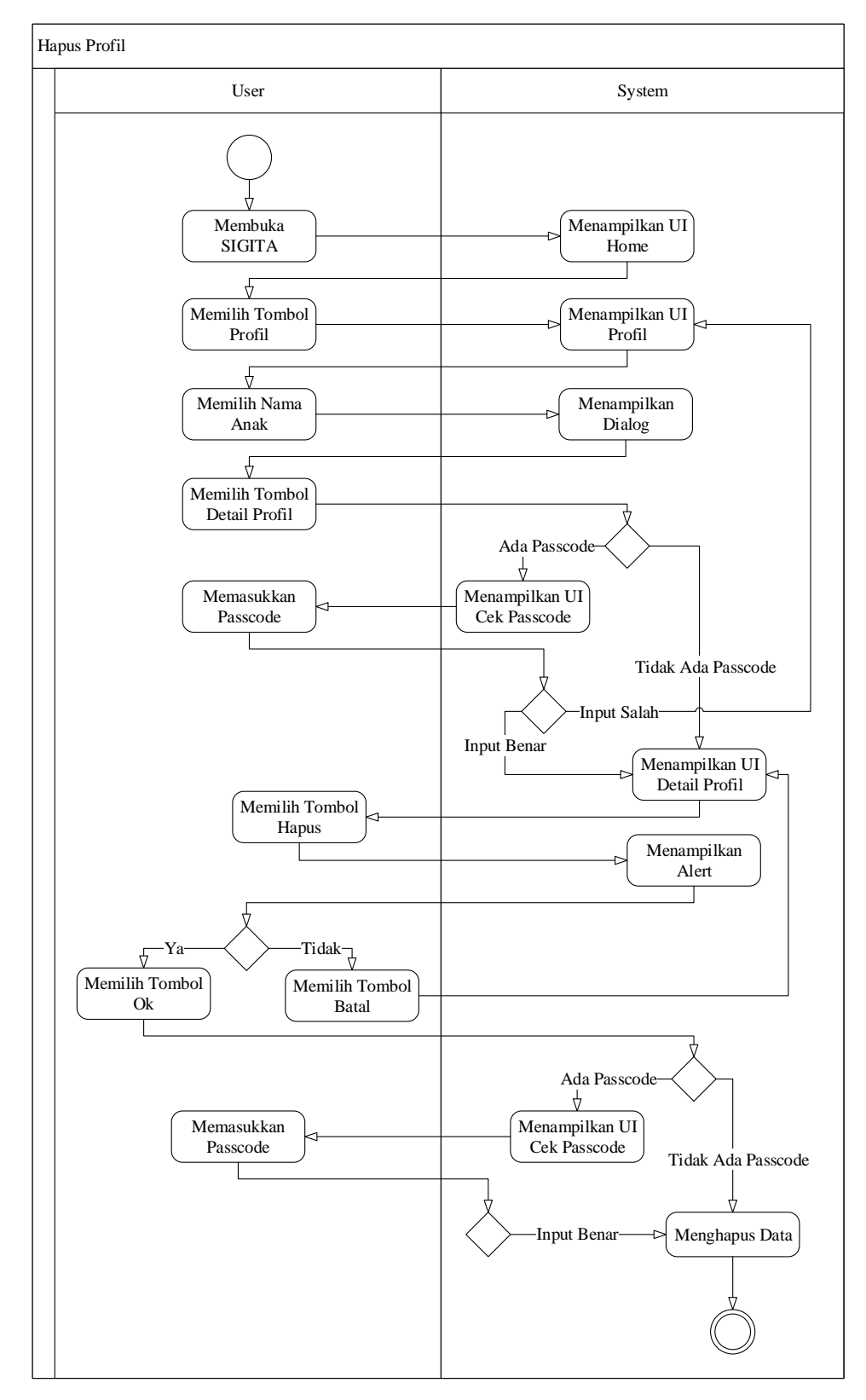

Gambar 3.53 Activity Diagram Hapus Profil

#### **Universitas Bakrie**

Gambar 3.53 merupakan Activity Diagram Hapus Profil. Setelah user membuka SIGITA, maka sistem akan menampilkan UI Home. Setelah itu, user memilih tombol Profil, dan sistem akan menampilkan UI Profil. Untuk memilih profil anak, user memilih nama anak, yang kemudian sistem akan menampilkan kotak dialog. Jika profil tersebut menggunakan passcode, maka ketika user milih tombol Detail Profil pada dialog tersebut, akan muncul UI Cek Passcode. Jika user memasukkan passcode dengan benar, maka sistem akan menampilkan UI Detail Profil sesuai dengan nama anak yang telah dipilih. Jika user salah memasukkan passcode, maka sistem akan memunculkan alert bahwa passcode salah dan kembali ke UI Profil. Namun jika profil tersebut tidak menggunakan *passcode*, maka ketika *user* memilih tombol Detail Profil pada dialog tersebut, sistem akan menampilkan UI Detail Profil sesuai dengan nama anak yang telah dipilih. Untuk menghapus data profil anak, user memilih tombol Hapus, yang kemudian sistem akan menampilkan UI Hapus Profil yang berisikan *alert*. Jika *user* memilih tombol Batal maka user akan dikembalikan ke UI Detail Profil, namun jika user memilih tombol Ok dan profil tersebut menggunakan passcode, maka sistem akan memunculkan UI Cek Passcode. Jika user memasukkan passcode dengan benar, maka sistem akan menghapus seluruh data yang terhubung dengan data anak tersebut. Jika user salah memasukkan passcode, maka sistem akan memunculkan alert bahwa passcode salah dan kembali ke UI Detail Profil. Namun jika user memilih tombol Ok dan profil tersebut tidak menggunakan passcode, maka sistem akan menghapus seluruh data yang terhubung dengan data anak tersebut.

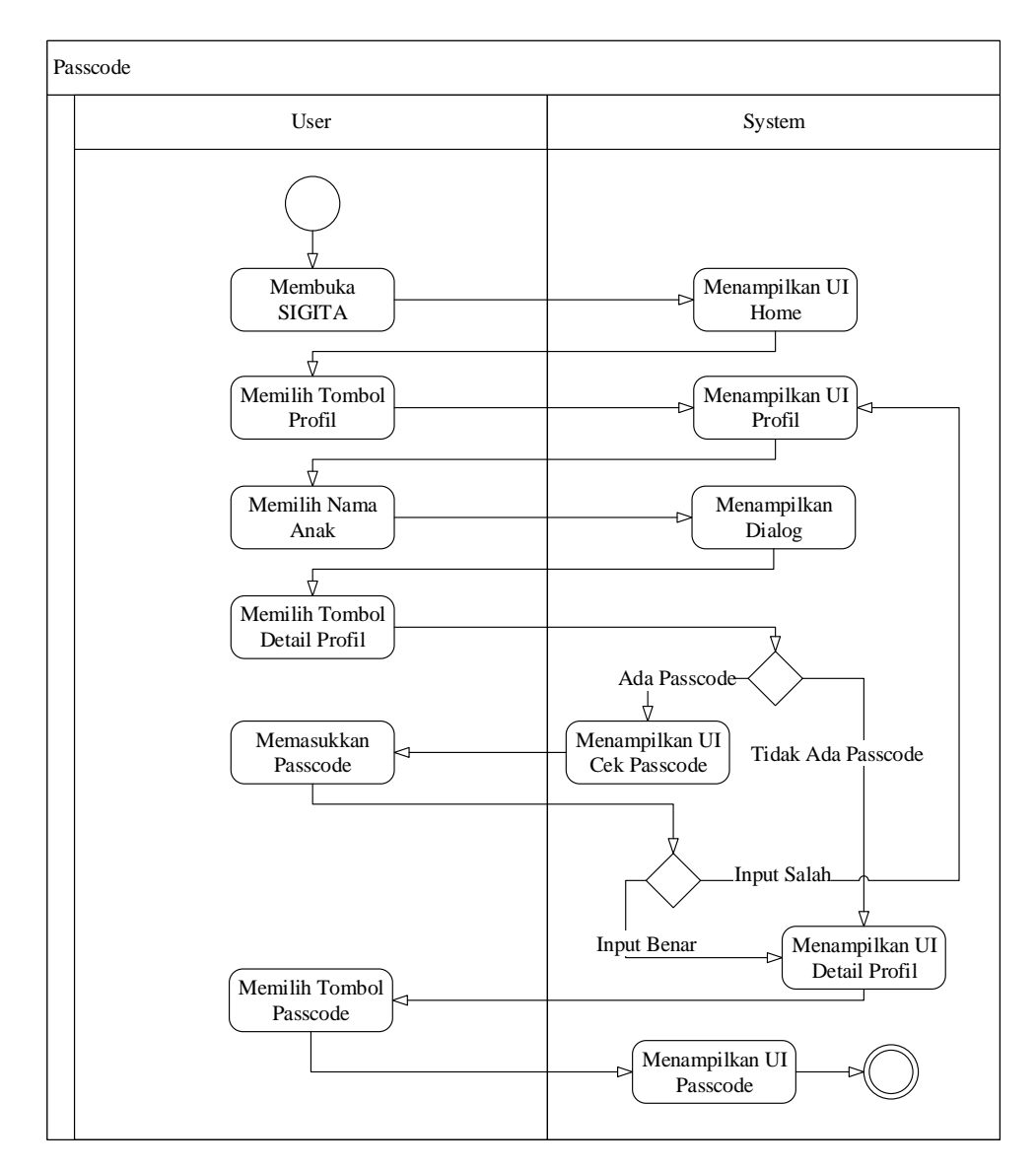

Gambar 3.54 Activity Diagram Passcode

Gambar 3.54 merupakan *Activity Diagram* Passcode. Setelah *user* membuka SIGITA, maka sistem akan menampilkan UI Home. Setelah itu, *user* memilih tombol Profil, dan sistem akan menampilkan UI Profil. Untuk memilih profil anak, *user* memilih nama anak, yang kemudian sistem akan menampilkan kotak dialog. Jika profil tersebut menggunakan *passcode*, maka ketika *user* memilih tombol Detail Profil pada dialog tersebut, akan muncul UI Cek Passcode. Jika *user* memasukkan *passcode* dengan benar, maka

sistem akan menampilkan UI Detail Profil sesuai dengan nama anak yang telah dipilih. Jika *user* salah memasukkan *passcode*, maka sistem akan memunculkan *alert* bahwa *passcode* salah dan kembali ke UI Profil. Namun jika profil tersebut tidak menggunakan *passcode*, maka ketika *user* memilih tombol Detail Profil pada dialog tersebut, sistem akan menampilkan UI Detail Profil sesuai dengan nama anak yang telah dipilih. Untuk mengakses menu Passcode, *user* memilih tombol Passcode, dan kemudian sistem akan menampilkan UI Passcode.

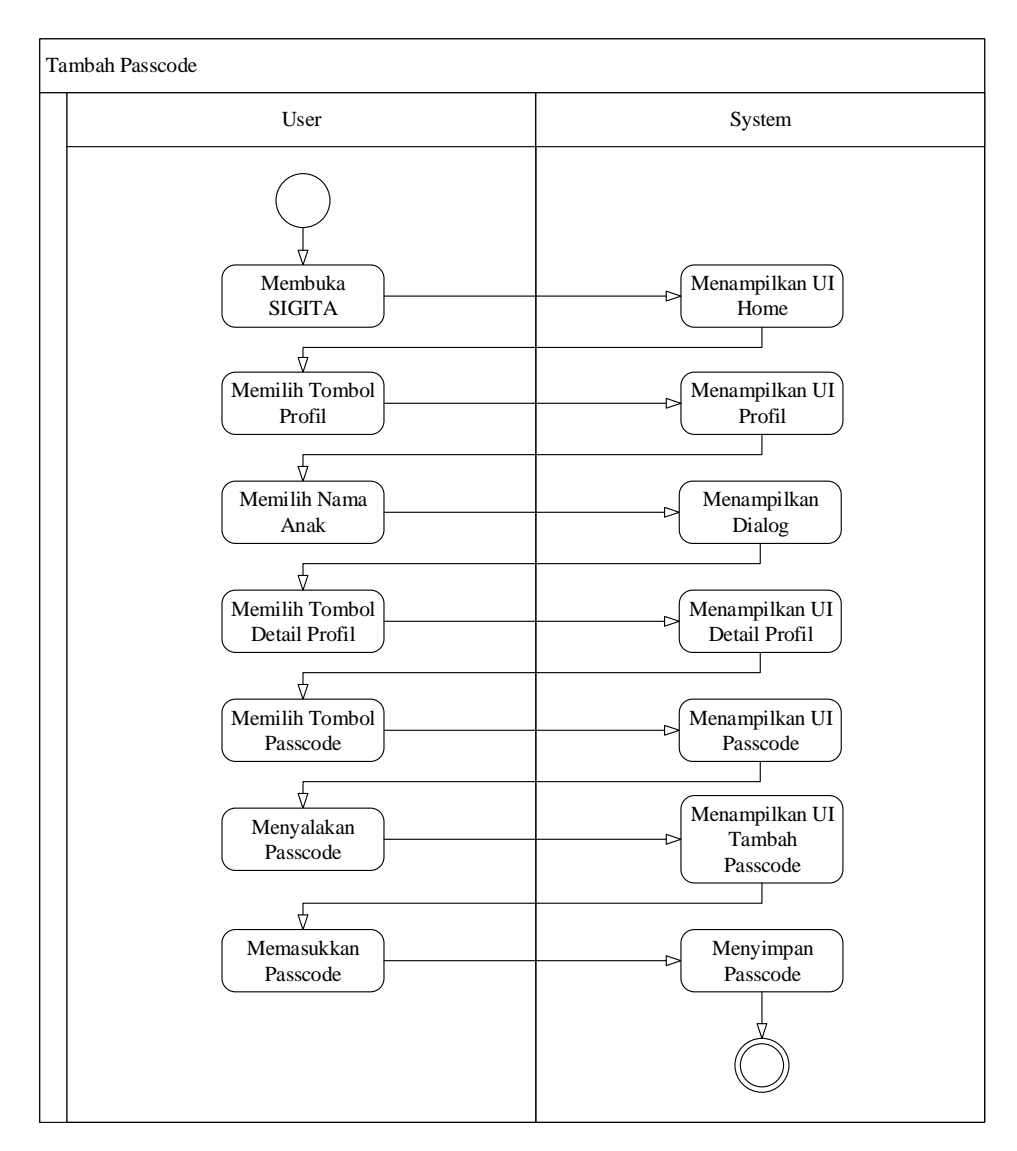

Gambar 3.55 Activity Diagram Tambah Passcode

Gambar 3.55 merupakan Activity Diagram Tambah Passcode. Setelah user membuka SIGITA, maka sistem akan menampilkan UI Home. Setelah itu, user memilih tombol Profil, dan sistem akan menampilkan UI Profil. Untuk memilih profil anak, user memilih nama anak yang tidak menggunakan passcode, yang kemudian sistem akan menampilkan kotak dialog. User memilih tombol Detail Profil pada dialog tersebut, sistem akan menampilkan UI Detail Profil sesuai dengan nama anak yang telah dipilih. Untuk menambahkan passcode, user memilih tombol passcode, dan kemudian sistem akan menampilkan UI Passcode. Untuk menambahkan passcode, user mengubah switch menjadi menyala dan kemudian UI Tambah Passcode akan muncul. Setelah user memasukkan passcode, maka sistem akan menyimpan data kedalam database.

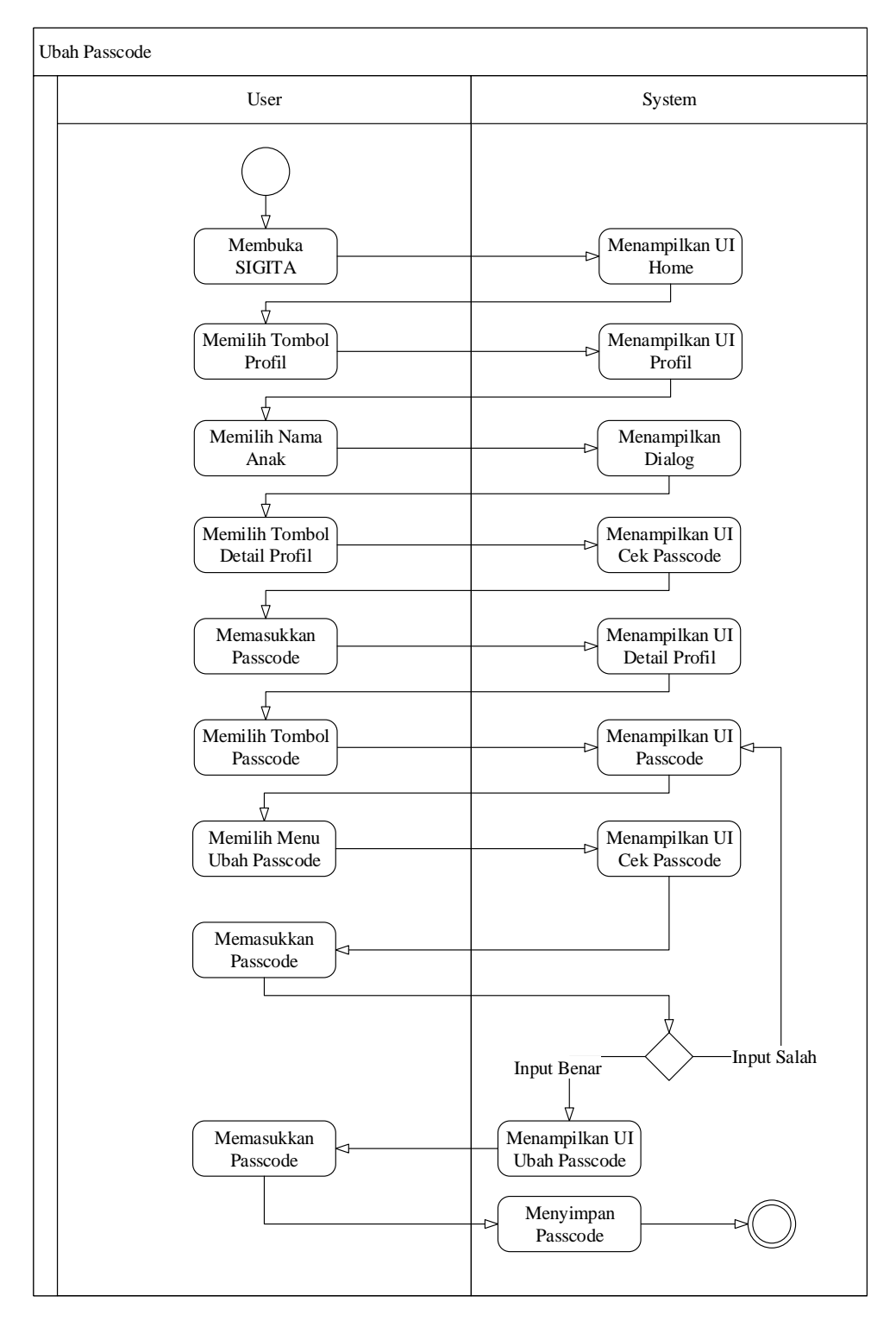

Gambar 3.56 Activity Diagram Ubah Passcode

#### **Universitas Bakrie**

Gambar 3.56 merupakan Activity Diagram Ubah Passcode. Setelah user membuka SIGITA, maka sistem akan menampilkan UI Home. Setelah itu, *user* memilih tombol Profil, dan sistem akan menampilkan UI Profil. Untuk memilih profil anak, user memilih nama anak yang menggunakan passcode, yang kemudian sistem akan menampilkan kotak dialog. Ketika *user* memilih tombol Detail Profil pada dialog tersebut, sistem akan memunculkan UI Cek Passcode. Jika user memasukkan passcode dengan benar, maka sistem akan menampilkan UI Detail Profil sesuai dengan nama anak yang telah dipilih. Jika user salah memasukkan passcode, maka sistem akan memunculkan alert bahwa passcode salah dan kembali ke UI Profil. Untuk mengakses menu Passcode, user memilih tombol Passcode, dan kemudian sistem akan menampilkan UI Passcode. Untuk mengubah passcode, user memilih menu Ubah Passcode, yang kemudian sistem akan menampilkan UI Cek Passcode. Jika user memasukkan passcode dengan benar, maka sistem akan menampilkan UI Ubah Passcode. Jika user salah memasukkan passcode, maka sistem akan memunculkan *alert* bahwa *passcode* salah dan kembali ke UI Passcode. Setelah user memasukkan passcode dalam UI Ubah Passcode, maka sistem akan menyimpan data kedalam database sesuai dengan profil yang sedang dipilih.

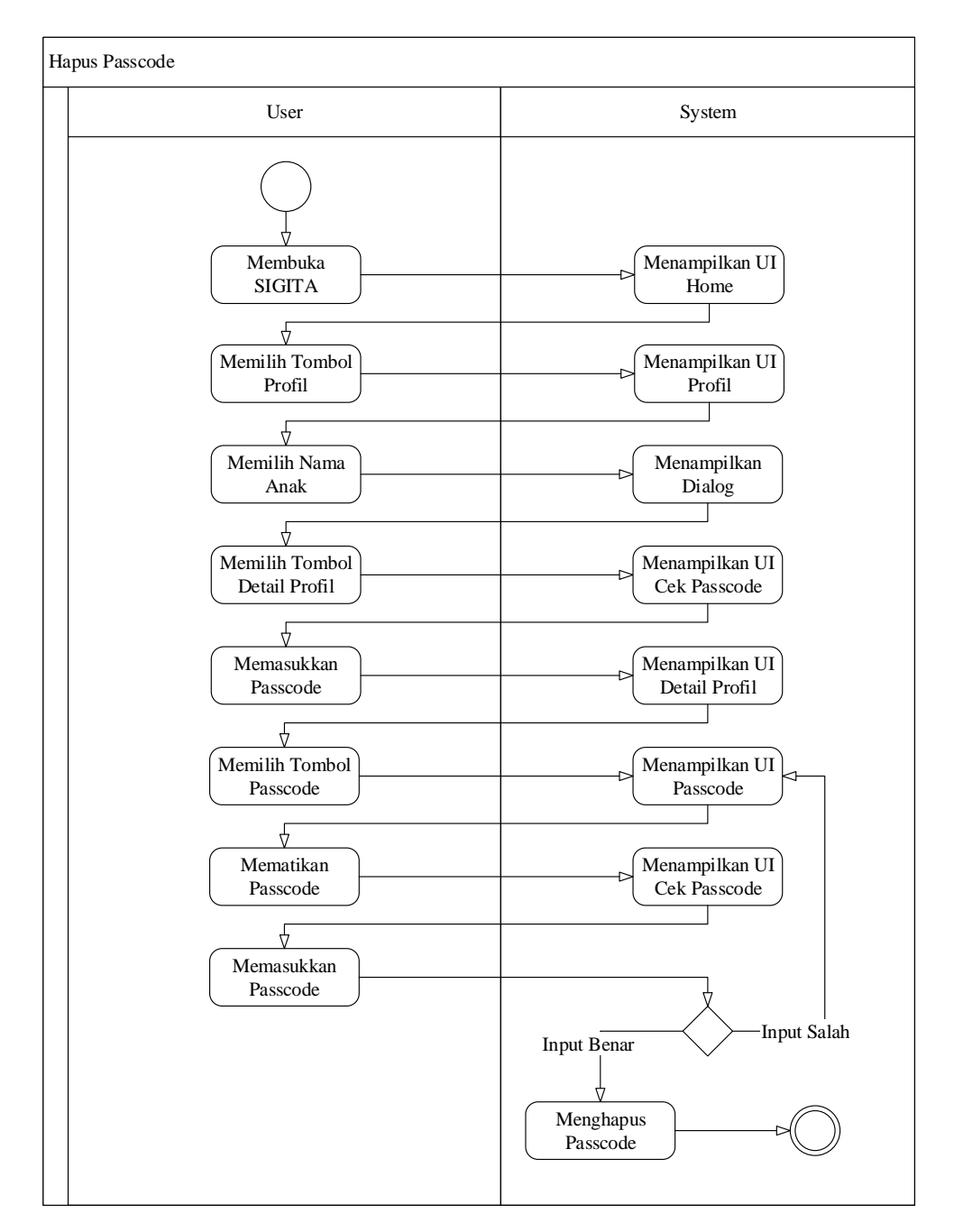

Gambar 3.57 Activity Diagram Hapus Passcode

Gambar 3.57 merupakan *Activity Diagram* Hapus Passcode. Setelah *user* membuka SIGITA, maka sistem akan menampilkan UI Home. Setelah itu, *user* memilih tombol Profil, dan sistem akan menampilkan UI Profil. Untuk memilih profil anak, *user* memilih nama anak yang menggunakan

*passcode*, yang kemudian sistem akan menampilkan kotak dialog. Ketika *user* memilih tombol Detail Profil pada dialog tersebut, sistem akan memunculkan UI Cek Passcode. Jika *user* memasukkan *passcode* dengan benar, maka sistem akan menampilkan UI Detail Profil sesuai dengan nama anak yang telah dipilih. Jika *user* salah memasukkan *passcode*, maka sistem akan memunculkan *alert* bahwa *passcode* salah dan kembali ke UI Profil. Untuk mengakses menu Passcode, *user* memilih tombol Passcode, dan kemudian sistem akan menampilkan UI Passcode. Untuk menghapus *passcode*, *user* mengubah *switch* menjadi mati, yang kemudian sistem akan menampilkan UI Cek Passcode. Jika *user* memasukkan *passcode* dengan benar, maka sistem akan menghapus *passcode* pada profil tesebut. Namun jika *user* salah memasukkan *passcode*, maka sistem akan menunculkan *alert* bahwa *passcode* salah dan kembali ke UI Passcode.

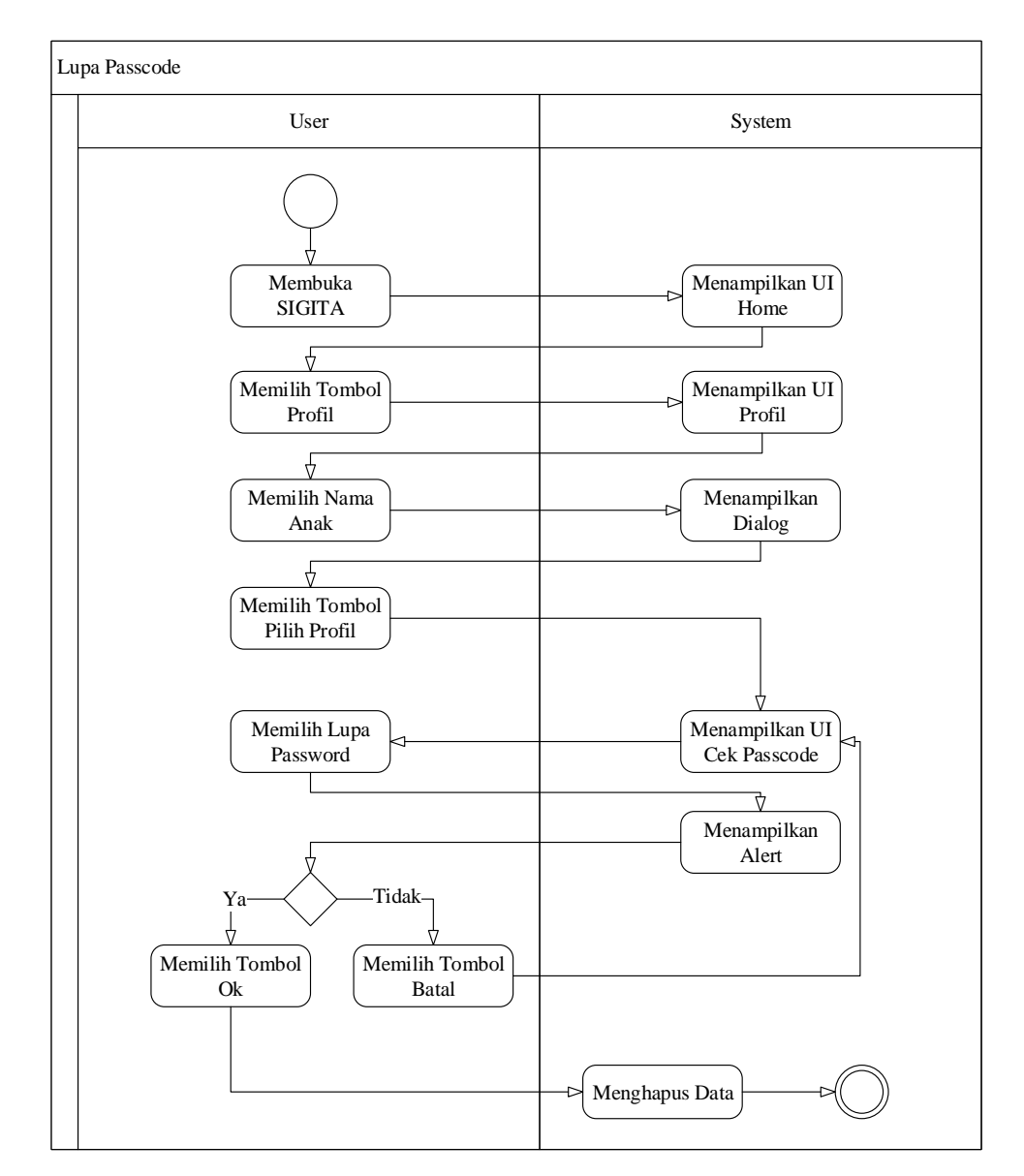

Gambar 3.58 Activity Diagram Lupa Passcode

Gambar 3.58 merupakan *Activity Diagram* Lupa Passcode. Setelah *user* membuka SIGITA, maka sistem akan menampilkan UI Home. Setelah itu, *user* memilih tombol Profil, dan sistem akan menampilkan UI Profil. Untuk memilih profil anak, *user* memilih nama anak yang menggunakan *passcode*, yang kemudian sistem akan menampilkan kotak dialog. Ketika *user* milih tombol Pilih Profil pada dialog tersebut, akan muncul UI Cek Passcode. Jika *user* lupa *passcode*, maka *user* memilih menu Lupa Passcode yang terletak di

sebelah kanan atas, yang kemudian sistem akan memunculkan kotak dialog konfimasi penghapusan seluruh data yang terhubung dengan profil tersebut jika lupa *passcode*. Jika *user* memilih tombol Ok, maka sistem akan menghapus seluruh data yang terkait dengan profil tersebut. Namun jika *user* memilih tombol Batal, maka sistem akan menampilkan UI Cek Passcode.

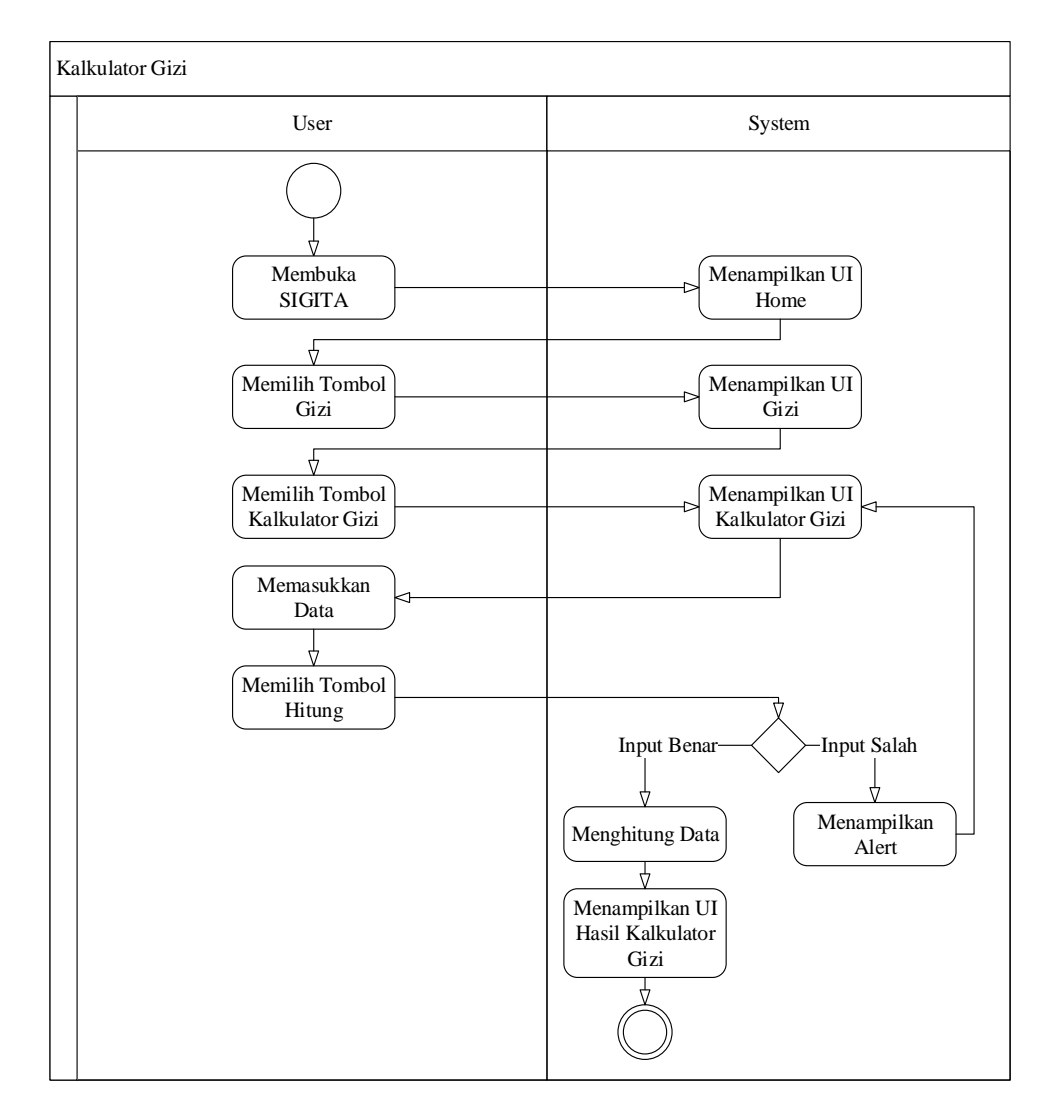

Gambar 3.59 Activity Diagram Kalkulator Gizi

Gambar 3.59 merupakan *Activity Diagram* Kalkulator Gizi. Setelah *user* membuka SIGITA, maka sistem akan menampilkan UI Home. Setelah itu, *user* memilih tombol Gizi, dan sistem akan menampilkan UI Gizi.

Kemudian, *user* memilih menu Kalkulator Gizi, yang selanjutnya sistem akan menampilkan UI Kalkulator Gizi. Lalu *user* memasukkan data yang dibutuhkan untuk menghitung status gizi anak. Setelah semua data dimasukkan, *user* memilih tombol Hitung dan sistem akan mengecek data yang dimasukkan, apabila *input* benar maka sistem akan menghitung data serta menampilkan hasil perhitungan dalam UI Hasil Kalkulator Gizi, namun jika *input* salah maka sistem akan menampilkan *alert* dan kembali ke UI Kalkulator Gizi.

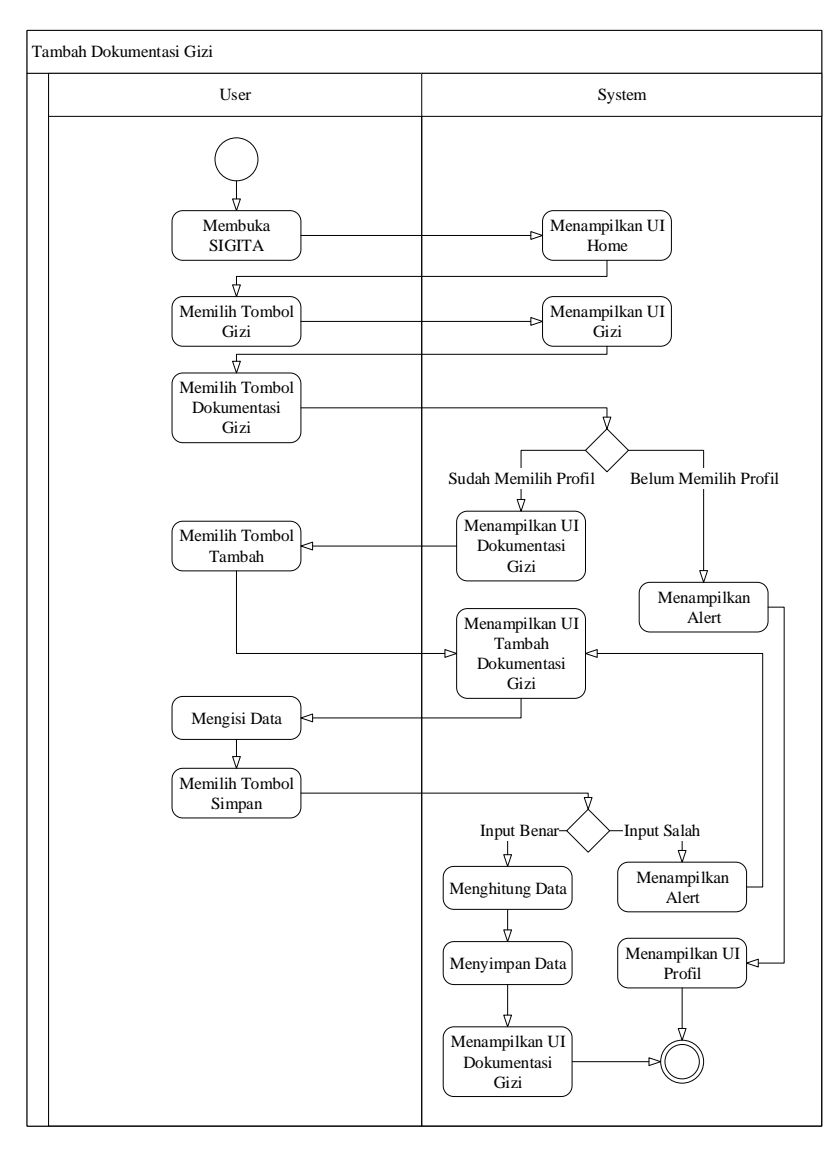

Gambar 3.60 Activity Diagram Tambah Dokumentasi Gizi

**Universitas Bakrie** 

Gambar 3.60 merupakan Activity Diagram Tambah Dokumentasi Gizi. Setelah user membuka SIGITA, maka sistem akan menampilkan UI Home. Setelah itu, user memilih tombol Gizi, dan sistem akan menampilkan UI Gizi. Kemudian, user memilih menu Dokumentasi Gizi. Apabila user belum memilih profil anak, maka sistem akan menampilkan *alert* dan menampilkan UI Profil. Namun jika user telah memilih profil anak, maka sistem akan menampilkan UI Dokumentasi Gizi. Untuk menambahkan dokumentasi gizi anak, user memilih tombol Tambah, yang selanjutnya sistem akan menampilkan UI Tambah Dokumentasi Gizi. Kemudian user memasukkan data yang dibutuhkan untuk menghitung status gizi anak. Setelah semua data dimasukkan, user memilih tombol Hitung dan sistem akan mengecek data yang dimasukkan. Apabila *input* benar maka sistem akan menghitung data, menyimpan data tersebut kedalam *database*, serta menampilkan kembali UI Dokumentasi Gizi. Namun jika *input* salah maka system akan menampilkan *alert* dan kembali ke UI Tambah Dokumentasi Gizi.

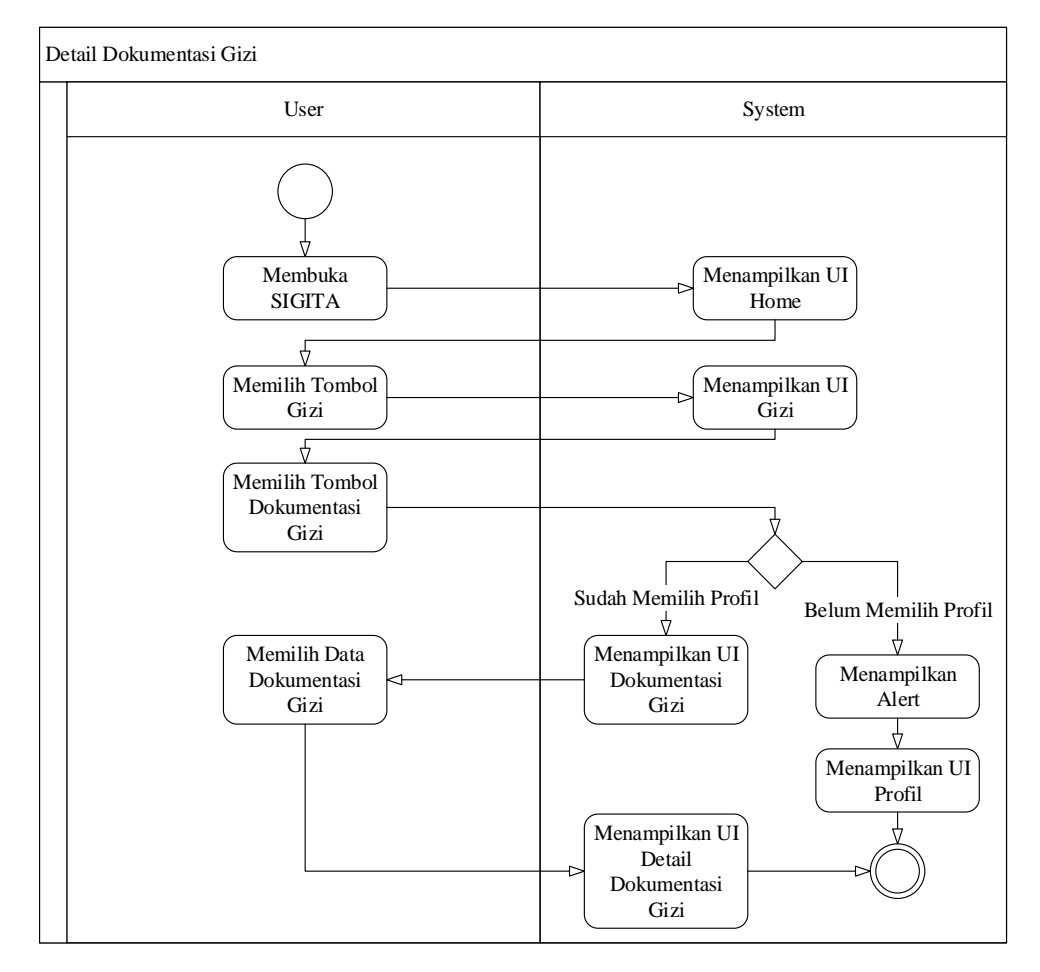

Gambar 3.61 Activity Diagram Detail Dokumentasi Gizi

Gambar 3.61 merupakan *Activity Diagram* Detail Dokumentasi Gizi. Setelah *user* membuka SIGITA, maka sistem akan menampilkan UI Home. Setelah itu, *user* memilih tombol Gizi, dan sistem akan menampilkan UI Gizi. Kemudian, *user* memilih menu Dokumentasi Gizi. Apabila *user* belum memilih profil anak, maka sistem akan menampilkan *alert* dan menampilkan UI Profil. Namun jika *user* telah memilih profil anak, maka sistem akan menampilkan UI Dokumentasi Gizi. Untuk melihat detail dokumentasi gizi anak, *user* memilih data dokumentasi gizi yang hendak dilihat, dan selanjutnya sistem akan menampilkan UI Detail Dokumentasi Gizi.

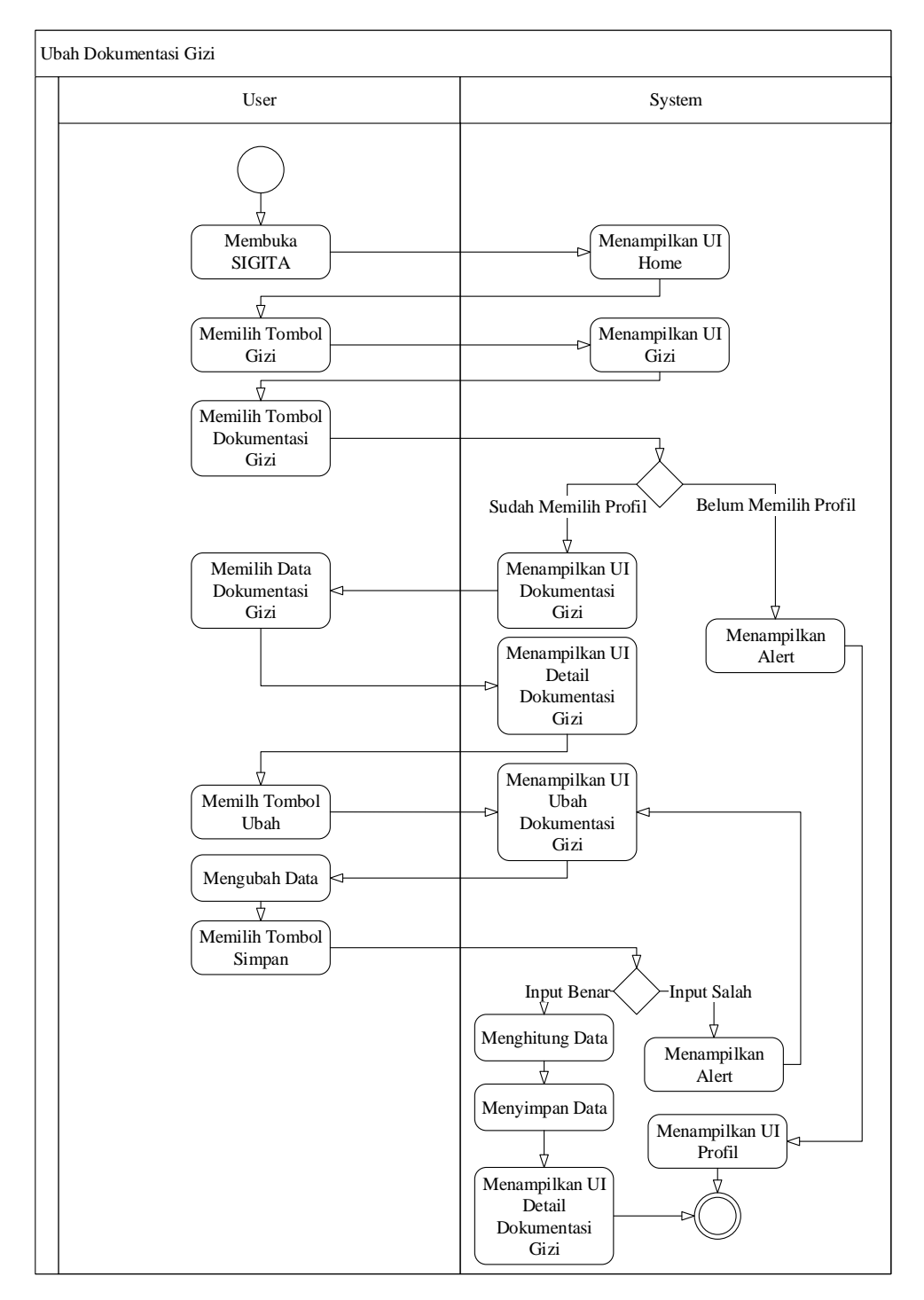

Gambar 3.62 Activity Diagram Ubah Dokumentasi Gizi

Gambar 3.62 merupakan *Activity Diagram* Ubah Dokumentasi Gizi. Setelah *user* membuka SIGITA, maka sistem akan menampilkan UI Home. Setelah itu, *user* memilih tombol Gizi, dan sistem akan menampilkan UI Gizi. Kemudian, *user* memilih menu Dokumentasi Gizi. Apabila *user* belum memilih profil anak, maka sistem akan menampilkan *alert* dan menampilkan UI Profil. Namun jika *user* telah memilih profil anak, maka sistem akan menampilkan UI Dokumentasi Gizi. Untuk mengubah dokumentasi gizi anak, *user* memilih data dokumentasi gizi yang hendak diubah, yang kemudian sistem akan menampilkan UI Detail Dokumentasi Gizi, dan kemudian *user* memilih tombol Ubah, dan sistem akan menampilkan UI Ubah Dokumentasi Gizi. Setelah itu, *user* dapat mengubah data yang dibutuhkan sesuai dengan data yang baru. Setelah semua data dimasukkan, *user* memilih tombol Simpan dan sistem akan mengecek data yang dimasukkan. Apabila *input* benar maka sistem akan menghitung data, menyimpan data tersebut kedalam *database*, serta menampilkan hasil perhitungan dalam UI Detail Dokumentasi Gizi, namun jika *input* salah maka sistem akan menampilkan
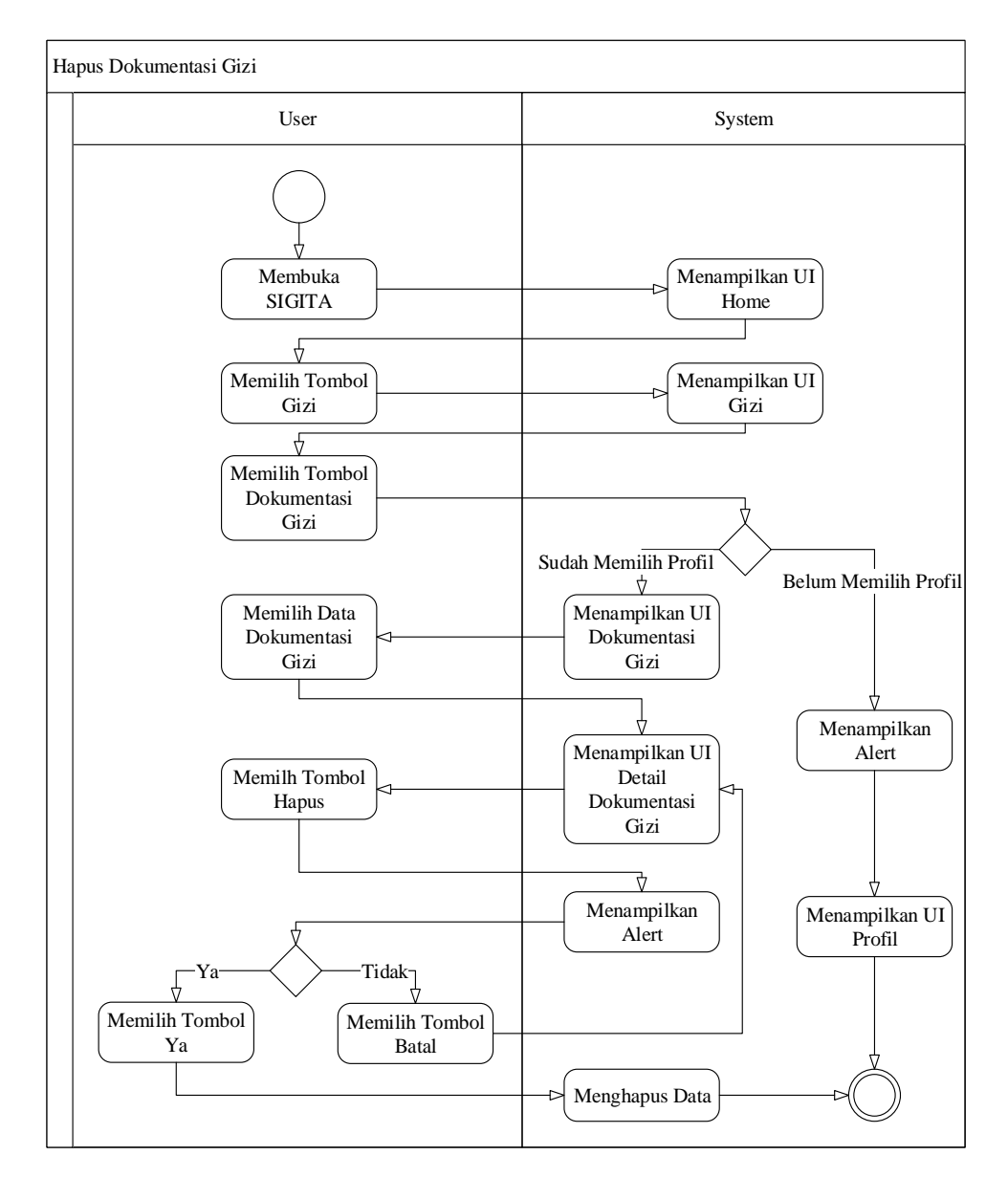

Gambar 3.63 Activity Diagram Hapus Dokumentasi Gizi

Gambar 3.63 merupakan *Activity Diagram* Hapus Dokumentasi Gizi. Setelah *user* membuka SIGITA, maka sistem akan menampilkan UI Home. Setelah itu, *user* memilih tombol Gizi, dan sistem akan menampilkan UI Gizi. Kemudian, *user* memilih menu Dokumentasi Gizi. Apabila *user* belum memilih profil anak, maka sistem akan menampilkan *alert* dan menampilkan UI Profil. Namun jika *user* telah memilih profil anak, maka sistem akan menampilkan UI Dokumentasi Gizi. Untuk menghapus dokumentasi gizi anak, *user* memilih data dokumentasi gizi yang hendak dihapus, yang kemudian sistem akan menampilkan UI Detail Dokumentasi Gizi. Lalu, *user* memilih tombol Hapus, yang kemudian sistem akan menampilkan UI Hapus Dokumentasi Gizi yang berisikan *alert*. Jika *user* memilih tombol Batal maka *user* akan dikembalikan ke UI Detail Dokumentasi Gizi, namum jika *user* memilih tombol Ok maka sistem akan menghapus data dokumentasi gizi tersebut.

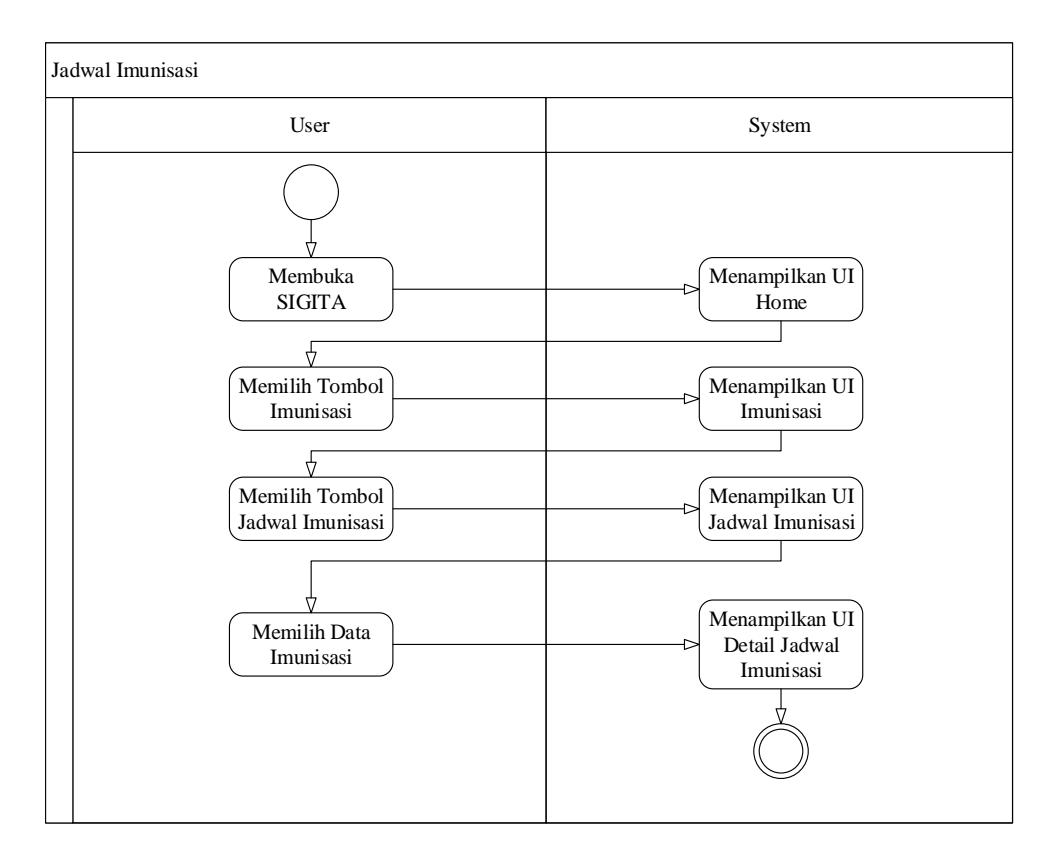

Gambar 3.64 Activity Diagram Jadwal Imunisasi

Gambar 3.64 merupakan Activity Diagram Jadwal Imunisasi. Setelah user membuka SIGITA, maka sistem akan menampilkan UI Home. Setelah itu, user memilih tombol Imunisasi, dan sistem akan menampilkan UI Imunisasi. Kemudian, user memilih tombol Jadwal Imunisasi, yang selanjutnya sistem akan menampilkan UI Jadwal Imunisasi. Untuk melihat jadwal imunisasi secara detail, *user* memilih data imunisasi, dan sistem akan menampilkan UI Detail Jadwal Imunisasi.

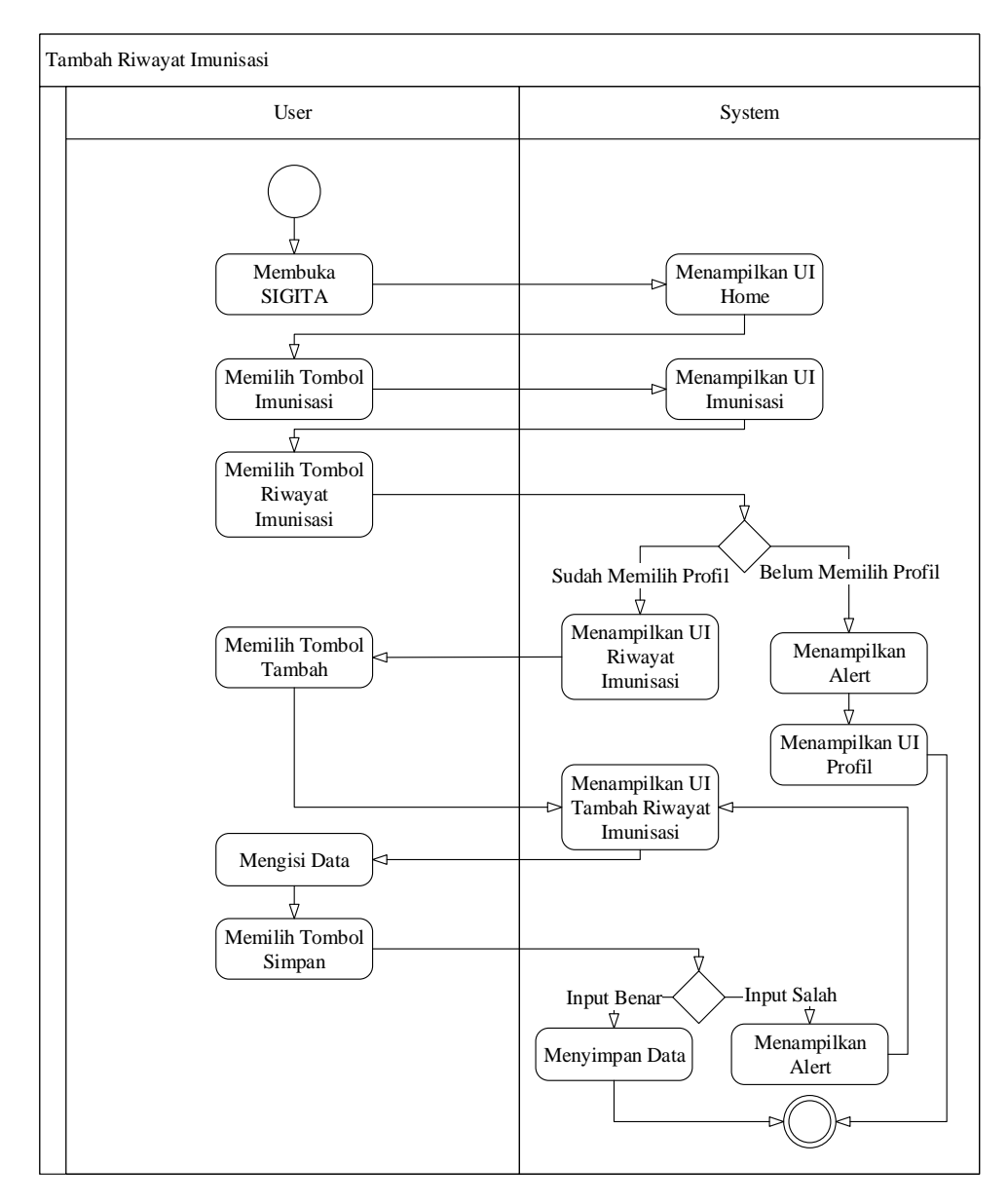

Gambar 3.65 Activity Diagram Tambah Riwayat Imunisasi

Gambar 3.65 merupakan *Activity Diagram* Tambah Riwayat Imunisasi. Setelah *user* membuka SIGITA, maka sistem akan menampilkan UI Home.

Setelah itu, *user* memilih tombol Imunisasi, dan sistem akan menampilkan UI Imunisasi. Kemudian, *user* memilih tombol Riwayat Imunisasi. Apabila *user* belum memilih profil anak, maka sistem akan menampilkan *alert* dan menampilkan UI Profil. Namun jika *user* telah memilih profil anak, maka sistem akan menampilkan UI Riwayat Imunisasi. Untuk menambahkan riwayat imunisasi anak, *user* memilih tombol Tambah, yang kemudian sistem akan menampilkan UI Tambah Riwayat Imunisasi. Kemudian *user* memasukkan data yang dibutuhkan dalam pencatatan riwayat imunisasi anak. Setelah semua data dimasukkan, *user* memilih tombol Simpan dan sistem akan mengecek data yang dimasukkan, apabila *input* benar maka sistem akan menyimpan data tersebut kedalam *database*, namun jika *input* salah maka sistem akan menampilkan *alert* dan kembali ke UI Tambah Riwayat Imunisasi.

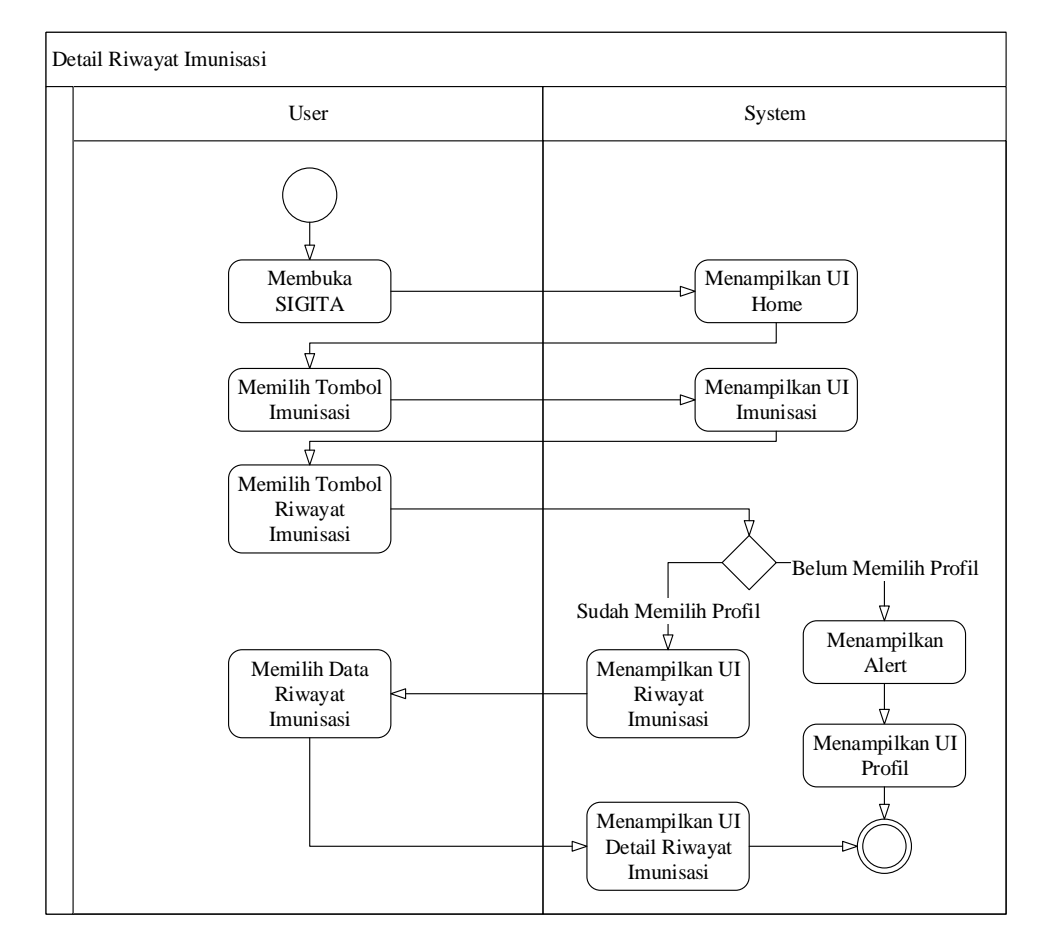

Gambar 3.66 Activity Diagram Detail Riwayat Imunisasi

Gambar 3.66 merupakan Activity Diagram Detail Riwayat Imunisasi. Setelah user membuka SIGITA, maka sistem akan menampilkan UI Home. Setelah itu, user memilih tombol Imunisasi, dan sistem akan menampilkan UI Imunisasi. Kemudian, user memilih menu Riwayat Imunsasi. Apabila user belum memilih profil anak, maka sistem akan menampilkan alert dan menampilkan UI Profil. Namun jika user telah memilih profil anak, maka sistem akan menampilkan UI Riwayat Imunisasi. Untuk melihat detail dokumentasi gizi anak, user memilih data riwayat imunisasi yang hendak dilihat, dan kemudian sistem akan menampilkan UI Detail Riwayat Imunisasi.

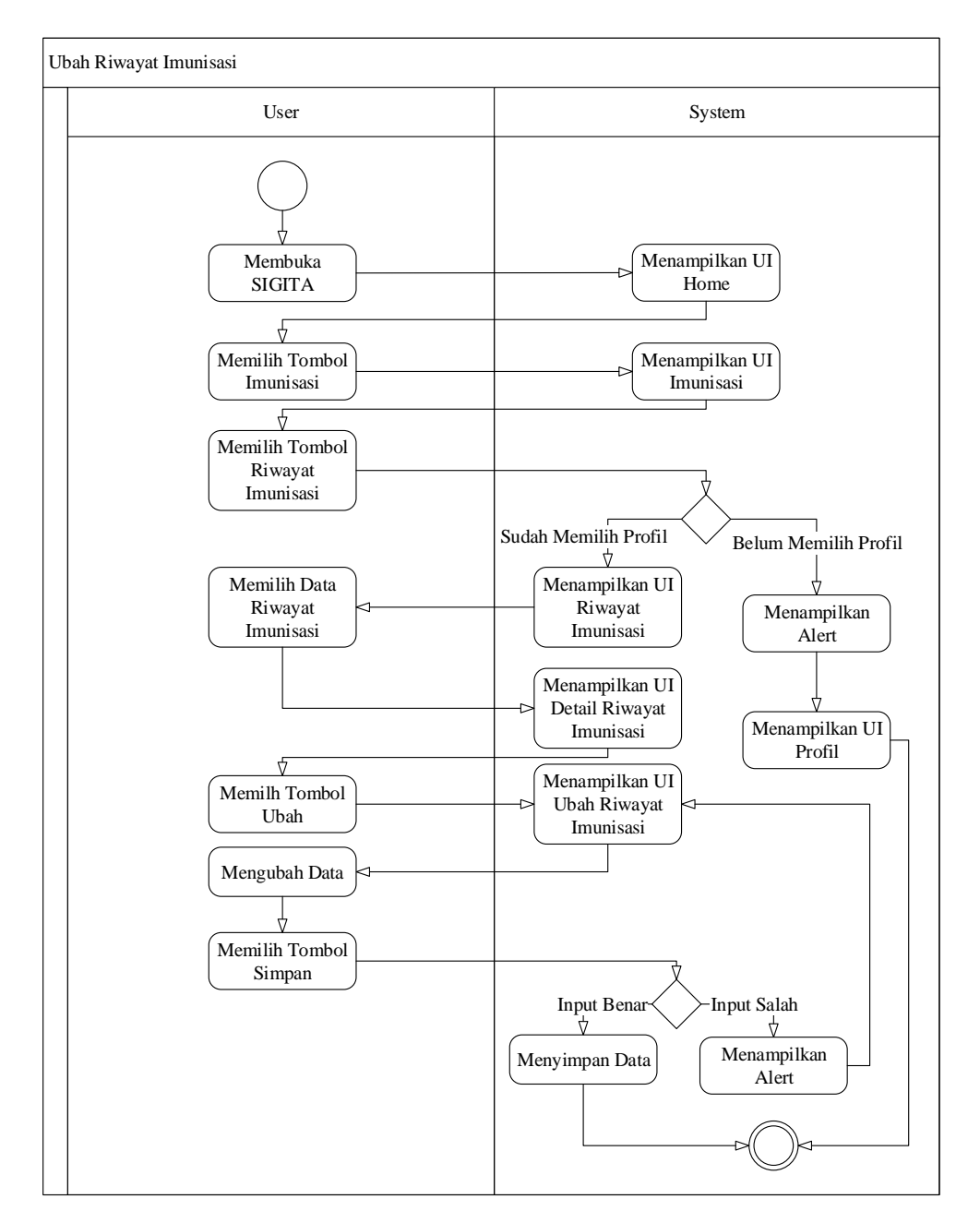

Gambar 3.67 Activity Diagram Ubah Riwayat Imunisasi

Gambar 3.67 merupakan *Activity Diagram* Ubah Riwayat Imunisasi. Setelah *user* membuka SIGITA, maka sistem akan menampilkan UI Home. Setelah itu, *user* memilih tombol Imunisasi, dan sistem akan menampilkan UI Imunisasi. Kemudian, *user* memilih menu Riwayat Imunisasi. Apabila *user* belum memilih profil anak, maka sistem akan menampilkan *alert* dan menampilkan UI Profil. Namun jika *user* telah memilih profil anak, maka sistem akan menampilkan UI Riwayat Imunisasi. Untuk mengubah riwayat imunisasi anak, *user* memilih data riwayat imunisasi yang hendak diubah, yang kemudian sistem akan menampilkan UI Detail Riwayat Imunisasi, dan kemudian *user* memilih tombol Ubah, dan sistem akan menampilkan UI Ubah Riwayat Imunisasi. Setelah itu, *user* dapat mengubah data yang dibutuhkan sesuai dengan data yang baru. Setelah semua data dimasukkan, *user* memilih tombol Simpan dan sistem akan mengecek data yang dimasukkan, apabila *input* benar maka sistem akan menyimpan data tersebut kedalam *database*, namun jika *input* salah maka sistem akan menampilkan *alert* dan kembali ke UI Ubah Riwayat Imunisasi.

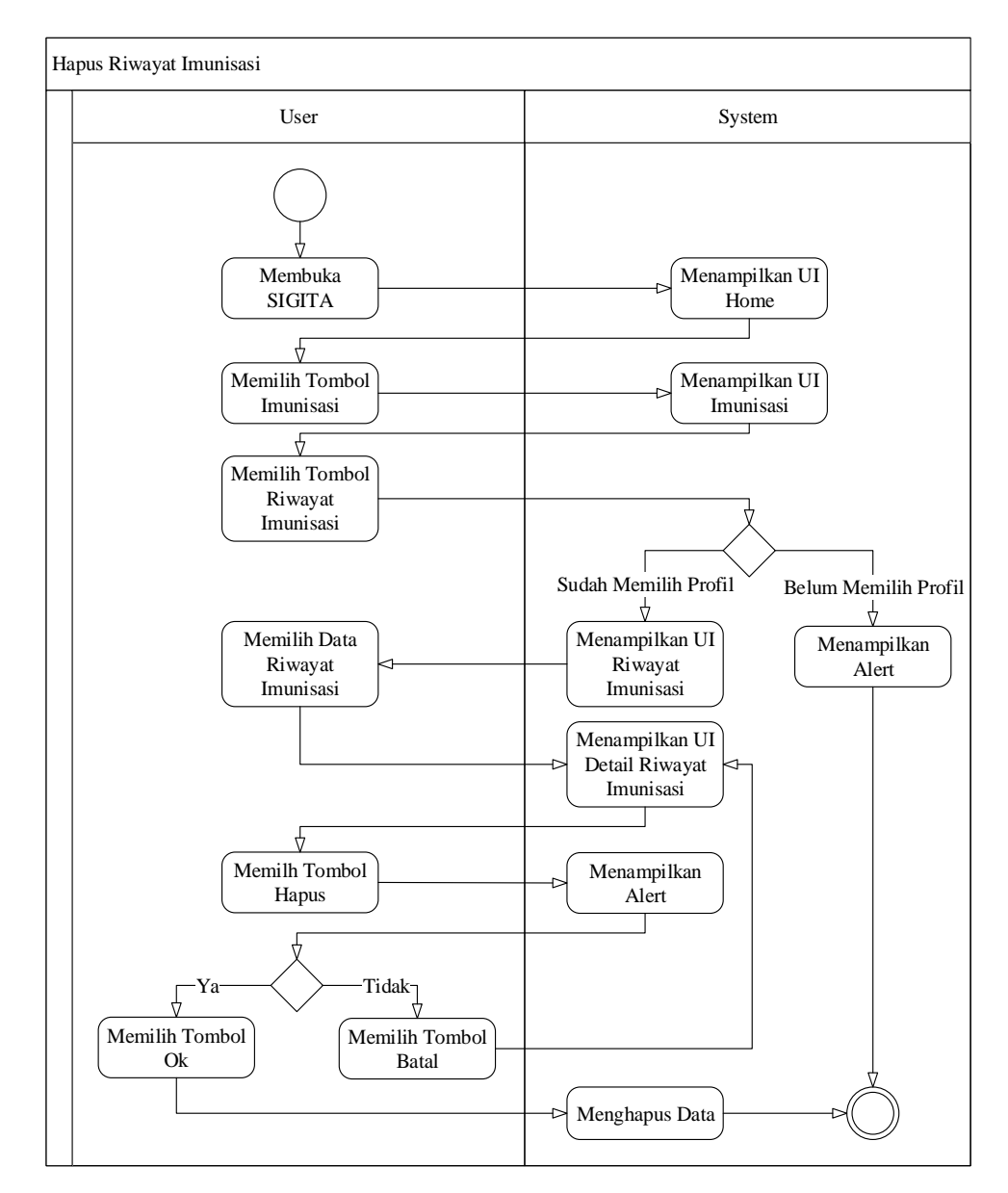

Gambar 3.68 Activity Diagram Hapus Riwayat Imunisasi

Gambar 3.68 merupakan *Activity Diagram* Hapus Riwayat Imunisasi. Setelah *user* membuka SIGITA, maka sistem akan menampilkan UI Home. Setelah itu, *user* memilih tombol Imunisasi, dan sistem akan menampilkan UI Imunisasi. Kemudian, *user* memilih menu Riwayat Imunisasi. Apabila *user* belum memilih profil anak, maka sistem akan menampilkan *alert* dan menampilkan UI Profil. Namun jika *user* telah memilih profil anak, maka sistem akan menampilkan UI Riwayat Imunisasi. Untuk menghapus riwayat imunisasi anak, *user* memilih data riwayat imunisasi yang hendak dihapus, yang kemudian sistem akan menampilkan UI Detail Riwayat Imunisasi. Lalu, *user* memilih tombol Hapus, yang kemudian sistem akan menampilkan UI Hapus Riwayat Imunisasi yang berisikan *alert*. Jika *user* memilih tombol Batal maka *user* akan dikembalikan ke UI Detail Riwayat Imunisasi, namum jika *user* memilih tombol Ok maka sistem akan menghapus data riwayat imunisasi tersebut.

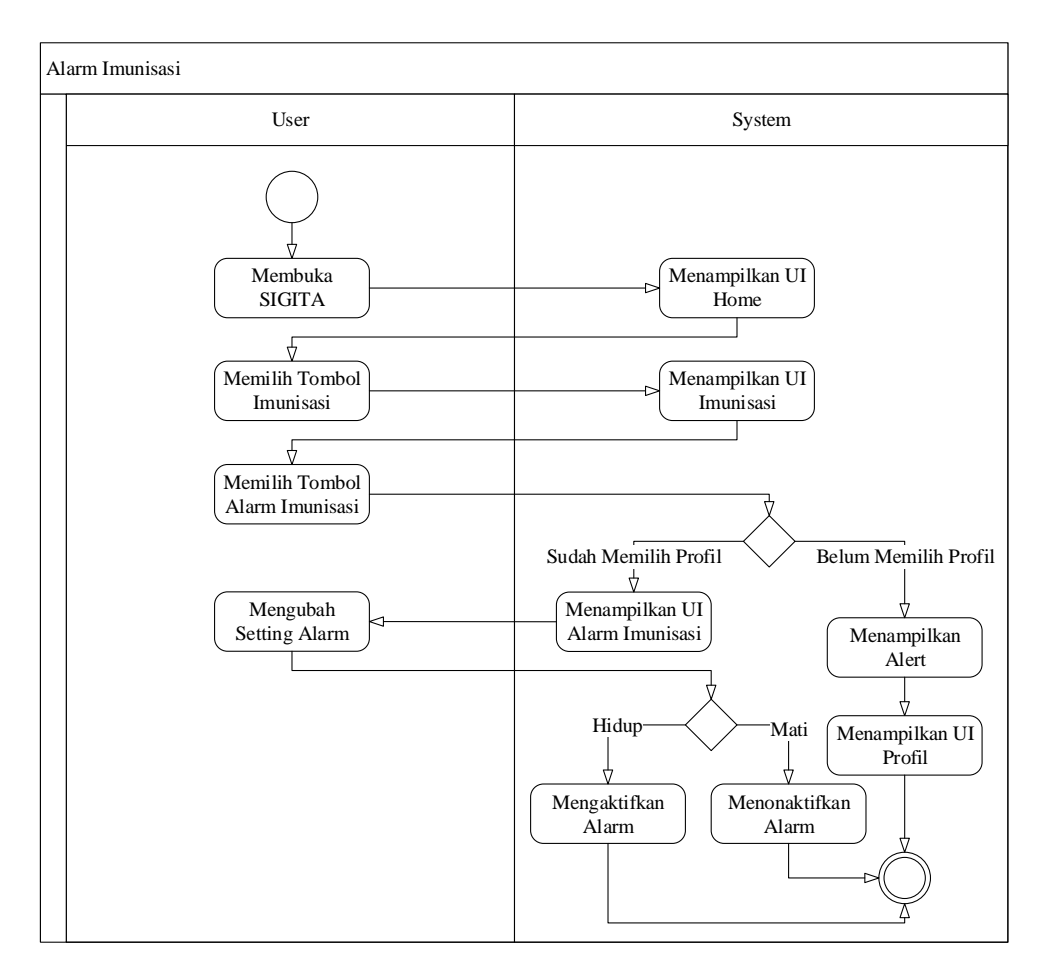

Gambar 3.69 Activity Diagram Alarm Imunisasi

Gambar 3.69 merupakan Activity Diagram Alarm Imunisasi. Setelah user membuka SIGITA, maka sistem akan menampilkan UI Home. Setelah

itu, *user* memilih tombol Imunisasi, dan sistem akan menampilkan UI Imunisasi. Kemudian, *user* memilih menu Alarm Imunisasi. Apabila *user* belum memilih profil anak, maka sistem akan menampilkan *alert* dan menamplkan UI Profil. Namun jika *user* telah memilih profil anak, maka *system* akan menampilkan UI Alarm Imunisasi. *User* dapat mengubah *switch* alarm dalam UI Alarm Imunisasi. Jika *switch* diubah menjadi menyala, maka sistem akan mengaktifkan alarm tersebut, dan jika *switch* diubah menjadi mati, maka sistem akan menonaktifkan alarm tersebut.

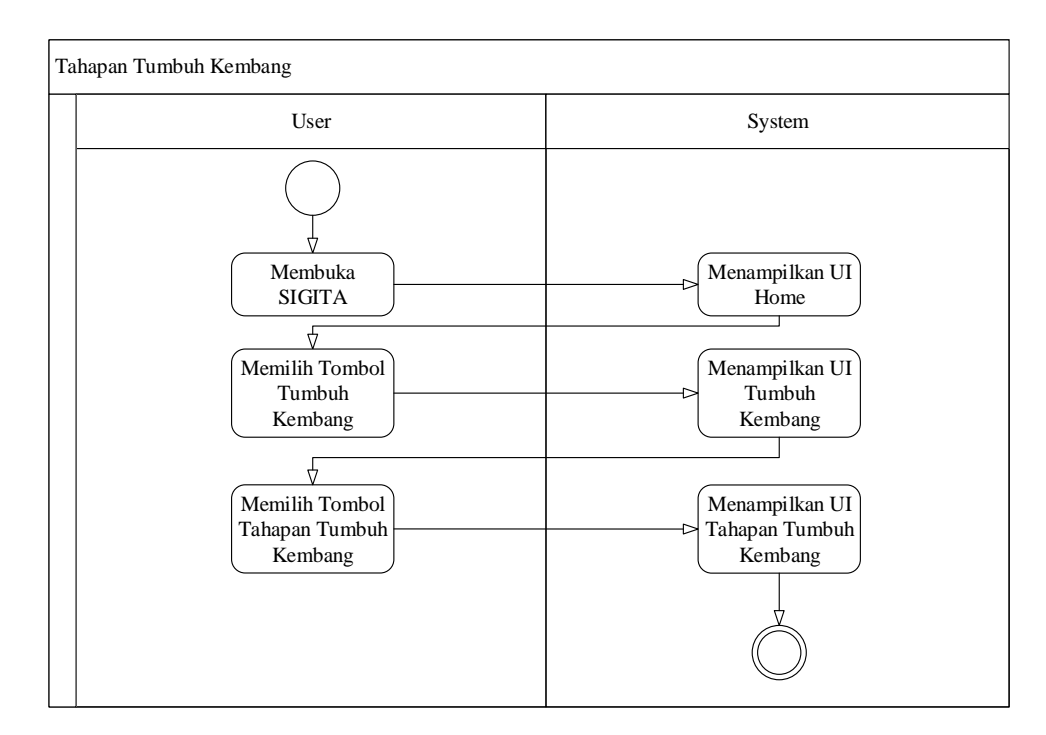

Gambar 3.70 Activity Diagram Tahapan Tumbuh Kembang

Gambar 3.70 merupakan *Activity Diagram* Tahapan Tumbuh Kembang. Setelah *user* membuka SIGITA, maka sistem akan menampilkan UI Home. Setelah itu, *user* memilih tombol Tumbuh Kembang, dan sistem akan menampilkan UI Tumbuh Kembang. Kemudian, *user* memilih tombol Tahapan Tumbuh Kembang, yang selanjutnya sistem akan menampilkan UI Tahapan Tumbuh Kembang.

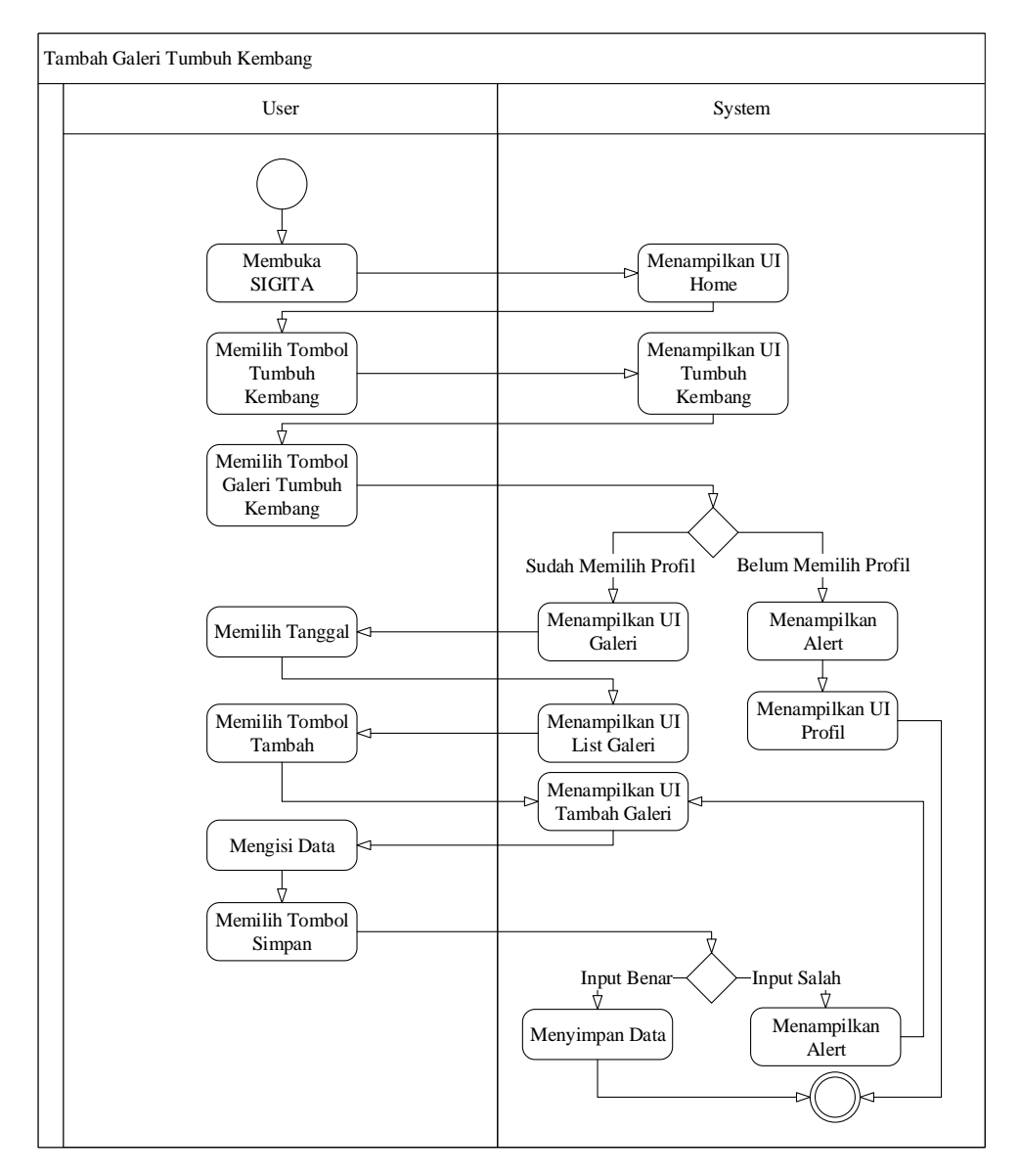

Gambar 3.71 Activity Diagram Tambah Galeri Tumbuh Kembang

Gambar 3.71 merupakan Activity Diagram Tambah Galeri Tumbuh Kembang. Setelah user membuka SIGITA, maka sistem akan menampilkan UI Home. Setelah itu, user memilih tombol Tumbuh Kembang, dan sistem akan menampilkan UI Tumbuh Kembang. Kemudian, user memilih menu Galeri Tumbuh Kembang. Apabila user belum memilih profil anak, maka sistem akan menampilkan alert dan menampilkan UI Profil. Namun jika user telah memilih profil anak, maka sistem akan menampilkan UI Galeri Tumbuh Kembang. Untuk menambahkan galeri tumbuh kembang anak, *user* memilih tombol Tambah Galeri, yang kemudian sistem akan menampilkan UI Tambah Galeri. Kemudian *user* memasukkan data yang dibutuhkan. Setelah semua data dimasukkan, *user* memilih tombol Simpan dan sistem akan mengecek data yang dimasukkan, apabila *input* benar maka sistem akan menyimpan data tersebut kedalam *database*, namun jika *input* salah maka sistem akan menampilkan *alert* dan kembali ke UI Tambah Galeri.

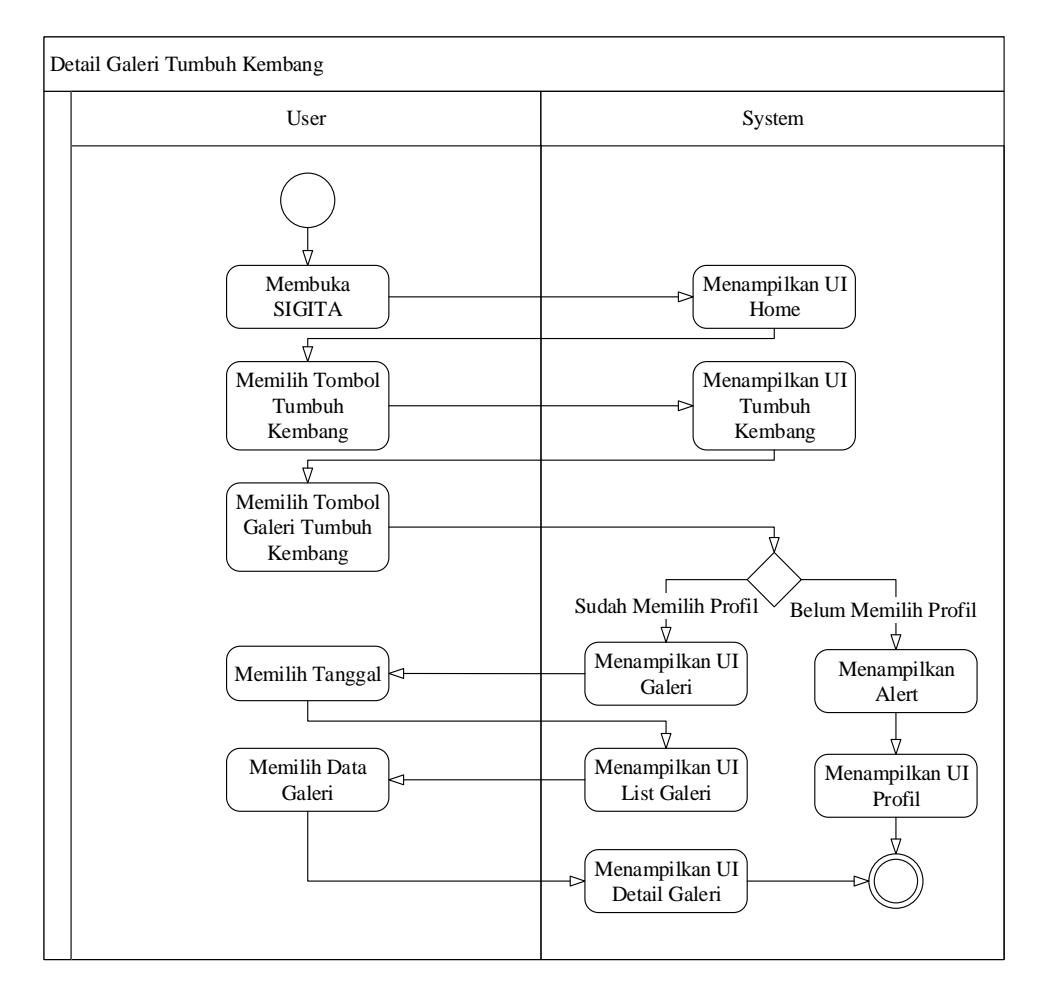

Gambar 3.72 Activity Diagram Detail Galeri Tumbuh Kembang

Gambar 3.72 merupakan *Activity Diagram* Detail Galeri Tumbuh Kembang. Setelah *user* membuka SIGITA, maka sistem akan menampilkan UI Home. Setelah itu, *user* memilih tombol Tumbuh Kembang, dan sistem akan menampilkan UI Tumbuh Kembang. Kemudian, *user* memilih menu Galeri Tumbuh Kembang. Apabila *user* belum memilih profil anak, maka sistem akan menampilkan *alert* dan menampilkan UI Profil. Namun jika *user* telah memilih profil anak, maka sistem akan menampilkan UI Galeri Tumbuh Kembang. Untuk melihat detail galeri tumbuh kembang anak, *user* memilih data galeri yang hendak dilihat, dan kemudian sistem akan menampilkan UI Detail Galeri.

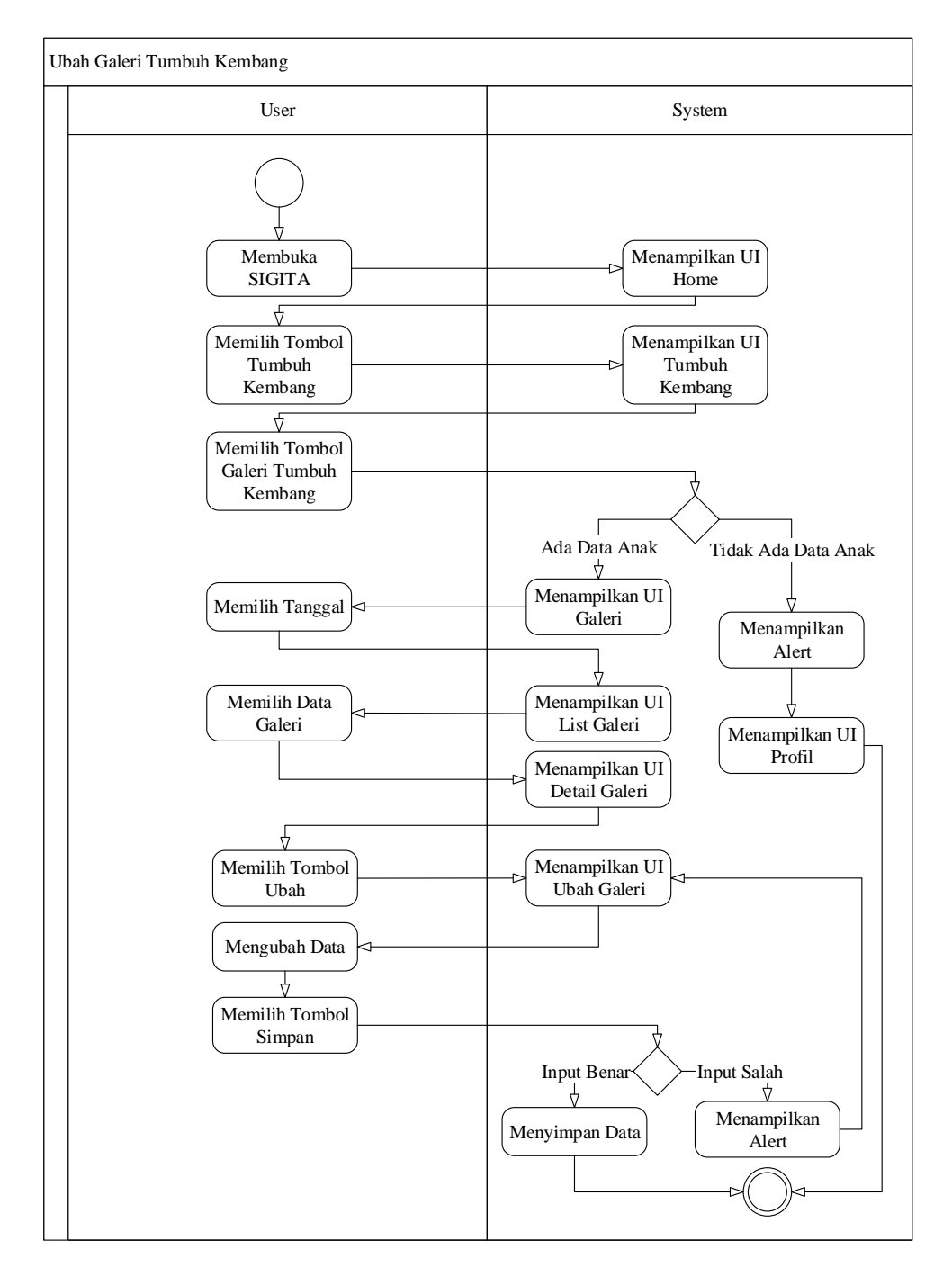

Gambar 3.73 Activity Diagram Ubah Galeri Tumbuh Kembang

Gambar 3.73 merupakan *Activity Diagram* Ubah Galeri Tumbuh Kembang. Setelah *user* membuka SIGITA, maka sistem akan menampilkan UI Home. Setelah itu, *user* memilih tombol Tumbuh Kembang, dan sistem

akan menampilkan UI Tumbuh Kembang. Kemudian, *user* memilih menu Galeri Tumbuh Kembang. Apabila *user* belum memilih profil anak, maka sistem akan menampilkan *alert* dan menampilkan UI Profil. Namun jika *user* telah memilih profil anak, maka sistem akan menampilkan UI Galeri Tumbuh Kembang. Untuk mengubah galeri tumbuh kembang anak, *user* memilih data galeri tumbuh kembang yang hendak diubah, yang kemudian sistem akan menampilkan UI Detail Galeri, dan kemudian *user* memilih tombol Ubah, dan sistem akan menampilkan UI Ubah Galeri. Setelah itu, *user* dapat mengubah data yang dibutuhkan sesuai dengan data yang baru. Setelah semua data dimasukkan, *user* memilih tombol Simpan dan sistem akan mengecek data yang dimasukkan, apabila *input* benar maka sistem akan menyimpan data tersebut kedalam *database*, namun jika *input* salah maka sistem akan menampilkan *alert* dan kembali ke UI Ubah Galeri.

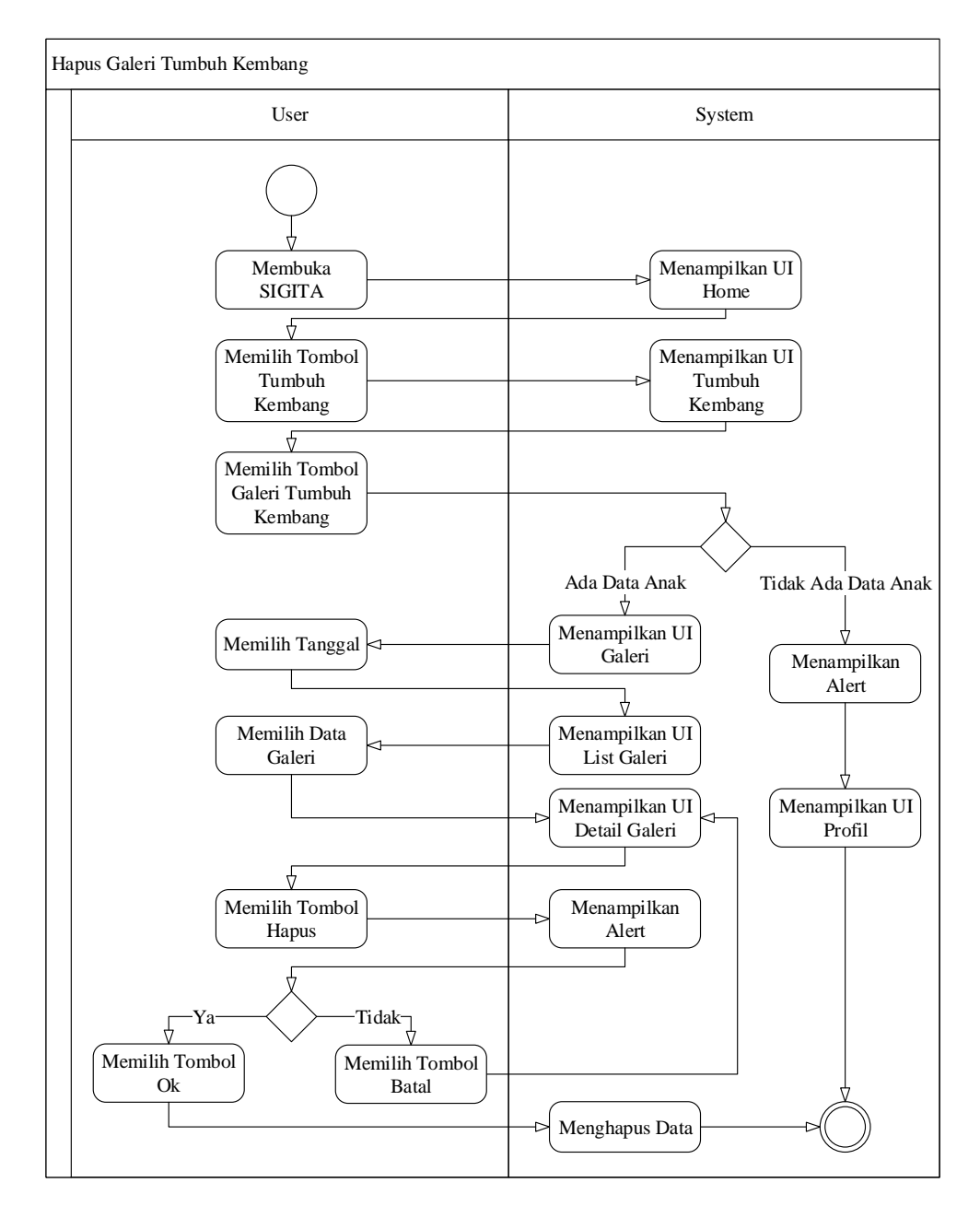

Gambar 3.74 Activity Diagram Hapus Galeri Tumbuh Kembang

Gambar 3.74 merupakan *Activity Diagram* Hapus Galeri Tumbuh Kembang. Setelah *user* membuka SIGITA, maka sistem akan menampilkan UI Home. Setelah itu, *user* memilih tombol Tumbuh Kembang, dan sistem akan menampilkan UI Tumbuh Kembang. Kemudian, *user* memilih menu Galeri Tumbuh Kembang. Apabila *user* belum memilih profil anak, maka sistem akan menampilkan *alert* dan menampilkan UI Profil. Namun jika *user* telah memilih profil anak, maka sistem akan menampilkan UI Galeri Tumbuh Kembang. Untuk menghapus galeri tumbuh kembang, *user* memilih data galeri tumbuh kembang yang hendak dihapus, yang kemudian sistem akan menampilkan UI Detail Galeri. Lalu, *user* memilih tombol Hapus, yang kemudian sistem akan menampilkan uII Detail Galeri. Lalu, *user* memilih tombol Hapus, yang kemudian sistem akan menampilkan UI Hapus Galeri yang berisikan *alert*. Jika *user* memilih tombol Batal maka *user* akan dikembalikan ke UI Detail Galeri, namum jika *user* memilih tombol Ok maka sistem akan menghapus data galeri tumbuh kembang tersebut.

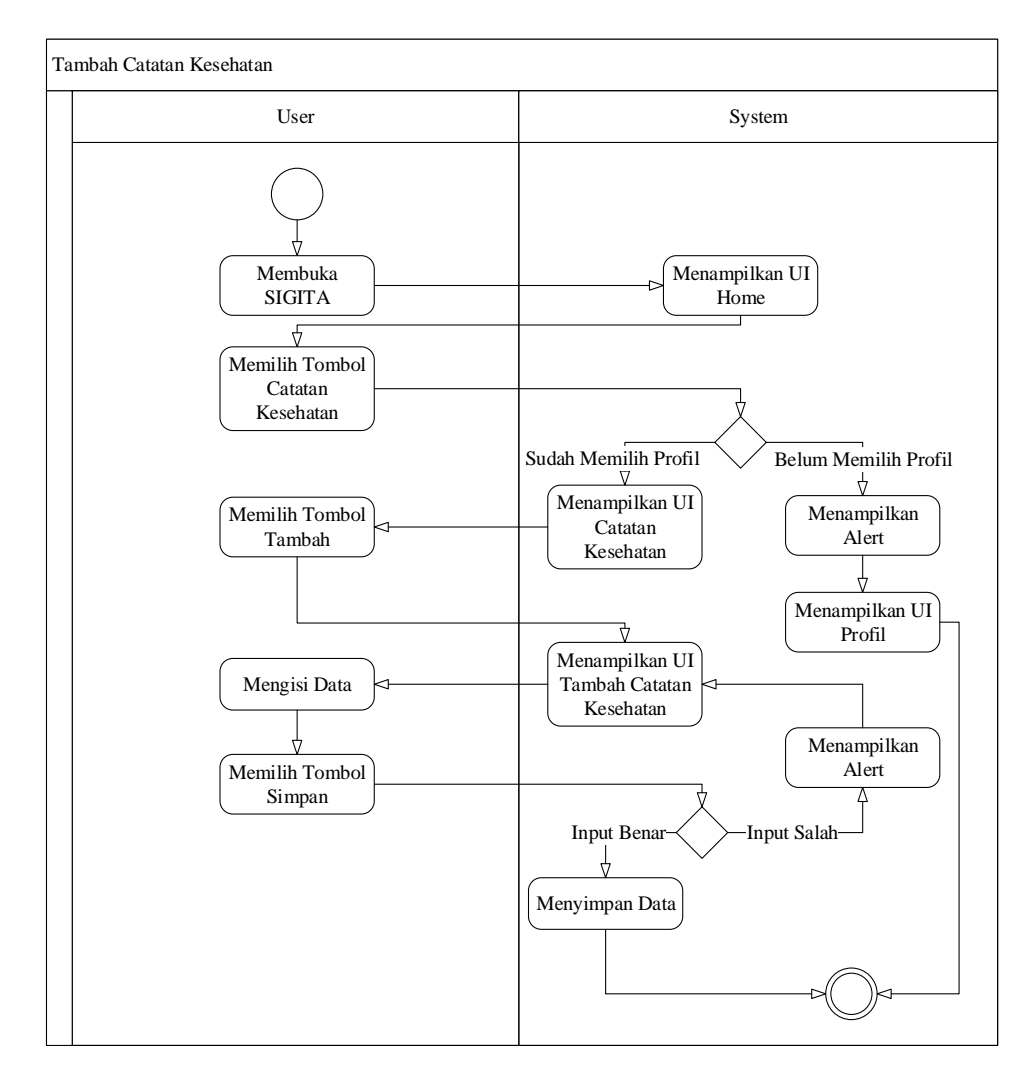

Gambar 3.75 Activity Diagram Tambah Catatan Kesehatan

Gambar 3.75 merupakan Activity Diagram Tambah Catatan Kesehatan. Setelah *user* membuka SIGITA, maka sistem akan menampilkan UI Home. Setelah itu, *user* memilih tombol Catatan Kesehatan. Apabila *user* belum memilih profil anak, maka sistem akan menampilkan *alert* dan menampilkan UI Profil. Namun jika *user* telah memilih profil anak, maka sistem akan menampilkan UI Catatan Kesehatan. Untuk menambahkan catatan kesehatan, *user* memilih tombol Tambah, yang kemudian sistem akan menampilkan UI Tambah Catatan Kesehatan. Kemudian *user* memasukkan data yang dibutuhkan. Setelah semua data dimasukkan, *user* memilih tombol Simpan dan sistem akan mengecek data yang dimasukkan, apabila *input* benar maka sistem akan menyimpan data tersebut kedalam *database*, namun jika *input* salah maka sistem akan menampilkan *alert* dan kembali ke UI Tambah Catatan Kesehatan.

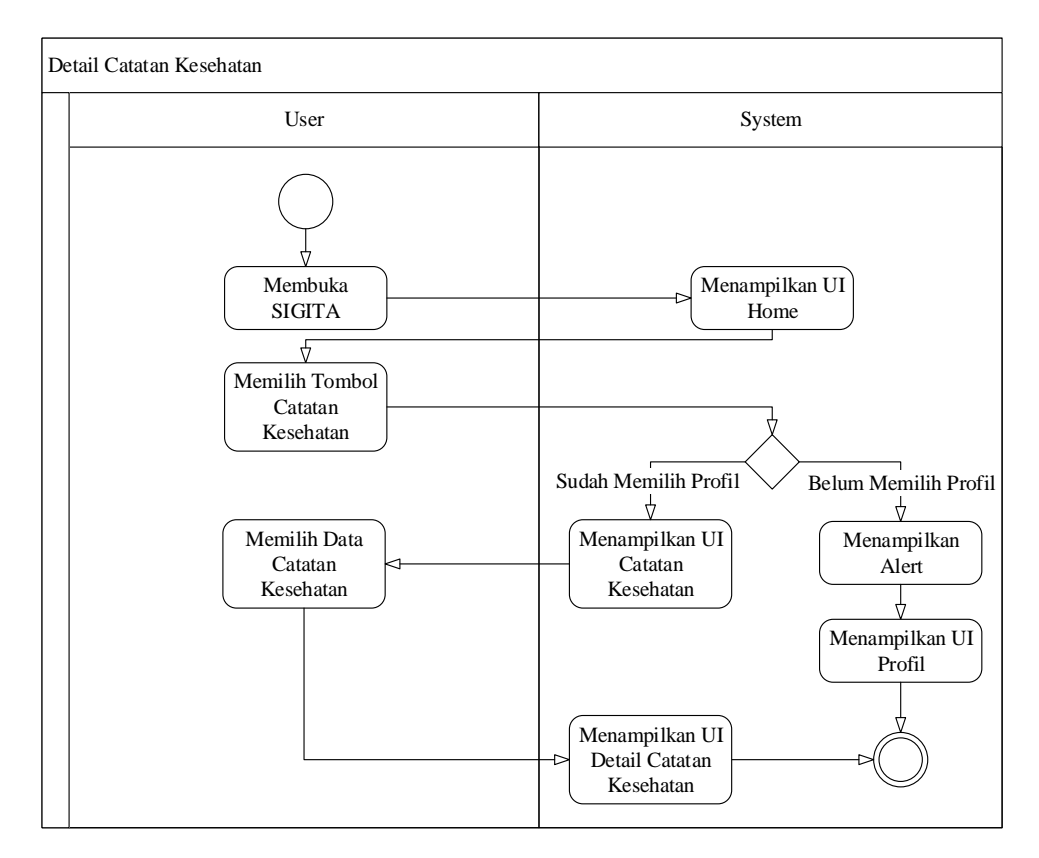

Gambar 3.76 Activity Diagram Detail Catatan Kesehatan

Gambar 3.76 merupakan *Activity Diagram* Detail Catatan Kesehatan. Setelah *user* membuka SIGITA, maka sistem akan menampilkan UI Home. Setelah itu, *user* memilih tombol Catatan Kesehatan. Apabila *user* belum memilih profil anak, maka sistem akan menampilkan *alert* dan menampilkan UI Profil. Namun jika *user* telah memilih profil anak, maka sistem akan menampilkan UI Catatan Kesehatan. Untuk melihat detail catatan kesehatan, *user* memilih data catatan kesehatan yang hendak dilihat, dan kemudian sistem akan menampilkan UI Detail Catatan Keseatan.

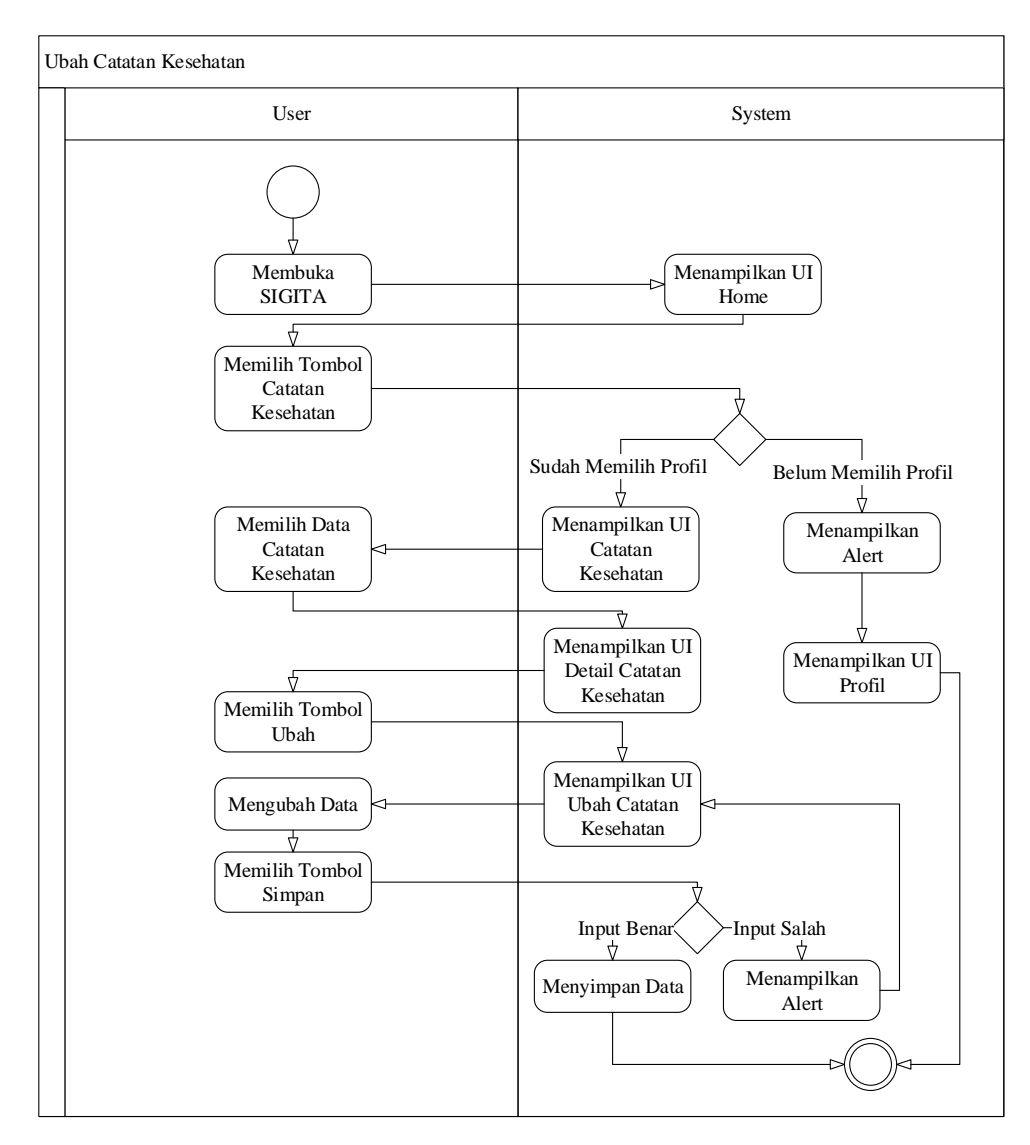

Gambar 3.77 Activity Diagram Ubah Catatan Kesehatan

Gambar 3.77 merupakan Activity Diagram Ubah Catatan Kesehatan. Setelah user membuka SIGITA, maka sistem akan menampilkan UI Home. Setelah itu, user memilih tombol Catatan Kesehatan. Apabila user belum memilih profil anak, maka sistem akan menampilkan alert dan menampilkan UI Profil. Namun jika user telah memilih profil anak, maka sistem akan menampilkan UI Catatan Kesehatan. Untuk mengubah data catatan kesehatan, user memilih data data catatan kesehatan yang hendak diubah, yang kemudian sistem akan menampilkan UI Detail Catatan Kesehatan. Selanjutnya user memilih tombol Ubah, dan sistem akan menampilkan UI Ubah Catatan Kesehatan. Setelah itu, user dapat mengubah data yang dibutuhkan sesuai dengan data yang baru. Setelah semua data dimasukkan, user memilih tombol Simpan dan sistem akan mengecek data yang dimasukkan, apabila *input* benar maka sistem akan menyimpan data tersebut kedalam database, namun jika *input* salah maka sistem akan menampilkan

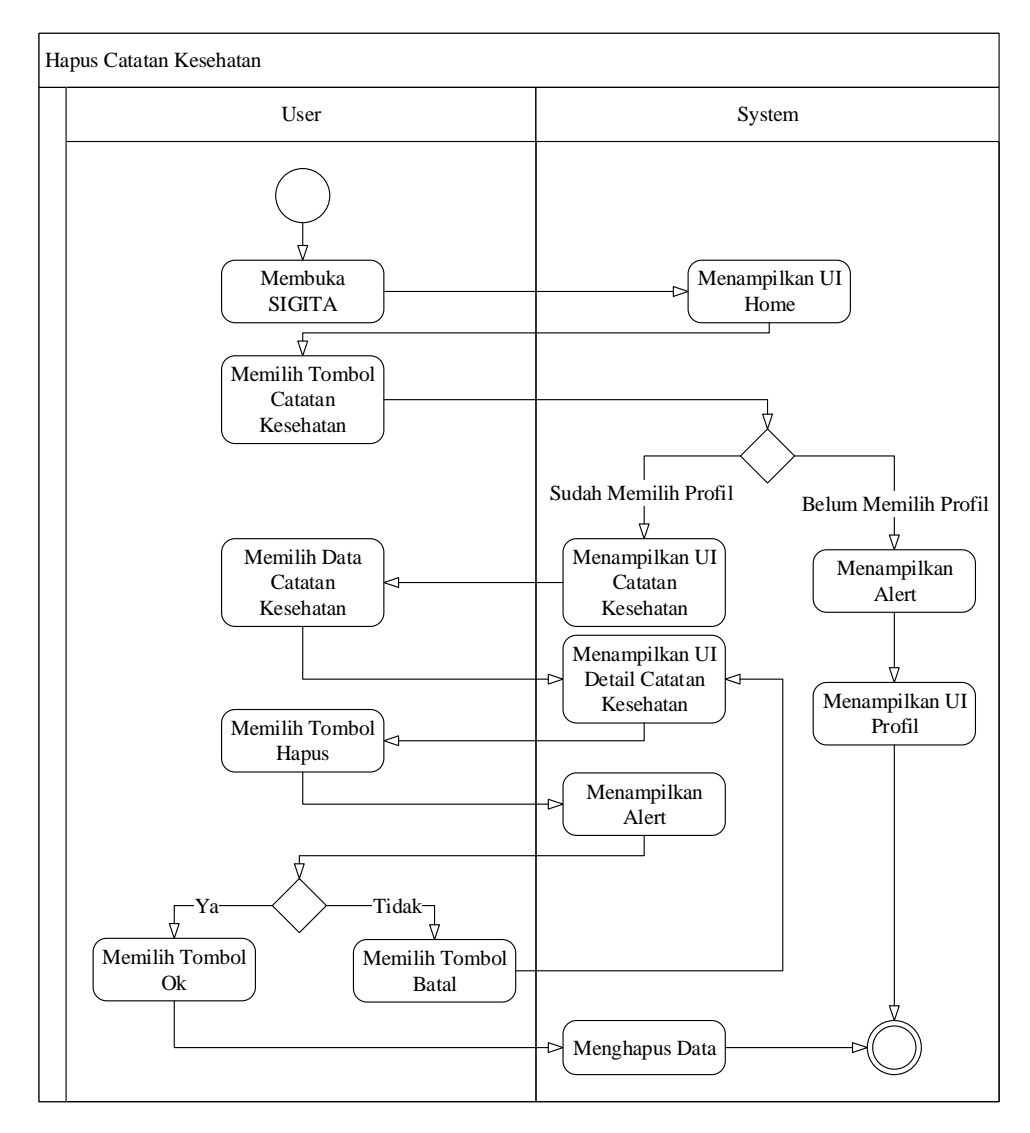

Gambar 3.78 Activity Diagram Hapus Catatan Kesehatan

Gambar 3.78 merupakan Activity Diagram Hapus Catatan Kesehatan. Setelah user membuka SIGITA, maka sistem akan menampilkan UI Home. Setelah itu, user memilih tombol Catatan Kesehatan. Apabila user belum memilih profil anak, maka sistem akan menampilkan alert dan menampilkan UI Profil. Namun jika user telah memilih profil anak, maka sistem akan menampilkan UI Catatan Kesehatan. Untuk menghapus data catatan kesehatan, user memilih data catatan kesehatan yang hendak dihapus, yang kemudian sistem akan menampilkan UI Detail Catatan Kesehatan. Lalu, user memilih tombol Hapus, yang kemudian sistem akan menampilkan UI Hapus Catatan Kesehatan yang berisikan *alert*. Jika *user* memilih tombol Batal maka *user* akan dikembalikan ke UI Detail Catatan Kesehatan, namum jika *user* memilih tombol Ok maka sistem akan menghapus data catatan kesehatan tersebut.

# 3.2.3 Sequence Diagram

Sequence Diagram adalah diagram yang menggambarkan objek yang berpartisipasi dalam *use case* dan pesan yang melewati antara mereka dari waktu ke waktu untuk satu *use case*. Berikut merupakan Sequence Diagram SIGITA:

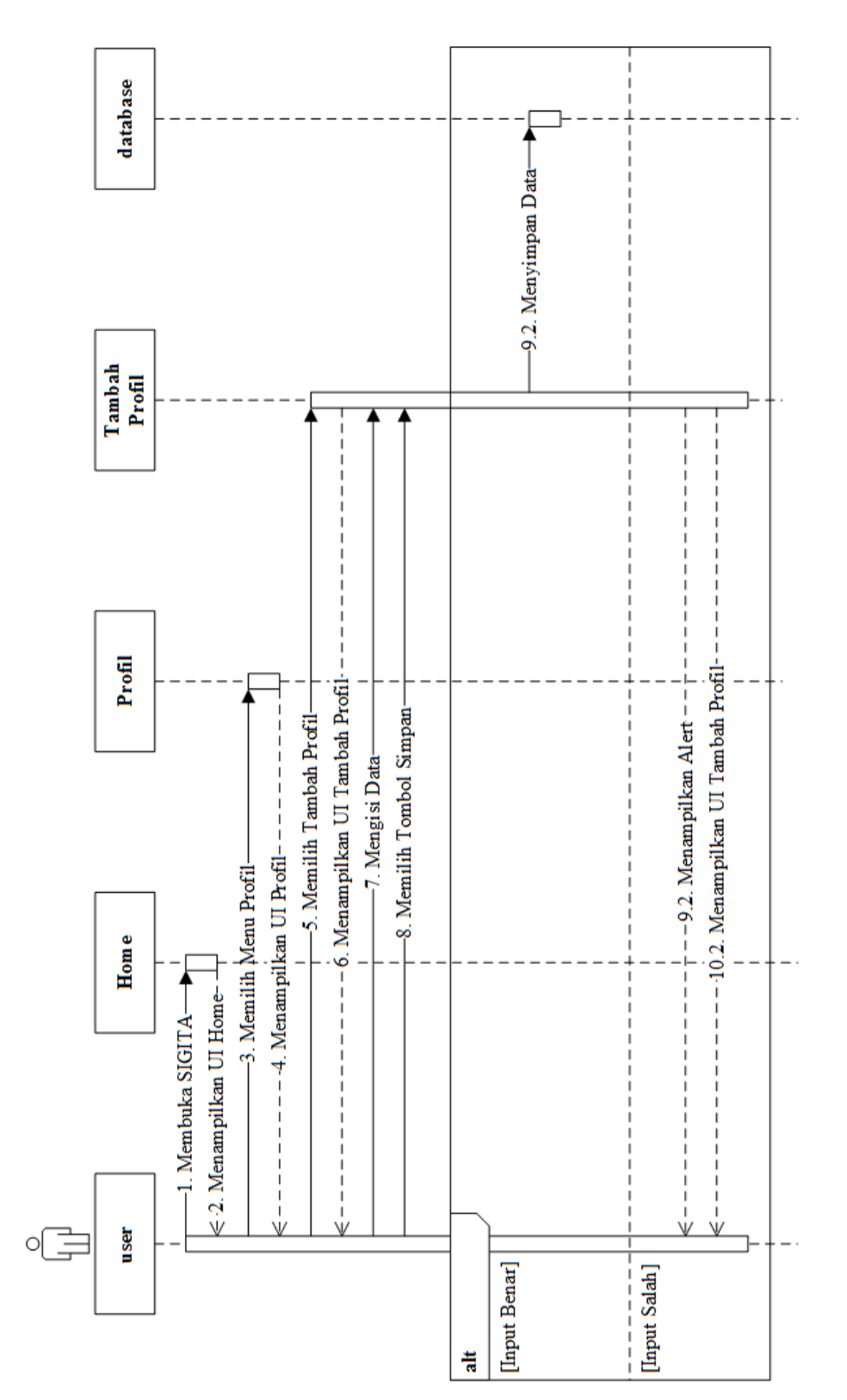

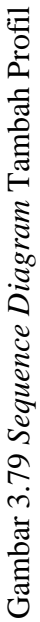

408

Gambar 3.79 merupakan *Sequence Diagram* Tambah Profil. Setelah *user* membuka SIGITA, maka sistem akan menampilkan UI Home. Setelah itu, *user* memilih tombol Profil, dan sistem akan menampilkan UI Profil. Untuk menambahkan profil baru, *user* memilih tombol Tambah Profil, dan selanjutnya sistem akan menampilkan UI Tambah Profil. Kemudian *user* mengisi data-data yang sesuai dengan kolom isian. Setelah seluruh kolom telah terisi, *user* menekan tombol simpan dan sistem akan menampilkan *alert* dan kembali ke UI Tambah Profil. Namun jika *input* benar maka sistem akan menyimpan data tersebut kedalam *database*.

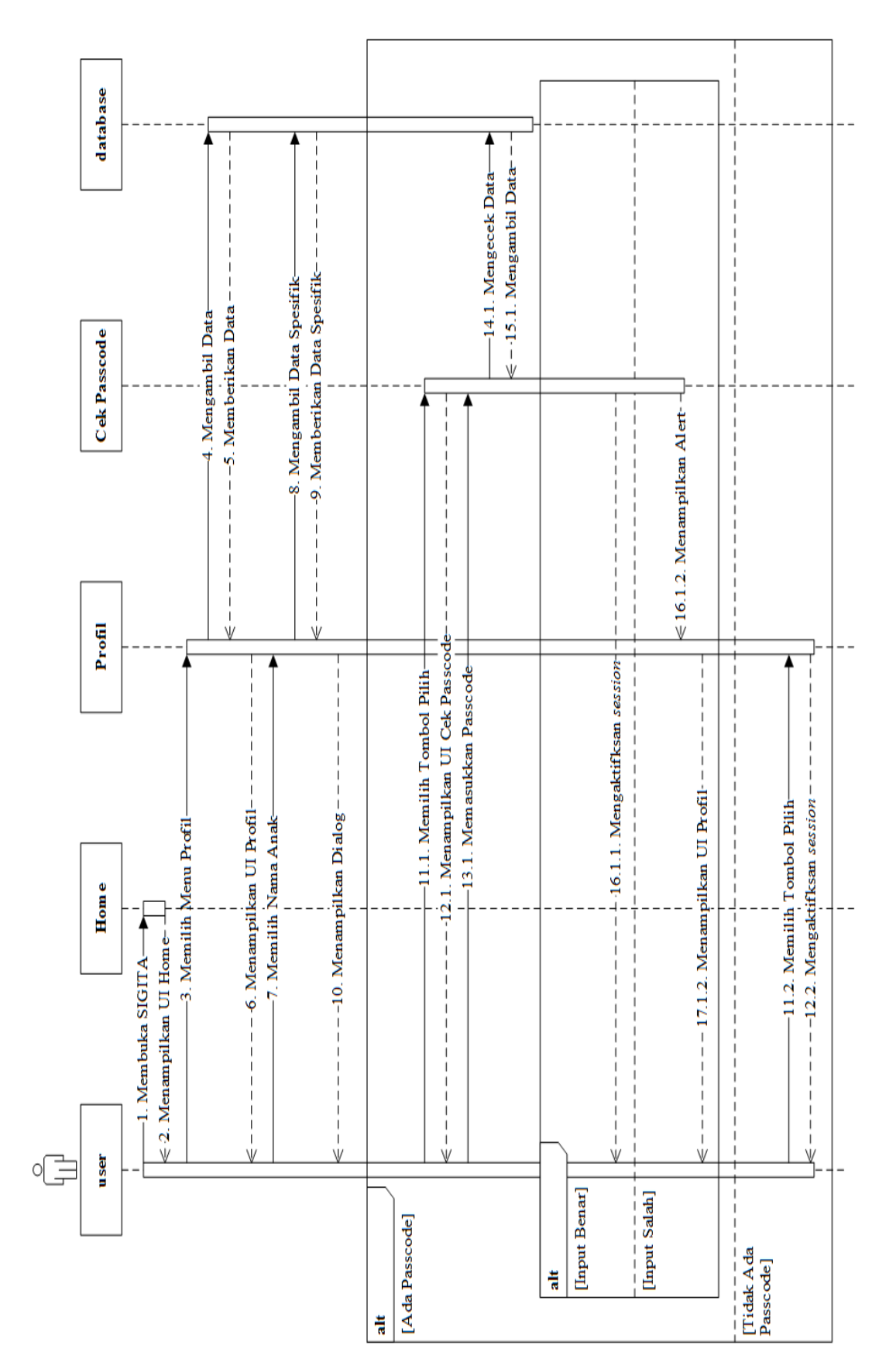

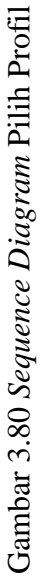

Gambar 3.80 merupakan Sequence Diagram Pilih Profil. Setelah user membuka SIGITA, maka sistem akan menampilkan UI Home. Setelah itu, user memilih tombol Profil, dan sistem akan menampilkan UI Profil. Untuk memilih profil anak, user memilih nama anak, yang kemudian sistem akan menampilkan kotak dialog. Jika profil tersebut menggunakan passcode, maka ketika user milih tombol Pilih Profil pada dialog tersebut, akan muncul UI Cek Passcode. Jika user memasukkan passcode dengan benar, maka sistem akan mengaktifkan session sesuai dengan profil yang telah dipilih sebelumnya. Jika user salah memasukkan passcode, maka sistem akan memunculkan alert bahwa passcode salah dan kembali ke UI Profil. Namun jika profil tersebut tidak menggunakan passcode, maka ketika user memilih tombol Pilih Profil pada dialog tersebut, sistem akan mengaktifkan session

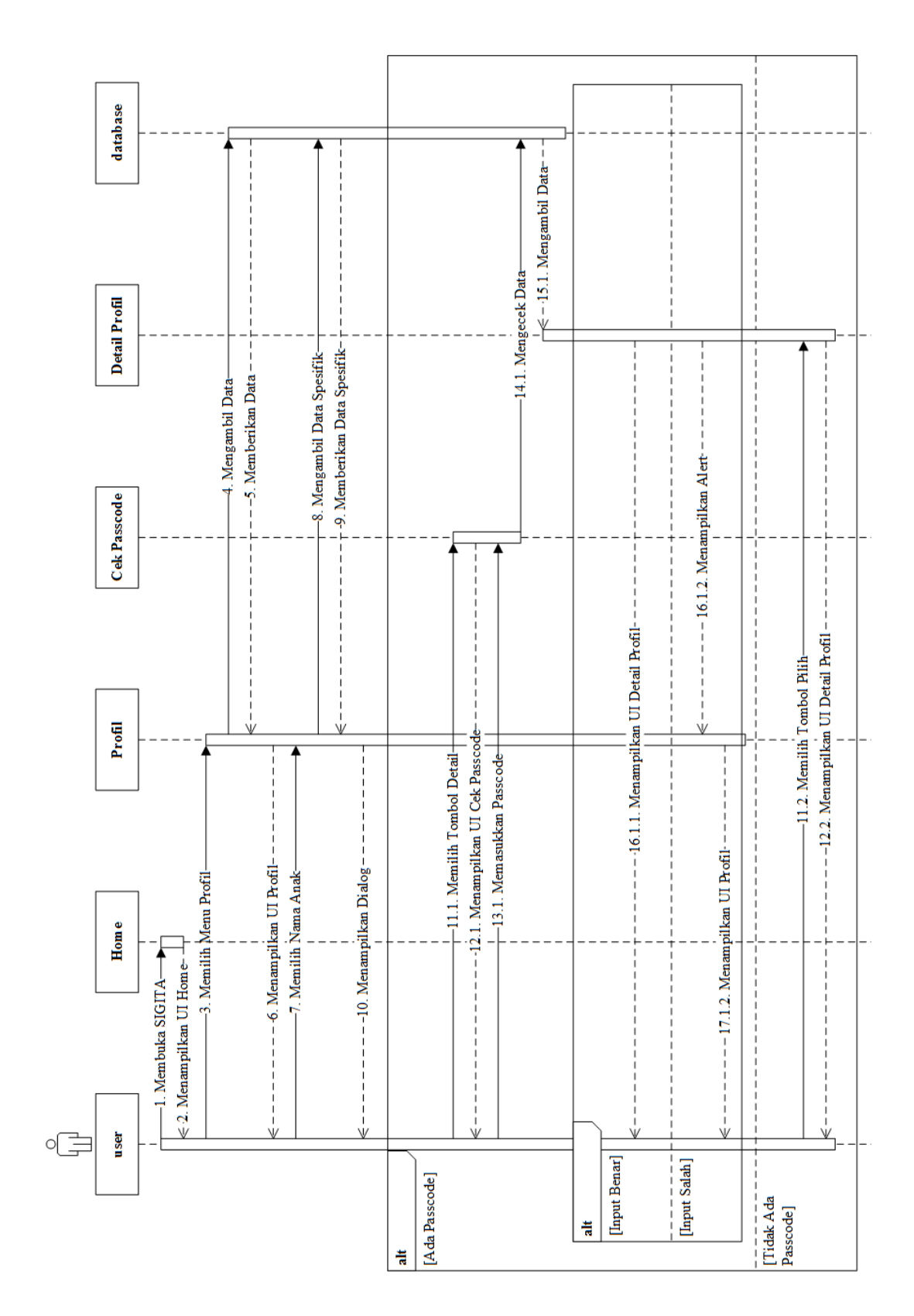

# Gambar 3.81 Sequence Diagram Detail Profil

Gambar 3.81 merupakan *Sequence Diagram* Detail Profil. Setelah *user* membuka SIGITA, maka sistem akan menampilkan UI Home. Setelah itu, *user* memilih tombol Profil, dan sistem akan menampilkan UI Profil. Untuk memilih profil anak, *user* memilih nama anak, yang kemudian sistem akan menampilkan kotak dialog. Jika profil tersebut menggunakan *passcode*, maka ketika *user* milih tombol Detail Profil pada dialog tersebut, akan muncul UI Cek Passcode. Jika *user* memasukkan *passcode* dengan benar, maka sistem akan menampilkan UI Detail Profil sesuai dengan nama anak yang telah dipilih. Jika *user* salah memasukkan *passcode*, maka sistem akan menunculkan *alert* bahwa *passcode* salah dan kembali ke UI Profil. Namun jika profil tersebut tidak menggunakan *passcode*, maka ketika *user* memilih tombol Detail Profil pada dialog tersebut, sistem akan menampilkan UI Detail Profil sesuai dengan nama anak yang telah tombol Detail Profil pada dialog tersebut, sistem akan menampilkan UI Detail Profil pada dialog tersebut, sistem akan menampilkan UI Detail Profil pada dialog tersebut, sistem akan menampilkan UI Detail Profil pada dialog tersebut, sistem akan menampilkan UI Detail Profil pada dialog tersebut, sistem akan menampilkan UI Detail Profil sesuai dengan nama anak yang telah dipilih.

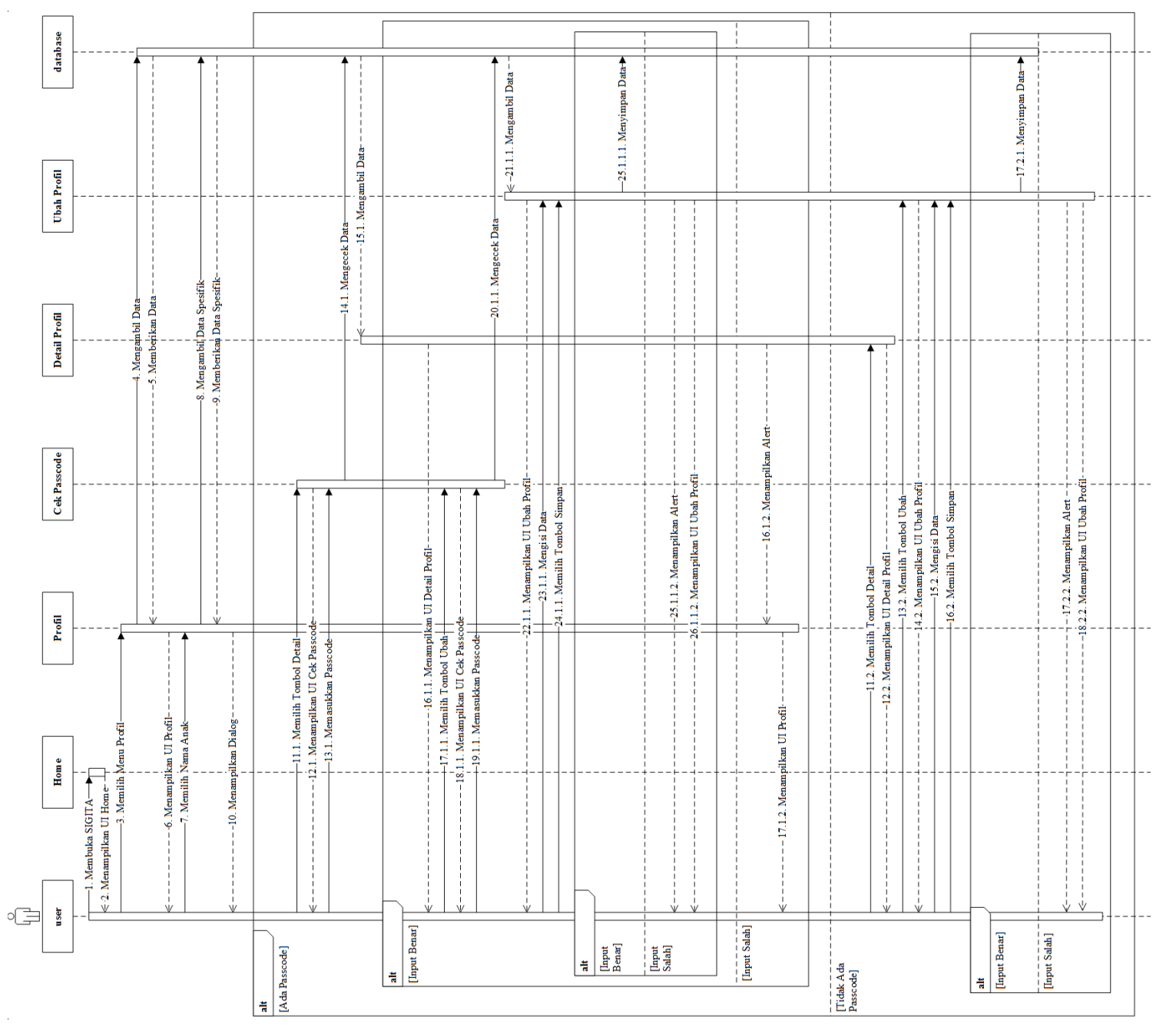

Gambar 3.82 Sequence Diagram Ubah Profil

# **Universitas Bakrie**

Gambar 3.82 merupakan Sequence Diagram Ubah Profil. Setelah user membuka SIGITA, maka sistem akan menampilkan UI Home. Setelah itu, *user* memilih tombol Profil, dan sistem akan menampilkan UI Profil. Untuk memilih profil anak, *user* memilih nama anak, yang kemudian sistem akan menampilkan kotak dialog. Jika profil tersebut menggunakan passcode, maka ketika user milih tombol Detail Profil pada dialog tersebut, akan muncul UI Cek Passcode. Jika user memasukkan passcode dengan benar, maka sistem akan menampilkan UI Detail Profil sesuai dengan nama anak yang telah dipilih. Jika user salah memasukkan passcode, maka sistem akan memunculkan alert bahwa passcode salah dan kembali ke UI Profil. Namun jika profil tersebut tidak menggunakan passcode, maka ketika user memilih tombol Detail Profil pada dialog tersebut, sistem akan menampilkan UI Detail Profil sesuai dengan nama anak yang telah dipilih. Untuk mengubah data profil anak, user memilih tombol Ubah. Jika profil tersebut menggunakan passcode, maka ketika user milih tombol Ubah, maka akan muncul UI Cek Passcode. Jika user memasukkan passcode dengan benar, maka sistem akan menampilkan UI Ubah Profil. Jika user salah memasukkan passcode, maka sistem akan memunculkan *alert* bahwa *passcode* salah dan kembali ke UI Detail Profil. Namun jika profil tersebut tidak menggunakan passcode, maka ketika *user* memilih tombol Ubah, sistem akan menampilkan UI Ubah Profil Setelah data-data telah selesai diubah, user memilih tombol Simpan dan sistem akan mengecek data yang dimasukkan, apabila input benar maka menyimpan data tersebut kedalam database, namun jika input salah maka system akan menampilkan alert dan kembali ke UI Ubah Profil.

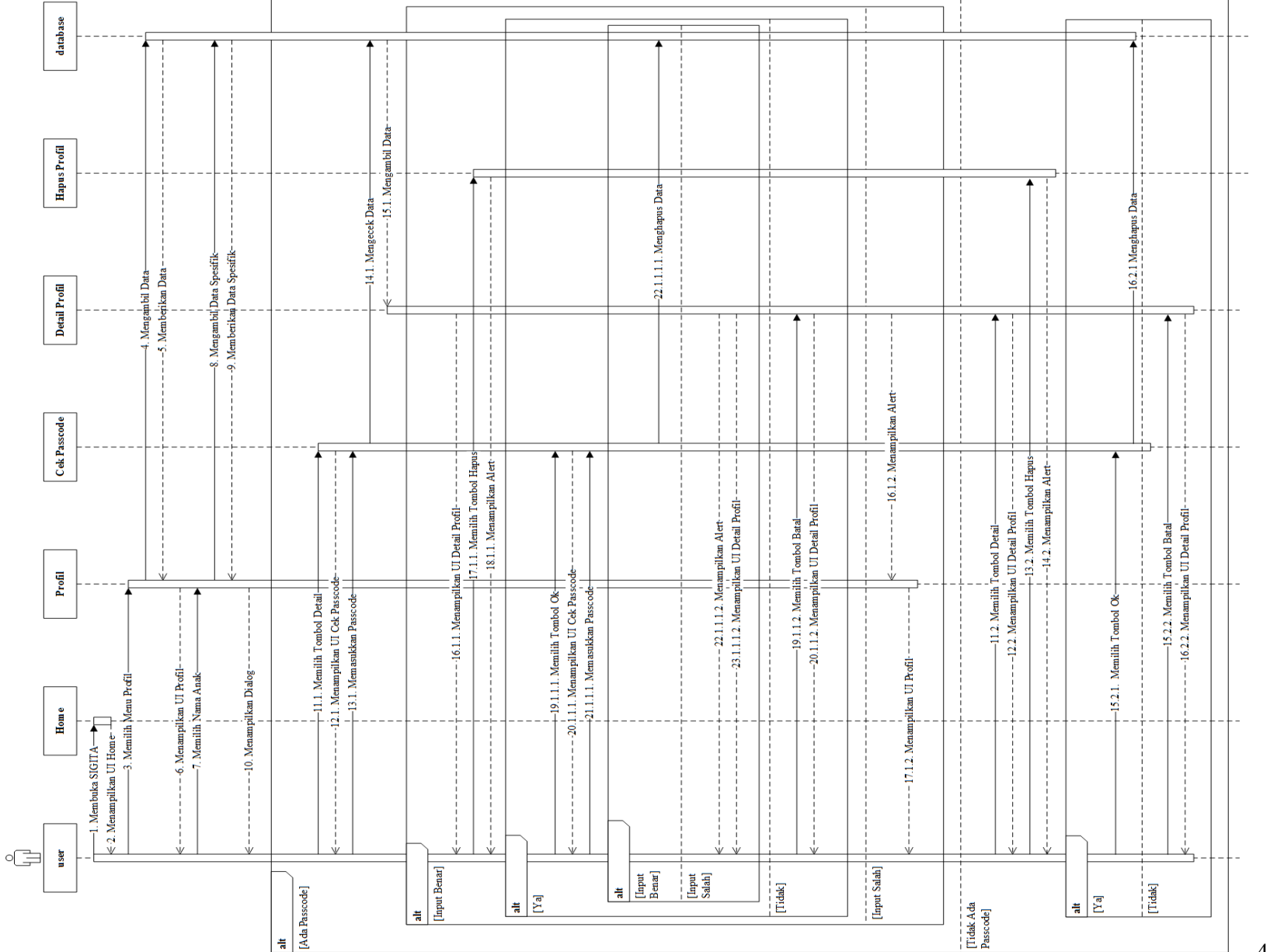

# Gambar 3.83 Sequence Diagram Hapus Profil

**Universitas Bakrie** 

416

Gambar 3.83 merupakan Sequence Diagram Hapus Profil. Setelah user membuka SIGITA, maka sistem akan menampilkan UI Home. Setelah itu, *user* memilih tombol Profil, dan sistem akan menampilkan UI Profil. Untuk memilih profil anak, *user* memilih nama anak, yang kemudian sistem akan menampilkan kotak dialog. Jika profil tersebut menggunakan passcode, maka ketika user milih tombol Detail Profil pada dialog tersebut, akan muncul UI Cek Passcode. Jika user memasukkan passcode dengan benar, maka sistem akan menampilkan UI Detail Profil sesuai dengan nama anak yang telah dipilih. Jika user salah memasukkan passcode, maka sistem akan memunculkan alert bahwa passcode salah dan kembali ke UI Profil. Namun jika profil tersebut tidak menggunakan passcode, maka ketika user memilih tombol Detail Profil pada dialog tersebut, sistem akan menampilkan UI Detail Profil sesuai dengan nama anak yang telah dipilih. Untuk menghapus data profil anak, user memilih tombol Hapus, yang kemudian sistem akan menampilkan UI Hapus Profil yang berisikan *alert*. Jika *user* memilih tombol Batal maka user akan dikembalikan ke UI Detail Profil, namun jika user memilih tombol Ok dan profil tersebut menggunakan *passcode*, maka sistem akan memunculkan UI Cek Passcode. Jika user memasukkan passcode dengan benar, maka sistem akan menghapus seluruh data yang terhubung dengan data anak tersebut. Jika user salah memasukkan passcode, maka sistem akan memunculkan *alert* bahwa *passcode* salah dan kembali ke UI Detail Profil. Namun jika user memilih tombol Ok dan profil tersebut tidak menggunakan *passcode*, maka sistem akan menghapus seluruh data yang terhubung dengan data anak tersebut.

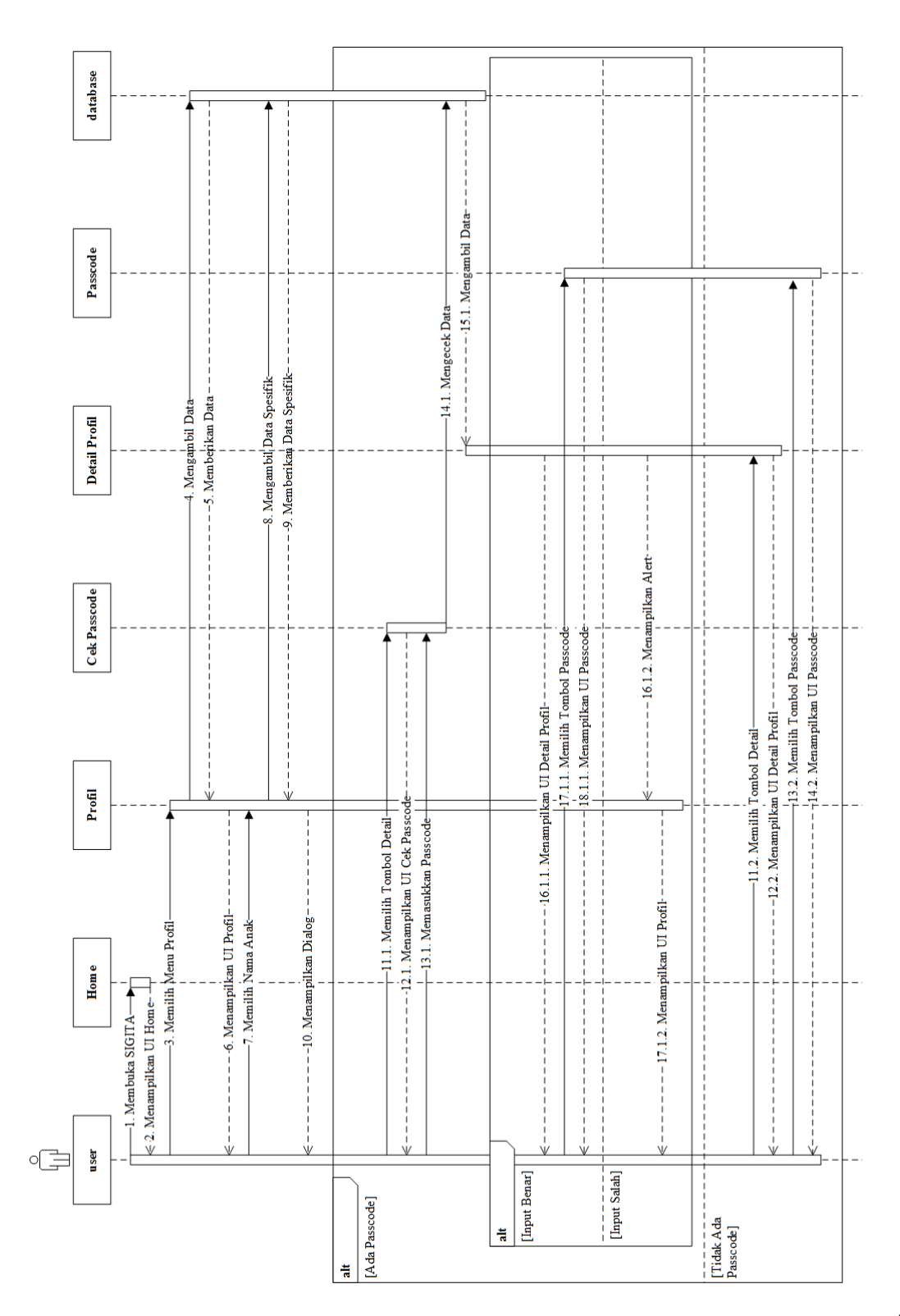

Gambar 3.84 Sequence Diagram Passcode

**Universitas Bakrie** 

418

Gambar 3.84 merupakan *Sequence Diagram* Passcode. Setelah *user* membuka SIGITA, maka sistem akan menampilkan UI Home. Setelah itu, *user* memilih tombol Profil, dan sistem akan menampilkan UI Profil. Untuk memilih profil anak, *user* memilih nama anak, yang kemudian sistem akan menampilkan kotak dialog. Jika profil tersebut menggunakan *passcode*, maka ketika *user* memilih tombol Detail Profil pada dialog tersebut, akan muncul UI Cek Passcode. Jika *user* memasukkan *passcode* dengan benar, maka sistem akan menampilkan UI Detail Profil sesuai dengan nama anak yang telah dipilih. Jika *user* salah memasukkan *passcode*, maka sistem akan menunculkan *alert* bahwa *passcode* salah dan kembali ke UI Profil. Namun jika profil tersebut tidak menggunakan *passcode*, maka ketika *user* memilih tombol Detail Profil sesuai dengan numa anak yang telah dipilih. Untuk mengakses menu Passcode, *user* memilih tombol Passcode, dan kemudian sistem akan menampilkan UI Passcode.

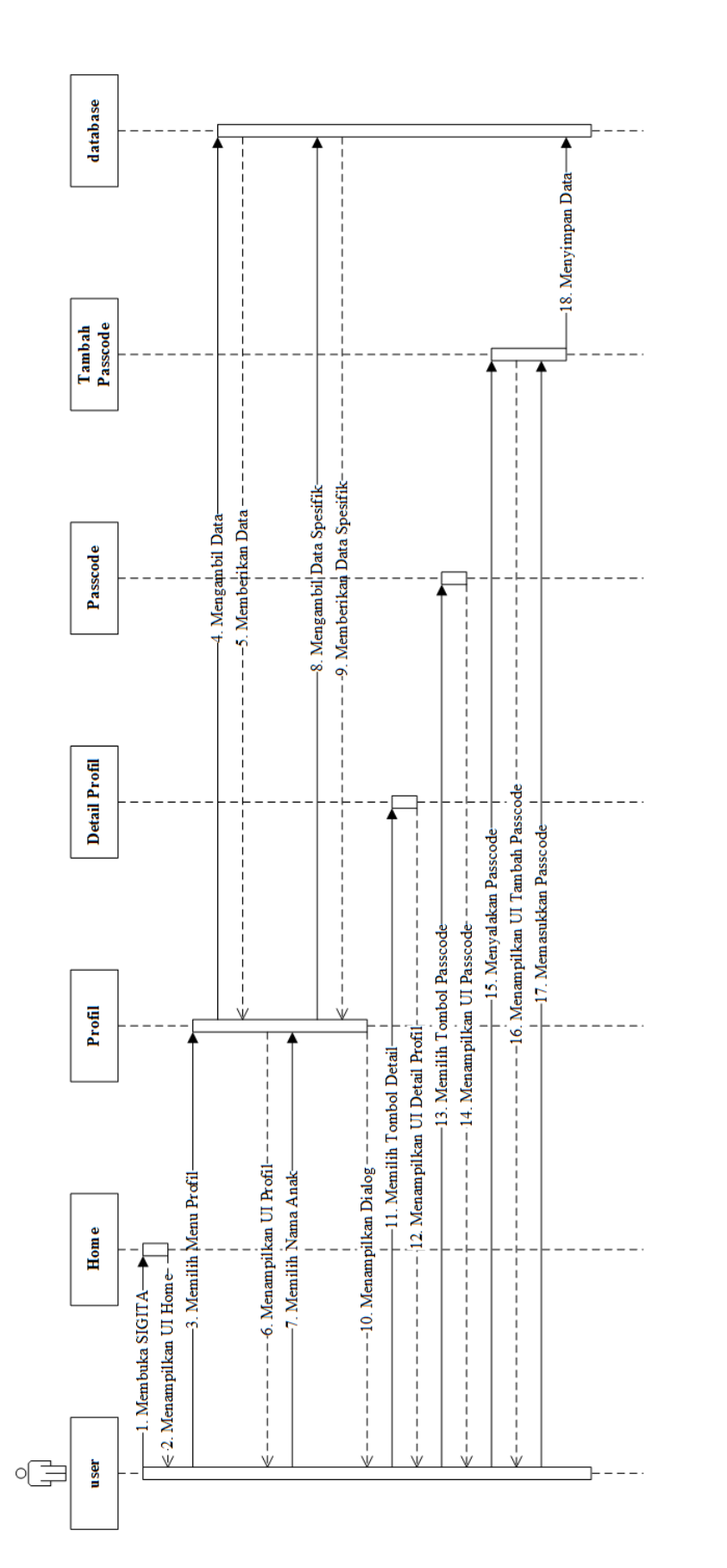

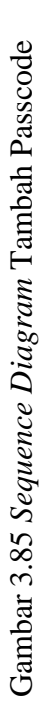

420

**Universitas Bakrie** 

Gambar 3.85 merupakan *Sequence Diagram* Tambah Passcode. Setelah *user* membuka SIGITA, maka sistem akan menampilkan UI Home. Setelah itu, *user* memilih tombol Profil, dan sistem akan menampilkan UI Profil. Untuk memilih profil anak, *user* memilih nama anak yang tidak menggunakan *passcode*, yang kemudian sistem akan menampilkan kotak dialog. *User* memilih tombol Detail Profil pada dialog tersebut, sistem akan menampilkan UI Detail Profil sesuai dengan nama anak yang telah dipilih. Untuk menambahkan *passcode*, *user* memilih tombol *passcode*, dan kemudian sistem akan menampilkan UI Passcode. Untuk menambahkan *passcode*, user mengubah *switch* menjadi menyala dan kemudian UI Tambah Passcode akan muncul. Setelah *user* memasukkan *passcode*, maka sistem akan menyimpan data kedalam *database*.
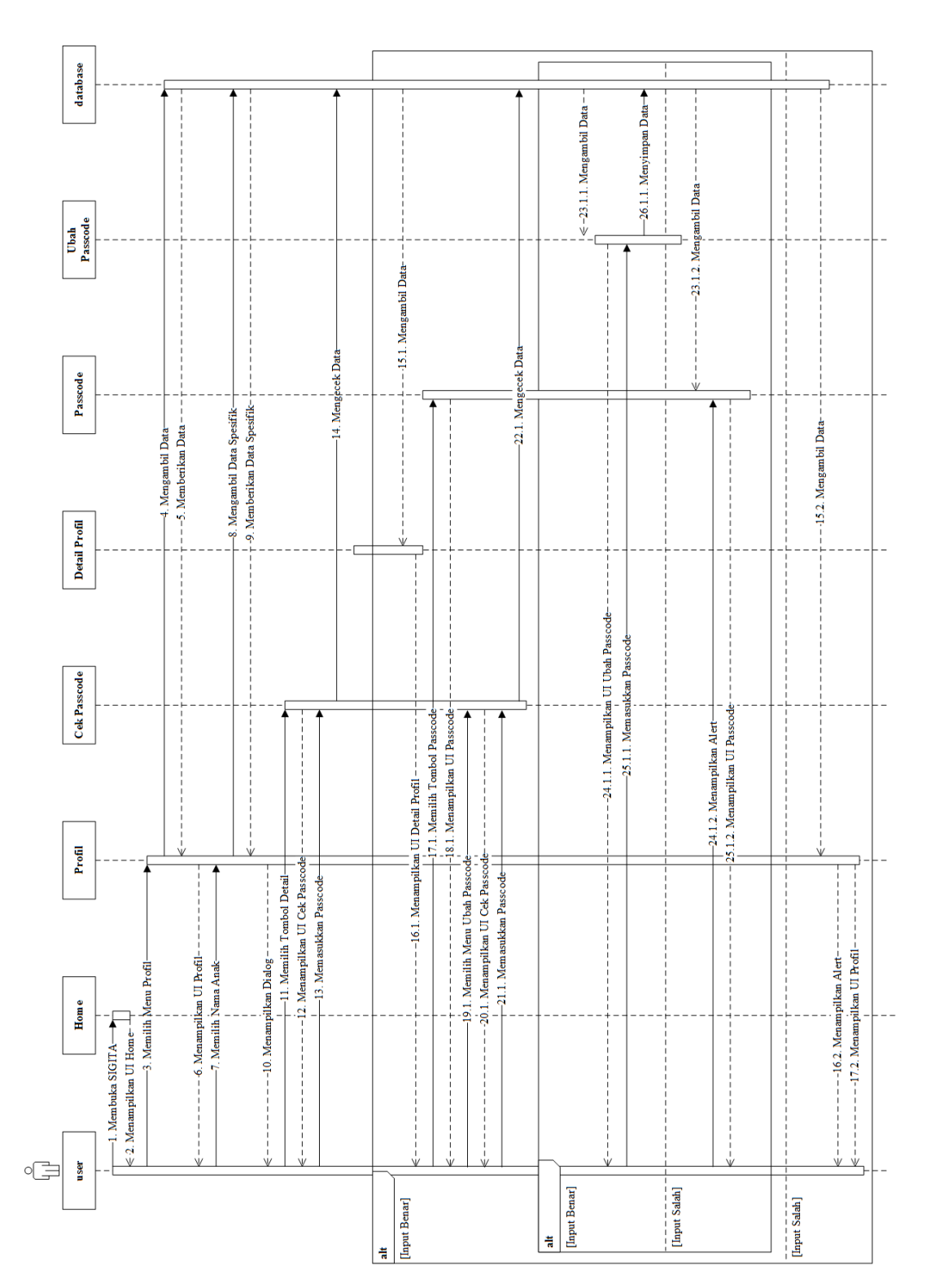

Gambar 3.86 Sequence Diagram Ubah Passcode

Universitas Bakrie

Gambar 3.86 merupakan Sequence Diagram Ubah Passcode. Setelah user membuka SIGITA, maka sistem akan menampilkan UI Home. Setelah itu, user memilih tombol Profil, dan sistem akan menampilkan UI Profil. Untuk memilih profil anak, user memilih nama anak yang menggunakan passcode, yang kemudian sistem akan menampilkan kotak dialog. Ketika user memilih tombol Detail Profil pada dialog tersebut, sistem akan memunculkan UI Cek Passcode. Jika user memasukkan passcode dengan benar, maka sistem akan menampilkan UI Detail Profil sesuai dengan nama anak yang telah dipilih. Jika user salah memasukkan passcode, maka sistem akan memunculkan alert bahwa passcode salah dan kembali ke UI Profil. Untuk mengakses menu Passcode, dan kemudian sistem akan menampilkan UI Passcode. Untuk mengubah passcode, user memilih menu Ubah Passcode, yang kemudian sistem akan menampilkan UI Cek Passcode. Jika user memasukkan passcode dengan benar, maka sistem akan menampilkan UI Ubah Passcode. Jika user salah memasukkan passcode, maka sistem akan memunculkan alert bahwa passcode salah dan kembali ke UI Passcode. Setelah user memasukkan passcode dalam UI Ubah Passcode, maka sistem akan menyimpan data kedalam *database* sesuai dengan profil yang sedang dipilih.

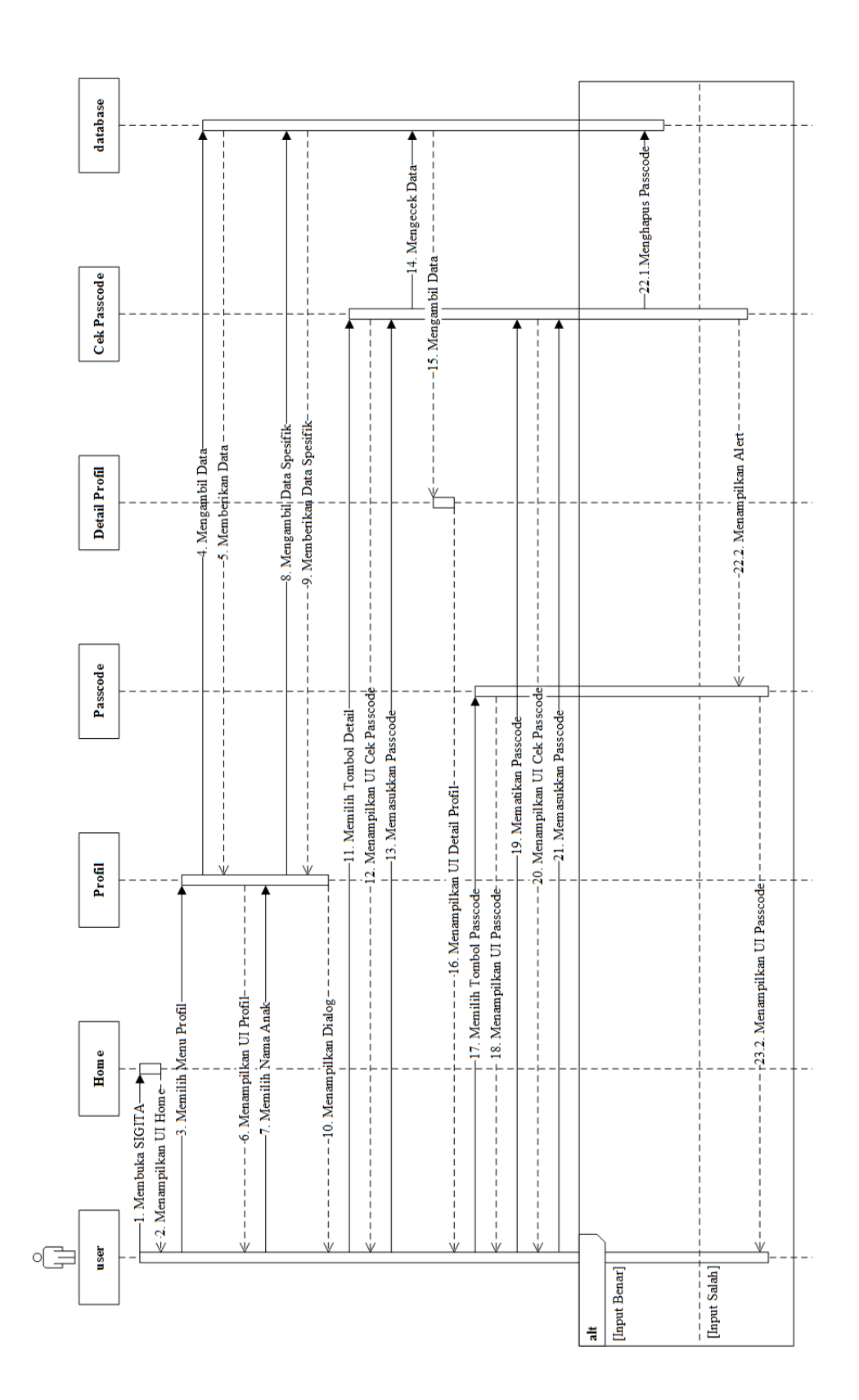

Gambar 3.87 Sequence Diagram Hapus Passcode

Universitas Bakrie

Gambar 3.87 merupakan Sequence Diagram Hapus Passcode. Setelah user membuka SIGITA, maka sistem akan menampilkan UI Home. Setelah itu, user memilih tombol Profil, dan sistem akan menampilkan UI Profil. Untuk memilih profil anak, user memilih nama anak yang menggunakan passcode, yang kemudian sistem akan menampilkan kotak dialog. Ketika user memilih tombol Detail Profil pada dialog tersebut, sistem akan memunculkan UI Cek Passcode. Jika user memasukkan passcode dengan benar, maka sistem akan menampilkan UI Detail Profil sesuai dengan nama anak yang telah dipilih. Jika user salah memasukkan passcode, maka sistem akan memunculkan alert bahwa passcode salah dan kembali ke UI Profil. Untuk mengakses menu Passcode, user memilih tombol Passcode, dan kemudian sistem akan menampilkan UI Passcode. Untuk menghapus passcode, user mengubah switch menjadi mati, yang kemudian sistem akan menampilkan UI Cek Passcode. Jika user memasukkan passcode dengan benar, maka sistem akan menghapus passcode pada profil tesebut. Namun jika user salah memasukkan passcode, maka sistem akan memunculkan alert bahwa passcode salah dan kembali ke UI Passcode.

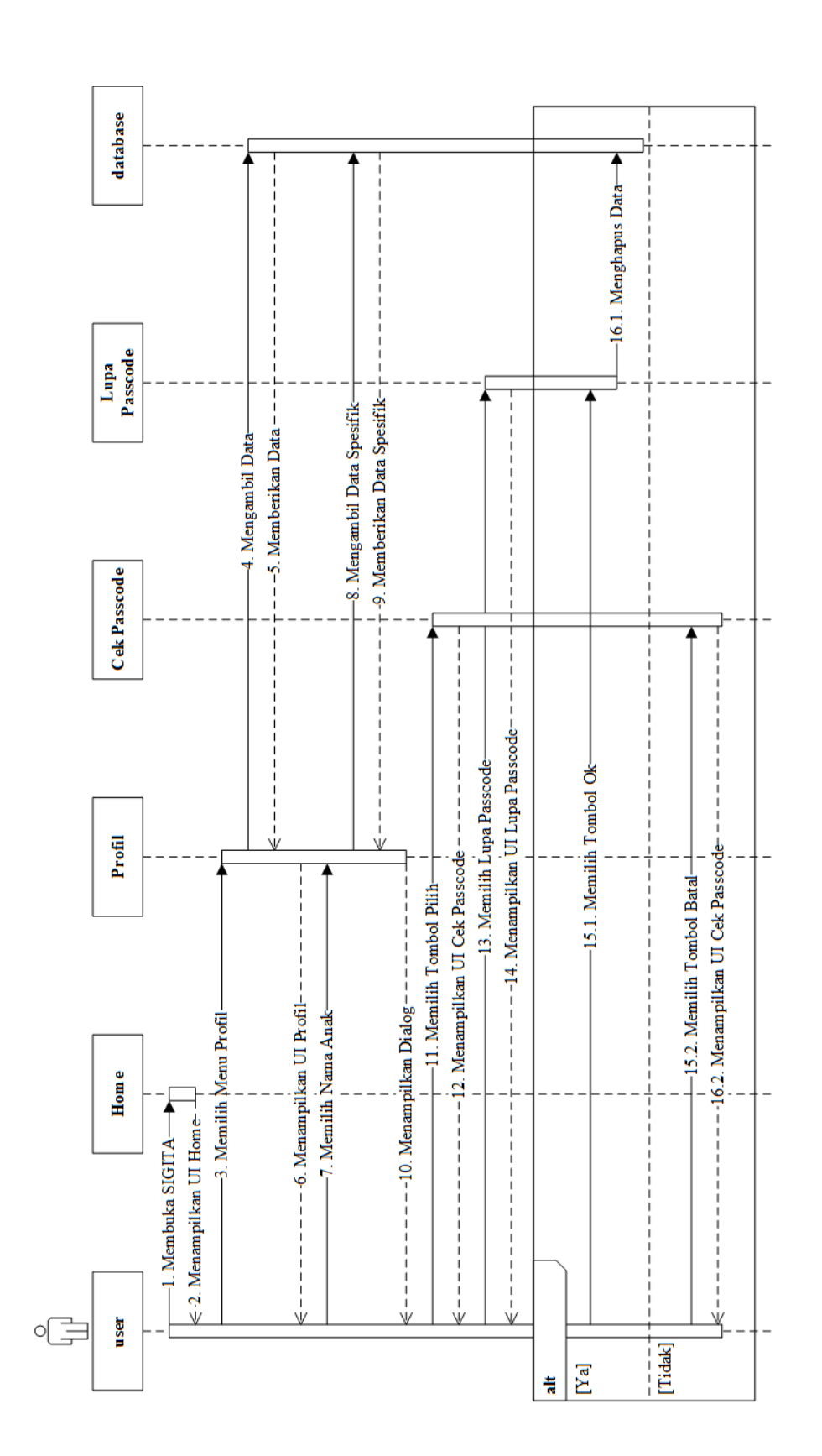

Gambar 3.88 Sequence Diagram Lupa Passcode

Gambar 3.88 merupakan *Sequence Diagram* Lupa Passcode Lupa Passcode. Setelah *user* membuka SIGITA, maka sistem akan menampilkan UI Home. Setelah itu, *user* memilih tombol Profil, dan sistem akan menampilkan UI Profil. Untuk memilih profil anak, *user* memilih nama anak yang menggunakan *passcode*, yang kemudian sistem akan menampilkan kotak dialog. Ketika *user* milih tombol Pilih Profil pada dialog tersebut, akan muncul UI Cek Passcode. Jika *user* lupa *passcode*, maka *user* memilih menu Lupa Passcode yang terletak di sebelah kanan atas, yang kemudian sistem akan memunculkan kotak dialog konfimasi penghapusan seluruh data yang terhubung dengan profil tersebut jika lupa *passcode*. Jika *user* memilih tombol Ok, maka sistem akan menghapus seluruh data yang terkait dengan profil tersebut. Namun jika *user* memilih tombol Batal, maka sistem akan menampilkan UI Cek Passcode.

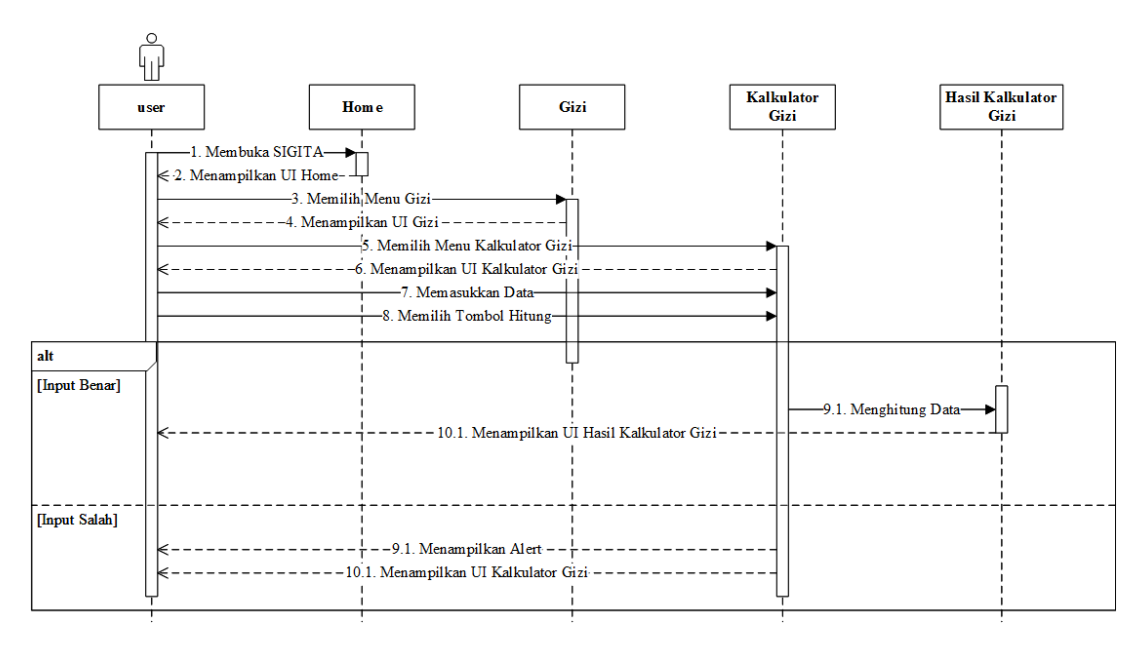

Gambar 3.89 Sequence Diagram Kalkulator Gizi

Gambar 3.89 merupakan Sequence Diagram Kalkulator Gizi. Setelah user membuka SIGITA, maka sistem akan menampilkan UI Home. Setelah itu, user memilih tombol Gizi, dan sistem akan menampilkan UI Gizi. Kemudian, user memilih menu Kalkulator Gizi, yang selanjutnya sistem akan menampilkan UI Kalkulator Gizi. Lalu user memasukkan data yang dibutuhkan untuk menghitung status gizi anak. Setelah semua data dimasukkan, user memilih tombol Hitung dan sistem akan mengecek data yang dimasukkan, apabila *input* benar maka sistem akan menghitung data serta menampilkan hasil perhitungan dalam UI Hasil Kalkulator Gizi, namun jika *input* salah maka sistem akan menampilkan *alert* dan kembali ke UI Kalkulator Gizi.

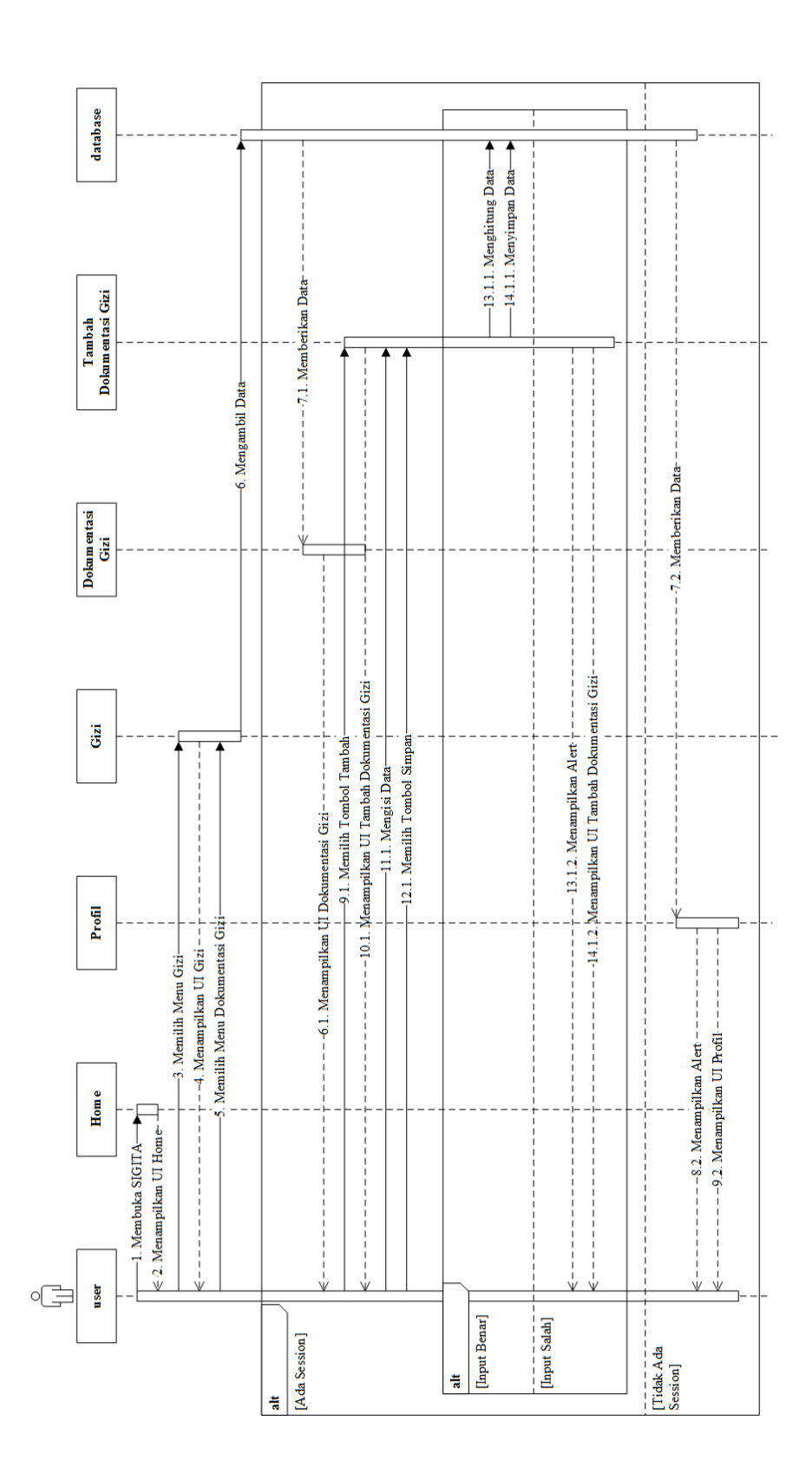

Gambar 3.90 merupakan Sequence Diagram Tambah Dokumentasi Gizi. Setelah user membuka SIGITA, maka sistem akan menampilkan UI Home. Setelah itu, user memilih tombol Gizi, dan sistem akan menampilkan UI Gizi. Kemudian, user memilih menu Dokumentasi Gizi. Apabila user belum memilih profil anak, maka sistem akan menampilkan alert dan menampilkan UI Profil. Namun jika user telah memilih profil anak, maka sistem akan menampilkan UI Dokumentasi Gizi. Untuk menambahkan dokumentasi gizi anak, user memilih tombol Tambah, yang selanjutnya sistem akan menampilkan UI Tambah Dokumentasi Gizi. Kemudian user memasukkan data yang dibutuhkan untuk menghitung status gizi anak. Setelah semua data dimasukkan, user memilih tombol Hitung dan sistem akan mengecek data yang dimasukkan. Apabila input benar maka sistem akan menghitung data, menyimpan data tersebut kedalam database, serta menampilkan kembali UI Dokumentasi Gizi. Namun jika input salah maka system akan menampilkan alert dan kembali ke UI Tambah Dokumentasi Gizi.

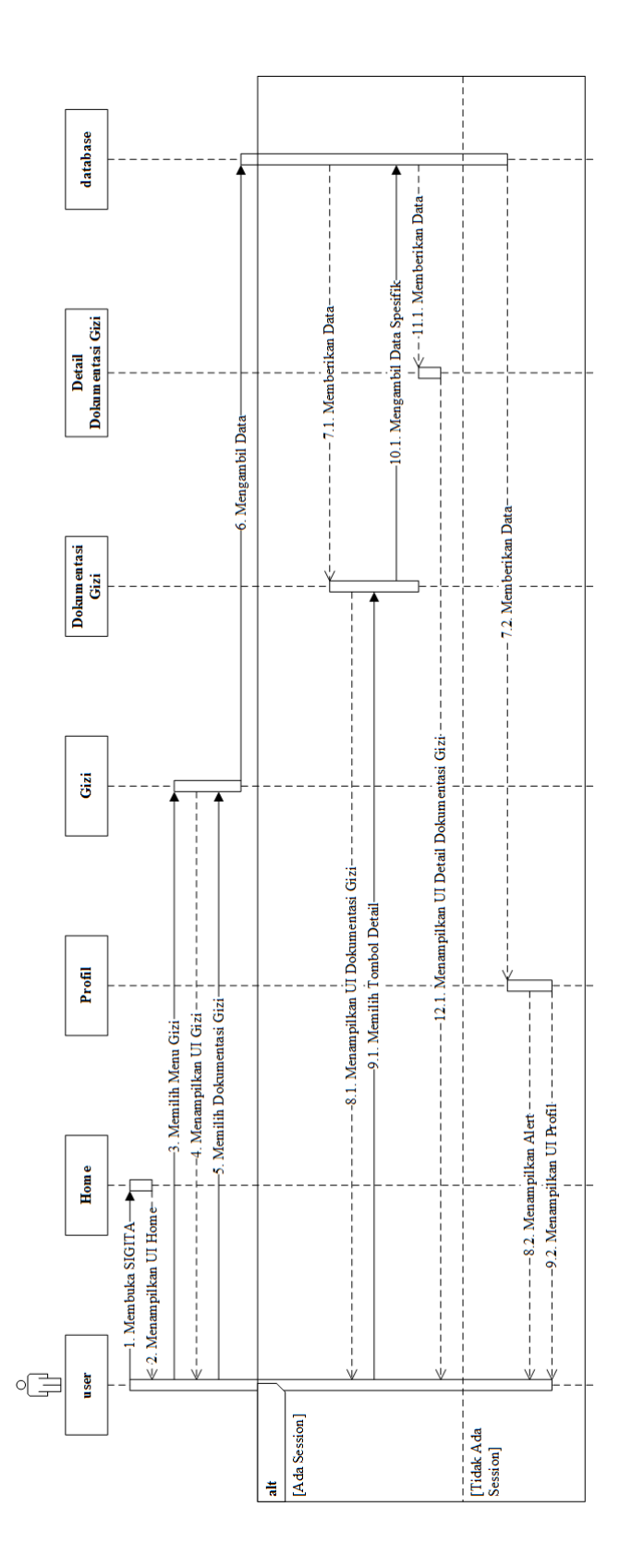

Gambar 3.91 merupakan *Sequence Diagram* Detail Dokumentasi Gizi. Setelah *user* membuka SIGITA, maka sistem akan menampilkan UI Home. Setelah itu, *user* memilih tombol Gizi, dan sistem akan menampilkan UI Gizi. Kemudian, *user* memilih menu Dokumentasi Gizi. Apabila *user* belum memilih profil anak, maka sistem akan menampilkan *alert* dan menampilkan UI Profil. Namun jika *user* telah memilih profil anak, maka sistem akan menampilkan UI Dokumentasi Gizi. Untuk melihat detail dokumentasi gizi anak, *user* memilih data dokumentasi gizi yang hendak dilihat, dan selanjutnya sistem akan menampilkan UI Detail Dokumentasi Gizi.

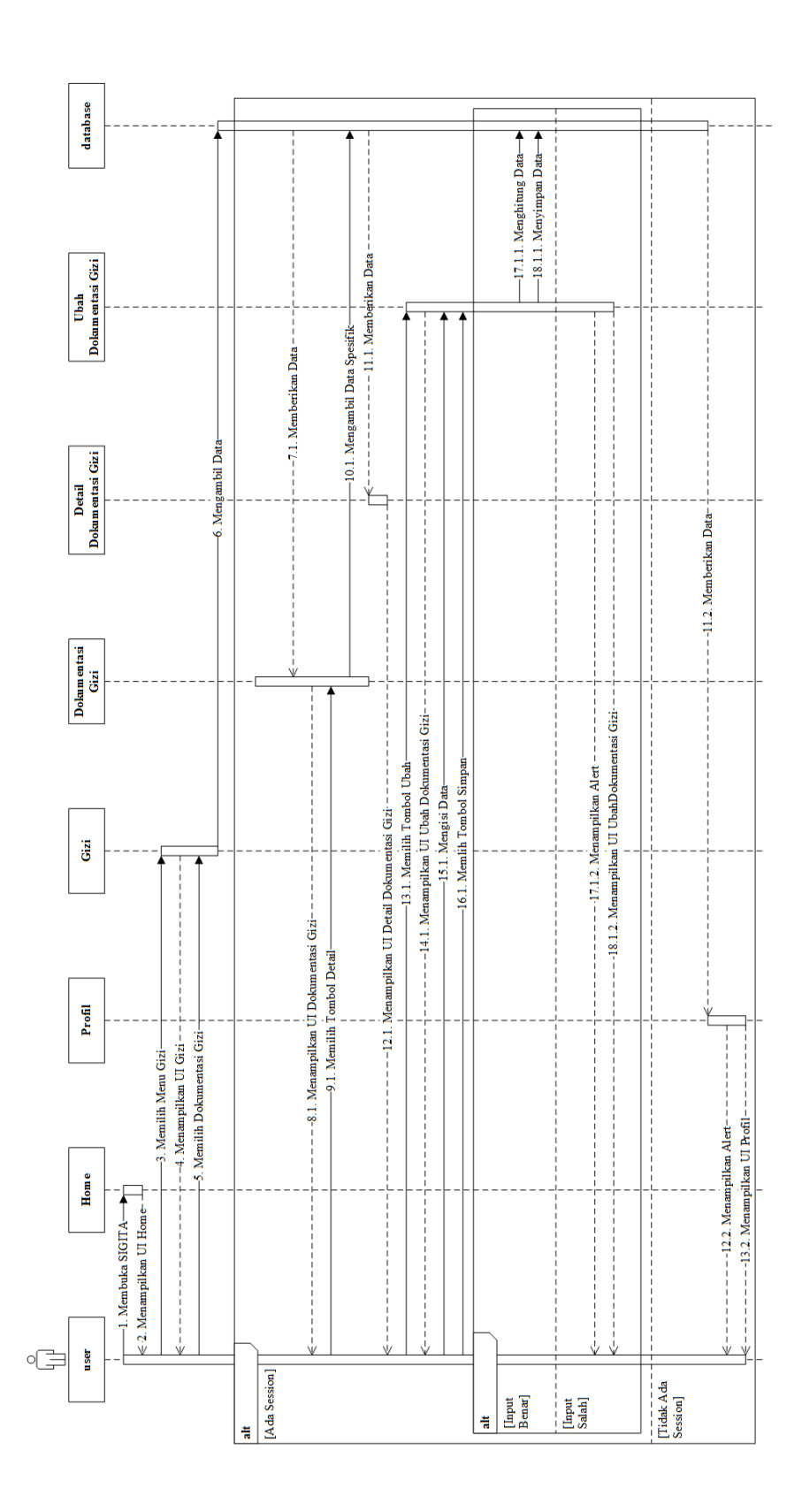

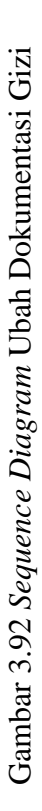

Gambar 3.92 merupakan Sequence Diagram Ubah Dokumentasi Gizi. Setelah user membuka SIGITA, maka sistem akan menampilkan UI Home. Setelah itu, user memilih tombol Gizi, dan sistem akan menampilkan UI Gizi. Kemudian, user memilih menu Dokumentasi Gizi. Apabila user belum memilih profil anak, maka sistem akan menampilkan alert dan menampilkan UI Profil. Namun jika user telah memilih profil anak, maka sistem akan menampilkan UI Dokumentasi Gizi. Untuk mengubah dokumentasi gizi anak, user memilih data dokumentasi gizi yang hendak diubah, yang kemudian sistem akan menampilkan UI Detail Dokumentasi Gizi, dan kemudian user memilih tombol Ubah, dan sistem akan menampilkan UI Ubah Dokumentasi Gizi. Setelah itu, user dapat mengubah data yang dibutuhkan sesuai dengan data yang baru. Setelah semua data dimasukkan, user memilih tombol Simpan dan sistem akan mengecek data yang dimasukkan. Apabila input benar maka sistem akan menghitung data, menyimpan data tersebut kedalam database, serta menampilkan hasil perhitungan dalam UI Detail Dokumentasi Gizi, namun jika input salah maka sistem akan menampilkan alert dan kembali ke UI Ubah Dokumentasi Gizi.

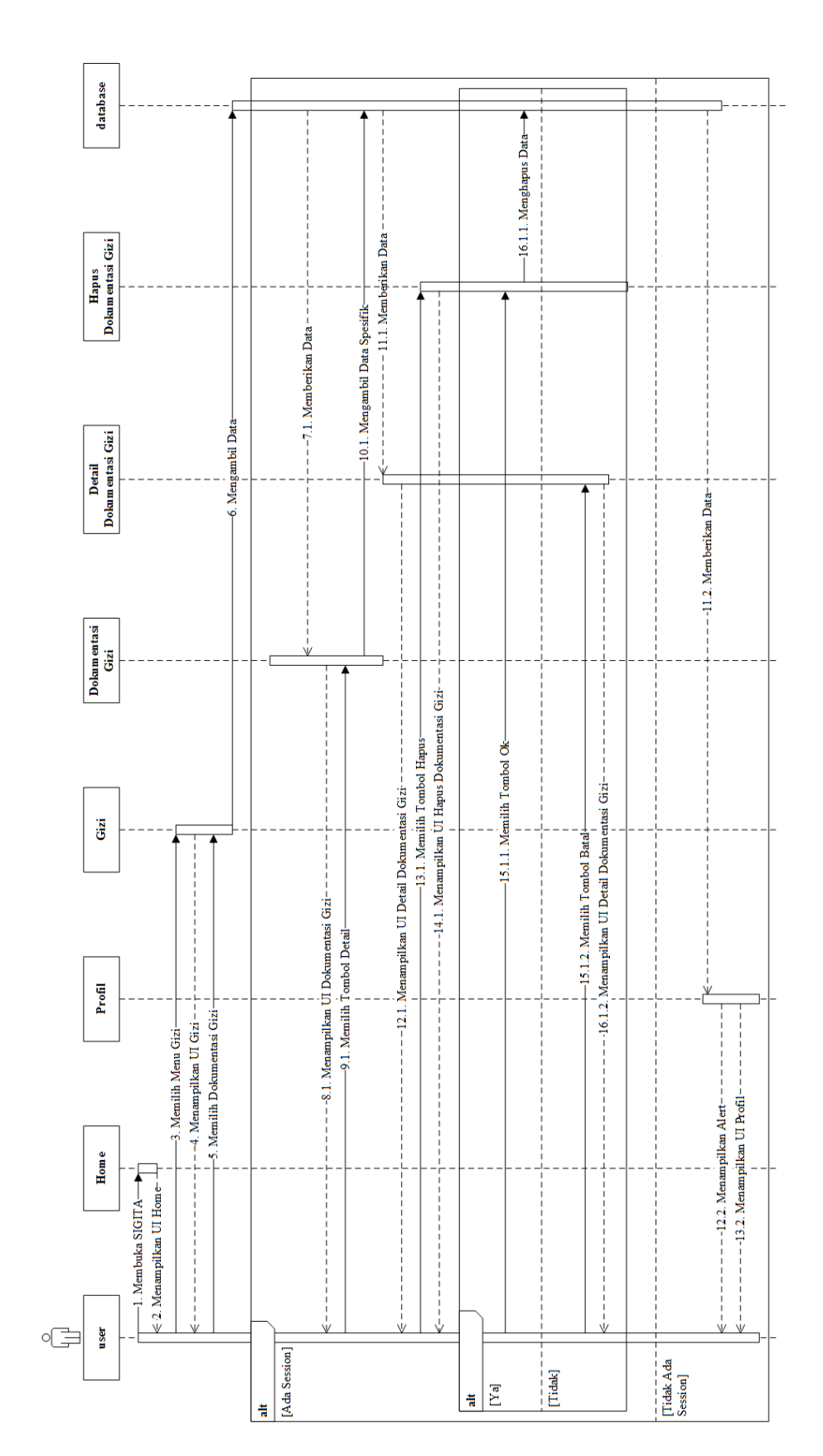

Gambar 3.93 merupakan *Sequence Diagram* Hapus Dokumentasi Gizi. Setelah *user* membuka SIGITA, maka sistem akan menampilkan UI Home. Setelah itu, *user* memilih tombol Gizi, dan sistem akan menampilkan UI Gizi. Kemudian, *user* memilih menu Dokumentasi Gizi. Apabila *user* belum memilih profil anak, maka sistem akan menampilkan *alert* dan menampilkan UI Profil. Namun jika *user* telah memilih profil anak, maka sistem akan menampilkan UI Dokumentasi Gizi. Untuk menghapus dokumentasi gizi anak, *user* memilih data dokumentasi gizi yang hendak dihapus, yang kemudian sistem akan menampilkan UI Detail Dokumentasi Gizi. Lalu, *user* memilih tombol Hapus, yang kemudian sistem akan menampilkan UI Hapus Dokumentasi Gizi yang berisikan *alert*. Jika *user* memilih tombol Batal maka *user* akan dikembalikan ke UI Detail Dokumentasi Gizi, namum jika *user* memilih tombol Hapus maka sistem akan menghapus data dokumentasi gizi tersebut.

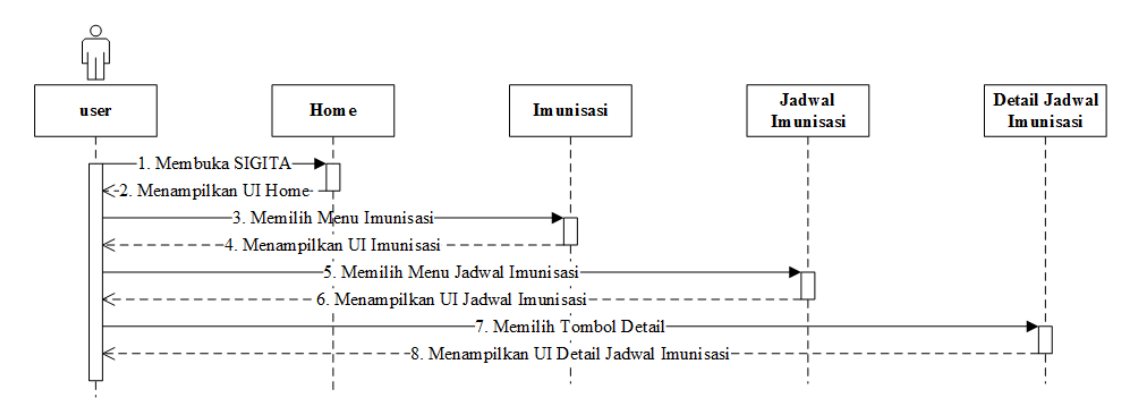

Gambar 3.94 Sequence Diagram Jadwal Imunisasi

Gambar 3.94 merupakan *Sequence Diagram* Jadwal Imunisasi. Setelah *user* membuka SIGITA, maka sistem akan menampilkan UI Home. Setelah itu, *user* memilih tombol Imunisasi, dan sistem akan menampilkan UI Imunisasi. Kemudian, *user* memilih tombol Jadwal Imunisasi, yang selanjutnya sistem akan menampilkan UI Jadwal Imunisasi. Untuk melihat jadwal imunisasi secara detail, *user* memilih data imunisasi, dan sistem akan menampilkan UI Detail Jadwal Imunisasi.

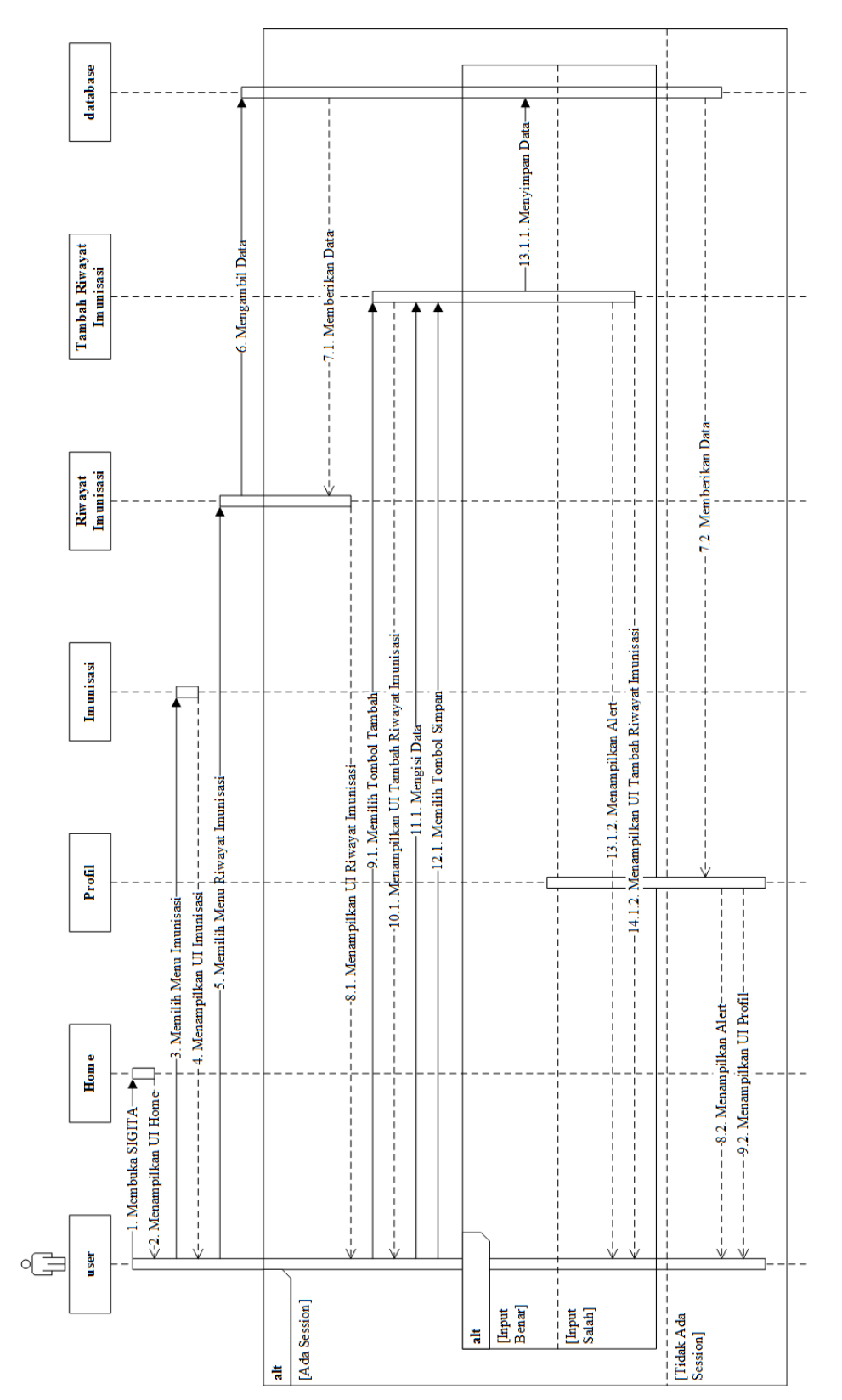

Gambar 3.95 Sequence Diagram Tambah Riwayat Imunisasi

Universitas Bakrie

Gambar 3.95 merupakan Sequence Diagram Tambah Riwayat Imunisasi. Setelah user membuka SIGITA, maka sistem akan menampilkan UI Home. Setelah itu, user memilih tombol Imunisasi, dan sistem akan menampilkan UI Imunisasi. Kemudian, user memilih tombol Riwayat Imunisasi. Apabila user belum memilih profil anak, maka sistem akan menampilkan alert dan menampilkan UI Profil. Namun jika user telah memilih profil anak, maka sistem akan menampilkan UI Riwayat Imunisasi. Untuk menambahkan riwayat imunisasi anak, user memilih tombol Tambah, yang kemudian sistem akan menampilkan UI Tambah Riwayat Imunisasi. Kemudian user memasukkan data yang dibutuhkan dalam pencatatan riwayat imunisasi anak. Setelah semua data dimasukkan, user memilih tombol Simpan dan sistem akan mengecek data yang dimasukkan, apabila input benar maka sistem akan menampilkan alert dan kembali ke UI Tambah Riwayat Imunisasi.

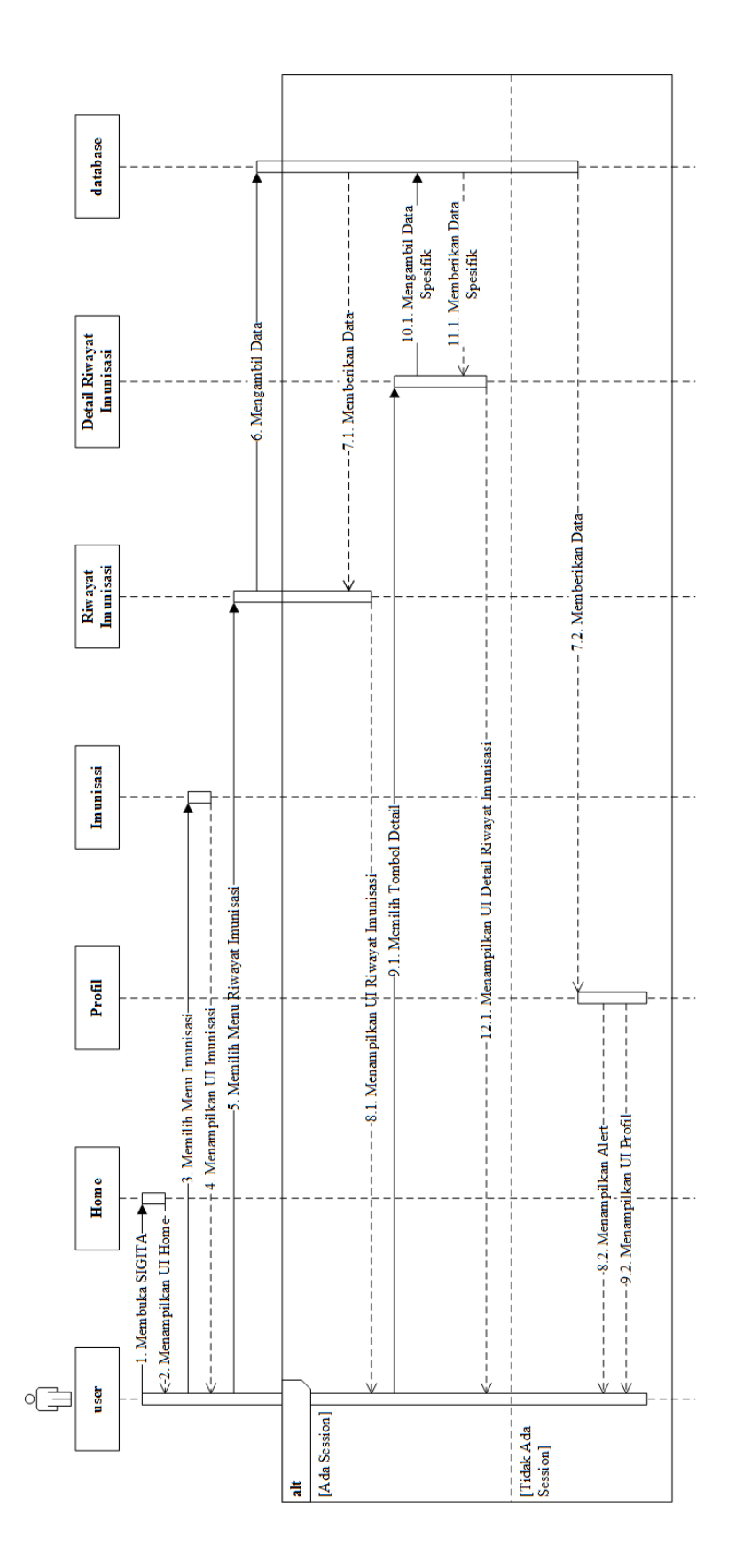

Gambar 3.96 Sequence Diagram Detail Riwayat Imunisasi

Gambar 3.97 merupakan Sequence Diagram Detail Riwayat Imunisasi. Setelah user membuka SIGITA, maka sistem akan menampilkan UI Home. Setelah itu, user memilih tombol Imunisasi, dan sistem akan menampilkan UI Imunisasi. Kemudian, user memilih menu Riwayat Imunsasi. Apabila user belum memilih profil anak, maka sistem akan menampilkan alert dan menampilkan UI Profil. Namun jika user telah memilih profil anak, maka sistem akan menampilkan UI Riwayat Imunisasi. Untuk melihat detail dokumentasi gizi anak, user memilih data riwayat imunisasi yang hendak dilihat, dan kemudian sistem akan menampilkan UI Detail Riwayat Imunisasi.

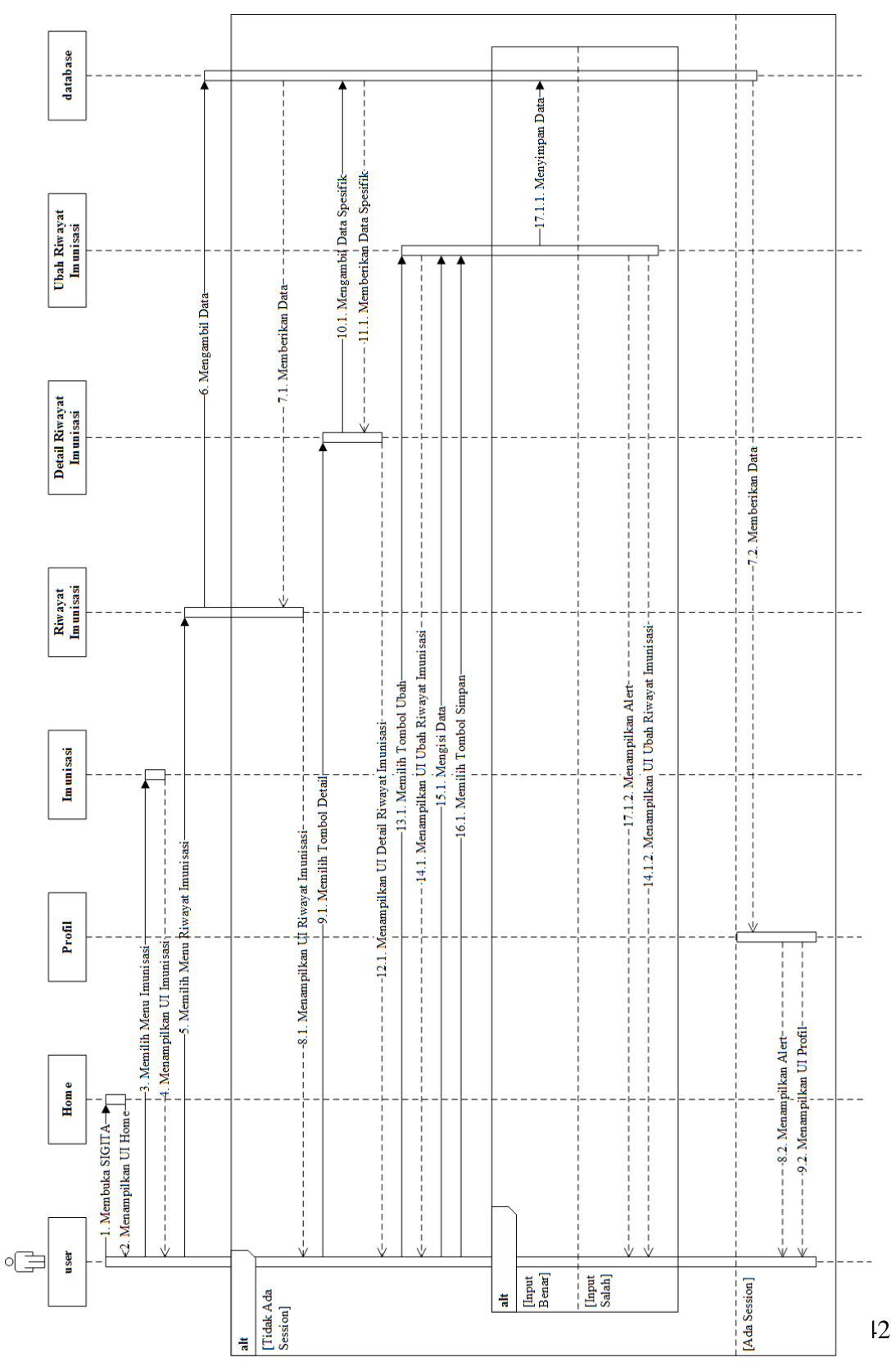

Gambar 3.97 Sequence Diagram Ubah Riwayat Imunisasi

Gambar 3.97 merupakan Sequence Diagram Ubah Riwayat Imunisasi. Setelah user membuka SIGITA, maka sistem akan menampilkan UI Home. Setelah itu, user memilih tombol Imunisasi, dan sistem akan menampilkan UI Imunisasi. Kemudian, user memilih menu Riwayat Imunisasi. Apabila user belum memilih profil anak, maka sistem akan menampilkan alert dan menampilkan UI Profil. Namun jika user telah memilih profil anak, maka sistem akan menampilkan UI Riwayat Imunisasi. Untuk mengubah riwayat imunisasi anak, user memilih data riwayat imunisasi yang hendak diubah, yang kemudian sistem akan menampilkan UI Detail Riwayat Imunisasi, dan kemudian user memilih tombol Ubah, dan sistem akan menampilkan UI Ubah Riwayat Imunisasi. Setelah itu, user dapat mengubah data yang dibutuhkan sesuai dengan data yang baru. Setelah semua data dimasukkan, user memilih tombol Simpan dan sistem akan mengecek data yang dimasukkan, apabila input benar maka sistem akan menyimpan data tersebut kedalam database, namun jika input salah maka sistem akan menampilkan alert dan kembali ke UI Ubah Riwayat Imunisasi.

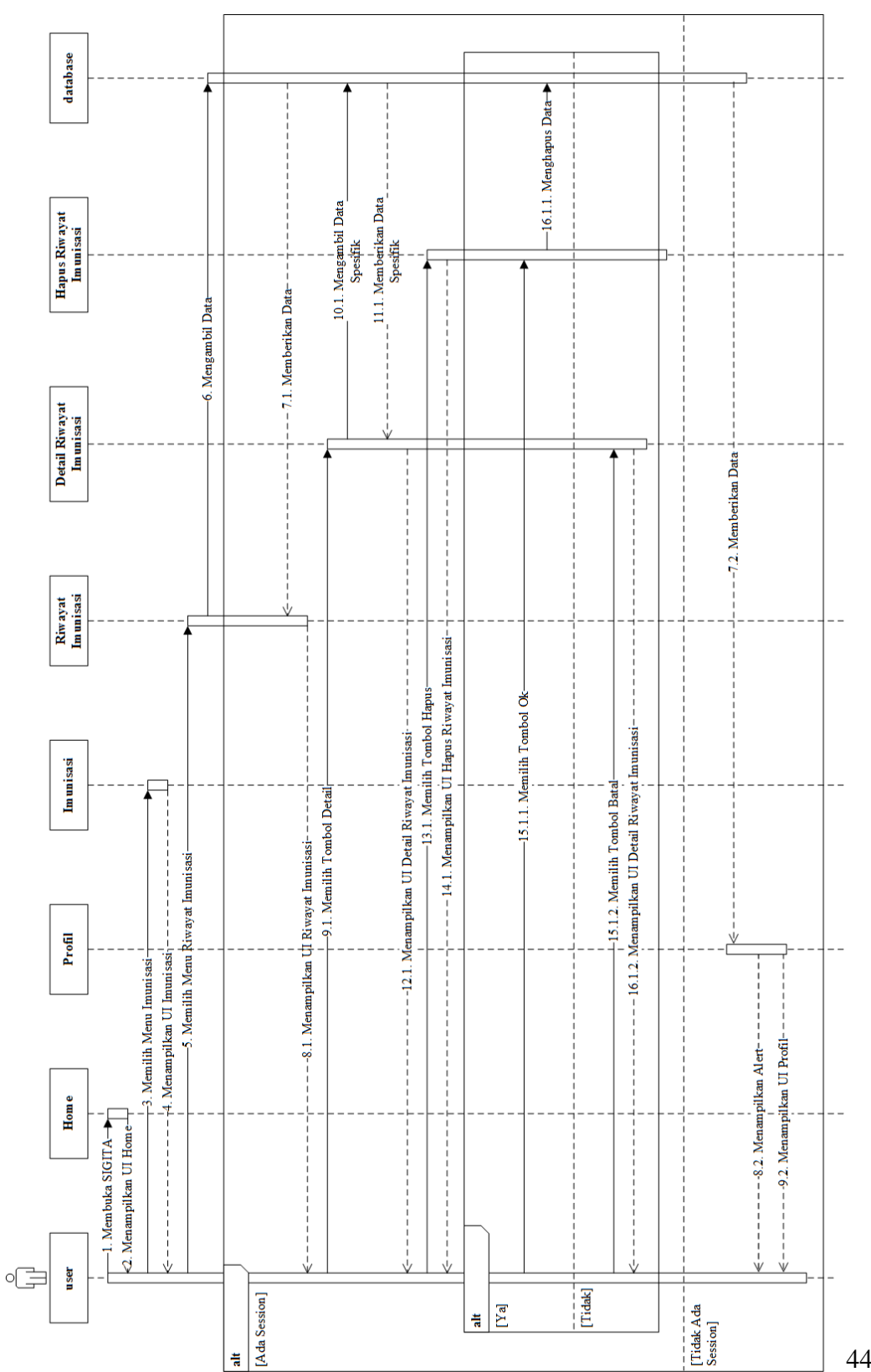

Gambar 3.98 Sequence Diagram Hapus Riwayat Imunisasi

Gambar 3.98 merupakan *Sequence Diagram* Hapus Riwayat Imunisasi. Setelah *user* membuka SIGITA, maka sistem akan menampilkan UI Home. Setelah itu, *user* memilih tombol Imunisasi, dan sistem akan menampilkan UI Imunisasi. Kemudian, *user* memilih menu Riwayat Imunisasi. Apabila *user* belum memilih profil anak, maka sistem akan menampilkan *alert* dan menampilkan UI Profil. Namun jika *user* telah memilih profil anak, maka sistem akan menampilkan UI Riwayat Imunisasi. Untuk menghapus riwayat imunisasi anak, *user* memilih data riwayat imunisasi yang hendak dihapus, yang kemudian sistem akan menampilkan UI Detail Riwayat Imunisasi. Lalu, *user* memilih tombol Hapus, yang kemudian sistem akan menampilkan UI Hapus Riwayat Imunisasi yang berisikan *alert*. Jika *user* memilih tombol Batal maka *user* akan dikembalikan ke UI Detail Riwayat Imunisasi, namum jika *user* memilih tombol Hapus maka sistem akan menghapus data riwayat imunisasi tersebut.

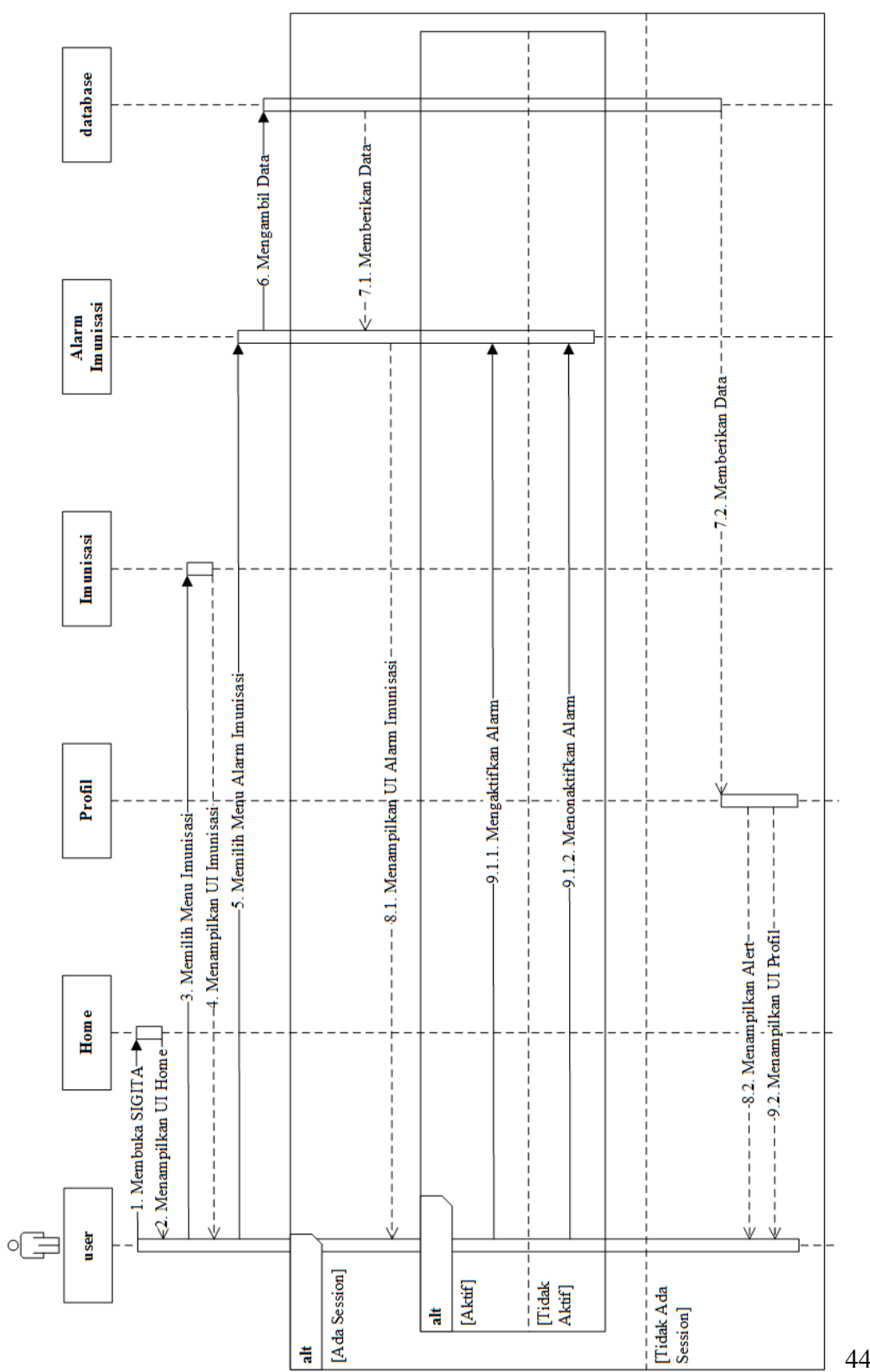

Gambar 3.99 Sequence Diagram Alarm Imunisasi

**Universitas Bakrie** 

Gambar 3.99 merupakan *Sequence Diagram* Alarm Imunisasi. Setelah itu, *user* memilih tombol Imunisasi, dan sistem akan menampilkan UI Imunisasi. Kemudian, *user* memilih menu Alarm Imunisasi. Apabila *user* belum memilih profil anak, maka sistem akan menampilkan *alert* dan menamplkan UI Profil. Namun jika *user* telah memilih profil anak, maka *system* akan menampilkan UI Alarm Imunisasi. *User* dapat mengubah *switch* alarm dalam UI Alarm Imunisasi. Jika *switch* diubah menjadi menyala, maka sistem akan mengaktifkan alarm tersebut, dan jika *switch* diubah menjadi mati, maka sistem akan menonaktifkan alarm tersebut.

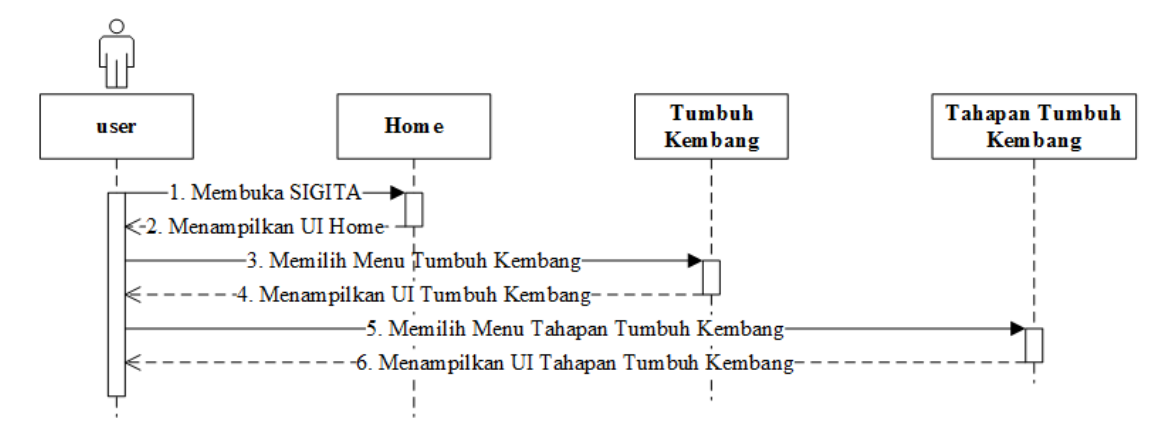

Gambar 3.100 Sequence Diagram Tahapan Tumbuh Kembang

Gambar 3.100 merupakan *Sequence Diagram* Tahapan Tumbuh Kembang. Setelah *user* membuka SIGITA, maka sistem akan menampilkan UI Home. Setelah itu, *user* memilih tombol Tumbuh Kembang, dan sistem akan menampilkan UI Tumbuh Kembang. Kemudian, *user* memilih tombol Tahapan Tumbuh Kembang, yang selanjutnya sistem akan menampilkan UI Tahapan Tumbuh Kembang.

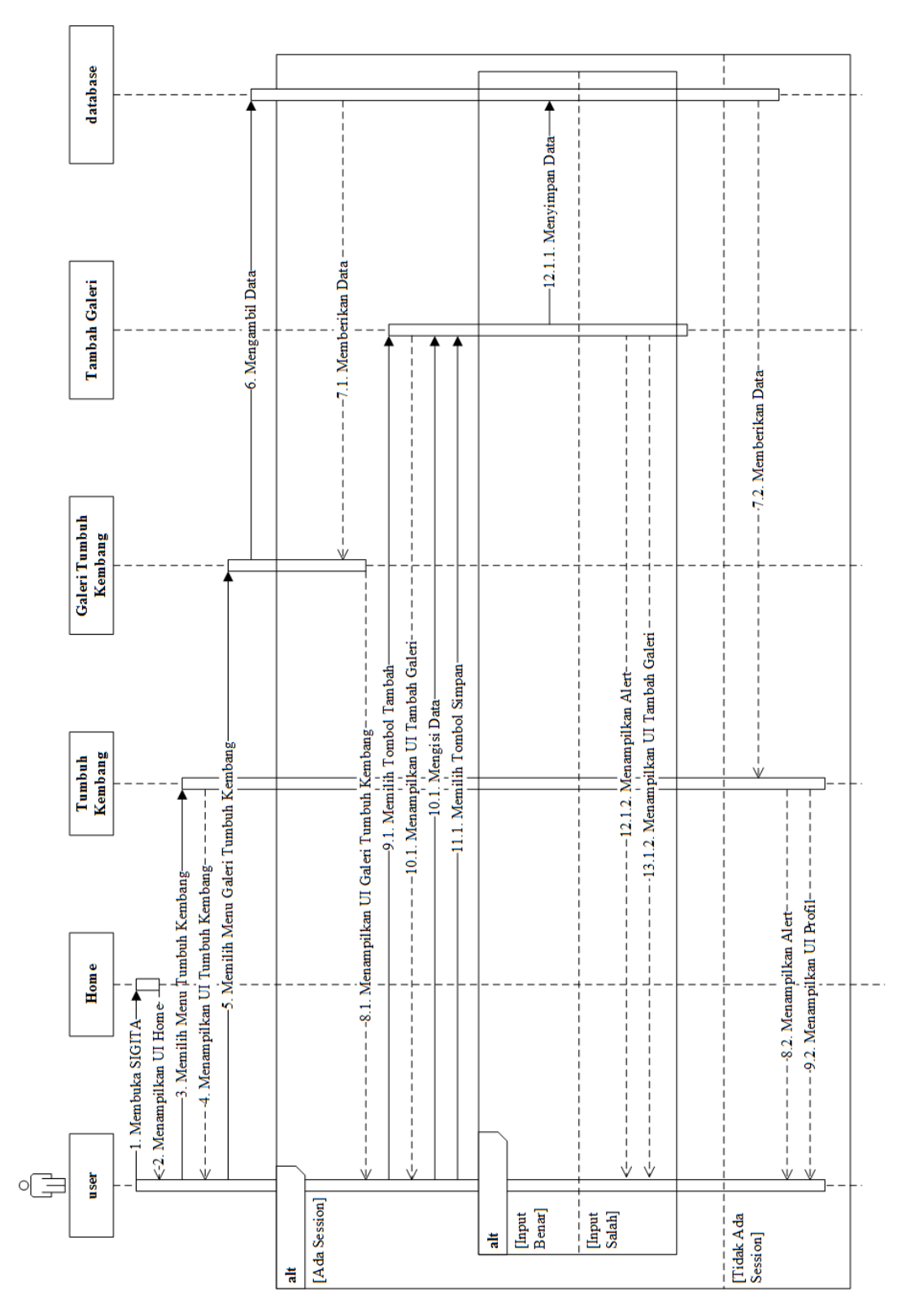

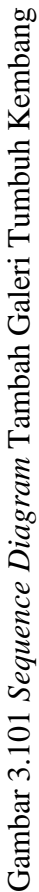

Gambar 3.101 merupakan Sequence Diagram Tambah Galeri Tumbuh Kembang. Setelah *user* membuka SIGITA, maka sistem akan menampilkan UI Home. Setelah itu, *user* memilih tombol Tumbuh Kembang, dan sistem akan menampilkan UI Tumbuh Kembang. Kemudian, *user* memilih menu Galeri Tumbuh Kembang. Apabila *user* belum memilih profil anak, maka sistem akan menampilkan *alert* dan menampilkan UI Profil. Namun jika *user* telah memilih profil anak, maka sistem akan menampilkan UI Galeri Tumbuh Kembang. Untuk menambahkan galeri tumbuh kembang anak, *user* memilih tombol Tambah Galeri, yang kemudian sistem akan menampilkan UI Tambah Galeri. Kemudian *user* memasukkan data yang dibutuhkan. Setelah semua data dimasukkan, *user* memilih tombol Simpan dan sistem akan mengecek data yang dimasukkan, apabila *input* benar maka sistem akan menyimpan data tersebut kedalam *database*, namun jika *input* salah maka sistem akan menampilkan *alert* dan kembali ke UI Tambah Galeri.

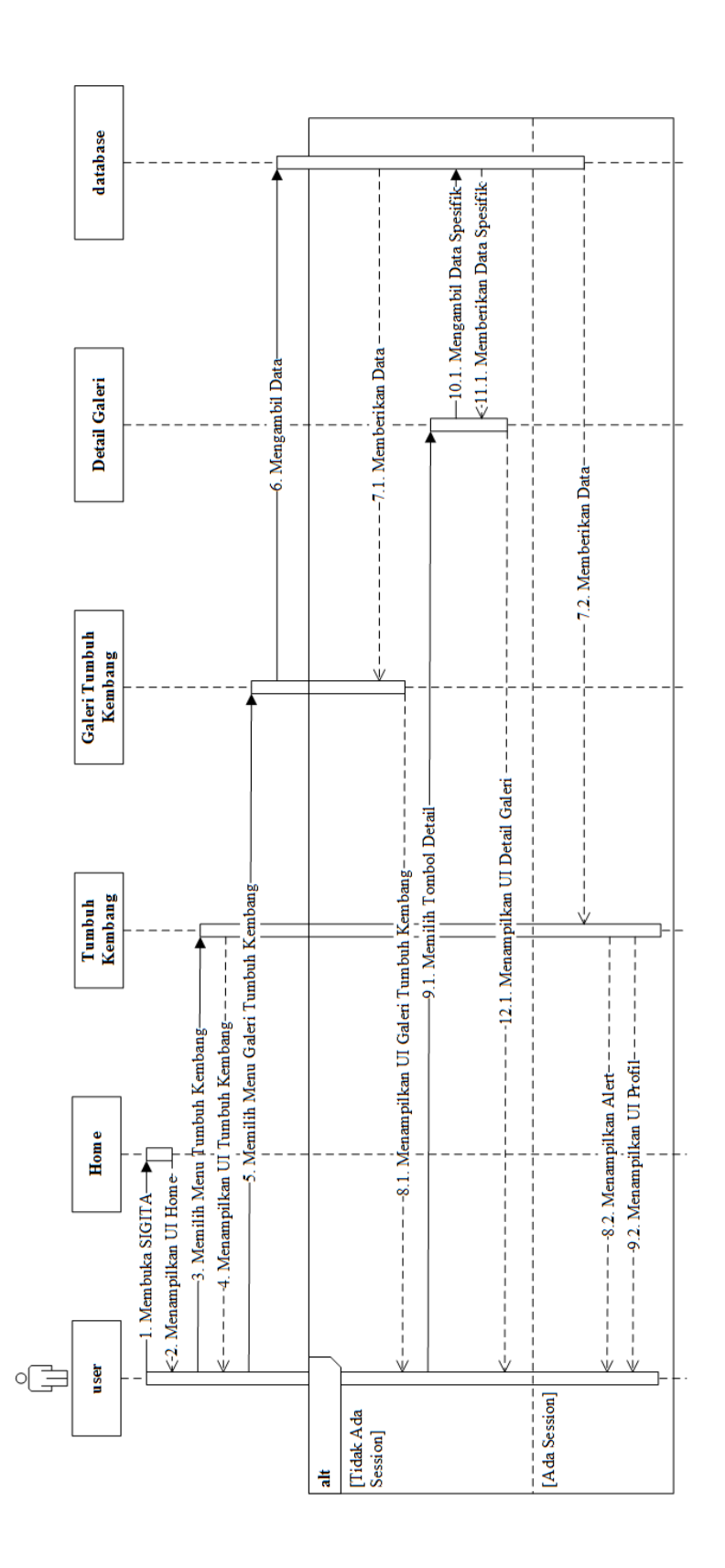

# Gambar 3.102 Sequence Diagram Detail Galeri Tumbuh Kembang

Gambar 3.102 merupakan *Sequence Diagram* Detail Galeri Tumbuh Kembang. Setelah *user* membuka SIGITA, maka sistem akan menampilkan UI Home. Setelah itu, *user* memilih tombol Tumbuh Kembang, dan sistem akan menampilkan UI Tumbuh Kembang. Kemudian, *user* memilih menu Galeri Tumbuh Kembang. Apabila *user* belum memilih profil anak, maka sistem akan menampilkan *alert* dan menampilkan UI Profil. Namun jika *user* telah memilih profil anak, maka sistem akan menampilkan UI Galeri Tumbuh Kembang. Untuk melihat detail galeri tumbuh kembang anak, *user* memilih data galeri yang hendak dilihat, dan kemudian sistem akan menampilkan UI Detail Galeri.

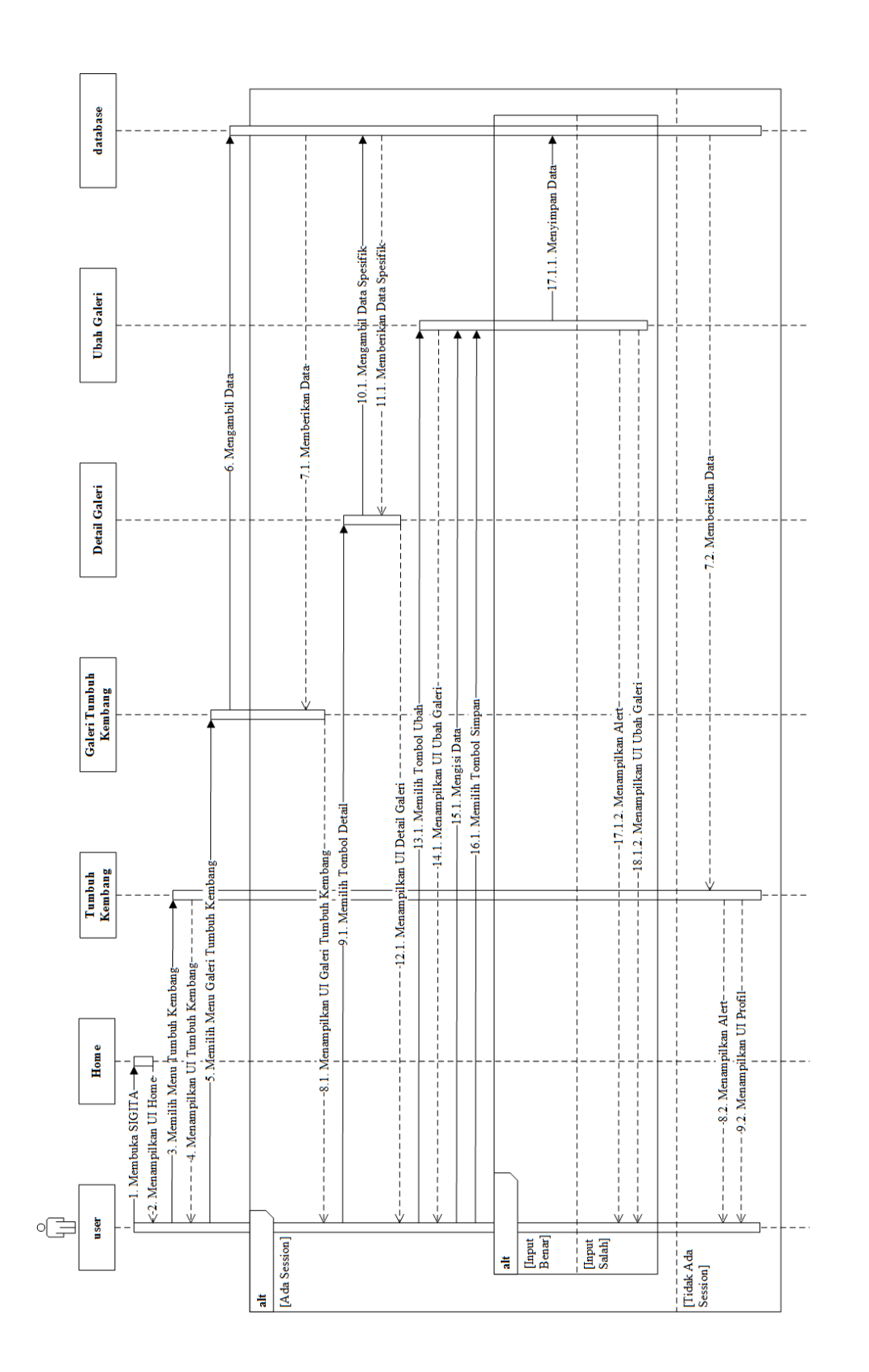

Gambar 3.103 merupakan Sequence Diagram Ubah Galeri Tumbuh Kembang. Setelah user membuka SIGITA, maka sistem akan menampilkan UI Home. Setelah itu, user memilih tombol Tumbuh Kembang, dan sistem akan menampilkan UI Tumbuh Kembang. Kemudian, user memilih menu Galeri Tumbuh Kembang. Apabila user belum memilih profil anak, maka sistem akan menampilkan alert dan menampilkan UI Profil. Namun jika user telah memilih profil anak, maka sistem akan menampilkan UI Galeri Tumbuh Kembang. Untuk mengubah galeri tumbuh kembang anak, user memilih data galeri tumbuh kembang yang hendak diubah, yang kemudian sistem akan menampilkan UI Detail Galeri, dan kemudian user memilih tombol Ubah, dan sistem akan menampilkan UI Ubah Galeri. Setelah itu, user dapat mengubah data yang dibutuhkan sesuai dengan data yang baru. Setelah semua data dimasukkan, user memilih tombol Simpan dan sistem akan mengecek data yang dimasukkan, apabila *input* benar maka sistem akan menyimpan data tersebut kedalam *database*, namun jika *input* salah maka sistem akan menampilkan alert dan kembali ke UI Ubah Galeri.

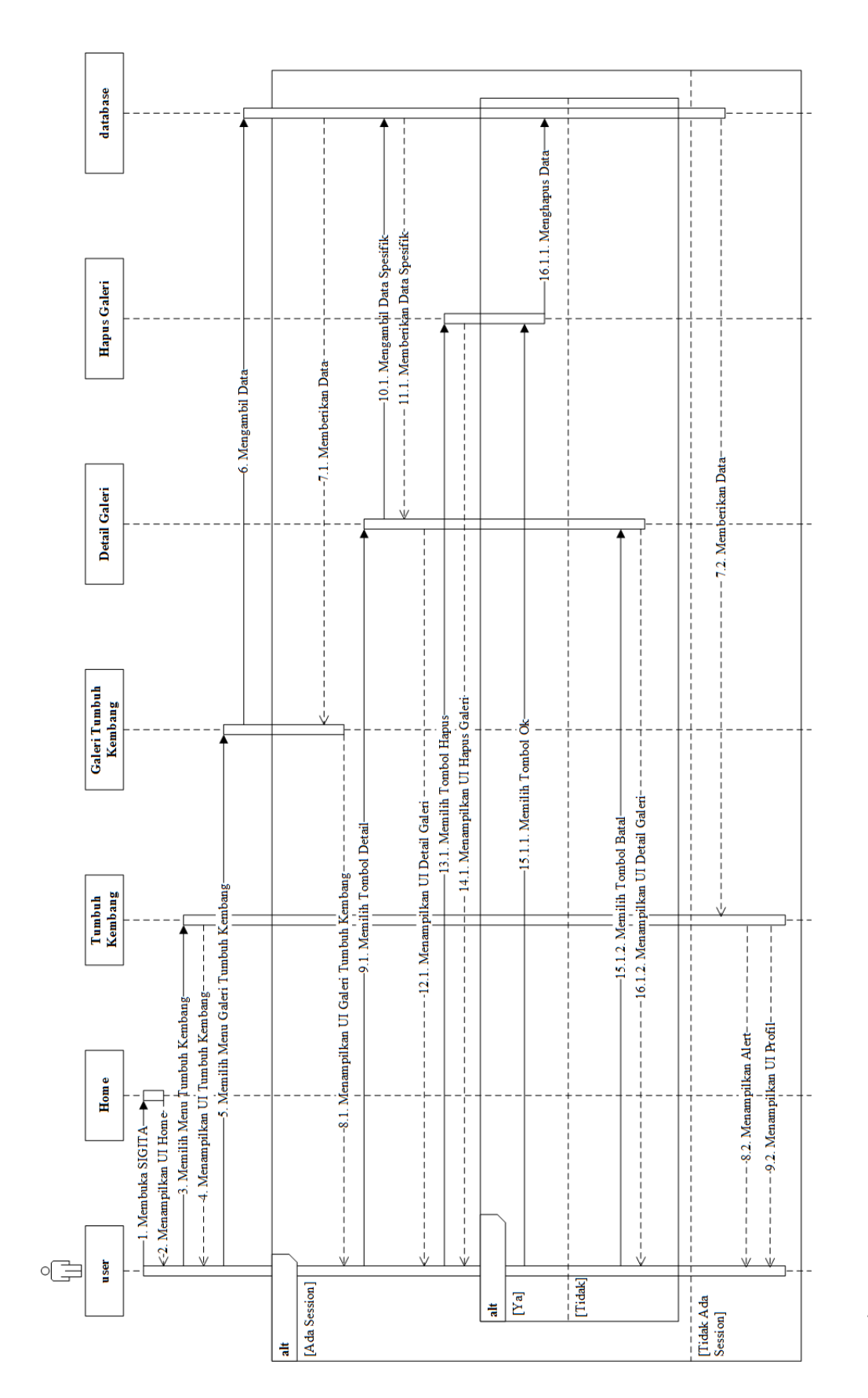

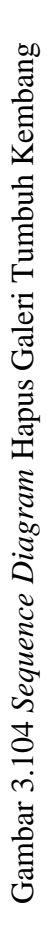

Gambar 3.104 merupakan Sequence Diagram Hapus Galeri Tumbuh Kembang. Setelah user membuka SIGITA, maka sistem akan menampilkan UI Home. Setelah itu, user memilih tombol Tumbuh Kembang, dan sistem akan menampilkan UI Tumbuh Kembang. Kemudian, user memilih menu Galeri Tumbuh Kembang. Apabila user belum memilih profil anak, maka sistem akan menampilkan alert dan menampilkan UI Profil. Namun jika user telah memilih profil anak, maka sistem akan menampilkan UI Galeri Tumbuh Kembang. Untuk menghapus galeri tumbuh kembang, user memilih data galeri tumbuh kembang yang hendak dihapus, yang kemudian sistem akan menampilkan UI Detail Galeri. Lalu, user memilih tombol Hapus, yang kemudian sistem akan menampilkan UI Hapus Galeri yang berisikan alert. Jika user memilih tombol Batal maka user akan dikembalikan ke UI Detail Galeri, namum jika user memilih tombol Hapus maka sistem akan menghapus data galeri tumbuh kembang tersebut.

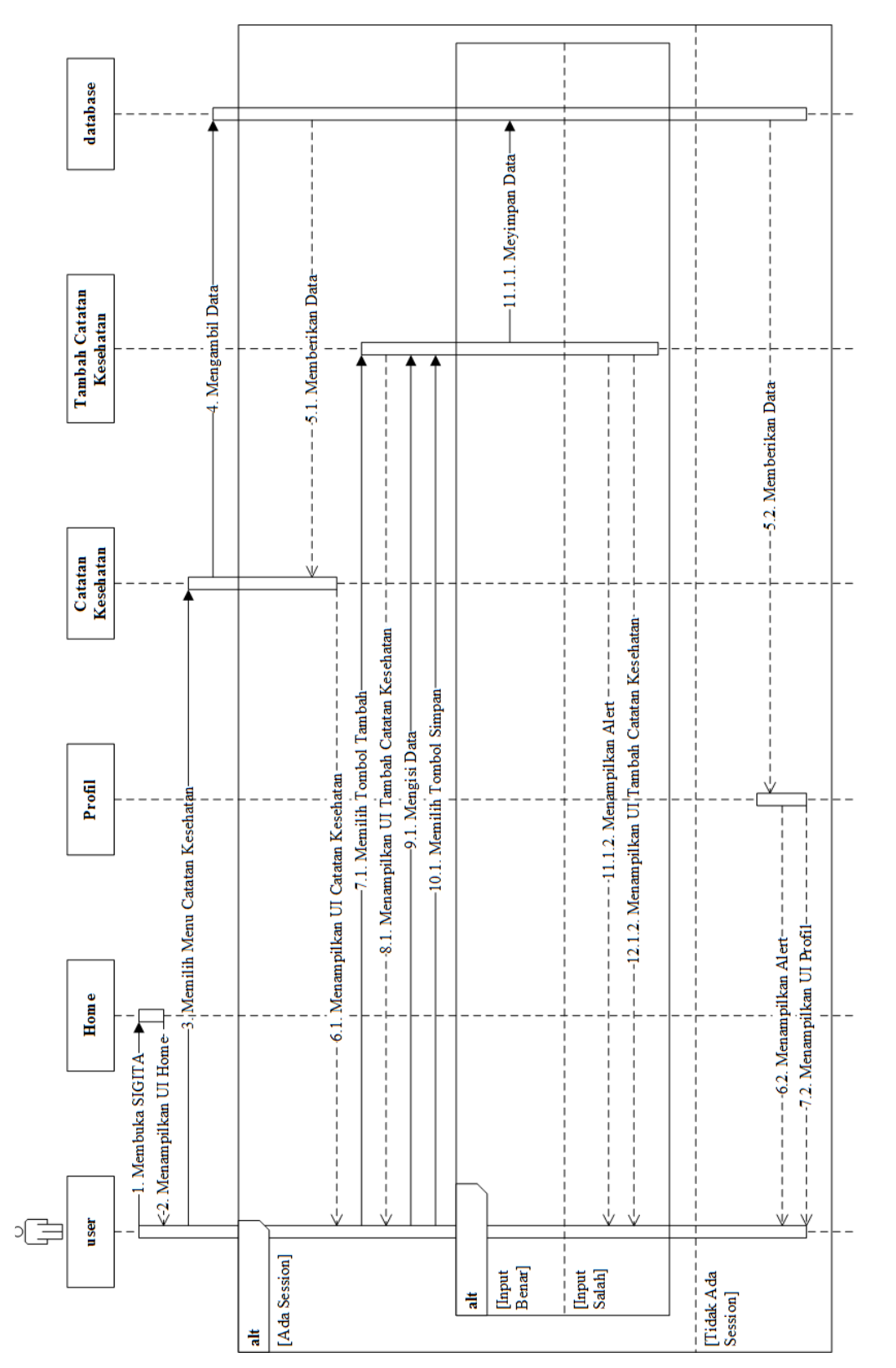

Gambar 3.105 Sequence Diagram Tambah Catatan Keseatan

## **Universitas Bakrie**

Gambar 3.105 merupakan Sequence Diagram Tambah Catatan Kesehatan. Setelah user membuka SIGITA, maka sistem akan menampilkan UI Home. Setelah itu, user memilih tombol Catatan Kesehatan. Apabila user belum memilih profil anak, maka sistem akan menampilkan alert dan menampilkan UI Profil. Namun jika user telah memilih profil anak, maka sistem akan menampilkan UI Catatan Kesehatan. Untuk menambahkan catatan kesehatan, user memilih tombol Tambah, yang kemudian sistem akan menampilkan UI Tambah Catatan Kesehatan. Kemudian user memasukkan data yang dibutuhkan. Setelah semua data dimasukkan, user memilih tombol Simpan dan sistem akan mengecek data yang dimasukkan, apabila *input* benar maka sistem akan menampilkan data tersebut kedalam database, namun jika *input* salah maka sistem akan menampilkan *alert* dan kembali ke UI Tambah Catatan Kesehatan.
database - 5.1. Memberikan Data- --4. Mengambil Data Detail Catatan Kesehatan --5.2. Memberikan Data-Catatan Kesehatan W --8.1. Menampilkan UI Detail Catatan Kesehatan---7.1. Memilih Tombol Detail-- 6.1. Menampilkan UI Catatan Kesehatan - -Profil -3.|Memilih Menu Catatan Kesehatan – - -7.2. Menampilkan UI Profil- – ≤ - - - - - - - - - - 6.2. Menampilkan Alett - ≤ - - - - - - - 7.2. Menampilkan UI Profil-Hom e -1. Membuka SIGITA-<-2. Menampilkan UI Home u ser o [Ada Session] [Tidak Ada Session] alt

# Gambar 3.106 Sequence Diagram Detail Catatan Kesehatan

Gambar 3.106 merupakan *Sequence Diagram* Detail Catatan Kesehatan. Setelah *user* membuka SIGITA, maka sistem akan menampilkan UI Home. Setelah itu, *user* memilih tombol Catatan Kesehatan. Apabila *user* belum memilih profil anak, maka sistem akan menampilkan *alert* dan menampilkan UI Profil. Namun jika *user* telah memilih profil anak, maka sistem akan menampilkan UI Catatan Kesehatan. Untuk melihat detail catatan kesehatan, *user* memilih data catatan kesehatan yang hendak dilihat, dan kemudian sistem akan menampilkan UI Detail Catatan Keseatan.

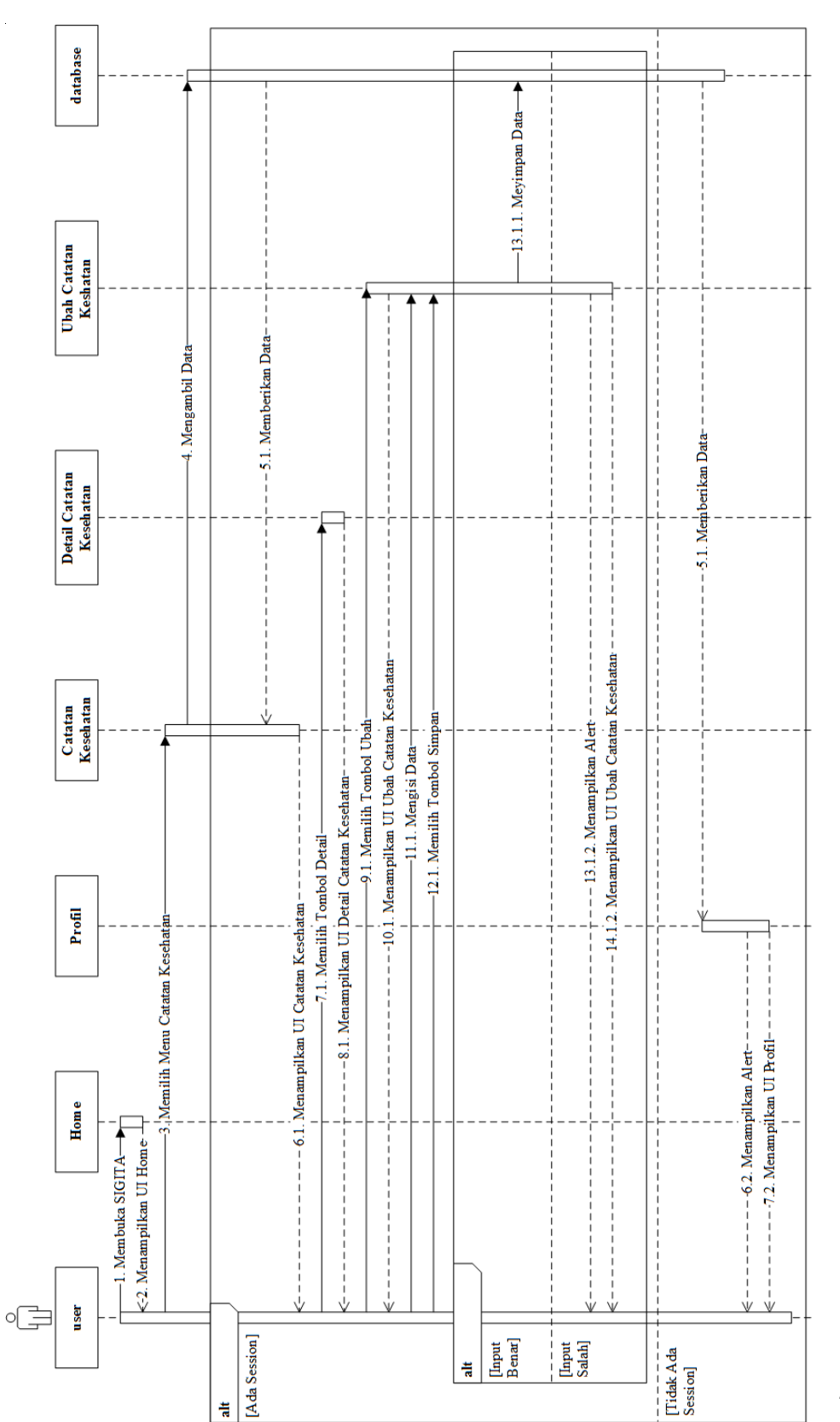

Gambar 3.107 Sequence Diagram Ubah Catatan Kesehatan

**Universitas Bakrie** 

Gambar 3.107 merupakan Sequence Diagram Ubah Catatan Kesehatan. Setelah user membuka SIGITA, maka sistem akan menampilkan UI Home. Setelah itu, user memilih tombol Catatan Kesehatan. Apabila user belum memilih profil anak, maka sistem akan menampilkan *alert* dan menampilkan UI Profil. Namun jika user telah memilih profil anak, maka sistem akan menampilkan UI Catatan Kesehatan. Untuk mengubah data catatan kesehatan, user memilih data data catatan kesehatan yang hendak diubah, yang kemudian sistem akan menampilkan UI Detail Catatan Kesehatan. Selanjutnya user memilih tombol Ubah, dan sistem akan menampilkan UI Ubah Catatan Kesehatan. Setelah itu, user dapat mengubah data yang dibutuhkan sesuai dengan data yang baru. Setelah semua data dimasukkan, user memilih tombol Simpan dan sistem akan mengecek data yang dimasukkan, apabila *input* benar maka sistem akan menyimpan data tersebut kedalam *database*, namun jika *input* salah maka sistem akan menampilkan

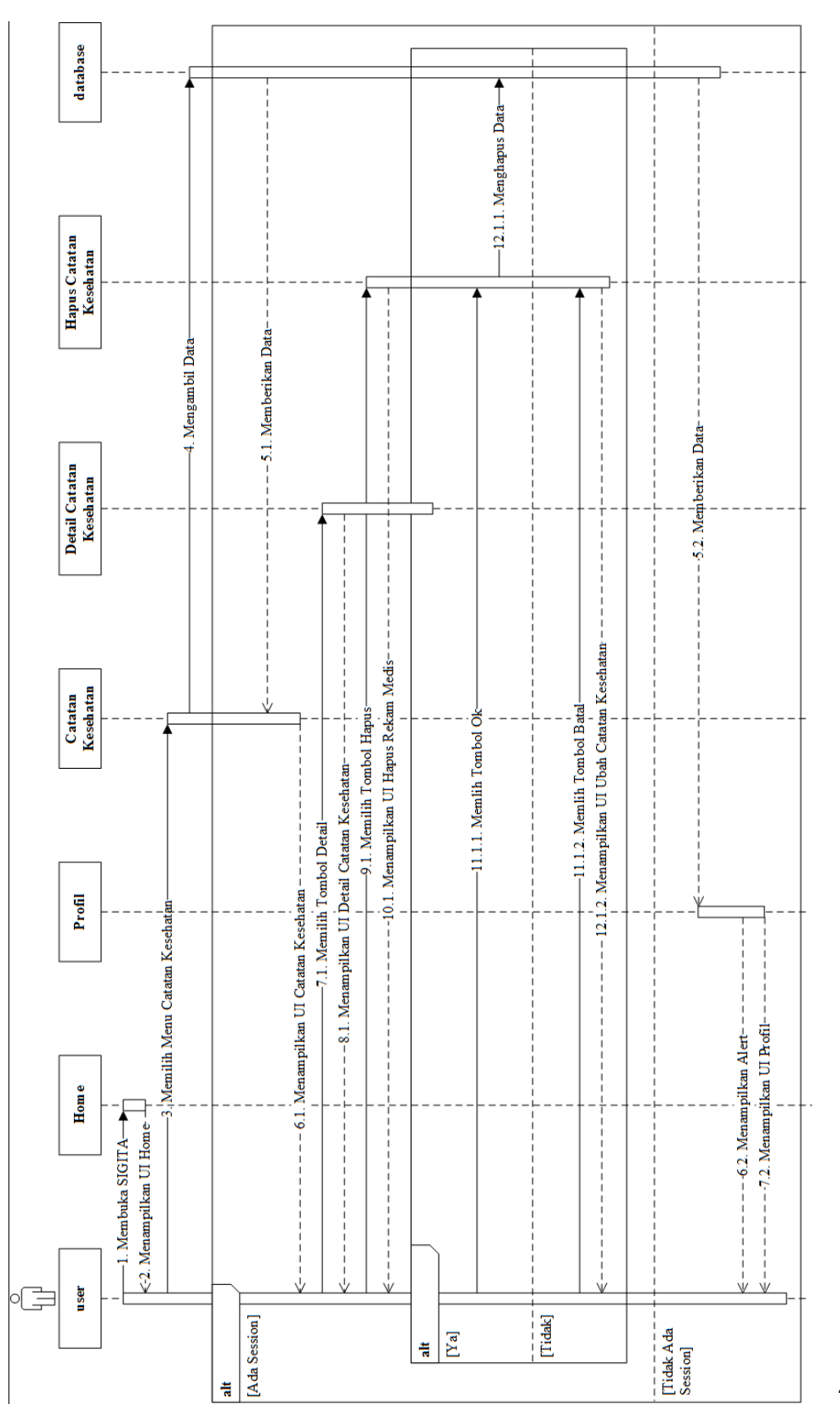

Gambar 3.108 Sequence Diagram Hapus Catatan Kesehatan

Gambar 3.108 merupakan *Sequence Diagram* Hapus Catatan Kesehatan. Setelah *user* membuka SIGITA, maka sistem akan menampilkan UI Home. Setelah itu, *user* memilih tombol Catatan Kesehatan. Apabila *user* belum memilih profil anak, maka sistem akan menampilkan *alert* dan menampilkan UI Profil. Namun jika *user* telah memilih profil anak, maka sistem akan menampilkan UI Catatan Kesehatan. Untuk menghapus data catatan kesehatan, *user* memilih data catatan kesehatan yang hendak dihapus, yang kemudian sistem akan menampilkan UI Detail Catatan Kesehatan. Lalu, *user* memilih tombol Hapus, yang kemudian sistem akan menampilkan UI Hapus Catatan Kesehatan yang berisikan *alert*. Jika *user* memilih tombol Batal maka *user* akan dikembalikan ke UI Detail Catatan Kesehatan, namum jika *user* memilih tombol Hapus maka sistem akan menghapus data catatan kesehatan tersebut.

#### 3.3. Detailed Non-Functional Requirements

#### 3.3.1 Logical Structure of Data

*Logical structure of data* yang disimpan pada *database* SIGITA adalah sebagai berikut :

#### **Universitas Bakrie**

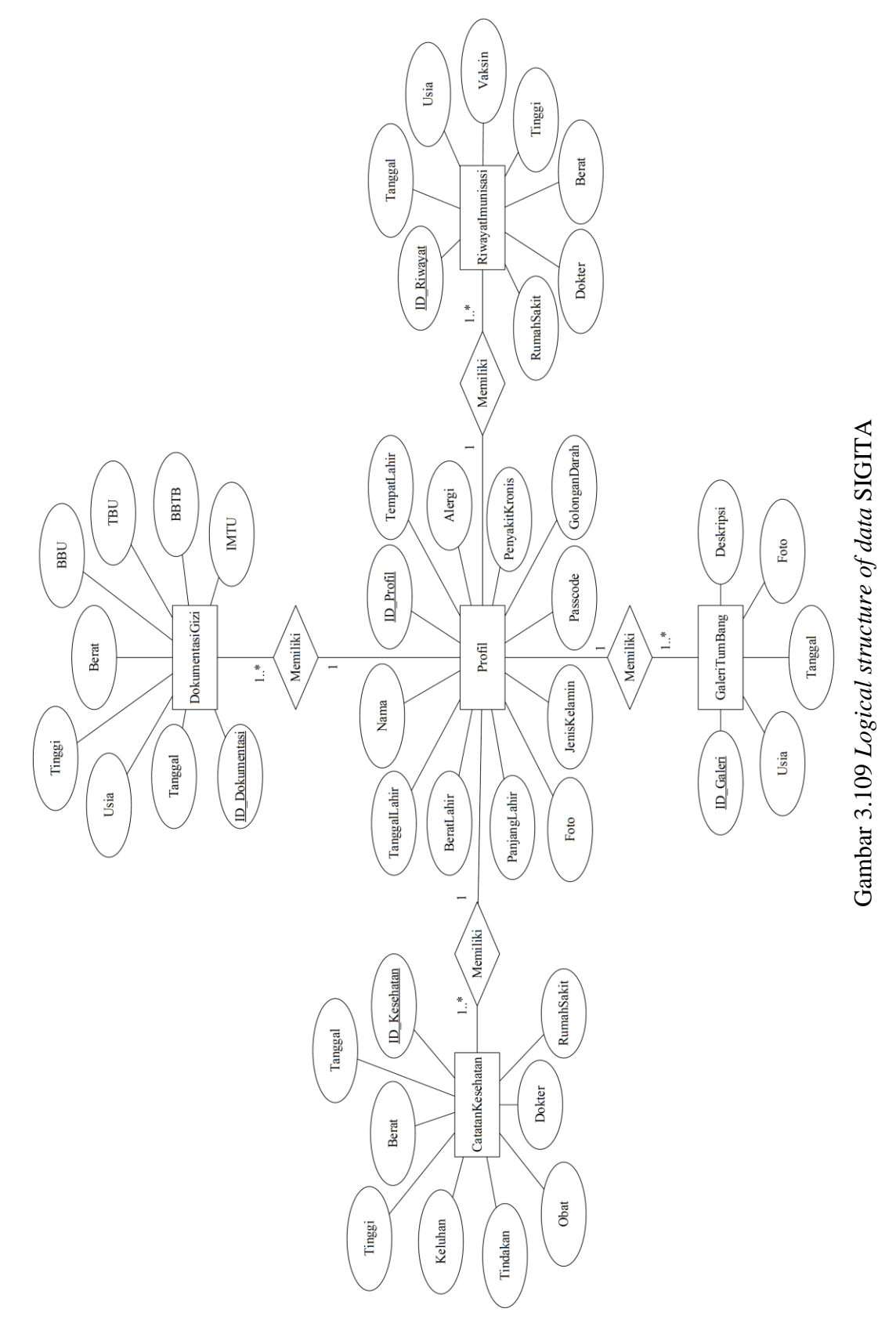

Deskripsi data dari setiap data entity dari SIGITA adalah sebagai berikut :

| Data Item      | Туре    | Description           | Comment           |
|----------------|---------|-----------------------|-------------------|
| ID_Profil      | Integer | Nomor ID anak         | Digunakan sebagai |
|                |         |                       | identitas anak    |
| Nama           | Text    | Nama anak             |                   |
| TempatLahir    | Text    | Tempat lahir anak     |                   |
| TanggalLahir   | Text    | Tanggal lahir anak    |                   |
| JenisKelamin   | Text    | Jenis kelamin anak    |                   |
| GolonganDarah  | Text    | Golongan darah anak   |                   |
| PanjangLahir   | Real    | Panjang anak saat     |                   |
|                |         | lahir                 |                   |
| BeratLahir     | Real    | Berat anak saat lahir |                   |
| Alergi         | Text    | Alergi yang diderita  | Opsional          |
|                |         | anak                  |                   |
| PenyakitKronis | Text    | Penyakit kronis yang  | Opsional          |
|                |         | diderita anak         |                   |
| Foto           | Text    | Foto anak             |                   |
| Passcode       | Text    | Passcode untuk        | Opsional          |
|                |         | keamaan data anak     |                   |

Tabel 3.46 Profil Data Entity

| Tabel 3.47 DokumentasiGizi Data Ea | ntity |
|------------------------------------|-------|
|------------------------------------|-------|

| Data Item | Туре    | Description   | Comment   |             |
|-----------|---------|---------------|-----------|-------------|
| ID_Gizi   | Integer | Nomor ID Gizi | Digunakan | sebagai     |
|           |         |               | identitas | dokumentasi |
|           |         |               | gizi      |             |

| Data Item | Туре | Descript  | tion          | Comment       |          |
|-----------|------|-----------|---------------|---------------|----------|
| Tanggal   | Text | Tanggal   | saat          |               |          |
|           |      | perhitung | gan gizi      |               |          |
| Usia      | Text | Usia saa  | t perhitungan | Hitung        | otomatis |
|           |      | gizi      |               | berdasarkan   | tanggal  |
|           |      |           |               | perhitungan   | gizi dan |
|           |      |           |               | tanggal lahir |          |
| Tinggi    | Real | Tinggi    | saat          |               |          |
|           |      | perhitung | gan gizi      |               |          |
| Berat     | Real | Berat     | saat          |               |          |
|           |      | perhitung | gan gizi      |               |          |
| BBU       | Text | Hasil     | perhitungan   | Berdasarkan   | Indeks   |
|           |      | BB/U      |               | Antropometri  |          |
| TBU       | Text | Hasil     | perhitungan   | Berdasarkan   | Indeks   |
|           |      | TB/U      |               | Antropometri  |          |
| BBTB      | Text | Hasil     | perhitungan   | Berdasarkan   | Indeks   |
|           |      | BB/TB     |               | Antropometri  |          |
| IMTU      | Text | Hasil     | perhitungan   | Berdasarkan   | Indeks   |
|           |      | IMT/U     |               | Antropometri  |          |

Tabel 3.48 RiwayatImunisasi Data Entity

| Data Item  | Туре    | Description                    | Comment           |
|------------|---------|--------------------------------|-------------------|
| ID_Riwayat | Integer | Nomor ID Riwayat               | Digunakan sebagai |
|            |         |                                | identitas riwayat |
| Tanggal    | Text    | Tanggal pemberian<br>imunisasi |                   |

| Data Item  | Туре | Description         | Comment                 |
|------------|------|---------------------|-------------------------|
| Usia       | Text | Usia pemberian      | Hitung otomatis         |
|            |      | imunisasi           | berdasarkan tanggal     |
|            |      |                     | pemberian imunisasi dan |
|            |      |                     | tanggal lahir           |
| Vaksin     | Text | Jenis vaksin yang   |                         |
|            |      | diberikan           |                         |
| Tinggi     | Real | Tinggi anak saat    | Opsional                |
|            |      | diberikan imunisasi |                         |
| Berat      | Real | Berat anak saat     | Opsional                |
|            |      | diberikan imunisasi |                         |
| Dokter     | Text | Nama dokter yang    | Opsional                |
|            |      | memberikan          |                         |
|            |      | imunisasi           |                         |
| RumahSakit | Text | Nama rumah sakit    | Opsional                |
|            |      | yang memberikan     |                         |
|            |      | imunisasi           |                         |

#### Tabel 3.49 GaleriTumBang Data Entity

| Data Item | Туре    | Description         | Comment                |
|-----------|---------|---------------------|------------------------|
| ID_Galeri | Integer | Nomor ID galeri     | Digunakan sebagai      |
|           |         |                     | identitas galeri       |
| Tanggal   | Text    | Tanggal pengambilan |                        |
|           |         | galeri              |                        |
| Usia      | Text    | Usia pada galeri    | Hitung otomatis        |
|           |         | tersebut            | berdasarkan tanggal    |
|           |         |                     | pengambilan galeri dan |
|           |         |                     | tanggal lahir          |

| Data Item | Туре | Description    | Comment |
|-----------|------|----------------|---------|
| Foto      | Text | Foto galeri    |         |
| Deskripsi | Text | Deskripsi foto |         |

Tabel 3.50 CatatanKesehatan Data Entity

| Data Item    | Туре    | Description           | Comment           |
|--------------|---------|-----------------------|-------------------|
| ID_Kesehatan | Integer | Nomor ID catatan      | Digunakan sebagai |
|              |         | kesehatan             | identitas catatan |
|              |         |                       | kesehatan         |
| Tanggal      | Text    | Tanggal berobat       |                   |
| Tinggi       | Real    | Tinggi badan pada     | Opsional          |
|              |         | saat berobat          |                   |
| Berat        | Real    | Berat badan pada saat | Opsional          |
|              |         | berobat               |                   |
| Dokter       | Text    | Nama dokter yang      | Opsional          |
|              |         | memeriksa saat        |                   |
|              |         | berobat               |                   |
| RumahSakit   | Text    | Nama rumah sakit      | Opsional          |
|              |         | saat berobat          |                   |
| Keluhan      | Text    | Keluhan yang diderita |                   |
| Tindakan     | Text    | Tindakan yang         |                   |
|              |         | diberikan             |                   |
| Obat         | Text    | Obat yang diberikan   |                   |

#### 3.3.2 Availability

SIGITA tersedia dan dapat dijalankan terus menerus selama 24 jam karena SIGITA dirancang menggunakan pendekatan *native application* sehingga memungkinkan untuk terus digunakan tanpa menggunakan internet.

#### 3.3.3 Security

SIGITA memiliki fitur *passcode* untuk melindungi data pribadi pada menu Profil. Hanya *user* yang mengetahui *passcode* tersebut yang dapat mengakses profil pada SIGITA. Terdapat pula fitur penghapusan seluruh data yang terkait dengan profil jika *user* lupa *passcode* pada profil tersebut. Lampiran 4 Standar Antropometri Penilaian Status Gizi Anak

#### LAMPIRAN 4

#### Standar Antropometri Penilaian Status Gizi Anak

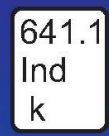

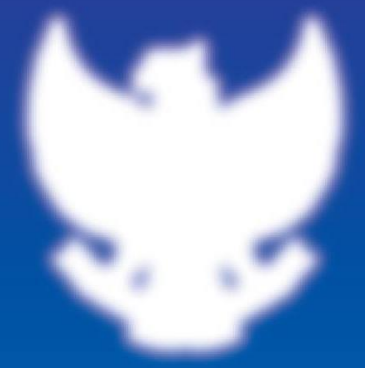

## KEPUTUSAN MENTERI KESEHATAN REPUBLIK INDONESIA NOMOR : 1995/MENKES/SK/XII/2010

**TENTANG** 

**STANDAR ANTROPOMETRI PENILAIAN STATUS GIZI ANAK** 

KEMENTERIAN KESEHATAN RI DIREKTORAT JENDERAL BINA GIZI DAN KESEHATAN IBU DAN ANAK DIREKTORAT BINA GIZI 2012

Cetakan Pertama : Tahun 2011 Cetakan Kedua : Tahun 2012

|              | Katalog Dalam Terbitan. Kementerian Kesehatan RI                                                                                                    |  |  |  |
|--------------|----------------------------------------------------------------------------------------------------|--|--|--|
| 641.1<br>Ind | Indonesia. Kementerian Kesehatan RI. Direktorat Jenderal<br>Bina Gizi dan Kesehatan Ibu dan Anak Keputusan Menteri                                                      |  |  |  |
| k            | Kesehatan Republik Indonesia nomor :<br>1995/Menkes/SK/XII/2010. Tentang Standar Antropometri<br>Penilaian Status Gizi Anak Jakarta : Kementerian<br>Kesehatan RI, 2010 |  |  |  |
|              | I. Judul 1. STATUS GIZI ANAK 2. LAW AND LEGILATION                                                                                                    |  |  |  |

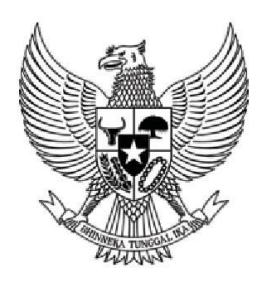

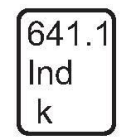

## KEPUTUSAN MENTERI KESEHATAN REPUBLIK INDONESIA NOMOR : 1995/MENKES/SK/XII/2010

## TENTANG

### STANDAR ANTROPROMETRI PENILAIAN STATUS GIZI ANAK

KEMENTERIAN KESEHATAN RI DIREKTORAT JENDERAL BINA GIZI DAN KESEHATAN IBU DAN ANAK DIREKTORAT BINA GIZI 2012

#### **KATA PENGANTAR**

Dalam bidang gizi, antropometri telah diaplikasikan secara luas untuk menilai status gizi masyarakat. Ukuran tubuh yang sering digunakan adalah berat badan dan panjang badan atau tinggi badan. Selain itu, ukuran tubuh lainnya seperti lingkar lengan atas, lapisan lemak dibawah kulit, tinggi duduk, lingkaran perut, dan lingkaran pinggul juga sering digunakan dalam penilaian status gizi.

Penilaian status gizi masyarakat dengan antropometri pada dasarnya adalah mengukur perubahan pertumbuhan anak yang mencakup pengukuran berat badan dan panjang badan atau tinggi badan dengan membandingkan hasil pengukuran dengan baku sesuai indeks antropometri yang digunakan, seperti indeks Berat Badan menurut Umur (BB/U), Berat Badan menurut Panjang Badan atau Tinggi Badan (BB/PB, BB/TB), Panjang Badan atau Tinggi Badan menurut Umur (PB/U atau TB/U), atau dengan indeks antropometri yang lainnya.

Dalam perkembangannya, penggunaan baku antropometri di Indonesia telah 3 kali mengalami perubahan. Pada tahun 1974, ketika pertama kali Kartu Menuju Sehat (KMS) diperkenalkan, baku antropometri yang digunakan adalah baku *Harvard*. Kemudian, pada tahun 1990 digunakan baku *World Health Organization - National Center for Health Statistic (WHO-NCHS)*, dan selanjutnya pada tahun 2008 digunakan baku *World Health Organization - Multicenter Growth Reference Study (WHO-MGRS)* 2005 yang ditetapkan dengan Keputusan Menteri Kesehatan Republik Indonesia Nomor 1995/Menkes/SK/XII/2010 tanggal 30 Desember 2010.

Baku WHO 2005 tersebut telah dipublikasikan dan disebarluaskan sebagai acuan bagi tenaga kesehatan dan pihak lain yang terkait dalam menilai status gizi anak. Mempertimbangkan bahwa baku WHO 2005 tersebut perlu diketahui dan digunakan oleh masyarakat luas, maka Direktorat Bina Gizi, Direktorat Jenderal Bina Gizi dan Kesehatan Ibu dan Anak, Kementerian Kesehatan RI, mengadakan pencetakan ulang khususnya untuk memenuhi kebutuhan petugas kesehatan dan Dinas Kesehatan di seluruh Indonesia sesuai dengan tugas dan fungsinya.

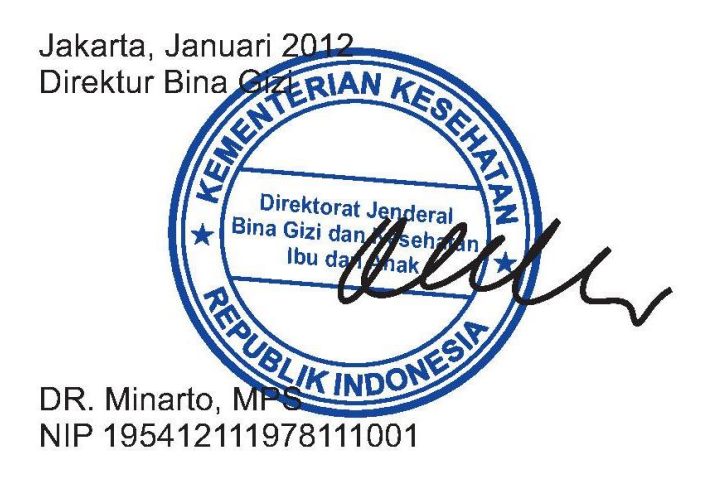

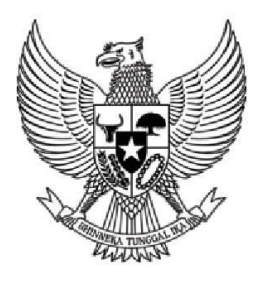

#### KEPUTUSAN MENTERI KESEHATAN REPUBLIK INDONESIA NOMOR: 1995/Menkes/SK/XII/2010

#### TENTANG

#### STANDAR ANTROPOMETRI PENILAIAN STATUS GIZI ANAK

#### MENTERI KESEHATAN REPUBLIK INDONESIA

| Menimbang | : | a.<br>b. | bahwa untuk menilai status gizi anak diperlukan standar<br>antropometri yang mengacu pada Standar World Health<br>Organization (WHO 2005);<br>bahwa berdasarkan pertimbangan sebagaimana dimaksud dalam<br>huruf a perlu menetapkan Keputusan Menteri Kesehatan<br>tentang Standar Antropometri Penilaian Status Gizi Anak;                                                                                                    |
|-----------|---|----------|----------------------------------------------------------------------------------------------------|
| Mengingat | : | 1.       | Undang-undang Nomor 32 Tahun 2004 tentang pemerintahan<br>Daerah (Lembaran Negara Republik Indonesia Tahun 2004 Nomor<br>125, Tambahan Lembaga Negara Republik Indonesia Nomor 4437)<br>sebagaimana telah diubah terakhir dengan<br>Undang-Undang Nomor 12 Tahun 2008 tentang Perubahan Kedua<br>Atas Undang-Undang Nomor 32 Tahun 2004 tentang Pemerintahan<br>Daerah (Lembaran Negara Republik Indonesia Tahun 2008 Nomor<br>59, Tambahan Lembaran Negara Republik Indonesia Nomor 4844); |
|           |   | 2.       | Undang–Undang Nomor 36 Tahun 2009 tentang Kesehatan<br>(Lembaran Negara Republik Indonesia Tahun 2009 Nomor 144,<br>Tambahan Lembaran Negara Republik Indonesia Nomor 5063);                                                                                                    |
|           |   | 3.       | Peraturan Pemerintah Nomor 38 Tahun 2007 tentang Pembagian<br>Urusan Pemerintahan Antara Pemerintah, Pemerintahan Daerah<br>Provinsi dan Pemerintahan Daerah Kabupaten/Kota (Lembaran<br>Negara Republik Indonesia Tahun 2007 Nomor 82, Tambahan<br>Lembaran Negara Republik Indonesia Nomor 4737);                                                                                                    |
|           |   | 4.       | PeraturanMenteriKesehatanNomor741/Menkes/PER/VIII/2008 tentangStandar PelayananMinimalBidang Kesehatan di Kabupaten/Kota;                                                                                                    |
|           |   | 5.       | Peraturan Menteri Kesehatan Nomor 1141/Menkes/PER/VIII/2010 tentang Organisasi dan Tata Kerja Departemen Kesehatan.                                                                                                    |

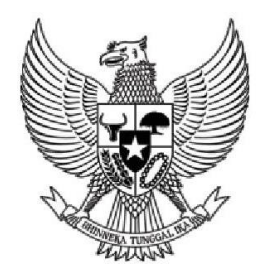

#### MEMUTUSKAN

Menetapkan

:

#### KESATU : KEPUTUSAN MENTERI KESEHATAN TENTANG STANDAR ANTROPOMETRI PENILAIAN STATUS GIZI ANAK

- KEDUA : Standar Antropometri Penilaian Status Gizi Anak tercantum dalam Lampiran Keputusan ini.
- KETIGA : Standar Antropometri sebagaimana dimaksud Diktum Kedua digunakan sebagai acuan bagi Dinas Kesehatan Provinsi, Dinas Kesehatan Kabupaten/Kota, Fasilitas pelayanan kesehatan, tenaga kesehatan dan pihak lain yang terkait dalam menilai status gizi anak
- KEEMPAT Dengan berlakunya Keputusan ini, maka Keputusan Menteri Kesehatan Nomor 920/Menkes/SK/VIII/2002 tentang Klasifikasi Status Gizi Anak Bawah Lima Tahun (Balita) dicabut dan dinyatakan tidak berlaku.
- KELIMA : Keputusan ini mulai berlaku pada tanggal ditetapkan.

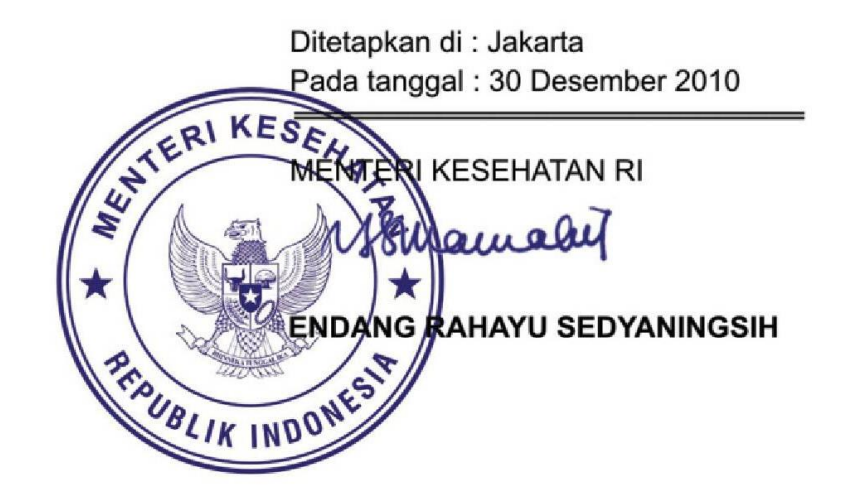

# LAMPIRAN 1

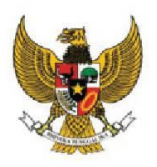

Lampiran 1 Keputusan Menteri Kesehatan Nomor : 1995/MENKES/SK/XII/2010 Tanggal : 30 Desember 2010

#### KETENTUAN UMUM PENGGUNAAN STANDAR ANTROPOMETRI WHO 2005

#### A. Istilah dan Pengertian

- 1. **Umur** dihitung dalam bulan penuh. Contoh: umur 2 bulan 29 hari dihitung sebagai umur 2 bulan.
- Ukuran Panjang Badan (PB) digunakan untuk anak umur 0 sampai 24 bulan yang diukur telentang. Bila anak umur 0 sampai 24 bulan diukur berdiri, maka hasil pengukurannya dikoreksi dengan menambahkan 0,7 cm.
- 3. Ukuran **Tinggi Badan (TB)** digunakan untuk anak umur di atas 24 bulan yang diukur berdiri. Bila anak umur diatas 24 bulan diukur telentang, maka hasil pengukurannya dikoreksi dengan mengurangkan 0,7 cm.
- Gizi Kurang dan Gizi Buruk adalah status gizi yang didasarkan pada indeks Berat Badan menurut Umur (BB/U) yang merupakan padanan istilah underweight (gizi kurang) dan severely underweight (gizi buruk).
- Pendek dan Sangat Pendek adalah status gizi yang didasarkan pada indeks Panjang Badan menurut Umur (PB/U) atau Tinggi Badan menurut Umur (TB/U) yang merupakan padanan istilah *stunted* (pendek) dan *severely stunted* (sangat pendek).
- Kurus dan Sangat Kurus adalah status gizi yang didasarkan pada indeks Berat Badan menurut Panjang Badan (BB/PB) atau Berat Badan menurut Tinggi Badan (BB/TB) yang merupakan padanan istilah *wasted* (kurus) dan *severely wasted* (sangat kurus).

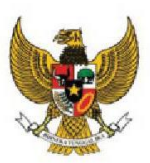

#### B. Kategori dan Ambang Batas Status Gizi Anak

Kategori dan ambang batas status gizi anak adalah sebagai mana terdapat pada tabel di bawah ini:

| Indeks                                                                | Kategori<br>Status Gizi | Ambang Batas<br>(Z-Score)  |
|-----------------------------------------------------------------------|-------------------------|----------------------------|
| Denet Deden menunut Linum                                             | Gizi Buruk              | < -3 SD                    |
|                                                                       | Gizi Kurang             | -3 SD sampai dengan <-2 SD |
| Anak Umur 0 – 60 Bulan                                                | Gizi Baik               | -2 SD sampai dengan 2 SD   |
|                                                                       | Gizi Lebih              | >2 SD                      |
| Panjang Badan menurut Umur                                            | Sangat Pendek           | <-3 SD                     |
| (PB/U) atau                                                           | Pendek                  | -3 SD sampai dengan <-2 SD |
| Tinggi Badan menurut Umur                                             | Normal                  | -2 SD sampai dengan 2 SD   |
| (TB/U)<br>Anak Umur 0 – 60 Bulan                                      | Tinggi                  | >2 SD                      |
| Berat Badan menurut Panjang                                           | Sangat Kurus            | <-3 SD                     |
| Badan (BB/PB)                                                         | Kurus                   | -3 SD sampai dengan <-2 SD |
| atau                                                                  | Normal                  | -2 SD sampai dengan 2 SD   |
| Berat Badan menurut Tinggi<br>Badan (BB/TB)<br>Anak Umur 0 – 60 Bulan | Gemuk                   | >2 SD                      |
| Indeks Massa Tubub manual                                             | Sangat Kurus            | <-3 SD                     |
| Indeks Massa Tubun menurut                                            | Kurus                   | -3 SD sampai dengan <-2 SD |
| Anak Umur 0 – 60 Bulan                                                | Normal                  | -2 SD sampai dengan 2 SD   |
|                                                                       | Gemuk                   | >2 SD                      |
|                                                                       | Sangat Kurus            | <-3 SD                     |
| Indeks Massa Tubuh menurut                                            | Kurus                   | -3 SD sampai dengan <-2 SD |
| Umur (IMT/U)                                                          | Normal                  | -2 SD sampai dengan 1 SD   |
| Anak Umur 5 – 18 Tahun                                                | Gemuk                   | >1 SD sampai dengan 2 SD   |
|                                                                       | Obesitas                | >2 SD                      |

#### Kategori dan Ambang Batas Status Gizi Anak Berdasarkan Indeks

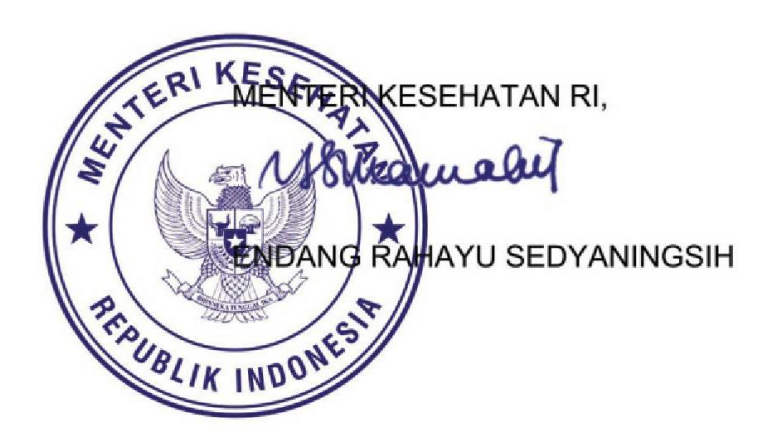

# LAMPIRAN 2

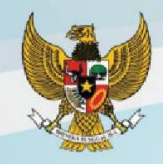

Lampiran 2 Keputusan Menteri Kesehatan RI Nomor : 1995/MENKES/SK/XII/2010 Tanggal : 30 Desember 2010

Tabel 1

Standar Berat Badan menurut Umur (BB/U) Anak Laki-Laki Umur 0-60 Bulan

| Harris (Bulan) |       | Berat Badan (Kg) |       |        |      |      |      |  |  |  |  |  |
|----------------|-------|------------------|-------|--------|------|------|------|--|--|--|--|--|
| Omur (Bulan)   | -3 SD | -2 SD            | -1 SD | Median | 1 SD | 2 SD | 3 SD |  |  |  |  |  |
| 0              | 2.1   | 2.5              | 2.9   | 3.3    | 3.9  | 4.4  | 5.0  |  |  |  |  |  |
| 1              | 2.9   | 3.4              | 3.9   | 4.5    | 5.1  | 5.8  | 6.6  |  |  |  |  |  |
| 2              | 3.8   | 4.3              | 4.9   | 5.6    | 6.3  | 7.1  | 8.0  |  |  |  |  |  |
| 3              | 4.4   | 5.0              | 5.7   | 6.4    | 7.2  | 8.0  | 9.0  |  |  |  |  |  |
| 4              | 4.9   | 5.6              | 6.2   | 7.0    | 7.8  | 8.7  | 9.7  |  |  |  |  |  |
| 5              | 5.3   | 6.0              | 6.7   | 7.5    | 8.4  | 9.3  | 10.4 |  |  |  |  |  |
| 6              | 5.7   | 6.4              | 7.1   | 7.9    | 8.8  | 9.8  | 10.9 |  |  |  |  |  |
| 7              | 5.9   | 6.7              | 7.4   | 8.3    | 9.2  | 10.3 | 11.4 |  |  |  |  |  |
| 8              | 6.2   | 6.9              | 7.7   | 8.6    | 9.6  | 10.7 | 11.9 |  |  |  |  |  |
| 9              | 6.4   | 7.1              | 8.0   | 8.9    | 9.9  | 11.0 | 12.3 |  |  |  |  |  |
| 10             | 6.6   | 7.4              | 8.2   | 9.2    | 10.2 | 11.4 | 12.7 |  |  |  |  |  |
| 11             | 6.8   | 7.6              | 8.4   | 9.4    | 10.5 | 11.7 | 13.0 |  |  |  |  |  |
| 12             | 6.9   | 7.7              | 8.6   | 9.6    | 10.8 | 12.0 | 13.3 |  |  |  |  |  |
| 13             | 7.1   | 7.9              | 8.8   | 9.9    | 11.0 | 12.3 | 13.7 |  |  |  |  |  |
| 14             | 7.2   | 8.1              | 9.0   | 10.1   | 11.3 | 12.6 | 14.0 |  |  |  |  |  |
| 15             | 7.4   | 8.3              | 9.2   | 10.3   | 11.5 | 12.8 | 14.3 |  |  |  |  |  |
| 16             | 7.5   | 8.4              | 9.4   | 10.5   | 11.7 | 13.1 | 14.6 |  |  |  |  |  |
| 17             | 7.7   | 8.6              | 9.6   | 10.7   | 12.0 | 13.4 | 14.9 |  |  |  |  |  |
| 18             | 7.8   | 8.8              | 9.8   | 10.9   | 12.2 | 13.7 | 15.3 |  |  |  |  |  |
| 19             | 8.0   | 8.9              | 10.0  | 11.1   | 12.5 | 13.9 | 15.6 |  |  |  |  |  |
| 20             | 8.1   | 9.1              | 10.1  | 11.3   | 12.7 | 14.2 | 15.9 |  |  |  |  |  |
| 21             | 8.2   | 9.2              | 10.3  | 11.5   | 12.9 | 14.5 | 16.2 |  |  |  |  |  |
| 22             | 8.4   | 9.4              | 10.5  | 11.8   | 13.2 | 14.7 | 16.5 |  |  |  |  |  |
| 23             | 8.5   | 9.5              | 10.7  | 12.0   | 13.4 | 15.0 | 16.8 |  |  |  |  |  |
| 24             | 8.6   | 9.7              | 10.8  | 12.2   | 13.6 | 15.3 | 17.1 |  |  |  |  |  |
| 25             | 8.8   | 9.8              | 11.0  | 12.4   | 13.9 | 15.5 | 17.5 |  |  |  |  |  |
| 26             | 8.9   | 10.0             | 11.2  | 12.5   | 14.1 | 15.8 | 17.8 |  |  |  |  |  |
| 27             | 9.0   | 10.1             | 11.3  | 12.7   | 14.3 | 16.1 | 18.1 |  |  |  |  |  |
| 28             | 9.1   | 10.2             | 11.5  | 12.9   | 14.5 | 16.3 | 18.4 |  |  |  |  |  |
| 29             | 9.2   | 10.4             | 11.7  | 13.1   | 14.8 | 16.6 | 18.7 |  |  |  |  |  |
| 30             | 9.4   | 10.5             | 11.8  | 13.3   | 15.0 | 16.9 | 19.0 |  |  |  |  |  |

STANDAR

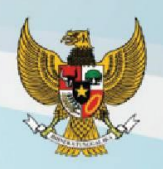

#### Lanjutan Standar Berat Badan menurut Umur (BB/U) Anak Laki-Laki Umur 0-60 Bulan

| Harris (Bulan) |       | Berat Badan (Kg) |       |        |      |      |      |  |  |  |  |  |
|----------------|-------|------------------|-------|--------|------|------|------|--|--|--|--|--|
| Omur (Bulan)   | -3 SD | -2 SD            | -1 SD | Median | 1 SD | 2 SD | 3 SD |  |  |  |  |  |
| 31             | 9.5   | 10.7             | 12.0  | 13.5   | 15.2 | 17.1 | 19.3 |  |  |  |  |  |
| 32             | 9.6   | 10.8             | 12.1  | 13.7   | 15.4 | 17.4 | 19.6 |  |  |  |  |  |
| 33             | 9.7   | 10.9             | 12.3  | 13.8   | 15.6 | 17.6 | 19.9 |  |  |  |  |  |
| 34             | 9.8   | 11.0             | 12.4  | 14.0   | 15.8 | 17.8 | 20.2 |  |  |  |  |  |
| 35             | 9.9   | 11.2             | 12.6  | 14.2   | 16.0 | 18.1 | 20.4 |  |  |  |  |  |
| 36             | 10.0  | 11.3             | 12.7  | 14.3   | 16.2 | 18.3 | 20.7 |  |  |  |  |  |
| 37             | 10.1  | 11.4             | 12.9  | 14.5   | 16.4 | 18.6 | 21.0 |  |  |  |  |  |
| 38             | 10.2  | 11.5             | 13.0  | 14.7   | 16.6 | 18.8 | 21.3 |  |  |  |  |  |
| 39             | 10.3  | 11.6             | 13.1  | 14.8   | 16.8 | 19.0 | 21.6 |  |  |  |  |  |
| 40             | 10.4  | 11.8             | 13.3  | 15.0   | 17.0 | 19.3 | 21.9 |  |  |  |  |  |
| 41             | 10.5  | 11.9             | 13.4  | 15.2   | 17.2 | 19.5 | 22.1 |  |  |  |  |  |
| 42             | 10.6  | 12.0             | 13.6  | 15.3   | 17.4 | 19.7 | 22.4 |  |  |  |  |  |
| 43             | 10.7  | 12.1             | 13.7  | 15.5   | 17.6 | 20.0 | 22.7 |  |  |  |  |  |
| 44             | 10.8  | 12.2             | 13.8  | 15.7   | 17.8 | 20.2 | 23.0 |  |  |  |  |  |
| 45             | 10.9  | 12.4             | 14.0  | 15.8   | 18.0 | 20.5 | 23.3 |  |  |  |  |  |
| 46             | 11.0  | 12.5             | 14.1  | 16.0   | 18.2 | 20.7 | 23.6 |  |  |  |  |  |
| 47             | 11.1  | 12.6             | 14.3  | 16.2   | 18.4 | 20.9 | 23.9 |  |  |  |  |  |
| 48             | 11.2  | 12.7             | 14.4  | 16.3   | 18.6 | 21.2 | 24.2 |  |  |  |  |  |
| 49             | 11.3  | 12.8             | 14.5  | 16.5   | 18.8 | 21.4 | 24.5 |  |  |  |  |  |
| 50             | 11.4  | 12.9             | 14.7  | 16.7   | 19.0 | 21.7 | 24.8 |  |  |  |  |  |
| 51             | 11.5  | 13.1             | 14.8  | 16.8   | 19.2 | 21.9 | 25.1 |  |  |  |  |  |
| 52             | 11.6  | 13.2             | 15.0  | 17.0   | 19.4 | 22.2 | 25.4 |  |  |  |  |  |
| 53             | 11.7  | 13.3             | 15.1  | 17.2   | 19.6 | 22.4 | 25.7 |  |  |  |  |  |
| 54             | 11.8  | 13.4             | 15.2  | 17.3   | 19.8 | 22.7 | 26.0 |  |  |  |  |  |
| 55             | 11.9  | 13.5             | 15.4  | 17.5   | 20.0 | 22.9 | 26.3 |  |  |  |  |  |
| 56             | 12.0  | 13.6             | 15.5  | 17.7   | 20.2 | 23.2 | 26.6 |  |  |  |  |  |
| 57             | 12.1  | 13.7             | 15.6  | 17.8   | 20.4 | 23.4 | 26.9 |  |  |  |  |  |
| 58             | 12.2  | 13.8             | 15.8  | 18.0   | 20.6 | 23.7 | 27.2 |  |  |  |  |  |
| 59             | 12.3  | 14.0             | 15.9  | 18.2   | 20.8 | 23.9 | 27.6 |  |  |  |  |  |
| 60             | 12.4  | 14.1             | 16.0  | 18.3   | 21.0 | 24.2 | 27.9 |  |  |  |  |  |

STANDAR

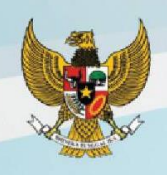

#### Tabel 2 Standar Panjang Badan menurut Umur (PB/U) Anak Laki-laki Umur 0-24 Bulan

| Hanna (Bulan) |       |       | Pa    | njang Badan ( | cm)  |      |      |
|---------------|-------|-------|-------|---------------|------|------|------|
|               | -3 SD | -2 SD | -1 SD | Median        | 1 SD | 2 SD | 3 SD |
| 0             | 44.2  | 46.1  | 48.0  | 49.9          | 51.8 | 53.7 | 55.6 |
| 1             | 48.9  | 50.8  | 52.8  | 54.7          | 56.7 | 58.6 | 60.6 |
| 2             | 52.4  | 54.4  | 56.4  | 58.4          | 60.4 | 62.4 | 64.4 |
| 3             | 55.3  | 57.3  | 59.4  | 61.4          | 63.5 | 65.5 | 67.6 |
| 4             | 57.6  | 59.7  | 61.8  | 63.9          | 66.0 | 68.0 | 70.1 |
| 5             | 59.6  | 61.7  | 63.8  | 65.9          | 68.0 | 70.1 | 72.2 |
| 6             | 61.2  | 63.3  | 65.5  | 67.6          | 69.8 | 71.9 | 74.0 |
| 7             | 62.7  | 64.8  | 67.0  | 69.2          | 71.3 | 73.5 | 75.7 |
| 8             | 64.0  | 66.2  | 68.4  | 70.6          | 72.8 | 75.0 | 77.2 |
| 9             | 65.2  | 67.5  | 69.7  | 72.0          | 74.2 | 76.5 | 78.7 |
| 10            | 66.4  | 68.7  | 71.0  | 73.3          | 75.6 | 77.9 | 80.1 |
| 11            | 67.6  | 69.9  | 72.2  | 74.5          | 76.9 | 79.2 | 81.5 |
| 12            | 68.6  | 71.0  | 73.4  | 75.7          | 78.1 | 80.5 | 82.9 |
| 13            | 69.6  | 72.1  | 74.5  | 76.9          | 79.3 | 81.8 | 84.2 |
| 14            | 70.6  | 73.1  | 75.6  | 78.0          | 80.5 | 83.0 | 85.5 |
| 15            | 71.6  | 74.1  | 76.6  | 79.1          | 81.7 | 84.2 | 86.7 |
| 16            | 72.5  | 75.0  | 77.6  | 80.2          | 82.8 | 85.4 | 88.0 |
| 17            | 73.3  | 76.0  | 78.6  | 81.2          | 83.9 | 86.5 | 89.2 |
| 18            | 74.2  | 76.9  | 79.6  | 82.3          | 85.0 | 87.7 | 90.4 |
| 19            | 75.0  | 77.7  | 80.5  | 83.2          | 86.0 | 88.8 | 91.5 |
| 20            | 75.8  | 78.6  | 81.4  | 84.2          | 87.0 | 89.8 | 92.6 |
| 21            | 76.5  | 79.4  | 82.3  | 85.1          | 88.0 | 90.9 | 93.8 |
| 22            | 77.2  | 80.2  | 83.1  | 86.0          | 89.0 | 91.9 | 94.9 |
| 23            | 78.0  | 81.0  | 83.9  | 86.9          | 89.9 | 92.9 | 95.9 |
| 24 *          | 78.7  | 81.7  | 84.8  | 87.8          | 90.9 | 93.9 | 97.0 |

Keterangan : \* Pengukuran PB dilakukan dalam keadaan anak telentang

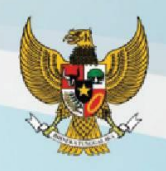

#### Tabel 3 Standar Tinggi Badan menurut Umur (TB/U) Anak Laki-laki Umur 24-60 Bulan

| Orman (balan)-3 SD-2 SD-1 SDMedian1 SD2 SD3 SD241*78.081.084.187.190.293.296.325578.681.784.988.091.094.297.32679.382.585.688.892.095.298.127779.983.186.489.692.996.199.32880.583.887.190.493.797.0100.32981.184.587.891.294.597.9101.23091.785.188.591.995.398.7102.13182.385.789.292.796.199.6103.03282.886.489.993.496.9100.4103.93383.486.990.594.197.6101.2106.43483.987.591.194.898.4102.0106.43584.488.191.895.499.1102.7106.43685.088.792.496.199.8103.5107.23785.589.293.096.7100.5104.2108.03886.093.894.697.4101.2105.0108.83986.590.394.298.0101.8107.5111.74488.993.097.0101.0105.1107.5111.5 <th>Umur (Bulan)</th> <th></th> <th></th> <th>Ti</th> <th>nggi Badan (c</th> <th>m)</th> <th></th> <th></th>                                    | Umur (Bulan)  |       |       | Ti    | nggi Badan (c | m)    |       |       |
|----------------------------------------------------------------------------------------------------|---------------|-------|-------|-------|---------------|-------|-------|-------|
| 24* 780 810 64.1 87.1 90.2 93.2 96.3   25 78.6 81.7 84.9 88.0 91.1 94.2 97.3   26 79.3 82.5 85.6 88.8 92.0 96.1 99.3   27 79.9 83.1 86.4 89.6 92.9 96.1 99.3   28 80.5 83.8 87.1 90.4 93.7 97.0 100.3   29 81.1 84.5 87.8 91.2 94.5 97.9 101.2   30 81.7 85.7 89.2 92.7 96.1 99.6 103.9   32 82.8 86.4 89.9 93.4 96.9 10.4 103.9   33 83.4 86.9 90.5 94.1 97.6 101.2 106.4   36 85.0 88.7 91.8 95.4 99.1 102.7 106.4   36 85.0 88.7 92.4                                                                                                    | oniui (Bulan) | -3 SD | -2 SD | -1 SD | Median        | 1 SD  | 2 SD  | 3 SD  |
| 25 78.6 81.7 84.9 88.0 91.1 94.2 97.3   26 79.3 82.5 85.6 88.8 92.0 95.2 98.3   27 79.9 83.1 86.4 89.6 92.9 96.1 99.3   28 80.5 83.8 87.1 90.4 93.7 97.0 100.3   29 81.1 84.5 87.8 91.2 94.5 97.9 101.2   30 81.7 85.1 88.5 91.9 95.3 98.7 102.1   31 82.3 86.4 89.9 93.4 66.9 103.0 103.9   33 83.4 86.9 90.5 94.1 97.6 101.2 104.8   34 83.9 87.5 91.1 94.8 98.4 102.0 105.6   35 84.4 88.1 91.8 95.4 99.1 102.7 106.4   36 85.0 88.7 92.4                                                                                                    | 24 *          | 78.0  | 81.0  | 84.1  | 87.1          | 90.2  | 93.2  | 96.3  |
| 26 79.3 82.5 85.6 88.8 92.0 95.2 98.3   27 79.9 83.1 86.4 89.6 92.9 96.1 99.3   28 80.5 83.8 87.1 90.4 93.7 97.0 100.3   29 81.1 84.5 87.8 91.2 94.5 97.9 101.2   30 81.7 85.1 88.5 91.9 95.3 98.7 102.1   31 82.3 85.7 89.2 92.7 96.1 99.6 103.0   32 82.8 86.4 89.9 93.4 96.9 100.4 103.9   33 83.4 86.9 90.5 94.1 97.6 101.2 104.8   34 83.9 87.5 91.1 94.8 98.4 102.7 106.4   36 86.0 88.7 92.4 96.1 99.8 103.5 107.2   37 85.5 89.2 93.0                                                                                                    | 25            | 78.6  | 81.7  | 84.9  | 88.0          | 91.1  | 94.2  | 97.3  |
| 27 79.9 83.1 86.4 89.6 92.9 96.1 99.3   28 80.5 83.8 87.1 90.4 93.7 97.0 100.3   29 81.1 84.5 87.8 91.2 94.5 97.9 101.2   30 81.7 85.1 88.5 91.9 95.3 98.7 102.1   31 82.3 85.7 89.2 92.7 96.1 99.6 103.0   32 82.8 86.4 89.9 93.4 96.9 100.4 103.9   33 83.4 86.9 90.5 94.1 97.6 101.2 104.8   34 83.9 87.5 91.1 94.8 98.4 102.0 106.6   35 84.4 88.1 91.8 95.4 99.1 102.7 106.4   36 85.0 88.7 92.4 96.1 101.2 108.0   37 85.5 89.2 93.0 97.4                                                                                                    | 26            | 79.3  | 82.5  | 85.6  | 88.8          | 92.0  | 95.2  | 98.3  |
| 28 80.5 83.8 87.1 90.4 93.7 97.0 100.3   29 81.1 84.5 87.8 91.2 94.5 97.9 101.2   30 81.7 85.7 89.2 92.7 96.1 99.6 103.0   31 82.3 85.7 89.2 92.7 96.1 99.6 103.0   32 82.8 86.4 89.9 93.4 96.9 100.4 103.9   33 83.4 86.9 90.5 94.1 97.6 101.2 104.8   34 83.9 87.5 91.1 94.8 98.4 102.0 105.6   35 84.4 88.1 91.8 95.4 99.1 102.7 106.4   36 85.0 88.7 92.4 96.7 100.5 104.2 108.0   38 86.0 88.8 93.6 97.4 101.2 105.0 108.8   39 86.5 90.3 94.2                                                                                                    | 27            | 79.9  | 83.1  | 86.4  | 89.6          | 92.9  | 96.1  | 99.3  |
| 29 81.1 84.5 87.8 91.2 94.5 97.9 101.2   30 81.7 85.1 86.5 91.9 95.3 98.7 102.1   31 82.3 85.7 89.2 92.7 96.1 99.6 103.0   32 82.8 86.4 89.9 93.4 96.9 100.4 103.9   33 83.4 86.9 90.5 94.1 97.6 101.2 104.8   34 83.9 87.5 91.1 94.8 98.4 102.0 105.6   35 84.4 88.1 91.8 95.4 99.1 102.7 106.4   36 85.0 88.7 92.4 96.1 99.8 103.5 107.2   37 85.5 89.2 93.0 96.7 100.5 104.2 108.0   38 86.0 89.3 93.6 97.4 101.2 105.7 109.5   40 87.0 90.9 94.7                                                                                                    | 28            | 80.5  | 83.8  | 87.1  | 90.4          | 93.7  | 97.0  | 100.3 |
| 30 81.7 85.1 88.5 91.9 95.3 98.7 102.1   31 82.3 85.7 89.2 92.7 96.1 99.6 103.0   32 82.8 86.4 89.9 93.4 96.9 100.4 103.9   33 83.4 86.9 90.5 94.1 97.6 101.2 104.8   34 83.9 87.5 91.1 94.8 98.4 102.0 105.6   35 84.4 86.1 91.8 95.4 99.1 102.7 106.4   36 85.0 88.7 92.4 96.1 99.8 103.5 107.2   37 85.5 89.2 93.0 96.7 100.5 104.2 108.0   38 86.0 88.8 93.6 97.4 101.2 105.0 108.8   39 86.5 90.3 94.2 98.0 101.8 105.7 109.5   40 87.0 90.9 94.7 <td>29</td> <td>81.1</td> <td>84.5</td> <td>87.8</td> <td>91.2</td> <td>94.5</td> <td>97.9</td> <td>101.2</td>                                                                                                    | 29            | 81.1  | 84.5  | 87.8  | 91.2          | 94.5  | 97.9  | 101.2 |
| 31 82.3 88.7 89.2 92.7 96.1 99.6 103.0   32 82.8 86.4 89.9 93.4 96.9 100.4 103.9   33 83.4 86.9 90.5 94.1 97.6 101.2 104.8   34 83.9 87.5 91.1 94.8 96.4 102.0 105.6   35 84.4 88.1 91.8 95.4 99.8 103.5 107.2   36 85.0 88.7 92.4 96.1 99.8 103.5 107.2   37 85.5 89.2 93.0 96.7 100.5 104.2 108.0   38 86.0 89.8 93.6 97.4 101.2 105.0 108.8   39 86.5 90.3 94.2 98.0 101.8 105.7 109.5   40 87.0 90.9 94.7 98.6 102.5 106.4 110.3   41 87.5 91.4 95.3 </th <td>30</td> <td>81.7</td> <td>85.1</td> <td>88.5</td> <td>91.9</td> <td>95.3</td> <td>98.7</td> <td>102.1</td>                                                                                                    | 30            | 81.7  | 85.1  | 88.5  | 91.9          | 95.3  | 98.7  | 102.1 |
| 32 82.8 86.4 89.9 93.4 96.9 100.4 103.9   33 83.4 86.9 90.5 94.1 97.6 101.2 104.8   34 83.9 87.5 91.1 94.8 98.4 102.0 105.6   35 84.4 88.1 91.8 95.4 99.1 102.7 106.4   36 85.0 88.7 92.4 96.1 99.8 103.5 107.2   37 85.5 89.2 93.0 96.7 100.5 104.2 108.0   38 86.0 89.8 93.6 97.4 101.2 105.0 108.8   39 86.5 90.3 94.2 98.0 101.8 105.7 109.5   40 87.0 90.9 94.7 98.6 102.5 106.4 110.3   41 87.5 91.4 95.3 99.2 103.2 107.1 111.0   42 88.0 91.9 95.9                                                                                                    | 31            | 82.3  | 85.7  | 89.2  | 92.7          | 96.1  | 99.6  | 103.0 |
| 33 83.4 86.9 90.5 94.1 97.6 101.2 104.8   34 83.9 87.5 91.1 94.8 98.4 102.0 105.6   35 84.4 88.1 91.8 95.4 99.1 102.7 106.4   36 85.0 88.7 92.4 96.1 99.8 103.5 107.2   37 85.5 89.2 93.0 96.7 100.5 104.2 108.0   38 86.0 89.8 93.6 97.4 101.2 105.0 108.8   39 86.5 90.3 94.2 98.0 101.8 105.7 109.5   40 87.0 90.9 94.7 98.6 102.5 106.4 110.3   41 87.5 91.4 95.3 99.2 103.2 107.1 111.0   42 88.0 91.9 95.9 99.9 103.8 107.8 112.5   44 88.9 93.0 97.                                                                                                    | 32            | 82.8  | 86.4  | 89.9  | 93.4          | 96.9  | 100.4 | 103.9 |
| 34 83.9 87.5 91.1 94.8 98.4 102.0 105.6   35 84.4 88.1 91.8 95.4 99.1 102.7 106.4   36 85.0 88.7 92.4 96.1 99.8 103.5 107.2   37 85.5 89.2 93.0 96.7 100.5 104.2 108.0   38 86.0 89.8 93.6 97.4 101.2 105.0 108.8   39 86.5 90.3 94.2 98.0 101.8 105.7 109.5   40 87.0 90.9 94.7 98.6 102.5 106.4 110.3   41 87.5 91.4 95.3 99.2 103.2 107.1 111.0   42 88.0 91.9 95.9 99.9 103.8 107.8 111.7   43 88.4 92.4 96.4 100.4 104.5 108.5 112.5   44 88.9 93.0 9                                                                                                    | 33            | 83.4  | 86.9  | 90.5  | 94.1          | 97.6  | 101.2 | 104.8 |
| 35 84.4 88.1 91.8 95.4 99.1 102.7 106.4   36 85.0 88.7 92.4 96.1 99.8 103.5 107.2   37 85.5 89.2 93.0 96.7 100.5 104.2 108.0   38 86.0 88.8 93.6 97.4 101.2 105.0 108.8   39 86.5 90.3 94.2 98.0 101.8 105.7 109.5   40 87.0 90.9 94.7 98.6 102.5 106.4 110.3   41 87.5 91.4 95.3 99.2 103.2 107.1 111.0   42 88.0 91.9 95.9 99.9 103.8 107.8 111.7   43 88.4 92.4 96.4 100.4 104.5 108.5 112.5   44 88.9 93.5 97.5 101.6 105.7 109.8 113.9   46 89.8 94.0 <td< th=""><td>34</td><td>83.9</td><td>87.5</td><td>91.1</td><td>94.8</td><td>98.4</td><td>102.0</td><td>105.6</td></td<>                                                                                                    | 34            | 83.9  | 87.5  | 91.1  | 94.8          | 98.4  | 102.0 | 105.6 |
| 36 85.0 88.7 92.4 96.1 99.8 103.5 107.2   37 85.5 89.2 93.0 96.7 100.5 104.2 108.0   38 86.0 89.8 93.6 97.4 101.2 105.0 108.8   39 86.5 90.3 94.2 98.0 101.8 105.7 109.5   40 87.0 90.9 94.7 98.6 102.5 106.4 110.3   411 87.5 91.4 95.3 99.2 103.2 107.1 111.0   42 88.0 91.9 95.9 99.9 103.8 107.8 111.7   43 88.4 92.4 96.4 100.4 104.5 108.5 112.5   44 88.9 93.0 97.0 101.0 105.1 109.1 113.2   45 89.4 93.5 97.5 101.6 105.7 109.8 113.9   46 89.8 94.0                                                                                                    | 35            | 84.4  | 88.1  | 91.8  | 95.4          | 99.1  | 102.7 | 106.4 |
| 3785.589.293.096.7100.5104.2108.03886.089.893.697.4101.2105.0108.83986.590.394.298.0101.8105.7109.54087.090.994.798.6102.5106.4110.34187.591.495.399.2103.2107.1111.04288.091.995.999.9103.8107.8111.74388.492.496.4100.4104.5108.5112.54488.993.097.0101.0105.1109.1113.24589.493.597.5101.6105.7109.8113.94689.894.098.1102.2106.3110.4114.64790.394.498.6102.8106.9111.1115.24890.794.999.1103.3107.5111.7115.94991.295.499.7103.3107.5111.7115.94991.295.4100.2104.4108.7113.0117.35192.196.4100.7105.0109.3113.6117.95292.596.9101.2105.6109.9114.2118.65393.097.4101.7106.1110.5114.9119.25493.497.8102.3106.7111.1 <t< th=""><td>36</td><td>85.0</td><td>88.7</td><td>92.4</td><td>96.1</td><td>99.8</td><td>103.5</td><td>107.2</td></t<>           | 36            | 85.0  | 88.7  | 92.4  | 96.1          | 99.8  | 103.5 | 107.2 |
| 38 86.0 89.8 93.6 97.4 101.2 105.0 108.8   39 86.5 90.3 94.2 98.0 101.8 105.7 109.5   40 87.0 90.9 94.7 98.6 102.5 106.4 110.3   41 87.5 91.4 95.3 99.2 103.2 107.1 111.0   42 88.0 91.9 95.9 99.9 103.8 107.8 111.7   43 88.4 92.4 96.4 100.4 104.5 108.5 112.5   44 88.9 93.0 97.0 101.0 105.1 109.1 113.2   45 89.4 93.5 97.5 101.6 105.7 109.8 113.9   46 89.8 94.0 98.1 102.2 106.3 110.4 114.6   47 90.3 94.4 98.6 102.8 106.9 111.1 115.2   48 90.7 94.9                                                                                                    | 37            | 85.5  | 89.2  | 93.0  | 96.7          | 100.5 | 104.2 | 108.0 |
| 3986.590.394.298.0101.8105.7109.54087.090.994.798.6102.5106.4110.34187.591.495.399.2103.2107.1111.04288.091.995.999.9103.8107.8111.74388.492.496.4100.4104.5108.5112.54488.993.097.0101.0105.1109.1113.24589.493.597.5101.6105.7109.8113.94689.894.098.1102.2106.3110.4114.64790.394.498.6102.8106.9111.1115.24890.794.999.1103.3107.5111.7115.94991.295.499.7103.9108.1112.4116.65091.695.9100.2104.4108.7113.0117.35192.196.4100.7105.0109.3113.6117.95292.596.9101.2105.6109.9114.2118.65393.097.4101.7106.1110.5114.9119.25493.497.8102.3106.7111.1115.5119.95593.998.3102.8107.2111.7116.1120.65694.398.8103.3107.8112.3 <td>38</td> <td>86.0</td> <td>89.8</td> <td>93.6</td> <td>97.4</td> <td>101.2</td> <td>105.0</td> <td>108.8</td>              | 38            | 86.0  | 89.8  | 93.6  | 97.4          | 101.2 | 105.0 | 108.8 |
| 4087.090.994.798.6102.5106.4110.34187.591.495.399.2103.2107.1111.04288.091.995.999.9103.8107.8111.74388.492.496.4100.4104.5108.5112.54488.993.097.0101.0105.1109.1113.24589.493.597.5101.6105.7109.8113.94689.894.098.1102.2106.3110.4114.64790.394.498.6102.8106.9111.1115.24890.794.999.1103.3107.5111.7115.94991.295.499.7103.9108.1112.4116.65091.695.9100.2104.4108.7113.0117.35192.196.4100.7105.0109.3113.6117.95292.596.9101.2105.6109.9114.2118.65393.097.4101.7106.1110.5114.9119.25493.497.8102.3106.7111.1115.5119.95593.998.3102.8107.2111.7116.1120.65694.398.8103.3107.8112.3116.7121.25794.799.3103.8108.3112.8<                                                                                                    | 39            | 86.5  | 90.3  | 94.2  | 98.0          | 101.8 | 105.7 | 109.5 |
| 4187.591.495.399.2103.2107.1111.04288.091.995.999.9103.8107.8111.74388.492.496.4100.4104.5108.5112.54488.993.097.0101.0105.1109.1113.24589.493.597.5101.6105.7109.8113.94689.894.098.1102.2106.3110.4114.64790.394.498.6102.8106.9111.1115.24890.794.999.1103.3107.5111.7115.94991.295.499.7103.9108.1112.4116.65091.695.9100.2104.4108.7113.0117.35192.196.4100.7105.6109.9114.2118.65393.097.4101.7105.6109.9114.2118.65593.998.3102.8107.2111.7116.1120.65694.398.8103.3107.8112.3116.7121.25794.799.3103.8108.3112.8117.4121.95895.299.7104.3108.9113.4118.0122.65995.6100.2104.8109.4114.0118.6123.26096.1100.7105.3110.011                                                                                                    | 40            | 87.0  | 90.9  | 94.7  | 98.6          | 102.5 | 106.4 | 110.3 |
| 4288.091.995.999.9103.8107.8111.74388.492.496.4100.4104.5108.5112.54488.993.097.0101.0105.1109.1113.24589.493.597.5101.6105.7109.8113.94689.894.098.1102.2106.3110.4114.64790.394.498.6102.8106.9111.1115.24890.794.999.1103.3107.5111.7115.94991.295.499.7103.9108.1112.4116.65091.695.9100.2104.4108.7113.0117.35192.196.4100.7105.0109.3113.6117.95292.596.9101.2105.6109.9114.2118.65393.097.4101.7106.1110.5114.9119.25493.497.8102.3106.7111.1115.5119.95593.998.3102.8107.2111.7116.1120.65694.398.8103.3107.8112.3116.7121.25794.799.3103.8108.3112.8117.4121.95895.299.7104.3108.9113.4118.0122.65995.6100.2104.8109.41                                                                                                    | 41            | 87.5  | 91.4  | 95.3  | 99.2          | 103.2 | 107.1 | 111.0 |
| 4388.492.496.4100.4104.5108.5112.54488.993.097.0101.0105.1109.1113.24589.493.597.5101.6105.7109.8113.94689.894.098.1102.2106.3110.4114.64790.394.498.6102.8106.9111.1115.24890.794.999.1103.3107.5111.7115.94991.295.499.7103.9108.1112.4116.65091.695.9100.2104.4108.7113.0117.35192.196.4100.7105.0109.3113.6117.95292.596.9101.2105.6109.9114.2118.65393.097.4101.7106.1110.5114.9119.25493.497.8102.3106.7111.1115.5119.95593.998.3102.8107.2111.7116.1120.65694.398.8103.3107.8112.3116.7121.25794.799.3103.8108.3112.8117.4121.95895.299.7104.3108.9113.4118.0122.65995.6100.2104.8109.4114.0118.6123.26096.1100.7105.3110.0 <t< th=""><td>42</td><td>88.0</td><td>91.9</td><td>95.9</td><td>99.9</td><td>103.8</td><td>107.8</td><td>111.7</td></t<> | 42            | 88.0  | 91.9  | 95.9  | 99.9          | 103.8 | 107.8 | 111.7 |
| 4488.993.097.0101.0105.1109.1113.24589.493.597.5101.6105.7109.8113.94689.894.098.1102.2106.3110.4114.64790.394.498.6102.8106.9111.1115.24890.794.999.1103.3107.5111.7115.94991.295.499.7103.9108.1112.4116.65091.695.9100.2104.4108.7113.0117.35192.196.4100.7105.0109.3113.6117.95292.596.9101.2105.6109.9114.2118.65393.097.4101.7106.1110.5114.9119.25493.497.8102.3106.7111.1115.5119.95593.998.3102.8107.2111.7116.1120.65694.398.8103.3107.8112.3116.7121.25794.799.3103.8108.3112.8117.4121.95895.299.7104.3108.9113.4118.0122.65995.6100.2104.8109.4114.0118.6123.26096.1100.7105.3110.0114.6119.2123.9                                                                                                    | 43            | 88.4  | 92.4  | 96.4  | 100.4         | 104.5 | 108.5 | 112.5 |
| 4589.493.597.5101.6105.7109.8113.94689.894.098.1102.2106.3110.4114.64790.394.498.6102.8106.9111.1115.24890.794.999.1103.3107.5111.7115.94991.295.499.7103.9108.1112.4116.65091.695.9100.2104.4108.7113.0117.35192.196.4100.7105.0109.3113.6117.95292.596.9101.2105.6109.9114.2118.65393.097.4101.7106.1110.5114.9119.25493.497.8102.3106.7111.1115.5119.95593.998.3102.8107.2111.7116.1120.65694.398.8103.3107.8112.3116.7121.25794.799.3103.8108.3112.8117.4121.95895.299.7104.3108.9113.4118.0122.65995.6100.2104.8109.4114.0118.6123.26096.1100.7105.3110.0114.6119.2123.9                                                                                                    | 44            | 88.9  | 93.0  | 97.0  | 101.0         | 105.1 | 109.1 | 113.2 |
| 4689.894.098.1102.2106.3110.4114.64790.394.498.6102.8106.9111.1115.24890.794.999.1103.3107.5111.7115.94991.295.499.7103.9108.1112.4116.65091.695.9100.2104.4108.7113.0117.35192.196.4100.7105.0109.3113.6117.95292.596.9101.2105.6109.9114.2118.65393.097.4101.7106.1110.5114.9119.25493.497.8102.3106.7111.1115.5119.95593.998.3102.8107.2111.7116.1120.65694.398.8103.3107.8112.3116.7121.25794.799.3103.8108.3112.8117.4121.95895.299.7104.3108.9113.4118.0122.65995.6100.2104.8109.4114.0118.6123.26096.1100.7105.3110.0114.6119.2123.9                                                                                                    | 45            | 89.4  | 93.5  | 97.5  | 101.6         | 105.7 | 109.8 | 113.9 |
| 4790.394.498.6102.8106.9111.1115.24890.794.999.1103.3107.5111.7115.94991.295.499.7103.9108.1112.4116.65091.695.9100.2104.4108.7113.0117.35192.196.4100.7105.0109.3113.6117.95292.596.9101.2105.6109.9114.2118.65393.097.4101.7106.1110.5114.9119.25493.497.8102.3106.7111.1115.5119.95593.998.3102.8107.2111.7116.1120.65694.398.8103.3107.8112.3116.7121.25794.799.3103.8108.3112.8117.4121.95895.299.7104.3108.9113.4118.0122.65995.6100.2104.8109.4114.0118.6123.26096.1100.7105.3110.0114.6119.2123.9                                                                                                    | 46            | 89.8  | 94.0  | 98.1  | 102.2         | 106.3 | 110.4 | 114.6 |
| 4890.794.999.1103.3107.5111.7115.94991.295.499.7103.9108.1112.4116.65091.695.9100.2104.4108.7113.0117.35192.196.4100.7105.0109.3113.6117.95292.596.9101.2105.6109.9114.2118.65393.097.4101.7106.1110.5114.9119.25493.497.8102.3106.7111.1115.5119.95593.998.3102.8107.2111.7116.1120.65694.398.8103.3107.8112.3116.7121.25794.799.3103.8108.3112.8117.4121.95895.299.7104.3109.4114.0118.6123.26096.1100.7105.3110.0114.6119.2123.9                                                                                                    | 47            | 90.3  | 94.4  | 98.6  | 102.8         | 106.9 | 111.1 | 115.2 |
| 4991.295.499.7103.9108.1112.4116.65091.695.9100.2104.4108.7113.0117.35192.196.4100.7105.0109.3113.6117.95292.596.9101.2105.6109.9114.2118.65393.097.4101.7106.1110.5114.9119.25493.497.8102.3106.7111.1115.5119.95593.998.3102.8107.2111.7116.1120.65694.398.8103.3107.8112.3116.7121.25794.799.3103.8108.3112.8117.4121.95895.299.7104.3108.9113.4118.6123.26096.1100.7105.3110.0114.6119.2123.9                                                                                                    | 48            | 90.7  | 94.9  | 99.1  | 103.3         | 107.5 | 111.7 | 115.9 |
| 5091.695.9100.2104.4108.7113.0117.35192.196.4100.7105.0109.3113.6117.95292.596.9101.2105.6109.9114.2118.65393.097.4101.7106.1110.5114.9119.25493.497.8102.3106.7111.1115.5119.95593.998.3102.8107.2111.7116.1120.65694.398.8103.3107.8112.3116.7121.25794.799.3103.8108.3112.8117.4121.95895.299.7104.3108.9113.4118.0122.65995.6100.2104.8109.4114.0118.6123.26096.1100.7105.3110.0114.6119.2123.9                                                                                                    | 49            | 91.2  | 95.4  | 99.7  | 103.9         | 108.1 | 112.4 | 116.6 |
| 5192.196.4100.7105.0109.3113.6117.95292.596.9101.2105.6109.9114.2118.65393.097.4101.7106.1110.5114.9119.25493.497.8102.3106.7111.1115.5119.95593.998.3102.8107.2111.7116.1120.65694.398.8103.3107.8112.3116.7121.25794.799.3103.8108.3112.8117.4121.95895.299.7104.3108.9113.4118.0122.65995.6100.2104.8109.4114.0118.6123.26096.1100.7105.3110.0114.6119.2123.9                                                                                                    | 50            | 91.6  | 95.9  | 100.2 | 104.4         | 108.7 | 113.0 | 117.3 |
| 5292.596.9101.2105.6109.9114.2118.65393.097.4101.7106.1110.5114.9119.25493.497.8102.3106.7111.1115.5119.95593.998.3102.8107.2111.7116.1120.65694.398.8103.3107.8112.3116.7121.25794.799.3103.8108.3112.8117.4121.95895.299.7104.3108.9113.4118.0122.65995.6100.2104.8109.4114.0118.6123.26096.1100.7105.3110.0114.6119.2123.9                                                                                                    | 51            | 92.1  | 96.4  | 100.7 | 105.0         | 109.3 | 113.6 | 117.9 |
| 5393.097.4101.7106.1110.5114.9119.25493.497.8102.3106.7111.1115.5119.95593.998.3102.8107.2111.7116.1120.65694.398.8103.3107.8112.3116.7121.25794.799.3103.8108.3112.8117.4121.95895.299.7104.3108.9113.4118.0122.65995.6100.2104.8109.4114.0118.6123.26096.1100.7105.3110.0114.6119.2123.9                                                                                                    | 52            | 92.5  | 96.9  | 101.2 | 105.6         | 109.9 | 114.2 | 118.6 |
| 5493.497.8102.3106.7111.1115.5119.95593.998.3102.8107.2111.7116.1120.65694.398.8103.3107.8112.3116.7121.25794.799.3103.8108.3112.8117.4121.95895.299.7104.3108.9113.4118.0122.65995.6100.2104.8109.4114.0118.6123.26096.1100.7105.3110.0114.6119.2123.9                                                                                                    | 53            | 93.0  | 97.4  | 101.7 | 106.1         | 110.5 | 114.9 | 119.2 |
| 5593.998.3102.8107.2111.7116.1120.65694.398.8103.3107.8112.3116.7121.25794.799.3103.8108.3112.8117.4121.95895.299.7104.3108.9113.4118.0122.65995.6100.2104.8109.4114.0118.6123.26096.1100.7105.3110.0114.6119.2123.9                                                                                                    | 54            | 93.4  | 97.8  | 102.3 | 106.7         | 111.1 | 115.5 | 119.9 |
| 5694.398.8103.3107.8112.3116.7121.25794.799.3103.8108.3112.8117.4121.95895.299.7104.3108.9113.4118.0122.65995.6100.2104.8109.4114.0118.6123.26096.1100.7105.3110.0114.6119.2123.9                                                                                                    | 55            | 93.9  | 98.3  | 102.8 | 107.2         | 111.7 | 116.1 | 120.6 |
| 5794.799.3103.8108.3112.8117.4121.95895.299.7104.3108.9113.4118.0122.65995.6100.2104.8109.4114.0118.6123.26096.1100.7105.3110.0114.6119.2123.9                                                                                                    | 56            | 94.3  | 98.8  | 103.3 | 107.8         | 112.3 | 116.7 | 121.2 |
| 58 95.2 99.7 104.3 108.9 113.4 118.0 122.6   59 95.6 100.2 104.8 109.4 114.0 118.6 123.2   60 96.1 100.7 105.3 110.0 114.6 119.2 123.9                                                                                                    | 57            | 94.7  | 99.3  | 103.8 | 108.3         | 112.8 | 117.4 | 121.9 |
| 59 95.6 100.2 104.8 109.4 114.0 118.6 123.2   60 96.1 100.7 105.3 110.0 114.6 119.2 123.9                                                                                                    | 58            | 95.2  | 99.7  | 104.3 | 108.9         | 113.4 | 118.0 | 122.6 |
| 60 96.1 100.7 105.3 110.0 114.6 119.2 123.9                                                                                                    | 59            | 95.6  | 100.2 | 104.8 | 109.4         | 114.0 | 118.6 | 123.2 |
|                                                                                                    | 60            | 96.1  | 100.7 | 105.3 | 110.0         | 114.6 | 119.2 | 123.9 |

Keterangan : \* Pengukuran TB dilakukan dalam keadaan anak berdiri

STANDAR

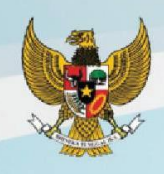

#### Tabel 4 Standar Berat Badan menurut Panjang Badan (BB/PB) Anak Laki-laki Umur 0-24 Bulan

| Panjang    | Berat Badan (kg) |       |       |        |      |      |      |  |  |  |
|------------|------------------|-------|-------|--------|------|------|------|--|--|--|
| Badan (cm) | -3 SD            | -2 SD | -1 SD | Median | 1 SD | 2 SD | 3 SD |  |  |  |
| 45.0       | 1.9              | 2.0   | 2.2   | 2.4    | 2.7  | 3.0  | 3.3  |  |  |  |
| 45.5       | 1.9              | 2.1   | 2.3   | 2.5    | 2.8  | 3.1  | 3.4  |  |  |  |
| 46.0       | 2.0              | 2.2   | 2.4   | 2.6    | 2.9  | 3.1  | 3.5  |  |  |  |
| 46.5       | 2.1              | 2.3   | 2.5   | 2.7    | 3.0  | 3.2  | 3.6  |  |  |  |
| 47.0       | 2.1              | 2.3   | 2.5   | 2.8    | 3.0  | 3.3  | 3.7  |  |  |  |
| 47.5       | 2.2              | 2.4   | 2.6   | 2.9    | 3.1  | 3.4  | 3.8  |  |  |  |
| 48.0       | 2.3              | 2.5   | 2.7   | 2.9    | 3.2  | 3.6  | 3.9  |  |  |  |
| 48.5       | 2.3              | 2.6   | 2.8   | 3.0    | 3.3  | 3.7  | 4.0  |  |  |  |
| 49.0       | 2.4              | 2.6   | 2.9   | 3.1    | 3.4  | 3.8  | 4.2  |  |  |  |
| 49.5       | 2.5              | 2.7   | 3.0   | 3.2    | 3.5  | 3.9  | 4.3  |  |  |  |
| 50.0       | 2.6              | 2.8   | 3.0   | 3.3    | 3.6  | 4.0  | 4.4  |  |  |  |
| 50.5       | 2.7              | 2.9   | 3.1   | 3.4    | 3.8  | 4.1  | 4.5  |  |  |  |
| 51.0       | 2.7              | 3.0   | 3.2   | 3.5    | 3.9  | 4.2  | 4.7  |  |  |  |
| 51.5       | 2.8              | 3.1   | 3.3   | 3.6    | 4.0  | 4.4  | 4.8  |  |  |  |
| 52.0       | 2.9              | 3.2   | 3.5   | 3.8    | 4.1  | 4.5  | 5.0  |  |  |  |
| 52.5       | 3.0              | 3.3   | 3.6   | 3.9    | 4.2  | 4.6  | 5.1  |  |  |  |
| 53.0       | 3.1              | 3.4   | 3.7   | 4.0    | 4.4  | 4.8  | 5.3  |  |  |  |
| 53.5       | 3.2              | 3.5   | 3.8   | 4.1    | 4.5  | 4.9  | 5.4  |  |  |  |
| 54.0       | 3.3              | 3.6   | 3.9   | 4.3    | 4.7  | 5.1  | 5.6  |  |  |  |
| 54.5       | 3.4              | 3.7   | 4.0   | 4.4    | 4.8  | 5.3  | 5.8  |  |  |  |
| 55.0       | 3.6              | 3.8   | 4.2   | 4.5    | 5.0  | 5.4  | 6.0  |  |  |  |
| 55.5       | 3.7              | 4.0   | 4.3   | 4.7    | 5.1  | 5.6  | 6.1  |  |  |  |
| 56.0       | 3.8              | 4.1   | 4.4   | 4.8    | 5.3  | 5.8  | 6.3  |  |  |  |
| 56.5       | 3.9              | 4.2   | 4.6   | 5.0    | 5.4  | 5.9  | 6.5  |  |  |  |
| 57.0       | 4.0              | 4.3   | 4.7   | 5.1    | 5.6  | 6.1  | 6.7  |  |  |  |
| 57.5       | 4.1              | 4.5   | 4.9   | 5.3    | 5.7  | 6.3  | 6.9  |  |  |  |
| 58.0       | 4.3              | 4.6   | 5.0   | 5.4    | 5.9  | 6.4  | 7.1  |  |  |  |
| 58.5       | 4.4              | 4.7   | 5.1   | 5.6    | 6.1  | 6.6  | 7.2  |  |  |  |
| 59.0       | 4.5              | 4.8   | 5.3   | 5.7    | 6.2  | 6.8  | 7.4  |  |  |  |
| 59.5       | 4.6              | 5.0   | 5.4   | 5.9    | 6.4  | 7.0  | 7.6  |  |  |  |
| 60.0       | 4.7              | 5.1   | 5.5   | 6.0    | 6.5  | 7.1  | 7.8  |  |  |  |
| 60.5       | 4.8              | 5.2   | 5.6   | 6.1    | 6.7  | 7.3  | 8.0  |  |  |  |
| 61.0       | 4.9              | 5.3   | 5.8   | 6.3    | 6.8  | 7.4  | 8.1  |  |  |  |
| 61.5       | 5.0              | 5.4   | 5.9   | 6.4    | 7.0  | 7.6  | 8.3  |  |  |  |
| 62.0       | 5.1              | 5.6   | 6.0   | 6.5    | 7.1  | 7.7  | 8.5  |  |  |  |
| 62.5       | 5.2              | 5.7   | 6.1   | 6.7    | 7.2  | 7.9  | 8.6  |  |  |  |

STANDAR

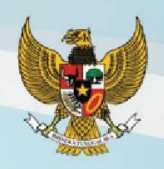

#### Standar Berat Badan menurut Panjang Badan (BB/PB) Anak Laki-laki Umur 0-24 Bulan

| Panjang    |       | Berat Badan (kg) |       |        |      |      |      |  |  |  |  |
|------------|-------|------------------|-------|--------|------|------|------|--|--|--|--|
| Badan (cm) | -3 SD | -2 SD            | -1 SD | Median | 1 SD | 2 SD | 3 SD |  |  |  |  |
| 63.0       | 5.3   | 5.8              | 6.2   | 6.8    | 7.4  | 8.0  | 8.8  |  |  |  |  |
| 63.5       | 5.4   | 5.9              | 6.4   | 6.9    | 7.5  | 8.2  | 8.9  |  |  |  |  |
| 64.0       | 5.5   | 6.0              | 6.5   | 7.0    | 7.6  | 8.3  | 9.1  |  |  |  |  |
| 64.5       | 5.6   | 6.1              | 6.6   | 7.1    | 7.8  | 8.5  | 9.3  |  |  |  |  |
| 65.0       | 5.7   | 6.2              | 6.7   | 7.3    | 7.9  | 8.6  | 9.4  |  |  |  |  |
| 65.5       | 5.8   | 6.3              | 6.8   | 7.4    | 8.0  | 8.7  | 9.6  |  |  |  |  |
| 66.0       | 5.9   | 6.4              | 6.9   | 7.5    | 8.2  | 8.9  | 9.7  |  |  |  |  |
| 66.5       | 6.0   | 6.5              | 7.0   | 7.6    | 8.3  | 9.0  | 9.9  |  |  |  |  |
| 67.0       | 6.1   | 6.6              | 7.1   | 7.7    | 8.4  | 9.2  | 10.0 |  |  |  |  |
| 67.5       | 6.2   | 6.7              | 7.2   | 7.9    | 8.5  | 9.3  | 10.2 |  |  |  |  |
| 68.0       | 6.3   | 6.8              | 7.3   | 8.0    | 8.7  | 9.4  | 10.3 |  |  |  |  |
| 68.5       | 6.4   | 6.9              | 7.5   | 8.1    | 8.8  | 9.6  | 10.5 |  |  |  |  |
| 69.0       | 6.5   | 7.0              | 7.6   | 8.2    | 8.9  | 9.7  | 10.6 |  |  |  |  |
| 69.5       | 6.6   | 7.1              | 7.7   | 8.3    | 9.0  | 9.8  | 10.8 |  |  |  |  |
| 70.0       | 6.6   | 7.2              | 7.8   | 8.4    | 9.2  | 10.0 | 10.9 |  |  |  |  |
| 70.5       | 6.7   | 7.3              | 7.9   | 8.5    | 9.3  | 10.1 | 11.1 |  |  |  |  |
| 71.0       | 6.8   | 7.4              | 8.0   | 8.6    | 9.4  | 10.2 | 11.2 |  |  |  |  |
| 71.5       | 6.9   | 7.5              | 8.1   | 8.8    | 9.5  | 10.4 | 11.3 |  |  |  |  |
| 72.0       | 7.0   | 7.6              | 8.2   | 8.9    | 9.6  | 10.5 | 11.5 |  |  |  |  |
| 72.5       | 7.1   | 7.6              | 8.3   | 9.0    | 9.8  | 10.6 | 11.6 |  |  |  |  |
| 73.0       | 7.2   | 7.7              | 8.4   | 9.1    | 9.9  | 10.8 | 11.8 |  |  |  |  |
| 73.5       | 7.2   | 7.8              | 8.5   | 9.2    | 10.0 | 10.9 | 11.9 |  |  |  |  |
| 74.0       | 7.3   | 7.9              | 8.6   | 9.3    | 10.1 | 11.0 | 12.1 |  |  |  |  |
| 74.5       | 7.4   | 8.0              | 8.7   | 9.4    | 10.2 | 11.2 | 12.2 |  |  |  |  |
| 75.0       | 7.5   | 8.1              | 8.8   | 9.5    | 10.3 | 11.3 | 12.3 |  |  |  |  |
| 75.5       | 7.6   | 8.2              | 8.8   | 9.6    | 10.4 | 11.4 | 12.5 |  |  |  |  |
| 76.0       | 7.6   | 8.3              | 8.9   | 9.7    | 10.6 | 11.5 | 12.6 |  |  |  |  |
| 76.5       | 7.7   | 8.3              | 9.0   | 9.8    | 10.7 | 11.6 | 12.7 |  |  |  |  |
| 77.0       | 7.8   | 8.4              | 9.1   | 9.9    | 10.8 | 11.7 | 12.8 |  |  |  |  |
| 77.5       | 7.9   | 8.5              | 9.2   | 10.0   | 10.9 | 11.9 | 13.0 |  |  |  |  |
| 78.0       | 7.9   | 8.6              | 9.3   | 10.1   | 11.0 | 12.0 | 13.1 |  |  |  |  |
| 78.5       | 8.0   | 8.7              | 9.4   | 10.2   | 11.1 | 12.1 | 13.2 |  |  |  |  |
| 79.0       | 8.1   | 8.7              | 9.5   | 10.3   | 11.2 | 12.2 | 13.3 |  |  |  |  |
| 79.5       | 8.2   | 8.8              | 9.5   | 10.4   | 11.3 | 12.3 | 13.4 |  |  |  |  |
| 80.0       | 8.2   | 8.9              | 9.6   | 10.4   | 11.4 | 12.4 | 13.6 |  |  |  |  |
| 80.5       | 8.3   | 9.0              | 9.7   | 10.5   | 11.5 | 12.5 | 13.7 |  |  |  |  |

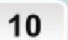

ANTROPOMETRI PENILAIAN STATUS GIZI ANAK

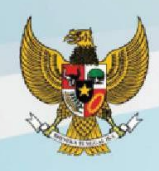

#### Standar Berat Badan menurut Panjang Badan (BB/PB) Anak Laki-laki Umur 0-24 Bulan

| Panjang    |       | Berat Badan (kg) |       |        |      |      |      |  |  |  |  |
|------------|-------|------------------|-------|--------|------|------|------|--|--|--|--|
| Badan (cm) | -3 SD | -2 SD            | -1 SD | Median | 1 SD | 2 SD | 3 SD |  |  |  |  |
| 81.0       | 8.4   | 9.1              | 9.8   | 10.6   | 11.6 | 12.6 | 13.8 |  |  |  |  |
| 81.5       | 8.5   | 9.1              | 9.9   | 10.7   | 11.7 | 12.7 | 13.9 |  |  |  |  |
| 82.0       | 8.5   | 9.2              | 10.0  | 10.8   | 11.8 | 12.8 | 14.0 |  |  |  |  |
| 82.5       | 8.6   | 9.3              | 10.1  | 10.9   | 11.9 | 13.0 | 14.2 |  |  |  |  |
| 83.0       | 8.7   | 9.4              | 10.2  | 11.0   | 12.0 | 13.1 | 14.3 |  |  |  |  |
| 83.5       | 8.8   | 9.5              | 10.3  | 11.2   | 12.1 | 13.2 | 14.4 |  |  |  |  |
| 84.0       | 8.9   | 9.6              | 10.4  | 11.3   | 12.2 | 13.3 | 14.6 |  |  |  |  |
| 84.5       | 9.0   | 9.7              | 10.5  | 11.4   | 12.4 | 13.5 | 14.7 |  |  |  |  |
| 85.0       | 9.1   | 9.8              | 10.6  | 11.5   | 12.5 | 13.6 | 14.9 |  |  |  |  |
| 85.5       | 9.2   | 9.9              | 10.7  | 11.6   | 12.6 | 13.7 | 15.0 |  |  |  |  |
| 86.0       | 9.3   | 10.0             | 10.8  | 11.7   | 12.8 | 13.9 | 15.2 |  |  |  |  |
| 86.5       | 9.4   | 10.1             | 11.0  | 11.9   | 12.9 | 14.0 | 15.3 |  |  |  |  |
| 87.0       | 9.5   | 10.2             | 11.1  | 12.0   | 13.0 | 14.2 | 15.5 |  |  |  |  |
| 87.5       | 9.6   | 10.4             | 11.2  | 12.1   | 13.2 | 14.3 | 15.6 |  |  |  |  |
| 88.0       | 9.7   | 10.5             | 11.3  | 12.2   | 13.3 | 14.5 | 15.8 |  |  |  |  |
| 88.5       | 9.8   | 10.6             | 11.4  | 12.4   | 13.4 | 14.6 | 15.9 |  |  |  |  |
| 89.0       | 9.9   | 10.7             | 11.5  | 12.5   | 13.5 | 14.7 | 16.1 |  |  |  |  |
| 89.5       | 10.0  | 10.8             | 11.6  | 12.6   | 13.7 | 14.9 | 16.2 |  |  |  |  |
| 90.0       | 10.1  | 10.9             | 11.8  | 12.7   | 13.8 | 15.0 | 16.4 |  |  |  |  |
| 90.5       | 10.2  | 11.0             | 11.9  | 12.8   | 13.9 | 15.1 | 16.5 |  |  |  |  |
| 91.0       | 10.3  | 11.1             | 12.0  | 13.0   | 14.1 | 15.3 | 16.7 |  |  |  |  |
| 91.5       | 10.4  | 11.2             | 12.1  | 13.1   | 14.2 | 15.4 | 16.8 |  |  |  |  |
| 92.0       | 10.5  | 11.3             | 12.2  | 13.2   | 14.3 | 15.6 | 17.0 |  |  |  |  |
| 92.5       | 10.6  | 11.4             | 12.3  | 13.3   | 14.4 | 15.7 | 17.1 |  |  |  |  |
| 93.0       | 10.7  | 11.5             | 12.4  | 13.4   | 14.6 | 15.8 | 17.3 |  |  |  |  |
| 93.5       | 10.7  | 11.6             | 12.5  | 13.5   | 14.7 | 16.0 | 17.4 |  |  |  |  |
| 94.0       | 10.8  | 11.7             | 12.6  | 13.7   | 14.8 | 16.1 | 17.6 |  |  |  |  |
| 94.5       | 10.9  | 11.8             | 12.7  | 13.8   | 14.9 | 16.3 | 17.7 |  |  |  |  |
| 95.0       | 11.0  | 11.9             | 12.8  | 13.9   | 15.1 | 16.4 | 17.9 |  |  |  |  |
| 95.5       | 11.1  | 12.0             | 12.9  | 14.0   | 15.2 | 16.5 | 18.0 |  |  |  |  |
| 96.0       | 11.2  | 12.1             | 13.1  | 14.1   | 15.3 | 16.7 | 18.2 |  |  |  |  |
| 96.5       | 11.3  | 12.2             | 13.2  | 14.3   | 15.5 | 16.8 | 18.4 |  |  |  |  |
| 97.0       | 11.4  | 12.3             | 13.3  | 14.4   | 15.6 | 17.0 | 18.5 |  |  |  |  |
| 97.5       | 11.5  | 12.4             | 13.4  | 14.5   | 15.7 | 17.1 | 18.7 |  |  |  |  |
| 98.0       | 11.6  | 12.5             | 13.5  | 14.6   | 15.9 | 17.3 | 18.9 |  |  |  |  |
| 98.5       | 11.7  | 12.6             | 13.6  | 14.8   | 16.0 | 17.5 | 19.1 |  |  |  |  |

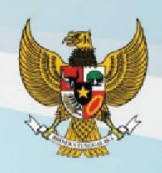

12

STANDAR

#### Standar Berat Badan menurut Panjang Badan (BB/PB) Anak Laki-laki Umur 0-24 Bulan

| Panjang    |       |       | B     | Berat Badan (k | g)   |      |      |
|------------|-------|-------|-------|----------------|------|------|------|
| Badan (cm) | -3 SD | -2 SD | -1 SD | Median         | 1 SD | 2 SD | 3 SD |
| 99.0       | 11.8  | 12.7  | 13.7  | 14.9           | 16.2 | 17.6 | 19.2 |
| 99.5       | 11.9  | 12.8  | 13.9  | 15.0           | 16.3 | 17.8 | 19.4 |
| 100.0      | 12.0  | 12.9  | 14.0  | 15.2           | 16.5 | 18.0 | 19.6 |
| 100.5      | 12.1  | 13.0  | 14.1  | 15.3           | 16.6 | 18.1 | 19.8 |
| 101.0      | 12.2  | 13.2  | 14.2  | 15.4           | 16.8 | 18.3 | 20.0 |
| 101.5      | 12.3  | 13.3  | 14.4  | 15.6           | 16.9 | 18.5 | 20.2 |
| 102.0      | 12.4  | 13.4  | 14.5  | 15.7           | 17.1 | 18.7 | 20.4 |
| 102.5      | 12.5  | 13.5  | 14.6  | 15.9           | 17.3 | 18.8 | 20.6 |
| 103.0      | 12.6  | 13.6  | 14.8  | 16.0           | 17.4 | 19.0 | 20.8 |
| 103.5      | 12.7  | 13.7  | 14.9  | 16.2           | 17.6 | 19.2 | 21.0 |
| 104.0      | 12.8  | 13.9  | 15.0  | 16.3           | 17.8 | 19.4 | 21.2 |
| 104.5      | 12.9  | 14.0  | 15.2  | 16.5           | 17.9 | 19.6 | 21.5 |
| 105.0      | 13.0  | 14.1  | 15.3  | 16.6           | 18.1 | 19.8 | 21.7 |
| 105.5      | 13.2  | 14.2  | 15.4  | 16.8           | 18.3 | 20.0 | 21.9 |
| 106.0      | 13.3  | 14.4  | 15.6  | 16.9           | 18.5 | 20.2 | 22.1 |
| 106.5      | 13.4  | 14.5  | 15.7  | 17.1           | 18.6 | 20.4 | 22.4 |
| 107.0      | 13.5  | 14.6  | 15.9  | 17.3           | 18.8 | 20.6 | 22.6 |
| 107.5      | 13.6  | 14.7  | 16.0  | 17.4           | 19.0 | 20.8 | 22.8 |
| 108.0      | 13.7  | 14.9  | 16.2  | 17.6           | 19.2 | 21.0 | 23.1 |
| 108.5      | 13.8  | 15.0  | 16.3  | 17.8           | 19.4 | 21.2 | 23.3 |
| 109.0      | 14.0  | 15.1  | 16.5  | 17.9           | 19.6 | 21.4 | 23.6 |
| 109.5      | 14.1  | 15.3  | 16.6  | 18.1           | 19.8 | 21.7 | 23.8 |
| 110.0      | 14.2  | 15.4  | 16.8  | 18.3           | 20.0 | 21.9 | 24.1 |

ANTROPOMETRI PENILAIAN STATUS GIZI ANAK

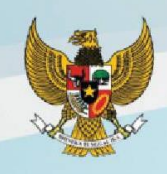

#### Tabel 5 Standar Berat Badan menurut Tinggi Badan (BB/TB) Anak Laki-laki Umur 24-60 Bulan

| Tinggi Badan |       | Berat Badan (kg) |       |        |      |      |      |  |  |  |  |  |
|--------------|-------|------------------|-------|--------|------|------|------|--|--|--|--|--|
| (cm)         | -3 SD | -2 SD            | -1 SD | Median | 1 SD | 2 SD | 3 SD |  |  |  |  |  |
| 65.0         | 5.9   | 6.3              | 6.9   | 7.4    | 8.1  | 8.8  | 9.6  |  |  |  |  |  |
| 65.5         | 6.0   | 6.4              | 7.0   | 7.6    | 8.2  | 8.9  | 9.8  |  |  |  |  |  |
| 66.0         | 6.1   | 6.5              | 7.1   | 7.7    | 8.3  | 9.1  | 9.9  |  |  |  |  |  |
| 66.5         | 6.1   | 6.6              | 7.2   | 7.8    | 8.5  | 9.2  | 10.1 |  |  |  |  |  |
| 67.0         | 6.2   | 6.7              | 7.3   | 7.9    | 8.6  | 9.4  | 10.2 |  |  |  |  |  |
| 67.5         | 6.3   | 6.8              | 7.4   | 8.0    | 8.7  | 9.5  | 10.4 |  |  |  |  |  |
| 68.0         | 6.4   | 6.9              | 7.5   | 8.1    | 8.8  | 9.6  | 10.5 |  |  |  |  |  |
| 68.5         | 6.5   | 7.0              | 7.6   | 8.2    | 9.0  | 9.8  | 10.7 |  |  |  |  |  |
| 69.0         | 6.6   | 7.1              | 7.7   | 8.4    | 9.1  | 9.9  | 10.8 |  |  |  |  |  |
| 69.5         | 6.7   | 7.2              | 7.8   | 8.5    | 9.2  | 10.0 | 11.0 |  |  |  |  |  |
| 70.0         | 6.8   | 7.3              | 7.9   | 8.6    | 9.3  | 10.2 | 11.1 |  |  |  |  |  |
| 70.5         | 6.9   | 7.4              | 8.0   | 8.7    | 9.5  | 10.3 | 11.3 |  |  |  |  |  |
| 71.0         | 6.9   | 7.5              | 8.1   | 8.8    | 9.6  | 10.4 | 11.4 |  |  |  |  |  |
| 71.5         | 7.0   | 7.6              | 8.2   | 8.9    | 9.7  | 10.6 | 11.6 |  |  |  |  |  |
| 72.0         | 7.1   | 7.7              | 8.3   | 9.0    | 9.8  | 10.7 | 11.7 |  |  |  |  |  |
| 72.5         | 7.2   | 7.8              | 8.4   | 9.1    | 9.9  | 10.8 | 11.8 |  |  |  |  |  |
| 73.0         | 7.3   | 7.9              | 8.5   | 9.2    | 10.0 | 11.0 | 12.0 |  |  |  |  |  |
| 73.5         | 7.4   | 7.9              | 8.6   | 9.3    | 10.2 | 11.1 | 12.1 |  |  |  |  |  |
| 74.0         | 7.4   | 8.0              | 8.7   | 9.4    | 10.3 | 11.2 | 12.2 |  |  |  |  |  |
| 74.5         | 7.5   | 8.1              | 8.8   | 9.5    | 10.4 | 11.3 | 12.4 |  |  |  |  |  |
| 75.0         | 7.6   | 8.2              | 8.9   | 9.6    | 10.5 | 11.4 | 12.5 |  |  |  |  |  |
| 75.5         | 7.7   | 8.3              | 9.0   | 9.7    | 10.6 | 11.6 | 12.6 |  |  |  |  |  |
| 76.0         | 7.7   | 8.4              | 9.1   | 9.8    | 10.7 | 11.7 | 12.8 |  |  |  |  |  |
| 76.5         | 7.8   | 8.5              | 9.2   | 9.9    | 10.8 | 11.8 | 12.9 |  |  |  |  |  |
| 77.0         | 7.9   | 8.5              | 9.2   | 10.0   | 10.9 | 11.9 | 13.0 |  |  |  |  |  |
| 77.5         | 8.0   | 8.6              | 9.3   | 10.1   | 11.0 | 12.0 | 13.1 |  |  |  |  |  |
| 78.0         | 8.0   | 8.7              | 9.4   | 10.2   | 11.1 | 12.1 | 13.3 |  |  |  |  |  |
| 78.5         | 8.1   | 8.8              | 9.5   | 10.3   | 11.2 | 12.2 | 13.4 |  |  |  |  |  |
| 79.0         | 8.2   | 8.8              | 9.6   | 10.4   | 11.3 | 12.3 | 13.5 |  |  |  |  |  |
| 79.5         | 8.3   | 8.9              | 9.7   | 10.5   | 11.4 | 12.4 | 13.6 |  |  |  |  |  |
| 80.0         | 8.3   | 9.0              | 9.7   | 10.6   | 11.5 | 12.6 | 13.7 |  |  |  |  |  |
| 80.5         | 8.4   | 9.1              | 9.8   | 10.7   | 11.6 | 12.7 | 13.8 |  |  |  |  |  |
| 81.0         | 8.5   | 9.2              | 9.9   | 10.8   | 11.7 | 12.8 | 14.0 |  |  |  |  |  |
| 81.5         | 8.6   | 9.3              | 10.0  | 10.9   | 11.8 | 12.9 | 14.1 |  |  |  |  |  |
| 82.0         | 8.7   | 9.3              | 10.1  | 11.0   | 11.9 | 13.0 | 14.2 |  |  |  |  |  |
| 82.5         | 8.7   | 9.4              | 10.2  | 11.1   | 12.1 | 13.1 | 14.4 |  |  |  |  |  |

STANDAR

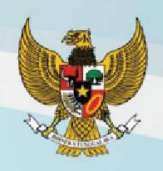

#### Standar Berat Badan menurut Tinggi Badan (BB/TB) Anak Laki-laki Umur 24-60 Bulan

| Tinggi Badan |       |       | E     | erat Badan (k | g)   |      |      |
|--------------|-------|-------|-------|---------------|------|------|------|
| (cm)         | -3 SD | -2 SD | -1 SD | Median        | 1 SD | 2 SD | 3 SD |
| 83.0         | 8.8   | 9.5   | 10.3  | 11.2          | 12.2 | 13.3 | 14.5 |
| 83.5         | 8.9   | 9.6   | 10.4  | 11.3          | 12.3 | 13.4 | 14.6 |
| 84.0         | 9.0   | 9.7   | 10.5  | 11.4          | 12.4 | 13.5 | 14.8 |
| 84.5         | 9.1   | 9.9   | 10.7  | 11.5          | 12.5 | 13.7 | 14.9 |
| 85.0         | 9.2   | 10.0  | 10.8  | 11.7          | 12.7 | 13.8 | 15.1 |
| 85.5         | 9.3   | 10.1  | 10.9  | 11.8          | 12.8 | 13.9 | 15.2 |
| 86.0         | 9.4   | 10.2  | 11.0  | 11.9          | 12.9 | 14.1 | 15.4 |
| 86.5         | 9.5   | 10.3  | 11.1  | 12.0          | 13.1 | 14.2 | 15.5 |
| 87.0         | 9.6   | 10.4  | 11.2  | 12.2          | 13.2 | 14.4 | 15.7 |
| 87.5         | 9.7   | 10.5  | 11.3  | 12.3          | 13.3 | 14.5 | 15.8 |
| 88.0         | 9.8   | 10.6  | 11.5  | 12.4          | 13.5 | 14.7 | 16.0 |
| 88.5         | 9.9   | 10.7  | 11.6  | 12.5          | 13.6 | 14.8 | 16.1 |
| 89.0         | 10.0  | 10.8  | 11.7  | 12.6          | 13.7 | 14.9 | 16.3 |
| 89.5         | 10.1  | 10.9  | 11.8  | 12.8          | 13.9 | 15.1 | 16.4 |
| 90.0         | 10.2  | 11.0  | 11.9  | 12.9          | 14.0 | 15.2 | 16.6 |
| 90.5         | 10.3  | 11.1  | 12.0  | 13.0          | 14.1 | 15.3 | 16.7 |
| 91.0         | 10.4  | 11.2  | 12.1  | 13.1          | 14.2 | 15.5 | 16.7 |
| 91.5         | 10.5  | 11.3  | 12.2  | 13.2          | 14.4 | 15.6 | 17.0 |
| 92.0         | 10.6  | 11.4  | 12.3  | 13.4          | 14.5 | 15.8 | 17.2 |
| 92.5         | 10.7  | 11.5  | 12.4  | 13.5          | 14.6 | 15.9 | 17.3 |
| 93.0         | 10.8  | 11.6  | 12.6  | 13.6          | 14.7 | 16.0 | 17.5 |
| 93.5         | 10.9  | 11.7  | 12.7  | 13.7          | 14.9 | 16.2 | 17.6 |
| 94.0         | 11.0  | 11.8  | 12.8  | 13.8          | 15.0 | 16.3 | 17.8 |
| 94.5         | 11.1  | 11.9  | 12.9  | 13.9          | 15.1 | 16.5 | 17.9 |
| 95.0         | 11.1  | 12.0  | 13.0  | 14.1          | 15.3 | 16.6 | 18.1 |
| 95.5         | 11.2  | 12.1  | 13.1  | 14.2          | 15.4 | 16.7 | 18.3 |
| 96.0         | 11.3  | 12.2  | 13.2  | 14.3          | 15.5 | 16.9 | 18.4 |
| 96.5         | 11.4  | 12.3  | 13.3  | 14.4          | 15.7 | 17.0 | 18.6 |
| 97.0         | 11.5  | 12.4  | 13.4  | 14.6          | 15.8 | 17.2 | 18.8 |
| 97.5         | 11.6  | 12.5  | 13.6  | 14.7          | 15.9 | 17.4 | 18.9 |
| 98.0         | 11.7  | 12.6  | 13.7  | 14.8          | 16.1 | 17.5 | 19.1 |
| 98.5         | 11.8  | 12.8  | 13.8  | 14.9          | 16.2 | 17.7 | 19.3 |
| 99.0         | 11.9  | 12.9  | 13.9  | 15.1          | 16.4 | 17.9 | 19.5 |
| 99.5         | 12.0  | 13.0  | 14.0  | 15.2          | 16.5 | 18.0 | 19.7 |
| 100.0        | 12.1  | 13.1  | 14.2  | 15.4          | 16.7 | 18.2 | 19.9 |
| 100.5        | 12.2  | 13.2  | 14.3  | 15.5          | 16.9 | 18.4 | 20.1 |

14

STANDAR

ANTROPOMETRI PENILAIAN STATUS GIZI ANAK

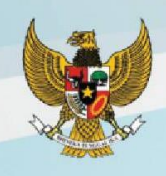

Standar Berat Badan menurut Tinggi Badan (BB/TB) Anak Laki-laki Umur 24-60 Bulan

| Tinggi Badan | Berat Badan (kg) |       |       |        |      |      |      |  |  |  |  |
|--------------|------------------|-------|-------|--------|------|------|------|--|--|--|--|
| (cm)         | -3 SD            | -2 SD | -1 SD | Median | 1 SD | 2 SD | 3 SD |  |  |  |  |
| 101.0        | 12.3             | 13.3  | 14.4  | 15.6   | 17.0 | 18.5 | 20.3 |  |  |  |  |
| 101.5        | 12.4             | 13.4  | 14.5  | 15.8   | 17.2 | 18.7 | 20.5 |  |  |  |  |
| 102.0        | 12.5             | 13.6  | 14.7  | 15.9   | 17.3 | 18.9 | 20.7 |  |  |  |  |
| 102.5        | 12.6             | 13.7  | 14.8  | 16.1   | 17.5 | 19.1 | 20.9 |  |  |  |  |
| 103.0        | 12.8             | 13.8  | 14.9  | 16.2   | 17.7 | 19.3 | 21.1 |  |  |  |  |
| 103.5        | 12.9             | 13.9  | 15.1  | 16.4   | 17.8 | 19.5 | 21.3 |  |  |  |  |
| 104.0        | 13.0             | 14.0  | 15.2  | 16.5   | 18.0 | 19.7 | 21.6 |  |  |  |  |
| 104.5        | 13.1             | 14.2  | 15.4  | 16.7   | 18.2 | 19.9 | 21.8 |  |  |  |  |
| 105.0        | 13.2             | 14.3  | 15.5  | 16.8   | 18.4 | 20.1 | 22.0 |  |  |  |  |
| 105.5        | 13.3             | 14.4  | 15.6  | 17.0   | 18.5 | 20.3 | 22.2 |  |  |  |  |
| 106.0        | 13.4             | 14.5  | 15.8  | 17.2   | 18.7 | 20.5 | 22.5 |  |  |  |  |
| 106.5        | 13.5             | 14.7  | 15.9  | 17.3   | 18.9 | 20.7 | 22.7 |  |  |  |  |
| 107.0        | 13.7             | 14.8  | 16.1  | 17.5   | 19.1 | 20.9 | 22.9 |  |  |  |  |
| 107.5        | 13.8             | 14.9  | 16.2  | 17.7   | 19.3 | 21.1 | 23.2 |  |  |  |  |
| 108.0        | 13.9             | 15.1  | 16.4  | 17.8   | 19.5 | 21.3 | 23.4 |  |  |  |  |
| 108.5        | 14.0             | 15.2  | 16.5  | 18.0   | 19.7 | 21.5 | 23.7 |  |  |  |  |
| 109.0        | 14.1             | 15.3  | 16.7  | 18.2   | 19.8 | 21.8 | 23.9 |  |  |  |  |
| 109.5        | 14.3             | 15.5  | 16.8  | 18.3   | 20.0 | 22.0 | 24.2 |  |  |  |  |
| 110.0        | 14.4             | 15.6  | 17.0  | 18.5   | 20.2 | 22.2 | 24.4 |  |  |  |  |
| 110.5        | 14.5             | 15.8  | 17.1  | 18.7   | 20.4 | 22.4 | 24.7 |  |  |  |  |
| 111.0        | 14.6             | 15.9  | 17.3  | 18.9   | 20.7 | 22.7 | 25.0 |  |  |  |  |
| 111.5        | 14.8             | 16.0  | 17.5  | 19.1   | 20.9 | 22.9 | 25.2 |  |  |  |  |
| 112.0        | 14.9             | 16.2  | 17.6  | 19.2   | 21.1 | 23.1 | 25.5 |  |  |  |  |
| 112.5        | 15.0             | 16.3  | 17.8  | 19.4   | 21.3 | 23.4 | 25.8 |  |  |  |  |
| 113.0        | 15.2             | 16.5  | 18.0  | 19.6   | 21.5 | 23.6 | 26.0 |  |  |  |  |
| 113.5        | 15.3             | 16.6  | 18.1  | 19.8   | 21.7 | 23.9 | 26.3 |  |  |  |  |
| 114.0        | 15.4             | 16.8  | 18.3  | 20.0   | 21.9 | 24.1 | 26.6 |  |  |  |  |
| 114.5        | 15.6             | 16.9  | 18.5  | 20.2   | 22.1 | 24.4 | 26.9 |  |  |  |  |
| 115.0        | 15.7             | 17.1  | 18.6  | 20.4   | 22.4 | 24.6 | 27.2 |  |  |  |  |
| 115.5        | 15.8             | 17.2  | 18.8  | 20.6   | 22.6 | 24.9 | 27.5 |  |  |  |  |
| 116.0        | 16.0             | 17.4  | 19.0  | 20.8   | 22.8 | 25.1 | 27.8 |  |  |  |  |
| 116.5        | 16.1             | 17.5  | 19.2  | 21.0   | 23.0 | 25.4 | 28.0 |  |  |  |  |
| 117.0        | 16.2             | 17.7  | 19.3  | 21.2   | 23.3 | 25.6 | 28.3 |  |  |  |  |
| 117.5        | 16.4             | 17.9  | 19.5  | 21.4   | 23.5 | 25.9 | 28.6 |  |  |  |  |
| 118.0        | 16.5             | 18.0  | 19.7  | 21.6   | 23.7 | 26.1 | 28.9 |  |  |  |  |
| 118.5        | 16.7             | 18.2  | 19.9  | 21.8   | 23.9 | 26.4 | 29.2 |  |  |  |  |
| 119.0        | 16.8             | 18.3  | 20.0  | 22.0   | 24.1 | 26.6 | 29.5 |  |  |  |  |
| 119.5        | 16.9             | 18.5  | 20.2  | 22.2   | 24.4 | 26.9 | 29.8 |  |  |  |  |
| 120.0        | 17.1             | 18.6  | 20.4  | 22.4   | 24.6 | 27.2 | 30.1 |  |  |  |  |

STANDAR

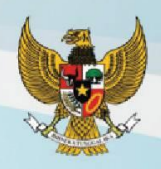

#### Tabel 6 Standar Indeks Massa Tubuh menurut Umur (IMT/U) Anak Laki-laki Umur 0-24 Bulan

| Limur (Bulan) |       |       | Indeks | s Massa Tubul | h (IMT) |      |      |
|---------------|-------|-------|--------|---------------|---------|------|------|
| Omur (Bulan)  | -3 SD | -2 SD | -1 SD  | Median        | 1 SD    | 2 SD | 3 SD |
| 0             | 10.2  | 11.1  | 12.2   | 13.4          | 14.8    | 16.3 | 18.1 |
| 1             | 11.3  | 12.4  | 13.6   | 14.9          | 16.3    | 17.8 | 19.4 |
| 2             | 12.5  | 13.7  | 15.0   | 16.3          | 17.8    | 19.4 | 21.1 |
| 3             | 13.1  | 14.3  | 15.5   | 16.9          | 18.4    | 20.0 | 21.8 |
| 4             | 13.4  | 14.5  | 15.8   | 17.2          | 18.7    | 20.3 | 22.1 |
| 5             | 13.5  | 14.7  | 15.9   | 17.3          | 18.8    | 20.5 | 22.3 |
| 6             | 13.6  | 14.7  | 16.0   | 17.3          | 18.8    | 20.5 | 22.3 |
| 7             | 13.7  | 14.8  | 16.0   | 17.3          | 18.8    | 20.5 | 22.3 |
| 8             | 13.6  | 14.7  | 15.9   | 17.3          | 18.7    | 20.4 | 22.2 |
| 9             | 13.6  | 14.7  | 15.8   | 17.2          | 18.6    | 20.3 | 22.1 |
| 10            | 13.5  | 14.6  | 15.7   | 17.0          | 18.5    | 20.1 | 22.0 |
| 11            | 13.4  | 14.5  | 15.6   | 16.9          | 18.4    | 20.0 | 21.8 |
| 12            | 13.4  | 14.4  | 15.5   | 16.8          | 18.2    | 19.8 | 21.6 |
| 13            | 13.3  | 14.3  | 15.4   | 16.7          | 18.1    | 19.7 | 21.5 |
| 14            | 13.2  | 14.2  | 15.3   | 16.6          | 18.0    | 19.5 | 21.3 |
| 15            | 13.1  | 14.1  | 15.2   | 16.4          | 17.8    | 19.4 | 21.2 |
| 16            | 13,1  | 14.0  | 15.1   | 16.3          | 17.7    | 19.3 | 21.0 |
| 17            | 13.0  | 13.9  | 15.0   | 16.2          | 17.6    | 19.1 | 20.9 |
| 18            | 12.9  | 13.9  | 14.9   | 16.1          | 17.5    | 19.0 | 20.8 |
| 19            | 12.9  | 13.8  | 14.9   | 16.1          | 17.4    | 18.9 | 20.7 |
| 20            | 12.8  | 13.7  | 14.8   | 16.0          | 17.3    | 18.8 | 20.6 |
| 21            | 12.8  | 13.7  | 14.7   | 15.9          | 17.2    | 18.7 | 20.5 |
| 22            | 12.7  | 13.6  | 14.7   | 15.8          | 17.2    | 18.7 | 20.4 |
| 23            | 12.7  | 13.6  | 14.6   | 15.8          | 17.1    | 18.6 | 20.3 |
| 24 *          | 12.7  | 13.6  | 14.6   | 15.7          | 17.0    | 18.5 | 20.3 |

Keterangan : \* Pengukuran PB dilakukan dalam keadaan anak telentang

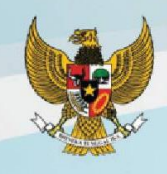

#### Tabel 7 Standar Indeks Massa Tubuh menurut Umur (IMT/U) Anak Laki-laki Umur 24-60 Bulan

| Umur (Bulan) | Indeks Massa Tubuh (IMT) |       |       |        |      |      |      |
|--------------|--------------------------|-------|-------|--------|------|------|------|
|              | -3 SD                    | -2 SD | -1 SD | Median | 1 SD | 2 SD | 3 SD |
| 24 *         | 12.9                     | 13.8  | 14.8  | 16.0   | 17.3 | 18.9 | 20.6 |
| 25           | 12.8                     | 13.8  | 14.8  | 16.0   | 17.3 | 18.8 | 20.5 |
| 26           | 12.8                     | 13.7  | 14.8  | 15.9   | 17.3 | 18.8 | 20.5 |
| 27           | 12.7                     | 13.7  | 14.7  | 15.9   | 17.2 | 18.7 | 20.4 |
| 28           | 12.7                     | 13.6  | 14.7  | 15.9   | 17.2 | 18.7 | 20.4 |
| 29           | 12.7                     | 13.6  | 14.7  | 15.8   | 17.1 | 18.6 | 20.3 |
| 30           | 12.6                     | 13.6  | 14.6  | 15.8   | 17.1 | 18.6 | 20.2 |
| 31           | 12.6                     | 13.5  | 14.6  | 15.8   | 17.1 | 18.5 | 20.2 |
| 32           | 12.5                     | 13.5  | 14.6  | 15.7   | 17.0 | 18.5 | 20.1 |
| 33           | 12.5                     | 13.5  | 14.5  | 15.7   | 17.0 | 18.5 | 20.1 |
| 34           | 12.5                     | 13.4  | 14.5  | 15.7   | 17.0 | 18.4 | 20.0 |
| 35           | 12.4                     | 13.4  | 14.5  | 15.6   | 16.9 | 18.4 | 20.0 |
| 36           | 12.4                     | 13.4  | 14.4  | 15.6   | 16.9 | 18.4 | 20.0 |
| 37           | 12.4                     | 13.3  | 14.4  | 15.6   | 16.9 | 18.3 | 19.9 |
| 38           | 12.3                     | 13.3  | 14.4  | 15.5   | 16.8 | 18.3 | 19.9 |
| 39           | 12.3                     | 13.3  | 14.3  | 15.5   | 16.8 | 18.3 | 19.9 |
| 40           | 12.3                     | 13.2  | 14.3  | 15.5   | 16.8 | 18.2 | 19.9 |
| 41           | 12.2                     | 13.2  | 14.3  | 15.5   | 16.8 | 18.2 | 19.9 |
| 42           | 12.2                     | 13.2  | 14.3  | 15.4   | 16.8 | 18.2 | 19.8 |
| 43           | 12.2                     | 13.2  | 14.2  | 15.4   | 16.7 | 18.2 | 19.8 |
| 44           | 12.2                     | 13.1  | 14.2  | 15.4   | 16.7 | 18.2 | 19.8 |
| 45           | 12.2                     | 13.1  | 14.2  | 15.4   | 16.7 | 18.2 | 19.8 |
| 46           | 12.1                     | 13.1  | 14.2  | 15.4   | 16.7 | 18.2 | 19.8 |
| 47           | 12.1                     | 13.1  | 14.2  | 15.3   | 16.7 | 18.2 | 19.9 |
| 48           | 12.1                     | 13.1  | 14.1  | 15.3   | 16.7 | 18.2 | 19.9 |
| 49           | 12.1                     | 13.0  | 14.1  | 15.3   | 16.7 | 18.2 | 19.9 |
| 50           | 12.1                     | 13.0  | 14.1  | 15.3   | 16.7 | 18.2 | 19.9 |
| 51           | 12.1                     | 13.0  | 14.1  | 15.3   | 16.6 | 18.2 | 19.9 |
| 52           | 12.0                     | 13.0  | 14.1  | 15.3   | 16.6 | 18.2 | 19.9 |
| 53           | 12.0                     | 13.0  | 14.1  | 15.3   | 16.6 | 18.2 | 20.0 |
| 54           | 12.0                     | 13.0  | 14.0  | 15.3   | 16.6 | 18.2 | 20.0 |
| 55           | 12.0                     | 13.0  | 14.0  | 15.2   | 16.6 | 18.2 | 20.0 |
| 56           | 12.0                     | 12.9  | 14.0  | 15.2   | 16.6 | 18.2 | 20.1 |
| 57           | 12.0                     | 12.9  | 14.0  | 15.2   | 16.6 | 18.2 | 20.1 |
| 58           | 12.0                     | 12.9  | 14.0  | 15.2   | 16.6 | 18.3 | 20.2 |
| 59           | 12.0                     | 12.9  | 14.0  | 15.2   | 16.6 | 18.3 | 20.2 |
| 60           | 12.0                     | 12.9  | 14.0  | 15.2   | 16.6 | 18.3 | 20.3 |

Keterangan : \* Pengukuran TB dilakukan dalam keadaan anak berdiri

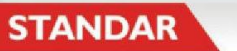
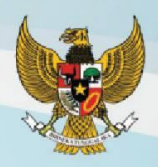

| Ur    | nur   | Indeks Massa Tubuh (IMT) |       |       |        |      |      |      |  |  |  |
|-------|-------|--------------------------|-------|-------|--------|------|------|------|--|--|--|
| Tahun | Bulan | -3 SD                    | -2 SD | -1 SD | Median | 1 SD | 2 SD | 3 SD |  |  |  |
| 5     | 1     | 12.1                     | 13.0  | 14.1  | 15.3   | 16.6 | 18.3 | 20.2 |  |  |  |
| 5     | 2     | 12.1                     | 13.0  | 14.1  | 15.3   | 16.6 | 18.3 | 20.2 |  |  |  |
| 5     | 3     | 12.1                     | 13.0  | 14.1  | 15.3   | 16.7 | 18.3 | 20.2 |  |  |  |
| 5     | 4     | 12.1                     | 13.0  | 14.1  | 15.3   | 16.7 | 18.3 | 20.3 |  |  |  |
| 5     | 5     | 12.1                     | 13.0  | 14.1  | 15.3   | 16.7 | 18.3 | 20.3 |  |  |  |
| 5     | 6     | 12.1                     | 13.0  | 14.1  | 15.3   | 16.7 | 18.4 | 20.4 |  |  |  |
| 5     | 7     | 12.1                     | 13.0  | 14.1  | 15.3   | 16.7 | 18.4 | 20.4 |  |  |  |
| 5     | 8     | 12.1                     | 13.0  | 14.1  | 15.3   | 16.7 | 18.4 | 20.5 |  |  |  |
| 5     | 9     | 12.1                     | 13.0  | 14.1  | 15.3   | 16.7 | 18.4 | 20.5 |  |  |  |
| 5     | 10    | 12.1                     | 13.0  | 14.1  | 15.3   | 16.7 | 18.5 | 20.6 |  |  |  |
| 5     | 11    | 12.1                     | 13.0  | 14.1  | 15.3   | 16.7 | 18.5 | 20.6 |  |  |  |
| 6     | 0     | 12.1                     | 13.0  | 14.1  | 15.3   | 16.8 | 18.5 | 20.7 |  |  |  |
| 6     | 1     | 12.1                     | 13.0  | 14.1  | 15.3   | 16.8 | 18.6 | 20.8 |  |  |  |
| 6     | 2     | 12.2                     | 13.1  | 14.1  | 15.3   | 16.8 | 18.6 | 20.8 |  |  |  |
| 6     | 3     | 12.2                     | 13.1  | 14.1  | 15.3   | 16.8 | 18.6 | 20.9 |  |  |  |
| 6     | 4     | 12.2                     | 13.1  | 14.1  | 15.4   | 16.8 | 18.7 | 21.0 |  |  |  |
| 6     | 5     | 12.2                     | 13.1  | 14.1  | 15.4   | 16.9 | 18.7 | 21.0 |  |  |  |
| 6     | 6     | 12.2                     | 13.1  | 14.1  | 15.4   | 16.9 | 18.7 | 21.1 |  |  |  |
| 6     | 7     | 12.2                     | 13.1  | 14.1  | 15.4   | 16.9 | 18.8 | 21.2 |  |  |  |
| 6     | 8     | 12.2                     | 13.1  | 14.2  | 15.4   | 16.9 | 18.8 | 21.3 |  |  |  |
| 6     | 9     | 12.2                     | 13.1  | 14.2  | 15.4   | 17.0 | 18.9 | 21.3 |  |  |  |
| 6     | 10    | 12.2                     | 13.1  | 14.2  | 15.4   | 17.0 | 18.9 | 21.4 |  |  |  |
| 6     | 11    | 12.2                     | 13.1  | 14.2  | 15.5   | 17.0 | 19.0 | 21.5 |  |  |  |
| 7     | 0     | 12.3                     | 13.1  | 14.2  | 15.5   | 17.0 | 19.0 | 21.6 |  |  |  |
| 7     | 1     | 12.3                     | 13.2  | 14.2  | 15.5   | 17.1 | 19.1 | 21.7 |  |  |  |
| 7     | 2     | 12.3                     | 13.2  | 14.2  | 15.5   | 17.1 | 19.1 | 21.8 |  |  |  |
| 7     | 3     | 12.3                     | 13.2  | 14.3  | 15.5   | 17.1 | 19.2 | 21.9 |  |  |  |
| 7     | 4     | 12.3                     | 13.2  | 14.3  | 15.6   | 17.2 | 19.2 | 22.0 |  |  |  |
| 7     | 5     | 12.3                     | 13.2  | 14.3  | 15.6   | 17.2 | 19.3 | 22.0 |  |  |  |
| 7     | 6     | 12.3                     | 13.2  | 14.3  | 15.6   | 17.2 | 19.3 | 22.1 |  |  |  |
| 7     | 7     | 12.3                     | 13.2  | 14.3  | 15.6   | 17.3 | 19.4 | 22.2 |  |  |  |
| 7     | 8     | 12.3                     | 13.2  | 14.3  | 15.6   | 17.3 | 19.4 | 22.4 |  |  |  |
| 7     | 9     | 12.4                     | 13.3  | 14.3  | 15.7   | 17.3 | 19.5 | 22.5 |  |  |  |
| 7     | 10    | 12.4                     | 13.3  | 14.4  | 15.7   | 17.4 | 19.6 | 22.6 |  |  |  |
| 7     | 11    | 12.4                     | 13.3  | 14.4  | 15.7   | 17.4 | 19.6 | 22.7 |  |  |  |
| 8     | 0     | 12.4                     | 13.3  | 14.4  | 15.7   | 17.4 | 19.7 | 22.8 |  |  |  |

18

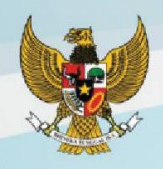

| Un    | nur   | Indeks Massa Tubuh (IMT) |       |       |        |      |      |      |  |  |  |
|-------|-------|--------------------------|-------|-------|--------|------|------|------|--|--|--|
| Tahun | Bulan | -3 SD                    | -2 SD | -1 SD | Median | 1 SD | 2 SD | 3 SD |  |  |  |
| 8     | 1     | 12.4                     | 13.3  | 14.4  | 15.8   | 17.5 | 19.7 | 22.9 |  |  |  |
| 8     | 2     | 12.4                     | 13.3  | 14.4  | 15.8   | 17.5 | 19.8 | 23.0 |  |  |  |
| 8     | 3     | 12.4                     | 13.3  | 14.4  | 15.8   | 17.5 | 19.9 | 23.1 |  |  |  |
| 8     | 4     | 12.4                     | 13.4  | 14.5  | 15.8   | 17.6 | 19.9 | 23.3 |  |  |  |
| 8     | 5     | 12.5                     | 13.4  | 14.5  | 15.9   | 17.6 | 20.0 | 23.4 |  |  |  |
| 8     | 6     | 12.5                     | 13.4  | 14.5  | 15.9   | 17.7 | 20.1 | 23.5 |  |  |  |
| 8     | 7     | 12.5                     | 13.4  | 14.5  | 15.9   | 17.7 | 20.1 | 23.6 |  |  |  |
| 8     | 8     | 12.5                     | 13.4  | 14.5  | 15.9   | 17.7 | 20.2 | 23.8 |  |  |  |
| 8     | 9     | 12.5                     | 13.4  | 14.6  | 16.0   | 17.8 | 20.3 | 23.9 |  |  |  |
| 8     | 10    | 12.5                     | 13.5  | 14.6  | 16.0   | 17.8 | 20.3 | 24.0 |  |  |  |
| 8     | 11    | 12.5                     | 13.5  | 14.6  | 16.0   | 17.9 | 20.4 | 24.2 |  |  |  |
| 9     | 0     | 12.6                     | 13.5  | 14.6  | 16.0   | 17.9 | 20.5 | 24.3 |  |  |  |
| 9     | 1     | 12.6                     | 13.5  | 14.6  | 16.1   | 18.0 | 20.5 | 24.4 |  |  |  |
| 9     | 2     | 12.6                     | 13.5  | 14.7  | 16.1   | 18.0 | 20.6 | 24.6 |  |  |  |
| 9     | 3     | 12.6                     | 13.5  | 14.7  | 16.1   | 18.0 | 20.7 | 24.7 |  |  |  |
| 9     | 4     | 12.6                     | 13.6  | 14.7  | 16.2   | 18.1 | 20.8 | 24.9 |  |  |  |
| 9     | 5     | 12.6                     | 13.6  | 14.7  | 16.2   | 18.1 | 20.8 | 25.0 |  |  |  |
| 9     | 6     | 12.7                     | 13.6  | 14.8  | 16.2   | 18.2 | 20.9 | 25.1 |  |  |  |
| 9     | 7     | 12.7                     | 13.6  | 14.8  | 16.3   | 18.2 | 21.0 | 25.3 |  |  |  |
| 9     | 8     | 12.7                     | 13.6  | 14.8  | 16.3   | 18.3 | 21.1 | 25.5 |  |  |  |
| 9     | 9     | 12.7                     | 13.7  | 14.8  | 16.3   | 18.3 | 21.2 | 25.6 |  |  |  |
| 9     | 10    | 12.7                     | 13.7  | 14.9  | 16.4   | 18.4 | 21.2 | 25.8 |  |  |  |
| 9     | 11    | 12.8                     | 13.7  | 14.9  | 16.4   | 18.4 | 21.3 | 25.9 |  |  |  |
| 10    | 0     | 12.8                     | 13.7  | 14.9  | 16.4   | 18.5 | 21.4 | 26.1 |  |  |  |
| 10    | 1     | 12.8                     | 13.8  | 15.0  | 16.5   | 18.5 | 21.5 | 26.2 |  |  |  |
| 10    | 2     | 12.8                     | 13.8  | 15.0  | 16.5   | 18.6 | 21.6 | 26.4 |  |  |  |
| 10    | 3     | 12.8                     | 13.8  | 15.0  | 16.6   | 18.6 | 21.7 | 26.6 |  |  |  |
| 10    | 4     | 12.9                     | 13.8  | 15.0  | 16.6   | 18.7 | 21.7 | 26.7 |  |  |  |
| 10    | 5     | 12.9                     | 13.9  | 15.1  | 16.6   | 18.8 | 21.8 | 26.9 |  |  |  |
| 10    | 6     | 12.9                     | 13.9  | 15.1  | 16.7   | 18.8 | 21.9 | 27.0 |  |  |  |
| 10    | 7     | 12.9                     | 13.9  | 15.1  | 16.7   | 18.9 | 22.0 | 27.2 |  |  |  |
| 10    | 8     | 13.0                     | 13.9  | 15.2  | 16.8   | 18.9 | 22.1 | 27.4 |  |  |  |
| 10    | 9     | 13.0                     | 14.0  | 15.2  | 16.8   | 19.0 | 22.2 | 27.5 |  |  |  |
| 10    | 10    | 13.0                     | 14.0  | 15.2  | 16.9   | 19.0 | 22.3 | 27.7 |  |  |  |
| 10    | 11    | 13.0                     | 14.0  | 15.3  | 16.9   | 19.1 | 22.4 | 27.9 |  |  |  |
| 11    | 0     | 13.1                     | 14.1  | 15.3  | 16.9   | 19.2 | 22.5 | 28.0 |  |  |  |

STANDAR

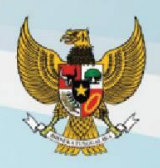

| Ur    | nur   | Indeks Massa Tubuh (IMT) |       |       |        |      |      |      |  |  |  |
|-------|-------|--------------------------|-------|-------|--------|------|------|------|--|--|--|
| Tahun | Bulan | -3 SD                    | -2 SD | -1 SD | Median | 1 SD | 2 SD | 3 SD |  |  |  |
| 11    | 1     | 13.1                     | 14.1  | 15.3  | 17.0   | 19.2 | 22.5 | 28.2 |  |  |  |
| 11    | 2     | 13.1                     | 14.1  | 15.4  | 17.0   | 19.3 | 22.6 | 28.4 |  |  |  |
| 11    | 3     | 13.1                     | 14.1  | 15.4  | 17.1   | 19.3 | 22.7 | 28.5 |  |  |  |
| 11    | 4     | 13.2                     | 14.2  | 15.5  | 17.1   | 19.4 | 22.8 | 28.7 |  |  |  |
| 11    | 5     | 13.2                     | 14.2  | 15.5  | 17.2   | 19.5 | 22.9 | 28.8 |  |  |  |
| 11    | 6     | 13.2                     | 14.2  | 15.5  | 17.2   | 19.5 | 23.0 | 29.0 |  |  |  |
| 11    | 7     | 13.2                     | 14.3  | 15.6  | 17.3   | 19.6 | 23.1 | 29.2 |  |  |  |
| 11    | 8     | 13.3                     | 14.3  | 15.6  | 17.3   | 19.7 | 23.2 | 29.3 |  |  |  |
| 11    | 9     | 13.3                     | 14.3  | 15.7  | 17.4   | 19.7 | 23.3 | 29.5 |  |  |  |
| 11    | 10    | 13.3                     | 14.4  | 15.7  | 17.4   | 19.8 | 23.4 | 29.6 |  |  |  |
| 11    | 11    | 13.4                     | 14.4  | 15.7  | 17.5   | 19.9 | 23.5 | 29.8 |  |  |  |
| 12    | 0     | 13.4                     | 14.5  | 15.8  | 17.5   | 19.9 | 23.6 | 30.0 |  |  |  |
| 12    | 1     | 13.4                     | 14.5  | 15.8  | 17.6   | 20.0 | 23.7 | 30.1 |  |  |  |
| 12    | 2     | 13.5                     | 14.5  | 15.9  | 17.6   | 20.1 | 23.8 | 30.3 |  |  |  |
| 12    | 3     | 13.5                     | 14.6  | 15.9  | 17.7   | 20.2 | 23.9 | 30.4 |  |  |  |
| 12    | 4     | 13.5                     | 14.6  | 16.0  | 17.8   | 20.2 | 24.0 | 30.6 |  |  |  |
| 12    | 5     | 13.6                     | 14.6  | 16.0  | 17.8   | 20.3 | 24.1 | 30.7 |  |  |  |
| 12    | 6     | 13.6                     | 14.7  | 16.1  | 17.9   | 20.4 | 24.2 | 30.9 |  |  |  |
| 12    | 7     | 13.6                     | 14.7  | 16.1  | 17.9   | 20.4 | 24.3 | 31.0 |  |  |  |
| 12    | 8     | 13.7                     | 14.8  | 16.2  | 18.0   | 20.5 | 24.4 | 31.1 |  |  |  |
| 12    | 9     | 13.7                     | 14.8  | 16.2  | 18.0   | 20.6 | 24.5 | 31.3 |  |  |  |
| 12    | 10    | 13.7                     | 14.8  | 16.3  | 18.1   | 20.7 | 24.6 | 31.4 |  |  |  |
| 12    | 11    | 13.8                     | 14.9  | 16.3  | 18.2   | 20.8 | 24.7 | 31.6 |  |  |  |
| 13    | 0     | 13.8                     | 14.9  | 16.4  | 18.2   | 20.8 | 24.8 | 31.7 |  |  |  |
| 13    | 1     | 13.8                     | 15.0  | 16.4  | 18.3   | 20.9 | 24.9 | 31.8 |  |  |  |
| 13    | 2     | 13.9                     | 15.0  | 16.5  | 18.4   | 21.0 | 25.0 | 31.9 |  |  |  |
| 13    | 3     | 13.9                     | 15.1  | 16.5  | 18.4   | 21.1 | 25.1 | 32.1 |  |  |  |
| 13    | 4     | 14.0                     | 15.1  | 16.6  | 18.5   | 21.1 | 25.2 | 32.2 |  |  |  |
| 13    | 5     | 14.0                     | 15.2  | 16.6  | 18.6   | 21.2 | 25.2 | 32.3 |  |  |  |
| 13    | 6     | 14.0                     | 15.2  | 16.7  | 18.6   | 21.3 | 25.3 | 32.4 |  |  |  |
| 13    | 7     | 14.1                     | 15.2  | 16.7  | 18.7   | 21.4 | 25.4 | 32.6 |  |  |  |
| 13    | 8     | 14.1                     | 15.3  | 16.8  | 18.7   | 21.5 | 25.5 | 32.7 |  |  |  |
| 13    | 9     | 14.1                     | 15.3  | 16.8  | 18.8   | 21.5 | 25.6 | 32.8 |  |  |  |
| 13    | 10    | 14.2                     | 15.4  | 16.9  | 18.9   | 21.6 | 25.7 | 32.9 |  |  |  |
| 13    | 11    | 14.2                     | 15.4  | 17.0  | 18.9   | 21.7 | 25.8 | 33.0 |  |  |  |
| 14    | 0     | 14.3                     | 15.5  | 17.0  | 19.0   | 21.8 | 25.9 | 33.1 |  |  |  |

ANTROPOMETRI PENILAIAN STATUS GIZI ANAK

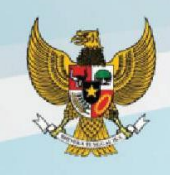

| Un    | nur   | Indeks Massa Tubuh (IMT) |       |       |        |      |      |      |  |  |  |
|-------|-------|--------------------------|-------|-------|--------|------|------|------|--|--|--|
| Tahun | Bulan | -3 SD                    | -2 SD | -1 SD | Median | 1 SD | 2 SD | 3 SD |  |  |  |
| 14    | 1     | 14.3                     | 15.5  | 17.1  | 19.1   | 21.8 | 26.0 | 33.2 |  |  |  |
| 14    | 2     | 14.3                     | 15.6  | 17.1  | 19.1   | 21.9 | 26.1 | 33.3 |  |  |  |
| 14    | 3     | 14.4                     | 15.6  | 17.2  | 19.2   | 22.0 | 26.2 | 33.4 |  |  |  |
| 14    | 4     | 14.4                     | 15.7  | 17.2  | 19.3   | 22.1 | 26.3 | 33.5 |  |  |  |
| 14    | 5     | 14.5                     | 15.7  | 17.3  | 19.3   | 22.2 | 26.4 | 33.5 |  |  |  |
| 14    | 6     | 14.5                     | 15.7  | 17.3  | 19.4   | 22.2 | 26.5 | 33.6 |  |  |  |
| 14    | 7     | 14.5                     | 15.8  | 17.4  | 19.5   | 22.3 | 26.5 | 33.7 |  |  |  |
| 14    | 8     | 14.6                     | 15.8  | 17.4  | 19.5   | 22.4 | 26.6 | 33.8 |  |  |  |
| 14    | 9     | 14.6                     | 15.9  | 17.5  | 19.6   | 22.5 | 26.7 | 33.9 |  |  |  |
| 14    | 10    | 14.6                     | 15.9  | 17.5  | 19.6   | 22.5 | 26.8 | 33.9 |  |  |  |
| 14    | 11    | 14.7                     | 16.0  | 17.6  | 19.7   | 22.6 | 26.9 | 34.0 |  |  |  |
| 15    | 0     | 14.7                     | 16.0  | 17.6  | 19.8   | 22.7 | 27.0 | 34.1 |  |  |  |
| 15    | 1     | 14.7                     | 16.1  | 17.7  | 19.8   | 22.8 | 27.1 | 34.1 |  |  |  |
| 15    | 2     | 14.8                     | 16.1  | 17.8  | 19.9   | 22.8 | 27.1 | 34.2 |  |  |  |
| 15    | 3     | 14.8                     | 16.1  | 17.8  | 20.0   | 22.9 | 27.2 | 34.3 |  |  |  |
| 15    | 4     | 14.8                     | 16.2  | 17.9  | 20.0   | 23.0 | 27.3 | 34.3 |  |  |  |
| 15    | 5     | 14.9                     | 16.2  | 17.9  | 20.1   | 23.0 | 27.4 | 34.4 |  |  |  |
| 15    | 6     | 14.9                     | 16.3  | 18.0  | 20.1   | 23.1 | 27.4 | 34.5 |  |  |  |
| 15    | 7     | 15.0                     | 16.3  | 18.0  | 20.2   | 23.2 | 27.5 | 34.5 |  |  |  |
| 15    | 8     | 15.0                     | 16.3  | 18.1  | 20.3   | 23.3 | 27.6 | 34.6 |  |  |  |
| 15    | 9     | 15.0                     | 16.4  | 18.1  | 20.3   | 23.3 | 27.7 | 34.6 |  |  |  |
| 15    | 10    | 15.0                     | 16.4  | 18.2  | 20.4   | 23.4 | 27.7 | 34.7 |  |  |  |
| 15    | 11    | 15.1                     | 16.5  | 18.2  | 20.4   | 23.5 | 27.8 | 34.7 |  |  |  |
| 16    | 0     | 15.1                     | 16.5  | 18.2  | 20.5   | 23.5 | 27.9 | 34.8 |  |  |  |
| 16    | 1     | 15.1                     | 16.5  | 18.3  | 20.6   | 23.6 | 27.9 | 34.8 |  |  |  |
| 16    | 2     | 15.2                     | 16.6  | 18.3  | 20.6   | 23.7 | 28.0 | 34.8 |  |  |  |
| 16    | 3     | 15.2                     | 16.6  | 18.4  | 20.7   | 23.7 | 28.1 | 34.9 |  |  |  |
| 16    | 4     | 15.2                     | 16.7  | 18.4  | 20.7   | 23.8 | 28.1 | 34.9 |  |  |  |
| 16    | 5     | 15.3                     | 16.7  | 18.5  | 20.8   | 23.8 | 28.2 | 35.0 |  |  |  |
| 16    | 6     | 15.3                     | 16.7  | 18.5  | 20.8   | 23.9 | 28.3 | 35.0 |  |  |  |
| 16    | 7     | 15.3                     | 16.8  | 18.6  | 20.9   | 24.0 | 28.3 | 35.0 |  |  |  |
| 16    | 8     | 15.3                     | 16.8  | 18.6  | 20.9   | 24.0 | 28.4 | 35.1 |  |  |  |
| 16    | 9     | 15.4                     | 16.8  | 18.7  | 21.0   | 24.1 | 28.5 | 35.1 |  |  |  |
| 16    | 10    | 15.4                     | 16.9  | 18.7  | 21.0   | 24.2 | 28.5 | 35.1 |  |  |  |
| 16    | 11    | 15.4                     | 16.9  | 18.7  | 21.1   | 24.2 | 28.6 | 35.2 |  |  |  |
| 17    | 0     | 15.4                     | 16.9  | 18.8  | 21.1   | 24.3 | 28.6 | 35.2 |  |  |  |

STANDAR

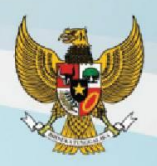

| Un    | nur   |       |       | Indek | s Massa Tubul | h (IMT) |      |      |
|-------|-------|-------|-------|-------|---------------|---------|------|------|
| Tahun | Bulan | -3 SD | -2 SD | -1 SD | Median        | 1 SD    | 2 SD | 3 SD |
| 17    | 1     | 15.5  | 17.0  | 18.8  | 21.2          | 24.3    | 28.7 | 35.2 |
| 17    | 2     | 15.5  | 17.0  | 18.9  | 21.2          | 24.4    | 28.7 | 35.2 |
| 17    | 3     | 15.5  | 17.0  | 18.9  | 21.3          | 24.4    | 28.8 | 35.3 |
| 17    | 4     | 15.5  | 17.1  | 18.9  | 21.3          | 24.5    | 28.9 | 35.3 |
| 17    | 5     | 15.6  | 17.1  | 19.0  | 21.4          | 24.5    | 28.9 | 35.3 |
| 17    | 6     | 15.6  | 17.1  | 19.0  | 21.4          | 24.6    | 29.0 | 35.3 |
| 17    | 7     | 15.6  | 17.1  | 19.1  | 21.5          | 24.7    | 29.0 | 35.4 |
| 17    | 8     | 15.6  | 17.2  | 19.1  | 21.5          | 24.7    | 29.1 | 35.4 |
| 17    | 9     | 15.6  | 17.2  | 19.1  | 21.6          | 24.8    | 29.1 | 35.4 |
| 17    | 10    | 15.7  | 17.2  | 19.2  | 21.6          | 24.8    | 29.2 | 35.4 |
| 17    | 11    | 15.7  | 17.3  | 19.2  | 21.7          | 24.9    | 29.2 | 35.4 |
| 18    | 0     | 15.7  | 17.3  | 19.2  | 21.7          | 24.9    | 29.2 | 35.4 |
| 18    | 1     | 15.7  | 17.3  | 19.3  | 21.8          | 25.0    | 29.3 | 35.4 |
| 18    | 2     | 15.7  | 17.3  | 19.3  | 21.8          | 25.0    | 29.3 | 35.5 |
| 18    | 3     | 15.7  | 17.4  | 19.3  | 21.8          | 25.1    | 29.4 | 35.5 |
| 18    | 4     | 15.8  | 17.4  | 19.4  | 21.9          | 25.1    | 29.4 | 35.5 |
| 18    | 5     | 15.8  | 17.4  | 19.4  | 21.9          | 25.1    | 29.5 | 35.5 |
| 18    | 6     | 15.8  | 17.4  | 19.4  | 22.0          | 25.2    | 29.5 | 35.5 |
| 18    | 7     | 15.8  | 17.5  | 19.5  | 22.0          | 25.2    | 29.5 | 35.5 |
| 18    | 8     | 15.8  | 17.5  | 19.5  | 22.0          | 25.3    | 29.6 | 35.5 |
| 18    | 9     | 15.8  | 17.5  | 19.5  | 22.1          | 25.3    | 29.6 | 35.5 |
| 18    | 10    | 15.8  | 17.5  | 19.6  | 22.1          | 25.4    | 29.6 | 35.5 |
| 18    | 11    | 15.8  | 17.5  | 19.6  | 22.2          | 25.4    | 29.7 | 35.5 |
| 19    | 0     | 15.9  | 17.6  | 19.6  | 22.2          | 25.4    | 29.7 | 35.5 |

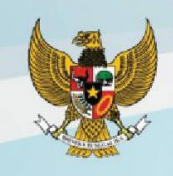

## Tabel 9 Standar Berat Badan menurut Umur (BB/U) Anak Perempuan Umur 0-60 Bulan

| Umur (Bulan)<br>0 |       |       | В     | erat Badan (K | g)   |      |      |
|-------------------|-------|-------|-------|---------------|------|------|------|
|                   | -3 SD | -2 SD | -1 SD | Median        | 1 SD | 2 SD | 3 SD |
| 0                 | 2.0   | 2.4   | 2.8   | 3.2           | 3.7  | 4.2  | 4.8  |
| 1                 | 2.7   | 3.2   | 3.6   | 4.2           | 4.8  | 5.5  | 6.2  |
| 2                 | 3.4   | 3.9   | 4.5   | 5.1           | 5.8  | 6.6  | 7.5  |
| 3                 | 4.0   | 4.5   | 5.2   | 5.8           | 6.6  | 7.5  | 8.5  |
| 4                 | 4.4   | 5.0   | 5.7   | 6.4           | 7.3  | 8.2  | 9.3  |
| 5                 | 4.8   | 5.4   | 6.1   | 6.9           | 7.8  | 8.8  | 10.0 |
| 6                 | 5.1   | 5.7   | 6.5   | 7.3           | 8.2  | 9.3  | 10.6 |
| 7                 | 5.3   | 6.0   | 6.8   | 7.6           | 8.6  | 9.8  | 11.1 |
| 8                 | 5.6   | 6.3   | 7.0   | 7.9           | 9.0  | 10.2 | 11.6 |
| 9                 | 5.8   | 6.5   | 7.3   | 8.2           | 9.3  | 10.5 | 12.0 |
| 10                | 5.9   | 6.7   | 7.5   | 8.5           | 9.6  | 10.9 | 12.4 |
| 11                | 6.1   | 6.9   | 7.7   | 8.7           | 9.9  | 11.2 | 12.8 |
| 12                | 6.3   | 7.0   | 7.9   | 8.9           | 10.1 | 11.5 | 13.1 |
| 13                | 6.4   | 7.2   | 8.1   | 9.2           | 10.4 | 11.8 | 13.5 |
| 14                | 6.6   | 7.4   | 8.3   | 9.4           | 10.6 | 12.1 | 13.8 |
| 15                | 6.7   | 7.6   | 8.5   | 9.6           | 10.9 | 12.4 | 14.1 |
| 16                | 6.9   | 7.7   | 8.7   | 9.8           | 11.1 | 12.6 | 14.5 |
| 17                | 7.0   | 7.9   | 8.9   | 10.0          | 11.4 | 12.9 | 14.8 |
| 18                | 7.2   | 8.1   | 9.1   | 10.2          | 11.6 | 13.2 | 15.1 |
| 19                | 7.3   | 8.2   | 9.2   | 10.4          | 11.8 | 13.5 | 15.4 |
| 20                | 7.5   | 8.4   | 9.4   | 10.6          | 12.1 | 13.7 | 15.7 |
| 21                | 7.6   | 8.6   | 9.6   | 10.9          | 12.3 | 14.0 | 16.0 |
| 22                | 7.8   | 8.7   | 9.8   | 11.1          | 12.5 | 14.3 | 16.4 |
| 23                | 7.9   | 8.9   | 10.0  | 11.3          | 12.8 | 14.6 | 16.7 |
| 24                | 8.1   | 9.0   | 10.2  | 11.5          | 13.0 | 14.8 | 17.0 |
| 25                | 8.2   | 9.2   | 10.3  | 11.7          | 13.3 | 15.1 | 17.3 |
| 26                | 8.4   | 9.4   | 10.5  | 11.9          | 13.5 | 15.4 | 17.7 |
| 27                | 8.5   | 9.5   | 10.7  | 12.1          | 13.7 | 15.7 | 18.0 |
| 28                | 8.6   | 9.7   | 10.9  | 12.3          | 14.0 | 16.0 | 18.3 |
| 29                | 8.8   | 9.8   | 11.1  | 12.5          | 14.2 | 16.2 | 18.7 |
| 30                | 8.9   | 10.0  | 11.2  | 12.7          | 14.4 | 16.5 | 19.0 |
| 31                | 9.0   | 10.1  | 11.4  | 12.9          | 14.7 | 16.8 | 19.3 |
| 32                | 9.1   | 10.3  | 11.6  | 13.1          | 14.9 | 17.1 | 19.6 |
| 33                | 9.3   | 10.4  | 11.7  | 13.3          | 15.1 | 17.3 | 20.0 |
| 34                | 9.4   | 10.5  | 11.9  | 13.5          | 15.4 | 17.6 | 20.3 |
| 35                | 9.5   | 10.7  | 12.0  | 13.7          | 15.6 | 17.9 | 20.6 |

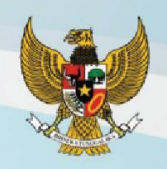

## Lanjutan Standar Berat Badan menurut Umur (BB/U) Anak Perempuan Umur 0-60 Bulan

| Hmur (Bulon) |       |       | В     | erat Badan (K | g)   |      |      |
|--------------|-------|-------|-------|---------------|------|------|------|
| Umur (Bulan) | -3 SD | -2 SD | -1 SD | Median        | 1 SD | 2 SD | 3 SD |
| 36           | 9.6   | 10.8  | 12.2  | 13.9          | 15.8 | 18.1 | 20.9 |
| 37           | 9.7   | 10.9  | 12.4  | 14.0          | 16.0 | 18.4 | 21.3 |
| 38           | 9.8   | 11.1  | 12.5  | 14.2          | 16.3 | 18.7 | 21.6 |
| 39           | 9.9   | 11.2  | 12.7  | 14.4          | 16.5 | 19.0 | 22.0 |
| 40           | 10.1  | 11.3  | 12.8  | 14.6          | 16.7 | 19.2 | 22.3 |
| 41           | 10.2  | 11.5  | 13.0  | 14.8          | 16.9 | 19.5 | 22.7 |
| 42           | 10.3  | 11.6  | 13.1  | 15.0          | 17.2 | 19.8 | 23.0 |
| 43           | 10.4  | 11.7  | 13.3  | 15.2          | 17.4 | 20.1 | 23.4 |
| 44           | 10.5  | 11.8  | 13.4  | 15.3          | 17.6 | 20.4 | 23.7 |
| 45           | 10.6  | 12.0  | 13.6  | 15.5          | 17.8 | 20.7 | 24.1 |
| 46           | 10.7  | 12.1  | 13.7  | 15.7          | 18.1 | 20.9 | 24.5 |
| 47           | 10.8  | 12.2  | 13.9  | 15.9          | 18.3 | 21.2 | 24.8 |
| 48           | 10.9  | 12.3  | 14.0  | 16.1          | 18.5 | 21.5 | 25.2 |
| 49           | 11.0  | 12.4  | 14.2  | 16.3          | 18.8 | 21.8 | 25.5 |
| 50           | 11.1  | 12.6  | 14.3  | 16.4          | 19.0 | 22.1 | 25.9 |
| 51           | 11.2  | 12.7  | 14.5  | 16.6          | 19.2 | 22.4 | 26.3 |
| 52           | 11.3  | 12.8  | 14.6  | 16.8          | 19.4 | 22.6 | 26.6 |
| 53           | 11.4  | 12.9  | 14.8  | 17.0          | 19.7 | 22.9 | 27.0 |
| 54           | 11.5  | 13.0  | 14.9  | 17.2          | 19.9 | 23.2 | 27.4 |
| 55           | 11.6  | 13.2  | 15.1  | 17.3          | 20.1 | 23.5 | 27.7 |
| 56           | 11.7  | 13.3  | 15.2  | 17.5          | 20.3 | 23.8 | 28.1 |
| 57           | 11.8  | 13.4  | 15.3  | 17.7          | 20.6 | 24.1 | 28.5 |
| 58           | 11.9  | 13.5  | 15.5  | 17.9          | 20.8 | 24.4 | 28.8 |
| 59           | 12.0  | 13.6  | 15.6  | 18.0          | 21.0 | 24.6 | 29.2 |
| 60           | 12.1  | 13.7  | 15.8  | 18.2          | 21.2 | 24.9 | 29.5 |

24

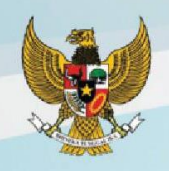

#### Tabel 10 Standar Panjang Badan menurut Umur (PB/U) Anak Perempuan Umur 0-24 Bulan

| Limur (Bulan) |       |       | Pa    | njang Badan ( | cm)  |      |      |
|---------------|-------|-------|-------|---------------|------|------|------|
| Umur (Bulan)  | -3 SD | -2 SD | -1 SD | Median        | 1 SD | 2 SD | 3 SD |
| 0             | 43.6  | 45.4  | 47.3  | 49.1          | 51.0 | 52.9 | 54.7 |
| 1             | 47.8  | 49.8  | 51.7  | 53.7          | 55.6 | 57.6 | 59.5 |
| 2             | 51.0  | 53.0  | 55.0  | 57.1          | 59.1 | 61.1 | 63.2 |
| 3             | 53.5  | 55.6  | 57.7  | 59.8          | 61.9 | 64.0 | 66.1 |
| 4             | 55.6  | 57.8  | 59.9  | 62.1          | 64.3 | 66.4 | 68.6 |
| 5             | 57.4  | 59.6  | 61.8  | 64.0          | 66.2 | 68.5 | 70.7 |
| 6             | 58.9  | 61.2  | 63.5  | 65.7          | 68.0 | 70.3 | 72.5 |
| 7             | 60.3  | 62.7  | 65.0  | 67.3          | 69.6 | 71.9 | 74.2 |
| 8             | 61.7  | 64.0  | 66.4  | 68.7          | 71.1 | 73.5 | 75.8 |
| 9             | 62.9  | 65.3  | 67.7  | 70.1          | 72.6 | 75.0 | 77.4 |
| 10            | 64.1  | 66.5  | 69.0  | 71.5          | 73.9 | 76.4 | 78.9 |
| 11            | 65.2  | 67.7  | 70.3  | 72.8          | 75.3 | 77.8 | 80.3 |
| 12            | 66.3  | 68.9  | 71.4  | 74.0          | 76.6 | 79.2 | 81.7 |
| 13            | 67.3  | 70.0  | 72.6  | 75.2          | 77.8 | 80.5 | 83.1 |
| 14            | 68.3  | 71.0  | 73.7  | 76.4          | 79.1 | 81.7 | 84.4 |
| 15            | 69.3  | 72.0  | 74.8  | 77.5          | 80.2 | 83.0 | 85.7 |
| 16            | 70.2  | 73.0  | 75.8  | 78.6          | 81.4 | 84.2 | 87.0 |
| 17            | 71.1  | 74.0  | 76.8  | 79.7          | 82.5 | 85.4 | 88.2 |
| 18            | 72.0  | 74.9  | 77.8  | 80.7          | 83.6 | 86.5 | 89.4 |
| 19            | 72.8  | 75.8  | 78.8  | 81.7          | 84.7 | 87.6 | 90.6 |
| 20            | 73.7  | 76.7  | 79.7  | 82.7          | 85.7 | 88.7 | 91.7 |
| 21            | 74.5  | 77.5  | 80.6  | 83.7          | 86.7 | 89.8 | 92.9 |
| 22            | 75.2  | 78.4  | 81.5  | 84.6          | 87.7 | 90.8 | 94.0 |
| 23            | 76.0  | 79.2  | 82.3  | 85.5          | 88.7 | 91.9 | 95.0 |
| 24 *          | 76.7  | 80.0  | 83.2  | 86.4          | 89.6 | 92.9 | 96.1 |

Keterangan : \* Pengukuran PB dilakukan dalam keadaan anak telentang

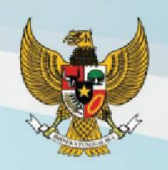

## Tabel 11 Standar Tinggi Badan menurut Umur (TB/U) Anak Perempuan Umur 24-60 Bulan

| Umur (Bulan) |       |       | Ti    | nggi Badan (c | m)    |       |       |
|--------------|-------|-------|-------|---------------|-------|-------|-------|
| Omur (Bulan) | -3 SD | -2 SD | -1 SD | Median        | 1 SD  | 2 SD  | 3 SD  |
| 24 *         | 76.0  | 79.3  | 82.5  | 85.7          | 88.9  | 92.2  | 95.4  |
| 25           | 76.8  | 80.0  | 83.3  | 86.6          | 89.9  | 93.1  | 96.4  |
| 26           | 77.5  | 80.8  | 84.1  | 87.4          | 90.8  | 94.1  | 97.4  |
| 27           | 78.1  | 81.5  | 84.9  | 88.3          | 91.7  | 95.0  | 98.4  |
| 28           | 78.8  | 82.2  | 85.7  | 89.1          | 92.5  | 96.0  | 99.4  |
| 29           | 79.5  | 82.9  | 86.4  | 89.9          | 93.4  | 96.9  | 100.3 |
| 30           | 80.1  | 83.6  | 87.1  | 90.7          | 94.2  | 97.7  | 101.3 |
| 31           | 80.7  | 84.3  | 87.9  | 91.4          | 95.0  | 98.6  | 102.2 |
| 32           | 81.3  | 84.9  | 88.6  | 92.2          | 95.8  | 99.4  | 103.1 |
| 33           | 81.9  | 85.6  | 89.3  | 92.9          | 96.6  | 100.3 | 103.9 |
| 34           | 82.5  | 86.2  | 89.9  | 93.6          | 97.4  | 101.1 | 104.8 |
| 35           | 83.1  | 86.8  | 90.6  | 94.4          | 98.1  | 101.9 | 105.6 |
| 36           | 83.6  | 87.4  | 91.2  | 95.1          | 98.9  | 102.7 | 106.5 |
| 37           | 84.2  | 88.0  | 91.9  | 95.7          | 99.6  | 103.4 | 107.3 |
| 38           | 84.7  | 88.6  | 92.5  | 96.4          | 100.3 | 104.2 | 108.1 |
| 39           | 85.3  | 89.2  | 93.1  | 97.1          | 101.0 | 105.0 | 108.9 |
| 40           | 85.8  | 89.8  | 93.8  | 97.7          | 101.7 | 105.7 | 109.7 |
| 41           | 86.3  | 90.4  | 94.4  | 98.4          | 102.4 | 106.4 | 110.5 |
| 42           | 86.8  | 90.9  | 95.0  | 99.0          | 103.1 | 107.2 | 111.2 |
| 43           | 87.4  | 91.5  | 95.6  | 99.7          | 103.8 | 107.9 | 112.0 |
| 44           | 87.9  | 92.0  | 96.2  | 100.3         | 104.5 | 108.6 | 112.7 |
| 45           | 88.4  | 92.5  | 96.7  | 100.9         | 105.1 | 109.3 | 113.5 |
| 46           | 88.9  | 93.1  | 97.3  | 101.5         | 105.8 | 110.0 | 114.2 |
| 47           | 89.3  | 93.6  | 97.9  | 102.1         | 106.4 | 110.7 | 114.9 |
| 48           | 89.8  | 94.1  | 98.4  | 102.7         | 107.0 | 111.3 | 115.7 |
| 49           | 90.3  | 94.6  | 99.0  | 103.3         | 107.7 | 112.0 | 116.4 |
| 50           | 90.7  | 95.1  | 99.5  | 103.9         | 108.3 | 112.7 | 117.1 |
| 51           | 91.2  | 95.6  | 100.1 | 104.5         | 108.9 | 113.3 | 117.7 |
| 52           | 91.7  | 96.1  | 100.6 | 105.0         | 109.5 | 114.0 | 118.4 |
| 53           | 92.1  | 96.6  | 101.1 | 105.6         | 110.1 | 114.6 | 119.1 |
| 54           | 92.6  | 97.1  | 101.6 | 106.2         | 110.7 | 115.2 | 119.8 |
| 55           | 93.0  | 97.6  | 102.2 | 106.7         | 111.3 | 115.9 | 120.4 |
| 56           | 93.4  | 98.1  | 102.7 | 107.3         | 111.9 | 116.5 | 121.1 |
| 57           | 93.9  | 98.5  | 103.2 | 107.8         | 112.5 | 117.1 | 121.8 |
| 58           | 94.3  | 99.0  | 103.7 | 108.4         | 113.0 | 117.7 | 122.4 |
| 59           | 94.7  | 99.5  | 104.2 | 108.9         | 113.6 | 118.3 | 123.1 |
| 60           | 95.2  | 99.9  | 104.7 | 109.4         | 114.2 | 118.9 | 123.7 |

Keterangan : \* Pengukuran TB dilakukan dalam keadaan anak berdiri

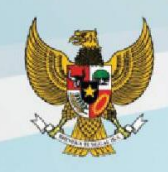

## Tabel 12 Standar Berat Badan menurut Panjang Badan (BB/PB) Anak Perempuan Umur 0-24 Bulan

| Panjang Badan |       |       | B     | Berat Badan (k | g)   |      |      |
|---------------|-------|-------|-------|----------------|------|------|------|
| (cm)          | -3 SD | -2 SD | -1 SD | Median         | 1 SD | 2 SD | 3 SD |
| 45.0          | 1.9   | 2.1   | 2.3   | 2.5            | 2.7  | 3.0  | 3.3  |
| 45.5          | 2.0   | 2.1   | 2.3   | 2.5            | 2.8  | 3.1  | 3.4  |
| 46.0          | 2.0   | 2.2   | 2.4   | 2.6            | 2.9  | 3.2  | 3.5  |
| 46.5          | 2.1   | 2.3   | 2.5   | 2.7            | 3.0  | 3.3  | 3.6  |
| 47.0          | 2.2   | 2.4   | 2.6   | 2.8            | 3.1  | 3.4  | 3.7  |
| 47.5          | 2.2   | 2.4   | 2.6   | 2.9            | 3.2  | 3.5  | 3.8  |
| 48.0          | 2.3   | 2.5   | 2.7   | 3.0            | 3.3  | 3.6  | 4.0  |
| 48.5          | 2.4   | 2.6   | 2.8   | 3.1            | 3.4  | 3.7  | 4.1  |
| 49.0          | 2.4   | 2.6   | 2.9   | 3.2            | 3.5  | 3.8  | 4.2  |
| 49.5          | 2.5   | 2.7   | 3.0   | 3.3            | 3.6  | 3.9  | 4.3  |
| 50.0          | 2.6   | 2.8   | 3.1   | 3.4            | 3.7  | 4.0  | 4.5  |
| 50.5          | 2.7   | 2.9   | 3.2   | 3.5            | 3.8  | 4.2  | 4.6  |
| 51.0          | 2.8   | 3.0   | 3.3   | 3.6            | 3.9  | 4.3  | 4.8  |
| 51.5          | 2.8   | 3.1   | 3.4   | 3.7            | 4.0  | 4.4  | 4.9  |
| 52.0          | 2.9   | 3.2   | 3.5   | 3.8            | 4.2  | 4.6  | 5.1  |
| 52.5          | 3.0   | 3.3   | 3.6   | 3.9            | 4.3  | 4.7  | 5.2  |
| 53.0          | 3.1   | 3.4   | 3.7   | 4.0            | 4.4  | 4.9  | 5.4  |
| 53.5          | 3.2   | 3.5   | 3.8   | 4.2            | 4.6  | 5.0  | 5.5  |
| 54.0          | 3.3   | 3.6   | 3.9   | 4.3            | 4.7  | 5.2  | 5.7  |
| 54.5          | 3.4   | 3.7   | 4.0   | 4.4            | 4.8  | 5.3  | 5.9  |
| 55.0          | 3.5   | 3.8   | 4.2   | 4.5            | 5.0  | 5.5  | 6.1  |
| 55.5          | 3.6   | 3.9   | 4.3   | 4.7            | 5.1  | 5.7  | 6.3  |
| 56.0          | 3.7   | 4.0   | 4.4   | 4.8            | 5.3  | 5.8  | 6.4  |
| 56.5          | 3.8   | 4.1   | 4.5   | 5.0            | 5.4  | 6.0  | 6.6  |
| 57.0          | 3.9   | 4.3   | 4.6   | 5.1            | 5.6  | 6.1  | 6.8  |
| 57.5          | 4.0   | 4.4   | 4.8   | 5.2            | 5.7  | 6.3  | 7.0  |
| 58.0          | 4.1   | 4.5   | 4.9   | 5.4            | 5.9  | 6.5  | 7.1  |
| 58.5          | 4.2   | 4.6   | 5.0   | 5.5            | 6.0  | 6.6  | 7.3  |
| 59.0          | 4.3   | 4.7   | 5.1   | 5.6            | 6.2  | 6.8  | 7.5  |
| 59.5          | 4.4   | 4.8   | 5.3   | 5.7            | 6.3  | 6.9  | 7.7  |
| 60.0          | 4.5   | 4.9   | 5.4   | 5.9            | 6.4  | 7.1  | 7.8  |
| 60.5          | 4.6   | 5.0   | 5.5   | 6.0            | 6.6  | 7.3  | 8.0  |
| 61.0          | 4.7   | 5.1   | 5.6   | 6.1            | 6.7  | 7.4  | 8.2  |
| 61.5          | 4.8   | 5.2   | 5.7   | 6.3            | 6.9  | 7.6  | 8.4  |
| 62.0          | 4.9   | 5.3   | 5.8   | 6.4            | 7.0  | 7.7  | 8.5  |
| 62.5          | 5.0   | 5.4   | 5.9   | 6.5            | 7.1  | 7.8  | 8.7  |

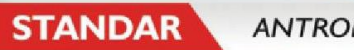

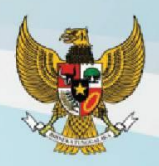

## Lanjutan Standar Berat Badan menurut Panjang Badan (BB/PB) Anak Perempuan Umur 0-24 Bulan

| Panjang Badan |       |       | E     | Berat Badan (k | g)   |      |      |
|---------------|-------|-------|-------|----------------|------|------|------|
| (cm)          | -3 SD | -2 SD | -1 SD | Median         | 1 SD | 2 SD | 3 SD |
| 63.0          | 5.1   | 5.5   | 6.0   | 6.6            | 7.3  | 8.0  | 8.8  |
| 63.5          | 5.2   | 5.6   | 6.2   | 6.7            | 7.4  | 8.1  | 9.0  |
| 64.0          | 5.3   | 5.7   | 6.3   | 6.9            | 7.5  | 8.3  | 9.1  |
| 64.5          | 5.4   | 5.8   | 6.4   | 7.0            | 7.6  | 8.4  | 9.3  |
| 65.0          | 5.5   | 5.9   | 6.5   | 7.1            | 7.8  | 8.6  | 9.5  |
| 65.5          | 5.5   | 6.0   | 6.6   | 7.2            | 7.9  | 8.7  | 9.6  |
| 66.0          | 5.6   | 6.1   | 6.7   | 7.3            | 8.0  | 8.8  | 9.8  |
| 66.5          | 5.7   | 6.2   | 6.8   | 7.4            | 8.1  | 9.0  | 9.9  |
| 67.0          | 5.8   | 6.3   | 6.9   | 7.5            | 8.3  | 9.1  | 10.0 |
| 67.5          | 5.9   | 6.4   | 7.0   | 7.6            | 8.4  | 9.2  | 10.2 |
| 68.0          | 6.0   | 6.5   | 7.1   | 7.7            | 8.5  | 9.4  | 10.3 |
| 68.5          | 6.1   | 6.6   | 7.2   | 7.9            | 8.6  | 9.5  | 10.5 |
| 69.0          | 6.1   | 6.7   | 7.3   | 8.0            | 8.7  | 9.6  | 10.6 |
| 69.5          | 6.2   | 6.8   | 7.4   | 8.1            | 8.8  | 9.7  | 10.7 |
| 70.0          | 6.3   | 6.9   | 7.5   | 8.2            | 9.0  | 9.9  | 10.9 |
| 70.5          | 6.4   | 6.9   | 7.6   | 8.3            | 9.1  | 10.0 | 11.0 |
| 71.0          | 6.5   | 7.0   | 7.7   | 8.4            | 9.2  | 10.1 | 11.1 |
| 71.5          | 6.5   | 7.1   | 7.7   | 8.5            | 9.3  | 10.2 | 11.3 |
| 72.0          | 6.6   | 7.2   | 7.8   | 8.6            | 9.4  | 10.3 | 11.4 |
| 72.5          | 6.7   | 7.3   | 7.9   | 8.7            | 9.5  | 10.5 | 11.5 |
| 73.0          | 6.8   | 7.4   | 8.0   | 8.8            | 9.6  | 10.6 | 11.7 |
| 73.5          | 6.9   | 7.4   | 8.1   | 8.9            | 9.7  | 10.7 | 11.8 |
| 74.0          | 6.9   | 7.5   | 8.2   | 9.0            | 9.8  | 10.8 | 11.9 |
| 74.5          | 7.0   | 7.6   | 8.3   | 9.1            | 9.9  | 10.9 | 12.0 |
| 75.0          | 7.1   | 7.7   | 8.4   | 9.1            | 10.0 | 11.0 | 12.2 |
| 75.5          | 7.1   | 7.8   | 8.5   | 9.2            | 10.1 | 11.1 | 12.3 |
| 76.0          | 7.2   | 7.8   | 8.5   | 9.3            | 10.2 | 11.2 | 12.4 |
| 76.5          | 7.3   | 7.9   | 8.6   | 9.4            | 10.3 | 11.4 | 12.5 |
| 77.0          | 7.4   | 8.0   | 8.7   | 9.5            | 10.4 | 11.5 | 12.6 |
| 77.5          | 7.4   | 8.1   | 8.8   | 9.6            | 10.5 | 11.6 | 12.8 |
| 78.0          | 7.5   | 8.2   | 8.9   | 9.7            | 10.6 | 11.7 | 12.9 |
| 78.5          | 7.6   | 8.2   | 9.0   | 9.8            | 10.7 | 11.8 | 13.0 |
| 79.0          | 7.7   | 8.3   | 9.1   | 9.9            | 10.8 | 11.9 | 13.1 |
| 79.5          | 7.7   | 8.4   | 9.1   | 10.0           | 10.9 | 12.0 | 13.3 |
| 80.0          | 7.8   | 8.5   | 9.2   | 10.1           | 11.0 | 12.1 | 13.4 |
| 80.5          | 7.9   | 8.6   | 9.3   | 10.2           | 11.2 | 12.3 | 13.5 |

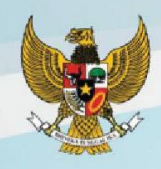

## Lanjutan Standar Berat Badan menurut Panjang Badan (BB/PB) Anak Perempuan Umur 0-24 Bulan

| Panjang Badan | Berat Badan (kg) |       |       |        |      |      |      |  |  |  |
|---------------|------------------|-------|-------|--------|------|------|------|--|--|--|
| (cm)          | -3 SD            | -2 SD | -1 SD | Median | 1 SD | 2 SD | 3 SD |  |  |  |
| 81.0          | 8.0              | 8.7   | 9.4   | 10.3   | 11.3 | 12.4 | 13.7 |  |  |  |
| 81.5          | 8.1              | 8.8   | 9.5   | 10.4   | 11.4 | 12.5 | 13.8 |  |  |  |
| 82.0          | 8.1              | 8.8   | 9.6   | 10.5   | 11.5 | 12.6 | 13.9 |  |  |  |
| 82.5          | 8.2              | 8.9   | 9.7   | 10.6   | 11.6 | 12.8 | 14.1 |  |  |  |
| 83.0          | 8.3              | 9.0   | 9.8   | 10.7   | 11.8 | 12.9 | 14.2 |  |  |  |
| 83.5          | 8.4              | 9.1   | 9.9   | 10.9   | 11.9 | 13.1 | 14.4 |  |  |  |
| 84.0          | 8.5              | 9.2   | 10.1  | 11.0   | 12.0 | 13.2 | 14.5 |  |  |  |
| 84.5          | 8.6              | 9.3   | 10.2  | 11.1   | 12.1 | 13.3 | 14.7 |  |  |  |
| 85.0          | 8.7              | 9.4   | 10.3  | 11.2   | 12.3 | 13.5 | 14.9 |  |  |  |
| 85.5          | 8.8              | 9.5   | 10.4  | 11.3   | 12.4 | 13.6 | 15.0 |  |  |  |
| 86.0          | 8.9              | 9.7   | 10.5  | 11.5   | 12.6 | 13.8 | 15.2 |  |  |  |
| 86.5          | 9.0              | 9.8   | 10.6  | 11.6   | 12.7 | 13.9 | 15.4 |  |  |  |
| 87.0          | 9.1              | 9.9   | 10.7  | 11.7   | 12.8 | 14.1 | 15.5 |  |  |  |
| 87.5          | 9.2              | 10.0  | 10.9  | 11.8   | 13.0 | 14.2 | 15.7 |  |  |  |
| 88.0          | 9.3              | 10.1  | 11.0  | 12.0   | 13.1 | 14.4 | 15.9 |  |  |  |
| 88.5          | 9.4              | 10.2  | 11.1  | 12.1   | 13.2 | 14.5 | 16.0 |  |  |  |
| 89.0          | 9.5              | 10.3  | 11.2  | 12.2   | 13.4 | 14.7 | 16.2 |  |  |  |
| 89.5          | 9.6              | 10.4  | 11.3  | 12.3   | 13.5 | 14.8 | 16.4 |  |  |  |
| 90.0          | 9.7              | 10.5  | 11.4  | 12.5   | 13.7 | 15.0 | 16.5 |  |  |  |
| 90.5          | 9.8              | 10.6  | 11.5  | 12.6   | 13.8 | 15.1 | 16.7 |  |  |  |
| 91.0          | 9.9              | 10.7  | 11.7  | 12.7   | 13.9 | 15.3 | 16.9 |  |  |  |
| 91.5          | 10.0             | 10.8  | 11.8  | 12.8   | 14.1 | 15.5 | 17.0 |  |  |  |
| 92.0          | 10.1             | 10.9  | 11.9  | 13.0   | 14.2 | 15.6 | 17.2 |  |  |  |
| 92.5          | 10.1             | 11.0  | 12.0  | 13.1   | 14.3 | 15.8 | 17.4 |  |  |  |
| 93.0          | 10.2             | 11.1  | 12.1  | 13.2   | 14.5 | 15.9 | 17.5 |  |  |  |
| 93.5          | 10.3             | 11.2  | 12.2  | 13.3   | 14.6 | 16.1 | 17.7 |  |  |  |
| 94.0          | 10.4             | 11.3  | 12.3  | 13.5   | 14.7 | 16.2 | 17.9 |  |  |  |
| 94.5          | 10.5             | 11.4  | 12.4  | 13.6   | 14.9 | 16.4 | 18.0 |  |  |  |
| 95.0          | 10.6             | 11.5  | 12.6  | 13.7   | 15.0 | 16.5 | 18.2 |  |  |  |
| 95.5          | 10.7             | 11.6  | 12.7  | 13.8   | 15.2 | 16.7 | 18.4 |  |  |  |
| 96.0          | 10.8             | 11.7  | 12.8  | 14.0   | 15.3 | 16.8 | 18.6 |  |  |  |
| 96.5          | 10.9             | 11.8  | 12.9  | 14.1   | 15.4 | 17.0 | 18.7 |  |  |  |
| 97.0          | 11.0             | 12.0  | 13.0  | 14.2   | 15.6 | 17.1 | 18.9 |  |  |  |
| 97.5          | 11.1             | 12.1  | 13.1  | 14.4   | 15.7 | 17.3 | 19.1 |  |  |  |
| 98.0          | 11.2             | 12.2  | 13.3  | 14.5   | 15.9 | 17.5 | 19.3 |  |  |  |
| 98.5          | 11.3             | 12.3  | 13.4  | 14.6   | 16.0 | 17.6 | 19.5 |  |  |  |

STANDAR

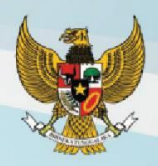

## Lanjutan Standar Berat Badan menurut Panjang Badan (BB/PB) Anak Perempuan Umur 0-24 Bulan

| Panjang Badan |       |       | B     | erat Badan (k | g)   |      |      |
|---------------|-------|-------|-------|---------------|------|------|------|
| (cm)          | -3 SD | -2 SD | -1 SD | Median        | 1 SD | 2 SD | 3 SD |
| 99.0          | 11.4  | 12.4  | 13.5  | 14.8          | 16.2 | 17.8 | 19.6 |
| 99.5          | 11.5  | 12.5  | 13.6  | 14.9          | 16.3 | 18.0 | 19.8 |
| 100.0         | 11.6  | 12.6  | 13.7  | 15.0          | 16.5 | 18.1 | 20.0 |
| 100.5         | 11.7  | 12.7  | 13.9  | 15.2          | 16.6 | 18.3 | 20.2 |
| 101.0         | 11.8  | 12.8  | 14.0  | 15.3          | 16.8 | 18.5 | 20.4 |
| 101.5         | 11.9  | 13.0  | 14.1  | 15.5          | 17.0 | 18.7 | 20.6 |
| 102.0         | 12.0  | 13.1  | 14.3  | 15.6          | 17.1 | 18.9 | 20.8 |
| 102.5         | 12.1  | 13.2  | 14.4  | 15.8          | 17.3 | 19.0 | 21.0 |
| 103.0         | 12.3  | 13.3  | 14.5  | 15.9          | 17.5 | 19.2 | 21.3 |
| 103.5         | 12.4  | 13.5  | 14.7  | 16.1          | 17.6 | 19.4 | 21.5 |
| 104.0         | 12.5  | 13.6  | 14.8  | 16.2          | 17.8 | 19.6 | 21.7 |
| 104.5         | 12.6  | 13.7  | 15.0  | 16.4          | 18.0 | 19.8 | 21.9 |
| 105.0         | 12.7  | 13.8  | 15.1  | 16.5          | 18.2 | 20.0 | 22.2 |
| 105.5         | 12.8  | 14.0  | 15.3  | 16.7          | 18.4 | 20.2 | 22.4 |
| 106.0         | 13.0  | 14.1  | 15.4  | 16.9          | 18.5 | 20.5 | 22.6 |
| 106.5         | 13.1  | 14.3  | 15.6  | 17.1          | 18.7 | 20.7 | 22.9 |
| 107.0         | 13.2  | 14.4  | 15.7  | 17.2          | 18.9 | 20.9 | 23.1 |
| 107.5         | 13.3  | 14.5  | 15.9  | 17.4          | 19.1 | 21.1 | 23.4 |
| 108.0         | 13.5  | 14.7  | 16.0  | 17.6          | 19.3 | 21.3 | 23.6 |
| 108.5         | 13.6  | 14.8  | 16.2  | 17.8          | 19.5 | 21.6 | 23.9 |
| 109.0         | 13.7  | 15.0  | 16.4  | 18.0          | 19.7 | 21.8 | 24.2 |
| 109.5         | 13.9  | 15.1  | 16.5  | 18.1          | 20.0 | 22.0 | 24.4 |
| 110.0         | 14.0  | 15.3  | 16.7  | 18.3          | 20.2 | 22.3 | 24.7 |

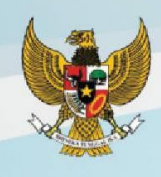

## Tabel 13 Standar Berat Badan menurut Tinggi Badan (BB/TB) Anak Perempuan Umur 24-60 Bulan

| Tinggi Badan | Berat Badan (kg) |       |       |        |      |      |      |  |  |  |
|--------------|------------------|-------|-------|--------|------|------|------|--|--|--|
| (cm)         | -3 SD            | -2 SD | -1 SD | Median | 1 SD | 2 SD | 3 SD |  |  |  |
| 65.0         | 5.6              | 6.1   | 6.6   | 7.2    | 7.9  | 8.7  | 9.7  |  |  |  |
| 65.5         | 5.7              | 6.2   | 6.7   | 7.4    | 8.1  | 8.9  | 9.8  |  |  |  |
| 66.0         | 5.8              | 6.3   | 6.8   | 7.5    | 8.2  | 9.0  | 10.0 |  |  |  |
| 66.5         | 5.8              | 6.4   | 6.9   | 7.6    | 8.3  | 9.1  | 10.1 |  |  |  |
| 67.0         | 5.9              | 6.4   | 7.0   | 7.7    | 8.4  | 9.3  | 10.2 |  |  |  |
| 67.5         | 6.0              | 6.5   | 7.1   | 7.8    | 8.5  | 9.4  | 10.4 |  |  |  |
| 68.0         | 6.1              | 6.6   | 7.2   | 7.9    | 8.7  | 9.5  | 10.5 |  |  |  |
| 68.5         | 6.2              | 6.7   | 7.3   | 8.0    | 8.8  | 9.7  | 10.7 |  |  |  |
| 69.0         | 6.3              | 6.8   | 7.4   | 8.1    | 8.9  | 9.8  | 10.8 |  |  |  |
| 69.5         | 6.3              | 6.9   | 7.5   | 8.2    | 9.0  | 9.9  | 10.9 |  |  |  |
| 70.0         | 6.4              | 7.0   | 7.6   | 8.3    | 9.1  | 10.0 | 11.1 |  |  |  |
| 70.5         | 6.5              | 7.1   | 7.7   | 8.4    | 9.2  | 10.1 | 11.2 |  |  |  |
| 71.0         | 6.6              | 7.1   | 7.8   | 8.5    | 9.3  | 10.3 | 11.3 |  |  |  |
| 71.5         | 6.7              | 7.2   | 7.9   | 8.6    | 9.4  | 10.4 | 11.5 |  |  |  |
| 72.0         | 6.7              | 7.3   | 8.0   | 8.7    | 9.5  | 10.5 | 11.6 |  |  |  |
| 72.5         | 6.8              | 7.4   | 8.1   | 8.8    | 9.7  | 10.6 | 11.7 |  |  |  |
| 73.0         | 6.9              | 7.5   | 8.1   | 8.9    | 9.8  | 10.7 | 11.8 |  |  |  |
| 73.5         | 7.0              | 7.6   | 8.2   | 9.0    | 9.9  | 10.8 | 12.0 |  |  |  |
| 74.0         | 7.0              | 7.6   | 8.3   | 9.1    | 10.0 | 11.0 | 12.1 |  |  |  |
| 74.5         | 7.1              | 7.7   | 8.4   | 9.2    | 10.1 | 11.1 | 12.2 |  |  |  |
| 75.0         | 7.2              | 7.8   | 8.5   | 9.3    | 10.2 | 11.2 | 12.3 |  |  |  |
| 75.5         | 7.2              | 7.9   | 8.6   | 9.4    | 10.3 | 11.3 | 12.5 |  |  |  |
| 76.0         | 7.3              | 8.0   | 8.7   | 9.5    | 10.4 | 11.4 | 12.6 |  |  |  |
| 76.5         | 7.4              | 8.0   | 8.7   | 9.6    | 10.5 | 11.5 | 12.7 |  |  |  |
| 77.0         | 7.5              | 8.1   | 8.8   | 9.6    | 10.6 | 11.6 | 12.8 |  |  |  |
| 77.5         | 7.5              | 8.2   | 8.9   | 9.7    | 10.7 | 11.7 | 12.9 |  |  |  |
| 78.0         | 7.6              | 8.3   | 9.0   | 9.8    | 10.8 | 11.8 | 13.1 |  |  |  |
| 78.5         | 7.7              | 8.4   | 9.1   | 9.9    | 10.9 | 12.0 | 13.2 |  |  |  |
| 79.0         | 7.8              | 8.4   | 9.2   | 10.0   | 11.0 | 12.1 | 13.3 |  |  |  |
| 79.5         | 7.8              | 8.5   | 9.3   | 10.1   | 11.1 | 12.2 | 13.4 |  |  |  |
| 80.0         | 7.9              | 8.6   | 9.4   | 10.2   | 11.2 | 12.3 | 13.6 |  |  |  |
| 80.5         | 8.0              | 8.7   | 9.5   | 10.3   | 11.3 | 12.4 | 13.7 |  |  |  |
| 81.0         | 8.1              | 8.8   | 9.6   | 10.4   | 11.4 | 12.6 | 13.9 |  |  |  |
| 81.5         | 8.2              | 8.9   | 9.7   | 10.6   | 11.6 | 12.7 | 14.0 |  |  |  |
| 82.0         | 8.3              | 9.0   | 9.8   | 10.7   | 11.7 | 12.8 | 14.1 |  |  |  |
| 82.5         | 8.4              | 9.1   | 9.9   | 10.8   | 11.8 | 13.0 | 14.3 |  |  |  |

STANDAR ANTROPOMETRI

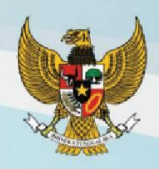

## Lanjutan Standar Berat Badan menurut Tinggi Badan (BB/TB) Anak Perempuan Umur 24-60 Bulan

| Tinggi Badan |       |       | B     | erat Badan (k | g)   |      |      |
|--------------|-------|-------|-------|---------------|------|------|------|
| (cm)         | -3 SD | -2 SD | -1 SD | Median        | 1 SD | 2 SD | 3 SD |
| 83.0         | 8.5   | 9.2   | 10.0  | 10.9          | 11.9 | 13.1 | 14.5 |
| 83.5         | 8.5   | 9.3   | 10.1  | 11.0          | 12.1 | 13.3 | 14.6 |
| 84.0         | 8.6   | 9.4   | 10.2  | 11.1          | 12.2 | 13.4 | 14.8 |
| 84.5         | 8.7   | 9.5   | 10.3  | 11.3          | 12.3 | 13.5 | 14.9 |
| 85.0         | 8.8   | 9.6   | 10.4  | 11.4          | 12.5 | 13.7 | 15.1 |
| 85.5         | 8.9   | 9.7   | 10.6  | 11.5          | 12.6 | 13.8 | 15.3 |
| 86.0         | 9.0   | 9.8   | 10.7  | 11.6          | 12.7 | 14.0 | 15.4 |
| 86.5         | 9.1   | 9.9   | 10.8  | 11.8          | 12.9 | 14.2 | 15.6 |
| 87.0         | 9.2   | 10.0  | 10.9  | 11.9          | 13.0 | 14.3 | 15.8 |
| 87.5         | 9.3   | 10.1  | 11.0  | 12.0          | 13.2 | 14.5 | 15.9 |
| 88.0         | 9.4   | 10.2  | 11.1  | 12.1          | 13.3 | 14.6 | 16.1 |
| 88.5         | 9.5   | 10.3  | 11.2  | 12.3          | 13.4 | 14.8 | 16.3 |
| 89.0         | 9.6   | 10.4  | 11.4  | 12.4          | 13.6 | 14.9 | 16.4 |
| 89.5         | 9.7   | 10.5  | 11.5  | 12.5          | 13.7 | 15.1 | 16.6 |
| 90.0         | 9.8   | 10.6  | 11.6  | 12.6          | 13.8 | 15.2 | 16.8 |
| 90.5         | 9.9   | 10.7  | 11.7  | 12.8          | 14.0 | 15.4 | 16.9 |
| 91.0         | 10.0  | 10.9  | 11.8  | 12.9          | 14.1 | 15.5 | 17.1 |
| 91.5         | 10.1  | 11.0  | 11.9  | 13.0          | 14.3 | 15.7 | 17.3 |
| 92.0         | 10.2  | 11.1  | 12.0  | 13.1          | 14.4 | 15.8 | 17.4 |
| 92.5         | 10.3  | 11.2  | 12.1  | 13.3          | 14.5 | 16.0 | 17.6 |
| 93.0         | 10.4  | 11.3  | 12.3  | 13.4          | 14.7 | 16.1 | 17.8 |
| 93.5         | 10.5  | 11.4  | 12.4  | 13.5          | 14.8 | 16.3 | 17.9 |
| 94.0         | 10.6  | 11.5  | 12.5  | 13.6          | 14.9 | 16.4 | 18.1 |
| 94.5         | 10.7  | 11.6  | 12.6  | 13.8          | 15.1 | 16.6 | 18.3 |
| 95.0         | 10.8  | 11.7  | 12.7  | 13.9          | 15.2 | 16.7 | 18.5 |
| 95.5         | 10.8  | 11.8  | 12.8  | 14.0          | 15.4 | 16.9 | 18.6 |
| 96.0         | 10.9  | 11.9  | 12.9  | 14.1          | 15.5 | 17.0 | 18.8 |
| 96.5         | 11.0  | 12.0  | 13.1  | 14.3          | 15.6 | 17.2 | 19.0 |
| 97.0         | 11.1  | 12.1  | 13.2  | 14.4          | 15.8 | 17.4 | 19.2 |
| 97.5         | 11.2  | 12.2  | 13.3  | 14.5          | 15.9 | 17.5 | 19.3 |
| 98.0         | 11.3  | 12.3  | 13.4  | 14.7          | 16.1 | 17.7 | 19.5 |
| 98.5         | 11.4  | 12.4  | 13.5  | 14.8          | 16.2 | 17.9 | 19.7 |
| 99.0         | 11.5  | 12.5  | 13.7  | 14.9          | 16.4 | 18.0 | 19.9 |
| 99.5         | 11.6  | 12.7  | 13.8  | 15.1          | 16.5 | 18.2 | 20.1 |
| 100.0        | 11.7  | 12.8  | 13.9  | 15.2          | 16.7 | 18.4 | 20.3 |
| 100.5        | 11.9  | 12.9  | 14.1  | 15.4          | 16.9 | 18.6 | 20.5 |

ANTROPOMETRI PENILAIAN STATUS GIZI ANAK

32

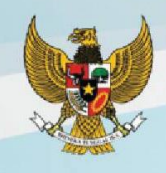

## Lanjutan Standar Berat Badan menurut Tinggi Badan (BB/TB) Anak Perempuan Umur 24-60 Bulan

| Tinggi Badan | Berat Badan (kg) |       |       |        |      |      |      |  |  |  |
|--------------|------------------|-------|-------|--------|------|------|------|--|--|--|
| (cm)         | -3 SD            | -2 SD | -1 SD | Median | 1 SD | 2 SD | 3 SD |  |  |  |
| 101.0        | 12.0             | 13.0  | 14.2  | 15.5   | 17.0 | 18.7 | 20.7 |  |  |  |
| 101.5        | 12.1             | 13.1  | 14.3  | 15.7   | 17.2 | 18.9 | 20.9 |  |  |  |
| 102.0        | 12.2             | 13.3  | 14.5  | 15.8   | 17.4 | 19.1 | 21.1 |  |  |  |
| 102.5        | 12.3             | 13.4  | 14.6  | 16.0   | 17.5 | 19.3 | 21.4 |  |  |  |
| 103.0        | 12.4             | 13.5  | 14.7  | 16.1   | 17.7 | 19.5 | 21.6 |  |  |  |
| 103.5        | 12.5             | 13.6  | 14.9  | 16.3   | 17.9 | 19.7 | 21.8 |  |  |  |
| 104.0        | 12.6             | 13.8  | 15.0  | 16.4   | 18.1 | 19.9 | 22.0 |  |  |  |
| 104.5        | 12.8             | 13.9  | 15.2  | 16.6   | 18.2 | 20.1 | 22.3 |  |  |  |
| 105.0        | 12.9             | 14.0  | 15.3  | 16.8   | 18.4 | 20.3 | 22.5 |  |  |  |
| 105.5        | 13.0             | 14.2  | 15.5  | 16.9   | 18.6 | 20.5 | 22.7 |  |  |  |
| 106.0        | 13.1             | 14.3  | 15.6  | 17.1   | 18.8 | 20.8 | 23.0 |  |  |  |
| 106.5        | 13.3             | 14.5  | 15.8  | 17.3   | 19.0 | 21.0 | 23.2 |  |  |  |
| 107.0        | 13.4             | 14.6  | 15.9  | 17.5   | 19.2 | 21.2 | 23.5 |  |  |  |
| 107.5        | 13.5             | 14.7  | 16.1  | 17.7   | 19.4 | 21.4 | 23.7 |  |  |  |
| 108.0        | 13.7             | 14.9  | 16.3  | 17.8   | 19.6 | 21.7 | 24.0 |  |  |  |
| 108.5        | 13.8             | 15.0  | 16.4  | 18.0   | 19.8 | 21.9 | 24.3 |  |  |  |
| 109.0        | 13.9             | 15.2  | 16.6  | 18.2   | 20.0 | 22.1 | 24.5 |  |  |  |
| 109.5        | 14.1             | 15.4  | 16.8  | 18.4   | 20.3 | 22.4 | 24.8 |  |  |  |
| 110.0        | 14.2             | 15.5  | 17.0  | 18.6   | 20.5 | 22.6 | 25.1 |  |  |  |
| 110.5        | 14.4             | 15.7  | 17.1  | 18.8   | 20.7 | 22.9 | 25.4 |  |  |  |
| 111.0        | 14.5             | 15.8  | 17.3  | 19.0   | 20.9 | 23.1 | 25.7 |  |  |  |
| 111.5        | 14.7             | 16.0  | 17.5  | 19.2   | 21.2 | 23.4 | 26.0 |  |  |  |
| 112.0        | 14.8             | 16.2  | 17.7  | 19.4   | 21.4 | 23.6 | 26.2 |  |  |  |
| 112.5        | 15.0             | 16.3  | 17.9  | 19.6   | 21.6 | 23.9 | 26.5 |  |  |  |
| 113.0        | 15.1             | 16.5  | 18.0  | 19.8   | 21.8 | 24.2 | 26.8 |  |  |  |
| 113.5        | 15.3             | 16.7  | 18.2  | 20.0   | 22.1 | 24.4 | 27.1 |  |  |  |
| 114.0        | 15.4             | 16.8  | 18.4  | 20.2   | 22.3 | 24.7 | 27.4 |  |  |  |
| 114.5        | 15.6             | 17.0  | 18.6  | 20.5   | 22.6 | 25.0 | 27.8 |  |  |  |
| 115.0        | 15.7             | 17.2  | 18.8  | 20.7   | 22.8 | 25.2 | 28.1 |  |  |  |
| 115.5        | 15.9             | 17.3  | 19.0  | 20.9   | 23.0 | 25.5 | 28.4 |  |  |  |
| 116.0        | 16.0             | 17.5  | 19.2  | 21.1   | 23.3 | 25.8 | 28.7 |  |  |  |
| 116.5        | 16.2             | 17.7  | 19.4  | 21.3   | 23.5 | 26.1 | 29.0 |  |  |  |
| 117.0        | 16.3             | 17.8  | 19.6  | 21.5   | 23.8 | 26.3 | 29.3 |  |  |  |
| 117.5        | 16.5             | 18.0  | 19.8  | 21.7   | 24.0 | 26.6 | 29.6 |  |  |  |
| 118.0        | 16.6             | 18.2  | 19.9  | 22.0   | 24.2 | 26.9 | 29.9 |  |  |  |
| 118.5        | 16.8             | 18.4  | 20.1  | 22.2   | 24.5 | 27.2 | 30.3 |  |  |  |
| 119.0        | 16.9             | 18.5  | 20.3  | 22.4   | 24.7 | 27.4 | 30.6 |  |  |  |
| 119.5        | 17.1             | 18.7  | 20.5  | 22.6   | 25.0 | 27.7 | 30.9 |  |  |  |
| 120.0        | 17.3             | 18.9  | 20.7  | 22.8   | 25.2 | 28.0 | 31.2 |  |  |  |

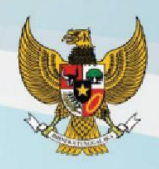

## Tabel 14 Standar Indeks Massa Tubuh menurut Umur (IMT/U) Anak Perempuan Umur 0-24 Bulan

| Umur (Bulan) |       |       | Indek | s Massa Tubul | h (IMT) |      |      |
|--------------|-------|-------|-------|---------------|---------|------|------|
|              | -3 SD | -2 SD | -1 SD | Median        | 1 SD    | 2 SD | 3 SD |
| 1            | 10.8  | 12.0  | 13.2  | 14.6          | 16.0    | 17.5 | 19.1 |
| 2            | 11.8  | 13.0  | 14.3  | 15.8          | 17.3    | 19.0 | 20.7 |
| 3            | 12.4  | 13.6  | 14.9  | 16.4          | 17.9    | 19.7 | 21.5 |
| 4            | 12.7  | 13.9  | 15.2  | 16.7          | 18.3    | 20.0 | 22.0 |
| 5            | 12.9  | 14.1  | 15.4  | 16.8          | 18.4    | 20.2 | 22.2 |
| 6            | 13.0  | 14.1  | 15.5  | 16.9          | 18.5    | 20.3 | 22.3 |
| 7            | 13.0  | 14.2  | 15.5  | 16.9          | 18.5    | 20.3 | 22.3 |
| 8            | 13.0  | 14.1  | 15.4  | 16.8          | 18.4    | 20.2 | 22.2 |
| 9            | 12.9  | 14.1  | 15.3  | 16.7          | 18.3    | 20.1 | 22.1 |
| 10           | 12.9  | 14.0  | 15.2  | 16.6          | 18.2    | 19.9 | 21.9 |
| 11           | 12.8  | 13.9  | 15.1  | 16.5          | 18.0    | 19.8 | 21.8 |
| 12           | 12.7  | 13.8  | 15.0  | 16.4          | 17.9    | 19.6 | 21.6 |
| 13           | 12.6  | 13.7  | 14.9  | 16.2          | 17.7    | 19.5 | 21.4 |
| 14           | 12.6  | 13.6  | 14.8  | 16.1          | 17.6    | 19.3 | 21.3 |
| 15           | 12.5  | 13.5  | 14.7  | 16.0          | 17.5    | 19.2 | 21.1 |
| 16           | 12.4  | 13.5  | 14.6  | 15.9          | 17.4    | 19.1 | 21.0 |
| 17           | 12.4  | 13.4  | 14.5  | 15.8          | 17.3    | 18.9 | 20.9 |
| 18           | 12.3  | 13.3  | 14.4  | 15.7          | 17.2    | 18.8 | 20.8 |
| 19           | 12.3  | 13.3  | 14.4  | 15.7          | 17.1    | 18.8 | 20.7 |
| 20           | 12.2  | 13.2  | 14.3  | 15.6          | 17.0    | 18.7 | 20.6 |
| 21           | 12.2  | 13.2  | 14.3  | 15.5          | 17.0    | 18.6 | 20.5 |
| 22           | 12.2  | 13.1  | 14.2  | 15.5          | 16.9    | 18.5 | 20.4 |
| 23           | 12.2  | 13.1  | 14.2  | 15.4          | 16.9    | 18.5 | 20.4 |
| 24 *         | 12.1  | 13.1  | 14.2  | 15.4          | 16.8    | 18.4 | 20.3 |

Keterangan : \* Pengukuran PB dilakukan dalam keadaan anak telentang

34

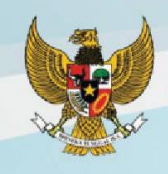

## Tabel 15 Standar Indeks Massa Tubuh menurut Umur (IMT/U) Anak Perempuan Umur 24-60 Bulan

| Limur (Bulan) | Indeks Massa Tubuh (IMT) |       |       |        |      |      |      |  |  |  |
|---------------|--------------------------|-------|-------|--------|------|------|------|--|--|--|
| oniai (Buian) | -3 SD                    | -2 SD | -1 SD | Median | 1 SD | 2 SD | 3 SD |  |  |  |
| 24 *          | 12.4                     | 13.3  | 14.4  | 15.7   | 17.1 | 18.7 | 20.6 |  |  |  |
| 25            | 12.4                     | 13.3  | 14.4  | 15.7   | 17.1 | 18.7 | 20.6 |  |  |  |
| 26            | 12.3                     | 13.3  | 14.4  | 15.6   | 17.0 | 18.7 | 20.6 |  |  |  |
| 27            | 12.3                     | 13.3  | 14.4  | 15.6   | 17.0 | 18.6 | 20.5 |  |  |  |
| 28            | 12.3                     | 13.3  | 14.3  | 15.6   | 17.0 | 18.6 | 20.5 |  |  |  |
| 29            | 12.3                     | 13.2  | 14.3  | 15.6   | 17.0 | 18.6 | 20.4 |  |  |  |
| 30            | 12.3                     | 13.2  | 14.3  | 15.5   | 16.9 | 18.5 | 20.4 |  |  |  |
| 31            | 12.2                     | 13.2  | 14.3  | 15.5   | 16.9 | 18.5 | 20.4 |  |  |  |
| 32            | 12.2                     | 13.2  | 14.3  | 15.5   | 16.9 | 18.5 | 20.4 |  |  |  |
| 33            | 12.2                     | 13.1  | 14.2  | 15.5   | 16.9 | 18.5 | 20.3 |  |  |  |
| 34            | 12.2                     | 13.1  | 14.2  | 15.4   | 16.8 | 18.5 | 20.3 |  |  |  |
| 35            | 12.1                     | 13.1  | 14.2  | 15.4   | 16.8 | 18.4 | 20.3 |  |  |  |
| 36            | 12.1                     | 13.1  | 14.2  | 15.4   | 16.8 | 18.4 | 20.3 |  |  |  |
| 37            | 12.1                     | 13.1  | 14.1  | 15.4   | 16.8 | 18.4 | 20.3 |  |  |  |
| 38            | 12.1                     | 13.0  | 14.1  | 15.4   | 16.8 | 18.4 | 20.3 |  |  |  |
| 39            | 12.0                     | 13.0  | 14.1  | 15.3   | 16.8 | 18.4 | 20.3 |  |  |  |
| 40            | 12.0                     | 13.0  | 14.1  | 15.3   | 16.8 | 18.4 | 20.3 |  |  |  |
| 41            | 12.0                     | 13.0  | 14.1  | 15.3   | 16.8 | 18.4 | 20.4 |  |  |  |
| 42            | 12.0                     | 12.9  | 14.0  | 15.3   | 16.8 | 18.4 | 20.4 |  |  |  |
| 43            | 11.9                     | 12.9  | 14.0  | 15.3   | 16.8 | 18.4 | 20.4 |  |  |  |
| 44            | 11.9                     | 12.9  | 14.0  | 15.3   | 16.8 | 18.5 | 20.4 |  |  |  |
| 45            | 11.9                     | 12.9  | 14.0  | 15.3   | 16.8 | 18.5 | 20.5 |  |  |  |
| 46            | 11.9                     | 12.9  | 14.0  | 15.3   | 16.8 | 18.5 | 20.5 |  |  |  |
| 47            | 11.8                     | 12.8  | 14.0  | 15.3   | 16.8 | 18.5 | 20.5 |  |  |  |
| 48            | 11.8                     | 12.8  | 14.0  | 15.3   | 16.8 | 18.5 | 20.6 |  |  |  |
| 49            | 11.8                     | 12.8  | 13.9  | 15.3   | 16.8 | 18.5 | 20.6 |  |  |  |
| 50            | 11.8                     | 12.8  | 13.9  | 15.3   | 16.8 | 18.6 | 20.7 |  |  |  |
| 51            | 11.8                     | 12.8  | 13.9  | 15.3   | 16.8 | 18.6 | 20.7 |  |  |  |
| 52            | 11.7                     | 12.8  | 13.9  | 15.2   | 16.8 | 18.6 | 20.7 |  |  |  |
| 53            | 11.7                     | 12.7  | 13.9  | 15.3   | 16.8 | 18.6 | 20.8 |  |  |  |
| 54            | 11.7                     | 12.7  | 13.9  | 15.3   | 16.8 | 18.7 | 20.8 |  |  |  |
| 55            | 11.7                     | 12.7  | 13.9  | 15.3   | 16.8 | 18.7 | 20.9 |  |  |  |
| 56            | 11.7                     | 12.7  | 13.9  | 15.3   | 16.8 | 18.7 | 20.9 |  |  |  |
| 57            | 11.7                     | 12.7  | 13.9  | 15.3   | 16.9 | 18.7 | 21.0 |  |  |  |
| 58            | 11.7                     | 12.7  | 13.9  | 15.3   | 16.9 | 18.8 | 21.0 |  |  |  |
| 59            | 11.6                     | 12.7  | 13.9  | 15.3   | 16.9 | 18.8 | 21.0 |  |  |  |
| 60            | 11.6                     | 12.7  | 13.9  | 15.3   | 16.9 | 18.8 | 21.1 |  |  |  |

Keterangan : \* Pengukuran TB dilakukan dalam keadaan anak berdiri

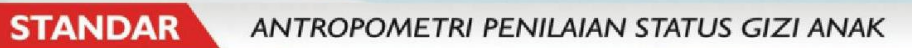

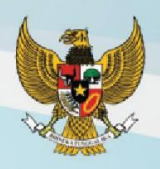

| Un    | nur   |       | Indeks Massa Tubuh (IMT) |       |        |      |      |      |  |
|-------|-------|-------|--------------------------|-------|--------|------|------|------|--|
| Tahun | Bulan | -3 SD | -2 SD                    | -1 SD | Median | 1 SD | 2 SD | 3 SD |  |
| 5     | 1     | 11.8  | 12.7                     | 13.9  | 15.2   | 16.9 | 18.9 | 21.3 |  |
| 5     | 2     | 11.8  | 12.7                     | 13.9  | 15.2   | 16.9 | 18.9 | 21.4 |  |
| 5     | 3     | 11.8  | 12.7                     | 13.9  | 15.2   | 16.9 | 18.9 | 21.5 |  |
| 5     | 4     | 11.8  | 12.7                     | 13.9  | 15.2   | 16.9 | 18.9 | 21.5 |  |
| 5     | 5     | 11.7  | 12.7                     | 13.9  | 15.2   | 16.9 | 19.0 | 21.6 |  |
| 5     | 6     | 11.7  | 12.7                     | 13.9  | 15.2   | 16.9 | 19.0 | 21.7 |  |
| 5     | 7     | 11.7  | 12.7                     | 13.9  | 15.2   | 16.9 | 19.0 | 21.7 |  |
| 5     | 8     | 11.7  | 12.7                     | 13.9  | 15.3   | 17.0 | 19.1 | 21.8 |  |
| 5     | 9     | 11.7  | 12.7                     | 13.9  | 15.3   | 17.0 | 19.1 | 21.9 |  |
| 5     | 10    | 11.7  | 12.7                     | 13.9  | 15.3   | 17.0 | 19.1 | 22.0 |  |
| 5     | 11    | 11.7  | 12.7                     | 13.9  | 15.3   | 17.0 | 19.2 | 22.1 |  |
| 6     | 0     | 11.7  | 12.7                     | 13.9  | 15.3   | 17.0 | 19.2 | 22.1 |  |
| 6     | 1     | 11.7  | 12.7                     | 13.9  | 15.3   | 17.0 | 19.3 | 22.2 |  |
| 6     | 2     | 11.7  | 12.7                     | 13.9  | 15.3   | 17.0 | 19.3 | 22.3 |  |
| 6     | 3     | 11.7  | 12.7                     | 13.9  | 15.3   | 17.1 | 19.3 | 22.4 |  |
| 6     | 4     | 11.7  | 12.7                     | 13.9  | 15.3   | 17.1 | 19.4 | 22.5 |  |
| 6     | 5     | 11.7  | 12.7                     | 13.9  | 15.3   | 17.1 | 19.4 | 22.6 |  |
| 6     | 6     | 11.7  | 12.7                     | 13.9  | 15.3   | 17.1 | 19.5 | 22.7 |  |
| 6     | 7     | 11.7  | 12.7                     | 13.9  | 15.3   | 17.2 | 19.5 | 22.8 |  |
| 6     | 8     | 11.7  | 12.7                     | 13.9  | 15.3   | 17.2 | 19.6 | 22.9 |  |
| 6     | 9     | 11.7  | 12.7                     | 13.9  | 15.4   | 17.2 | 19.6 | 23.0 |  |
| 6     | 10    | 11.7  | 12.7                     | 13.9  | 15.4   | 17.2 | 19.7 | 23.1 |  |
| 6     | 11    | 11.7  | 12.7                     | 13.9  | 15.4   | 17.3 | 19.7 | 23.2 |  |
| 7     | 0     | 11.8  | 12.7                     | 13.9  | 15.4   | 17.3 | 19.8 | 23.3 |  |
| 7     | 1     | 11.8  | 12.7                     | 13.9  | 15.4   | 17.3 | 19.8 | 23.4 |  |
| 7     | 2     | 11.8  | 12.8                     | 14.0  | 15.4   | 17.4 | 19.9 | 23.5 |  |
| 7     | 3     | 11.8  | 12.8                     | 14.0  | 15.5   | 17.4 | 20.0 | 23.6 |  |
| 7     | 4     | 11.8  | 12.8                     | 14.0  | 15.5   | 17.4 | 20.0 | 23.7 |  |
| 7     | 5     | 11.8  | 12.8                     | 14.0  | 15.5   | 17.5 | 20.1 | 23.9 |  |
| 7     | 6     | 11.8  | 12.8                     | 14.0  | 15.5   | 17.5 | 20.1 | 24.0 |  |
| 7     | 7     | 11.8  | 12.8                     | 14.0  | 15.5   | 17.5 | 20.2 | 24.1 |  |
| 7     | 8     | 11.8  | 12.8                     | 14.0  | 15.6   | 17.6 | 20.3 | 24.2 |  |
| 7     | 9     | 11.8  | 12.8                     | 14.1  | 15.6   | 17.6 | 20.3 | 24.4 |  |
| 7     | 10    | 11.9  | 12.9                     | 14.1  | 15.6   | 17.6 | 20.4 | 24.5 |  |
| 7     | 11    | 11.9  | 12.9                     | 14.1  | 15.7   | 17.7 | 20.5 | 24.6 |  |
| 8     | 0     | 11.9  | 12.9                     | 14.1  | 15.7   | 17.7 | 20.6 | 24.8 |  |

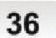

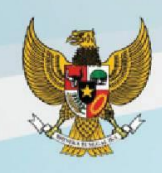

| Un    | nur   |       | Indeks Massa Tubuh (IMT) |       |        |      |      |      |
|-------|-------|-------|--------------------------|-------|--------|------|------|------|
| Tahun | Bulan | -3 SD | -2 SD                    | -1 SD | Median | 1 SD | 2 SD | 3 SD |
| 8     | 1     | 11.9  | 12.9                     | 14.1  | 15.7   | 17.8 | 20.6 | 24.9 |
| 8     | 2     | 11.9  | 12.9                     | 14.2  | 15.7   | 17.8 | 20.7 | 25.1 |
| 8     | 3     | 11.9  | 12.9                     | 14.2  | 15.8   | 17.9 | 20.8 | 25.2 |
| 8     | 4     | 11.9  | 13.0                     | 14.2  | 15.8   | 17.9 | 20.9 | 25.3 |
| 8     | 5     | 12.0  | 13.0                     | 14.2  | 15.8   | 18.0 | 20.9 | 25.5 |
| 8     | 6     | 12.0  | 13.0                     | 14.3  | 15.9   | 18.0 | 21.0 | 25.6 |
| 8     | 7     | 12.0  | 13.0                     | 14.3  | 15.9   | 18.1 | 21.1 | 25.8 |
| 8     | 8     | 12.0  | 13.0                     | 14.3  | 15.9   | 18.1 | 21.2 | 25.9 |
| 8     | 9     | 12.0  | 13.1                     | 14.3  | 16.0   | 18.2 | 21.3 | 26.1 |
| 8     | 10    | 12.1  | 13.1                     | 14.4  | 16.0   | 18.2 | 21.3 | 26.2 |
| 8     | 11    | 12.1  | 13.1                     | 14.4  | 16.1   | 18.3 | 21.4 | 26.4 |
| 9     | 0     | 12.1  | 13.1                     | 14.4  | 16.1   | 18.3 | 21.5 | 26.5 |
| 9     | 1     | 12.1  | 13.2                     | 14.5  | 16.1   | 18.4 | 21.6 | 26.7 |
| 9     | 2     | 12.1  | 13.2                     | 14.5  | 16.2   | 18.4 | 21.7 | 26.8 |
| 9     | 3     | 12.2  | 13.2                     | 14.5  | 16.2   | 18.5 | 21.8 | 27.0 |
| 9     | 4     | 12.2  | 13.2                     | 14.6  | 16.3   | 18.6 | 21.9 | 27.2 |
| 9     | 5     | 12.2  | 13.3                     | 14.6  | 16.3   | 18.6 | 21.9 | 27.3 |
| 9     | 6     | 12.2  | 13.3                     | 14.6  | 16.3   | 18.7 | 22.0 | 27.5 |
| 9     | 7     | 12.3  | 13.3                     | 14.7  | 16.4   | 18.7 | 22.1 | 27.6 |
| 9     | 8     | 12.3  | 13.4                     | 14.7  | 16.4   | 18.8 | 22.2 | 27.8 |
| 9     | 9     | 12.3  | 13.4                     | 14.7  | 16.5   | 18.8 | 22.3 | 27.9 |
| 9     | 10    | 12.3  | 13.4                     | 14.8  | 16.5   | 18.9 | 22.4 | 28.1 |
| 9     | 11    | 12.4  | 13.4                     | 14.8  | 16.6   | 19.0 | 22.5 | 28.2 |
| 10    | 0     | 12.4  | 13.5                     | 14.8  | 16.6   | 19.0 | 22.6 | 28.4 |
| 10    | 1     | 12.4  | 13.5                     | 14.9  | 16.7   | 19.1 | 22.7 | 28.5 |
| 10    | 2     | 12.4  | 13.5                     | 14.9  | 16.7   | 19.2 | 22.8 | 28.7 |
| 10    | 3     | 12.5  | 13.6                     | 15.0  | 16.8   | 19.2 | 22.8 | 28.8 |
| 10    | 4     | 12.5  | 13.6                     | 15.0  | 16.8   | 19.3 | 22.9 | 29.0 |
| 10    | 5     | 12.5  | 13.6                     | 15.0  | 16.9   | 19.4 | 23.0 | 29.1 |
| 10    | 6     | 12.5  | 13.7                     | 15.1  | 16.9   | 19.4 | 23.1 | 29.3 |
| 10    | 7     | 12.6  | 13.7                     | 15.1  | 17.0   | 19.5 | 23.2 | 29.4 |
| 10    | 8     | 12.6  | 13.7                     | 15.2  | 17.0   | 19.6 | 23.3 | 29.6 |
| 10    | 9     | 12.6  | 13.8                     | 15.2  | 17.1   | 19.6 | 23.4 | 29.7 |
| 10    | 10    | 12.7  | 13.8                     | 15.3  | 17.1   | 19.7 | 23.5 | 29.9 |
| 10    | 11    | 12.7  | 13.8                     | 15.3  | 17.2   | 19.8 | 23.6 | 30.0 |
| 11    | 0     | 12.7  | 13.9                     | 15.3  | 17.2   | 19.9 | 23.7 | 30.2 |

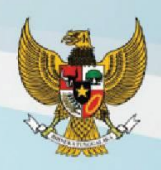

| Un    | nur   |       | Indeks Massa Tubuh (IMT) |       |        |      |      |      |
|-------|-------|-------|--------------------------|-------|--------|------|------|------|
| Tahun | Bulan | -3 SD | -2 SD                    | -1 SD | Median | 1 SD | 2 SD | 3 SD |
| 11    | 1     | 12.8  | 13.9                     | 15.4  | 17.3   | 19.9 | 23.8 | 30.3 |
| 11    | 2     | 12.8  | 14.0                     | 15.4  | 17.4   | 20.0 | 23.9 | 30.5 |
| 11    | 3     | 12.8  | 14.0                     | 15.5  | 17.4   | 20.1 | 24.0 | 30.6 |
| 11    | 4     | 12.9  | 14.0                     | 15.5  | 17.5   | 20.2 | 24.1 | 30.8 |
| 11    | 5     | 12.9  | 14.1                     | 15.6  | 17.5   | 20.2 | 24.2 | 30.9 |
| 11    | 6     | 12.9  | 14.1                     | 15.6  | 17.6   | 20.3 | 24.3 | 31.1 |
| 11    | 7     | 13.0  | 14.2                     | 15.7  | 17.7   | 20.4 | 24.4 | 31.2 |
| 11    | 8     | 13.0  | 14.2                     | 15.7  | 17.7   | 20.5 | 24.5 | 31.4 |
| 11    | 9     | 13.0  | 14.3                     | 15.8  | 17.8   | 20.6 | 24.7 | 31.5 |
| 11    | 10    | 13.1  | 14.3                     | 15.8  | 17.9   | 20.6 | 24.8 | 31.6 |
| 11    | 11    | 13.1  | 14.3                     | 15.9  | 17.9   | 20.7 | 24.9 | 31.8 |
| 12    | 0     | 13.2  | 14.4                     | 16.0  | 18.0   | 20.8 | 25.0 | 31.9 |
| 12    | 1     | 13.2  | 14.4                     | 16.0  | 18.1   | 20.9 | 25.1 | 32.0 |
| 12    | 2     | 13.2  | 14.5                     | 16.1  | 18.1   | 21.0 | 25.2 | 32.2 |
| 12    | 3     | 13.3  | 14.5                     | 16.1  | 18.2   | 21.1 | 25.3 | 32.3 |
| 12    | 4     | 13.3  | 14.6                     | 16.2  | 18.3   | 21.1 | 25.4 | 32.4 |
| 12    | 5     | 13.3  | 14.6                     | 16.2  | 18.3   | 21.2 | 25.5 | 32.6 |
| 12    | 6     | 13.4  | 14.7                     | 16.3  | 18.4   | 21.3 | 25.6 | 32.7 |
| 12    | 7     | 13.4  | 14.7                     | 16.3  | 18.5   | 21.4 | 25.7 | 32.8 |
| 12    | 8     | 13.5  | 14.8                     | 16.4  | 18.5   | 21.5 | 25.8 | 33.0 |
| 12    | 9     | 13.5  | 14.8                     | 16.4  | 18.6   | 21.6 | 25.9 | 33.1 |
| 12    | 10    | 13.5  | 14.8                     | 16.5  | 18.7   | 21.6 | 26.0 | 33.2 |
| 12    | 11    | 13.6  | 14.9                     | 16.6  | 18.7   | 21.7 | 26.1 | 33.3 |
| 13    | 0     | 13.6  | 14.9                     | 16.6  | 18.8   | 21.8 | 26.2 | 33.4 |
| 13    | 1     | 13.6  | 15.0                     | 16.7  | 18.9   | 21.9 | 26.3 | 33.6 |
| 13    | 2     | 13.7  | 15.0                     | 16.7  | 18.9   | 22.0 | 26.4 | 33.7 |
| 13    | 3     | 13.7  | 15.1                     | 16.8  | 19.0   | 22.0 | 26.5 | 33.8 |
| 13    | 4     | 13.8  | 15.1                     | 16.8  | 19.1   | 22.1 | 26.6 | 33.9 |
| 13    | 5     | 13.8  | 15.2                     | 16.9  | 19.1   | 22.2 | 26.7 | 34.0 |
| 13    | 6     | 13.8  | 15.2                     | 16.9  | 19.2   | 22.3 | 26.8 | 34.1 |
| 13    | 7     | 13.9  | 15.2                     | 17.0  | 19.3   | 22.4 | 26.9 | 34.2 |
| 13    | 8     | 13.9  | 15.3                     | 17.0  | 19.3   | 22.4 | 27.0 | 34.3 |
| 13    | 9     | 13.9  | 15.3                     | 17.1  | 19.4   | 22.5 | 27.1 | 34.4 |
| 13    | 10    | 14.0  | 15.4                     | 17.1  | 19.4   | 22.6 | 27.1 | 34.5 |
| 13    | 11    | 14.0  | 15.4                     | 17.2  | 19.5   | 22.7 | 27.2 | 34.6 |
| 14    | 0     | 14.0  | 15.4                     | 17.2  | 19.6   | 22.7 | 27.3 | 34.7 |

ANTROPOMETRI PENILAIAN STATUS GIZI ANAK

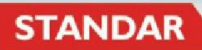

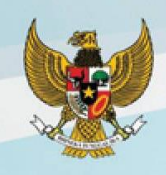

| Un    | Umur Indeks Massa Tubuh (IMT) |       |       |       |        |      |      |      |
|-------|-------------------------------|-------|-------|-------|--------|------|------|------|
| Tahun | Bulan                         | -3 SD | -2 SD | -1 SD | Median | 1 SD | 2 SD | 3 SD |
| 14    | 1                             | 14.1  | 15.5  | 17.3  | 19.6   | 22.8 | 27.4 | 34.7 |
| 14    | 2                             | 14.1  | 15.5  | 17.3  | 19.7   | 22.9 | 27.5 | 34.8 |
| 14    | 3                             | 14.1  | 15.6  | 17.4  | 19.7   | 22.9 | 27.6 | 34.9 |
| 14    | 4                             | 14.1  | 15.6  | 17.4  | 19.8   | 23.0 | 27.7 | 35.0 |
| 14    | 5                             | 14.2  | 15.6  | 17.5  | 19.9   | 23.1 | 27.7 | 35.1 |
| 14    | 6                             | 14.2  | 15.7  | 17.5  | 19.9   | 23.1 | 27.8 | 35.1 |
| 14    | 7                             | 14.2  | 15.7  | 17.6  | 20.0   | 23.2 | 27.9 | 35.2 |
| 14    | 8                             | 14.3  | 15.7  | 17.6  | 20.0   | 23.3 | 28.0 | 35.3 |
| 14    | 9                             | 14.3  | 15.8  | 17.6  | 20.1   | 23.3 | 28.0 | 35.4 |
| 14    | 10                            | 14.3  | 15.8  | 17.7  | 20.1   | 23.4 | 28.1 | 35.4 |
| 14    | 11                            | 14.3  | 15.8  | 17.7  | 20.2   | 23.5 | 28.2 | 35.5 |
| 15    | 0                             | 14.4  | 15.9  | 17.8  | 20.2   | 23.5 | 28.2 | 35.5 |
| 15    | 1                             | 14.4  | 15.9  | 17.8  | 20.3   | 23.6 | 28.3 | 35.6 |
| 15    | 2                             | 14.4  | 15.9  | 17.8  | 20.3   | 23.6 | 28.4 | 35.7 |
| 15    | 3                             | 14.4  | 16.0  | 17.9  | 20.4   | 23.7 | 28.4 | 35.7 |
| 15    | 4                             | 14.5  | 16.0  | 17.9  | 20.4   | 23.7 | 28.5 | 35.8 |
| 15    | 5                             | 14.5  | 16.0  | 17.9  | 20.4   | 23.8 | 28.5 | 35.8 |
| 15    | 6                             | 14.5  | 16.0  | 18.0  | 20.5   | 23.8 | 28.6 | 35.8 |
| 15    | 7                             | 14.5  | 16.1  | 18.0  | 20.5   | 23.9 | 28.6 | 35.9 |
| 15    | 8                             | 14.5  | 16.1  | 18.0  | 20.6   | 23.9 | 28.7 | 35.9 |
| 15    | 9                             | 14.5  | 16.1  | 18.1  | 20.6   | 24.0 | 28.7 | 36.0 |
| 15    | 10                            | 14.6  | 16.1  | 18.1  | 20.6   | 24.0 | 28.8 | 36.0 |
| 15    | 11                            | 14.6  | 16.2  | 18.1  | 20.7   | 24.1 | 28.8 | 36.0 |
| 16    | 0                             | 14.6  | 16.2  | 18.2  | 20.7   | 24.1 | 28.9 | 36.1 |
| 16    | 1                             | 14.6  | 16.2  | 18.2  | 20.7   | 24.1 | 28.9 | 36.1 |
| 16    | 2                             | 14.6  | 16.2  | 18.2  | 20.8   | 24.2 | 29.0 | 36.1 |
| 16    | 3                             | 14.6  | 16.2  | 18.2  | 20.8   | 24.2 | 29.0 | 36.1 |
| 16    | 4                             | 14.6  | 16.2  | 18.3  | 20.8   | 24.3 | 29.0 | 36.2 |
| 16    | 5                             | 14.6  | 16.3  | 18.3  | 20.9   | 24.3 | 29.1 | 36.2 |
| 16    | 6                             | 14.7  | 16.3  | 18.3  | 20.9   | 24.3 | 29.1 | 36.2 |
| 16    | 7                             | 14.7  | 16.3  | 18.3  | 20.9   | 24.4 | 29.1 | 36.2 |
| 16    | 8                             | 14.7  | 16.3  | 18.3  | 20.9   | 24.4 | 29.2 | 36.2 |
| 16    | 9                             | 14.7  | 16.3  | 18.4  | 21.0   | 24.4 | 29.2 | 36.3 |
| 16    | 10                            | 14.7  | 16.3  | 18.4  | 21.0   | 24.4 | 29.2 | 36.3 |
| 16    | 11                            | 14.7  | 16.3  | 18.4  | 21.0   | 24.5 | 29.3 | 36.3 |
| 17    | 0                             | 14.7  | 16.4  | 18.4  | 21.0   | 24.5 | 29.3 | 36.3 |

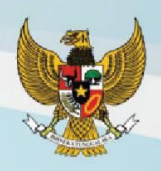

| Un    | nur   | Indeks Massa Tubuh (IMT) |       |       |        |      |      |      |  |  |  |
|-------|-------|--------------------------|-------|-------|--------|------|------|------|--|--|--|
| Tahun | Bulan | -3 SD                    | -2 SD | -1 SD | Median | 1 SD | 2 SD | 3 SD |  |  |  |
| 17    | 1     | 14.7                     | 16.4  | 18.4  | 21.1   | 24.5 | 29.3 | 36.3 |  |  |  |
| 17    | 2     | 14.7                     | 16.4  | 18.4  | 21.1   | 24.6 | 29.3 | 36.3 |  |  |  |
| 17    | 3     | 14.7                     | 16.4  | 18.5  | 21.1   | 24.6 | 29.4 | 36.3 |  |  |  |
| 17    | 4     | 14.7                     | 16.4  | 18.5  | 21.1   | 24.6 | 29.4 | 36.3 |  |  |  |
| 17    | 5     | 14.7                     | 16.4  | 18.5  | 21.1   | 24.6 | 29.4 | 36.3 |  |  |  |
| 17    | 6     | 14.7                     | 16.4  | 18.5  | 21.2   | 24.6 | 29.4 | 36.3 |  |  |  |
| 17    | 7     | 14.7                     | 16.4  | 18.5  | 21.2   | 24.7 | 29.4 | 36.3 |  |  |  |
| 17    | 8     | 14.7                     | 16.4  | 18.5  | 21.2   | 24.7 | 29.5 | 36.3 |  |  |  |
| 17    | 9     | 14.7                     | 16.4  | 18.5  | 21.2   | 24.7 | 29.5 | 36.3 |  |  |  |
| 17    | 10    | 14.7                     | 16.4  | 18.5  | 21.2   | 24.7 | 29.5 | 36.3 |  |  |  |
| 17    | 11    | 14.7                     | 16.4  | 18.6  | 21.2   | 24.8 | 29.5 | 36.3 |  |  |  |
| 18    | 0     | 14.7                     | 16.4  | 18.6  | 21.3   | 24.8 | 29.5 | 36.3 |  |  |  |
| 18    | 1     | 14.7                     | 16.5  | 18.6  | 21.3   | 24.8 | 29.5 | 36.3 |  |  |  |
| 18    | 2     | 14.7                     | 16.5  | 18.6  | 21.3   | 24.8 | 29.6 | 36.3 |  |  |  |
| 18    | 3     | 14.7                     | 16.5  | 18.6  | 21.3   | 24.8 | 29.6 | 36.3 |  |  |  |
| 18    | 4     | 14.7                     | 16.5  | 18.6  | 21.3   | 24.8 | 29.6 | 36.3 |  |  |  |
| 18    | 5     | 14.7                     | 16.5  | 18.6  | 21.3   | 24.9 | 29.6 | 36.2 |  |  |  |
| 18    | 6     | 14.7                     | 16.5  | 18.6  | 21.3   | 24.9 | 29.6 | 36.2 |  |  |  |
| 18    | 7     | 14.7                     | 16.5  | 18.6  | 21.4   | 24.9 | 29.6 | 36.2 |  |  |  |
| 18    | 8     | 14.7                     | 16.5  | 18.6  | 21.4   | 24.9 | 29.6 | 36.2 |  |  |  |
| 18    | 9     | 14.7                     | 16.5  | 18.7  | 21.4   | 24.9 | 29.6 | 36.2 |  |  |  |
| 18    | 10    | 14.7                     | 16.5  | 18.7  | 21.4   | 24.9 | 29.6 | 36.2 |  |  |  |
| 18    | 11    | 14.7                     | 16.5  | 18.7  | 21.4   | 25.0 | 29.7 | 36.2 |  |  |  |
| 19    | 0     | 14.7                     | 16.5  | 18.7  | 21.4   | 25.0 | 29.7 | 36.2 |  |  |  |

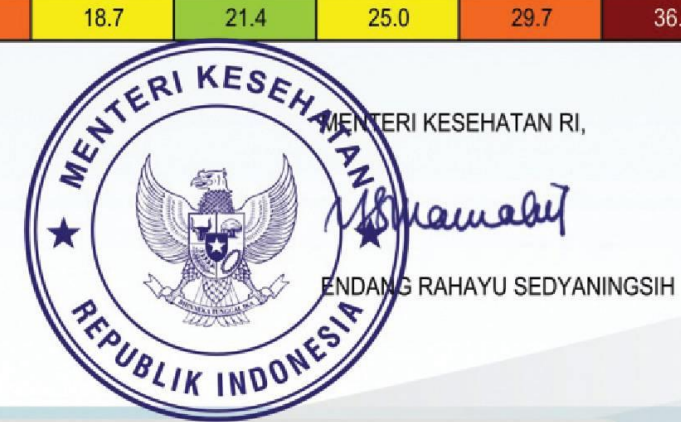

ANTROPOMETRI PENILAIAN STATUS GIZI ANAK

40

http://www.gizi.depkes.go.id http://www.gizi.depkes.go.id/sigizi email: subditbkg@yahoo.com

Lampiran 5 Data Pengujian *White-Box* 

# LAMPIRAN 5

Data Pengujian White Box

Sistem Informasi Gizi, Imunisasi, dan Tumbuh-Kembang Anak (SIGITA) Penguji : Syafira Puji Virginia (Penulis)

## **Universitas Bakrie**

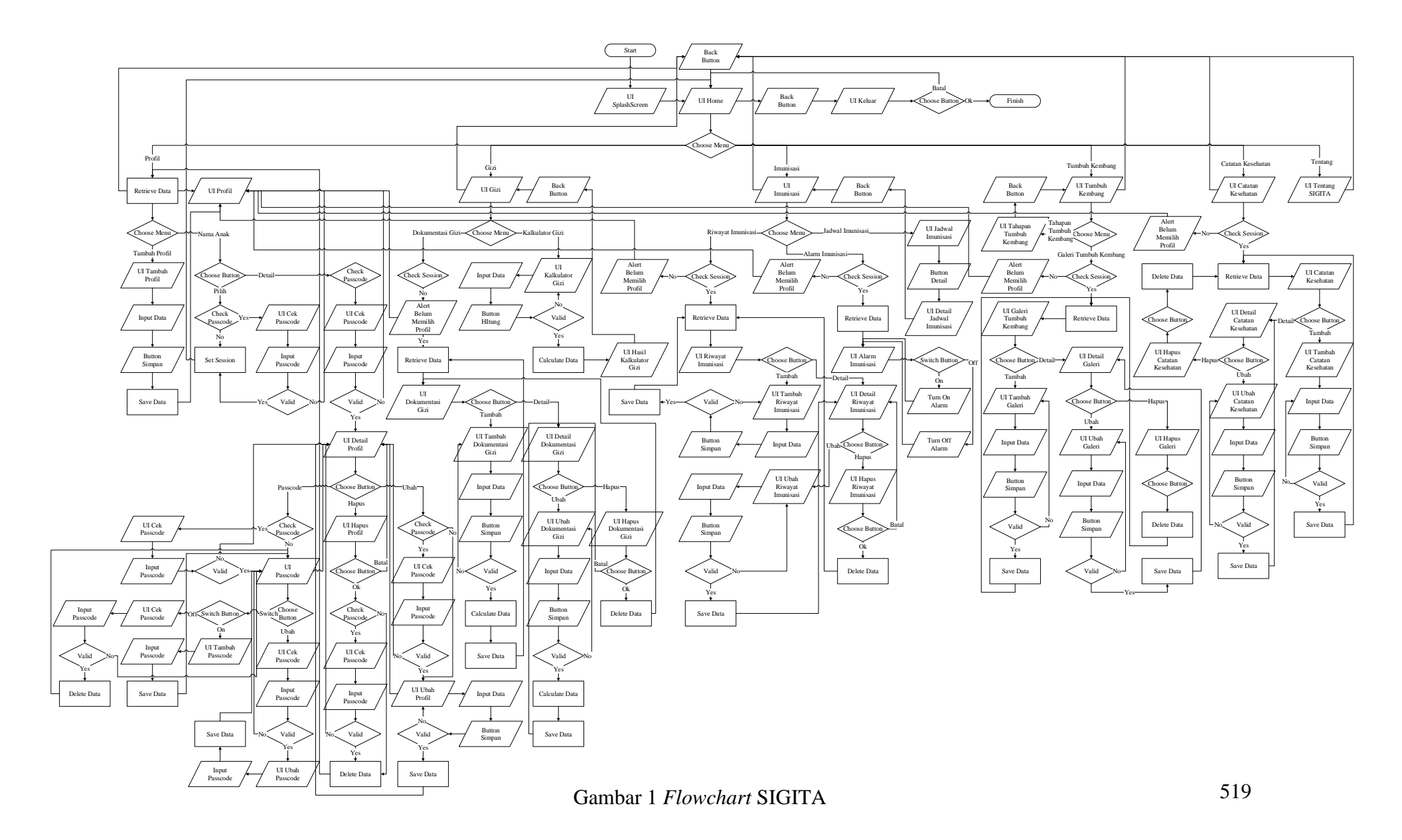

Pengujian *white-box* dilakukan untuk mengecek bahwa sistem telah bebas dari kesalahan logika. Pengujian *white-box* SIGITA dilakukan dengan metode *Basis Path*. Berikut merupakan pengujian *white-box* SIGITA:

1. Pengujian pada Tambah Profil

Flowgraph pada Tambah Profil adalah sebagai berikut:

- 1 : Mulai
- 2 : Menampilkan Splashscreen
- 3 : Menampillkan UI Home
- 4 : Memilih Menu Profil pada UI Home
- 5 : Mengambil data dari database
- 6 : Menampilkan UI Profil
- 7 : Memilih Menu Tambah dalam UI Profil
- 8 : Menampilkan UI Tambah Profil
- 9 : Memasukkan data pada UI Tambah Profil
- 10 : Memilih Tombol Simpan pada UI Tambah Profil
- 11 : Mengecek data yang dimasukkan pada UI Tambah Profil
- 12 : Jika data yang dimasukkan salah, maka sistem menampilkan UI Tambah Profil
- 13 : Jika data yang dimasukkan benar, maka sistem menyimpan data
- 14 : Selesai

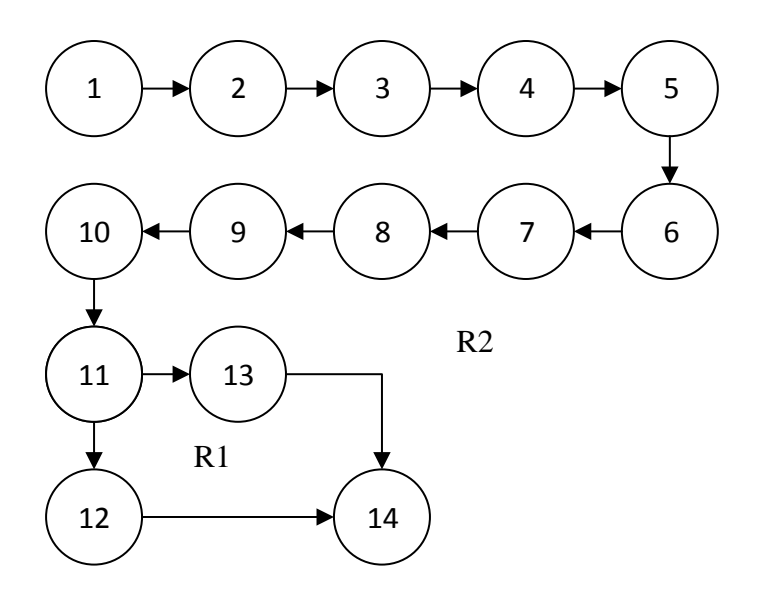

Gambar 110 Flowgraph Tambah Profil

Perhitungan Cyclomatic Complexity dari Flowgraph diatas adalah :

a. Menghitung Cyclomatic Complexity dari Edge (E) dan Node (N) :

$$V(G) = (E-N)+2$$
  
 $V(G) = (14-14)+2$   
 $V(G) = 2$ 

b. Menghitung Cyclomatic Complexity dari Jumlah Area (R) :

$$V(G) = (R)$$
$$V(G) = 2$$

c. Menghitung Cyclomatic Complexity dari Predicate Node (P) :

V(G) = (P)+1V(G) = (1)+1V(G) = 2

d. Independent Path pada Flowgraph : Path 1 = 1-2-3-4-5-6-7-8-9-10-11-12-14 Path 2 = 1-2-3-4-5-6-7-8-9-10-11-13-14

| Test<br>Case | Path | Kondisi                                                                                                    | Hal yang Diharapkan                                                                                                    | Hasil<br>Uji |
|--------------|------|----------------------------------------------------------------------------------------------------|----------------------------------------------------------------------------------------------------|--------------|
| 1            | 1    | <ol> <li>Memilih Menu Profil pada UI<br/>Home</li> <li>Memilih Menu Tambah Profil<br/>pada UI Profil</li> <li>Memilih Tombol Simpan saat<br/><i>input</i> salah pada UI Tambah<br/>Profil</li> </ol> | <ol> <li>Menampilkan UI Profil</li> <li>Menampilkan UI Tambah<br/>Profil</li> <li>Validasi <i>input</i>, jika <i>input</i><br/>salah maka sistem<br/>menampilkan UI Tambah<br/>Profil</li> </ol> | Benar        |
| 2            | 2    | <ol> <li>Memilih Menu Profil pada UI<br/>Home</li> <li>Memilih Menu Tambah Profil<br/>pada UI Profil</li> <li>Memilih Tombol Simpan saat<br/><i>input</i> benar pada UI Tambah<br/>Profil</li> </ol> | <ol> <li>Menampilkan UI Profil</li> <li>Menampilkan UI Tambah<br/>Profil</li> <li>Validasi <i>input</i>, jika <i>input</i><br/>benar maka sistem<br/>menyimpan data</li> </ol>                   | Benar        |

e. Pengujian Test Case pada Independent Path :

2. Pengujian pada Detail Profil

*Flowgraph* pada Detail Profil, dengan kondisi telah tersimpan data profil pada *database*, adalah sebagai berikut:

- 1 : Mulai
- 2 : Menampilkan Splashscreen
- 3 : Menampillkan UI Home
- 4 : Memilih Menu Profil pada UI Home
- 5 : Mengambil data dari *database*
- 6 : Menampilkan UI Profil

- 7 : Memilih Profil pada UI Profil
- 8 : Menampilkan UI Pilih Profil
- 9 : Memilih Tombol Detail
- 10 : Mengecek passcode
- 11 : Jika profil tidak menggunakan *passcode*, maka sistem menampilkan UI Detail Profil
- 12 : Jika profil menggunakan *passcode*, maka sistem menampilkan UI Cek Passcode
- 13 : Mengisi passcode pada UI Cek Passcode
- 14 : Jika *passcode* yang dimasukkan benar, maka sistem menampilkan UI Detail Profil
- 15 : Jika *passcode* yang dimasukkan salah, maka sistem menampilkan UI Profil
- 16 : Selesai

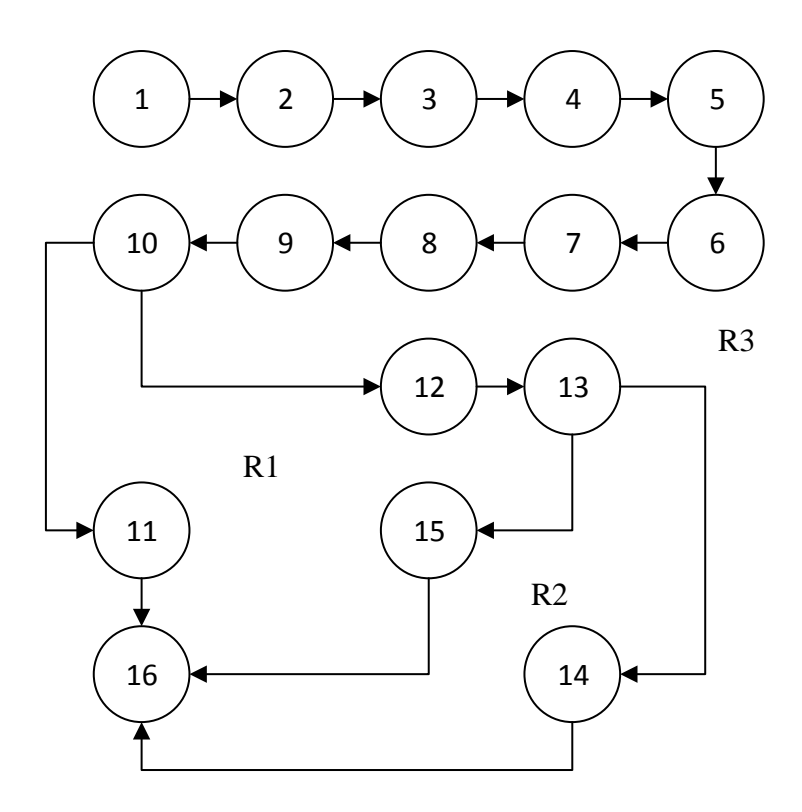

Gambar 111 Flowgraph Detail Profil

Perhitungan Cyclomatic Complexity dari Flowgraph diatas adalah :

a. Menghitung *Cyclomatic Complexity* dari *Edge* (E) dan *Node* (N) :
V(G) = (E-N)+2
V(G) = (17-16)+2

V(G) = 3

b. Menghitung Cyclomatic Complexity dari Jumlah Area (R) :

$$V(G) = (R)$$
$$V(G) = 3$$

c. Menghitung Cyclomatic Complexity dari Predicate Node (P):

$$V(G) = (P)+1$$
  
 $V(G) = (2)+1$   
 $V(G) = 3$ 

- d. Independent Path pada Flowgraph : Path 1 = 1-2-3-4-5-6-7-8-9-10-11-16 Path 2 = 1-2-3-4-5-6-7-8-9-10-11-12-15-16 Path 3 = 1-2-3-4-5-6-7-8-9-10-11-12-13-14-16
- e. Pengujian Test Case pada Independent Path :

| Test<br>Case | Path | Kondisi                                                                                                    | Hal yang Diharapkan                                                                                                    | Hasil<br>Uji |
|--------------|------|----------------------------------------------------------------------------------------------------|----------------------------------------------------------------------------------------------------|--------------|
| 3            | 1    | <ol> <li>Memilih Menu Profil pada UI<br/>Home</li> <li>Memilih Profil pada UI Profil</li> <li>Memilih Tombol Detail pada UI<br/>Pilih Profil</li> <li>Profil yang dipilih tidak</li> </ol>                                                                                                    | <ol> <li>Menampilkan UI Profil</li> <li>Menampilkan UI Pilih<br/>Profil</li> <li>Sistem mengecek<br/><i>passcode</i></li> <li>Menampilkan UI Detail<br/>Profil</li> </ol>                                                                                                  | Benar        |
| 4            | 2    | <ol> <li>menggunakan <i>passcode</i></li> <li>Memilih Menu Profil pada UI<br/>Home</li> <li>Memilih Profil pada UI Profil</li> <li>Memilih Tombol Detail pada UI<br/>Pilih Profil</li> <li>Profil yang dipilih<br/>menggunakan <i>passcode</i></li> <li>Memasukkan <i>passcode</i> yang<br/>salah pada UI Cek Passcode</li> </ol> | <ol> <li>Menampilkan UI Profil</li> <li>Menampilkan UI Pilih<br/>Profil</li> <li>Sistem mengecek<br/><i>passcode</i></li> <li>Menampilkan UI Cek<br/>Passcode</li> <li>Validasi <i>input</i>, jika <i>input</i><br/>salah maka sistem<br/>menampilkan UI Profil</li> </ol> | Benar        |
| 5            | 3    | <ol> <li>Memilih Menu Profil pada UI<br/>Home</li> <li>Memilih Profil pada UI Profil</li> </ol>                                                                                                    | <ol> <li>Menampilkan UI Profil</li> <li>Menampilkan UI Pilih<br/>Profil</li> </ol>                                                                                                    | Benar        |

| Test<br>Case | Path |    | Kondisi                       |    | Hal yang Diharapkan                       | Hasil<br>Uji |
|--------------|------|----|-------------------------------|----|-------------------------------------------|--------------|
|              |      | 3. | Memilih Tombol Detail pada UI | 3. | Sistem mengecek                           |              |
|              |      |    | Pilih Profil                  |    | passcode                                  |              |
|              |      | 4. | Profil yang dipilih           | 4. | Menampilkan UI Cek                        |              |
|              |      |    | menggunakan passcode          |    | Passcode                                  |              |
|              |      | 5. | Memasukkan passcode yang      | 5. | Validasi <i>input</i> , jika <i>input</i> |              |
|              |      |    | benar pada UI Cek Passcode    |    | benar maka sistem                         |              |
|              |      |    |                               |    | menampilkan UI Detail                     |              |
|              |      |    |                               |    | Profil                                    |              |
|              |      |    |                               |    |                                           |              |

## 3. Pengujian pada Ubah Profil

*Flowgraph* pada Ubah Profil, dengan kondisi telah tersimpan data profil pada *database*, adalah sebagai berikut:

- 1 : Mulai
- 2 : Menampilkan Splashscreen
- 3 : Menampillkan UI Home
- 4 : Memilih Menu Profil pada UI Home
- 5 : Mengambil data dari database
- 6 : Menampilkan UI Profil
- 7 : Memilih Profil pada UI Profil
- 8 : Menampilkan UI Pilih Profil
- 9 : Memilih Tombol Detail pada UI Pilih Profil
- 10 : Mengecek passcode
- 11 : Jika profil tidak menggunakan *passcode*, maka sistem menampilkan UI Detail Profil
- 12 : Jika profil menggunakan *passcode*, maka sistem menampilkan UI Cek Passcode

- 13 : Mengisi passcode pada UI Cek Passcode
- 14 : Jika *passcode* yang dimasukkan salah, maka sistem menampilkan UI Profil
- 15 : Jika *passcode* yang dimasukkan benar, maka sistem menampilkan UI Detail Profil
- 16 : Memilih Tombol Ubah pada UI Detail Profil
- 17 : Mengecek passcode
- 18 : Jika profil tidak menggunakan *passcode*, maka sistem menampilkan UI Ubah Profil
- 19 : Jika profil menggunakan *passcode*, maka sistem menampilkan UI Cek Passcode
- 20 : Mengisi passcode pada UI Cek Passcode
- 21 : Jika *passcode* yang dimasukkan salah, maka sistem menampilkan UI Detail Profil
- 22 : Jika *passcode* yang dimasukkan benar, maka sistem menampilkan UI Ubah Profil
- 23 : Mengisi data pada UI Ubah Profil
- 24 : Memilih Tombol Simpan pada UI Ubah Profil
- 25 : Mengecek data yang dimasukkan pada UI Ubah Profil
- 26 : Jika data yang dimasukkan salah, maka sistem menampilkan UI Ubah Profil
- 27 : Jika data yang dimasukkan benar, maka sistem menyimpan data
- 28 : Selesai

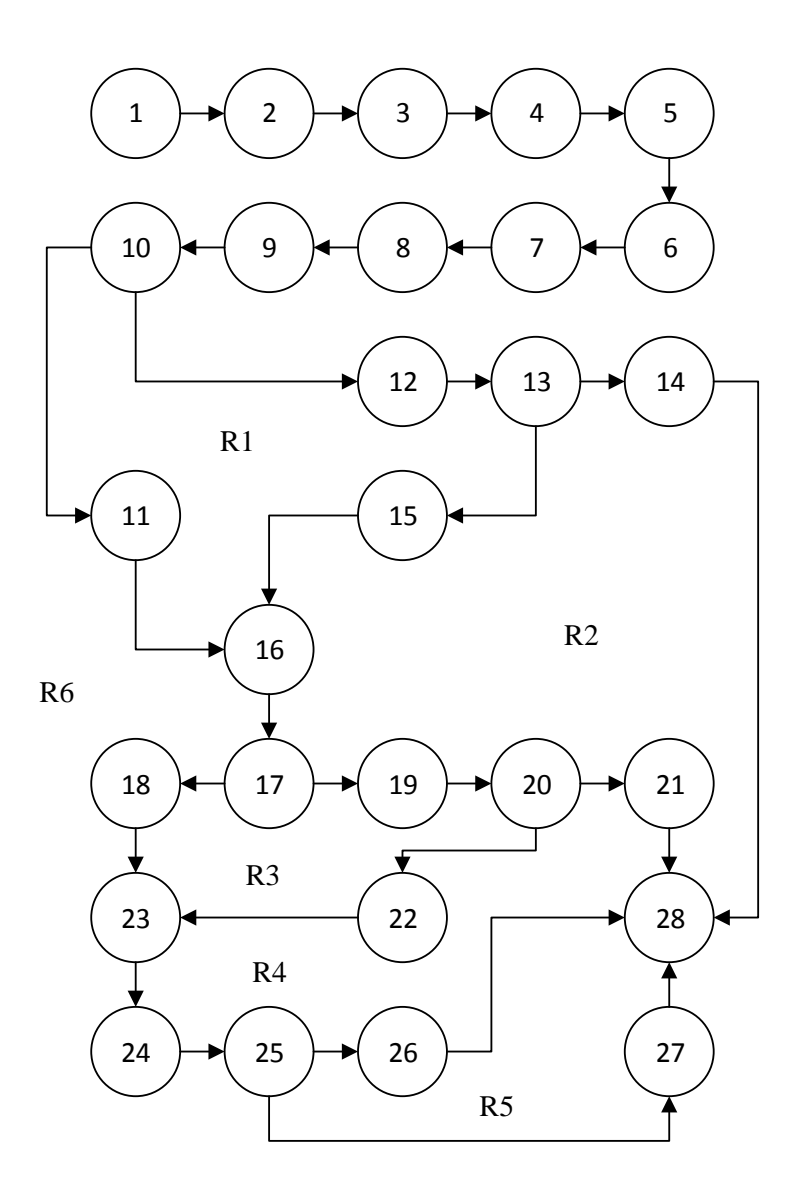

Gambar 112 Flowgraph Ubah Profil

Perhitungan Cyclomatic Complexity dari Flowgraph diatas adalah :

a. Menghitung Cyclomatic Complexity dari Edge (E) dan Node (N) : V(G) = (E-N)+2V(G) = (32-28)+2

$$V(G) = 6$$

b. Menghitung Cyclomatic Complexity dari Jumlah Area (R) :

$$V(G) = (R)$$
$$V(G) = 6$$

c. Menghitung Cyclomatic Complexity dari Predicate Node (P) :

```
V(G) = (P)+1
V(G) = (5)+1
V(G) = 6
```

d. Independent Path pada Flowgraph :

```
Path \ 1 = 1-2-3-4-5-6-7-8-9-10-12-13-14-28
Path \ 2 = 1-2-3-4-5-6-7-8-9-10-11-16-17-18-23-24-25-26-28
Path \ 3 = 1-2-3-4-5-6-7-8-9-10-12-13-14-15-16-17-19-20-21-28
Path \ 4 = 1-2-3-4-5-6-7-8-9-10-12-13-14-15-16-17-19-20-22-23-24-25-26-28
Path \ 5 = 1-2-3-4-5-6-7-8-9-10-12-13-14-15-16-17-19-20-22-23-24-25-26-28
Path \ 6 = 1-2-3-4-5-6-7-8-9-10-12-13-14-15-16-17-19-20-22-23-24-25-26-28
```

e. Pengujian Test Case pada Independent Path :

| Test<br>Case | Path |    | Kondisi                       |    | Hal yang Diharapkan                       | Hasil<br>Uji |
|--------------|------|----|-------------------------------|----|-------------------------------------------|--------------|
|              |      |    |                               | 1. | Menampilkan UI Profil                     |              |
| 6            | 1    | 1. | Memilih Menu Profil pada UI   | 2. | Menampilkan UI Pilih                      |              |
|              |      |    | Home                          |    | Profil                                    |              |
|              |      | 2. | Memilih Profil pada UI Profil | 3. | Sistem mengecek                           |              |
|              |      | 3. | Memilih Tombol Detail pada    |    | passcode                                  |              |
|              |      |    | UI Pilih Profil               | 4. | Menampilkan UI Cek                        | Benar        |
|              |      | 4. | Profil yang dipilih           |    | Passcode                                  |              |
|              |      |    | menggunakan passcode          | 5. | Validasi <i>input</i> , jika <i>input</i> |              |
|              |      | 5. | Memasukkan passcode yang      |    | salah maka sistem                         |              |
|              |      |    | salah pada UI Cek Passcode    |    | menampilkan UI Profil                     |              |
| Test<br>Case | Path | Kondisi                                                                                                    | Hal yang Diharapkan                                                                                                    | Hasil<br>Uji |
|--------------|------|----------------------------------------------------------------------------------------------------|----------------------------------------------------------------------------------------------------|--------------|
| 7            | 2    | <ol> <li>Memilih Menu Profil pada UI<br/>Home</li> <li>Memilih Profil pada UI Profil</li> <li>Memilih Tombol Detail pada<br/>UI Pilih Profil</li> <li>Profil yang dipilih tidak<br/>menggunakan <i>passcode</i></li> <li>Memilih Tombol Ubah pada<br/>UI Detail Profil</li> <li>Profil yang dipilih tidak<br/>menggunakan <i>passcode</i></li> <li>Memilih Tombol Simpan saat<br/><i>input</i> salah pada UI Ubah<br/>Profil</li> </ol> | <ol> <li>Menampilkan UI Profil</li> <li>Menampilkan UI Pilih<br/>Profil</li> <li>Sistem mengecek<br/><i>passcode</i></li> <li>Menampilkan UI Detail<br/>Profil</li> <li>Sistem mengecek<br/><i>passcode</i></li> <li>Menampilkan UI Ubah<br/>Profil</li> <li>Validasi <i>input</i>, jika <i>input</i><br/>salah maka sistem<br/>menampilkan UI Profil</li> </ol> | Benar        |
| 8            | 3    | <ol> <li>Memilih Menu Profil pada UI<br/>Home</li> <li>Memilih Profil pada UI Profil</li> <li>Memilih Tombol Detail pada<br/>UI Pilih Profil</li> <li>Profil yang dipilih tidak<br/>menggunakan <i>passcode</i></li> <li>Memilih Tombol Ubah pada<br/>UI Detail Profil</li> <li>Profil yang dipilih tidak<br/>menggunakan <i>passcode</i></li> </ol>                                                                                    | <ol> <li>Menampilkan UI Profil</li> <li>Menampilkan UI Pilih<br/>Profil</li> <li>Sistem mengecek<br/><i>passcode</i></li> <li>Menampilkan UI Detail<br/>Profil</li> <li>Sistem mengecek<br/><i>passcode</i></li> <li>Menampilkan UI Ubah<br/>Profil</li> </ol>                                                                                                   | Benar        |

| Test<br>Case | Path | Kondisi                                                                                                    | Hal yang Diharapkan                                                                                                    | Hasil<br>Uji |
|--------------|------|----------------------------------------------------------------------------------------------------|----------------------------------------------------------------------------------------------------|--------------|
| 9            | 4    | <ol> <li>Memilih Tombol Simpan saat<br/><i>input</i> benar pada UI Ubah<br/>Profil</li> <li>Memilih Menu Profil pada UI<br/>Home</li> <li>Memilih Profil pada UI Profil</li> <li>Memilih Tombol Detail pada<br/>UI Pilih Profil</li> <li>Profil yang dipilih<br/>menggunakan <i>passcode</i></li> <li>Memasukkan <i>passcode</i> yang<br/>benar pada UI Cek Passcode</li> <li>Memilih Tombol Ubah pada<br/>UI Detail Profil</li> <li>Profil yang dipilih<br/>menggunakan <i>passcode</i></li> <li>Memilih Tombol Ubah pada<br/>UI Detail Profil</li> <li>Profil yang dipilih<br/>menggunakan <i>passcode</i></li> <li>Memasukkan <i>passcode</i></li> <li>Memasukkan <i>passcode</i></li> </ol> | <ol> <li>Validasi <i>input</i>, jika <i>input</i><br/>benar maka sistem<br/>menyimpan data</li> <li>Menampilkan UI Profil</li> <li>Menampilkan UI Pilih<br/>Profil</li> <li>Sistem mengecek<br/><i>passcode</i></li> <li>Menampilkan UI Cek<br/>Passcode</li> <li>Validasi <i>input</i>, jika <i>input</i><br/>benar maka sistem<br/>menampilkan UI Detail<br/>Profil</li> <li>Sistem mengecek<br/><i>passcode</i></li> <li>Menampilkan UI Cek<br/>Passcode</li> <li>Sistem mengecek</li> <li><i>passcode</i></li> <li>Menampilkan UI Cek</li> <li>Profil</li> <li>Sistem mengecek</li> <li><i>passcode</i></li> <li>Validasi <i>input</i>, jika <i>input</i><br/>salah maka sistem<br/>menampilkan UI Detail</li> <li>Profil</li> </ol> | Benar        |
| 10           | 5    | <ol> <li>Memilih Menu Profil pada UI<br/>Home</li> <li>Memilih Profil pada UI Profil</li> </ol>                                                                                                    | <ol> <li>Menampilkan UI Profil</li> <li>Menampilkan UI Pilih<br/>Profil</li> </ol>                                                                                                    | Benar        |

| Test<br>Case | Path | Kondisi                                                                                                    |                                                                                                | Hal yang Diharapkan                                                                                                    | Hasil<br>Uji |
|--------------|------|----------------------------------------------------------------------------------------------------|------------------------------------------------------------------------------------------------|----------------------------------------------------------------------------------------------------|--------------|
|              |      | <ol> <li>Memilih Tombol Detail pada<br/>UI Pilih Profil</li> <li>Profil yang dipilih<br/>menggunakan <i>passcode</i></li> <li>Memasukkan <i>passcode</i> yang<br/>benar pada UI Cek Passcode</li> <li>Memilih Tombol Ubah pada<br/>UI Detail Profil</li> <li>Profil yang dipilih<br/>menggunakan <i>passcode</i> yang<br/>benar pada UI Cek Passcode</li> <li>Memasukkan <i>passcode</i> yang<br/>benar pada UI Cek Passcode</li> <li>Memilih Tombol Simpan saat<br/><i>input</i> salah pada UI Ubah<br/>Profil</li> </ol> | <ol> <li>3.</li> <li>4.</li> <li>5.</li> <li>6.</li> <li>7.</li> <li>8.</li> <li>9.</li> </ol> | Sistem mengecekpasscodeMenampilkan UI CekPasscodeValidasi input, jika inputbenar maka sistemmenampilkan UI DetailProfilSistem mengecekpasscodeMenampilkan UI CekPasscodeValidasi input, jika inputbenar maka sistemmenampilkan UI CekPasscodeValidasi input, jika inputbenar maka sistemmenampilkan UI UbahProfilValidasi input, jika inputsalah maka sistemmenampilkan UI UbahProfilValidasi input, jika inputsolah maka sistemmenampilkan UI UbahProfil |              |
| 11           | 6    | <ol> <li>Memilih Menu Profil pada UI<br/>Home</li> <li>Memilih Profil pada UI Profil</li> <li>Memilih Tombol Detail pada<br/>UI Pilih Profil</li> </ol>                                                                                                    | 1.<br>2.<br>3.                                                                                 | Menampilkan UI Profil<br>Menampilkan UI Pilih<br>Profil<br>Sistem mengecek<br><i>passcode</i>                                                                                                    | Benar        |

| Test<br>Case | Path |    | Kondisi                         |    | Hal yang Diharapkan                       | Hasil<br>Uji |
|--------------|------|----|---------------------------------|----|-------------------------------------------|--------------|
|              |      | 4. | Profil yang dipilih             | 4. | Menampilkan UI Cek                        |              |
|              |      |    | menggunakan passcode            |    | Passcode                                  |              |
|              |      | 5. | Memasukkan passcode yang        | 5. | Validasi <i>input</i> , jika <i>input</i> |              |
|              |      |    | benar pada UI Cek Passcode      |    | benar maka sistem                         |              |
|              |      | 6. | Memilih Tombol Ubah pada        |    | menampilkan UI Detail                     |              |
|              |      |    | UI Detail Profil                |    | Profil                                    |              |
|              |      | 7. | Profil yang dipilih             | 6. | Sistem mengecek                           |              |
|              |      |    | menggunakan passcode            |    | passcode                                  |              |
|              |      | 8. | Memasukkan <i>passcode</i> yang | 7. | Menampilkan UI Cek                        |              |
|              |      |    | benar pada UI Cek Passcode      |    | Passcode                                  |              |
|              |      | 9. | Memilih Tombol Simpan saat      | 8. | Validasi <i>input</i> , jika <i>input</i> |              |
|              |      |    | <i>input</i> benar pada UI Ubah |    | benar maka sistem                         |              |
|              |      |    | Profil                          |    | menampilkan UI Ubah                       |              |
|              |      |    |                                 |    | Profil                                    |              |
|              |      |    |                                 | 9. | Validasi <i>input</i> , jika <i>input</i> |              |
|              |      |    |                                 |    | benar maka sistem                         |              |
|              |      |    |                                 |    | menyimpan data                            |              |
|              |      |    |                                 |    |                                           |              |

4. Pengujian pada Hapus Profil

*Flowgraph* pada Hapus Profil, dengan kondisi telah tersimpan data profil pada *database*, adalah sebagai berikut:

- 1 : Mulai
- 2 : Menampilkan Splashscreen
- 3 : Menampillkan UI Home
- 4 : Memilih Menu Profil pada UI Home
- 5 : Mengambil data dari *database*

- 6 : Menampilkan UI Profil
- 7 : Memilih Profil pada UI Profil
- 8 : Menampilkan UI Pilih Profil
- 9 : Memilih Tombol Detail pada UI Pilih Profil
- 10 : Mengecek passcode
- 11 : Jika profil tidak menggunakan *passcode*, maka sistem menampilkan UIDetail Profil
- 12 : Jika profil menggunakan *passcode*, maka sistem menampilkan UI Cek Passcode
- 13 : Mengisi passcode pada UI Cek Passcode
- 14 : Jika *passcode* yang dimasukkan salah, maka sistem menampilkan UI Profil
- 15 : Jika *passcode* yang dimasukkan benar, maka sistem menampilkan UI Detail Profil
- 16 : Memilih Tombol Hapus pada UI Detail Profil
- 17 : Menampilkan UI Hapus Profil
- 18 : Jika memilih Batal, maka sistem menampilkan UI Detail Profil
- 19 : Jika memilih Ok, maka sistem mengecek passcode
- 20 : Jika profil tidak menggunakan passcode, maka sistem menghapus data
- 21 : Jika profil menggunakan *passcode*, maka sistem menampilkan UI Cek Passcode
- 22 : Mengisi passcode pada UI Cek Passcode
- 23 : Jika passcode yang dimasukkan benar, maka sistem menghapus data
- 24 : Jika *passcode* yang dimasukkan salah, maka sistem menampilkan UI Detail Profil
- 25 : Selesai

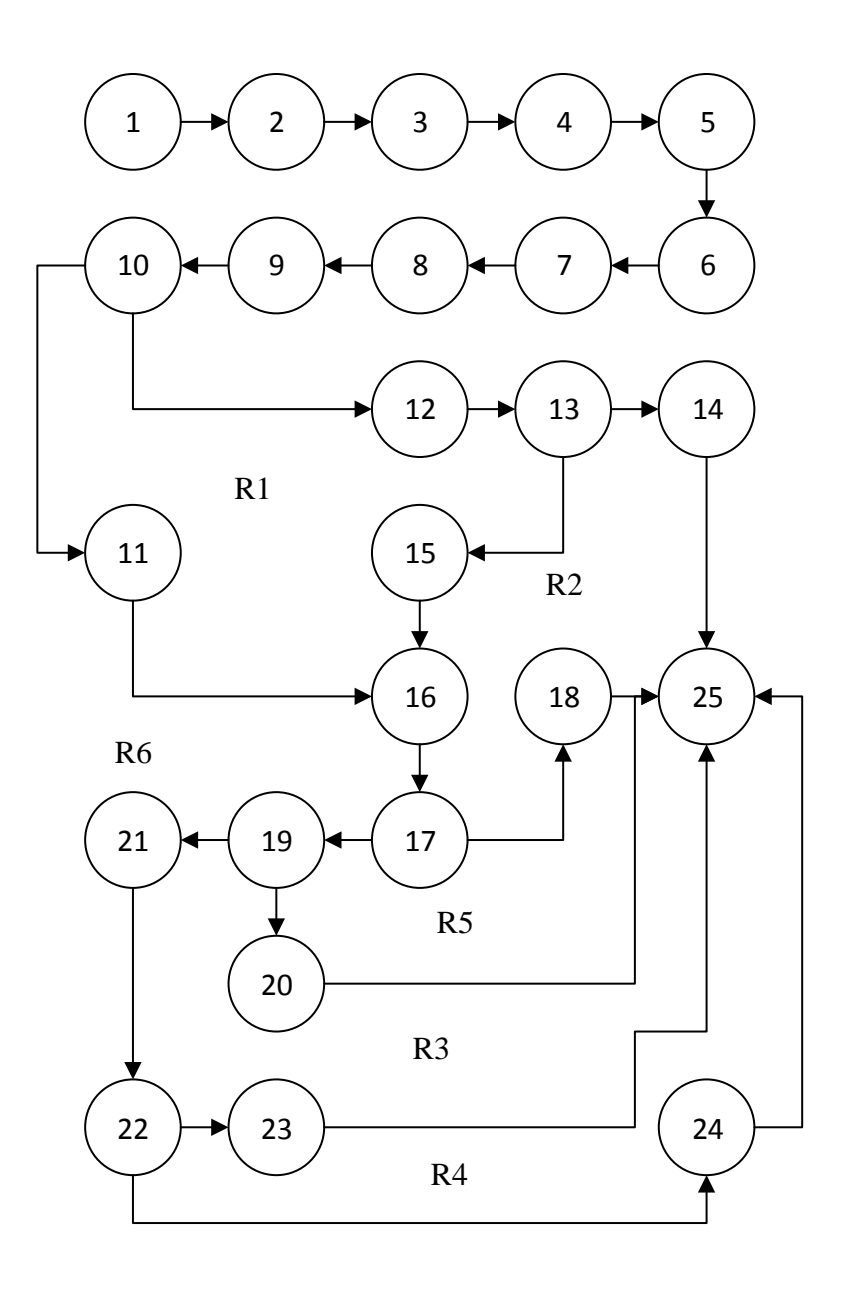

Gambar 113 Flowgraph Hapus Profil

a. Menghitung Cyclomatic Complexity dari Edge (E) dan Node (N) :

$$V(G) = (E-N)+2$$
  
 $V(G) = (29-25)+2$   
 $V(G) = 6$ 

b. Menghitung Cyclomatic Complexity dari Jumlah Area (R) :

```
V(G) = (R)V(G) = 6
```

c. Menghitung *Cyclomatic Complexity* dari *Predicate Node* (P) : V(G) = (P)+1V(G) = (5)+1

```
V(G) = 6
```

- d. Independent Path pada Flowgraph : Path 1 = 1-2-3-4-5-6-7-8-9-10-12-13-14-25 Path 2 = 1-2-3-4-5-6-7-8-9-10-11-16-17-18-25 Path 3 = 1-2-3-4-5-6-7-8-9-10-11-16-17-19-20-25 Path 4 = 1-2-3-4-5-6-7-8-9-10-12-13-15-16-17-18-25 Path 5 = 1-2-3-4-5-6-7-8-9-10-12-13-15-16-17-19-21-23-25 Path 6 = 1-2-3-4-5-6-7-8-9-10-12-13-15-16-17-19-21-24-25
- e. Pengujian Test Case pada Independent Path :

| Test<br>Case | Path | Kondisi                                                                                                    | Hal yang Diharapkan                                                                                                    | Hasil<br>Uji |
|--------------|------|----------------------------------------------------------------------------------------------------|----------------------------------------------------------------------------------------------------|--------------|
| 12           | 1    | <ol> <li>Memilih Menu Profil pada UI<br/>Home</li> <li>Memilih Profil pada UI Profil</li> <li>Memilih Tombol Detail pada<br/>UI Pilih Profil</li> <li>Profil yang dipilih<br/>menggunakan <i>passcode</i></li> <li>Memasukkan <i>passcode</i> yang<br/>salah pada UI Cek Passcode</li> </ol> | <ol> <li>Menampilkan UI Profil</li> <li>Menampilkan UI Pilih<br/>Profil</li> <li>Sistem mengecek <i>passcode</i></li> <li>Menampilkan UI Cek<br/>Passcode</li> <li>Validasi <i>input</i>, jika <i>input</i><br/>salah maka sistem<br/>menampilkan UI Profil</li> </ol> | Benar        |

| Test<br>Case | Path | Kondisi                                                                                                    |                                                                                    | Hal yang Diharapkan                                                                                                    | Hasil<br>Uji |
|--------------|------|----------------------------------------------------------------------------------------------------|------------------------------------------------------------------------------------|----------------------------------------------------------------------------------------------------|--------------|
| 13           | 2    | <ol> <li>Memilih Menu Profil pada UI<br/>Home</li> <li>Memilih Profil pada UI Profil</li> <li>Memilih Tombol Detail pada<br/>UI Pilih Profil</li> <li>Profil yang dipilih tidak<br/>menggunakan <i>passcode</i></li> <li>Memilh Tombol Hapus pada<br/>UI Detail Profil</li> <li>Memilih Tombol Batal pada UI<br/>Hapus Profil</li> </ol>                                                                  | <ol> <li>1.</li> <li>2.</li> <li>3.</li> <li>4.</li> <li>5.</li> <li>6.</li> </ol> | Menampilkan UI Profil<br>Menampilkan UI Pilih<br>Profil<br>Sistem mengecek <i>passcode</i><br>Menampilkan UI Detail<br>Profil<br>Menampilkan UI Hapus<br>Profil<br>Menampilkan UI Detail<br>Profil                   | Benar        |
| 14           | 3    | <ol> <li>Memilih Menu Profil pada UI<br/>Home</li> <li>Memilih Profil pada UI Profil</li> <li>Memilih Tombol Detail pada<br/>UI Pilih Profil</li> <li>Profil yang dipilih tidak<br/>menggunakan <i>passcode</i></li> <li>Memilih Tombol Hapus pada<br/>UI Detail Profil</li> <li>Memilih Tombol Ok pada UI<br/>Hapus Profil</li> <li>Profil yang dipilih tidak<br/>menggunakan <i>passcode</i></li> </ol> | 1.<br>2.<br>3.<br>4.<br>5.<br>6.<br>7.                                             | Menampilkan UI Profil<br>Menampilkan UI Pilih<br>Profil<br>Sistem mengecek <i>passcode</i><br>Menampilkan UI Detail<br>Profil<br>Menampilkan UI Hapus<br>Profil<br>Sistem mengecek <i>passcode</i><br>Menghapus Data | Benar        |

| Test<br>Case | Path | Kondisi                                                                                                    | Hal yang Diharapkan                                                                                                    | Hasil<br>Uji |
|--------------|------|----------------------------------------------------------------------------------------------------|----------------------------------------------------------------------------------------------------|--------------|
| 15           | 4    | <ol> <li>Memilih Menu Profil pada UI<br/>Home</li> <li>Memilih Profil pada UI Profil</li> <li>Memilih Tombol Detail pada<br/>UI Pilih Profil</li> <li>Profil yang dipilih<br/>menggunakan <i>passcode</i></li> <li>Memasukkan <i>passcode</i> yang<br/>benar pada UI Cek Passcode</li> <li>Memilh Tombol Hapus pada<br/>UI Detail Profil</li> <li>Memilih Tombol Batal pada UI<br/>Hapus Profil</li> </ol> | <ol> <li>Menampilkan UI Profil</li> <li>Menampilkan UI Pilih<br/>Profil</li> <li>Sistem mengecek <i>passcode</i></li> <li>Menampilkan UI Cek<br/>Passcode</li> <li>Validasi <i>input</i>, jika <i>input</i><br/>benar maka sistem<br/>menampilkan UI Detail<br/>Profil</li> <li>Menampilkan UI Hapus<br/>Profil</li> <li>Menampilkan UI Detail<br/>Profil</li> </ol> | Benar        |
| 16           | 5    | <ol> <li>Memilih Menu Profil pada UI<br/>Home</li> <li>Memilih Profil pada UI Profil</li> <li>Memilih Tombol Detail pada<br/>UI Pilih Profil</li> <li>Profil yang dipilih<br/>menggunakan <i>passcode</i></li> <li>Memasukkan <i>passcode</i> yang<br/>benar pada UI Cek Passcode</li> <li>Memilh Tombol Hapus pada<br/>UI Detail Profil</li> </ol>                                                        | <ol> <li>Menampilkan UI Profil</li> <li>Menampilkan UI Pilih<br/>Profil</li> <li>Sistem mengecek <i>passcode</i></li> <li>Menampilkan UI Cek<br/>Passcode</li> <li>Validasi <i>input</i>, jika <i>input</i><br/>benar maka sistem<br/>menampilkan UI Detail<br/>Profil</li> <li>Menampilkan UI Hapus<br/>Profil</li> </ol>                                           | Benar        |

| Test<br>Case | Path | Kondisi                                                                                                    | Hal yang Diharapkan                                                                                                    | Hasil<br>Uji |
|--------------|------|----------------------------------------------------------------------------------------------------|----------------------------------------------------------------------------------------------------|--------------|
|              |      | <ol> <li>Memilih Tombol Ok pada UI<br/>Hapus Profil</li> <li>Profil yang dipilih<br/>menggunakan <i>passcode</i></li> <li>Memasukkan <i>passcode</i> yang<br/>salah pada UI Cek Passcode</li> </ol>                                                                                                    | <ol> <li>7. Sistem mengecek <i>passcode</i></li> <li>8. Menampilkan UI Cek<br/>Passcode</li> <li>9. Validasi <i>input</i>, jika <i>input</i><br/>salah maka sistem<br/>menampilkan UI Detail<br/>Profil</li> </ol>                                                                                                    |              |
| 17           | 6    | <ol> <li>Memilih Menu Profil pada UI<br/>Home</li> <li>Memilih Profil pada UI Profil</li> <li>Memilih Tombol Detail pada<br/>UI Pilih Profil</li> <li>Profil yang dipilih<br/>menggunakan <i>passcode</i></li> <li>Memasukkan <i>passcode</i> yang<br/>benar pada UI Cek Passcode</li> <li>Memilh Tombol Hapus pada<br/>UI Detail Profil</li> <li>Memilih Tombol Ok pada UI<br/>Hapus Profil</li> <li>Profil yang dipilih<br/>menggunakan <i>passcode</i></li> <li>Memasukkan <i>passcode</i></li> <li>Memilih Tombol Ok pada UI</li> <li>Hapus Profil</li> <li>Profil yang dipilih<br/>menggunakan <i>passcode</i></li> <li>Memasukkan <i>passcode</i></li> <li>Memasukkan <i>passcode</i></li> </ol> | <ol> <li>Menampilkan UI Profil</li> <li>Menampilkan UI Pilih<br/>Profil</li> <li>Sistem mengecek <i>passcode</i></li> <li>Menampilkan UI Cek<br/>Passcode</li> <li>Validasi <i>input</i>, jika <i>input</i><br/>benar maka sistem<br/>menampilkan UI Detail<br/>Profil</li> <li>Menampilkan UI Hapus<br/>Profil</li> <li>Menampilkan UI Hapus<br/>Profil</li> <li>Sistem mengecek <i>passcode</i></li> <li>Menampilkan UI Cek<br/>Passcode</li> <li>Validasi <i>input</i>, jika <i>input</i><br/>benar maka sistem<br/>menampilkan menghapus<br/>data</li> </ol> | Benar        |

5. Pengujian pada Passcode

*Flowgraph* pada Passcode, dengan kondisi telah tersimpan data profil pada *database*, adalah sebagai berikut:

- 1 : Mulai
- 2 : Menampilkan Splashscreen
- 3 : Menampillkan UI Home
- 4 : Memilih Menu Profil pada UI Home
- 5 : Mengambil data dari *database*
- 6 : Menampilkan UI Profil
- 7 : Memilih Profil pada UI Profil
- 8 : Menampilkan UI Pilih Profil
- 9 : Memilih Tombol Detail
- 10 : Mengecek passcode
- 11 : Jika profil tidak menggunakan *passcode*, maka sistem menampilkan UI Detail Profil
- 12 : Jika profil menggunakan *passcode*, maka sistem menampilkan UI Cek Passcode
- 13 : Mengisi passcode pada UI Cek Passcode
- 14 : Jika *passcode* yang dimasukkan benar, maka sistem menampilkan UI Detail Profil
- 15 : Jika *passcode* yang dimasukkan salah, maka sistem menampilkan UI Profil
- 16 : Memilih Tombol Passcode pada UI Detail Profil
- 17 : Menampilkan UI Passcode
- 18 : Selesai

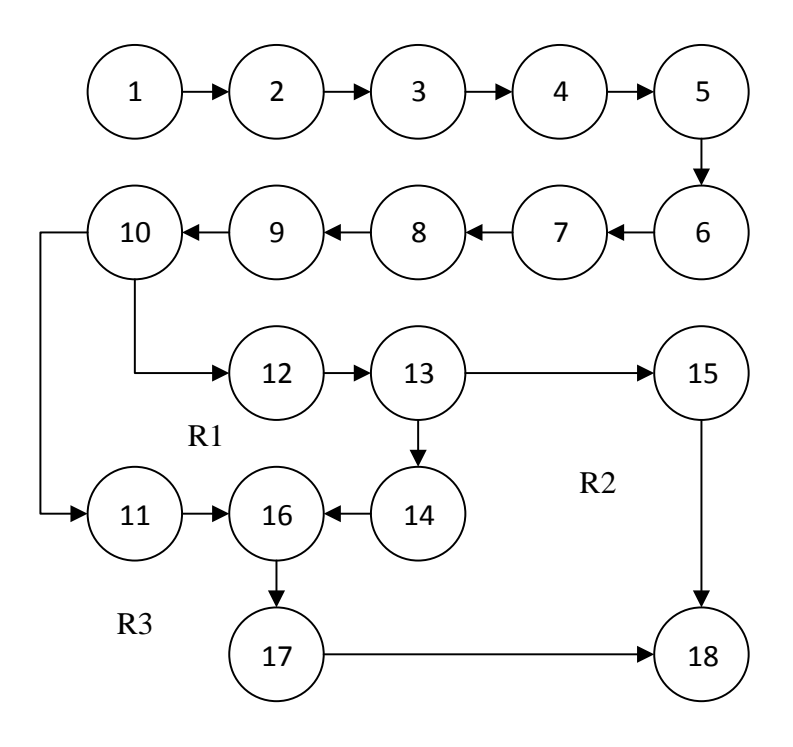

Gambar 114 Flowgraph Passcode

a. Menghitung Cyclomatic Complexity dari Edge (E) dan Node (N) :

V(G) = (E-N)+2V(G) = (19-18)+2V(G) = 3

b. Menghitung Cyclomatic Complexity dari Jumlah Area (R) :

V(G) = (R)V(G) = 3

c. Menghitung Cyclomatic Complexity dari Predicate Node (P):

```
V(G) = (P)+1
V(G) = (2)+1
V(G) = 3
```

d. Independent Path pada Flowgraph :

Path 1 = 1-2-3-4-5-6-7-8-9-10-11-16-17-18 Path 2 = 1-2-3-4-5-6-7-8-9-10-11-12-13-15-18 Path 3 = 1-2-3-4-5-6-7-8-9-10-11-12-13-14-16-17-18

| Test<br>Case | Path | Kondisi                                                                                                    |                                                                        | Hal yang Diharapkan                                                                                                    | Hasil<br>Uji |
|--------------|------|----------------------------------------------------------------------------------------------------|------------------------------------------------------------------------|----------------------------------------------------------------------------------------------------|--------------|
| 18           | 1    | <ol> <li>Memilih Menu Profil pada UI<br/>Home</li> <li>Memilih Profil pada UI Profil</li> <li>Memilih Tombol Detail pada UI<br/>Pilih Profil</li> <li>Memilih Menu Passcode pada<br/>UI Detail Profil</li> <li>Profil yang dipilih tidak<br/>menggunakan passcode</li> </ol>                 | <ol> <li>1.</li> <li>2.</li> <li>3.</li> <li>4.</li> <li>5.</li> </ol> | Menampilkan UI Profil<br>Menampilkan UI Pilih<br>Profil Sistem mengecek<br><i>passcode</i><br>Menampilkan UI Detail<br>Profil<br>Sistem mengecek<br><i>passcode</i><br>Menampilkan UI Passcode                             | Benar        |
| 19           | 2    | <ol> <li>Memilih Menu Profil pada UI<br/>Home</li> <li>Memilih Profil pada UI Profil</li> <li>Memilih Tombol Detail pada UI<br/>Pilih Profil</li> <li>Profil yang dipilih<br/>menggunakan <i>passcode</i></li> <li>Memasukkan <i>passcode</i> yang<br/>salah pada UI Cek Passcode</li> </ol> | <ol> <li>1.</li> <li>2.</li> <li>3.</li> <li>4.</li> <li>5.</li> </ol> | Menampilkan UI Profil<br>Menampilkan UI Pilih<br>Profil<br>Sistem mengecek<br><i>passcode</i><br>Menampilkan UI Cek<br>Passcode<br>Validasi <i>input</i> , jika <i>input</i><br>salah maka sistem<br>menampilkan UI Profil | Benar        |
| 20           | 3    | <ol> <li>Memilih Menu Profil pada UI<br/>Home</li> <li>Memilih Profil pada UI Profil</li> <li>Memilih Tombol Detail pada UI<br/>Pilih Profil</li> </ol>                                                                                                    | 1.<br>2.<br>3.                                                         | Menampilkan UI Profil<br>Menampilkan UI Pilih<br>Profil<br>Sistem mengecek<br><i>passcode</i>                                                                                                    | Benar        |

## e. Pengujian Test Case pada Independent Path :

| Test<br>Case | Path |    | Kondisi                    |    | Hal yang Diharapkan                       | Hasil<br>Uji |
|--------------|------|----|----------------------------|----|-------------------------------------------|--------------|
|              |      | 4. | Profil yang dipilih        | 4. | Menampilkan UI Cek                        |              |
|              |      |    | menggunakan passcode       |    | Passcode                                  |              |
|              |      | 5. | Memasukkan passcode yang   | 5. | Validasi <i>input</i> , jika <i>input</i> |              |
|              |      |    | benar pada UI Cek Passcode |    | benar maka sistem                         |              |
|              |      | 6. | Memilih Menu Passcode pada |    | menampilkan UI Detail                     |              |
|              |      |    | UI Detail Profil           |    | Profil                                    |              |
|              |      |    |                            | 6. | Menampilkan UI Cek                        |              |
|              |      |    |                            |    | Passcode                                  |              |
|              |      |    |                            |    |                                           |              |

6. Pengujian pada Tambah Passcode

*Flowgraph* pada Tambah Passcode, dengan kondisi telah tersimpan data profil pada *database* dan data profil tidak menggunakan *passcode*, adalah sebagai berikut:

- 1 : Mulai
- 2 : Menampilkan Splashscreen
- 3 : Menampillkan UI Home
- 4 : Memilih Menu Profil pada UI Home
- 5 : Mengambil data dari database
- 6 : Menampilkan UI Profil
- 7 : Memilih Profil pada UI Profil
- 8 : Menampilkan UI Pilih Profil
- 9 : Memilih Tombol Detail
- 10 : Menampilkan UI Detail Profil
- 11 : Memilih Menu Passcode pada UI Detail Profil
- 12 : Menampilkan UI Passcode
- 13 : Mengubah switch menjadi on pada UI Passcode

- 14 : Menampilkan UI Tambah Passcode
- 15 : Memasukkan passcode pada UI Tambah Passcode
- 16 : Menyimpan data kedalam database
- 17 : Selesai

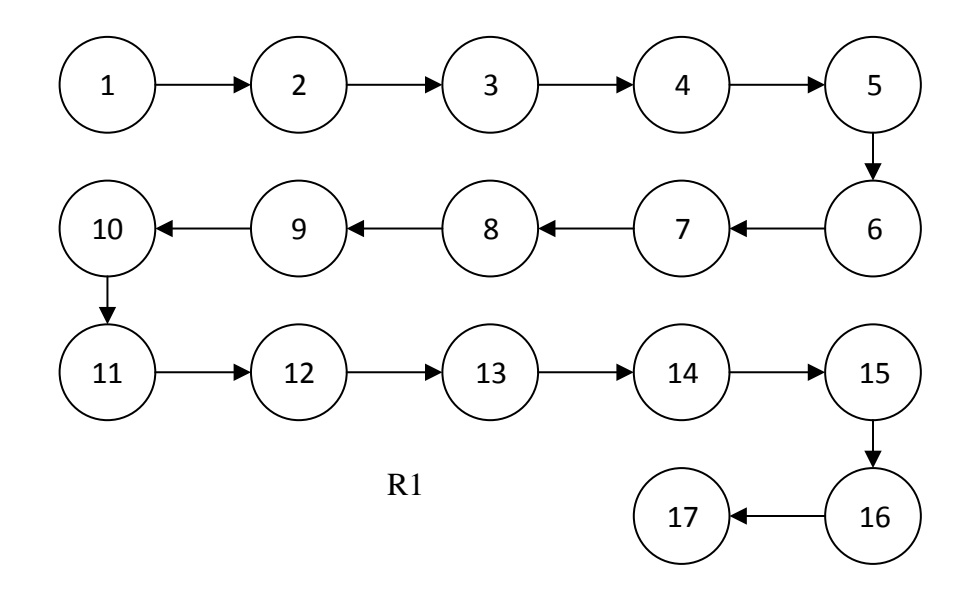

Gambar 115 Flowgraph Tambah Passcode

a. Menghitung Cyclomatic Complexity dari Edge (E) dan Node (N) :

V(G) = (E-N)+2V(G) = (16-17)+2V(G) = 1

b. Menghitung Cyclomatic Complexity dari Jumlah Area (R) :

V(G) = (R)V(G) = 1

c. Menghitung Cyclomatic Complexity dari Predicate Node (P) :

V(G) = (P)+1V(G) = (0)+1V(G) = 1 d. Independent Path pada Flowgraph :

*Path 1* = 1-2-3-4-5-6-7-8-9-10-11-12-13-14-15-16-17

e. Pengujian Test Case pada Independent Path :

| Test<br>Case | Path | Kondisi                                                                                                    | Hal yang Diharapkan                                                                                                    | Hasil<br>Uji |
|--------------|------|----------------------------------------------------------------------------------------------------|----------------------------------------------------------------------------------------------------|--------------|
| 21           | 1    | <ol> <li>Memilih Menu Profil pada UI<br/>Home</li> <li>Memilih Profil pada UI Profil</li> <li>Memilih Tombol Detail pada<br/>UI Pilih Profil</li> <li>Profil yang dipilih tidak<br/>menggunakan <i>passcode</i></li> <li>Memilih Menu Passcode pada<br/>UI Detail Profil</li> <li>Profil yang dipilih tidak<br/>menggunakan <i>passcode</i></li> <li>Mengubah <i>switch</i> menjadi <i>on</i><br/>pada UI Passcode</li> <li>Memasukkan <i>passcode</i> pada<br/>UI Tambah Passcode</li> </ol> | <ol> <li>Menampilkan UI Profil</li> <li>Menampilkan UI Pilih<br/>Profil</li> <li>Sistem mengecek <i>passcode</i></li> <li>Menampilkan UI Detail<br/>Profil</li> <li>Sistem mengecek <i>passcode</i></li> <li>Menampilkan UI Passcode</li> <li>Menampilkan UI Passcode</li> <li>Menampilkan UI Tambah<br/>Passcode</li> <li>Menyimpan Data</li> </ol> | Benar        |

7. Pengujian pada Ubah Passcode

*Flowgraph* pada Ubah Passcode, dengan kondisi telah tersimpan data profil pada *database* dan data profil menggunakan *passcode*, adalah sebagai berikut:

- 1 : Mulai
- 2 : Menampilkan Splashscreen
- 3 : Menampillkan UI Home

- 4 : Memilih Menu Profil pada UI Home
- 5 : Mengambil data dari database
- 6 : Menampilkan UI Profil
- 7 : Memilih Profil yang menggunakan passcode pada UI Profil
- 8 : Menampilkan UI Pilih Profil
- 9 : Memilih Tombol Detail
- 10 : Mengecek passcode
- 11 : Menampilkan UI Cek Passcode
- 12 : Mengisi passcode pada UI Cek Passcode
- 13 : Jika *passcode* yang dimasukkan salah, maka sistem menampilkan UI Profil
- 14 : Jika *passcode* yang dimasukkan benar, maka sistem menampilkan UI Detail Profil
- 15 : Memilih Menu Passcode pada UI Detail Profil
- 16 : Menampilkan UI Passcode
- 17 : Memilih Menu Ubah Passcode pada UI Passcode
- 18 : Menampilkan UI Cek Passcode
- 19 : Mengisi passcode pada UI Cek Passcode
- 20 : Jika *passcode* yang dimasukkan salah, maka sistem menampilkan UI Passcode
- 21 : Jika *passcode* yang dimasukkan benar, maka sistem menampilkan UI Ubah Passcode
- 22 : Mengisi passcode pada UI Ubah Passcode
- 23 : Menyimpan Data passcode
- 24 : Selesai

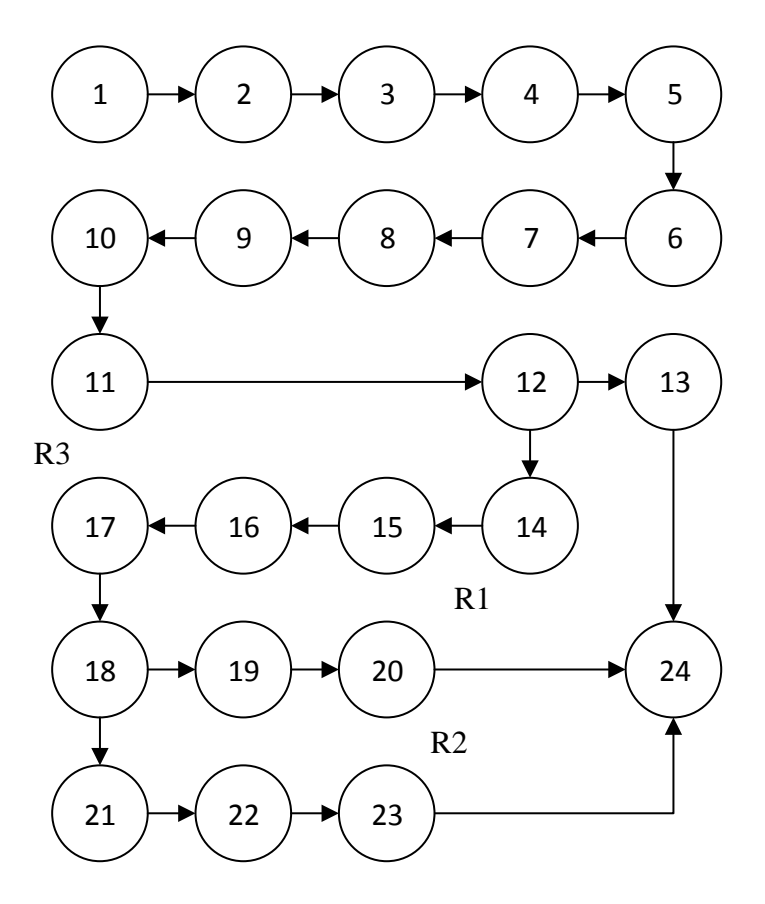

Gambar 116 Flowgraph Ubah Passcode

a. Menghitung Cyclomatic Complexity dari Edge (E) dan Node (N) :

V(G) = (E-N)+2V(G) = (24-23)+2V(G) = 3

b. Menghitung Cyclomatic Complexity dari Jumlah Area (R) :

```
V(G) = (R)V(G) = 3
```

c. Menghitung Cyclomatic Complexity dari Predicate Node (P) :

V(G) = (P)+1V(G) = (2)+1V(G) = 3

- d. Independent Path pada Flowgraph : Path 1 = 1-2-3-4-5-6-7-8-9-10-11-12-13-24
  Path 2 = 1-2-3-4-5-6-7-8-9-10-11-12-14-15-16-17-18-19-20-24
  Path 3 = 1-2-3-4-5-6-7-8-9-10-11-12-14-15-16-17-18-20-21-22-23-24
- e. Pengujian Test Case pada Independent Path :

| Test<br>Case | Path | Kondisi                                                                                                    |                                                                                    | Hal yang Diharapkan                                                                                                    | Hasil<br>Uji |
|--------------|------|----------------------------------------------------------------------------------------------------|------------------------------------------------------------------------------------|----------------------------------------------------------------------------------------------------|--------------|
| 22           | 1    | <ol> <li>Memilih Menu Profil pada UI<br/>Home</li> <li>Memilih Profil pada UI Profil</li> <li>Memilih Tombol Detail pada<br/>UI Pilih Profil</li> <li>Profil yang dipilih<br/>menggunakan <i>passcode</i></li> <li>Memasukkan <i>passcode</i> yang<br/>salah pada UI Cek Passcode</li> </ol>                                                          | 1.<br>2.<br>3.<br>4.<br>5.                                                         | Menampilkan UI Profil<br>Menampilkan UI Pilih<br>Profil<br>Sistem mengecek <i>passcode</i><br>Menampilkan UI Cek<br>Passcode<br>Validasi <i>input</i> , jika <i>input</i><br>salah maka sistem<br>menampilkan UI Profil | Benar        |
| 23           | 2    | <ol> <li>Memilih Menu Profil pada UI<br/>Home</li> <li>Memilih Profil pada UI Profil</li> <li>Memilih Tombol Detail pada<br/>UI Pilih Profil</li> <li>Profil yang dipilih<br/>menggunakan <i>passcode</i></li> <li>Memasukkan <i>passcode</i> yang<br/>benar pada UI Cek Passcode</li> <li>Memilih Menu Passcode pada<br/>UI Detail Profil</li> </ol> | <ol> <li>1.</li> <li>2.</li> <li>3.</li> <li>4.</li> <li>5.</li> <li>6.</li> </ol> | Menampilkan UI ProfilMenampilkan UI PilihProfilSistem mengecek passcodeMenampilkan UI CekPasscodeValidasi input, jika inputbenar maka sistemmenampilkan UI DetailProfilMenampilkan UI Passcode                          | Benar        |

| Test<br>Case | Path |    | Kondisi                         |    | Hal yang Diharapkan                       | Hasil<br>Uji |
|--------------|------|----|---------------------------------|----|-------------------------------------------|--------------|
|              |      | 7. | Memilih Menu Ubah Passcode      | 7. | Menampilkan UI Cek                        |              |
|              |      |    | pada UI Passcode                |    | Passcode                                  |              |
|              |      | 8. | Memasukkan <i>passcode</i> yang | 8. | Validasi <i>input</i> , jika <i>input</i> |              |
|              |      |    | salah pada UI Cek Passcode      |    | salah maka sistem                         |              |
|              |      |    |                                 |    | menampilkan UI Passcode                   |              |
|              |      |    |                                 |    |                                           |              |
|              |      |    |                                 | 1. | Menampilkan UI Profil                     |              |
|              |      | 1. | Memilih Menu Profil pada UI     | 2. | Menampilkan UI Pilih                      |              |
|              | 3    |    | Home                            |    | Profil                                    |              |
|              |      | 2. | Memilih Profil pada UI Profil   | 3. | Sistem mengecek passcode                  |              |
|              |      | 3. | Memilih Tombol Detail pada      | 4. | Menampilkan UI Cek                        |              |
|              |      |    | UI Pilih Profil                 |    | Passcode                                  |              |
|              |      | 4. | Profil yang dipilih             | 5. | Validasi <i>input</i> , jika <i>input</i> |              |
|              |      |    | menggunakan passcode            |    | benar maka sistem                         |              |
|              |      | 5. | Memasukkan <i>passcode</i> yang |    | menampilkan UI Detail                     |              |
| 24           |      |    | benar pada UI Cek Passcode      |    | Profil                                    | Benar        |
|              |      | 6. | Memilih Menu Passcode pada      | 6. | Menampilkan UI Passcode                   |              |
|              |      |    | UI Detail Profil                | 7. | Menampilkan UI Cek                        |              |
|              |      | 7. | Memilih Menu Ubah Passcode      |    | Passcode                                  |              |
|              |      |    | pada UI Passcode                | 8. | Validasi <i>input</i> , jika <i>input</i> |              |
|              |      | 8. | Memasukkan passcode yang        |    | benar maka sistem                         |              |
|              |      |    | benar pada UI Cek Passcode      |    | menampilkan UI Ubah                       |              |
|              |      | 9. | Memasukkan <i>passcode</i> pada |    | Passcode                                  |              |
|              |      |    | UI Ubah Passcode                | 9. | Menyimpan Data                            |              |
|              |      |    |                                 |    |                                           |              |

8. Pengujian pada Hapus Passcode

*Flowgraph* pada Hapus Passcode, dengan kondisi telah tersimpan data profil pada *database* dan data profil menggunakan *passcode*, adalah sebagai berikut:

- 1 : Mulai
- 2 : Menampilkan Splashscreen
- 3 : Menampillkan UI Home
- 4 : Memilih Menu Profil pada UI Home
- 5 : Mengambil data dari database
- 6 : Menampilkan UI Profil
- 7 : Memilih Profil yang menggunakan passcode pada UI Profil
- 8 : Menampilkan UI Pilih Profil
- 9 : Memilih Tombol Detail
- 10 : Mengecek passcode
- 11 : Menampilkan UI Cek Passcode
- 12 : Mengisi passcode pada UI Cek Passcode
- 13 : Jika *passcode* yang dimasukkan salah, maka sistem menampilkan UI Profil
- 14 : Jika *passcode* yang dimasukkan benar, maka sistem menampilkan UI Detail Profil
- 15 : Memilih Tombol Passcode pada UI Detail Profil
- 16 : Menampilkan UI Passcode
- 17 : Mengubah switch menjadi off pada UI Passcode
- 18 : Menampilkan UI Cek Passcode
- 19 : Mengisi passcode pada UI Cek Passcode
- 20 : Jika *passcode* yang dimasukkan salah, maka sistem menampilkan UI Passcode
- 21 : Jika *passcode* yang dimasukkan benar, maka sistem menghapus data *passcode*
- 22 : Selesai

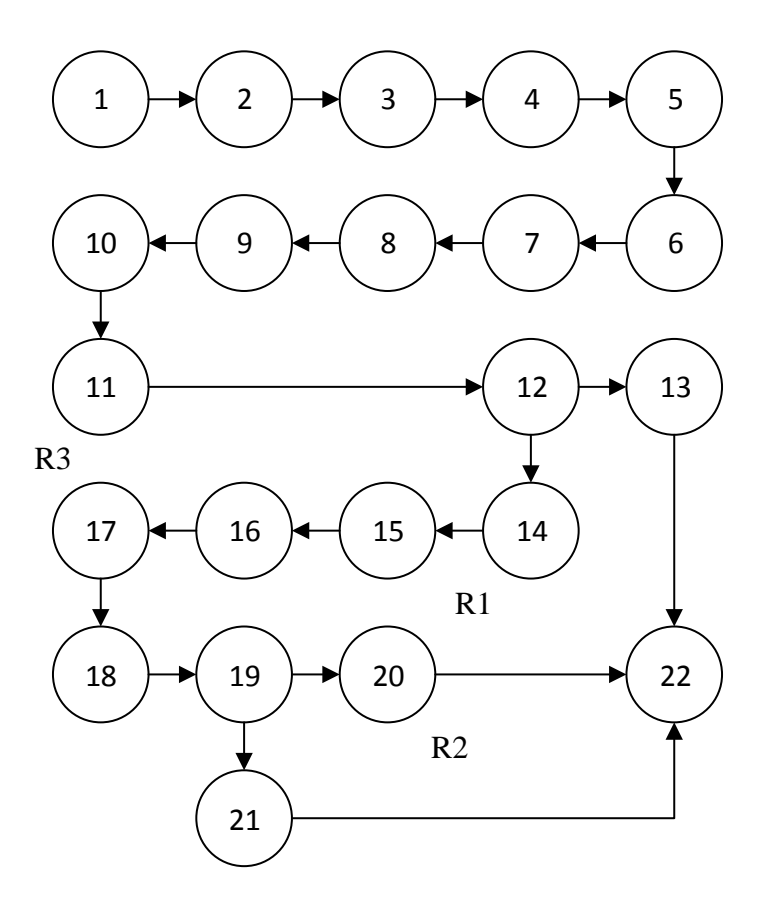

Gambar 117 Flowgraph Ubah Passcode

- a. Menghitung Cyclomatic Complexity dari Edge (E) dan Node (N):
  V(G) = (E-N)+2
  V(G) = (24-23)+2
  V(G) = 3
- b. Menghitung *Cyclomatic Complexity* dari Jumlah Area (R) : V(G) = (R)V(G) = 3
- c. Menghitung Cyclomatic Complexity dari Predicate Node (P) : V(G) = (P)+1V(G) = (2)+1

$$V(G) = 3$$

- d. Independent Path pada Flowgraph : Path 1 = 1-2-3-4-5-6-7-8-9-10-11-12-13-22 Path 2 = 1-2-3-4-5-6-7-8-9-10-11-12-14-15-16-17-18-19-20-22 Path 3 = 1-2-3-4-5-6-7-8-9-10-11-12-14-15-16-17-18-20-21-22
- e. Pengujian Test Case pada Independent Path :

| Test<br>Case | Path | Kondisi                                                                                                    |                                                                                    | Hal yang Diharapkan                                                                                                    | Hasil<br>Uji |
|--------------|------|----------------------------------------------------------------------------------------------------|------------------------------------------------------------------------------------|----------------------------------------------------------------------------------------------------|--------------|
| 25           | 1    | <ol> <li>Memilih Menu Profil pada UI<br/>Home</li> <li>Memilih Profil pada UI Profil</li> <li>Memilih Tombol Detail pada<br/>UI Pilih Profil</li> <li>Profil yang dipilih<br/>menggunakan <i>passcode</i></li> <li>Memasukkan <i>passcode</i> yang<br/>salah pada UI Cek Passcode</li> </ol>                                                          | 1.<br>2.<br>3.<br>4.<br>5.                                                         | Menampilkan UI Profil<br>Menampilkan UI Pilih<br>Profil<br>Sistem mengecek <i>passcode</i><br>Menampilkan UI Cek<br>Passcode<br>Validasi <i>input</i> , jika <i>input</i><br>salah maka sistem<br>menampilkan UI Profil                                      | Benar        |
| 26           | 2    | <ol> <li>Memilih Menu Profil pada UI<br/>Home</li> <li>Memilih Profil pada UI Profil</li> <li>Memilih Tombol Detail pada<br/>UI Pilih Profil</li> <li>Profil yang dipilih<br/>menggunakan <i>passcode</i></li> <li>Memasukkan <i>passcode</i> yang<br/>benar pada UI Cek Passcode</li> <li>Memilih Menu Passcode pada<br/>UI Detail Profil</li> </ol> | <ol> <li>1.</li> <li>2.</li> <li>3.</li> <li>4.</li> <li>5.</li> <li>6.</li> </ol> | Menampilkan UI Profil<br>Menampilkan UI Pilih<br>Profil<br>Sistem mengecek <i>passcode</i><br>Menampilkan UI Cek<br>Passcode<br>Validasi <i>input</i> , jika <i>input</i><br>benar maka sistem<br>menampilkan UI Detail<br>Profil<br>Menampilkan UI Passcode | Benar        |

| Test<br>Case | Path | Kondisi                                      |    | Hal yang Diharapkan                       | Hasil<br>Uji |
|--------------|------|----------------------------------------------|----|-------------------------------------------|--------------|
|              |      | 7. Mengubah switch menjadi off               | 7. | Menampilkan UI Cek                        |              |
|              |      | pada UI Passcode                             |    | Passcode                                  |              |
|              |      | 8. Memasukkan <i>passcode</i> yang           | 8. | Validasi <i>input</i> , jika <i>input</i> |              |
|              |      | salah pada UI Cek Passcode                   |    | salah maka sistem                         |              |
|              |      |                                              |    | menampilkan UI Detail                     |              |
|              |      |                                              |    | Profil                                    |              |
|              |      |                                              | 1. | Menampilkan UI Profil                     |              |
|              |      | 1. Memilih Menu Profil pada UI               | 2. | Menampilkan UI Pilih                      |              |
|              |      | Home                                         |    | Profil                                    |              |
|              |      | 2. Memilih Profil pada UI Profil             | 3. | Sistem mengecek passcode                  |              |
|              |      | 3. Memilih Tombol Detail pada                | 4. | Menampilkan UI Cek                        |              |
|              |      | UI Pilih Profil                              |    | Passcode                                  |              |
|              |      | 4. Profil yang dipilih                       | 5. | Validasi <i>input</i> , jika <i>input</i> |              |
|              |      | menggunakan passcode                         |    | benar maka sistem                         |              |
| 27           | 3    | 5. Memasukkan <i>passcode</i> yang           |    | menampilkan UI Detail                     | Benar        |
|              |      | benar pada UI Cek Passcode                   |    | Profil                                    |              |
|              |      | 6. Memilih Menu Passcode pada                | 6. | Menampilkan UI Passcode                   |              |
|              |      | UI Detail Profil                             | 7. | Menampilkan UI Cek                        |              |
|              |      | 7. Mengubah <i>switch</i> menjadi <i>off</i> |    | Passcode                                  |              |
|              |      | pada UI Passcode                             | 8. | Validasi <i>input</i> , jika <i>input</i> |              |
|              |      | 8. Memasukkan <i>passcode</i> yang           |    | benar maka sistem                         |              |
|              |      | benar pada UI Cek Passcode                   |    | menghapus passcode                        |              |

9. Pengujian pada Kalkukator Gizi

Flowgraph pada Kalkulator Gizi adalah sebagai berikut:

- 1 : Mulai
- 2 : Menampilkan Splashscreen
- 3 : Menampillkan UI Home
- 4 : Memilih Menu Gizi pada UI Home
- 5 : Menampilkan UI Gizi
- 6 : Memilih Menu Kalkulator Gizi pada UI Gizi
- 7 : Menampilkan UI Kalkulator Gizi
- 8 : Memasukkan data pada UI Kalkulator Gizi
- 9 : Memilih Tombol Hitung pada UI Kalkulator Gizi
- 10 : Mengecek data yang dimasukkan pada UI Kalkulator Gizi
- 11 : Jika data yang dimasukkan salah, maka sistem menampilkan UI Kalkulator Gizi
- 12 : Jika data yang dimasukkan benar, maka sistem menghitung data dan menampilkan UI Hasil Kalkulator Gizi
- 13 : Selesai

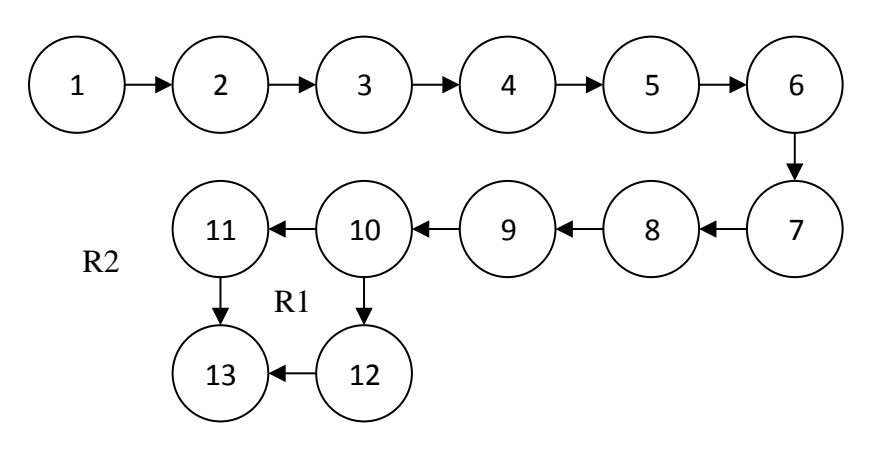

Gambar 118 Flowgraph Kalkulator Gizi

a. Menghitung Cyclomatic Complexity dari Edge (E) dan Node (N) :

V(G) = (E-N)+2V(G) = (13-13)+2V(G) = 2

b. Menghitung Cyclomatic Complexity dari Jumlah Area (R) :

V(G) = (R)V(G) = 2

c. Menghitung Cyclomatic Complexity dari Predicate Node (P) :

V(G) = (P)+1V(G) = (1)+1V(G) = 2

d. Independent Path pada Flowgraph :

*Path 1* = 1-2-3-4-5-6-7-8-9-10-11-13

*Path* 2 = 1-2-3-4-5-6-7-8-9-10-12-13

e. Pengujian Test Case pada Independent Path :

| Test<br>Case | Path | Kondisi                                                                                                    | Hal yang Diharapkan                                                                                                    | Hasil<br>Uji |
|--------------|------|----------------------------------------------------------------------------------------------------|----------------------------------------------------------------------------------------------------|--------------|
| 28           | 1    | <ol> <li>Memilih Menu Gizi pada UI<br/>Home</li> <li>Memilih Menu Kalkulator Gizi<br/>pada UI Gizi</li> <li>Memilih Tombol Hitung saat<br/><i>input</i> salah pada UI Kalkulator<br/>Gizi</li> </ol> | <ol> <li>Menampilkan UI Gizi</li> <li>Menampilkan UI<br/>Kalkulator Gizi</li> <li>Validasi <i>input</i>, jika <i>input</i><br/>salah maka sistem<br/>menampilkan UI<br/>Kalkulator Gizi</li> </ol> | Benar        |

| Test<br>Case | Path | Kondisi                               | Hal yang Diharapkan                          | Hasil<br>Uji |
|--------------|------|---------------------------------------|----------------------------------------------|--------------|
|              |      |                                       | 1. Menampilkan UI Gizi                       |              |
| 29           | 2    | 1. Memilih Menu Gizi pada UI          | 2. Menampilkan UI                            |              |
|              |      | Home                                  | Kalkulator Gizi                              |              |
|              |      | 2. Memilih Menu Kalkulator Gizi       | 3. Validasi <i>input</i> , jika <i>input</i> |              |
|              |      | pada UI Gizi                          | benar maka sistem                            | Benar        |
|              |      | 3. Memilih Tombol Hitung saat         | menghitung data dan                          |              |
|              |      | <i>input</i> benar pada UI Kalkulator | menampilkan UI Hasil                         |              |
|              |      | Gizi                                  | Kalkulator Gizi                              |              |
|              |      |                                       |                                              |              |

## 10. Pengujian pada Tambah Dokumentasi Gizi

Flowgraph pada Tambah Dokumentasi Gizi adalah sebagai berikut:

- 1 : Mulai
- 2 : Menampilkan Splashscreen
- 3 : Menampillkan UI Home
- 4 : Memilih Menu Gizi pada UI Home
- 5 : Menampilkan UI Gizi
- 6 : Memilih Menu Dokumentasi Gizi pada UI Gizi
- 7 : Jika belum memilih profil, maka sistem menampilkan UI Profil
- 8 : Jika sudah memilih profil, maka sistem menampilkan UI Dokumentasi Gizi
- 9 : Memilih Tombol Tambah pada UI Dokumentasi Gizi
- 10 : Menampilkan UI Tambah Dokumentasi Gizi
- 11 : Memasukkan data pada UI Tambah Dokumentasi Gizi
- 12 : Memilih Tombol Simpan pada UI Tambah Dokumentasi Gizi
- 13 : Mengecek data yang dimasukkan pada UI Tambah Dokumentasi Gizi

- 14 : Jika data yang dimasukkan salah, maka sistem menampilkan UI Tambah Dokumentasi Gizi
- 15 : Jika data yang dimasukkan benar, maka sistem menghitung dan menyimpan data
- 16 : Selesai

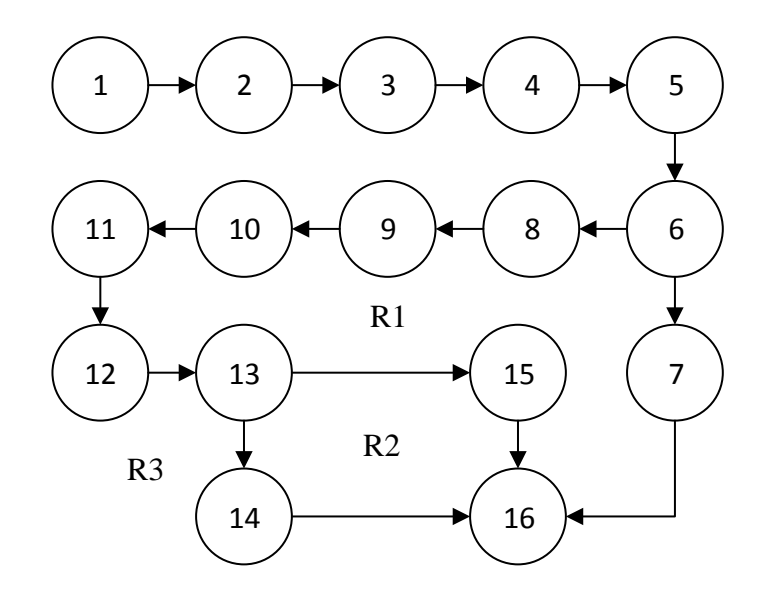

Gambar 119 Flowgraph Tanbah Dokumentasi Gizi

- a. Menghitung *Cyclomatic Complexity* dari *Edge* (E) dan *Node* (N) :
  V(G) = (E-N)+2
  V(G) = (17-16)+2
  V(G) = 3
- b. Menghitung *Cyclomatic Complexity* dari Jumlah Area (R) :
   V(G) = (R)

$$V(G) = 3$$

c. Menghitung Cyclomatic Complexity dari Predicate Node (P) :

V(G) = (P)+1V(G) = (2)+1V(G) = 3 d. Independent Path pada Flowgraph :

Path 1 = 1-2-3-4-5-6-7-16 Path 2 = 1-2-3-4-5-6-8-9-10-11-12-13-14-16 Path 3 = 1-2-3-4-5-6-8-9-10-11-12-13-15-16

e. Pengujian Test Case pada Independent Path :

| Test<br>Case | Path | Kondisi                                                                                                    | Hal yang Diharapkan                                                                                                    | Hasil<br>Uji |
|--------------|------|----------------------------------------------------------------------------------------------------|----------------------------------------------------------------------------------------------------|--------------|
| 30           | 1    | <ol> <li>Memilih Menu Gizi pada UI<br/>Home</li> <li>Memilih Menu Dokumentasi<br/>Gizi pada UI Gizi</li> <li>Profil belum dipilih</li> </ol>                                                                                                    | <ol> <li>Menampilkan UI Gizi</li> <li>Sistem mengecek <i>session</i></li> <li>Validasi <i>session</i>, jika profil<br/>belum dipilih maka sistem<br/>menampilkan UI Profil</li> </ol>                                                                                                    | Benar        |
| 31           | 2    | <ol> <li>Memilih Menu Gizi pada UI<br/>Home</li> <li>Memilih Menu Dokumentasi<br/>Gizi pada UI Gizi</li> <li>Profil sudah dipilih</li> <li>Memilih Tombol Tambah pada<br/>UI Dokumentasi Gizi</li> <li>Memilih Tombol Simpan saat<br/><i>input</i> salah pada UI Tambah<br/>Dokumentasi Gizi</li> </ol> | <ol> <li>Menampilkan UI Gizi</li> <li>Sistem mengecek session</li> <li>Validasi session, jika profil<br/>sudah dipilih maka sistem<br/>menampilkan UI<br/>Dokumentasi Gizi</li> <li>Validasi input, jika input<br/>salah maka sistem<br/>menampilkan UI Tambah<br/>Dokumentasi Gizi</li> </ol> | Benar        |

| Test<br>Case | Path | Kondisi                                                                                                    | Hal yang Diharapkan                                                                                                    | Hasil<br>Uji |
|--------------|------|----------------------------------------------------------------------------------------------------|----------------------------------------------------------------------------------------------------|--------------|
| 32           | 3    | <ol> <li>Memilih Menu Gizi pada UI<br/>Home</li> <li>Memilih Menu Dokumentasi<br/>Gizi pada UI Gizi</li> <li>Profil sudah dipilih</li> <li>Memilih Tombol Tambah pada<br/>UI Dokumentasi Gizi</li> <li>Memilih Tombol Simpan saat<br/><i>input</i> benar pada UI Tambah<br/>Dokumentasi Gizi</li> </ol> | <ol> <li>Menampilkan UI Gizi</li> <li>Sistem mengecek <i>session</i></li> <li>Validasi <i>session</i>, jika profil<br/>sudah dipilih maka sistem<br/>menampilkan UI<br/>Dokumentasi Gizi</li> <li>Menampilkan UI Tambah<br/>Dokumentasi Gizi</li> <li>Validasi <i>input</i>, jika <i>input</i><br/>benar maka sistem<br/>menghitung dan<br/>menyimpan data</li> </ol> | Benar        |

11. Pengujian pada Detail Dokumentasi Gizi

Flowgraph pada Detail Dokumentasi Gizi adalah sebagai berikut:

- 1 : Mulai
- 2 : Menampilkan Splashscreen
- 3 : Menampillkan UI Home
- 4 : Memilih Menu Gizi pada UI Home
- 5 : Menampilkan UI Gizi
- 6 : Memilih Menu Dokumentasi Gizi pada UI Gizi
- 7 : Jika belum memilih profil, maka sistem menampilkan UI Profil
- 8 : Jika sudah memilih profil, maka sistem menampilkan UI Dokumentasi Gizi
- 9 : Memilih Tombol Detail pada UI Dokumentasi Gizi
- 10 : Menampilkan UI Detail Dokumentasi Gizi

11 : Selesai

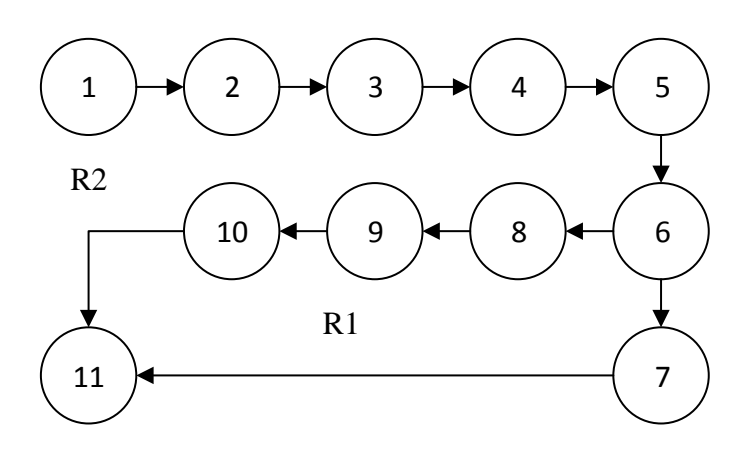

Gambar 120 Flowgraph Detail Dokumentasi Gizi

Perhitungan Cyclomatic Complexity dari Flowgraph diatas adalah :

a. Menghitung *Cyclomatic Complexity* dari *Edge* (E) dan *Node* (N) :
 V(G) = (E-N)+2

$$V(G) = (11-11)+2$$
  
 $V(G) = 2$ 

- b. Menghitung Cyclomatic Complexity dari Jumlah Area (R) : V(G) = (R)V(G) = 2
- c. Menghitung Cyclomatic Complexity dari Predicate Node (P) :

V(G) = (P)+1V(G) = (1)+1V(G) = 2

d. Independent Path pada Flowgraph : Path 1 = 1-2-3-4-5-6-7-11

| Test<br>Case | Path | Kondisi                                                                                                    | Hal yang Diharapkan                                                                                                    | Hasil<br>Uji |
|--------------|------|----------------------------------------------------------------------------------------------------|----------------------------------------------------------------------------------------------------|--------------|
| 33           | 1    | <ol> <li>Memilih Menu Gizi pada UI<br/>Home</li> <li>Memilih Menu Dokumentasi<br/>Gizi pada UI Gizi</li> <li>Profil belum dipilih</li> </ol>                                                             | <ol> <li>Menampilkan UI Gizi</li> <li>Sistem mengecek <i>session</i></li> <li>Validasi <i>session</i>, jika profil<br/>belum dipilih maka sistem<br/>menampilkan UI Profil</li> </ol>                                                     | Benar        |
| 34           | 2    | <ol> <li>Memilih Menu Gizi pada UI<br/>Home</li> <li>Memilih Menu Dokumentasi<br/>Gizi pada UI Gizi</li> <li>Profil sudah dipilih</li> <li>Memilih Tombol Detail pada<br/>UI Dokumentasi Gizi</li> </ol> | <ol> <li>Menampilkan UI Gizi</li> <li>Sistem mengecek session</li> <li>Validasi session, jika profil<br/>sudah dipilih maka sistem<br/>menampilkan UI<br/>Dokumentasi Gizi</li> <li>Menampilkan UI Detail<br/>Dokumentasi Gizi</li> </ol> | Benar        |

## e. Pengujian Test Case pada Independent Path :

## 12. Pengujian pada Ubah Dokumentasi Gizi

Flowgraph pada Ubah Dokumentasi Gizi adalah sebagai berikut:

- 1 : Mulai
- 2 : Menampilkan Splashscreen
- 3 : Menampillkan UI Home
- 4 : Memilih Menu Gizi pada UI Home
- 5 : Menampilkan UI Gizi
- 6 : Memilih Menu Dokumentasi Gizi pada UI Gizi
- 7 : Jika belum memilih profil, maka sistem menampilkan UI Profil

- 8 : Jika sudah memilih profil, maka sistem menampilkan UI Dokumentasi Gizi
- 9 : Memilih Tombol Detail pada UI Dokumentasi Gizi
- 10 : Menampilkan UI Detail Dokumentasi Gizi
- 11 : Memilih Tombol Ubah pada UI Detail Dokumentasi Gizi
- 12 : Menampilkan UI Ubah Dokumentasi Gizi
- 13 : Mengisi data pada UI Ubah Dokumentasi Gizi
- 14 : Memilih Tombol Simpan pada UI Ubah Dokumentasi Gizi
- 15 : Mengecek data yang dimasukkan pada UI Ubah Dokumentasi Gizi
- 16 : Jika data yang dimasukkan salah, maka sistem menampilkan UIUbah Dokumentasi Gizi
- 17 : Jika data yang dimasukkan benar, maka sistem menghitung dan menyimpan data
- 18 : Selesai

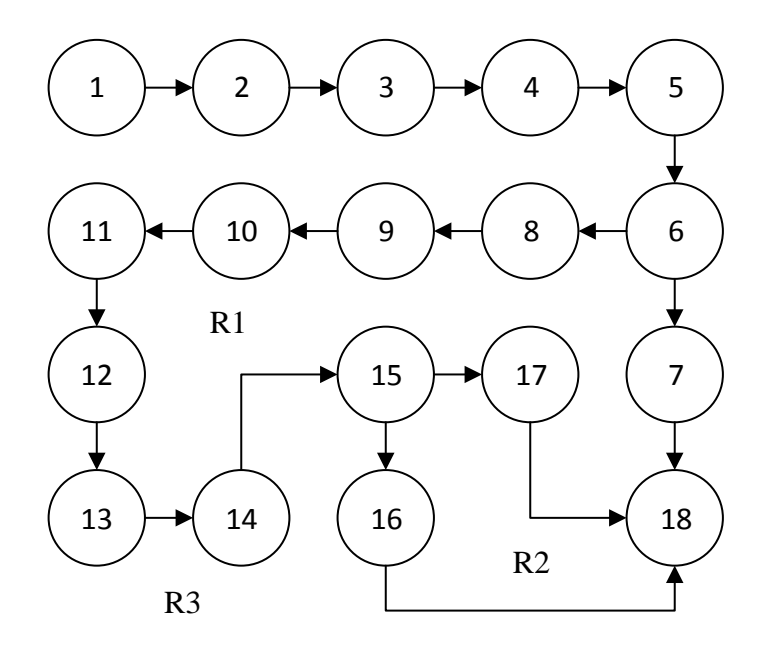

Gambar 121 Flowgraph Ubah Dokumentasi Gizi

a. Menghitung Cyclomatic Complexity dari Edge (E) dan Node (N) :

V(G) = (E-N)+2V(G) = (18-17)+2V(G) = 3

b. Menghitung Cyclomatic Complexity dari Jumlah Area (R) :

V(G) = (R)V(G) = 3

c. Menghitung Cyclomatic Complexity dari Predicate Node (P) :

V(G) = (P)+1V(G) = (2)+1V(G) = 3

d. Independent Path pada Flowgraph :

*Path 1* = 1-2-3-4-5-6-7-17

Path 2 = 1-2-3-4-5-6-8-9-10-11-12-13-14-15-17

*Path 3* = 1-2-3-4-5-6-8-9-10-11-12-13-14-16-17

e. Pengujian Test Case pada Independent Path :

| Test<br>Case | Path | Kondisi                                                                                                    | Hal yang Diharapkan                                                                                                    | Hasil<br>Uji |
|--------------|------|----------------------------------------------------------------------------------------------------|----------------------------------------------------------------------------------------------------|--------------|
| 35           | 1    | <ol> <li>Memilih Menu Gizi pada UI<br/>Home</li> <li>Memilih Menu Dokumentasi<br/>Gizi pada UI Gizi</li> <li>Profil belum dipilih</li> </ol> | <ol> <li>Menampilkan UI Gizi</li> <li>Sistem mengecek <i>session</i></li> <li>Validasi <i>session</i>, jika profil<br/>belum dipilih maka sistem<br/>menampilkan UI Profil</li> </ol> | Benar        |

| Test<br>Case | Path | Kondisi                                                                                                    | Hal yang Diharapkan                                                                                                    | Hasil<br>Uji |
|--------------|------|----------------------------------------------------------------------------------------------------|----------------------------------------------------------------------------------------------------|--------------|
| 36           | 2    | <ol> <li>Memilih Menu Gizi pada UI<br/>Home</li> <li>Memilih Menu Dokumentasi<br/>Gizi pada UI Gizi</li> <li>Profil sudah dipilih</li> <li>Memilih Tombol Detail pada<br/>UI Dokumentasi Gizi</li> <li>Memilih Tombol Ubah pada<br/>UI Detail Dokumentasi Gizi</li> <li>Memilih Tombol Simpan saat<br/><i>input</i> salah pada UI Ubah<br/>Dokumentasi Gizi</li> </ol> | <ol> <li>Menampilkan UI Gizi</li> <li>Sistem mengecek session</li> <li>Validasi session, jika profil<br/>sudah dipilih maka sistem<br/>menampilkan UI Dokumentasi<br/>Gizi</li> <li>Menampilkan UI Detail<br/>Dokumentasi Gizi</li> <li>Menampilkan UI Ubah<br/>Dokumentasi Gizi</li> <li>Validasi input, jika input salah<br/>maka sistem menampilkan UI<br/>Ubah Dokumentasi Gizi</li> </ol>                      | Benar        |
| 37           | 3    | <ol> <li>Memilih Menu Gizi pada UI<br/>Home</li> <li>Memilih Menu Dokumentasi<br/>Gizi pada UI Gizi</li> <li>Profil sudah dipilih</li> <li>Memilih Tombol Detail pada<br/>UI Dokumentasi Gizi</li> <li>Memilih Tombol Ubah pada<br/>UI Detail Dokumentasi Gizi</li> <li>Memilih Tombol Simpan saat<br/><i>input</i> benar pada UI Ubah<br/>Dokumentasi Gizi</li> </ol> | <ol> <li>Menampilkan UI Gizi</li> <li>Sistem mengecek <i>session</i></li> <li>Validasi <i>session</i>, jika profil<br/>sudah dipilih maka sistem<br/>menampilkan UI Dokumentasi<br/>Gizi</li> <li>Menampilkan UI Detail<br/>Dokumentasi Gizi</li> <li>Menampilkan UI Ubah<br/>Dokumentasi Gizi</li> <li>Validasi <i>input</i>, jika <i>input</i> benar<br/>maka sistem menghitung dan<br/>menyimpan data</li> </ol> | Benar        |

13. Pengujian pada Hapus Dokumentasi Gizi

Flowgraph pada Hapus Dokumentasi Gizi adalah sebagai berikut:

- 1 : Mulai
- 2 : Menampilkan Splashscreen
- 3 : Menampillkan UI Home
- 4 : Memilih Menu Gizi pada UI Home
- 5 : Menampilkan UI Gizi
- 6 : Memilih Menu Dokumentasi Gizi pada UI Gizi
- 7 : Jika belum memilih profil, maka sistem menampilkan UI Profil
- 8 : Jika sudah memilih profil, maka sistem menampilkan UI Dokumentasi Gizi
- 9 : Memilih Tombol Detail pada UI Dokumentasi Gizi
- 10 : Menampilkan UI Detail Dokumentasi Gizi
- 11 : Memilih Tombol Hapus pada UI Detail Dokumentasi Gizi
- 12 : Menampilkan UI Hapus Dokumentasi Gizi
- 13 : Jika memilih Batal, maka sistem menampilkan UI Detail Dokumentasi Gizi
- 14 : Jika memilih Ok, maka sistem menghapus data
- 15 : Selesai
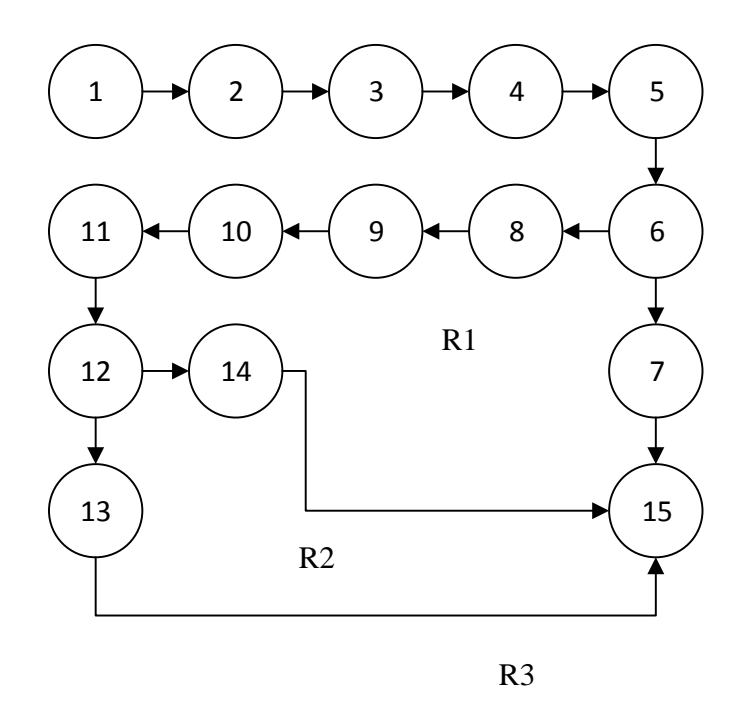

Gambar 122 Flowgraph Hapus Dokumentasi Gizi

a. Menghitung Cyclomatic Complexity dari Edge (E) dan Node (N) :

V(G) = (E-N)+2V(G) = (18-17)+2V(G) = 3

b. Menghitung Cyclomatic Complexity dari Jumlah Area (R) :

```
V(G) = (R)V(G) = 3
```

- c. Menghitung Cyclomatic Complexity dari Predicate Node (P):
  V(G) = (P)+1
  V(G) = (2)+1
  V(G) = 3
- d. Independent Path pada Flowgraph :

*Path 1* = 1-2-3-4-5-6-7-15

*Path 2* = 1-2-3-4-5-6-8-9-10-11-12-14-15

*Path 3* = 1-2-3-4-5-6-8-9-10-11-12-13-15

| Test<br>Case | Path | Kondisi                                                                                                    | Hal yang Diharapkan                                                                                                    | Hasil<br>Uji |
|--------------|------|----------------------------------------------------------------------------------------------------|----------------------------------------------------------------------------------------------------|--------------|
| 38           | 1    | <ol> <li>Memilih Menu Gizi pada UI<br/>Home</li> <li>Memilih Menu Dokumentasi<br/>Gizi pada UI Gizi</li> <li>Profil belum dipilih</li> </ol>                                                                                                    | <ol> <li>Menampilkan UI Gizi</li> <li>Sistem mengecek <i>session</i></li> <li>Validasi <i>session</i>, jika profil<br/>belum dipilih maka sistem<br/>menampilkan UI Profil</li> </ol>                                                                                                    | Benar        |
| 39           | 2    | <ol> <li>Memilih Menu Gizi pada UI<br/>Home</li> <li>Memilih Menu Dokumentasi<br/>Gizi pada UI Gizi</li> <li>Profil sudah dipilih</li> <li>Memilih Tombol Detail pada<br/>UI Dokumentasi Gizi</li> <li>Memilih Tombol Hapus pada<br/>UI Detail Dokumentasi Gizi</li> <li>Memilih Tombol Batal pada<br/>UI Hapus Dokumentasi Gizi</li> </ol> | <ol> <li>Menampilkan UI Gizi</li> <li>Sistem mengecek session</li> <li>Validasi session, jika profil<br/>sudah dipilih maka sistem<br/>menampilkan UI<br/>Dokumentasi Gizi</li> <li>Menampilkan UI Detail<br/>Dokumentasi Gizi</li> <li>Menampilkan UI Hapus<br/>Dokumentasi Gizi</li> <li>Menampilkan UI Detail<br/>Dokumentasi Gizi</li> <li>Menampilkan UI Detail<br/>Dokumentasi Gizi</li> </ol> | Benar        |

| Test<br>Case | Path | Kondisi                                                                                                    | Hal yang Diharapkan                                                                                                    | Hasil<br>Uji |
|--------------|------|----------------------------------------------------------------------------------------------------|----------------------------------------------------------------------------------------------------|--------------|
| 40           | 3    | <ol> <li>Memilih Menu Gizi pada UI<br/>Home</li> <li>Memilih Menu Dokumentasi<br/>Gizi pada UI Gizi</li> <li>Profil sudah dipilih</li> <li>Memilih Tombol Detail pada<br/>UI Dokumentasi Gizi</li> <li>Memilih Tombol Hapus pada<br/>UI Detail Dokumentasi Gizi</li> <li>Memilih Tombol Ok pada UI<br/>Hapus Dokumentasi Gizi</li> </ol> | <ol> <li>Menampilkan UI Gizi</li> <li>Sistem mengecek <i>session</i></li> <li>Validasi <i>session</i>, jika profil<br/>sudah dipilih maka sistem<br/>menampilkan UI<br/>Dokumentasi Gizi</li> <li>Menampilkan UI Detail<br/>Dokumentasi Gizi</li> <li>Menampilkan UI Hapus<br/>Dokumentasi Gizi</li> <li>Menampilkan UI Hapus</li> <li>Menghapus data</li> </ol> | Benar        |

14. Pengujian pada Jadwal Imunisasi

Flowgraph pada Jadwal Imunisasi adalah sebagai berikut:

- 1 : Mulai
- 2 : Menampilkan Splashscreen
- 3 : Menampillkan UI Home
- 4 : Memilih Menu Imunisasi pada UI Home
- 5 : Menampilkan UI Imunisasi
- 6 : Memilih Menu Jadwal Imunisasi pada UI Imunisasi
- 7 : Menampilkan UI Jadwal Imunisasi
- 8 : Memilih Tombol Detail pada UI Jadwal Imunisasi
- 9 : Menampilkan UI Detail Jadwal Imunisasi
- 10 : Selesai

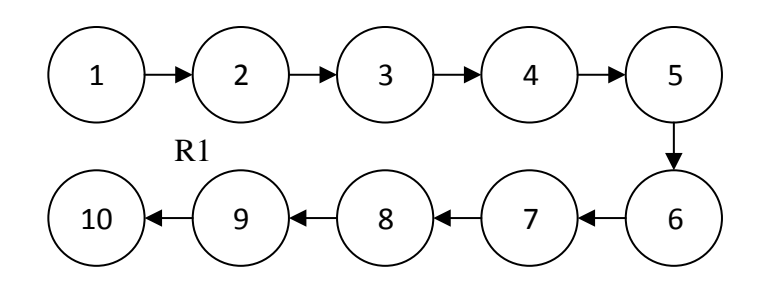

Gambar 123 Flowgraph Jadwal Imunisasi

- a. Menghitung *Cyclomatic Complexity* dari *Edge* (E) dan *Node* (N) :
  V(G) = (E-N)+2
  V(G) = (9-10)+2
  V(G) = 1
- b. Menghitung Cyclomatic Complexity dari Jumlah Area (R) :

$$V(G) = (R)$$
$$V(G) = 1$$

c. Menghitung Cyclomatic Complexity dari Predicate Node (P) :

$$V(G) = (P)+1$$
  
 $V(G) = (0)+1$   
 $V(G) = 1$ 

d. Independent Path pada Flowgraph :

*Path 1* = 1-2-3-4-5-6-7-8-9-10

| Test<br>Case | Path | Kondisi                                                                                                    | Hal yang Diharapkan                                                                       | Hasil<br>Uji |
|--------------|------|----------------------------------------------------------------------------------------------------|-------------------------------------------------------------------------------------------|--------------|
| 41           | 1    | <ol> <li>Memilih Menu Imunisasi pada<br/>UI Home</li> <li>Memilih Menu Jadwal<br/>Imunisasi pada UI Imunisasi</li> </ol> | <ol> <li>Menampilkan UI Imunisasi</li> <li>Menampilkan UI Jadwal<br/>Imunisasi</li> </ol> | Benar        |

| Test<br>Case | Path | Kondisi                       | Hal yang Diharapkan      | Hasil<br>Uji |
|--------------|------|-------------------------------|--------------------------|--------------|
|              |      | 3. Memilih Tombol Detail pada | 3. Menampilkan UI Detail |              |
|              |      | UI Jadwal Imunisasi           | Jadwal Imunisasi         |              |
|              |      |                               |                          |              |

## 15. Pengujian pada Tambah Riwayat Imunisasi

Flowgraph pada Tambah Riwayat Imunisasi adalah sebagai berikut:

- 1 : Mulai
- 2 : Menampilkan Splashscreen
- 3 : Menampillkan UI Home
- 4 : Memilih Menu Imunisasi pada UI Home
- 5 : Menampilkan UI Imunisasi
- 6 : Memilih Menu Riwayat Imunisasi pada UI Imunisasi
- 7 : Jika belum memilih profil, maka sistem menampilkan UI Profil
- 8 : Jika sudah memilih profil, maka sistem menampilkan UI Riwayat Imunisasi
- 9 : Memilih Tombol Tambah pada UI Riwayat Imunisasi
- 10 : Menampilkan UI Tambah Riwayat Imunisasi
- 11 : Memasukkan data pada UI Tambah Riwayat Imunisasi
- 12 : Memilih Tombol Simpan pada UI Tambah Riwayat Imunisasi
- 13 : Mengecek data yang dimasukkan pada UI Tambah Riwayat Imunisasi
- 14 : Jika data yang dimasukkan salah, maka sistem menampilkan UI Tambah Riwayat Imunisasi
- 15 : Jika data yang dimasukkan benar, maka sistem menyimpan data
- 16 : Selesai

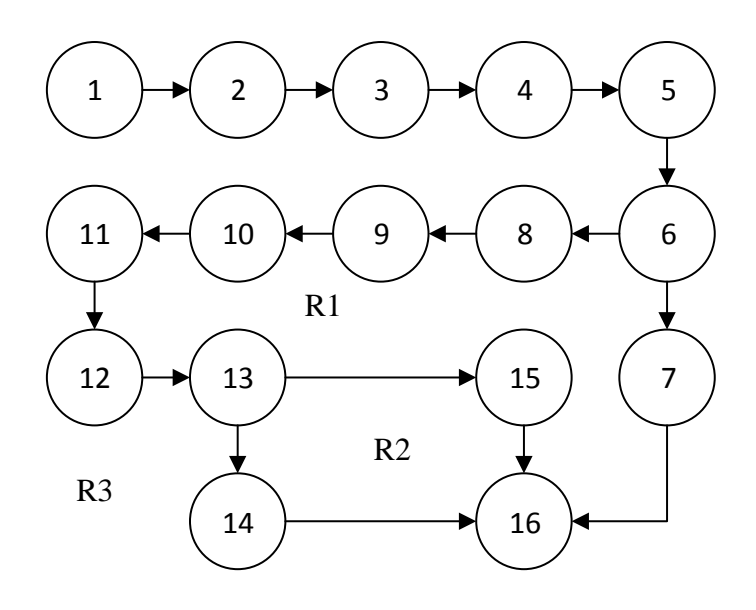

Gambar 124 Flowgraph Tambah Riwayat Imunisasi

- a. Menghitung *Cyclomatic Complexity* dari *Edge* (E) dan *Node* (N) :
  V(G) = (E-N)+2
  V(G) = (17-16)+2
  V(G) = 3
- b. Menghitung Cyclomatic Complexity dari Jumlah Area (R) :

$$V(G) = (R)$$
$$V(G) = 3$$

c. Menghitung Cyclomatic Complexity dari Predicate Node (P) :

V(G) = (P)+1V(G) = (2)+1V(G) = 3

d. Independent Path pada Flowgraph : Path 1 = 1-2-3-4-5-6-7-16 Path 2 = 1-2-3-4-5-6-8-9-10-11-12-13-14-16 Path 3 = 1-2-3-4-5-6-8-9-10-11-12-13-15-16

| Test<br>Case | Path | Kondisi                                                                                                    | Hal yang Diharapkan                                                                                                    | Hasil<br>Uji |
|--------------|------|----------------------------------------------------------------------------------------------------|----------------------------------------------------------------------------------------------------|--------------|
| 42           | 1    | <ol> <li>Memilih Menu Imunisasi<br/>pada UI Home</li> <li>Memilih Menu Riwayat<br/>Imunisasi pada UI<br/>Imunisasi</li> <li>Profil belum dipilih</li> </ol>                                                                                                    | <ol> <li>Menampilkan UI Imunisasi</li> <li>Sistem mengecek <i>session</i></li> <li>Validasi <i>session</i>, jika profil<br/>belum dipilih maka sistem<br/>menampilkan UI Profil</li> </ol>                                                                                                    | Benar        |
| 43           | 2    | <ol> <li>Memilih Menu Imunisasi<br/>pada UI Home</li> <li>Memilih Menu Riwayat<br/>Imunisasi pada UI<br/>Imunisasi</li> <li>Profil sudah dipilih</li> <li>Memilih Tombol Tambah<br/>pada UI Riwayat Imunisasi</li> <li>Memilih Tombol Simpan<br/>saat <i>input</i> salah pada UI<br/>Tambah Riwayat Imunisasi</li> </ol> | <ol> <li>Menampilkan UI Imunisasi</li> <li>Sistem mengecek <i>session</i></li> <li>Validasi <i>session</i>, jika profil<br/>sudah dipilih maka sistem<br/>menampilkan UI Riwayat<br/>Imunisasi</li> <li>Validasi <i>input</i>, jika <i>input</i> salah<br/>maka sistem menampilkan UI<br/>Tambah Riwayat Imunisasi</li> </ol> | Benar        |
| 44           | 3    | <ol> <li>Memilih Menu Imunisasi<br/>pada UI Home</li> <li>Memilih Menu Riwayat<br/>Imunisasi pada UI<br/>Imunisasi</li> <li>Profil sudah dipilih</li> </ol>                                                                                                    | <ol> <li>Menampilkan UI Imunisasi</li> <li>Sistem mengecek <i>session</i></li> <li>Validasi <i>session</i>, jika profil<br/>sudah dipilih maka sistem<br/>menampilkan UI Riwayat<br/>Imunisasi</li> </ol>                                                                                                    | Benar        |

| Test<br>Case | Path |    | Kondisi                         |    | Hal yang Diharapkan              | Hasil<br>Uji |
|--------------|------|----|---------------------------------|----|----------------------------------|--------------|
|              |      | 4. | Memilih Tombol Tambah           | 4. | Menampilkan UI Tambah            |              |
|              |      |    | pada UI Riwayat Imunisasi       |    | Riwayat Imunisasi                |              |
|              |      | 5. | Memilih Tombol Simpan           | 5. | Validasi input, jika input benar |              |
|              |      |    | saat <i>input</i> benar pada UI |    | maka sistem menyimpan data       |              |
|              |      |    | Tambah Riwayat Imunisasi        |    |                                  |              |

16. Pengujian pada Detail Riwayat Imunisasi

Flowgraph pada Detail Riwayat Imunisasi adalah sebagai berikut:

- 1 : Mulai
- 2 : Menampilkan Splashscreen
- 3 : Menampillkan UI Home
- 4 : Memilih Menu Imunisasi pada UI Home
- 5 : Menampilkan UI Imunisasi
- 6 : Memilih Menu Riwayat Imunisasi pada UI Imunisasi
- 7 : Jika belum memilih profil, maka sistem menampilkan UI Profil
- 8 : Jika sudah memilih profil, maka sistem menampilkan UI Riwayat Imunisasi
- 9 : Memilih Tombol Detail pada UI Riwayat Imunisasi
- 10 : Menampilkan UI Detail Riwayat Imunisasi
- 11 : Selesai

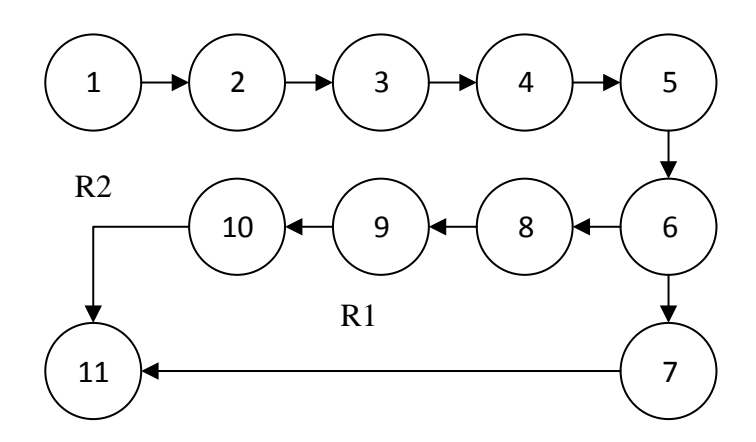

Gambar 125 Flowgraph Detail Riwayat Imunisasi

- a. Menghitung Cyclomatic Complexity dari Edge (E) dan Node (N) : V(G) = (E-N)+2 V(G) = (11-11)+2V(G) = 2
- b. Menghitung *Cyclomatic Complexity* dari Jumlah Area (R) :
   V(G) = (R)

$$V(G) = 0$$

c. Menghitung *Cyclomatic Complexity* dari *Predicate Node* (P) : V(G) = (P)+1

V(G) = (1)+1

V(G) = 2

d. Independent Path pada Flowgraph : Path 1 = 1-2-3-4-5-6-7-11

*Path 2* = 1-2-3-4-5-6-8-9-10-11

| Test<br>Case | Path | Kondisi                                                                                                    |                      | Hal yang Diharapkan                                                                                                    | Hasil<br>Uji |
|--------------|------|----------------------------------------------------------------------------------------------------|----------------------|----------------------------------------------------------------------------------------------------|--------------|
| 45           | 1    | <ol> <li>Memilih Menu Imunisasi pada<br/>UI Home</li> <li>Memilih Menu Riwayat<br/>Imunisasi pada UI Imunisasi</li> <li>Profil belum dipilih</li> </ol>                                                              | 1.<br>2.<br>3.       | Menampilkan UI Imunisasi<br>Sistem mengecek <i>session</i><br>Validasi <i>session</i> , jika profil<br>belum dipilih maka sistem<br>menampilkan UI Profil                                                             | Benar        |
| 46           | 2    | <ol> <li>Memilih Menu Imunisasi pada<br/>UI Home</li> <li>Memilih Menu Riwayat<br/>Imunisasi pada UI Imunisasi</li> <li>Profil sudah dipilih</li> <li>Memilih Tombol Detail pada<br/>UI Riwayat Imunisasi</li> </ol> | 1.<br>2.<br>3.<br>4. | Menampilkan UI Imunisasi<br>Sistem mengecek <i>session</i><br>Validasi <i>session</i> , jika profil<br>sudah dipilih maka sistem<br>menampilkan UI Riwayat<br>Imunisasi<br>Menampilkan UI Detail<br>Riwayat Imunisasi | Benar        |

#### 17. Pengujian pada Ubah Riwayat Imunisasi

Flowgraph pada Ubah Riwayat Imunisasi adalah sebagai berikut:

- 1 : Mulai
- 2 : Menampilkan Splashscreen
- 3 : Menampillkan UI Home
- 4 : Memilih Menu Imunisasi pada UI Home
- 5 : Menampilkan UI Imunisasi
- 6 : Memilih Menu Riwayat Imunisasi pada UI Imunisasi
- 7 : Jika belum memilih profil, maka sistem menampilkan UI Profil

- 8 : Jika sudah memilih profil, maka sistem menampilkan UI Riwayat Imunisasi
- 9 : Memilih Tombol Detail pada UI Riwayat Imunisasi
- 10 : Menampilkan UI Detail Riwayat Imunisasi
- 11 : Memilih Tombol Ubah pada UI Detail Riwayat Imunisasi
- 12 : Menampilkan UI Ubah Riwayat Imunisasi
- 13 : Mengisi data pada UI Ubah Riwayat Imunisasi
- 14 : Memilih Tombol Simpan pada UI Ubah Riwayat Imunisasi
- 15 : Mengecek data yang dimasukkan pada UI Ubah Riwayat Imunisasi
- 16 : Jika data yang dimasukkan salah, maka sistem menampilkan UIUbah Riwayat Imunisasi
- 17 : Jika data yang dimasukkan benar, maka sistem menyimpan data
- 18 : Selesai

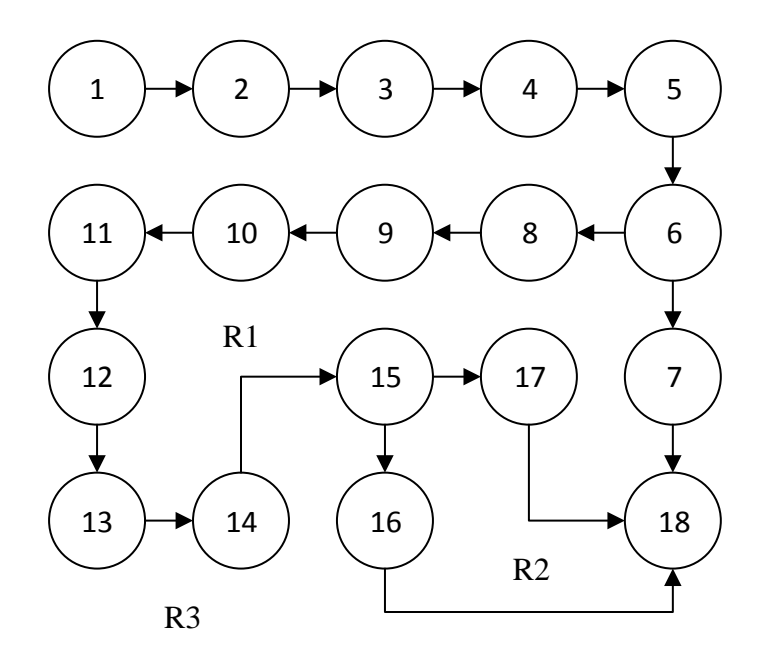

Gambar 126 Flowgraph Ubah Riwayat Imunisasi

a. Menghitung Cyclomatic Complexity dari Edge (E) dan Node (N) :

V(G) = (E-N)+2V(G) = (18-17)+2V(G) = 3

b. Menghitung Cyclomatic Complexity dari Jumlah Area (R) :

V(G) = (R)V(G) = 3

c. Menghitung Cyclomatic Complexity dari Predicate Node (P) :

V(G) = (P)+1V(G) = (2)+1V(G) = 3

d. Independent Path pada Flowgraph :

*Path 1* = 1-2-3-4-5-6-7-17

Path 2 = 1-2-3-4-5-6-8-9-10-11-12-13-14-15-17

*Path 3* = 1-2-3-4-5-6-8-9-10-11-12-13-14-16-17

| Test<br>Case | Path | Kondisi                                                                                                    | Hal yang Diharapkan                                                                                                    | Hasil<br>Uji |
|--------------|------|----------------------------------------------------------------------------------------------------|----------------------------------------------------------------------------------------------------|--------------|
| 47           | 1    | <ol> <li>Memilih Menu Imunisasi<br/>pada UI Home</li> <li>Memilih Menu Riwayat<br/>Imunisasi pada UI Imunisasi</li> <li>Profil belum dipilih</li> </ol> | <ol> <li>Menampilkan UI Imunisasi</li> <li>Sistem mengecek <i>session</i></li> <li>Validasi <i>session</i>, jika profil<br/>belum dipilih maka sistem<br/>menampilkan UI Profil</li> </ol> | Benar        |

| Test<br>Case | Path | Kondisi                                                                                                    | Hal yang Diharapkan                                                                                                    | Hasil<br>Uji |
|--------------|------|----------------------------------------------------------------------------------------------------|----------------------------------------------------------------------------------------------------|--------------|
| 48           | 2    | <ol> <li>Memilih Menu Imunisasi<br/>pada UI Home</li> <li>Memilih Menu Riwayat<br/>Imunisasi pada UI Imunisasi</li> <li>Profil sudah dipilih</li> <li>Memilih Tombol Detail<br/>pada UI Riwayat Imunisasi</li> <li>Memilih Tombol Ubah pada<br/>UI Detail Riwayat Imunisasi</li> <li>Memilih Tombol Simpan<br/>saat <i>input</i> salah pada UI<br/>Ubah Riwayat Imunisasi</li> </ol> | <ol> <li>Menampilkan UI Imunisasi</li> <li>Sistem mengecek <i>session</i></li> <li>Validasi <i>session</i>, jika profil<br/>sudah dipilih maka sistem<br/>menampilkan UI Riwayat<br/>Imunisasi</li> <li>Menampilkan UI Detail<br/>Riwayat Imunisasi</li> <li>Menampilkan UI Ubah<br/>Riwayat Imunisasi</li> <li>Validasi <i>input</i>, jika <i>input</i> salah<br/>maka sistem menampilkan UI<br/>Ubah Riwayat Imunisasi</li> </ol> | Benar        |
| 49           | 3    | <ol> <li>Memilih Menu Imunisasi<br/>pada UI Home</li> <li>Memilih Menu Riwayat<br/>Imunisasi pada UI Imunisasi</li> <li>Profil sudah dipilih</li> <li>Memilih Tombol Detail<br/>pada UI Riwayat Imunisasi</li> <li>Memilih Tombol Ubah pada<br/>UI Detail Riwayat Imunisasi</li> <li>Memilih Tombol Simpan<br/>saat <i>input</i> benar pada UI<br/>Ubah Riwayat Imunisasi</li> </ol> | <ol> <li>Menampilkan UI Imunisasi</li> <li>Sistem mengecek <i>session</i></li> <li>Validasi <i>session</i>, jika profil<br/>sudah dipilih maka sistem<br/>menampilkan UI Riwayat<br/>Imunisasi</li> <li>Menampilkan UI Detail<br/>Riwayat Imunisasi</li> <li>Menampilkan UI Ubah<br/>Dokumentasi Gizi</li> <li>Validasi <i>input</i>, jika <i>input</i><br/>benar maka sistem<br/>menyimpan data</li> </ol>                         | Benar        |

18. Pengujian pada Hapus Riwayat Imunisasi

Flowgraph pada Hapus Riwayat Imunisasi adalah sebagai berikut:

- 1 : Mulai
- 2 : Menampilkan Splashscreen
- 3 : Menampillkan UI Home
- 4 : Memilih Menu Imunisasi pada UI Home
- 5 : Menampilkan UI Imunisasi
- 6 : Memilih Menu Riwayat Imunisasi pada UI Imunisasi
- 7 : Jika belum memilih profil, maka sistem menampilkan UI Profil
- 8 : Jika sudah memilih profil, maka sistem menampilkan UI Riwayat Imunisasi
- 9 : Memilih Tombol Detail pada UI Riwayat Imunisasi
- 10 : Menampilkan UI Detail Riwayat Imunisasi
- 11 : Memilih Tombol Hapus pada UI Detail Riwayat Imunisasi
- 12 : Menampilkan UI Hapus Riwayat Imunisasi
- 13 : Jika memilih Batal, maka sistem menampilkan UI Detail Riwayat Imunisasi
- 14 : Jika memilih Ok, maka sistem menghapus data
- 15 : Selesai

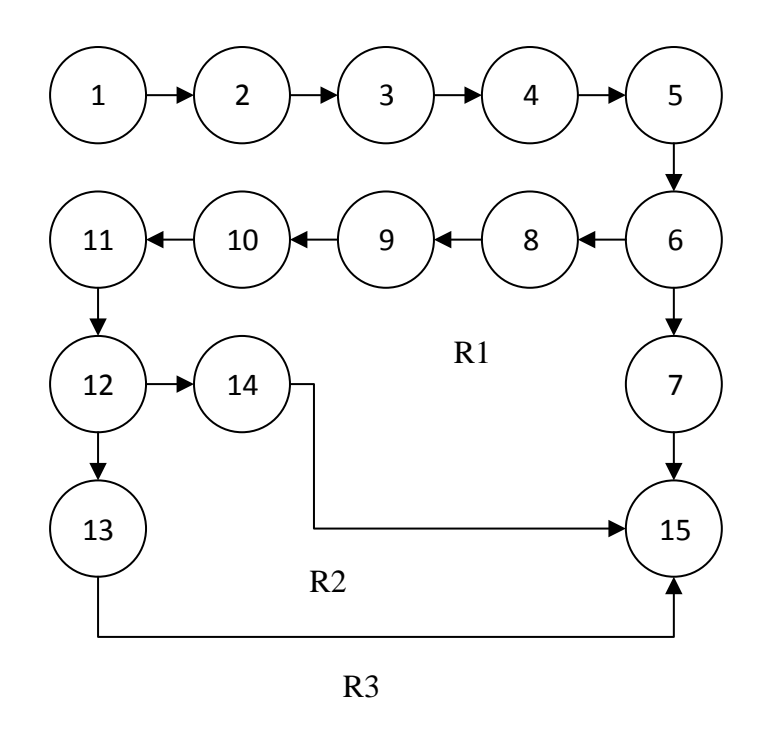

Gambar 127 Flowgraph Hapus Riwayat Imunisasi

a. Menghitung Cyclomatic Complexity dari Edge (E) dan Node (N) :

V(G) = (E-N)+2V(G) = (16-15)+2V(G) = 3

b. Menghitung Cyclomatic Complexity dari Jumlah Area (R) :

V(G) = (R)V(G) = 3

c. Menghitung *Cyclomatic Complexity* dari *Predicate Node* (P) :
 V(G) = (P)+1

V(G) = (2)+1V(G) = 3

d. Independent Path pada Flowgraph :

Path 1 = 1-2-3-4-5-6-7-15 Path 2 = 1-2-3-4-5-6-8-9-10-11-12-14-15 Path 3 = 1-2-3-4-5-6-8-9-10-11-12-13-15

| Test<br>Case | Path | Kondisi                                                                                                    | Hal yang Diharapkan                                                                                                    | Hasil<br>Uji |
|--------------|------|----------------------------------------------------------------------------------------------------|----------------------------------------------------------------------------------------------------|--------------|
| 50           | 1    | <ol> <li>Memilih Menu Imunisasi<br/>pada UI Home</li> <li>Memilih Menu Riwayat<br/>Imunisasi pada UI Imunisasi</li> <li>Profil belum dipilih</li> </ol>                                                                                                    | <ol> <li>Menampilkan UI Imunisasi</li> <li>Sistem mengecek <i>session</i></li> <li>Validasi <i>session</i>, jika profil<br/>belum dipilih maka sistem<br/>menampilkan UI Profil</li> </ol>                                                                                                    | Benar        |
| 51           | 2    | <ol> <li>Memilih Menu Imunisasi<br/>pada UI Home</li> <li>Memilih Menu Riwayat<br/>Imunisasi pada UI Imunisasi</li> <li>Profil sudah dipilih</li> <li>Memilih Tombol Detail<br/>pada UI Riwayat Imunisasi</li> <li>Memilih Tombol Hapus<br/>pada UI Detail Riwayat<br/>Imunisasi</li> <li>Memilih Tombol Batal pada<br/>UI Hapus Riwayat<br/>Imunisasi</li> </ol> | <ol> <li>Menampilkan UI Imunisasi</li> <li>Sistem mengecek session</li> <li>Validasi session, jika profil<br/>sudah dipilih maka sistem<br/>menampilkan UI Riwayat<br/>Imunisasi</li> <li>Menampilkan UI Detail<br/>Riwayat Imunisasi</li> <li>Menampilkan UI Hapus<br/>Riwayat Imunisasi</li> <li>Menampilkan UI Detail<br/>Riwayat Imunisasi</li> <li>Menampilkan UI Detail<br/>Riwayat Imunisasi</li> </ol> | Benar        |
| 52           | 3    | <ol> <li>Memilih Menu Imunisasi<br/>pada UI Home</li> <li>Memilih Menu Riwayat<br/>Imunisasi pada UI Imunisasi</li> <li>Profil sudah dipilih</li> </ol>                                                                                                    | <ol> <li>Menampilkan UI Imunisasi</li> <li>Sistem mengecek session</li> <li>Validasi session, jika profil<br/>sudah dipilih maka sistem<br/>menampilkan UI Riwayat<br/>Imunisasi</li> </ol>                                                                                                    | Benar        |

| Test<br>Case | Path |    | Kondisi                   |    | Hal yang Diharapkan   | Hasil<br>Uji |
|--------------|------|----|---------------------------|----|-----------------------|--------------|
|              |      | 4. | Memilih Tombol Detail     | 4. | Menampilkan UI Detail |              |
|              |      |    | pada UI Riwayat Imunisasi |    | Riwayat Imunisasi     |              |
|              |      | 5. | Memilih Tombol Hapus      | 5. | Menampilkan UI Hapus  |              |
|              |      |    | pada UI Detail Riwayat    |    | Riwayat Imunisasi     |              |
|              |      |    | Imunisasi                 | 6. | Menghapus data        |              |
|              |      | 6. | Memilih Tombol Ok pada    |    |                       |              |
|              |      |    | UI Hapus Riwayat          |    |                       |              |
|              |      |    | Imunisasi                 |    |                       |              |

## 19. Pengujian pada Alarm Imunisasi

Flowgraph pada Alarm Imunisasi adalah sebagai berikut:

- 1 : Mulai
- 2 : Menampilkan Splashscreen
- 3 : Menampillkan UI Home
- 4 : Memilih Menu Imunisasi pada UI Home
- 5 : Menampilkan UI Imunisasi
- 6 : Memilih Menu Alarm Imunisasi pada UI Imunisasi
- 7 : Jika belum memilih profil, maka sistem menampilkan UI Profil
- 8 : Jika sudah memilih profil, maka sistem menampilkan UI Alarm Imunisasi
- 9 : Mengubah switch pada UI Alarm Imunisasi
- 10 : Jika menyalakan switch, maka sistem mengaktifkan alarm
- 11 : Jika mematikan switch, maka sistem menonaktifkan alarm
- 12 : Selesai

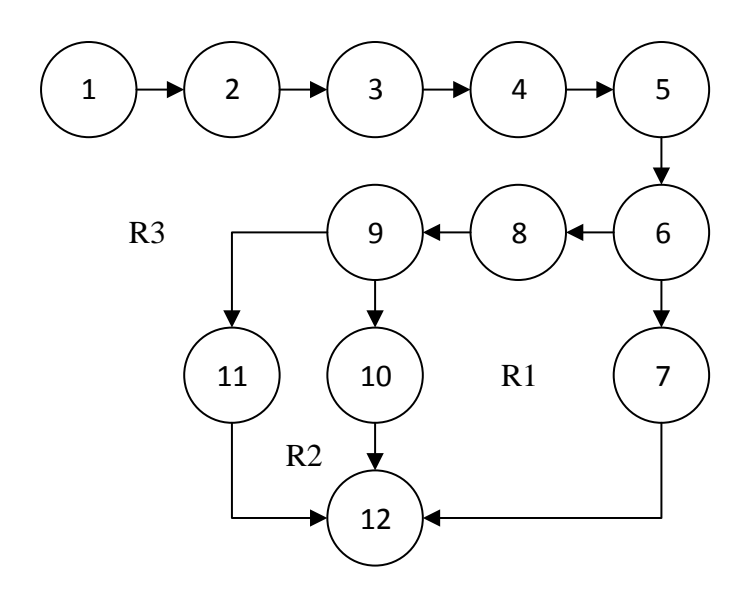

Gambar 128 Flowgraph Alarm Imunisasi

- a. Menghitung *Cyclomatic Complexity* dari *Edge* (E) dan *Node* (N) :
  V(G) = (E-N)+2
  V(G) = (13-12)+2
  V(G) = 3
- b. Menghitung Cyclomatic Complexity dari Jumlah Area (R) :

V(G) = (R)V(G) = 3

c. Menghitung Cyclomatic Complexity dari Predicate Node (P) :

V(G) = (P)+1V(G) = (2)+1V(G) = 3

d. Independent Path pada Flowgraph : Path 1 = 1-2-3-4-5-6-7-12

*Path 2* = 1-2-3-4-5-6-8-9-10-12

| Test<br>Case | Path | Kondisi                                                                                                    | Hal yang Diharapkan                                                                                                    | Hasil<br>Uji |
|--------------|------|----------------------------------------------------------------------------------------------------|----------------------------------------------------------------------------------------------------|--------------|
| 53           | 1    | <ol> <li>Memilih Menu Imunisasi pada<br/>UI Home</li> <li>Memilih Menu Alarm<br/>Imunisasi pada UI Imunisasi</li> <li>Profil belum dipilih</li> </ol>                                   | <ol> <li>Menampilkan UI Imunisasi</li> <li>Sistem mengecek <i>session</i></li> <li>Validasi <i>session</i>, jika profil<br/>belum dipilih maka sistem<br/>menampilkan UI Profil</li> </ol>                                          | Benar        |
| 54           | 2    | <ol> <li>Memilih Menu Imunisasi pada<br/>UI Home</li> <li>Memilih Menu Alarm<br/>Imunisasi pada UI Imunisasi</li> <li>Profil sudah dipilih</li> <li>Menyalakan <i>switch</i></li> </ol> | <ol> <li>Menampilkan UI Imunisasi</li> <li>Sistem mengecek <i>session</i></li> <li>Validasi <i>session</i>, jika profil<br/>sudah dipilih maka sistem<br/>menampilkan UI Alarm<br/>Imunisasi</li> <li>Mengaktifkan alarm</li> </ol> | Benar        |
| 55           | 3    | <ol> <li>Memilih Menu Imunisasi pada<br/>UI Home</li> <li>Memilih Menu Alarm<br/>Imunisasi pada UI Imunisasi</li> <li>Profil sudah dipilih</li> <li>Mematikan <i>switch</i></li> </ol>  | <ol> <li>Menampilkan UI Imunisasi</li> <li>Sistem mengecek session</li> <li>Validasi session, jika profil<br/>sudah dipilih maka sistem<br/>menampilkan UI Alarm<br/>Imunisasi</li> <li>Menonaktifkan alarm</li> </ol>              | Benar        |

20. Pengujian pada Tahapan Tumbuh Kembang

Flowgraph pada Tahapan Tumbuh Kembang adalah sebagai berikut:

1 : Mulai

- 2 : Menampilkan Splashscreen
- 3 : Menampillkan UI Home
- 4 : Memilih Menu Tumbuh Kembang pada UI Home
- 5 : Menampilkan UI Tumbuh Kembang
- 6 : Memilih Menu Tahapan Tumbuh Kembang pada UI Tumbuh Kembang
- 7 : Menampilkan UI Tahapan Tumbuh Kembang
- 8 : Selesai

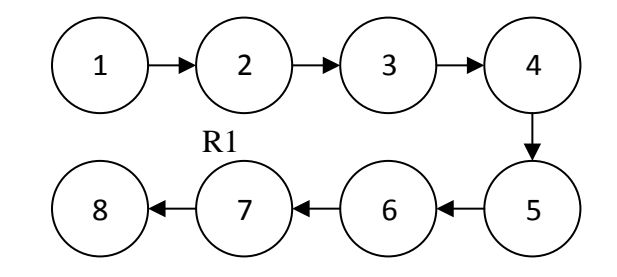

Gambar 129 Flowgraph Tahapan Tumbuh Kembang

a. Menghitung Cyclomatic Complexity dari Edge (E) dan Node (N):
V(G) = (E-N)+2
V(G) = (7-8)+2

V(G) = 1

- b. Menghitung Cyclomatic Complexity dari Jumlah Area (R):
  V(G) = (R)
  V(G) = 1
- c. Menghitung Cyclomatic Complexity dari Predicate Node (P):
   V(G) = (P)+1

V(G) = (0)+1

V(G) = 1

d. Independent Path pada Flowgraph :

*Path 1* = 1-2-3-4-5-6-7-8

| Test<br>Case | Path | Kondisi                                                                                                    | Hal yang Diharapkan                                                                                      | Hasil<br>Uji |
|--------------|------|----------------------------------------------------------------------------------------------------|----------------------------------------------------------------------------------------------------|--------------|
| 56           | 1    | <ol> <li>Memilih Menu Tumbuh<br/>Kembang pada UI Home</li> <li>Memilih Menu Tahapan<br/>Tumbuh Kembang pada UI<br/>Tumbuh Kembang</li> </ol> | <ol> <li>Menampilkan UI Tumbuh<br/>Kembang</li> <li>Menampilkan UI Tahapan<br/>Tumbuh Kembang</li> </ol> | Benar        |

### 21. Pengujian pada Tambah Galeri Tumbuh Kembang

Flowgraph pada Tambah Galeri Tumbuh Kembang adalah sebagai berikut:

- 1 : Mulai
- 2 : Menampilkan Splashscreen
- 3 : Menampillkan UI Home
- 4 : Memilih Menu Tumbuh Kembang pada UI Home
- 5 : Menampilkan UI Tumbuh Kembang
- 6 : Memilih Menu Galeri Tumbuh Kembang pada UI Tumbuh Kembang
- 7 : Jika belum memilih profil, maka sistem menampilkan UI Profil
- 8 : Jika sudah memilih profil, maka sistem menampilkan UI Galeri Tumbuh Kembang
- 9 : Memilih Tombol Tambah pada UI Galeri Tumbuh Kembang
- 10 : Menampilkan UI Tambah Galeri
- 11 : Memasukkan data pada UI Tambah Galeri
- 12 : Memilih Tombol Simpan pada UI Tambah Galeri
- 13 : Mengecek data yang dimasukkan pada UI Tambah Galeri
- 14 : Jika data yang dimasukkan salah, maka sistem menampilkan UI Tambah Galeri

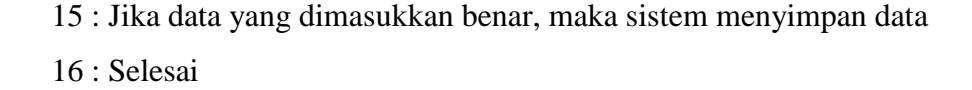

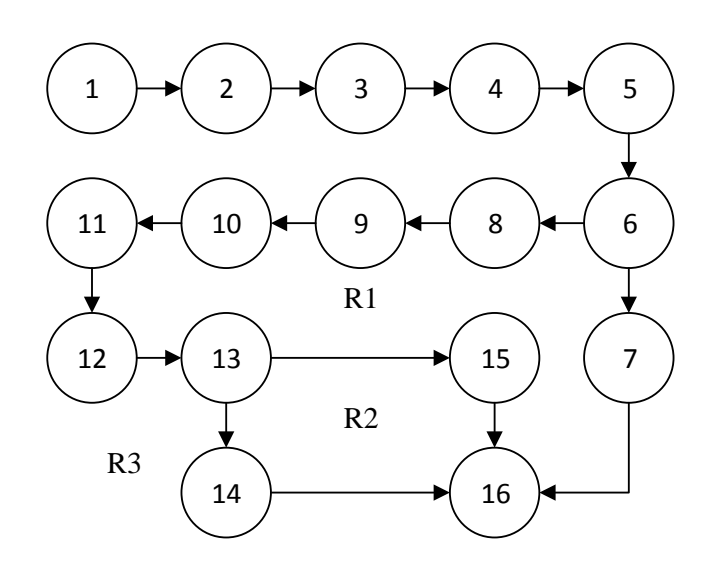

Gambar 130 Flowgraph Tambah Galeri Tumbuh Kembang

- a. Menghitung *Cyclomatic Complexity* dari *Edge* (E) dan *Node* (N) :
  V(G) = (E-N)+2
  V(G) = (17-16)+2
  V(G) = 3
- b. Menghitung Cyclomatic Complexity dari Jumlah Area (R) :

V(G) = (R)V(G) = 3

- c. Menghitung Cyclomatic Complexity dari Predicate Node (P):
  V(G) = (P)+1
  V(G) = (2)+1
  V(G) = 3
- d. Independent Path pada Flowgraph :

Path 1 = 1-2-3-4-5-6-7-16 Path 2 = 1-2-3-4-5-6-8-9-10-11-12-13-14-16 Path 3 = 1-2-3-4-5-6-8-9-10-11-12-13-15-16

| Test<br>Case | Path | Kondisi                                                                                                    | Hal yang Diharapkan                                                                                                    | Hasil<br>Uji |
|--------------|------|----------------------------------------------------------------------------------------------------|----------------------------------------------------------------------------------------------------|--------------|
| 57           | 1    | <ol> <li>Memilih Menu Tumbuh<br/>Kembang pada UI Home</li> <li>Memilih Menu Galeri Tumbuh<br/>Kembang pada UI Tumbuh<br/>Kembang</li> <li>Profil belum dipilih</li> </ol>                                                                                                    | <ol> <li>Menampilkan UI<br/>Tumbuh Kembang</li> <li>Sistem mengecek<br/><i>session</i></li> <li>Validasi <i>session</i>, jika<br/>profil belum dipilih<br/>maka sistem<br/>menampilkan UI Profil</li> </ol>                                                                                                    | Benar        |
| 58           | 2    | <ol> <li>Memilih Menu Tumbuh<br/>Kembang pada UI Home</li> <li>Memilih Menu Galeri Tumbuh<br/>Kembang pada UI Tumbuh<br/>Kembang</li> <li>Profil sudah dipilih</li> <li>Memilih Tombol Tambah pada<br/>UI Galeri Tumbuh Kembang</li> <li>Memilih Tombol Simpan saat<br/><i>input</i> salah pada UI Tambah<br/>Galeri</li> </ol> | <ol> <li>Menampilkan UI<br/>Tumbuh Kembang</li> <li>Sistem mengecek<br/>session</li> <li>Validasi session, jika<br/>profil sudah dipilih<br/>maka sistem<br/>menampilkan UI Galeri<br/>Tumbuh Kembang</li> <li>Menampilkan UI<br/>Tambah Galeri</li> <li>Validasi input, jika input<br/>salah maka sistem<br/>menampilkan UI<br/>Tambah Galeri</li> </ol> | Benar        |

| e. | Pengujian | Test | Case | pada | Indepen | dent | Path | : |
|----|-----------|------|------|------|---------|------|------|---|
|----|-----------|------|------|------|---------|------|------|---|

| Test<br>Case | Path |    | Kondisi                           |    | Hal yang Diharapkan                       | Hasil<br>Uji |
|--------------|------|----|-----------------------------------|----|-------------------------------------------|--------------|
|              |      |    |                                   | 1. | Menampilkan UI                            |              |
|              |      |    |                                   |    | Tumbuh Kembang                            |              |
|              |      | 1. | Memilih Menu Tumbuh               | 2. | Sistem mengecek                           |              |
|              |      |    | Kembang pada UI Home              |    | session                                   |              |
|              |      | 2. | Memilih Menu Galeri Tumbuh        | 3. | Validasi session, jika                    |              |
|              |      |    | Kembang pada UI Tumbuh            |    | profil sudah dipilih                      |              |
|              |      |    | Kembang                           |    | maka sistem                               |              |
| 59           | 3    | 3. | Profil sudah dipilih              |    | menampilkan UI Galeri                     | Benar        |
|              |      | 4. | Memilih Tombol Tambah pada        |    | Tumbuh Kembang                            |              |
|              |      |    | UI Galeri Tumbuh Kembang          | 4. | Menampilkan UI                            |              |
|              |      | 5. | Memilih Tombol Simpan saat        |    | Tambah Galeri                             |              |
|              |      |    | <i>input</i> benar pada UI Tambah | 5. | Validasi <i>input</i> , jika <i>input</i> |              |
|              |      |    | Galeri                            |    | benar maka sistem                         |              |
|              |      |    |                                   |    | menyimpan data                            |              |

# 22. Pengujian pada Detail Galeri Tumbuh Kembang

Flowgraph pada Detail Galeri Tumbuh Kembang adalah sebagai berikut:

- 1 : Mulai
- 2 : Menampilkan Splashscreen
- 3 : Menampillkan UI Home
- 4 : Memilih Menu Tumbuh Kembang pada UI Home
- 5 : Menampilkan UI Tumbuh Kembang
- 6 : Memilih Menu Galeri Tumbuh Kembang pada UI Tumbuh Kembang
- 7 : Jika belum memilih profil, maka sistem menampilkan UI Profil

- 8 : Jika sudah memilih profil, maka sistem menampilkan UI Galeri Tumbuh Kembang
- 9 : Memilih salah satu foto pada UI Galeri Tumbuh Kembang
- 10 : Menampilkan UI Detail Galeri
- 11 : Selesai

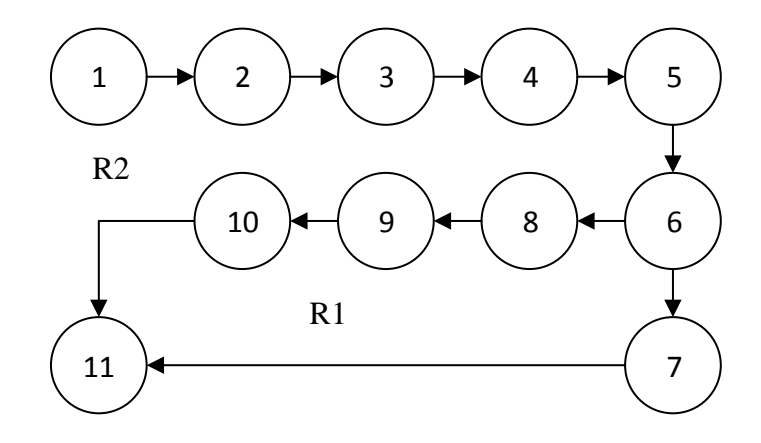

Gambar 131 Flowgraph Detail Galeri Tumbuh Kembang

- a. Menghitung Cyclomatic Complexity dari Edge (E) dan Node (N):
  V(G) = (E-N)+2
  V(G) = (11-11)+2
  V(G) = 2
- b. Menghitung *Cyclomatic Complexity* dari Jumlah Area (R) :
   V(G) = (R)
  - V(G) = 2
- c. Menghitung Cyclomatic Complexity dari Predicate Node (P):

V(G) = (P)+1V(G) = (1)+1V(G) = 2

d. Independent Path pada Flowgraph :

*Path 1* = 1-2-3-4-5-6-7-11

| Test<br>Case | Path | Kondisi                                                                                                    | Hal yang Diharapkan                                                                                                    | Hasil<br>Uji |
|--------------|------|----------------------------------------------------------------------------------------------------|----------------------------------------------------------------------------------------------------|--------------|
| 60           | 1    | <ol> <li>Memilih Menu Tumbuh<br/>Kembang pada UI Home</li> <li>Memilih Menu Galeri Tumbuh<br/>Kembang pada UI Tumbuh<br/>Kembang</li> <li>Profil belum dipilih</li> </ol>                                                                    | <ol> <li>Menampilkan UI Tumbuh<br/>Kembang</li> <li>Sistem mengecek <i>session</i></li> <li>Validasi <i>session</i>, jika profil<br/>belum dipilih maka sistem<br/>menampilkan UI Profil</li> </ol>                                                              | Benar        |
| 61           | 2    | <ol> <li>Memilih Menu Tumbuh<br/>Kembang pada UI Home</li> <li>Memilih Menu Galeri Tumbuh<br/>Kembang pada UI Tumbuh<br/>Kembang</li> <li>Profil sudah dipilih</li> <li>Memilih salah satu foto pada<br/>UI Galeri Tumbuh Kembang</li> </ol> | <ol> <li>Menampilkan UI Tumbuh<br/>Kembang</li> <li>Sistem mengecek <i>session</i></li> <li>Validasi <i>session</i>, jika profil<br/>sudah dipilih maka sistem<br/>menampilkan UI Galeri<br/>Tumbuh Kembang</li> <li>Menampilkan UI Detail<br/>Galeri</li> </ol> | Benar        |

23. Pengujian pada Ubah Galeri Tumbuh Kembang

Flowgraph pada Ubah Galeri Tumbuh Kembang adalah sebagai berikut:

- 1 : Mulai
- 2 : Menampilkan Splashscreen
- 3 : Menampillkan UI Home
- 4 : Memilih Menu Tumbuh Kembang pada UI Home
- 5 : Menampilkan UI Tumbuh Kembang

- 6 : Memilih Menu Galeri Tumbuh Kembang pada UI Tumbuh Kembang
- 7 : Jika belum memilih profil, maka sistem menampilkan UI Profil
- 8 : Jika sudah memilih profil, maka sistem menampilkan UI Galeri Tumbuh Kembang
- 9 : Memilih salah satu foto pada UI Galeri Tumbuh Kembang
- 10 : Menampilkan UI Detail Galeri
- 11 : Memilih Tombol Ubah pada UI Detail Galeri
- 12 : Menampilkan UI Ubah Galeri
- 13 : Mengisi data pada UI Ubah Galeri
- 14 : Memilih Tombol Simpan pada UI Ubah Galeri
- 15 : Mengecek data yang dimasukkan pada UI Ubah Galeri
- 16 : Jika data yang dimasukkan salah, maka sistem menampilkan UI Ubah Galeri
- 17 : Jika data yang dimasukkan benar, maka sistem menyimpan data
- 18 : Selesai

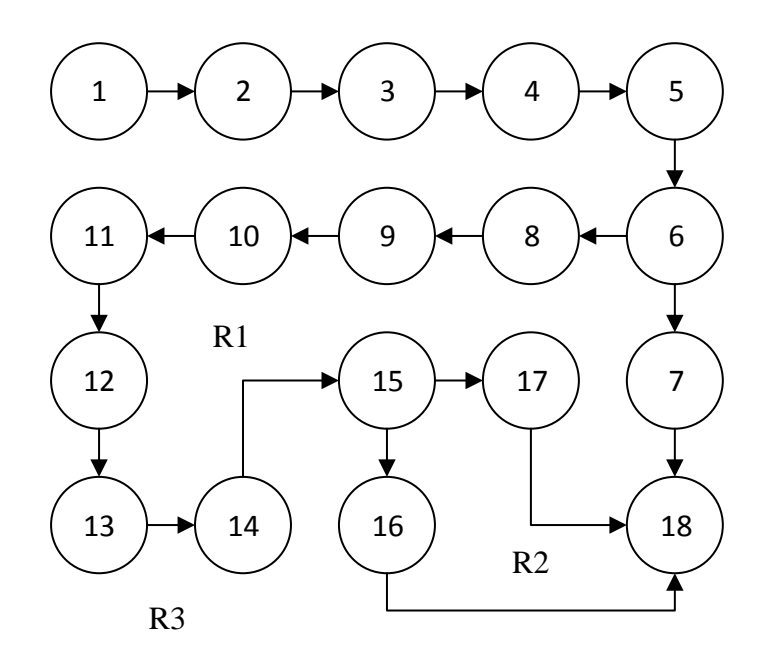

Gambar 132 Flowgraph Ubah Galeri Tumbuh Kembang

a. Menghitung Cyclomatic Complexity dari Edge (E) dan Node (N) :

V(G) = (E-N)+2V(G) = (18-17)+2V(G) = 3

b. Menghitung Cyclomatic Complexity dari Jumlah Area (R) :

V(G) = (R)V(G) = 3

c. Menghitung Cyclomatic Complexity dari Predicate Node (P) :

V(G) = (P)+1V(G) = (2)+1V(G) = 3

d. Independent Path pada Flowgraph :

*Path 1* = 1-2-3-4-5-6-7-17

Path 2 = 1-2-3-4-5-6-8-9-10-11-12-13-14-15-17

*Path 3* = 1-2-3-4-5-6-8-9-10-11-12-13-14-16-17

| Test<br>Case | Path | Kondisi                                                                                                    | Hal yang Diharapkan                                                                                                    | Hasil<br>Uji |
|--------------|------|----------------------------------------------------------------------------------------------------|----------------------------------------------------------------------------------------------------|--------------|
| 62           | 1    | <ol> <li>Memilih Menu Tumbuh<br/>Kembang pada UI Home</li> <li>Memilih Menu Galeri Tumbuh<br/>Kembang pada UI Tumbuh<br/>Kembang</li> <li>Profil belum dipilih</li> </ol> | <ol> <li>Menampilkan UI Tumbuh<br/>Kembang</li> <li>Sistem mengecek <i>session</i></li> <li>Validasi <i>session</i>, jika profil<br/>belum dipilih maka sistem<br/>menampilkan UI Profil</li> </ol> | Benar        |

| Test<br>Case | Path | Kondisi                                                                                                    | Hal yang Diharapkan                                                                                                    | Hasil<br>Uji |
|--------------|------|----------------------------------------------------------------------------------------------------|----------------------------------------------------------------------------------------------------|--------------|
| 63           | 2    | <ol> <li>Memilih Menu Tumbuh<br/>Kembang pada UI Home</li> <li>Memilih Menu Galeri Tumbuh<br/>Kembang pada UI Tumbuh<br/>Kembang</li> <li>Profil sudah dipilih</li> <li>Memilih salah satu foto pada<br/>UI Galeri Tumbuh Kembang</li> <li>Memilih Tombol Ubah pada<br/>UI Detail Galeri</li> <li>Memilih Tombol Simpan saat<br/><i>input</i> salah pada UI Ubah<br/>Galeri</li> </ol> | <ol> <li>Menampilkan UI Tumbuh<br/>Kembang</li> <li>Sistem mengecek session</li> <li>Validasi session, jika profil<br/>sudah dipilih maka sistem<br/>menampilkan UI Galeri<br/>Tumbuh Kembang</li> <li>Menampilkan UI Detail<br/>Galeri</li> <li>Menampilkan UI Ubah<br/>Galeri</li> <li>Validasi input, jika input<br/>salah maka sistem<br/>menampilkan UI Ubah<br/>Galeri</li> </ol> | Benar        |
| 64           | 3    | <ol> <li>Memilih Menu Tumbuh<br/>Kembang pada UI Home</li> <li>Memilih Menu Galeri Tumbuh<br/>Kembang pada UI Imunisasi</li> <li>Profil sudah dipilih</li> <li>Memilih salah satu foto pada<br/>UI Galeri Tumbuh Kembang</li> <li>Memilih Tombol Ubah pada<br/>UI Detail Galeri</li> </ol>                                                                                             | <ol> <li>Menampilkan UI Tumbuh<br/>Kembang</li> <li>Sistem mengecek session</li> <li>Validasi session, jika profil<br/>sudah dipilih maka sistem<br/>menampilkan UI Galeri<br/>Tumbuh Kembang</li> <li>Menampilkan UI Detail<br/>Galeri</li> <li>Menampilkan UI Ubah<br/>Galeri</li> </ol>                                                                                              | Benar        |

| Test<br>Case | Path | Kondisi                                                                                       | Hal yang Diharapkan                                                                                             | Hasil<br>Uji |
|--------------|------|-----------------------------------------------------------------------------------------------|----------------------------------------------------------------------------------------------------|--------------|
|              |      | <ol> <li>Memilih Tombol Simpan saat<br/><i>input</i> benar pada UI Ubah<br/>Galeri</li> </ol> | <ol> <li>Validasi <i>input</i>, jika <i>input</i></li> <li>benar maka sistem</li> <li>menyimpan data</li> </ol> |              |

## 24. Pengujian pada Hapus Galeri Tumbuh Kembang

Flowgraph pada Hapus Galeri Tumbuh Kembang adalah sebagai berikut:

- 1 : Mulai
- 2 : Menampilkan Splashscreen
- 3 : Menampillkan UI Home
- 4 : Memilih Menu Tumbuh Kembang pada UI Home
- 5 : Menampilkan UI Tumbuh Kembang
- 6 : Memilih Menu Galeri Tumbuh Kembang pada UI Tumbuh Kembang
- 7 : Jika belum memilih profil, maka sistem menampilkan UI Profil
- 8 : Jika sudah memilih profil, maka sistem menampilkan UI Galeri Tumbuh Kembang
- 9 : Memilih salah satu foto pada UI Galeri Tumbuh Kembang
- 10 : Menampilkan UI Detail Galeri
- 11 : Memilih Tombol Hapus pada UI Detail Galeri
- 12 : Menampilkan UI Hapus Galeri
- 13 : Jika memilih Batal, maka sistem menampilkan UI Detail Galeri
- 14 : Jika memilih Ok, maka sistem menghapus data
- 15 : Selesai

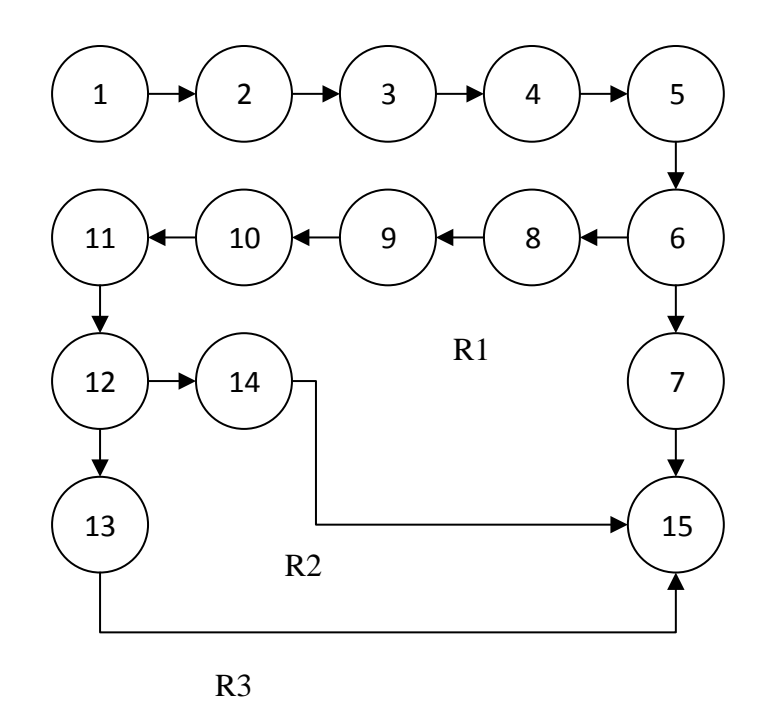

Gambar 133 Flowgraph Hapus Galeri Tumbuh Kembang

a. Menghitung Cyclomatic Complexity dari Edge (E) dan Node (N) :

V(G) = (E-N)+2V(G) = (16-15)+2V(G) = 3

b. Menghitung Cyclomatic Complexity dari Jumlah Area (R) :

V(G) = (R)V(G) = 3

c. Menghitung *Cyclomatic Complexity* dari *Predicate Node* (P) :
 V(G) = (P)+1

V(G) = (2)+1V(G) = 3

d. Independent Path pada Flowgraph :

Path 1 = 1-2-3-4-5-6-7-15 Path 2 = 1-2-3-4-5-6-8-9-10-11-12-14-15 Path 3 = 1-2-3-4-5-6-8-9-10-11-12-13-15

| Test<br>Case | Path | Kondisi                                                                                                    | Hal yang Diharapkan                                                                                                    | Hasil<br>Uji |
|--------------|------|----------------------------------------------------------------------------------------------------|----------------------------------------------------------------------------------------------------|--------------|
| 65           | 1    | <ol> <li>Memilih Menu Tumbuh<br/>Kembang pada UI Home</li> <li>Memilih Menu Galeri Tumbuh<br/>Kembang pada UI Tumbuh<br/>Kembang</li> <li>Profil belum dipilih</li> </ol>                                                                                                    | <ol> <li>Menampilkan UI Tumbuh<br/>Kembang</li> <li>Sistem mengecek <i>session</i></li> <li>Validasi <i>session</i>, jika profil<br/>belum dipilih maka sistem<br/>menampilkan UI Profil</li> </ol>                                                                                                    | Benar        |
| 66           | 2    | <ol> <li>Memilih Menu Tumbuh<br/>Kembang pada UI Home</li> <li>Memilih Menu Galeri Tumbuh<br/>Kembang pada UI Tumbuh<br/>Kembang</li> <li>Profil sudah dipilih</li> <li>Memilih salah satu foto pada<br/>UI Galeri Tumbuh Kembang</li> <li>Memilih Tombol Hapus pada<br/>UI Detail Galeri</li> <li>Memilih Tombol Batal pada UI<br/>Hapus Galeri</li> </ol> | <ol> <li>Menampilkan UI Tumbuh<br/>Kembang</li> <li>Sistem mengecek session</li> <li>Validasi session, jika profil<br/>sudah dipilih maka sistem<br/>menampilkan UI Galeri<br/>Tumbuh Kembang</li> <li>Menampilkan UI Detail<br/>Galeri</li> <li>Menampilkan UI Hapus<br/>Galeri</li> <li>Menampilkan UI Hapus</li> <li>Galeri</li> </ol> | Benar        |

| Test<br>Case | Path | Kondisi                                                                                                    | Hal yang Diharapkan                                                                                                    | Hasil<br>Uji |
|--------------|------|----------------------------------------------------------------------------------------------------|----------------------------------------------------------------------------------------------------|--------------|
| 67           | 3    | <ol> <li>Memilih Menu Tumbuh<br/>Kembang pada UI Home</li> <li>Memilih Menu Galeri Tumbuh<br/>Kembang pada UI Tumbuh<br/>Kembang</li> <li>Profil sudah dipilih</li> <li>Memilih salah satu foto pada<br/>UI Galeri Tumbuh Kembang</li> <li>Memilih Tombol Hapus pada<br/>UI Detail Galeri</li> <li>Memilih Tombol Ok pada UI<br/>Hapus Galeri</li> </ol> | <ol> <li>Menampilkan UI Tumbuh<br/>Kembang</li> <li>Sistem mengecek session</li> <li>Validasi session, jika profil<br/>sudah dipilih maka sistem<br/>menampilkan UI Galeri<br/>Tumbuh Kembang</li> <li>Menampilkan UI Detail<br/>Galeri</li> <li>Menampilkan UI Hapus<br/>Galeri</li> <li>Menampilkan UI Hapus</li> </ol> | Benar        |

25. Pengujian pada Tambah Catatan Kesehatan

Flowgraph pada Tambah Catatan Kesehatan adalah sebagai berikut:

- 1 : Mulai
- 2 : Menampilkan Splashscreen
- 3 : Menampillkan UI Home
- 4 : Memilih Menu Catatan Kesehatan pada UI Home
- 5 : Jika belum memilih profil, maka sistem menampilkan UI Profil
- 6 : Jika sudah memilih profil, maka sistem menampilkan UI Catatan Kesehatan
- 7 : Memilih Tombol Tambah pada UI Catatan Kesehatan
- 8 : Menampilkan UI Tambah Catatan Kesehatan
- 9 : Memasukkan data pada UI Tambah Catatan Kesehatan
- 10 : Memilih Tombol Simpan pada UI Tambah Catatan Kesehatan

- 11 : Mengecek data yang dimasukkan pada UI Tambah Catatan Kesehatan
- 12 : Jika data yang dimasukkan salah, maka sistem menampilkan UI Tambah Catatan Kesehatan
- 13 : Jika data yang dimasukkan benar, maka sistem menyimpan data
- 14 : Selesai

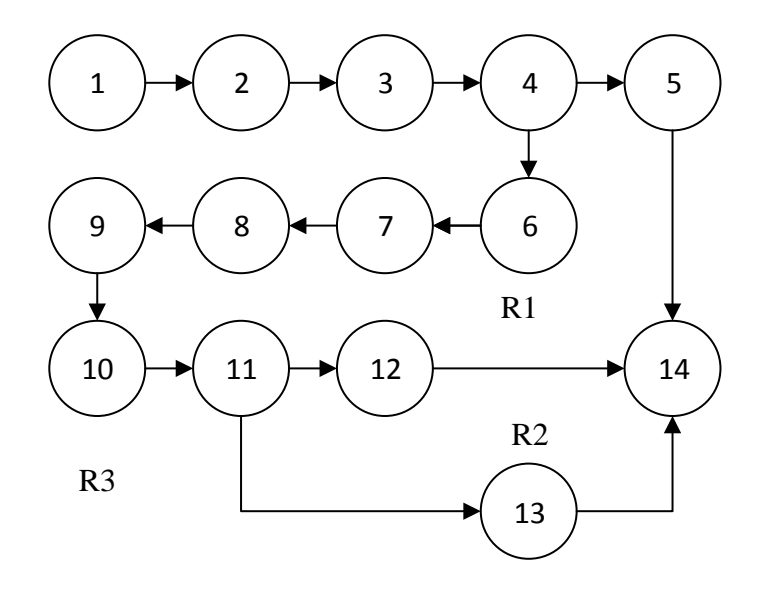

Gambar 134 Flowgraph Tambah Catatan Kesehatan

a. Menghitung *Cyclomatic Complexity* dari *Edge* (E) dan *Node* (N) :
V(G) = (E-N)+2

```
V(G) = (15-14)+2
V(G) = 3
```

- b. Menghitung *Cyclomatic Complexity* dari Jumlah Area (R) :
  V(G) = (R)
  V(G) = 3
- c. Menghitung Cyclomatic Complexity dari Predicate Node (P):

V(G) = (P)+1V(G) = (2)+1V(G) = 3 d. Independent Path pada Flowgraph :

Path 1 = 1-2-3-4-5-13 Path 2 = 1-2-3-4-5-6-8-9-10-11-13 Path 3 = 1-2-3-4-5-6-8-9-10-12-13

| Test<br>Case | Path | Kondisi                                                                                                    | Hal yang Diharapkan                                                                                                    | Hasil<br>Uji |
|--------------|------|----------------------------------------------------------------------------------------------------|----------------------------------------------------------------------------------------------------|--------------|
| 68           | 1    | <ol> <li>Memilih Menu Catatan<br/>Kesehatan pada UI Home</li> <li>Profil belum dipilih</li> </ol>                                                                                                    | <ol> <li>Sistem mengecek session</li> <li>Validasi session, jika<br/>profil belum dipilih maka<br/>sistem menampilkan UI<br/>Profil</li> </ol>                                                                                                    | Benar        |
| 69           | 2    | <ol> <li>Memilih Menu Catatan<br/>Kesehatan pada UI Home</li> <li>Profil sudah dipilih</li> <li>Memilih Tombol Tambah<br/>pada UI Catatan Kesehatan</li> <li>Memilih Tombol Simpan saat<br/><i>input</i> salah pada UI Tambah<br/>Catatan Kesehatan</li> </ol> | <ol> <li>Sistem mengecek session</li> <li>Validasi session, jika<br/>profil sudah dipilih maka<br/>sistem menampilkan UI<br/>Catatan Kesehatan</li> <li>Menampilkan UI Tambah<br/>Catatan Kesehatan</li> <li>Validasi input, jika input<br/>salah maka sistem<br/>menampilkan UI Tambah<br/>Catatan Kesehatan</li> </ol> | Benar        |

| Test<br>Case | Path | Kondisi                                                                                                    |                                                            | Hal yang Diharapkan                                                                                                    | Hasil<br>Uji |
|--------------|------|----------------------------------------------------------------------------------------------------|------------------------------------------------------------|----------------------------------------------------------------------------------------------------|--------------|
| 70           | 3    | <ol> <li>Memilih Menu Catatan<br/>Kesehatan pada UI Home</li> <li>Profil sudah dipilih</li> <li>Memilih Tombol Tambah<br/>pada UI Catatan Kesehatan</li> <li>Memilih Tombol Simpan saat<br/><i>input</i> benar pada UI Tambah<br/>Catatan Kesehatan</li> </ol> | <ol> <li>1.</li> <li>2.</li> <li>3.</li> <li>4.</li> </ol> | Sistem mengecek session<br>Validasi session, jika<br>profil sudah dipilih maka<br>sistem menampilkan UI<br>Catatan Kesehatan<br>Menampilkan UI Tambah<br>Catatan Kesehatan<br>Validasi input, jika input<br>benar maka sistem<br>menyimpan data | Benar        |

26. Pengujian pada Detail Catatan Kesehatan

Flowgraph pada Detail Catatan Kesehatan adalah sebagai berikut:

- 1 : Mulai
- 2 : Menampilkan Splashscreen
- 3 : Menampillkan UI Home
- 4 : Memilih Menu Catatan Kesehatan pada UI Home
- 5 : Jika belum memilih profil, maka sistem menampilkan UI Profil
- 6 : Jika sudah memilih profil, maka sistem menampilkan UI Catatan Kesehatan
- 7 : Memilih Tombol Detail pada UI Catatan Kesehatan
- 8 : Menampilkan UI Detail Catatan Kesehatan
- 9 : Selesai
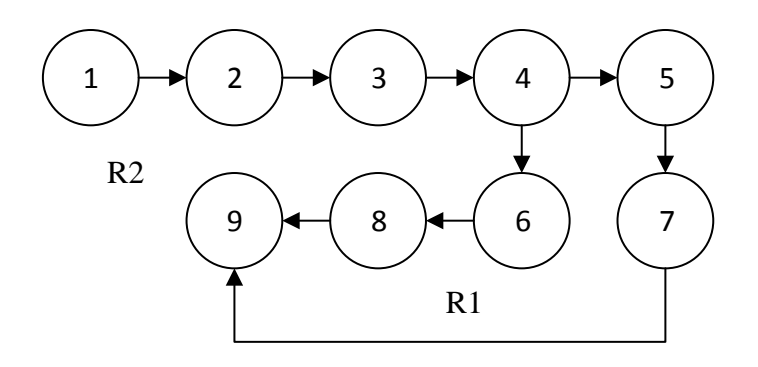

Gambar 135 Flowgraph Detail Catatan Kesehatan

Perhitungan Cyclomatic Complexity dari Flowgraph diatas adalah :

a. Menghitung Cyclomatic Complexity dari Edge (E) dan Node (N) : V(G) = (E-N)+2

V(G) = (9-9)+2V(G) = 2

- b. Menghitung *Cyclomatic Complexity* dari Jumlah Area (R) : V(G) = (R)V(G) = 2
- c. Menghitung *Cyclomatic Complexity* dari *Predicate Node* (P):
  V(G) = (P)+1
  V(G) = (1)+1
  - V(G) = 2
- d. *Independent Path* pada *Flowgraph* : *Path* 1 = 1-2-3-4-5-7-9 *Path* 2 = 1-2-3-4-5-6-8-9

| Test<br>Case | Path | Kondisi                                                                                                    | Hal yang Diharapkan                                                                                                    | Hasil<br>Uji |
|--------------|------|----------------------------------------------------------------------------------------------------|----------------------------------------------------------------------------------------------------|--------------|
| 71           | 1    | <ol> <li>Memilih Menu Catatan<br/>Kesehatan pada UI Home</li> <li>Profil belum dipilih</li> </ol>                                                              | <ol> <li>Sistem mengecek <i>session</i></li> <li>Validasi <i>session</i>, jika profil<br/>belum dipilih maka sistem<br/>menampilkan UI Profil</li> </ol>                                                       | Benar        |
| 72           | 2    | <ol> <li>Memilih Menu Catatan<br/>Kesehatan pada UI Home</li> <li>Profil sudah dipilih</li> <li>Memilih Tombol Detail pada<br/>UI Catatan Kesehatan</li> </ol> | <ol> <li>Sistem mengecek session</li> <li>Validasi session, jika profil<br/>sudah dipilih maka sistem<br/>menampilkan UI Catatan<br/>Kesehatan</li> <li>Menampilkan UI Detail<br/>Catatan Kesehatan</li> </ol> | Benar        |

## e. Pengujian Test Case pada Independent Path :

## 27. Pengujian pada Ubah Catatan Kesehatan

Flowgraph pada Ubah Catatan Kesehatan adalah sebagai berikut:

- 1 : Mulai
- 2 : Menampilkan Splashscreen
- 3 : Menampillkan UI Home
- 4 : Memilih Menu Catatan Kesehatan pada UI Home
- 5 : Jika belum memilih profil, maka sistem menampilkan UI Profil
- 6 : Jika sudah memilih profil, maka sistem menampilkan UI Catatan Kesehatan
- 7 : Memilih Tombol Detail pada UI Catatan Kesehatan
- 8 : Menampilkan UI Detail Catatan Kesehatan

- 9 : Memilih Tombol Ubah pada UI Detail Catatan Kesehatan
- 10 : Menampilkan UI Ubah Catatan Kesehatan
- 11 : Mengisi data pada UI Ubah Catatan Kesehatan
- 12 : Memilih Tombol Simpan pada UI Ubah Catatan Kesehatan
- 13 : Mengecek data yang dimasukkan pada UI Ubah Catatan Kesehatan
- 14 : Jika data yang dimasukkan salah, maka sistem menampilkan UI Ubah Catatan Kesehatan
- 15 : Jika data yang dimasukkan benar, maka sistem menyimpan data
- 16 : Selesai

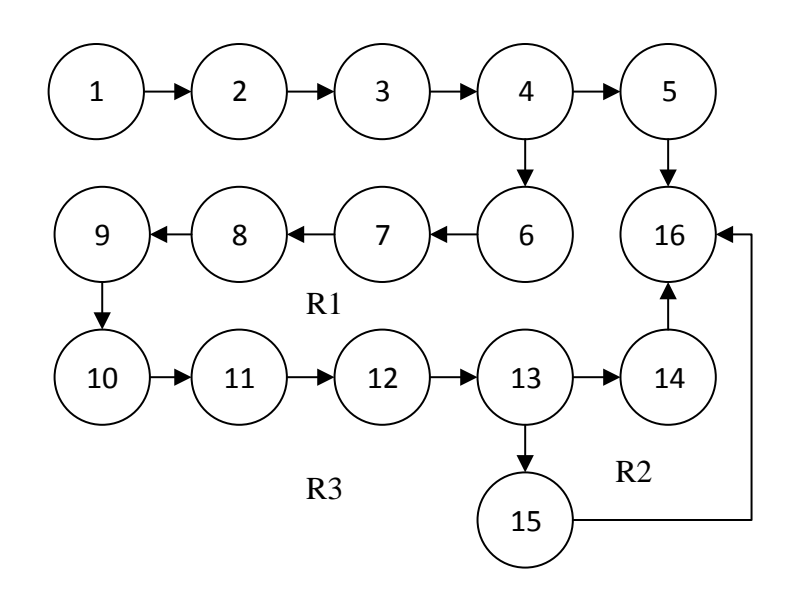

Gambar 136 Flowgraph Ubah Catatan Kesehatan

Perhitungan Cyclomatic Complexity dari Flowgraph diatas adalah :

- a. Menghitung Cyclomatic Complexity dari Edge (E) dan Node (N):
  V(G) = (E-N)+2
  V(G) = (17-16)+2
  V(G) = 3
- b. Menghitung Cyclomatic Complexity dari Jumlah Area (R) :
  - V(G) = (R)V(G) = 3

c. Menghitung Cyclomatic Complexity dari Predicate Node (P) :

V(G) = (P)+1V(G) = (2)+1V(G) = 3

d. Independent Path pada Flowgraph :

*Path 1* = 1-2-3-4-5-16

*Path 2* = 1-2-3-4-6-7-8-9-10-11-12-13-14-16

*Path 3* = 1-2-3-4-6-7-8-9-10-11-12-13-15-16

e. Pengujian Test Case pada Independent Path :

| Test<br>Case | Path | Kondisi                                                                                                    | Hal yang Diharapkan                                                                                                    | Hasil<br>Uji |
|--------------|------|----------------------------------------------------------------------------------------------------|----------------------------------------------------------------------------------------------------|--------------|
| 73           | 1    | <ol> <li>Memilih Menu Catatan<br/>Kesehatan pada UI Home</li> <li>Profil belum dipilih</li> </ol>                                                                                                    | <ol> <li>Sistem mengecek session</li> <li>Validasi session, jika profil<br/>belum dipilih maka sistem<br/>menampilkan UI Profil</li> </ol>                                                                                                    | Benar        |
| 74           | 2    | <ol> <li>Memilih Menu Catatan<br/>Kesehatan pada UI Home</li> <li>Profil sudah dipilih</li> <li>Memilih Tombol Detail<br/>pada UI Catatan<br/>Kesehatan</li> <li>Memilih Tombol Ubah<br/>pada UI Detail Catatan<br/>Kesehatan</li> </ol> | <ol> <li>Sistem mengecek <i>session</i></li> <li>Validasi <i>session</i>, jika profil<br/>sudah dipilih maka sistem<br/>menampilkan UI Catatan<br/>Kesehatan</li> <li>Menampilkan UI Detail Catatan<br/>Kesehatan</li> <li>Menampilkan UI Ubah Catatan<br/>Kesehatan</li> </ol> | Benar        |

| Test<br>Case | Path | Kondisi                                                                                                    | Hal yang Diharapkan                                                                                                    | Hasil<br>Uji |
|--------------|------|----------------------------------------------------------------------------------------------------|----------------------------------------------------------------------------------------------------|--------------|
|              |      | <ol> <li>Memilih Tombol Simpan<br/>saat <i>input</i> salah pada UI<br/>Ubah Catatan Kesehatan</li> </ol>                                                                                                    | <ol> <li>Validasi <i>input</i>, jika <i>input</i> salah<br/>maka sistem menampilkan UI<br/>Ubah Catatan Kesehatan</li> </ol>                                                                                                    |              |
| 75           | 3    | <ol> <li>Memilih Menu Catatan<br/>Kesehatan pada UI Home</li> <li>Profil sudah dipilih</li> <li>Memilih Tombol Detail<br/>pada UI Catatan<br/>Kesehatan</li> <li>Memilih Tombol Ubah<br/>pada UI Detail Catatan<br/>Kesehatan</li> <li>Memilih Tombol Simpan<br/>saat <i>input</i> benar pada UI<br/>Ubah Catatan Kesehatan</li> </ol> | <ol> <li>Sistem mengecek session</li> <li>Validasi session, jika profil<br/>sudah dipilih maka sistem<br/>menampilkan UI Catatan<br/>Kesehatan</li> <li>Menampilkan UI Detail Catatan<br/>Kesehatan</li> <li>Menampilkan UI Ubah Catatan<br/>Kesehatan</li> <li>Validasi input, jika input benar<br/>maka sistem menyimpan data</li> </ol> | Benar        |

28. Pengujian pada Hapus Catatan Kesehatan

Flowgraph pada Hapus Catatan Kesehatan adalah sebagai berikut:

- 1 : Mulai
- 2 : Menampilkan Splashscreen
- 3 : Menampillkan UI Home
- 4 : Memilih Menu Catatan Kesehatan pada UI Home
- 5 : Jika belum memilih profil, maka sistem menampilkan UI Profil
- 6 : Jika sudah memilih profil, maka sistem menampilkan UI Catatan Kesehatan

- 7 : Memilih Tombol Detail pada UI Catatan Kesehatan
- 8 : Menampilkan UI Detail Catatan Kesehatan
- 9 : Memilih Tombol Hapus pada UI Detail Catatan Kesehatan
- 10 : Menampilkan UI Hapus Catatan Kesehatan
- 11 : Jika memilih Batal, maka sistem menampilkan UI Detail Catatan Kesehatan
- 12 : Jika memilih Ok, maka sistem menghapus data
- 13 : Selesai

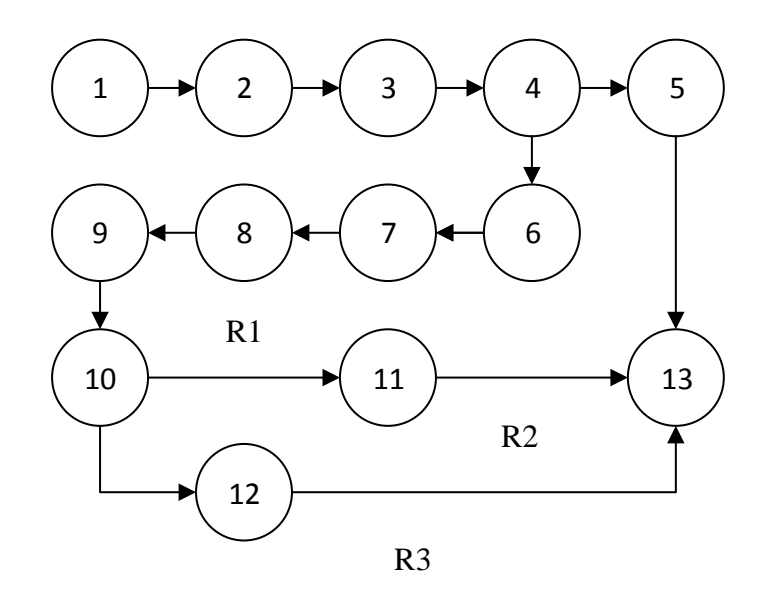

Gambar 137 Flowgraph Hapus Catatan Kesehatan

Perhitungan Cyclomatic Complexity dari Flowgraph diatas adalah :

- a. Menghitung *Cyclomatic Complexity* dari *Edge* (E) dan *Node* (N) :
  V(G) = (E-N)+2
  V(G) = (14-13)+2
  V(G) = 3
- b. Menghitung *Cyclomatic Complexity* dari Jumlah Area (R) :
  V(G) = (R)
  V(G) = 3

c. Menghitung Cyclomatic Complexity dari Predicate Node (P) :

V(G) = (P)+1V(G) = (2)+1V(G) = 3

d. Independent Path pada Flowgraph :

Path 1 = 1-2-3-4-5-13 Path 2 = 1-2-3-4-6-7-8-9-10-11-13 Path 3 = 1-2-3-4-6-7-8-9-10-12-13

e. Pengujian Test Case pada Independent Path :

| Test<br>Case | Path | Kondisi                                                                                                    |                                                                        | Hal yang Diharapkan                                                                                                    | Hasil<br>Uji |
|--------------|------|----------------------------------------------------------------------------------------------------|------------------------------------------------------------------------|----------------------------------------------------------------------------------------------------|--------------|
| 76           | 1    | <ol> <li>Memilih Menu Catatan<br/>Kesehatan pada UI Home</li> <li>Profil belum dipilih</li> </ol>                                                                                                    | 1.<br>2.                                                               | Sistem mengecek <i>session</i><br>Validasi <i>session</i> , jika profil<br>belum dipilih maka sistem<br>menampilkan UI Profil                                                                                                    | Benar        |
| 77           | 2    | <ol> <li>Memilih Menu Catatan<br/>Kesehatan pada UI Home</li> <li>Profil sudah dipilih</li> <li>Memilih Tombol Detail pada<br/>UI Catatan Kesehatan</li> <li>Memilih Tombol Hapus pada<br/>UI Detail Catatan Kesehatan</li> <li>Memilih Tombol Batal pada UI<br/>Hapus Catatan Kesehatan</li> </ol> | <ol> <li>1.</li> <li>2.</li> <li>3.</li> <li>4.</li> <li>5.</li> </ol> | Sistem mengecek <i>session</i><br>Validasi <i>session</i> , jika profil<br>sudah dipilih maka sistem<br>menampilkan UI Catatan<br>Kesehatan<br>Menampilkan UI Detail<br>Catatan Kesehatan<br>Menampilkan UI Hapus<br>Catatan Kesehatan<br>Menampilkan UI Detail | Benar        |

| Test<br>Case | Path |    | Kondisi                     |    | Hal yang Diharapkan                   | Hasil<br>Uji |
|--------------|------|----|-----------------------------|----|---------------------------------------|--------------|
|              |      |    |                             | 1. | Sistem mengecek session               |              |
|              | 3    | 1. | Memilih Menu Catatan        | 2. | Validasi <i>session</i> , jika profil |              |
|              |      |    | Kesehatan pada UI Home      |    | sudah dipilih maka sistem             |              |
|              |      | 2. | Profil sudah dipilih        |    | menampilkan UI Catatan                |              |
|              |      | 3. | Memilih Tombol Detail pada  |    | Kesehatan                             |              |
| 78           |      |    | UI Catatan Kesehatan        | 3. | Menampilkan UI Detail                 | Benar        |
|              |      | 4. | Memilih Tombol Hapus pada   |    | Catatan Kesehatan                     |              |
|              |      |    | UI Detail Catatan Kesehatan | 4. | Menampilkan UI Hapus                  |              |
|              |      | 5. | Memilih Tombol Ok pada UI   |    | Catatan Kesehatan                     |              |
|              |      |    | Hapus Catatan Kesehatan     | 5. | Menghapus data                        |              |

Lampiran 6 Data Pengujian Black Box

## LAMPIRAN 6

## Data Pengujian Black Box

Sistem Informasi Gizi, Imunisasi, dan Tumbuh-Kembang Anak (SIGITA)